# HP Universal CMDB

for the Windows and Linux operating systems

Software Version: CP7.00, 9.02

# Discovery and Integration Content Guide

Document Release Date: October 2010 Software Release Date: October 2010

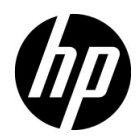

## Legal Notices

#### Warranty

The only warranties for HP products and services are set forth in the express warranty statements accompanying such products and services. Nothing herein should be construed as constituting an additional warranty. HP shall not be liable for technical or editorial errors or omissions contained herein.

The information contained herein is subject to change without notice.

Restricted Rights Legend

Confidential computer software. Valid license from HP required for possession, use or copying. Consistent with FAR 12.211 and 12.212, Commercial Computer Software, Computer Software Documentation, and Technical Data for Commercial Items are licensed to the U.S. Government under vendor's standard commercial license.

Copyright Notices

© Copyright 2005 - 2010 Hewlett-Packard Development Company, L.P

Trademark Notices

Adobe® and Acrobat® are trademarks of Adobe Systems Incorporated.

AMD and the AMD Arrow symbol are trademarks of Advanced Micro Devices, Inc.

Google<sup>™</sup> and Google Maps<sup>™</sup> are trademarks of Google Inc.

Intel®, Itanium®, Pentium®, and Intel® Xeon® are trademarks of Intel Corporation in the U.S. and other countries.

Java<sup>™</sup> is a US trademark of Sun Microsystems, Inc.

Microsoft®, Windows®, Windows NT®, Windows® XP, and Windows Vista® are U.S. registered trademarks of Microsoft Corporation.

Oracle is a registered trademark of Oracle Corporation and/or its affiliates.

UNIX® is a registered trademark of The Open Group.

Acknowledgements

• This product includes software developed by Apache Software Foundation (http://www.apache.org/licenses).

- This product includes OpenLDAP code from OpenLDAP Foundation (http://www.openldap.org/foundation/).
- This product includes GNU code from Free Software Foundation, Inc. (http://www.fsf.org/).
- This product includes JiBX code from Dennis M. Sosnoski.
- This product includes the XPP3 XMLPull parser included in the distribution and used throughout JiBX, from Extreme! Lab, Indiana University.
- This product includes the Office Look and Feels License from Robert Futrell (http:// sourceforge.net/projects/officeInfs).
- This product includes JEP Java Expression Parser code from Netaphor Software, Inc. (http://www.netaphor.com/home.asp).

## **Documentation Updates**

The title page of this document contains the following identifying information:

- Software Version number, which indicates the software version.
- Document Release Date, which changes each time the document is updated.
- Software Release Date, which indicates the release date of this version of the software.

To check for recent updates, or to verify that you are using the most recent edition of a document, go to:

http://h20230.www2.hp.com/selfsolve/manuals

This site requires that you register for an HP Passport and sign-in. To register for an HP Passport ID, go to:

http://h20229.www2.hp.com/passport-registration.html

Or click the New users - please register link on the HP Passport login page.

You will also receive updated or new editions if you subscribe to the appropriate product support service. Contact your HP sales representative for details.

# Support

Visit the HP Software Support web site at:

http://www.hp.com/go/hpsoftwaresupport

This web site provides contact information and details about the products, services, and support that HP Software offers.

HP Software online support provides customer self-solve capabilities. It provides a fast and efficient way to access interactive technical support tools needed to manage your business. As a valued support customer, you can benefit by using the support web site to:

- Search for knowledge documents of interest
- Submit and track support cases and enhancement requests
- Download software patches
- Manage support contracts
- Look up HP support contacts
- Review information about available services
- Enter into discussions with other software customers
- Research and register for software training

Most of the support areas require that you register as an HP Passport user and sign in. Many also require a support contract. To register for an HP Passport ID, go to:

http://h20229.www2.hp.com/passport-registration.html

To find more information about access levels, go to:

http://h20230.www2.hp.com/new\_access\_levels.jsp

# **Table of Contents**

| Welcome to This Guide                  | 15 |
|----------------------------------------|----|
| How This Guide Is Organized            | 15 |
| Who Should Read This Guide             | 16 |
| HP Universal CMDB Online Documentation | 16 |
| Additional Online Resources            | 19 |
| Documentation Updates                  | 20 |
| ·                                      |    |

#### **PART I: INTRODUCTION**

| Chapter 1: Supported Content | 23 |
|------------------------------|----|
| Discovered Applications      | 24 |
| Discovered Operating Systems | 34 |
| Windows Localized Versions   | 34 |
| Supported Integration        | 35 |

#### Chapter 2: General Information for Discovery and

| Integration Content                   |    |
|---------------------------------------|----|
| Database Connections by SQL Jobs      |    |
| Delete Files Copied to Remote Machine | 41 |
| Files Copied to a Remote Machine      | 42 |
| Troubleshooting and Limitations       | 47 |

#### PART II: DISCOVERY CONTENT

| Chapter 3: Load Balancers                                    | 51 |
|--------------------------------------------------------------|----|
| Overview                                                     | 52 |
| Discover Load Balancers                                      | 53 |
| Chapter 4: High Availability Cluster Multiprocessing (HACMP) | 61 |
| Overview                                                     | 62 |
| Discover IBM HACMP                                           | 63 |
| Discovery Mechanism                                          | 70 |
| Chapter 5: Microsoft Cluster                                 | 77 |
| Discover Microsoft Cluster Servers                           | 78 |

| Chapter 6: Microsoft Network Load Balancing (NLB)         | 81   |
|-----------------------------------------------------------|------|
| Microsoft NLB Overview                                    | 82   |
| Discovery Mechanism                                       | 82   |
| Discovering NLB with the Command Line Utility             | 83   |
| Discover Microsoft Network Load Balancing Systems         | 86   |
| MS NLB Cluster CIT                                        | 91   |
| NLB Cluster Software CIT                                  | 92   |
| ConfigurationDocument (NLB Port Rule)                     | 93   |
| Glossary                                                  | 94   |
| Components of the Network Load Balancing Architecture     | 95   |
| Chapter 7: Sun Cluster                                    | 97   |
| Overview                                                  | 98   |
| Discover Sun Cluster                                      | 99   |
| Discovery Mechanism                                       | .104 |
| Chanter 8: Veritas                                        | 127  |
| Discover Veritas Cluster Servers                          | 127  |
|                                                           | .120 |
| Chapter 9: Database Connections by Host Credentials       | .131 |
| Overview                                                  | .132 |
| Discovery Mechanism                                       | .132 |
| Discover Database Connections by Host Credentials         | .134 |
| Chapter 10: DB2                                           | .143 |
| Discover IBM DB2 Databases                                | .144 |
| Chapter 11: MS-SQL                                        | .147 |
| Discovery by OS Credentials                               | .148 |
| Discover Microsoft SQL Server Database Application        | .149 |
| Discover SQL Server by OS Credentials                     | .152 |
| Chanter 12: MuSOL Benlication Retween Databases           | 155  |
| Overview                                                  | 156  |
| Discover MySOL Configuration and Replication Jobs         | 150  |
| Discover wrysole configuration and replication jobs       | .157 |
| Chapter 13: Oracle                                        | .165 |
| Discover Oracle Databases                                 | .166 |
| Discover Oracle Real Application Cluster (RAC)            | .168 |
| Chapter 14: Active Directory                              | .181 |
| Overview                                                  | .182 |
| Discover Active Directory Domain Controllers and Topology | .183 |

| Chapter 15: Microsoft Exchange                          | 191 |
|---------------------------------------------------------|-----|
| Overview                                                | 192 |
| Discover Microsoft Exchange Server 2003                 | 193 |
| Discover Microsoft Exchange Server 2007                 | 199 |
| Discover Microsoft Exchange Server Topology with Active |     |
| Directory                                               | 202 |
| Chapter 16: Microsoft MQ (Message Queue)                | 211 |
| Discover Microsoft MQ                                   | 212 |
| Topology Discovery Methodology                          | 216 |
| Added Entities                                          | 226 |
| Removed Entities                                        | 227 |
| Chapter 17: SAP                                         | 229 |
| SAP Discovery Overview                                  | 230 |
| Discover SAP ABAP                                       | 233 |
| Discover SAP Solution Manager                           | 238 |
| Discover SAP Java                                       | 241 |
| Troubleshooting and Limitations                         | 245 |
| Chapter 18: Siebel                                      | 247 |
| Overview                                                | 248 |
| Discover Siebel Topology                                | 249 |
| Troubleshooting and Limitations                         | 260 |
| Chapter 19: UDDI Registry                               | 261 |
| Overview                                                | 262 |
| Discover UDDI Processes                                 | 263 |
| Chapter 20: WebSphere MO                                | 265 |
| Overview                                                | 266 |
| Discover WebSphere MO                                   |     |
| Discovered CITs                                         |     |
| Relationships                                           |     |
| Enrichment Rule                                         | 279 |
| Views and Reports                                       | 280 |
| Troubleshooting and Limitations                         | 281 |
| Chapter 21: IBoss                                       | 283 |
| IBoss Discovery Overview                                |     |
| Discover JBoss by JMX                                   |     |
| Discover JBoss by Shell                                 | 287 |
| Troubleshooting and Limitations                         | 291 |
| 0                                                       |     |

| Chapter 22: WebLogic                                         | 293 |
|--------------------------------------------------------------|-----|
| Discover J2EE WebLogic by JMX                                | 294 |
| Discover J2EE WebLogic by Shell                              | 298 |
| Troubleshooting and Limitations                              | 302 |
| Chapter 23: WebSphere                                        | 303 |
| WebSphere Discovery Overview                                 | 304 |
| Discover WebSphere by IMX                                    | 305 |
| Discover WebSphere by Shell                                  |     |
| Troubleshooting and Limitations                              |     |
| Chanter 24: Active and Passive Discovery Network Connections | 215 |
| Overview                                                     | 316 |
| Discover Processes                                           | 317 |
| Discover TCP Traffic                                         | 324 |
| Chapter 25: Network Basic                                    | 377 |
| Network – Basic Overview                                     | 328 |
| Network Workflow Overview                                    | 328 |
| Discover Host Connection by Shell                            | 320 |
| Discover Host Connection by SNMP                             | 332 |
| Discover Host Connection by WMI                              | 335 |
| Discover Windows Running F-Secure with the Host              |     |
| Connection by Shell Job                                      | 339 |
| Windows Processes                                            |     |
| UNIX-Based Processes                                         | 342 |
| Chapter 26: Credential-less                                  | 349 |
| Overview                                                     | 350 |
| Discover Host Fingerprint with Nmap                          | 351 |
| Chanter 27: Natural: DNS                                     | 257 |
| Chapter 27: Network – DNS                                    |     |
| Discover DNS Zone by Nslookup                                |     |
| Discover DNS Zone by DNS                                     |     |
| Discovery Mechanism – Windows                                | 366 |
| Discovery Mechanism – UNIX-like                              | 367 |
| Glossary                                                     |     |
| Chapter 28: Host Percurses and Applications                  | 271 |
| Host Resources and Applications Overview                     | 372 |
| Discover Host Resources and Applications                     | 375 |
| Revert to Previous Method of Discovering Installed Software  | 381 |
| Troubleshooting and Limitations                              |     |
|                                                              |     |

| Chapter 29: Layer 2                                | 383 |
|----------------------------------------------------|-----|
| Overview                                           |     |
| Discover Layer 2 Objects                           |     |
| Chapter 30: Discovery Tools                        | 399 |
| Overview                                           |     |
| Troubleshooting and Limitations                    | 400 |
| Chapter 31: Import from Excel Workbook             | 401 |
| Discover Import from Excel Workbook                | 402 |
| Troubleshooting and Limitations                    | 405 |
| Chapter 32: Importing Data from External Sources   | 407 |
| Importing Data from External Sources Overview      | 408 |
| The External_source_import Package                 | 410 |
| The Import from CSV File Job                       | 411 |
| The Import from Database Job                       | 415 |
| The Import from Properties File Job                | 419 |
| The External Source Mapping Files                  | 421 |
| Convert Strings to Numbers                         | 422 |
| Import CSV Data from an External Source – Scenario | 424 |
| Troubleshooting and Limitations                    |     |
| Chapter 33: HP Partitioning Solution               | 431 |
| Overview                                           | 432 |
| Discover HP vPars and nPars                        | 433 |
| Views                                              | 437 |
| Discovery Mechanism                                | 440 |
| Troubleshooting and Limitations                    | 469 |
| Chapter 34: IBM HMC                                | 471 |
| Overview                                           | 472 |
| Discover IBM HMC                                   | 473 |
| The IBM HMC by Shell Job                           | 480 |
| The IBM LPar and VIO by Shell Job                  | 480 |
| The IBM_HMC_SHELL_PATTERN Adapter                  | 481 |
| The IBM_LPAR_VIO_BY_SHELL Adapter                  | 482 |
| Discovery Mechanism                                | 483 |
| VIO Server Side Commands                           | 498 |
| LPAR Side Commands                                 | 510 |
| Troubleshooting and Limitations                    | 511 |

| Chapter 35: Hyper-V                                       | 513 |
|-----------------------------------------------------------|-----|
| Overview                                                  | 514 |
| Discover Hyper-V                                          | 515 |
| Discovery Mechanism                                       | 521 |
| Troubleshooting and Limitations                           | 528 |
| Chanter 36: Solaris Zones                                 | 529 |
| Overview                                                  | 530 |
| Discover Solaris Zones                                    |     |
| The Solaris Zones by TTV Joh                              | 525 |
| Discovery Mechanism                                       | 535 |
| Troubleshooting and Limitations                           |     |
|                                                           |     |
| Chapter 37: VMware                                        | 551 |
| Discover VMware Infrastructure Topology                   | 552 |
| Discover VMware VMotion                                   | 571 |
| Troubleshooting and Limitations                           | 575 |
| Chapter 38: XEN                                           |     |
| Overview                                                  | 578 |
| Discover Xen                                              | 579 |
| Discovery Mechanism                                       | 587 |
|                                                           |     |
| Chapter 39: Apache Tomcat                                 | 593 |
| Overview                                                  | 594 |
| Discover Apache Tomcat                                    | 596 |
| Discover Bugzilla, Wordpress, and MediaWiki               | 600 |
| Chapter 40: Microsoft Internet Information Services (IIS) | 603 |
| Discover Microsoft Internet Information Services (IIS) –  |     |
| Previous Topology                                         | 604 |
| Discover Microsoft Internet Information Services (IIS) –  |     |
| Current Topology                                          | 607 |
| 1 07                                                      |     |

#### PART III: SUPPORTED INTEGRATIONS

| Chapter 41: HP ServiceCenter/Service Manager Integration                  | 617                                    |
|---------------------------------------------------------------------------|----------------------------------------|
| Adapter Usage                                                             | 619                                    |
| Supported Versions                                                        | 620                                    |
| Data Push Flow                                                            | 620                                    |
| Federation Use Cases                                                      | 621                                    |
| Viewing the Actual State                                                  | 622                                    |
| The serviceDeskConfiguration.xml File                                     | 625                                    |
| Deploy the Adapter – Typical Deployment                                   | 634                                    |
| Deploy the ServiceDesk Adapter                                            | 634                                    |
| Add an Attribute to the ServiceCenter/Service Manager CIT                 | 640                                    |
| Communicate with Service Manager over SSL                                 | 647                                    |
| Set Up Service Manager Integration for Data Push                          | 648                                    |
| Add a New Attribute to an Existing CI Type                                | 651                                    |
| Add a New CI Type                                                         | 652                                    |
| Flow and Configuration                                                    | 654                                    |
| Troubleshooting and Limitations                                           | 661                                    |
| Chapter 42: Network Node Manager <i>i</i> (NNMi) Integration              | 665                                    |
| NNMi Integration Overview                                                 | 666                                    |
| NNMi - UCMDB Integration Architecture                                     | 668                                    |
| Set Up HP NNMi-HP UCMDB Integration                                       | 669                                    |
| Run HP NNMi–UCMDB Integration                                             | 670                                    |
| Use the HP NNMi-HP UCMDB Integration                                      | 678                                    |
| Change the HP NNMi-HP UCMDB Integration Configuration .                   | 681                                    |
| Disable HP NNMi-HP UCMDB Integration Configuration                        | 681                                    |
| Perform Impact Analysis                                                   | 683                                    |
| HP NNMi-HP UCMDB Integration Configuration Form Referen                   | ce 684                                 |
| Troubleshooting and Limitations                                           | 688                                    |
| Troubleshooting and Limitations                                           |                                        |
| Chapter 43: Storage Essentials (SE) Integration with                      |                                        |
| Chapter 43: Storage Essentials (SE) Integration with<br>HP Universal CMDB | 691                                    |
| Chapter 43: Storage Essentials (SE) Integration with<br>HP Universal CMDB | <b>691</b><br>692                      |
| Chapter 43: Storage Essentials (SE) Integration with<br>HP Universal CMDB | <b>691</b><br>692<br>693               |
| Chapter 43: Storage Essentials (SE) Integration with<br>HP Universal CMDB | <b>691</b><br>692<br>693<br>695        |
| Chapter 43: Storage Essentials (SE) Integration with<br>HP Universal CMDB | <b>691</b><br>692<br>693<br>695<br>695 |

| Chapter 44: HP Systems Insight Manager (HP SIM) Integration | .709  |
|-------------------------------------------------------------|-------|
| Overview                                                    | .710  |
| Discovery Mechanism                                         | .710  |
| Discover HP SIM Data Center Infrastructure                  | .714  |
| Instance Views                                              | .723  |
| Troubleshooting and Limitations                             | .725  |
| Chapter 45: EMC Control Center (ECC) Integration with       | 707   |
| FCC Integration Overview                                    | ./2/  |
| Discover the ECC Storage Topology                           | 720   |
| ECC Job SOL Quarties                                        | .727  |
| Vioure                                                      | 720   |
| Impact Apalysis Pules                                       | 744   |
| Reports                                                     | 747   |
|                                                             | ./ 1/ |
| Chapter 46: Data Dependency and Mapping Inventory           | 751   |
| Integration with HP Universal CMDB                          | .751  |
| Overview                                                    | .752  |
| DDMI Adapter                                                | ./53  |
| Populate the CMDB with Data from DDM1                       | ./33  |
| Federate Data with DDMI                                     | ./38  |
| DDMi Adapter Configuration Files                            | ./30  |
| Troubleshooting and Limitations                             | ./01  |
|                                                             | .702  |
| Chapter 47: Microsoft SCCM/SMS Integration with             |       |
| HP Universal CMDB                                           | ./63  |
| SCCM/SMS Integration – Overview                             | .764  |
| SMS Adapter                                                 | ./65  |
| Populate the CMDB with Data from SCCM/SMS                   | ./6/  |
| Federate Data with SCCM/SMS                                 | .//1  |
| Customize the integration Data Model in UCMDB               | .//2  |
| SUCM/SMS Integration Files                                  | .//4  |
| Troubleshooting and Limitations                             | .///  |
|                                                             | .//0  |
| Chapter 48: Atrium Push Adapter                             | .781  |
| Overview                                                    | .782  |
| Integrate UCMDB with Remedy or Atrium                       | .783  |
| Integration Mechanism                                       | ./89  |
| Mapping Files                                               | ./89  |
| I roubleshooting and Limitations                            | ./94  |
| Index                                                       | .795  |

# **Welcome to This Guide**

This guide explains how to bring data into HP Universal CMDB either through discovery or integration.

This chapter includes:

- ► How This Guide Is Organized on page 15
- ► Who Should Read This Guide on page 16
- ► HP Universal CMDB Online Documentation on page 16
- ► Additional Online Resources on page 19
- ► Documentation Updates on page 20

### How This Guide Is Organized

The guide contains the following chapters:

#### Part I Introduction

Includes supported discovery components and general information for Discovery and Integration content.

#### Part II Discovery Content

Describes how to discover system components.

#### Part III Supported Integrations

Describes how to retrieve data by integration with other systems.

## Who Should Read This Guide

This guide is intended for the following users:

- ► HP Universal CMDB administrators
- ► HP Universal CMDB platform administrators
- ► HP Universal CMDB application administrators
- ► HP Universal CMDB data collector administrators

Readers of this guide should be knowledgeable about enterprise system administration, have familiarity with ITIL concepts, and be knowledgeable about HP Universal CMDB.

## **HP Universal CMDB Online Documentation**

HP Universal CMDB includes the following online documentation:

**Readme.** Provides a list of version limitations and last-minute updates. From the HP Universal CMDB DVD root directory, double-click **readme.html**. You can also access the most updated readme file from the HP Software Support Web site.

**What's New.** Provides a list of new features and version highlights. In HP Universal CMDB, select **Help** > **What's New**.

**Printer-Friendly Documentation**. Choose **Help** > **UCMDB Help**. The following guides are published in PDF format only:

- ➤ the *HP Universal CMDB Deployment Guide* PDF. Explains the hardware and software requirements needed to set up HP Universal CMDB, how to install or upgrade HP Universal CMDB, how to harden the system, and how to log in to the application.
- ➤ the *HP Universal CMDB Database Guide* PDF. Explains how to set up the database (MS SQL Server or Oracle) needed by HP Universal CMDB.

➤ the HP Universal CMDB Discovery and Integration Content Guide PDF. Explains how to run discovery to discover applications, operating systems, and network components running on your system. Also explains how to discover data on other data repositories through integration.

#### HP Universal CMDB Online Help includes:

- Modeling. Enables you to manage the content of your IT Universe model.
- ➤ Data Flow Management. Explains how to integrate HP Universal CMDB with other data repositories and how to set up HP Universal CMDB to discover network components.
- ► UCMDB Administration. Explains how to work with HP Universal CMDB.
- ➤ Developer Reference. For users with an advanced knowledge of HP Universal CMDB. Explains how to define and use adapters and how to use APIs to access data.

Online Help is also available from specific HP Universal CMDB windows by clicking in the window and clicking the **Help** button.

Online books can be viewed and printed using Adobe Reader, which can be downloaded from the Adobe Web site (<u>www.adobe.com</u>).

#### **Topic Types**

Within this guide, each subject area is organized into topics. A topic contains a distinct module of information for a subject. The topics are generally classified according to the type of information they contain.

This structure is designed to create easier access to specific information by dividing the documentation into the different types of information you may need at different times.

Three main topic types are in use: **Concepts**, **Tasks**, and **Reference**. The topic types are differentiated visually using icons.

| Торіс Туре | Description                                                                                                    | Usage                                                                                                    |
|------------|----------------------------------------------------------------------------------------------------|----------------------------------------------------------------------------------------------------|
| Concepts   | Background, descriptive, or conceptual information.                                                                                                    | Learn general information about what a feature does.                                                                                                    |
| Tasks      | <ul> <li>Instructional Tasks.</li> <li>Step-by-step guidance to help you work with the application and accomplish your goals.</li> <li>Some task steps include examples, using sample data.</li> <li>Task steps can be with or without numbering:</li> <li>Numbered steps. Tasks that are performed by following each step in consecutive order.</li> <li>Non-numbered steps. A list of self-contained operations that you can perform in any order.</li> </ul> | <ul> <li>Learn about the overall workflow of a task.</li> <li>Follow the steps listed in a numbered task to complete a task.</li> <li>Perform independent operations by completing steps in a non-numbered task.</li> </ul> |
|            | Use-case Scenario Tasks.<br>Examples of how to perform a<br>task for a specific situation.                                                                                                    | Learn how a task could be performed in a realistic scenario.                                                                                                    |

| Торіс Туре                         | Description                                                                                                    | Usage                                                                                                    |
|------------------------------------|----------------------------------------------------------------------------------------------------|----------------------------------------------------------------------------------------------------|
| Reference                          | <b>General Reference</b> . Detailed lists and explanations of reference-oriented material.                                                                                                    | Look up a specific piece of<br>reference information<br>relevant to a particular<br>context.                                                                            |
|                                    | User Interface Reference.<br>Specialized reference topics<br>that describe a particular user<br>interface in detail. Selecting<br>Help on this page from the<br>Help menu in the product<br>generally open the user<br>interface topics. | Look up specific<br>information about what to<br>enter or how to use one or<br>more specific user interface<br>elements, such as a<br>window, dialog box, or<br>wizard. |
| Troubleshooting<br>and Limitations | Troubleshooting and<br>Limitations. Specialized<br>reference topics that describe<br>commonly encountered<br>problems and their solutions,<br>and list limitations of a feature<br>or product area.                                      | Increase your awareness of<br>important issues before<br>working with a feature, or<br>if you encounter usability<br>problems in the software.                          |

## **Additional Online Resources**

**Troubleshooting & Knowledge Base** accesses the Troubleshooting page on the HP Software Support Web site where you can search the Self-solve knowledge base. Choose **Help > Troubleshooting & Knowledge Base**. The URL for this Web site is <u>http://h20230.www2.hp.com/troubleshooting.jsp.</u>

**HP Software Support** accesses the HP Software Support Web site. This site enables you to browse the Self-solve knowledge base. You can also post to and search user discussion forums, submit support requests, download patches and updated documentation, and more. Choose **Help** > **HP Software Support**. The URL for this Web site is <u>www.hp.com/go/hpsoftwaresupport</u>.

Most of the support areas require that you register as an HP Passport user and sign in. Many also require a support contract. To find more information about access levels, go to:

http://h20230.www2.hp.com/new\_access\_levels.jsp

To register for an HP Passport user ID, go to:

http://h20229.www2.hp.com/passport-registration.html

**HP Software Web site** accesses the HP Software Web site. This site provides you with the most up-to-date information on HP Software products. This includes new software releases, seminars and trade shows, customer support, and more. Choose **Help** > **HP Software Web site**. The URL for this Web site is <u>www.hp.com/go/software</u>.

### **Documentation Updates**

HP Software is continually updating its product documentation with new information.

To check for recent updates, or to verify that you are using the most recent edition of a document, go to the HP Software Product Manuals Web site (<u>http://h20230.www2.hp.com/selfsolve/manuals</u>).

# Part I

# Introduction

1

# **Supported Content**

This chapter includes:

#### Reference

- ► Discovered Applications on page 24
- ► Discovered Operating Systems on page 34
- ► Windows Localized Versions on page 34
- ► Supported Integration on page 35

# Reference

# **Network Network Network**

**Note:** Additional supported content is also publicly available to download through the HP Live Network (https://h20090.www2.hp.com/). Follow the **Content Pack Documentation and Content Packs** link. You will need an HP Passport user name and password.

| Vendor | Product                        | Versions                | Credentials | Discovers                                                                                                    |
|--------|--------------------------------|-------------------------|-------------|----------------------------------------------------------------------------------------------------|
| Apache | Http Server                    | 1.3, 2.0, 2.2           | Shell       | Apache Http server Listening<br>ports, Virtual hosts,<br>configuration files, Web<br>application, Apache Modules<br>(including mod_proxy and<br>mod_proxy_balancer |
| Apache | Tomcat                         | 5, 5.5, 6.0             | Shell       | Tomcat Server, Web<br>applications, configuration<br>files, virtual servers, listening<br>ports, Tomcat Cluster, Tomcat<br>Service                                 |
| BEA    | Weblogic<br>Application Server | 6.x, 7.x, 8.x,<br>9, 10 | Shell       | Weblogic J2EE Server, J2EE<br>application, JDBC datasource,<br>Database, EJB Module, Web<br>Module and JMS resources,<br>J2EE Domain, J2EE Cluster                 |

| Vendor | Product     | Versions                   | Credentials | Discovers                                                                                                    |
|--------|-------------|----------------------------|-------------|----------------------------------------------------------------------------------------------------|
| ВМС    | Atrium CMDB | 1.1, 2.0, 2.1,<br>7.5, 7.6 | Remedy      | Pushes configuration items<br>(CIs) from HP UCMDB to the<br>Atrium CMDB server using<br>mapping xml files.                                                                                |
|        |             |                            |             | <b>Note</b> : Synchronized Content,<br>not discovery of application<br>topology                                                                                                    |
| ВМС    | Remedy ARS  | 6.3, 7.0, 7.1,<br>7.5, 7.6 | Remedy      | Pushes configuration items<br>(CIs) from HP UCMDB to<br>Remedy ARS using mapping<br>xml files.                                                                                            |
|        |             |                            |             | <b>Note</b> : Synchronized Content,<br>not discovery of application<br>topology                                                                                                    |
| Cisco  | CSS         | 6.10, 7.4                  | SNMP        | Mapping of Virtual IPs to real<br>IP addresses of servers<br>configured for load balancing;<br>configuration files, load<br>balancing algorithms, and end<br>user IP addresses            |
|        |             |                            |             | <b>Note</b> : Cisco WebNS is the software version running on the 11000 and 11500 series CSS                                                                                               |
| Citrix | XEN         | 3.4                        | SSH, Telnet | Bridge, CPU, Execution<br>Environment, File System, File<br>System Export, Interface,<br>Layer2Connection, Node,<br>Physical Port, Virtualization<br>Layer Software, Xen domain<br>config |

| Vendor | Product                       | Versions                     | Credentials | Discovers                                                                                                    |
|--------|-------------------------------|------------------------------|-------------|----------------------------------------------------------------------------------------------------|
| EMC    | EMC Control<br>Center (ECC)   | 6.0.1                        | Oracle DB   | Synchronized Configuration<br>Items (CIs) currently include<br>Storage Arrays, Fiber Channel<br>Switches, Hosts (Servers),<br>Storage Fabrics, Storage Zones,<br>Logical Volumes, Host Bus<br>Adapters, Storage Controllers,<br>and Fiber Channel Ports.<br>Integration also synchronizes<br>physical relationships between<br>various hardware and logical<br>relationships between Logical<br>Volumes, Storage Zones,<br>Storage Fabrics, and hardware<br>devices to enable end-to-end<br>mapping of the storage<br>infrastructure in UCMDB.<br><b>Note:</b> Synchronized Content,<br>not discovery of application<br>topology |
| F5     | BIG-IP LTM                    | 4.6, 9.1                     | SNMP        | Mapping of Virtual IPs to real<br>IP addresses of servers<br>configured for load balancing;<br>configuration files, load<br>balancing algorithms, and end<br>user IP addresses                                                                                                    |
| НР     | Network Node<br>Manager (NNM) | 8.1, 9.0, 9.1                | NNM API     | Discovered nodes, IPs,<br>networks, interfaces and Layer<br>2 connection information to<br>create a Layer 2 topology in<br>UCMDB                                                                                                    |
| НР     | nPartitions                   | A.03xx,<br>A.04xx,<br>A.05xx | SSH, Telnet | CPU, Fibre Channel HBA, File<br>System, HP Complex, HP nPar<br>Config, HP vPar Config, I/O<br>Chassis, CellBoard, Interface,<br>nodes, Physical Volume, SCSI<br>Adapter, Volume Group                                                                                                    |

| Vendor | Product                    | Versions                   | Credentials | Discovers                                                                                                    |
|--------|----------------------------|----------------------------|-------------|----------------------------------------------------------------------------------------------------|
| HP     | ServiceGuard               |                            | Shell       | SG cluster software, SG<br>packages, SG resources, cluster<br>members                                                                                                    |
| ΗΡ     | SIM                        | 5.1, 5.2, 5.3,<br>6.0, 6.1 | HP SIM      | Synchronized configuration<br>items (CIs) include nodes such<br>as Windows, and UNIX servers,<br>network devices, printers,<br>clusters, cellular/partitioned<br>systems, blade enclosures, and<br>racks. Some server<br>components, for example,<br>CPU, are also synchronized.<br>The integration also<br>synchronizes relationships<br>between blade servers and<br>blade enclosures, virtual<br>machines, physical servers, and<br>so on.                                                                                             |
|        |                            |                            |             | not discovery of application<br>topology                                                                                                    |
| ΗΡ     | Storage Essentials<br>(SE) | 6.0.0                      | SQL         | Synchronized Configuration<br>Items (CIs) including Storage<br>Arrays, Fiber Channel<br>Switches, Hosts (Servers),<br>Storage Fabrics, Storage Zones,<br>Logical Volumes, Host Bus<br>Adapters, Storage Controllers,<br>and Fiber Channel Ports. The<br>integration also synchronizes<br>physical relationships between<br>various hardware and logical<br>relationships between Logical<br>Volumes, Storage Zones,<br>Storage Fabrics, and hardware<br>devices to enable end-to-end<br>mapping of the storage<br>infrastructure in UCMDB |

| Vendor | Product                         | Versions              | Credentials | Discovers                                                                                                    |
|--------|---------------------------------|-----------------------|-------------|----------------------------------------------------------------------------------------------------|
| IBM    | DB2 Universal<br>Database (UDB) | 8.2, 9.1, 9.5,<br>9.7 | SQL         | DB2 databases, including<br>instances, tablespaces, users,<br>processes, jobs (backup<br>routines, log routines, and so<br>on), any database objects                                                                                    |
|        |                                 |                       |             | Discovery through:                                                                                                    |
|        |                                 |                       |             | <ul> <li>direct connection to DB2<br/>database,</li> </ul>                                                                                                    |
|        |                                 |                       |             | ► SQL queries                                                                                                    |
|        |                                 |                       |             | ➤ HP DFM z/OS Mainframe                                                                                                    |
|        |                                 |                       |             | are recent versions                                                                                                    |
| IBM    | НАСМР                           | 5.4                   | SSH, Telnet | Topology (configured<br>networks, node interfaces-both<br>public TCP/IP and serial<br>heartbeat, and service IPs) and<br>Application Resources<br>(configured resource groups,<br>application servers, and<br>volume groups)            |
| IBM    | НМС                             | 4, 5                  | SSH, Telnet | CPU, I/O Slot, IBM Frame, IBM<br>HMC, IBM LPar Profile, IBM<br>Processor Pool, Interface,<br>Node, Virtualization Layer<br>Software, SCSI Adapter,<br>Physical Port, Physical Volume,<br>Fibre Channel HBA, File<br>System, SEA Adapter |
| IBM    | HTTP Server                     | 5, 6.1, 7             | Shell       | IBM Http Server's WebSphere<br>plug-in configuration by<br>parsing the IHS plug-in<br>configuration file                                                                                                    |

| Vendor    | Product                         | Versions              | Credentials  | Discovers                                                                                                    |
|-----------|---------------------------------|-----------------------|--------------|----------------------------------------------------------------------------------------------------|
| IBM       | MQ Series (aka<br>WebSphere MQ) | 5.31, 6               |              | MQ subsystems at the system<br>configuration level; DFM does<br>not monitor or discover which<br>active jobs or applications are<br>running through the queues.<br>Discovery includes Queue<br>Managers, System Parameters,<br>Queue-Sharing Groups, related<br>DB2 Data-Sharing Groups,<br>Cross Coupling Facility<br>groups/members, Channel<br>Initiator, Sender Channel,<br>Server Channel, Receiver<br>Channel, Requester Channel,<br>Client Connection Channel,<br>Server Connection Channel,<br>Cluster Sender Channel,<br>Cluster Receiver Channel, Alias<br>Queue, Model Queue, Local<br>Queue, Transmission Queue, |
|           |                                 |                       |              | Remote Queue, MQ Process, and MQ Cluster.                                                                                                    |
| IBM       | Websphere<br>Application Server | 5.x, 6.1, 7.0         | Shell        | J2EE Server, J2EE application,<br>JDBC datasource, Database, EJB<br>Module, Web Module, J2EE<br>Domain and JMS resources                                                                                                    |
| JBoss     | Application Server              | 3.x, 4.0, 4.2,<br>5.x | Shell or JMX | JBoss J2EE application server,<br>EJB Module, Entity Bean, J2EE<br>Application, J2EE Domain,<br>JDBC Data Source, JMS<br>Destination, JMS Server, JVM,<br>Message Driven Bean, Servlet,<br>Session Bean, Web module                                                                                                    |
| Microsoft | Active Directory                | 2003                  | LDAP         | Domain Controllers, Forest,<br>Domain, Site, and Trusts                                                                                                    |

| Vendor    | Product                    | Versions                                                                     | Credentials           | Discovers                                                                                                    |
|-----------|----------------------------|------------------------------------------------------------------------------|-----------------------|----------------------------------------------------------------------------------------------------|
| Microsoft | Active Directory<br>Server | 2000, 2003,<br>2008                                                          | LDAP                  | Forest, Sites, Sitelinks, Domain<br>controllers, Networks, and so<br>on                                                                                                    |
| Microsoft | Cluster Services           | Windows<br>Server 2000,<br>Windows<br>Server 2003,<br>Windows<br>Server 2008 | Shell                 | Cluster software, configuration<br>files, cluster members, MCS<br>Resource Groups, MCS<br>Resources                                                                                |
| Microsoft | Exchange Server            | 2003                                                                         | WMI                   | Administrative Group,<br>Directory Service Access DC,<br>Exchange Folder, Exchange<br>Folder Tree, Exchange Links,<br>Exchange Message Queue,<br>Exchange System, Routing<br>Group |
| Microsoft | Exchange Server            | 2003, 2007                                                                   | LDAP                  | Forest, Sites, Exchange folders,<br>folder trees, Administrative<br>groups, Connectors                                                                                             |
| Microsoft | Exchange Server            | 2007                                                                         | NTCMD<br>(PowerShell) | Exchange Server, Exchange roles                                                                                                    |
| Microsoft | Hyper-V                    | Windows<br>2008,<br>Windows<br>2008 R2                                       | NTCMD,<br>WMI         | Resource pools, virtual<br>switches, virtual NICs, virtual<br>machines, and configuration<br>files                                                                                 |
| Microsoft | IIS                        | 6,7                                                                          | Shell                 | Discover the IIS Web Server, IIS<br>Web Site, IIS virtual Dir, IIS<br>Application pool, web services<br>and configuration files                                                    |

| Vendor    | Product                     | Versions              | Credentials | Discovers                                                                                                    |
|-----------|-----------------------------|-----------------------|-------------|----------------------------------------------------------------------------------------------------|
| Microsoft | SQL Server                  | 7, 2000,<br>2005      | SQL         | Discovery of MS SQL<br>databases, including instances,<br>tablespaces, users, processes,<br>jobs (backup routines, log<br>routines, and so on), any<br>database objects, MS SQL<br>clustering, and log file<br>shipping tasks<br>2008 support? |
| MySQL     | MySQL Database              | 3.x, 4.x, 5.0,<br>5.1 | Shell       | Support MySQL Master-Master<br>and Master-Slave<br>configuration. Discover<br>MySQL Database,<br>configuration files, Replication<br>job                                                                                                    |
| Nortel    | Alteon                      |                       | SNMP        | Mapping of Virtual IPs to real<br>IP addresses of servers<br>configured for load balancing;<br>configuration files, load<br>balancing algorithms, and end<br>user IP addresses                                                                 |
| Oracle    | Database<br>(including RAC) | 9,10g,11g             | Shell       | Oracle database, TNS Listener software, and Oracle RAC                                                                                                    |
| Oracle    | Database (plus<br>RAC)      | 8, 9, 10g             | SQL         | Oracle databases, including<br>SIDs, TNS names, instances,<br>tablespaces, users, processes,<br>jobs (backup routines, ONP,<br>jobs, log routines, and so on),<br>and any database objects                                                     |
| Oracle    | E-Business Suite            | 11i, 12               | SQL         | Oracle E-Business applications,<br>such as Oracle Financials;<br>infrastructure components,<br>Web servers, application<br>servers, individual<br>components, and<br>configuration files                                                       |

| Vendor | Product                  | Versions           | Credentials     | Discovers                                                                                                    |
|--------|--------------------------|--------------------|-----------------|----------------------------------------------------------------------------------------------------|
| Oracle | Siebel CRM               | 7.5, 7.7, 8.0, 8.1 | Shell           | Discovery of Siebel Enterprise,<br>including Siebel applications<br>(CallCenter, Financial, and so<br>on), Siebel infrastructure<br>components, Siebel Web<br>servers, application servers,<br>gateway servers, individual<br>Siebel, components and<br>configuration files                                                                                                    |
| Oracle | WebLogic                 | 8.x, 9.x,<br>10.x  | Shell or JMX    |                                                                                                    |
| SAP    | NetWeaver                | 2.x, 4, 7          | JMX;<br>SAP JCo | SAP ABAP Application Server,<br>SAP Clients, SAP Gateway, SAP<br>System, SAP Work Process,<br>JDBC Data Sources, Databases,<br>Hosts in deployment with IPs,<br>SAP J2EE Application Server,<br>SAP J2EE Dispatcher, SAP J2EE<br>Server Process, SAP J2EE<br>Central Services, J2EE domain,<br>EJBs, EJB Modules, Entity<br>Beans, Stateful/Stateless<br>Session Beans, Web Module,<br>SAP Business Process, SAP<br>Business Scenario, SAP Process<br>Step, SAP Project, SAP<br>Transaction, SAP Application<br>Components, SAP Transports,<br>SAP ITS AGate, SAP ITS WGate |
| SAP    | SAP Solution<br>Manager  | 6.4, 7.0           | SAP JCo         | SAP ABAP Application Server,<br>SAP Clients, SAP System, JDBC<br>Data Sources, Databases, SAP<br>J2EE Application Server, SAP<br>J2EE Dispatcher, SAP J2EE<br>Central Services, J2EE domain                                                                                                    |
| Sun    | MySQL Database<br>Server | 4.x and above      | Shell           | MySQL databases and MySQL replication topology                                                                                                    |

| Vendor   | Product                                     | Versions                           | Credentials    | Discovers                                                                                                    |
|----------|---------------------------------------------|------------------------------------|----------------|----------------------------------------------------------------------------------------------------|
| Sun      | Solaris Cluster                             | 3.2                                | SSH, Telnet    | Cluster Software,<br>Configuration file, Execution<br>Environment, Node, Sun<br>Cluster, Sun Cluster Resource,<br>Sun Resource Group                        |
| Sun      | Solaris Zones                               | 5.1                                | Shell          | Containers, zones, and share resources                                                                                                    |
| Sybase   | Adaptive Server<br>Enterprise               | 10.x, 11.x,<br>12.x, 15.0,<br>15.5 | SQL            | Sybase databases, including<br>instances, tablespaces, users,<br>processes, jobs (backup<br>routines, log routines, and so<br>on), and any database objects |
| Symantec | Veritas Cluster<br>Server (VCS) for<br>UNIX | 2.x, 3.x, 4.x,<br>5.x              | Shell          | Cluster Software, configuration<br>files, cluster members, VCS<br>Resource Groups, VCS<br>Resources                                                         |
| Tomcat   | Apache                                      | 5.x, 6.x                           | Shell          | Tomcat Server instances, Web<br>applications, configuration<br>files, virtual servers, listening<br>ports                                                   |
| VMware   | ESX                                         | 2.5, 3, 4                          | Shell          |                                                                                                    |
| VMware   | ESX & ESXi                                  | 2.5, 3, 3i,<br>3.5, 4              | VIM            | ESX servers, cluster groups, virtual resource groups                                                                                                    |
| VMware   | vCenter (formerly<br>Virtual Center)        | 2.01, 2.5, 4                       | VIM and<br>WMI | Virtual Center Server, License<br>Server, ESX servers, cluster<br>groups, virtual resource groups                                                           |

# **Q** Discovered Operating Systems

| Vendor    | Product                       | Versions        | Credentials | Content                                                                                                    |
|-----------|-------------------------------|-----------------|-------------|----------------------------------------------------------------------------------------------------|
| IBM       | AIX                           | 5.x, 6.x        |             | OS, Memory, Disks, CPU, Processes,<br>Software (packages), Services (daemons),<br>Files, Local Users                 |
| HP        | HP-UX                         | 10.xx,<br>11.xx |             | OS, Memory, Disks, CPU, Processes,<br>Software (packages), Services (Daemons),<br>Files, Local Users, HP-UX Clusters |
| IBM       | OS/390                        |                 | SNMP        | Simple mainframe discovery identifies Sysplex, LPARs, and IPs                                                        |
| RedHat    | RedHat<br>Enterprise<br>Linux |                 |             | OS, Memory, Disks, CPU, Processes,<br>Software (packages), Services (daemons),<br>Files, Local Users                 |
| Sun       | Solaris                       | 5.9, 5.10       |             | OS, Memory, Disks, CPU, Processes,<br>Software (packages), Services (daemons),<br>Files, Local Users                 |
| Microsoft | Windows                       | All<br>Versions |             | OS, Memory, Disks, CPU, Processes,<br>Software, Services, Files, Local Users                                         |

## 🂐 Windows Localized Versions

Discovery is supported for the following localized versions of Windows:

- ► Chinese
- ► French
- ► German
- ► Italian
- ► Japanese
- ► Korean
- ► Portuguese
- ► Russian

► Spanish

# 💐 Supported Integration

- ► HP ServiceCenter/Service Manager
- ► Network Node Manager i (NNMi)
- ► Storage Essentials (SE)
- ► HP Systems Insight Manager (HP SIM)
- ► EMC Control Center (ECC)
- ► Data Dependency and Mapping Inventory
- ► Microsoft SCCM/SMS
- ► Atrium Push Adapter

#### Chapter 1 • Supported Content
2

# General Information for Discovery and Integration Content

This chapter includes:

Concepts

► Database Connections by SQL Jobs on page 38

Tasks

► Delete Files Copied to Remote Machine on page 41

Reference

► Files Copied to a Remote Machine on page 42

Troubleshooting and Limitations on page 47

# Concepts

# 🚴 Database Connections by SQL Jobs

Note: This functionality is available as part of Content Pack 6.00 or later.

To enable consistency across database connection jobs, so that all jobs follow the same workflow, changes have been made to the database modules. Each job uses its own adapter and trigger query, but a single script (**SQL\_Connection.py**) is used for all jobs, for connection and reporting.

This alignment of connections by SQL across all database modules means that the SQL credentials do not have to include a predefined port or Oracle/DB2 SID to be able to connect to the database.

This section includes the following topics:

- ► "New Jobs" on page 38
- ► "Removed Jobs" on page 39
- ► "Trigger Query Changes" on page 39
- "Input Query Changes" on page 39
- ► "Triggered CI Data" on page 40
- ► "Adapter Parameters" on page 40

#### **New Jobs**

- DB2 Universal Database Connection by SQL
- ► MSSQL Server Connection by SQL
- ► MySQL Connection by SQL
- Oracle Database Connection by SQL

➤ Sybase Database Connection by SQL

#### **Removed Jobs**

These jobs have been moved to <<Legacy>> > Database > Connection by SQL.

- ► DB2 Connection by SQL
- ► MSSQL Connection by SQL
- ► MSSQL Server Credentials by SQL
- ► Oracle Connection by SQL
- ► Oracle Credentials by SQL
- ► Sybase Connection by SQL

## **Trigger Query Changes**

The Trigger query includes **Node** with a connected IP address, **dbserver**, and **IpServiceEndpoint** with the following cardinalities:

```
Containment (Node, IpAddress) : 1..* AND (Composition (Node, IpServiceEndpoint) : 1..* OR Composition (Node, DbServer) : 1..*)
```

**DbServer** must be of the appropriate type (for example, **Sybase** or **Oracle**); **IpServiceEndpoint** must have the appropriate name (for example, **Sybase** or **Oracle**).

#### **Input Query Changes**

The Input query is similar to the Trigger query, but the cardinality is different:

Containment (SOURCE, IpAddress) : 1..\* AND Composition (SOURCE, SA) : 0..\* AND Composition (SOURCE, DB) : 0..\*

# **Triggered CI Data**

The **SQL\_Connection.py** script adds information to a database CI according to the Triggered CI data values:

| Name            | Value                         |
|-----------------|-------------------------------|
| application_ip  | \${DB.application_ip:NA}      |
| pplication_port | \${DB.application_port:NA}    |
| _address        | \${IpAddress.name}            |
| a_ip            | \${SA.bound_to_ip_address:NA} |
| :a_port         | \${SA.network_port_number:NA} |
| sid             | \${DB.name:NA}                |

## **Adapter Parameters**

The value of the **protocolType** adapter parameter defines which database is being discovered:

| Adapter Parameters | ×      |
|--------------------|--------|
| + 🗙 🖉              |        |
| Name               | Value  |
| protocolType       | oracle |
|                    |        |
|                    |        |
|                    |        |
|                    |        |
|                    |        |
|                    |        |
|                    |        |
|                    |        |
|                    |        |
|                    |        |
|                    |        |
|                    |        |
|                    |        |

# Tasks

# 膧 Delete Files Copied to Remote Machine

During discovery, Data Flow Probe copies files to a remote Windows machine. For details, see "Files Copied to a Remote Machine" on page 42.

# To configure DFM to delete files copied to the destination machine, once discovery is finished:

- 1 Access the globalSettings.xml file: Adapter Management > AutoDiscoveryContent > Configuration Files.
- 2 Locate the **removeCopiedFiles** parameter.
  - ► true. The files are deleted.
  - ► false. The files are not deleted.
- **3** Save the file.

#### To control xCmd behavior:

- **1** In the **globalSettings.xml** file, locate the **NtcmdAgentRetention** parameter.
- **2** Enter one of the following:
  - ➤ 0. (The default) Unregister the service and delete the remote executable file. (Unregister: stop the service and remove it from the remote machine, so that it is no longer listed in the list of services.)
  - ► 1. Unregister the service, but leave the executable file on the file system.
  - ➤ 2. Leave the service running, and leave the executable file on the file system.

# Reference

## 💐 Files Copied to a Remote Machine

This section lists the files that the Data Flow Probe copies to a remote Windows machine, to enable discovery of the machine's components.

Data Flow copies the files to the **%SystemRoot%**\system32\drivers\etc\ folder on the remote machine.

#### Note:

- Data Flow runs xCmdSvc.exe to connect to and retrieve the Shell on the remote machine.
- When the wmic command is launched on the remote Windows machine, by the Host Connection by Shell or Host Resources and Applications by Shell jobs, an empty TempWmicBatchFile.bat file is created.

This section includes the following topics:

- ► "adsutil.vbs" on page 43
- ► "getfilever.vbs" on page 43
- ► "reg\_mam.exe" on page 43
- ► "meminfo.exe" on page 44
- ► "diskinfo.exe" on page 44
- ► "processlist.exe" on page 44
- "Exchange\_Server\_2007\_Discovery.ps1" on page 45
- ► "GetFileModificationDate.vbs" on page 45
- ► "junction.exe" on page 46

#### adsutil.vbs

The Visual Basic script used for discovery of Microsoft IIS applications.

DFM copies this Visual Basic script to the remote machine to discover IIS.

Relevant DFM Job: IIS Applications by NTCMD

Content Pack Version: All

## getfilever.vbs

The Visual Basic script is used to identify the version of the running software. The script retrieves the executable or DLL file version on Windows machines.

This Visual Basic script is used by Shell-based application signature plug-ins to retrieve the version of a particular software on the remote machine.

Relevant DFM Job: Host Resources and Applications by Shell

Content Pack Version: All

#### reg\_mam.exe

The copy of the Microsoft **reg.exe** file that enables querying the registry.

If DFM does not discover a native **reg.exe** file, this executable is copied to the remote Windows machine. This situation occurs with some previous Windows versions (for example, Windows 2000) where the tool is not included by default but can still function there correctly.

Relevant DFM Job: Host Resources and Applications by Shell

Content Pack Version: All

#### meminfo.exe

The executable that enables the retrieval of memory information.

DFM discovers memory information with the **wmic** query. However, if the **wmic** query fails to execute, DFM copies the **meminfo.exe** file to the remote machine. This failure can occur if, for example, **wmic.exe** is not included in the **PATH** system variable or is completely absent on the remote machine, as is the case on Windows 2000.

Relevant DFM Job: Host Resources and Applications by Shell

Content Pack Version: All

#### diskinfo.exe

The executable that enables the retrieval of disk information when it is not available to be retrieved by **wmic**.

DFM discovers default disk information with the **wmic** query. However, if the **wmic** query fails to execute, DFM copies the **diskinfo.exe** file to the remote machine. This failure can occur if, for example **wmic.exe** is not included in the **PATH** system variable or is completely absent on the remote machine, as is the case on Windows 2000.

Relevant DFM Job: Host Resources and Applications by Shell

Content Pack Version: All

#### processlist.exe

The executable that enables the retrieval of process information together with command line, PID and other relevant information.

DFM discovers default process information with the **wmic** query. However, if the **wmic** query fails to execute, DFM copies the **processlist.exe** file to the remote machine. This failure can occur if, for example **wmic.exe** is not included in the **PATH** system variable or is completely absent on the remote machine, as is the case on Windows 2000.

Relevant DFM Job: Host Resources and Applications by Shell

Content Pack Version: All

### Exchange\_Server\_2007\_Discovery.ps1

The PowerShell script for MS Exchange 2007 discovery.

DFM uses a PowerShell scenario to discover Microsoft Exchange 2007 by NTCMD. This file, therefore, must be copied to the remote machine.

#### **Relevant DFM Jobs:**

- ► Microsoft Exchange Connection by NTCMD
- ► Microsoft Exchange Topology by NTCMD

Content Pack Version: CP4

#### GetFileModificationDate.vbs

The Visual Basic script for retrieving the file modification date (disregarding locale).

The most common use case is when DFM must retrieve the last modification date of a configuration file of a discovered application.

#### Relevant DFM Jobs:

- ► Apache Tomcat by Shell
- ► File Monitor by Shell
- ► IIS Applications by NTCMD
- ► IHS Websphere Plugin by Shell
- ► J2EE Weblogic by Shell
- ► J2EE WebSphere by Shell or JMX
- ► J2EE WebSphere by Shell
- ► Oracle TNSName by Shell
- ► SAP Profiles by Shell
- ► SAP System By Shell
- ► Service Guard Cluster Topology by TTY
- ► Siebel Application Server Configuration

- ► Software Element CF by Shell
- ► Veritas Cluster by Shell
- ► Webserver by Shell

Content Pack Version: CP5

#### junction.exe

This executable file, part of the Sysinternals Suite (http://technet.microsoft.com/en-us/sysinternals/bb842062.aspx), enables the creation of a junction point. DFM uses this file if the **linkd.exe** and **mklink.exe** tools are absent on the remote machine.

When DFM runs discovery on a Windows x64 machine, DFM needs to bypass the Windows redirect feature running on that machine. DFM does this by creating a link to the **%SystemRoot%\System32** folder with either the **linkd.exe** or **mklink.exe** tool. However, if these tools are missing on the remote machine, DFM transfers **junction.exe** to the remote machine. DFM is then able to launch the 64-bit version of the system executable files. (Without this 64-bit version, DFM would be locked into an isolated 32-bit world.)

**Note:** This junction point is automatically removed once discovery is complete.

#### **Relevant DFM Jobs:**

- ► Host Resources and Applications by Shell
- ► Microsoft Exchange Connection by NTCMD
- ► Microsoft Exchange Topology by NTCMD

Content Pack Version: CP5

# Troubleshooting and Limitations

 Following the run of the Host Connection by SNMP or Host Networking by SNMP jobs, many warning messages are displayed:

Detected multiple updates in bulk - found attribute: 'interface\_description' on current CIT: 'interface'

These messages can be safely ignored. To prevent the messages being displayed, you can change the **multipleUpdateIgnoreTypes** parameter in the **GlobalSettings.xml** file:

```
<!--
multipleUpdateIgnoreTypes - don't check multiple updates for the following
types
-->
<property
name="multipleUpdateIgnoreTypes">process,clientserver,node</property>
```

Add the **interface** CIT to this list of CITs to be ignored.

When running the Host Connection by NTCMD job, the following error may be displayed:

Error: Multiple connections to a server or shared resource by the same user, using more than one user name, are not allowed.

This may be caused by one of the following NetBIOS protocol limitations:

➤ The network share is considered to be in use even though it is not, that is, the session is frozen. In this case, try the following command:

net use \* /delete

The network share is in use by another user whose user name is bound to the local machine user name. In this case, you can reconfigure the remote machine security policy, or wait for the other user to finish working. Chapter 2 • General Information for Discovery and Integration Content

# Part II

**Discovery Content** 

3

# **Load Balancers**

This chapter includes:

Concepts

► Overview on page 52

Tasks

► Discover Load Balancers on page 53

# Concepts

# 🚴 Overview

DFM discovers the following load balancers:

- ► F5 BIG-IP Local Traffic Manager (LTM)
- Nortel Application Switches (formerly known as Alteon Application Switches)
- ► Cisco Content Services Switches (CSS)

# Tasks

# 🕆 Discover Load Balancers

This task explains how to discover load balancers and includes the following steps:

- ► "Supported Versions" on page 53
- ► "Prerequisites" on page 54
- ► "Discovery Workflow" on page 55
- ► "Load Balancer CITs" on page 55
- ► "The Load\_balancing Package" on page 57
- ➤ "The Alteon\_application\_switch Package" on page 57
- ► "The F5\_BIGIP\_LTM Package" on page 58
- ► "The Cisco\_CSS Package" on page 59
- ► "Topology Map" on page 60

#### **1 Supported Versions**

The supported version for each load balancer is as follows:

- ► F5 BIG-IP Local Traffic Manager, versions 9 and 4.
- ► Nortel Application Switches. No known limitations
- ► Cisco Content Services Switches. No known limitations.

#### 2 Prerequisites

Run the **Host Connection by SNMP** job to discover and create SNMP CIs which answer the following requirements:

➤ To be the trigger query for the Alteon application switch by SNMP job with the following condition:

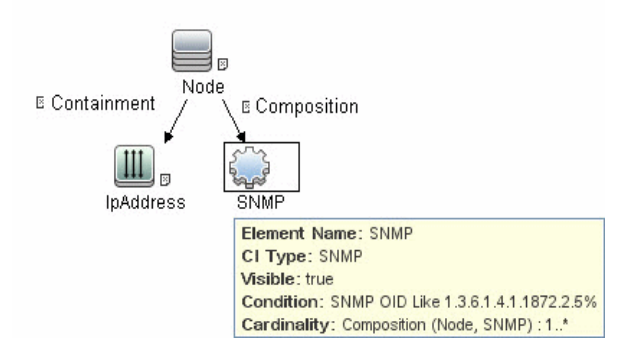

SNMP OID Like 1.3.6.1.4.1.1872.2.5%

➤ To be the trigger query for the F5 BIG-IP LTM by SNMP job with the following condition:

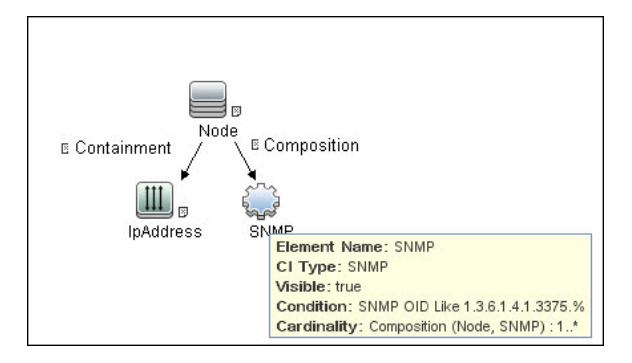

SNMP OID Like 1.3.6.1.4.1.3375%

To be the trigger query for the Cisco CSS by SNMP job with the following condition:

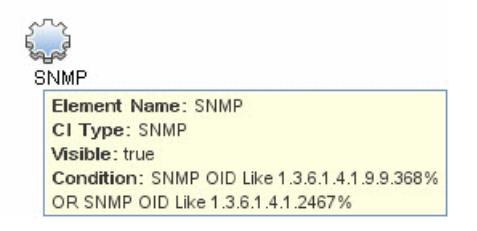

SNMP OID Like 1.3.6.1.4.1.9.9.368% OR 1.3.6.1.4.1.2467%

#### **3 Discovery Workflow**

- ➤ Host Connection by SNMP. For details on the prerequisites to running a load balancer job, see "Prerequisites" on page 54.
- ► Any of the following jobs:
  - ► F5 BIG-IP LTM by SNMP
  - ► Alteon application switch by SNMP
  - ► Cisco CSS by SNMP

#### **4 Load Balancer CITs**

The following CITs model load balancer topology:

#### Load Balancer Software:

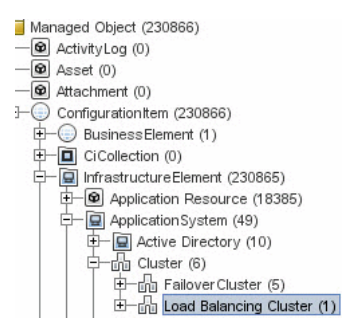

This CIT represents software that provides load balancing solutions. For details on the supported load balancers, see "Overview" on page 52.

#### **Clustered Server**

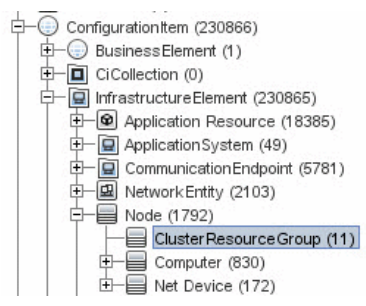

A clustered server is a traffic-management object on the system that can balance traffic load across a pool of servers. Clustered servers increase the availability of resources for processing client requests. The primary function of a clustered server is to receive requests and distribute them to pool members according to criteria you specify.

#### Load Balancing Cluster

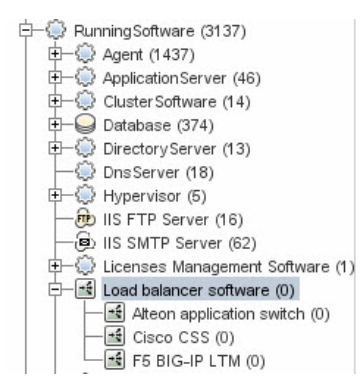

A load balancing cluster (or pool) is a logical set of devices that are grouped together to receive and process traffic. Instead of sending client traffic to the destination IP address specified in the client request, the virtual server sends the request to any of the servers that are members of that pool. This helps to efficiently distribute the load on your server resources.

#### 5 The Load\_balancing Package

This package contains the Load Balancer Topology view (**Modeling Studio** > **Root** > **Application** > **Load balancer**):

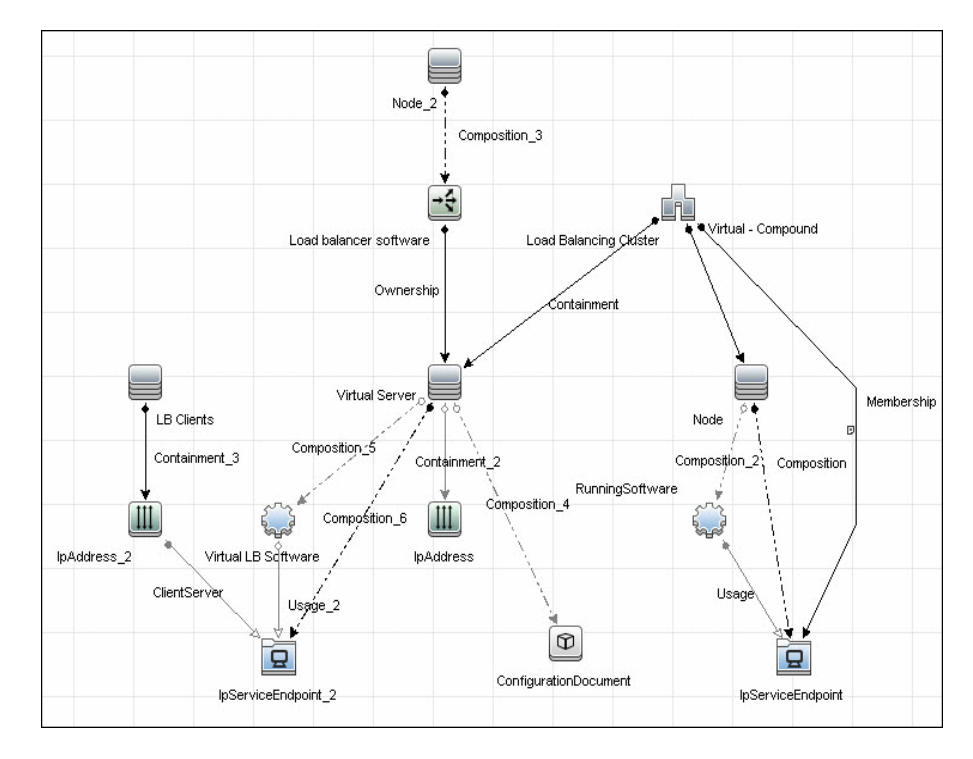

#### 6 The Alteon\_application\_switch Package

This package contains a class model definition, an adapter, and a job used to discover Nortel application switches by SNMP.

To run this package, activate the **Alteon application switch by SNMP** job. DFM discovers Nortel (Alteon) load balancers and all related CIs.

| Table Name       | Name From MIB                  | OID                              |
|------------------|--------------------------------|----------------------------------|
| Virtual servers  | slbCurCfgVirtServer<br>Table   | 1.3.6.1.4.1.1872.2.5.4.1.1.4.2.1 |
| Virtual services | slbCurCfgVirtServices<br>Table | 1.3.6.1.4.1.1872.2.5.4.1.1.4.5.1 |
| Real groups      | slbCurCfgGroupEntry            | 1.3.6.1.4.1.1872.2.5.4.1.1.3.3.1 |
| Real servers     | slbCurCfgRealServer<br>Table   | 1.3.6.1.4.1.1872.2.5.4.1.1.2.2.1 |
| Port links       | slbCurCfgRealServPort<br>Table | 1.3.6.1.4.1.1872.2.5.4.1.1.2.5.1 |
| Ports            | slbCurCfgPortTable             | 1.3.6.1.4.1.1872.2.5.4.1.1.5.2.1 |

The following SNMP tables are queried:

#### 7 The F5\_BIGIP\_LTM Package

This package contains a class model definition, an adapter, and a job used to discover the F5 BIG-IP Local Traffic Manager (LTM) by SNMP. This package supports F5 BIG-IP LTM, versions 4 and 9.

To run this package, activate the **F5 BIG-IP LTM by SNMP** job. DFM chooses all SNMPs related to F5 and runs against them.

| The following | SNMP | tables | are | queried | for | version | 9: |
|---------------|------|--------|-----|---------|-----|---------|----|
|---------------|------|--------|-----|---------|-----|---------|----|

| Table Name          | Name From MIB               | OID                           |
|---------------------|-----------------------------|-------------------------------|
| General information | sysProduct                  | 1.3.6.1.4.1.3375.2.1.4        |
| Virtual servers     | ltmVirtualServTable         | 1.3.6.1.4.1.3375.2.2.10.1.2.1 |
| Pools               | ltmPoolTable                | 1.3.6.1.4.1.3375.2.2.5.1.2.1  |
| Pools to server     | ltmVirtualServPool<br>Table | 1.3.6.1.4.1.3375.2.2.10.6.2.1 |
| Pool members        | ltmPoolMemberTable          | 1.3.6.1.4.1.3375.2.2.5.3.2.1  |

| Table Name       | Name From MIB               | OID                           |
|------------------|-----------------------------|-------------------------------|
| Rules to servers | ltmVirtualServRule<br>Table | 1.3.6.1.4.1.3375.2.2.10.8.2.1 |
| Rules            | ltmRuleTable                | 1.3.6.1.4.1.3375.2.2.8.1.2.1  |

The following SNMP tables are queried for version 4:

| Table Name          | Name From MIB      | OID                        |
|---------------------|--------------------|----------------------------|
| General information | globalAttributes   | 1.3.6.1.4.1.3375.1.1.1.1   |
| Virtual servers     | virtualServerTable | 1.3.6.1.4.1.3375.1.1.3.2.1 |
| Pools               | poolTable          | 1.3.6.1.4.1.3375.1.1.7.2.1 |
| Pool members        | poolMemberTable    | 1.3.6.1.4.1.3375.1.1.8.2.1 |

#### 8 The Cisco\_CSS Package

This package contains a class model definition, an adapter, and a job used to discover Cisco Content Services Switches by SNMP. This package supports all versions of Cisco CSS.

To run this package, activate the **Cisco CSS by SNMP** job. DFM chooses all SNMPs related to Cisco CSS and runs against them.

**Note:** Some services may not be discovered by this package if no content rule is defined for them.

Discovery of CSS is based on three tables: **apCntTable**, **apSvcTable**, and **apCntsvcTable** (see the following table):

- apCntTable provides information about virtual addresses, virtual services, and pools.
- apSvcTable provides information about physical hosts included in the pool.

► apCntsvcTable describes which host is included in which pool.

**apSvcTable** can contain entries for which there is no corresponding row in **apCntsvcTable**. In this case, such hosts are skipped.

| Table name | Name from MIB | OID                                                         |
|------------|---------------|-------------------------------------------------------------|
| CNT        | apCntTable    | 1.3.6.1.4.1.2467.1.16.4.1 or<br>1.3.6.1.4.1.9.9.3681.16.4.1 |
| SVC        | apSvcTable    | 1.3.6.1.4.1.2467.1.15.2.1 or<br>1.3.6.1.4.1.9.9.3681.15.2.1 |
| CNT to SVC | apCntsvcEntry | 1.3.6.1.4.1.2467.1.18.2.1 or<br>1.3.6.1.4.1.9.9.3681.18.2.1 |

### 9 Topology Map

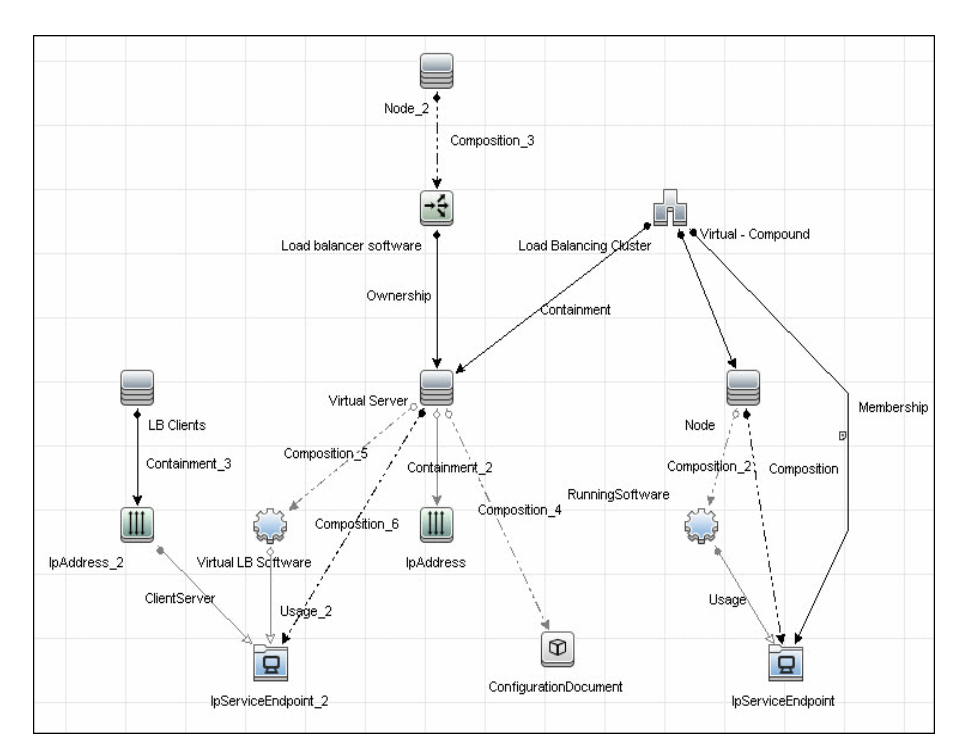

# 4

# High Availability Cluster Multiprocessing (HACMP)

Note: This functionality is available as part of Content Pack 7.00 or later.

This chapter includes:

Concepts

► Overview on page 62

Tasks

► Discover IBM HACMP on page 63

Reference

► Discovery Mechanism on page 70

# Concepts

# 🚴 Overview

High Availability Cluster Multiprocessing (HACMP) is an IBM solution for high-availability clusters on the AIX UNIX and Linux for IBM System p platforms.

HACMP can run on up to 32 computers or nodes, each of which is either actively running an application (active) or waiting to take over should another node fail (passive). Data on file systems can be shared between systems in the cluster.

HACMP relies heavily on IBM's Reliable Scalable Cluster Technology (RSCT). RSCT includes daemons which are responsible for monitoring the state of the cluster (for example, a node, NIC or network crash) and for coordinating the response to these events. HACMP is an RSCT aware client. RSCT is distributed with AIX.

The **IBM\_HACMP** package discovers HACMP on AIX via TTY (SSH or Telnet protocols). The package follows the discovery model to discover the HACMP Topology (configured networks, node interfaces-both public TCP/IP and serial heartbeat, and service IPs) and Application Resources (configured resource groups, application servers, and volume groups). The package maps the configured public interfaces to UCMDB IPs, serial interfaces to directories beneath the UCMDB hosts, as well as volume groups to logical disks beneath the UCMDB host, and Application Resources to the Topology.

# Tasks

# 膧 Discover IBM HACMP

This task includes the following steps:

- ► "Supported Version" on page 63
- ► "Prerequisites" on page 63
- ► "Class Model" on page 64
- ► "Instance View" on page 64
- "HACMP Topology Discovery Trigger Query (Shell not NTCMD HACMP)" on page 65
- "HACMP Application Discovery Trigger Query (Shell in HACMP Cluster)" on page 65
- ▶ "HACMP Application Discovery Input Query" on page 66
- ► "Discovery Workflow" on page 66
- ➤ "Created/Changed Entities" on page 68

#### **1 Supported Version**

HACMP 5.4 on AIX 5.3

#### **2** Prerequisites

- Verify that the Host Connection adapters have been successfully run on the nodes involved in the cluster:
  - ► For details, see "Network Basic" on page 327.
- > To use the Shell protocols, configure the appropriate credentials.
  - ► For credentials information, see "SSH Protocol" and "Telnet Protocol" in *HP Universal CMDB Data Flow Management Guide*.
- ➤ Load the Storage Topology add-on package prior to deployment of the HACMP package.

#### **3 Class Model**

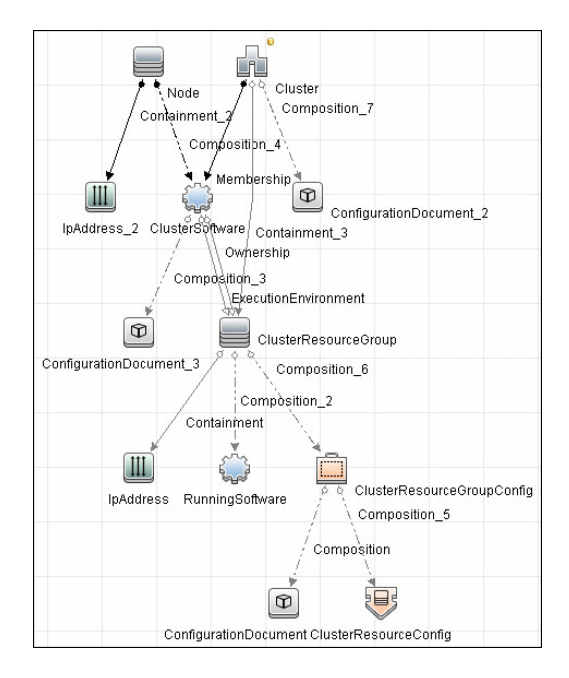

#### **4 Instance View**

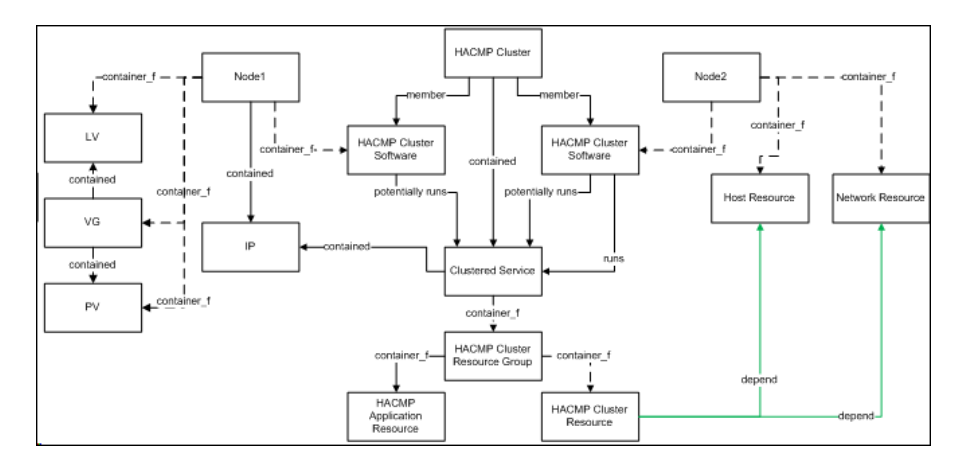

#### 5 HACMP Topology Discovery Trigger Query (Shell not NTCMD HACMP)

This trigger requires a TTY Shell that is not an NTCMD Shell.

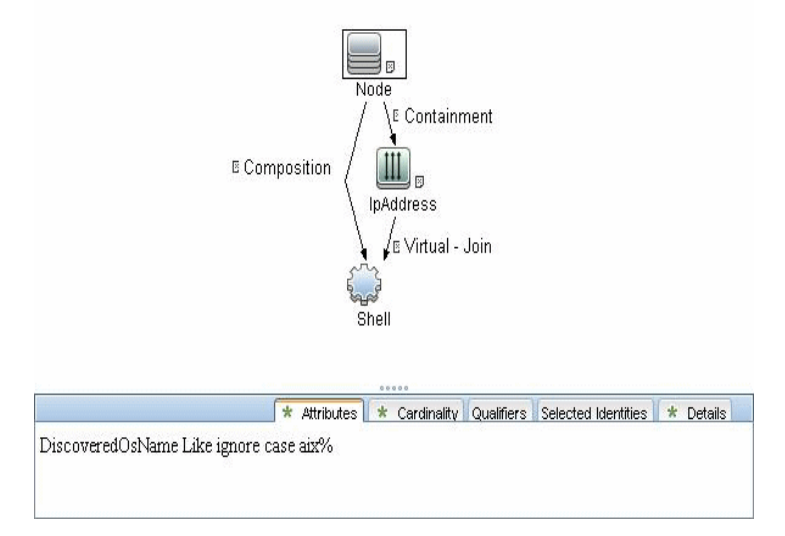

# 6 HACMP Application Discovery Trigger Query (Shell in HACMP Cluster)

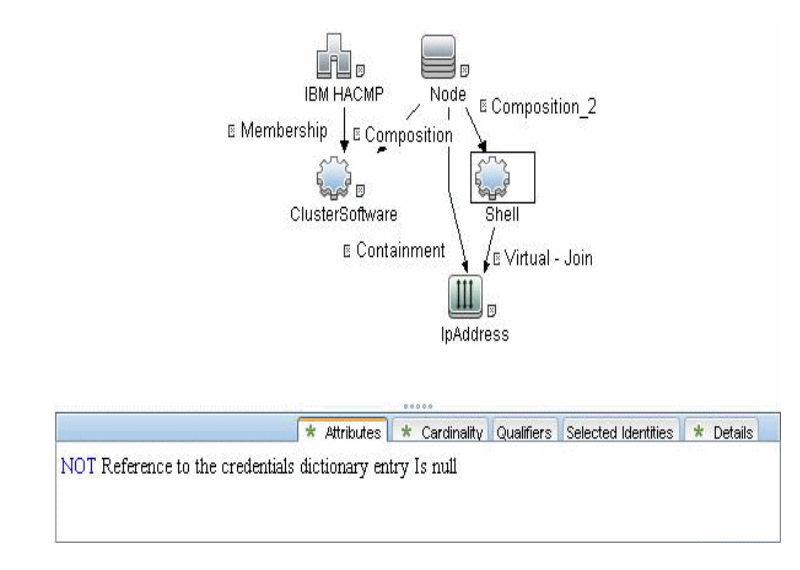

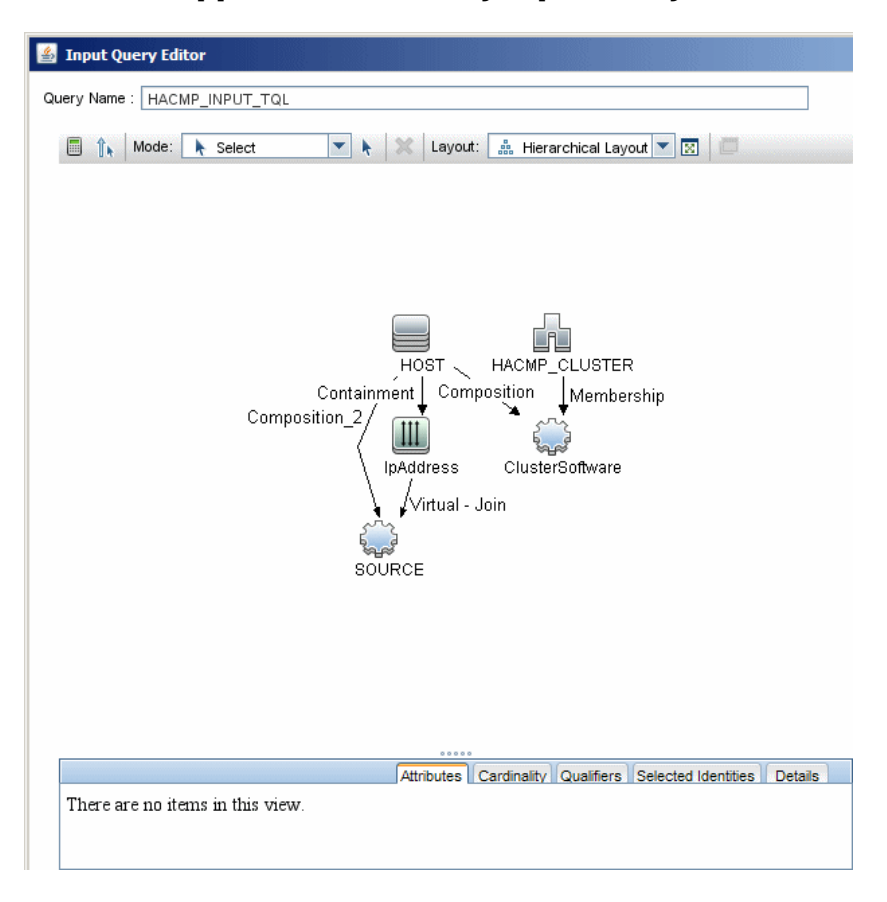

#### 7 HACMP Application Discovery Input Query

#### 8 Discovery Workflow

For details on jobs, see "Discovery Control Panel – Advanced Mode Workflow" in *HP Universal CMDB Data Flow Management Guide*.

- **a** Verify that the Probe has an IP range assigned to it that includes the IPs of the target machines running IBM HACMP Cluster.
- **b** Verify that the Shell (SSH or Telnet) credentials are specified. For details, see "Prerequisites" on page 63.
- **c** Run the **Range IPs by ICMP** job to discover which of the machines in the IP range are up.

- **d** Run the **Host Connection by Shell** job to discover Shell connectivity and basic information about the hosts.
- **e** Verify that the **Host Connection** jobs have previously discovered the hosts that are to be part of the HACMP cluster. For details, see "Prerequisites" on page 63. If you have not yet run these jobs, you can activate them now.
- **f** Check the adapter parameters for the HACMP Topology and Application Discovery adapters. To use **sudo** with the commands, adjust the parameters appropriately. They can also be adjusted on the job.

# 

#### **HACMP** Application discovery adapters

| Name         Value           K_Cluster Package Name         cluster.license           isp_command         /usr/sbin/cluster/utilities/cldisp | · 🛪 🖉                 |                                    |
|----------------------------------------------------------------------------------------------------|-----------------------|------------------------------------|
| X_Cluster Package Name         cluster License           isp_command         /usr/sbin/cluster/utilities/cldisp                              | Name                  | Value                              |
| lisp_command /usr/sbin/cluster/utilities/cldisp                                                                                              | IX_ClusterPackageName | cluster.license                    |
|                                                                                                    | disp_command          | /usr/sbin/cluster/utilities/cldisp |
|                                                                                                    |                       |                                    |
|                                                                                                    |                       |                                    |
|                                                                                                    |                       |                                    |
|                                                                                                    |                       |                                    |
|                                                                                                    |                       |                                    |
|                                                                                                    |                       |                                    |
|                                                                                                    |                       |                                    |
|                                                                                                    |                       |                                    |
|                                                                                                    |                       |                                    |
|                                                                                                    |                       |                                    |
|                                                                                                    |                       |                                    |

#### **HACMP** Topology discovery adapters

- **g** Activate the **HACMP Topology Discovery** job, located under the **Cluster IBM HACMP** module. After the job completes, verify the creation of **HACMP** CIs through the Statistics Results pane. For details, see "Statistics Results Pane" in the *HP Universal CMDB Data Flow Management Guide*.
- **h** Activate the **HACMP Application Discovery** job. This job creates HACMP application and resource CIs.

#### 9 Created/Changed Entities

- ► HACMP Topology Discovery:
  - ► Hacmpcluster CIT
  - ► Failoverclustersoftware CIT
  - ► Logical Volume
  - ► Physical Volume
  - ► Volume Group
  - ► Network Interface
- ► HACMP Application Discovery:
  - ► Hacmpgroup

- ► Hacmpresource
- ► Network Interface
- ► Cluster Server
- ► IpAddress
- ► Physical Disk
- ► Volume Group

# Reference

# 💐 Discovery Mechanism

This section describes the following commands:

- ➤ "Verify that the Connected OS Supports HACMP" on page 70
- ► "Get the Version of HACMP" on page 70
- ► "Get Cluster Information" on page 71
- ► "Get DNS Information from the Host File" on page 72
- ► "Get Volume Group Information" on page 73
- ► "Get HACMP Application Information" on page 74

## Verify that the Connected OS Supports HACMP

| Command           | uname                                                                                                    |
|-------------------|----------------------------------------------------------------------------------------------------|
| Example of output | aix                                                                                                    |
| Values taken      | aix                                                                                                    |
| Comments          | This command retrieves the OS. This package runs<br>only on AIX platforms so Discovery must verify the<br>OS. |

#### **Get the Version of HACMP**

| Command           | lslpp -l cluster.license                                                                  |
|-------------------|-------------------------------------------------------------------------------------------|
| Example of output | cluster.license 5.4.0.0 COMMITTED HACMP<br>Electronic License                             |
| Values taken      | 5.4.x.x                                                                                   |
| Comments          | This command gives the HACMP version. Discovery verifies that the HACMP version is valid. |

| Command           | /usr/sbin/cluster/utilities/cldisp             |
|-------------------|------------------------------------------------|
| Example of output | ##                                             |
|                   | ## Cluster: db590_db591                        |
|                   | ## Cluster services: active                    |
|                   | ## State of cluster: up                        |
|                   | ## Substate: stable                            |
|                   | ##                                             |
|                   | ## ###################################         |
|                   | ## APPLICATIONS                                |
|                   | ## ###################################         |
|                   | ##                                             |
|                   | ##                                             |
|                   |                                                |
| Values taken      | Cluster: db590_db591                           |
| Comments          | This command retrieves the HACMP Cluster name. |

# **Get Cluster Information**

| Command           | cat /etc/hosts                                                |
|-------------------|---------------------------------------------------------------|
| Example of output | ## Sample output                                              |
|                   | ##                                                            |
|                   |                                                               |
|                   | ## # Do not remove the following line, or various<br>programs |
|                   | ## # that require network functionality will fail.            |
|                   | ## 127.0.0.1 testserver localhost.localdomain localhost       |
|                   | ## 12.20.30.3 server1 server1.compay.net                      |
|                   | ## 12.20.20.3 server1-backup server1-<br>backup.company.net   |
|                   | ## 192.168.1.103 server1-local server1-<br>local.company.net  |
|                   | ## 12.20.30.4 server2 server1.compay.net                      |
|                   | ## 12.20.20.4 server2-backup server2-<br>backup.company.net   |
|                   | ## 192.168.1.104 server2-local server2-                       |
|                   | local.company.net                                             |
|                   | ##                                                            |
|                   |                                                               |
| Values taken      | IP Address and name                                           |
| Comments          | This command retrieves the host name and the IP.              |

# Get DNS Information from the Host File
| Command           | lspv                                                 |
|-------------------|------------------------------------------------------|
| Example of output | ## Sample output                                     |
|                   | # dwscmdb : lspv                                     |
|                   | # hdisk1 00ca4bbe84bdab4f rootvg<br>active           |
|                   | # hdisk0 00ca4bbe84bdac14 rootvg<br>active           |
|                   | # hdisk2 00ca4bbeeeb6b3c2<br>QSWIQ9A0_vg concurrent  |
|                   | # hdisk3 00ca4bbeeeb3c581 None                       |
|                   | # hdisk4 00ca4bbeeeb6b499<br>QSWIQ9A0_vg concurrent  |
|                   | # hdisk5 00ca4bbeeeb3c403 None                       |
|                   | # hdisk6 00ca4bbeeeb6b60d<br>QSWIQ9B0_vg concurrent  |
|                   | # hdisk7 00ca4bbeeeb3c4c2<br>QSWIQ9B0_vg concurrent  |
|                   | # hdisk8 00ca4bbeeeb6b84f<br>QSWIQ9A0_vg concurrent  |
|                   | # hdisk9 00ca4bbeeeb6b920<br>QSWIQ9A0_vg concurrent  |
|                   | # hdisk10 00ca4bbeeeb3c641 None                      |
|                   | # hdisk11 00ca4bbeeeb3c7c0 None                      |
|                   | # hdisk12 00ca4bbeeeb6b6e5<br>QSWIQ9B0_vg concurrent |
|                   | # hdisk13 00ca4bbeeeb3c700<br>QSWIQ9B0_vg concurrent |
| Values taken      | Volume group name                                    |
| Comments          | This command retrieves the volume groups.            |

## **Get Volume Group Information**

| Command           | cldisp                                                                                 |  |
|-------------------|----------------------------------------------------------------------------------------|--|
| Example of output | ## Sample output                                                                       |  |
|                   | ##                                                                                     |  |
|                   |                                                                                        |  |
|                   | ## Cluster: db590_db591                                                                |  |
|                   | ## Cluster services: active                                                            |  |
|                   | ## State of cluster: up                                                                |  |
|                   | ## Substate: stable                                                                    |  |
|                   | ##                                                                                     |  |
|                   | ## ###################################                                                 |  |
|                   | ## APPLICATIONS                                                                        |  |
|                   | ## ###################################                                                 |  |
|                   | ## Cluster sy008_sy015 provides the following<br>applications: assy008                 |  |
|                   | ## Application: assy008 {online}                                                       |  |
|                   | ## This application is part of resource group<br>'ressy008'.                           |  |
|                   | ## Resource group policies:                                                            |  |
|                   | ## Startup: on home node only                                                          |  |
|                   | ## Fallover: to next priority node in the list                                         |  |
|                   | ## Fallback: never                                                                     |  |
|                   | <pre>## Nodes configured to provide assy008:<br/>a_wwasy008 {up} b_ddasy015 {up}</pre> |  |
|                   | ## Node currently providing assy008:                                                   |  |
|                   | a_wwasy008 {up}                                                                        |  |
|                   | ## The node that will provide assy008 if<br>a_wwasy008 fails is: b_ddasy015            |  |
|                   | ## assy008 is started by<br>/usr/local/bin/start_assy008                               |  |
|                   | ## assy008 is stopped by<br>/usr/local/bin/stop_assy008                                |  |

## Get HACMP Application Information

| Example of output | ## Resources associated with assy008: |                                            |  |
|-------------------|---------------------------------------|--------------------------------------------|--|
| (cont'd)          | ##                                    | Service Labels                             |  |
|                   | ##                                    | wwasy008(141.122.74.142) {online}          |  |
|                   | ##                                    | Interfaces configured to provide           |  |
|                   | wwasy00                               | 8:                                         |  |
|                   | ##                                    | wwasy008-boot {down}                       |  |
|                   | ##                                    | with IP address: 141.122.74.149            |  |
|                   | ##                                    | on interface: en1                          |  |
|                   | ##                                    | on node: a_wwasy008 {up}                   |  |
|                   | ##                                    | on network: net_ether_01 {up}              |  |
|                   | ##                                    | wwasy008-stdby {up}                        |  |
|                   | ##                                    | with IP address: 192.168.2.40              |  |
|                   | ##                                    | on interface: en2                          |  |
|                   | ##                                    | on node: a_wwasy008 {up}                   |  |
|                   | ##                                    | on network: net_ether_01 {up}              |  |
|                   | ##                                    | ddasy015 {up}                              |  |
|                   | ##                                    | with IP address: 141.122.74.154            |  |
|                   | ##                                    | on interface: en1                          |  |
|                   | ##                                    | on node: b_ddasy015 {up}                   |  |
|                   | ##                                    | on network: net_ether_01 {up}              |  |
|                   | ##                                    | ddasy015-stdby {up}                        |  |
|                   | ##                                    | with IP address: 192.168.2.10              |  |
|                   | ##                                    | on interface: en2                          |  |
|                   | ##                                    | on node: b_ddasy015 {up}                   |  |
|                   | ##                                    | on network: net_ether_01 {up}              |  |
|                   | ##                                    | Shared Volume Groups:                      |  |
|                   | ##                                    | vg100                                      |  |
|                   | ##                                    | vg199                                      |  |
|                   | ##<br>assy008.                        | No application monitors are configured for |  |

#### Chapter 4 • High Availability Cluster Multiprocessing (HACMP)

| Example of output | ##                                                        |  |
|-------------------|-----------------------------------------------------------|--|
| (cont'd)          | <i>## ###############</i>                                 |  |
|                   | ## TOPOLOGY                                               |  |
|                   | ## ###################################                    |  |
|                   | ##                                                        |  |
|                   | ## ==================                                     |  |
| Values taken      | Application information                                   |  |
| Comments          | This command retrieves the HACMP Application information. |  |

5

## **Microsoft Cluster**

This chapter includes:

Tasks

► Discover Microsoft Cluster Servers on page 78

## Tasks

## 膧 Discover Microsoft Cluster Servers

The MS Cluster discovery process enables you to discover the topology of a Microsoft Cluster Server on the network.

This task includes the following steps:

- ► "Network and Protocols" on page 78
- ► "Discovery Workflow" on page 78
- ► "Topology Map" on page 79

#### **1 Network and Protocols**

For credentials information, see:

- ► "WMI Protocol"
- ► "NTCMD Protocol"

in *HP* Universal CMDB Data Flow Management Guide.

#### **2 Discovery Workflow**

In the Discovery Control Panel window, activate the modules in the following order:

- ► Network Basic (Host Connection by Shell)
- Network Host Resources and Applications
- ► Cluster Microsoft Cluster (MS Cluster by NTCMD)

For details on the CIs that are discovered, see the Statistics table in the Details tab.

#### 3 Topology Map

The Microsoft Cluster Server View shows the MS Cluster and the cluster software (the agents running on the actual host) as its members.

The cluster is composed of several Clustered Servers that are the virtual hosts or servers providing the platform for the virtual service used by the cluster clients (through the virtual IPs). The cluster contains Microsoft Cluster Groups. Each of the groups contains Microsoft Cluster Resources. For each Cluster Resource Group, it is assumed that different, dedicated, virtual IPs are being assigned; these IPs are configured for the use of the cluster clients.

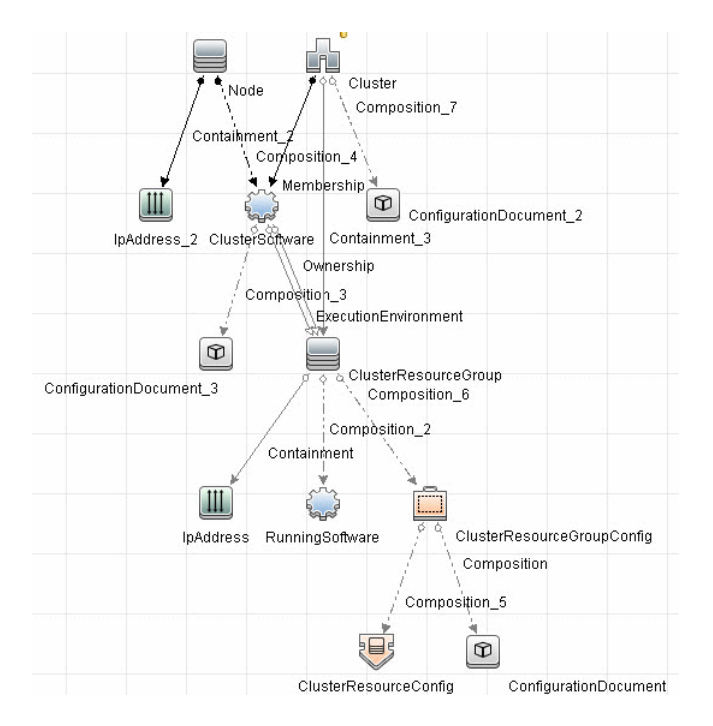

Chapter 5 • Microsoft Cluster

## **Microsoft Network Load Balancing (NLB)**

Note: This functionality is available as part of Content Pack 6.00 or later.

This chapter includes:

#### Concepts

- ► Microsoft NLB Overview on page 82
- ► Discovery Mechanism on page 82
- ➤ Discovering NLB with the Command Line Utility on page 83

#### Tasks

> Discover Microsoft Network Load Balancing Systems on page 86

#### Reference

- ► MS NLB Cluster CIT on page 91
- ► NLB Cluster Software CIT on page 92
- ➤ ConfigurationDocument (NLB Port Rule) on page 93
- ► Glossary on page 94
- > Components of the Network Load Balancing Architecture on page 95

## Concepts

#### 🙈 Microsoft NLB Overview

Network Load Balancing (NLB) distributes IP traffic to multiple copies (or instances) of a TCP/IP service, such as a Web server, each running on a host within the cluster. NLB transparently partitions the client requests among the hosts and lets the clients access the cluster using one or more virtual IP addresses. From the client's point of view, the cluster appears to be a single server that answers these client requests. Each server receives all client requests, but NLB decides which server should respond.

## 🗞 Discovery Mechanism

DFM triggers on Windows machines with more than one (two or more) IP addresses, and collects information using the **nlb.exe** command line utility. (In earlier versions of the Windows 2000 family, **wlbs.exe** is used.) These utilities enable the retrieval of all NLB-related information. For details, see "Discovering NLB with the Command Line Utility" on page 83.

There is no need for DFM to collect information from every participating node to verify that an MS NLB cluster system exists: even one single machine running the software is considered a cluster machine. If more machines are discovered that include the NLB service (with the same settings as the first machine), the NLB cluster begins the convergence process.

Furthermore, cluster information is collected by discovering one node at a time because nodes participating in a cluster do not include information about the other participants.

## Discovering NLB with the Command Line Utility

The **nlb.exe** command line utility runs with the **params** key and outputs information about all NLB clusters on a discovered machine.

➤ If NLB is not installed on a Windows 2003 Server machine, the output is as follows:

WLBS Cluster Control Utility V2.4 (c) 1997-2003 Microsoft Corporation. WLBS is not installed on this system or you do not have sufficient privileges to administer the cluster.

► If an NLB cluster is set up on the machine, the output is as follows:

| Cluster 192.168.0.222                     |
|-------------------------------------------|
| Retrieving parameters                     |
| Current time = 9/3/2009 1:02:38 PM        |
| HostName = ddmvm-2k3-s                    |
| ParametersVersion = 4                     |
| CurrentVersion = 00000204                 |
| EffectiveVersion = 00000201               |
| InstallDate = 4A9E51F5                    |
| HostPriority = 1                          |
| ClusterIPAddress = 192.168.0.222          |
| ClusterNetworkMask = 255.255.255.0        |
| DedicatedIPAddress = 192.168.0.2          |
| DedicatedNetworkMask = 255.255.255.0      |
| McastIPAddress = 0.0.0.0                  |
| ClusterName = cluster2.domain.com         |
| ClusterNetworkAddress = 03-bf-c0-a8-00-de |
| IPToMACEnable = ENABLED                   |
| MulticastSupportEnable = ENABLED          |
| IGMPSupport = DISABLED                    |
| MulticastARPEnable = ENABLED              |
| MaskSourceMAC = ENABLED                   |
| AliveMsgPeriod = 1000                     |
| AliveMsgTolerance = 5                     |
| NumActions = 100                          |
| NumPackets = 200                          |
| NumAliveMsgs = 66                         |
| DescriptorsPerAlloc = 512                 |
| MaxDescriptorAllocs = 512                 |
| TCPConnectionTimeout = 60                 |
| IPSecConnectionTimeout = 86400            |

```
FilterICMP = DISABLED
ClusterModeOnStart
                     = STARTED
HostState = STARTED
PersistedStates = NONE
ScaleSingleClient = DISABLED
NBTSupportEnable = ENABLED
NetmonAliveMsgs = DISABLED
NBTSupport
NetmonAliveMsgs = DISAt
= 60000
ConnectionCleanupDelay = 300000
RemoteControlEnabled = DISABLED
RemoteControlUDPPort
                       = 2504
RemoteControlCode = 0000000
RemoteMaintenanceEnabled = 00000000
BDATeaming
                   = NO
TeamID
                 =
Master
                = NO
ReverseHash
                   = NO
IdentityHeartbeatPeriod = 10000
IdentityHeartbeatEnabled = ENABLED
PortRules (1):
   VIP
          Start End Prot Mode Pri Load Affinity
All
           0 65535 Both Multiple
                                 Eql Single
```

No special rules are used for mapping the output to the CITs; all CI attributes repeat the output data names. Data is verified by comparing it to cluster nodes that have already been discovered.

## Tasks

## P Discover Microsoft Network Load Balancing Systems

This task includes the following steps:

- ► "Network and Protocols" on page 86
- ► "Discovery Workflow" on page 87
- ► "Packages" on page 87
- ► "Discovered CITs" on page 88
- ► "Trigger Query" on page 89
- ➤ "MS NLB by NTCMD Adapter" on page 89
- ► "Views" on page 90
- ► "Topology" on page 90

#### **1 Network and Protocols**

► NTCmd. For credentials information, see "NTCMD Protocol" in *HP Universal CMDB Data Flow Management Guide*.

Verify that the user defined in the NTCMD protocol is granted administration rights for Shell execution on the remote machine.

The NTCmd protocol retrieves information about NLB by executing the **wlbs params** command.

#### **2 Discovery Workflow**

In the Discovery Control Panel window, activate the following jobs:

- Host Connection by Shell (Discovery Modules > Network Discovery Basic). Discovers Windows machines that act as the triggers for the NLB discovery.
- MS NLB by NTCMD (Discovery Modules > Cluster and Load Balancing Solutions – Microsoft NLB). Connects to the host by NTCmd and retrieves the MS NLB Cluster topology.

For details on the discovery mechanism, see "Discovery Mechanism" on page 82.

To view the CIs that are discovered, see the Statistics table in the Details tab.

#### 3 Packages

All components responsible for the Microsoft NLB cluster are bundled in the **Microsoft\_NLB\_Cluster** package (Application category).

For details, see "Package Manager" in the *HP Universal CMDB Administration Guide*.

#### **4 Discovered CITs**

DFM discovers the following CITs:

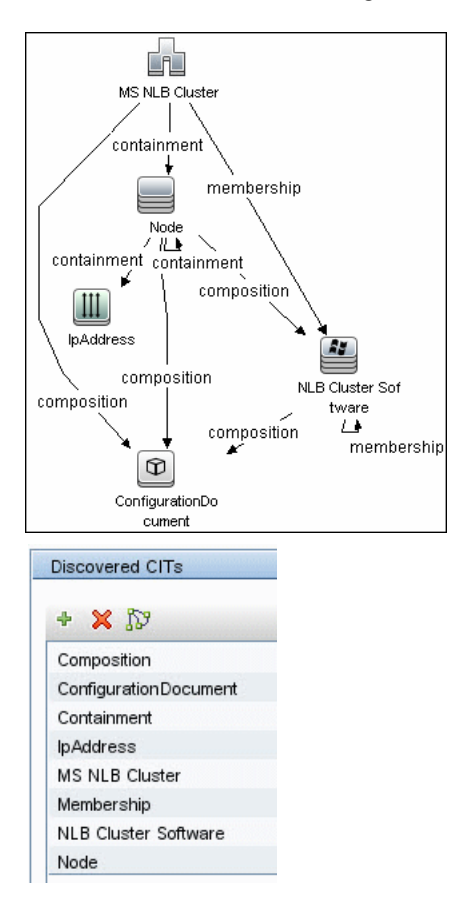

- ➤ MS NLB Cluster. For details, see "MS NLB Cluster CIT" on page 91.
- NLB Cluster Software. For details, see "NLB Cluster Software CIT" on page 92.
- Configuration File. For details, see "ConfigurationDocument (NLB Port Rule)" on page 93.

#### **5 Trigger Query**

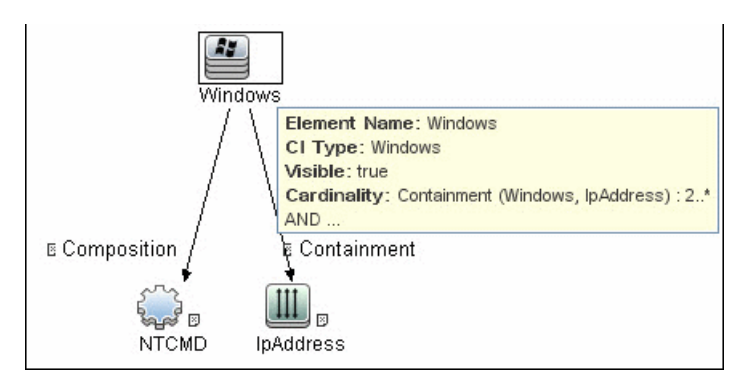

**Condition**. NTCMD running on a Windows machine with at least two IP addresses.

| Name            | Category | Description                      |
|-----------------|----------|----------------------------------|
| ntcmd_with_2_IP | Trigger  | Used by the MS NLB by NTCMD job  |
| MS NLB topology | View     | Used by the MS NLB Topology view |

#### 6 MS NLB by NTCMD Adapter

#### Trigger CIT. NTCMD

**Input query**. NTCMD running on a Windows machine with at least two IP addresses:

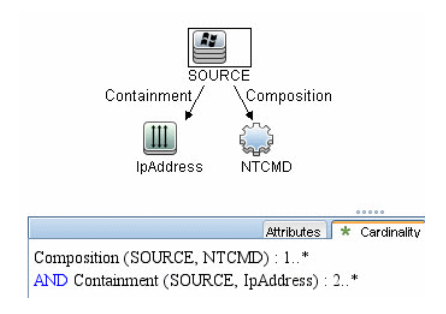

#### Triggered CI Data.

| Name          | Value                    |
|---------------|--------------------------|
| credentialsId | \${NTCMD.credentials_id} |
| ip address    | \${IpAddress.name}       |

#### 7 Views

► Microsoft NLB topology

#### 8 Topology

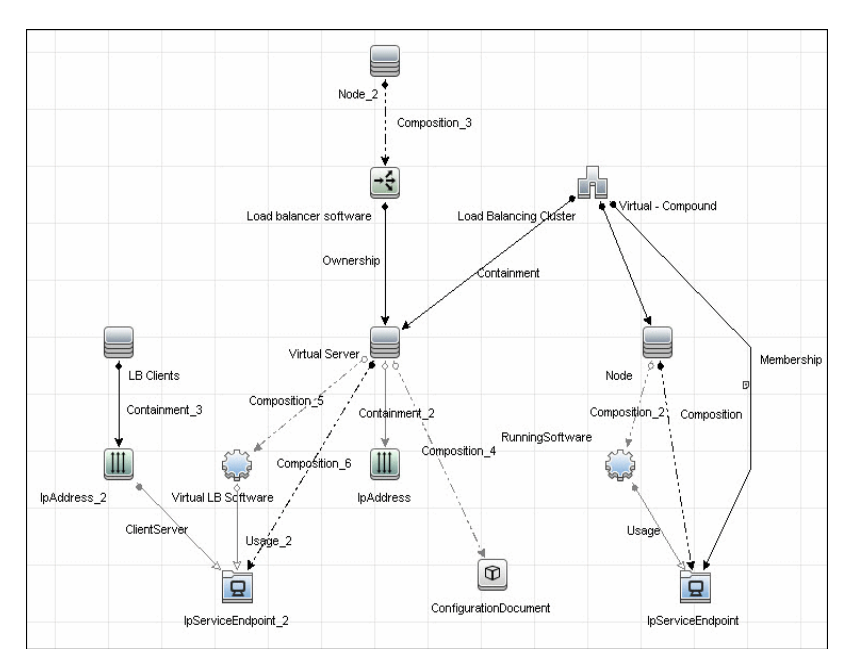

## Reference

## 💐 MS NLB Cluster CIT

The CIT represents information regarding the NLB cluster.

CIT name. ms\_nlb\_cluster

Parent CIT name. loadbalancecluster

#### Links

| Start Node     | Start Node<br>Cardinality | Link Name  | End Node            | End Node<br>Cardinality |
|----------------|---------------------------|------------|---------------------|-------------------------|
| ms_nlb_cluster | 1*                        | membership | nlb_clustersoftware | 1*                      |

The Cluster IP address is a key field, as this is the most reliable way of discovering NLB. By comparison, discovering NLB through the Cluster network address is less reliable as it is dependent on the IP address and the operating mode—Unicast, Multicast, or IGMP. The Cluster domain name is retrieved for the Cluster name.

#### Attributes

The following attributes are specific to the MS NLB Cluster CIT:

| Key | Display Name          | Attribute Name          | Туре        |
|-----|-----------------------|-------------------------|-------------|
| Х   | ClusterIPAddress      | cluster_ip_address      | String(15)  |
|     | ClusterNetworkMask    | cluster_network_mask    | String(15)  |
|     | McastIPAddress        | mcast_ip_address        | String(15)  |
|     | ClusterDomainName     | cluster_domain_name     | String(256) |
|     | ClusterNetworkAddress | cluster_network_address | MAC Address |
|     | IPToMACEnable         | ip_to_mac_enable        | Boolean     |

| Кеу | Display Name           | Attribute Name           | Туре                           |
|-----|------------------------|--------------------------|--------------------------------|
|     | MulticastSupportEnable | multicast_support_enable | Boolean                        |
|     | IGMPSupport            | igmp_support             | Boolean                        |
|     | RemoteControlEnabled   | remote_control_enabled   | Boolean                        |
| X   | Name                   | name                     | String (modified for this CIT) |

## 💐 NLB Cluster Software CIT

The CIT represents information regarding a single machine configuration that is part of an NLB cluster.

CIT name: nlb\_clustersoftware

Parent CIT name. failoverclustersoftware

#### Links

| Start Node     | Start Node<br>Cardinality | Link Name   | End Node            | End Node<br>Cardinality |
|----------------|---------------------------|-------------|---------------------|-------------------------|
| ms_nlb_cluster | 1*                        | membership  | nlb_clustersoftware | 1*                      |
| nt             | 1*                        | composition | nlb_clustersoftware | 1*                      |

#### Attributes

| Кеу | Display Name       | Туре                        |
|-----|--------------------|-----------------------------|
|     | ClusterIPAddress   | String(15)                  |
|     | HostPriority       | int (1-32)                  |
|     | ClusterModeOnStart | Started, Suspended, Stopped |
|     | Name               | String (NLB Cluster SW)     |
|     | Composition        | String (32)                 |

## 💐 ConfigurationDocument (NLB Port Rule)

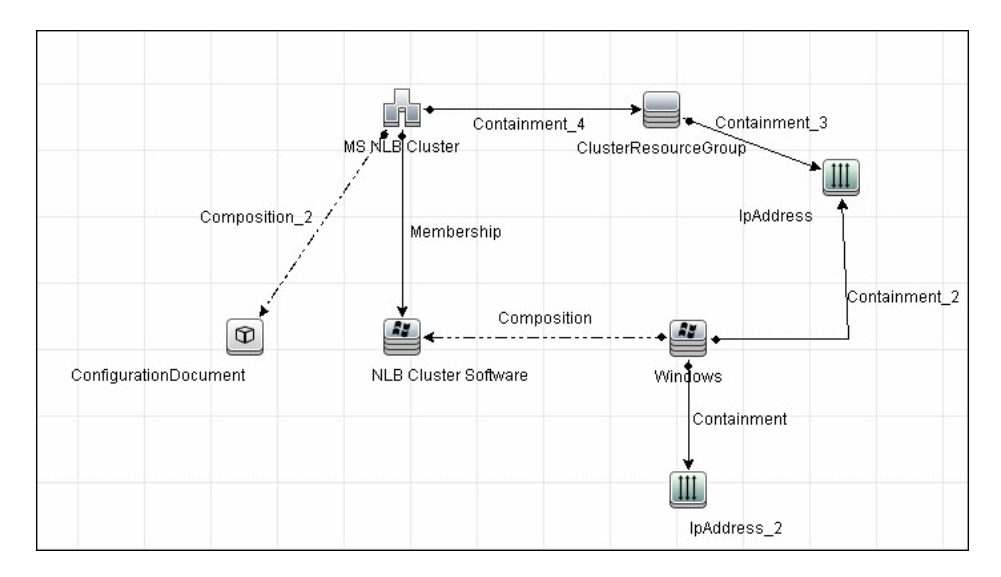

This CIT retrieves information about each port rule defined for NLB clusters.

Since the Port Rule entity cannot clearly define key attributes, the port rules properties are stored in the properties file (key=value pairs) as follows:

```
portRule1.ServingIP=All
portRule1.StartPort=0
portRule1.EndPort=100
portRule1.Protocol=Both
portRule1.FilteringMode=Multiple
portRule1.Affinity=Single
portRule1.LoadWeight=40
```

#### Links

| Start Node     | Start Node<br>Cardinality | Link Name   | End Node            | End Node<br>Cardinality |
|----------------|---------------------------|-------------|---------------------|-------------------------|
| nt             | 1*                        | composition | nlb_clustersoftware | 1*                      |
| ms_nlb_cluster | 1*                        | membership  | nlb_clustersoftware | 1*                      |

## 💐 Glossary

#### Cluster

A group of independent computers that work together to run a common set of applications and provide the image of a single system to the client and application. The computers are physically connected by cables and programmatically connected by cluster software. These connections allow computers to use problem-solving features such as failover in Server clusters and load balancing in Network Load Balancing (NLB) clusters. For details, refer to http://technet.microsoft.com/en-us/library/cc784941(WS.10).aspx.

#### **NLB Node**

Machine-participant of an NLB cluster. For details, refer to http://technet.microsoft.com/en-us/library/cc758834(WS.10).aspx.

#### **Operating Mode**

The NLB cluster has two operating modes:

- ➤ In its default unicast mode of operation, NLB reassigns the station (MAC) address of the network adapter for which it is enabled and all cluster hosts are assigned the same MAC (media access control) address.
- ➤ In multicast mode, NLB assigns a layer 2 multicast address to the cluster adapter instead of changing the adapter's station address. For details, refer to http://technet.microsoft.com/en-us/library/cc783135(WS.10).aspx.

#### **Port Rules**

The NLB driver uses port rules that describe which traffic to load-balance and which traffic to ignore. By default, the NLB driver configures all ports for load balancing. You can modify the configuration of the NLB driver that determines how incoming network traffic is load-balanced on a per-port basis by creating port rules for each group of ports or individual ports as required. Each port rule configures load balancing for client requests that use the port or ports covered by the port range parameter. How you loadbalance your applications is mostly defined by how you add or modify port rules, which you create on each host for any particular port range.

#### **Dedicated IP Address**

The IP address of a NLB host used for network traffic that is not associated with the NLB cluster (for example, Telnet access to a specific host within the cluster). This IP address is used to individually address each host in the cluster and therefore is unique for each host.

#### Virtual IP Address

An IP address that is shared among the hosts of a NLB cluster. A NLB cluster may also use multiple virtual IP addresses, for example, in a cluster of multihomed Web servers. For details, refer to http://technet.microsoft.com/en-us/library/cc756878(WS.10).aspx.

## **Q** Components of the Network Load Balancing Architecture

| Component    | Description                                                                                                    |
|--------------|----------------------------------------------------------------------------------------------------|
| Nlb.exe      | The Network Load Balancing control program. You use Nlb.exe<br>from the command line to start, stop, and administer Network<br>Load Balancing, as well as to enable and disable ports and to<br>query cluster status.                                                 |
| Nlbmgr.exe   | The Network Load Balancing Manager control program. Use this command to start Network Load Balancing Manager.                                                                                                    |
| Wlbs.exe     | The former Network Load Balancing control program. This has<br>been replaced by <b>Nlb.exe</b> . However, you can still use <b>Wlbs.exe</b><br>rather than <b>Nlb.exe</b> if necessary, for example, if you have<br>existing scripts that reference <b>Wlbs.exe</b> . |
| Wlbsprov.dll | The Network Load Balancing WMI provider.                                                                                                    |
| Nlbmprov.dll | The Network Load Balancing Manager WMI provider.                                                                                                    |
| Wlbsctrl.dll | The Network Load Balancing API DLL.                                                                                                    |
| Wlbs.sys     | The Network Load Balancing device driver. <b>Wlbs.sys</b> is loaded<br>onto each host in the cluster and includes the statistical<br>mapping algorithm that the cluster hosts collectively use to<br>determine which host handles each incoming request.              |

Chapter 6 • Microsoft Network Load Balancing (NLB)

# 7

## **Sun Cluster**

Note: This functionality is available as part of Content Pack 7.00 or later.

This chapter includes:

Concepts

► Overview on page 98

Tasks

► Discover Sun Cluster on page 99

#### Reference

► Discovery Mechanism on page 104

## Concepts

#### 🚴 Overview

The Sun Cluster product is an integrated hardware and software solution used to create highly available and scalable services. The Sun Cluster environment extends the Solaris Operating System into a cluster operating system. A cluster is a collection of one or more nodes that belong exclusively to that collection.

## Tasks

## 脊 Discover Sun Cluster

This task includes the following steps:

- ► "Supported Version" on page 99
- ► "Prerequisites" on page 99
- ► "Permissions" on page 100
- ➤ "Trigger Query for the Solaris Cluster by Shell Job" on page 100
- ▶ "The Input Query" on page 101
- ► "Discovery Workflow" on page 101
- ► "Sample Output" on page 102
- ➤ "Created/Changed Entities" on page 102

#### **1 Supported Version**

The **Sun Cluster** package supports Sun Cluster 3.2. Support for older versions of Sun Cluster has not been verified.

The Sun Cluster software integrates with the Solaris operating system, thus only this OS is supported.

#### 2 Prerequisites

- ► Configure the appropriate credentials:
  - ► For credentials information, see "SSH Protocol" and "Telnet Protocol" in *HP Universal CMDB Data Flow Management Guide*.

#### **3 Permissions**

Set up permissions for users performing Sun Cluster discovery to run clustering commands (**scrgadm**, **scstat**, **scconf**, and so on). For a full list of commands see "Discovery Mechanism" on page 104.

#### 4 Trigger Query for the Solaris Cluster by Shell Job

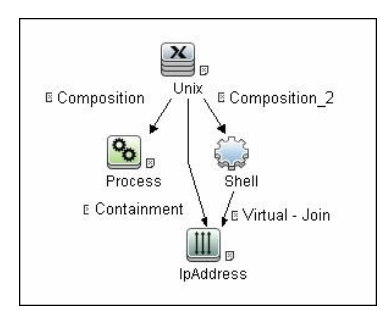

#### **Process Attributes:**

| Element name: | Process Visible                  | 🗹 In | clude subtype: |
|---------------|----------------------------------|------|----------------|
|               | Attribute Cardinality Qualifier  | lde  | ntity          |
| + 🗙 🔶         | Advanced layout settings         |      |                |
| NOT (         | Criteria                         | )    | And/Or         |
|               | Name Equal ignore case "cluster" |      |                |
|               |                                  |      |                |

#### Shell Attributes:

| Element name: Shell |           |                             | Visi             | ble 🗹 Include subtypes |
|---------------------|-----------|-----------------------------|------------------|------------------------|
|                     | Attribute | Cardinality                 | Qualifier        | Identity               |
| + 🗙 🕆 🐺             | Advanced  | l layout settings           |                  |                        |
| NOT (               |           | Criteria                    |                  | ) And/Or               |
|                     | Reference | to the credentials dictiona | ry entry is null |                        |

#### **IpAddress Attributes:**

| ment name: IP                                                                                                    |           |                     | Vis         | sible 🗹 In | iclude subtyp |
|----------------------------------------------------------------------------------------------------|-----------|---------------------|-------------|------------|---------------|
|                                                                                                    | Attribute | Cardinality         | Qualifier   | lde        | entity        |
| ÷ 🗙 🔶 🐺                                                                                                    | Advanced  | d layout settings   |             |            |               |
| NOT (                                                                                                    |           | Criteria            |             | )          | And/Or        |
| Image: A state of the state of the state |           | IP Probe Name Is nu | al constant |            |               |

#### **5 The Input Query**

This query contains only one Shell CI:

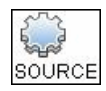

#### 6 Discovery Workflow

For details on jobs, see "Discovery Control Panel – Advanced Mode Workflow" in *HP Universal CMDB Data Flow Management Guide*.

- **a** Run the **Range IPs by ICMP** job to discover which of the machines in the IP range are up.
- **b** Run the **Host Connection by Shell** job to discover Shell connectivity and basic information about the hosts.
- **c** Run the **Host Resources and Applications by Shell** job to discover processes on the target machines.
- **d** Run the **Sun Cluster by Shell** job to discover the Sun Cluster topology.

#### h Composition\_7 Node Sun Cluster Composition\_3 containment hip 2 Composition IPMP Group 묘 0 Quorum Configuration Composition\_2 Layer2Connection ClusterSoftware/ Containment 3 Membership\_1 ExecutionEnvironment Membership Ownership Network Interface ClusterResourceGroup Composition\_5 Containment\_2 III **IpAddress** Sun Resource Group Composition\_4 Sun Cluster Resource

#### 7 Sample Output

#### 8 Created/Changed Entities

- ► Added CI Types:
  - ► Sun Cluster
  - ► Sun Resource Group
  - ► Sun Cluster Resource
  - ► IPMP Group
- ► Added valid links:
  - ► Node composition > IPMP Group
  - ► IPMP Group membership > Network Interface
- ► Added views:
  - ► Sun Cluster Topology view

- ► Added scripts:
  - ► sun\_cluster\_by\_shell.py
  - ► solaris\_networking.py
- ► Added adapters:
  - ► Sun\_Cluster\_by\_Shell
- ► Added jobs:
  - ► Sun Cluster by Shell
- ► Added Trigger query:
  - ➤ shell\_on\_solaris\_cs
- ► Added module:
  - ► Sun Cluster.xml

## Reference

## 💐 Discovery Mechanism

This section includes the Sun clustering commands:

- ► "Get Name of Cluster" on page 105
- ► "Get Nodes of Cluster" on page 106
- ► "Resolve Node Names to IPs" on page 106
- ► "Get Status of Nodes" on page 107
- ► "Get Resource Groups and Resources" on page 107
- ➤ "Get Details for Resource Groups and Resources" on page 109
- ► "Get Cluster Interconnection Information" on page 122
- ► "Get Quorum Configuration" on page 126

| Command           | /usr/cluster/bin/scconf -p                   |                     |
|-------------------|----------------------------------------------|---------------------|
| Example of output | Cluster name:                                | cluster1            |
|                   | Cluster ID:                                  | 0x4A7BDCD3          |
|                   | Cluster install mode:                        | disabled            |
|                   | Cluster private net:                         | 172.2.0.0           |
|                   | Cluster private netmask:<br>255.255.255.192  |                     |
|                   | Cluster maximum nodes:                       | 6                   |
|                   | Cluster maximum private networks             | : 4                 |
|                   | Cluster new node authentication:             | unix                |
|                   | Cluster authorized-node list:<br>all nodes>  | < Exclude           |
|                   | Cluster transport heart beat timeou          | ıt: 10000           |
|                   | Cluster transport heart beat quantu          | um: 1000            |
|                   | Round Robin Load Balancing UDF<br>480        | esssion timeout:    |
|                   | Cluster nodes:                               | node1 node2         |
|                   |                                              |                     |
|                   | Cluster node name:                           | node1               |
|                   |                                              |                     |
| Values taken      | Name of the cluster: cluster1                |                     |
| Comments          | Name of the cluster enabling the Cluster CI. | creation of the Sun |

#### **Get Name of Cluster**

| Command           | /usr/cluster/bin/scconf -p                  |                  |
|-------------------|---------------------------------------------|------------------|
| Example of output | Cluster name:                               | cluster1         |
|                   | Cluster ID:                                 | 0x4A7BDCD3       |
|                   | Cluster install mode:                       | disabled         |
|                   | Cluster private net:                        | 172.2.7.0        |
|                   | Cluster private netmask:<br>255.255.255.192 |                  |
|                   | Cluster maximum nodes:                      | 6                |
|                   | Cluster maximum private networks            | : 4              |
|                   | Cluster new node authentication:            | unix             |
|                   | Cluster authorized-node list:<br>all nodes> | < Exclude        |
|                   | Cluster transport heart beat timeou         | t: 10000         |
|                   | Cluster transport heart beat quantu         | ım: 1000         |
|                   | Round Robin Load Balancing UDP 480          | session timeout: |
|                   | Cluster nodes:                              | node1 node2      |
|                   |                                             |                  |
| Values taken      | Node names                                  |                  |

#### **Get Nodes of Cluster**

#### **Resolve Node Names to IPs**

| Command           | /usr/sbin/nslookup node1 |
|-------------------|--------------------------|
| Example of output | Server: 134.44.0.10      |
|                   | Address: 134.44.0.10#53  |
|                   |                          |
|                   | Name: node1.example.com  |
|                   | Address: 134.44.0.75     |

| Values taken | IP of the node.                                                                 |
|--------------|---------------------------------------------------------------------------------|
| Comments     | The IP enables the creation of an incomplete Host for each node in the cluster. |

#### **Get Status of Nodes**

| Command           | /usr/cluster/bin/scstat -n                                                                                                    |  |
|-------------------|----------------------------------------------------------------------------------------------------|--|
| Example of output | Cluster Nodes                                                                                                    |  |
|                   | Node name Status<br><br>Cluster node: node1 Online                                                                                                    |  |
|                   | Cluster node: node2 Online                                                                                                    |  |
| Values taken      | Node statuses                                                                                                    |  |
| Comments          | Although statuses are not reported, Discovery needs<br>this status. For example, Discovery should not issue<br>an arp command to resolve the MAC address if the<br>node is off-line. |  |

## Get Resource Groups and Resources

| Command | /usr/cluster/bin/scstat -g |  |
|---------|----------------------------|--|
|         |                            |  |

#### Chapter 7 • Sun Cluster

| Example of output | Resource Groups and Resources                                                                                          |
|-------------------|----------------------------------------------------------------------------------------------------|
|                   | Group Name Resources<br><br>Resources: oracle1 oracle1-zfs oracle1-lh oracle1-<br>ora oracle1-cron oracle1-lsnr_ano_10 |
|                   | Resource Groups<br>                                                                                                    |
| Values taken      | List of groups.                                                                                                    |
|                   | List of resources in a group.                                                                                          |
|                   | Status of a group on each of the nodes (run links are created based on this).                                          |
| Command           | /usr/cluster/bin/scrgadm -pvv                                    |                  |
|-------------------|------------------------------------------------------------------|------------------|
| Example of output | Res Group name: or                                               | acle1            |
|                   | (oracle1) Res Group RG_description:                              | <null></null>    |
|                   | (oracle1) Res Group mode:                                        | Failover         |
|                   | (oracle1) Res Group management state:                            | Managed          |
|                   | (oracle1) Res Group RG_project_name:                             | user.oracle      |
|                   | (oracle1) Res Group RG_SLM_type:                                 | manual           |
|                   | (oracle1) Res Group RG_affinities:                               | <null></null>    |
|                   | (oracle1) Res Group Auto_start_on_new_                           | _cluster: True   |
|                   | (oracle1) Res Group Failback:                                    | False            |
|                   | (oracle1) Res Group Nodelist:                                    | node1 node2      |
|                   | (oracle1) Res Group Maximum_primaries                            | : 1              |
|                   | (oracle1) Res Group Desired_primaries:                           | 1                |
|                   | (oracle1) Res Group RG_dependencies:                             | <null></null>    |
|                   | (oracle1) Res Group network dependenci                           | es: True         |
|                   | (oracle1) Res Group Global_resources_u                           | sed: <all></all> |
|                   | (oracle1) Res Group Pingpong_interval:                           | 3600             |
|                   | (oracle1) Res Group Pathprefix:                                  | <null></null>    |
|                   | (oracle1) Res Group system:                                      | False            |
|                   | (oracle1) Res Group Suspend_automatic                            | _recovery: False |
|                   | (oracle1) Res name: or                                           | acle1-zfs        |
|                   | (oracle1:oracle1-zfs) Res R_description:                         |                  |
|                   | (oracle1:oracle1-zfs) Res resource type:<br>SUNW.HAStoragePlus:8 |                  |

## Get Details for Resource Groups and Resources

| Example of output | (oracle1:oracle1-zfs) Res type version: 8                                                                                                    |
|-------------------|----------------------------------------------------------------------------------------------------|
| (cont'd)          | (oracle1:oracle1-zfs) Res resource group name: oracle1                                                                                              |
|                   | (oracle1:oracle1-zfs) Res resource project name: user.oracle                                                                                        |
|                   | (oracle1:oracle1-zfs{kvsdb1}) Res enabled: True                                                                                                    |
|                   | (oracle1:oracle1-zfs{kvsdb2}) Res enabled: True                                                                                                    |
|                   | (oracle1:oracle1-zfs{kvsdb1}) Res monitor enabled: True                                                                                             |
|                   | (oracle1:oracle1-zfs{kvsdb2}) Res monitor enabled: True                                                                                             |
|                   | (oracle1:oracle1-zfs) Res strong dependencies: <null></null>                                                                                        |
|                   | (oracle1:oracle1-zfs) Res weak dependencies: <pre> <null></null></pre>                                                                              |
|                   | (oracle1:oracle1-zfs) Res restart dependencies: <null></null>                                                                                       |
|                   | (oracle1:oracle1-zfs) Res offline restart dependencies: <null></null>                                                                               |
|                   | (oracle1:oracle1-zfs) Res property name:<br>Retry_interval                                                                                          |
|                   | (oracle1:oracle1-zfs:Retry_interval) Res property class: standard                                                                                   |
|                   | (oracle1:oracle1-zfs:Retry_interval) Res property<br>description: Time in which monitor attempts to restart a failed<br>resource Retry_count times. |
|                   | (oracle1:oracle1-zfs:Retry_interval) Res property type: int                                                                                         |
|                   | (oracle1:oracle1-zfs:Retry_interval) Res property value: 300                                                                                        |
|                   | (oracle1:oracle1-zfs) Res property name: Retry_count                                                                                                |
|                   | (oracle1:oracle1-zfs:Retry_count) Res property class: standard                                                                                      |
|                   | (oracle1:oracle1-zfs:Retry_count) Res property<br>description: Indicates the number of times a monitor restarts<br>the resource if it fails.        |
|                   | (oracle1:oracle1-zfs:Retry_count) Res property type: int                                                                                            |
|                   | (oracle1:oracle1-zfs:Retry_count) Res property value: 2                                                                                             |
|                   | (oracle1:oracle1-zfs) Res property name:<br>Failover_mode                                                                                           |
|                   | (oracle1:oracle1-zfs:Failover_mode) Res property class:<br>standard                                                                                 |

| Example of output<br>(cont'd) | (oracle1:oracle1-zfs:Failover_mode) Res property description:<br>Modifies recovery actions taken when the resource fails.            |
|-------------------------------|----------------------------------------------------------------------------------------------------|
| (,                            | (oracle1:oracle1-zfs:Failover_mode) Res property type:<br>enum                                                                       |
|                               | (oracle1:oracle1-zfs:Failover_mode) Res property value:<br>SOFT                                                                      |
|                               | (oracle1:oracle1-zfs) Res property name:<br>POSTNET_STOP_TIMEOUT                                                                     |
|                               | (oracle1:oracle1-zfs:POSTNET_STOP_TIMEOUT) Res<br>property class: standard                                                           |
|                               | (oracle1:oracle1-zfs:POSTNET_STOP_TIMEOUT) Res<br>property description: Maximum execution time allowed for<br>Postnet_stop method.   |
|                               | (oracle1:oracle1-zfs:POSTNET_STOP_TIMEOUT) Res<br>property type: int                                                                 |
|                               | (oracle1:oracle1-zfs:POSTNET_STOP_TIMEOUT) Res<br>property value: 1800                                                               |
|                               | (oracle1:oracle1-zfs) Res property name:<br>PRENET_START_TIMEOUT                                                                     |
|                               | (oracle1:oracle1-zfs:PRENET_START_TIMEOUT) Res<br>property class: standard                                                           |
|                               | (oracle1:oracle1-zfs:PRENET_START_TIMEOUT) Res<br>property description: Maximum execution time allowed for<br>Prenet_Start method.   |
|                               | (oracle1:oracle1-zfs:PRENET_START_TIMEOUT) Res<br>property type: int                                                                 |
|                               | (oracle1:oracle1-zfs:PRENET_START_TIMEOUT) Res<br>property value: 1800                                                               |
|                               | (oracle1:oracle1-zfs) Res property name:<br>MONITOR_CHECK_TIMEOUT                                                                    |
|                               | (oracle1:oracle1-zfs:MONITOR_CHECK_TIMEOUT) Res<br>property class: standard                                                          |
|                               | (oracle1:oracle1-zfs:MONITOR_CHECK_TIMEOUT) Res<br>property description: Maximum execution time allowed for<br>Monitor_Check method. |

| Example of output<br>(cont'd) | (oracle1:oracle1-zfs:MONITOR_CHECK_TIMEOUT) Res<br>property type: int                                                                      |
|-------------------------------|----------------------------------------------------------------------------------------------------|
| 、 ,                           | (oracle1:oracle1-zfs:MONITOR_CHECK_TIMEOUT) Res property value: 90                                                                         |
|                               | (oracle1:oracle1-zfs) Res property name:<br>MONITOR_STOP_TIMEOUT                                                                           |
|                               | (oracle1:oracle1-zfs:MONITOR_STOP_TIMEOUT) Res<br>property class: standard                                                                 |
|                               | (oracle1:oracle1-zfs:MONITOR_STOP_TIMEOUT) Res<br>property description: Maximum execution time allowed for<br>Monitor_Stop method.         |
|                               | (oracle1:oracle1-zfs:MONITOR_STOP_TIMEOUT) Res<br>property type: int (oracle1:oracle1-<br>zfs:MONITOR_STOP_TIMEOUT) Res property value: 90 |
|                               | (oracle1:oracle1-zfs) Res property name:<br>MONITOR_START_TIMEOUT                                                                          |
|                               | (oracle1:oracle1-zfs:MONITOR_START_TIMEOUT) Res<br>property class: standard                                                                |
|                               | (oracle1:oracle1-zfs:MONITOR_START_TIMEOUT) Res<br>property description: Maximum execution time allowed for<br>Monitor_Start method.       |
|                               | (oracle1:oracle1-zfs:MONITOR_START_TIMEOUT) Res<br>property type: int                                                                      |
|                               | (oracle1:oracle1-zfs:MONITOR_START_TIMEOUT) Res<br>property value: 90                                                                      |
|                               | (oracle1:oracle1-zfs) Res property name:<br>INIT_TIMEOUT                                                                                   |
|                               | (oracle1:oracle1-zfs:INIT_TIMEOUT) Res property class: standard                                                                            |
|                               | (oracle1:oracle1-zfs:INIT_TIMEOUT) Res property description: Maximum execution time allowed for Init method.                               |
|                               | (oracle1:oracle1-zfs:INIT_TIMEOUT) Res property type: int                                                                                  |
|                               | (oracle1:oracle1-zfs:INIT_TIMEOUT) Res property value: 1800                                                                                |
|                               | (oracle1:oracle1-zfs) Res property name:<br>UPDATE_TIMEOUT                                                                                 |

| Example of output<br>(cont'd) | (oracle1:oracle1-zfs:UPDATE_TIMEOUT) Res property class: standard                                                    |
|-------------------------------|----------------------------------------------------------------------------------------------------|
|                               | (oracle1:oracle1-zfs:UPDATE_TIMEOUT) Res property description: Maximum execution time allowed for Update method.     |
|                               | (oracle1:oracle1-zfs:UPDATE_TIMEOUT) Res property type: int                                                          |
|                               | (oracle1:oracle1-zfs:UPDATE_TIMEOUT) Res property value: 1800                                                        |
|                               | (oracle1:oracle1-zfs) Res property name:<br>VALIDATE_TIMEOUT                                                         |
|                               | (oracle1:oracle1-zfs:VALIDATE_TIMEOUT) Res property class: standard                                                  |
|                               | (oracle1:oracle1-zfs:VALIDATE_TIMEOUT) Res property description: Maximum execution time allowed for Validate method. |
|                               | (oracle1:oracle1-zfs:VALIDATE_TIMEOUT) Res property type: int                                                        |
|                               | (oracle1:oracle1-zfs:VALIDATE_TIMEOUT) Res property value: 1800                                                      |
|                               | (oracle1:oracle1-zfs) Res property name:<br>ZpoolsSearchDir                                                          |
|                               | (oracle1:oracle1-zfs:ZpoolsSearchDir) Res property class: extension                                                  |
|                               | (oracle1:oracle1-zfs:ZpoolsSearchDir) Res property description: Directory location to search devices for zpools      |
|                               | (oracle1:oracle1-zfs:ZpoolsSearchDir) Res property<br>pernode: False                                                 |
|                               | (oracle1:oracle1-zfs:ZpoolsSearchDir) Res property type:<br>string                                                   |
|                               | (oracle1:oracle1-zfs:ZpoolsSearchDir) Res property value:                                                            |
|                               | (oracle1:oracle1-zfs) Res property name:<br>FilesystemCheckCommand                                                   |
|                               | (oracle1:oracle1-zfs:FilesystemCheckCommand) Res property class: extension                                           |

#### Chapter 7 • Sun Cluster

| Example of output<br>(cont'd) | (oracle1:oracle1-zfs:FilesystemCheckCommand) Res<br>property description: Command string to be executed for file<br>system checks |
|-------------------------------|----------------------------------------------------------------------------------------------------|
|                               | (oracle1:oracle1-zfs:FilesystemCheckCommand) Res<br>property pernode: False                                                       |
|                               | (oracle1:oracle1-zfs:FilesystemCheckCommand) Res<br>property type: stringarray                                                    |
|                               | (oracle1:oracle1-zfs:FilesystemCheckCommand) Res property value: <null></null>                                                    |
|                               | (oracle1:oracle1-zfs) Res property name: AffinityOn                                                                               |
|                               | (oracle1:oracle1-zfs:AffinityOn) Res property class: extension                                                                    |
|                               | (oracle1:oracle1-zfs:AffinityOn) Res property description:<br>For specifying affinity switchover                                  |
|                               | (oracle1:oracle1-zfs:AffinityOn) Res property pernode: False                                                                      |
|                               | (oracle1:oracle1-zfs:AffinityOn) Res property type: boolean                                                                       |
|                               | (oracle1:oracle1-zfs:AffinityOn) Res property value: TRUE                                                                         |
|                               | (oracle1:oracle1-zfs) Res property name:<br>FilesystemMountPoints                                                                 |
|                               | (oracle1:oracle1-zfs:FilesystemMountPoints) Res property<br>class: extension                                                      |
|                               | (oracle1:oracle1-zfs:FilesystemMountPoints) Res property description: The list of file system mountpoints                         |
|                               | (oracle1:oracle1-zfs:FilesystemMountPoints) Res property<br>pernode: False                                                        |
|                               | (oracle1:oracle1-zfs:FilesystemMountPoints) Res property type: stringarray                                                        |
|                               | (oracle1:oracle1-zfs:FilesystemMountPoints) Res property value: <null></null>                                                     |
|                               | (oracle1:oracle1-zfs) Res property name:<br>GlobalDevicePaths                                                                     |
|                               | (oracle1:oracle1-zfs:GlobalDevicePaths) Res property class: extension                                                             |
|                               | (oracle1:oracle1-zfs:GlobalDevicePaths) Res property description: The list of HA global device paths                              |

| Example of output<br>(cont'd) | (oracle1:oracle1-zfs:GlobalDevicePaths) Res property<br>pernode: False       |
|-------------------------------|------------------------------------------------------------------------------|
| (                             | (oracle1:oracle1-zfs:GlobalDevicePaths) Res property type: stringarray       |
|                               | (oracle1:oracle1-zfs:GlobalDevicePaths) Res property value:<br><null></null> |
|                               | (oracle1:oracle1-zfs) Res property name: Zpools                              |
|                               | (oracle1:oracle1-zfs:Zpools) Res property class: extension                   |
|                               | (oracle1:oracle1-zfs:Zpools) Res property description: The list of zpools    |
|                               | (oracle1:oracle1-zfs:Zpools) Res property pernode: False                     |
|                               | (oracle1:oracle1-zfs:Zpools) Res property type: stringarray                  |
|                               | (oracle1:oracle1-zfs:Zpools) Res property value:<br>oracle1prod              |
|                               | (oracle1) Res name: oracle1-lh                                               |
|                               | (oracle1:oracle1-lh) Res R_description:                                      |
|                               | (oracle1:oracle1-lh) Res resource type:<br>SUNW.LogicalHostname:2            |
|                               | (oracle1:oracle1-lh) Res type version: 2                                     |
|                               | (oracle1:oracle1-lh) Res resource group name: oracle1                        |
|                               | (oracle1:oracle1-lh) Res resource project name:<br>user.oracle               |
|                               | (oracle1:oracle1-lh{kvsdb1}) Res enabled: True                               |
|                               | (oracle1:oracle1-lh{kvsdb2}) Res enabled: True                               |
|                               | (oracle1:oracle1-lh{kvsdb1}) Res monitor enabled: True                       |
|                               | (oracle1:oracle1-lh{kvsdb2}) Res monitor enabled: True                       |
|                               | (oracle1:oracle1-lh) Res strong dependencies: <null></null>                  |
|                               | (oracle1:oracle1-lh) Res weak dependencies: <pre> <null></null></pre>        |
|                               | (oracle1:oracle1-lh) Res restart dependencies: <null></null>                 |
|                               | (oracle1:oracle1-lh) Res offline restart dependencies: <null></null>         |
|                               | (oracle1:oracle1-lh) Res property name: Retry_interval                       |

| Example of output | (oracle1:oracle1-lh:Retry_interval) Res property class:<br>standard                                                                                |
|-------------------|----------------------------------------------------------------------------------------------------|
| (cont'd)          | (oracle1:oracle1-lh:Retry_interval) Res property description:<br>Time in which monitor attempts to restart a failed resource<br>Retry_count times. |
|                   | (oracle1:oracle1-lh:Retry_interval) Res property type: int                                                                                         |
|                   | (oracle1:oracle1-lh:Retry_interval) Res property value: 300                                                                                        |
|                   | (oracle1:oracle1-lh) Res property name: Retry_count                                                                                                |
|                   | (oracle1:oracle1-lh:Retry_count) Res property class: standard                                                                                      |
|                   | (oracle1:oracle1-lh:Retry_count) Res property description:<br>Indicates the number of times a monitor restarts the resource if<br>it fails.        |
|                   | (oracle1:oracle1-lh:Retry_count) Res property type: int                                                                                            |
|                   | (oracle1:oracle1-lh:Retry_count) Res property value: 2                                                                                             |
|                   | (oracle1:oracle1-lh) Res property name:<br>Thorough_probe_interval                                                                                 |
|                   | (oracle1:oracle1-lh:Thorough_probe_interval) Res property<br>class: standard                                                                       |
|                   | (oracle1:oracle1-lh:Thorough_probe_interval) Res property description: Time between invocations of a high-overhead fault probe of the resource.    |
|                   | (oracle1:oracle1-lh:Thorough_probe_interval) Res property type: int                                                                                |
|                   | (oracle1:oracle1-lh:Thorough_probe_interval) Res property value: 60                                                                                |
|                   | (oracle1:oracle1-lh) Res property name:<br>Cheap_probe_interval                                                                                    |
|                   | (oracle1:oracle1-lh:Cheap_probe_interval) Res property class: standard                                                                             |
|                   | (oracle1:oracle1-lh:Cheap_probe_interval) Res property description: Time between invocations of a quick fault probe of the resource.               |
|                   | (oracle1:oracle1-lh:Cheap_probe_interval) Res property type: int                                                                                   |

| Example of output<br>(cont'd) | (oracle1:oracle1-lh:Cheap_probe_interval) Res property value: 60                                                                    |
|-------------------------------|----------------------------------------------------------------------------------------------------|
|                               | (oracle1:oracle1-lh) Res property name:<br>Failover_mode                                                                            |
|                               | (oracle1:oracle1-lh:Failover_mode) Res property class:<br>standard                                                                  |
|                               | (oracle1:oracle1-lh:Failover_mode) Res property description: Modifies recovery actions taken when the resource fails.               |
|                               | (oracle1:oracle1-lh:Failover_mode) Res property type:<br>enum                                                                       |
|                               | (oracle1:oracle1-lh:Failover_mode) Res property value:<br>HARD                                                                      |
|                               | (oracle1:oracle1-lh) Res property name:<br>PRENET_START_TIMEOUT                                                                     |
|                               | (oracle1:oracle1-lh:PRENET_START_TIMEOUT) Res<br>property class: standard                                                           |
|                               | (oracle1:oracle1-lh:PRENET_START_TIMEOUT) Res<br>property description: Maximum execution time allowed for<br>Prenet_Start method.   |
|                               | (oracle1:oracle1-lh:PRENET_START_TIMEOUT) Res<br>property type: int                                                                 |
|                               | (oracle1:oracle1-lh:PRENET_START_TIMEOUT) Res<br>property value: 300                                                                |
|                               | (oracle1:oracle1-lh) Res property name:<br>MONITOR_CHECK_TIMEOUT                                                                    |
|                               | (oracle1:oracle1-lh:MONITOR_CHECK_TIMEOUT) Res<br>property class: standard                                                          |
|                               | (oracle1:oracle1-lh:MONITOR_CHECK_TIMEOUT) Res<br>property description: Maximum execution time allowed for<br>Monitor_Check method. |
|                               | (oracle1:oracle1-lh:MONITOR_CHECK_TIMEOUT) Res<br>property type: int                                                                |
|                               | (oracle1:oracle1-lh:MONITOR_CHECK_TIMEOUT) Res<br>property value: 300                                                               |

| Example of output | (oracle1:oracle1-lh) Res property name:<br>MONITOR_STOP_TIMEOUT                                                                     |
|-------------------|----------------------------------------------------------------------------------------------------|
| (cont u)          | (oracle1:oracle1-lh:MONITOR_STOP_TIMEOUT) Res<br>property class: standard                                                           |
|                   | (oracle1:oracle1-lh:MONITOR_STOP_TIMEOUT) Res<br>property description: Maximum execution time allowed for<br>Monitor_Stop method.   |
|                   | (oracle1:oracle1-lh:MONITOR_STOP_TIMEOUT) Res<br>property type: int                                                                 |
|                   | (oracle1:oracle1-lh:MONITOR_STOP_TIMEOUT) Res<br>property value: 300                                                                |
|                   | (oracle1:oracle1-lh) Res property name:<br>MONITOR_START_TIMEOUT                                                                    |
|                   | (oracle1:oracle1-lh:MONITOR_START_TIMEOUT) Res<br>property class: standard                                                          |
|                   | (oracle1:oracle1-lh:MONITOR_START_TIMEOUT) Res<br>property description: Maximum execution time allowed for<br>Monitor_Start method. |
|                   | (oracle1:oracle1-lh:MONITOR_START_TIMEOUT) Res<br>property type: int                                                                |
|                   | (oracle1:oracle1-lh:MONITOR_START_TIMEOUT) Res<br>property value: 300                                                               |
|                   | (oracle1:oracle1-lh) Res property name:<br>UPDATE_TIMEOUT                                                                           |
|                   | (oracle1:oracle1-lh:UPDATE_TIMEOUT) Res property<br>class: standard                                                                 |
|                   | (oracle1:oracle1-lh:UPDATE_TIMEOUT) Res property description: Maximum execution time allowed for Update method.                     |
|                   | (oracle1:oracle1-lh:UPDATE_TIMEOUT) Res property type:<br>int                                                                       |
|                   | (oracle1:oracle1-lh:UPDATE_TIMEOUT) Res property value: 300                                                                         |
|                   | (oracle1:oracle1-lh) Res property name:<br>VALIDATE_TIMEOUT                                                                         |

| Example of output<br>(cont'd) | (oracle1:oracle1-lh:VALIDATE_TIMEOUT) Res property<br>class: standard                                               |
|-------------------------------|----------------------------------------------------------------------------------------------------|
|                               | (oracle1:oracle1-lh:VALIDATE_TIMEOUT) Res property description: Maximum execution time allowed for Validate method. |
|                               | (oracle1:oracle1-lh:VALIDATE_TIMEOUT) Res property type: int                                                        |
|                               | (oracle1:oracle1-lh:VALIDATE_TIMEOUT) Res property value: 300                                                       |
|                               | (oracle1:oracle1-lh) Res property name:<br>STOP_TIMEOUT                                                             |
|                               | (oracle1:oracle1-lh:STOP_TIMEOUT) Res property class:<br>standard                                                   |
|                               | (oracle1:oracle1-lh:STOP_TIMEOUT) Res property description: Maximum execution time allowed for Stop method.         |
|                               | (oracle1:oracle1-lh:STOP_TIMEOUT) Res property type: int                                                            |
|                               | (oracle1:oracle1-lh:STOP_TIMEOUT) Res property value: 300                                                           |
|                               | (oracle1:oracle1-lh) Res property name:<br>START_TIMEOUT                                                            |
|                               | (oracle1:oracle1-lh:START_TIMEOUT) Res property class: standard                                                     |
|                               | (oracle1:oracle1-lh:START_TIMEOUT) Res property<br>description: Maximum execution time allowed for Start<br>method. |
|                               | (oracle1:oracle1-lh:START_TIMEOUT) Res property type: int                                                           |
|                               | (oracle1:oracle1-lh:START_TIMEOUT) Res property value:<br>500                                                       |
|                               | (oracle1:oracle1-lh) Res property name:<br>CheckNameService                                                         |
|                               | (oracle1:oracle1-lh:CheckNameService) Res property<br>class: extension                                              |
|                               | (oracle1:oracle1-lh:CheckNameService) Res property<br>description: Name service check flag                          |
|                               | (oracle1:oracle1-lh:CheckNameService) Res property<br>pernode: False                                                |

#### Chapter 7 • Sun Cluster

| Example of output<br>(cont'd) | (oracle1:oracle1-lh:CheckNameService) Res property type: boolean                                    |
|-------------------------------|----------------------------------------------------------------------------------------------------|
|                               | (oracle1:oracle1-lh:CheckNameService) Res property value: TRUE                                      |
|                               | (oracle1:oracle1-lh) Res property name: NetIfList                                                   |
|                               | (oracle1:oracle1-lh:NetIfList) Res property class: extension                                        |
|                               | (oracle1:oracle1-lh:NetIfList) Res property description: List of IPMP groups on each node           |
|                               | (oracle1:oracle1-lh:NetIfList) Res property pernode: False                                          |
|                               | (oracle1:oracle1-lh:NetIfList) Res property type: stringarray                                       |
|                               | (oracle1:oracle1-lh:NetIfList) Res property value: ipmp1@1<br>ipmp1@2                               |
|                               | (oracle1:oracle1-lh) Res property name:<br>HostnameList                                             |
|                               | (oracle1:oracle1-lh:HostnameList) Res property class:<br>extension                                  |
|                               | (oracle1:oracle1-lh:HostnameList) Res property description: List of hostnames this resource manages |
|                               | (oracle1:oracle1-lh:HostnameList) Res property pernode:<br>False                                    |
|                               | (oracle1:oracle1-lh:HostnameList) Res property type:<br>stringarray                                 |
|                               | (oracle1:oracle1-lh:HostnameList) Res property value: oracle1                                       |
|                               |                                                                                                    |

| Values taken | ► Groups:                                                                                                    |  |
|--------------|----------------------------------------------------------------------------------------------------|--|
|              | ► Name                                                                                                    |  |
|              | ► Description                                                                                                    |  |
|              | ➤ Management state                                                                                                    |  |
|              | ► Mode (failover/scalable)                                                                                                    |  |
|              | <ul> <li>Maximum primaries</li> </ul>                                                                                                    |  |
|              | <ul> <li>Desired primaries</li> </ul>                                                                                                    |  |
|              | ► Nodes list                                                                                                    |  |
|              | ► Is system                                                                                                    |  |
|              | <ul> <li>Autostart on new cluster</li> </ul>                                                                                                    |  |
|              | ► Failback                                                                                                    |  |
|              | ► Resources:                                                                                                    |  |
|              | ► Name                                                                                                    |  |
|              | ► Description                                                                                                    |  |
|              | ► Туре                                                                                                    |  |
|              | ► Failover mode                                                                                                    |  |
|              | ► Retry interval                                                                                                    |  |
|              | ► Retry count                                                                                                    |  |
| Comments     | Based on the extracted value, Discovery creates Resource<br>Groups with attributes and Resources with attributes.                                                                                                    |  |
|              | LogicalHostname handling: for this type of resource<br>Discovery extracts an additional <b>HostnameList</b> property<br>that contains the host names that this resource manages.<br>Host names are resolved to IPs. Resolved IPs are attached to<br>the <b>ClusteredServer</b> CIT. |  |

| Command           | /usr/cluster/bin/scstat -W                                                                                                    |  |
|-------------------|----------------------------------------------------------------------------------------------------|--|
| Example of output | Cluster Transport Paths                                                                                                    |  |
|                   |                                                                                                    |  |
|                   | Endpoint Endpoint Status                                                                                                    |  |
|                   |                                                                                                    |  |
|                   | Transport path: node1:bge3 node2:nxge11<br>Path online                                                                                       |  |
|                   | Transport path: node1:nxge3 node2:nxge3<br>Path online                                                                                       |  |
| Values taken      | Output contains the list of transport paths with their statuses.                                                                             |  |
|                   | For each path which is online we get source<br>interface on a source node and target interface on a<br>target node.                          |  |
| Comments          | Such transport path will be reported with Layer2 links from source interface to target interface.                                            |  |
|                   | To report the remote interface (located on a node<br>which is not the one connected to), the MAC<br>addresses described below are retrieved. |  |

## **Get Cluster Interconnection Information**

| Command           | /usr/cluster/bin/scconf -p            |                     |
|-------------------|---------------------------------------|---------------------|
| Example of output |                                       |                     |
|                   | Cluster install mode:                 | disabled            |
|                   | Cluster private net:                  | 172.2.0.0           |
|                   | Cluster private netmask:              | 255.255.255.192     |
|                   | Cluster maximum nodes:                | 6                   |
|                   | Cluster maximum private networks:     | 4                   |
|                   | Cluster new node authentication:      | unix                |
|                   | Cluster authorized-node list: < Excl  | ude all nodes>      |
|                   | Cluster transport heart beat timeout: | 10000               |
|                   | Cluster transport heart beat quantum  | : 1000              |
|                   | Round Robin Load Balancing UDP se     | ession timeout: 480 |
|                   | Cluster nodes:                        | node1 node2         |
|                   |                                       |                     |
|                   | Cluster node name:                    | node1               |
|                   | Node ID: 1                            |                     |
|                   | Node enabled:                         | yes                 |
|                   | Node private hostname:                | clusternode1-priv   |
|                   | Node quorum vote count:               | 1                   |
|                   | Node reservation key: 0x4A7ADDD       | 30000001            |
|                   | Node zones:                           | <null></null>       |
|                   | CPU shares for global zone:           | 1                   |
|                   | Minimum CPU requested for global      | zone: 1             |
|                   |                                       |                     |
|                   | Node transport adapters:              | nxge3 bge3          |
|                   | Node transport adapter:               | nxge3               |
|                   | Adapter enabled:                      | yes                 |
|                   | Adapter transport type:               | dlpi                |
|                   | Adapter property:                     | device_name=nxge    |

#### Chapter 7 • Sun Cluster

| Example of output | Adapter property:                              | device_instance=3                              |  |
|-------------------|------------------------------------------------|------------------------------------------------|--|
| (cont′d)          | Adapter property:                              | lazy_free=1                                    |  |
|                   | Adapter property: dlpi_heartbeat_timeout=10000 |                                                |  |
|                   | Adapter property: dlpi_heartbe                 | at_quantum=1000                                |  |
|                   | Adapter property: nw_bandwid                   | th=80                                          |  |
|                   | Adapter property: bandwidth=7                  | 0                                              |  |
|                   | Adapter property: ip_address=                  | 172.2.0.9                                      |  |
|                   | Adapter property: netmask=25                   | 5.255.255.248                                  |  |
|                   | Adapter port names:                            | 0                                              |  |
|                   |                                                |                                                |  |
|                   | Adapter port:                                  | 0                                              |  |
|                   | Port enabled:                                  | yes                                            |  |
|                   |                                                |                                                |  |
|                   | Node transport adapter:                        | bge3                                           |  |
|                   | Adapter enabled:                               | yes                                            |  |
|                   | Adapter transport type:                        | dlpi                                           |  |
|                   | Adapter property:                              | device_name=bge                                |  |
|                   | Adapter property:                              | device_instance=3                              |  |
|                   | Adapter property:                              | lazy_free=1                                    |  |
|                   | Adapter property: dlpi_heartbe                 | Adapter property: dlpi_heartbeat_timeout=10000 |  |
|                   | Adapter property: dlpi_heartbe                 | Adapter property: dlpi_heartbeat_quantum=1000  |  |
|                   | Adapter property:                              | nw_bandwidth=80                                |  |
|                   | Adapter property:                              | bandwidth=70                                   |  |
|                   | Adapter property:                              | ip_address=172.2.0.17                          |  |
|                   | Adapter property:                              | netmask=255.255.255.248                        |  |
|                   | Adapter port names:                            | 0                                              |  |
|                   |                                                |                                                |  |
|                   | Adapter port:                                  | 0                                              |  |
|                   | Port enabled:                                  | yes                                            |  |
|                   |                                                |                                                |  |

| Values taken | Private network address.                                                                |  |
|--------------|-----------------------------------------------------------------------------------------|--|
|              | List of interfaces that are used in cluster interconnect: name and IP address assigned. |  |

| Command           | /usr/sbin/arp 172.2.0.10                                                                                                    |
|-------------------|----------------------------------------------------------------------------------------------------|
| Example of output | 172.2.0.10 (172.2.0.10) at 0:21:a8:39:33:a9                                                                                                    |
| Values taken      | MAC                                                                                                    |
| Comments          | Discovery resolves the MAC address of remote<br>interface via arp. If it cannot be resolved, Discovery<br>does not report the transport path as Layer2 link. |

| Command           | /usr/cluster/bin/scstat -q                                                             |  |  |
|-------------------|----------------------------------------------------------------------------------------|--|--|
| Example of output | Quorum Summary from latest node reconfiguration                                        |  |  |
|                   |                                                                                        |  |  |
|                   | Quorum votes possible: 3                                                               |  |  |
|                   | Quorum votes needed: 2                                                                 |  |  |
|                   | Quorum votes present: 3                                                                |  |  |
|                   |                                                                                        |  |  |
|                   |                                                                                        |  |  |
|                   | Quorum Votes by Node (current status)                                                  |  |  |
|                   | Node Name Present Possible Status                                                      |  |  |
|                   |                                                                                        |  |  |
|                   | Node votes: node1 1 1 Online                                                           |  |  |
|                   | Node votes: node2 1 1 Online                                                           |  |  |
|                   |                                                                                        |  |  |
|                   |                                                                                        |  |  |
|                   | Quorum Votes by Device (current status)                                                |  |  |
|                   | Device Name Present Possible Status                                                    |  |  |
|                   |                                                                                        |  |  |
|                   | Device votes: clusterquo1 1 1 Online                                                   |  |  |
| Values taken      | The quorum status information.                                                         |  |  |
| Comments          | The details about quorum devices are appended to the Quorum Configuration config file. |  |  |

## Get Quorum Configuration

8

# Veritas

This chapter includes:

Tasks

► Discover Veritas Cluster Servers on page 128

## Tasks

## 膧 Discover Veritas Cluster Servers

The Veritas Cluster discovery process enables you to discover Veritas Cluster Servers (VCS), and their member machines (also referred to as nodes), that activate the discovered resources provided by the cluster.

This task includes the following steps:

- ► "Overview" on page 128
- ▶ "Network and Protocols" on page 128
- ► "Discovery Workflow" on page 129
- ► "Discovered CITs" on page 129
- ► "Topology Map" on page 130

#### **1 Overview**

A Veritas Cluster group is a collection of dependent or related resources that is managed as a single unit. Each Veritas Cluster group is linked to a designated node, which is responsible for activating the resources contained in the group. If a failure occurs in the designated node, the responsibility for activating the resources is switched over to a different node.

Veritas Clusters are composed of several clustered servers. Each server is responsible for running certain services and applications. The servers are used as backups for one another. When a system components fails, another server takes over to provide the necessary service.

#### **2 Network and Protocols**

For credentials information, see:

- ► "SSH Protocol"
- ► "Telnet Protocol"

in HP Universal CMDB Data Flow Management Guide.

#### **3 Discovery Workflow**

In the Discovery Control Panel window, activate the **Veritas Cluster by Shell** job.

#### 4 Discovered CITs

To view discovered CITs, select a specific adapter in the Resources pane.

For details, see "Discovered CITs Pane" in *HP Universal CMDB Data Flow Management Guide*.

For details on the CIs that are discovered, see the Statistics Results table in the Details tab. For details, see "Statistics Results Pane" in *HP Universal CMDB Data Flow Management Guide*.

#### 5 Topology Map

This view shows the top layer of the Veritas Cluster topology. It displays the discovered Veritas Cluster and the clustered software resources that are members of that cluster. Each software resource is linked by a **membership** relationship to the Veritas Cluster.

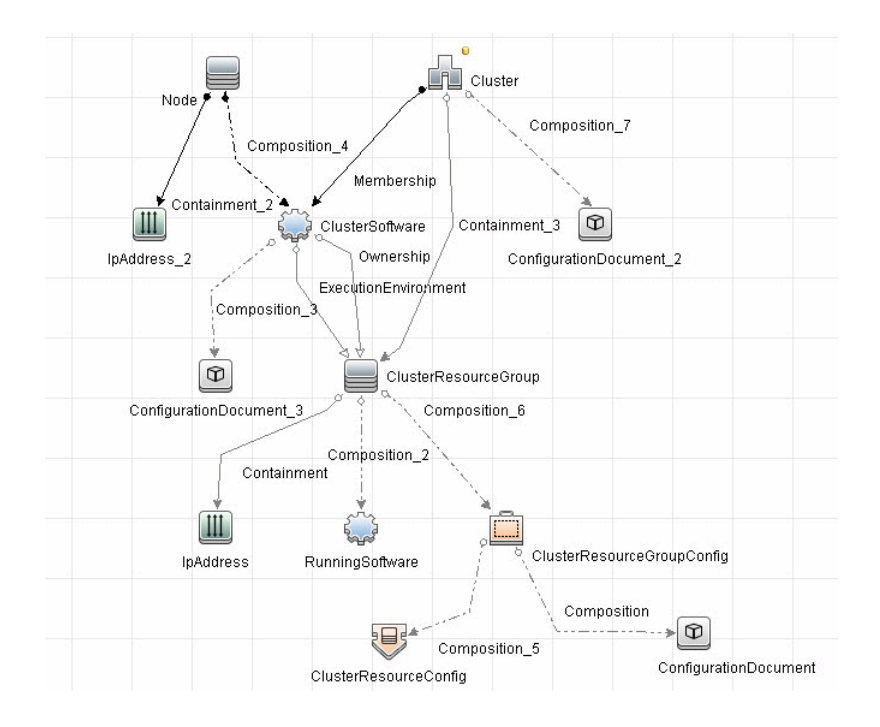

9

## Database Connections by Host Credentials

Note: This functionality is available as part of Content Pack 7.00 or later.

This chapter includes:

#### Concepts

- ► Overview on page 132
- ► Discovery Mechanism on page 132

#### Tasks

➤ Discover Database Connections by Host Credentials on page 134

## Concepts

## \lambda Overview

The purpose of this package is to enable database auto-discovery using host level credentials in HP Universal CMDB (UCMDB). In certain cases, a DFM user or administrator does not have detailed information about the database, such as its name or SID, listener port number, and so on. The solution in this package discovers this information with minimal inputs, and enables end-to-end discovery of databases.

DFM extracts database information from various sources, for example, from running process names, Windows service names, the Windows registry, and configuration files, on the database server and build CIs. Discovered Database CIs can be used as triggers for the Database Connection by SQL jobs (for example, the **Oracle Database Connection by SQL** job), to populate database credentials, thus enabling deep discovery using out-of-the-box database topology discovery jobs.

## 💑 Discovery Mechanism

DFM triggers for jobs in this package are set up so that these jobs are seamlessly included in the UCMDB spiral discovery schedule.

The **DB** Connections by Shell and **DB** Connections by WMI jobs in this package use a Shell (NTCMD/SSH/Telnet) or agent (WMI) CI as a trigger, to search for database signatures on a host. These jobs create database CIs with available information, such as instance name or SID and the listener port of the database server. Since database credentials are not used, the username and credentials ID attributes of these CIs are empty.

This section also includes:

- ➤ "DB Connections by Shell Job" on page 133
- ➤ "DB Connections by WMI Job" on page 133

## **DB Connections by Shell Job**

This discovery job attempts to identify configured databases on a host using a Shell client (NTCMD/SSH/Telnet). Once connected, the job creates a list of running processes and server ports associated with each process. On Microsoft Windows operating systems, this job adds a list of installed Windows services to the list.

The job then looks for known database signatures in this list of processes and services, to create database CIs.

Mapping ports to processes can require specific privileges depending on the operating system in use. If the necessary privileges are not available, this job attempts to create database CIs using the available information. However, details may be missing, for example, the database port. In such cases, you may need to run the job again after entering new credentials with the necessary privileges. For details on adding credentials, see "Domain Credential References" in *HP Universal CMDB Data Flow Management Guide*.

After identifying databases using the above information, this job attempts to retrieve additional information on configured (but not running) instances from registry keys (on Microsoft Windows only) and by parsing well known configuration files.

### **DB Connections by WMI Job**

Similarly to the **DB Connections by Shell** job, this job attempts to create a list of processes and services, and parses them for database signatures.

Since an agent does not have access to output of commands such as **netstat**, this job is limited in that the listener ports of database servers are not always identified. Port information for databases such as Microsoft SQL Server is available in the Windows registry, and this job queries that information when connected through WMI.

## Tasks

## Discover Database Connections by Host Credentials

This task includes the following steps:

- ► "Supported Versions" on page 134
- ► "Set up Protocols" on page 135
- ► "Discovery Workflow" on page 135
- ➤ "Trigger Query for the DB Connection by Shell Job" on page 136
- ➤ "Input Query for the DB Connection by Shell Job" on page 137
- ➤ "Trigger Query for the DB Connection by WMI Job" on page 137
- ➤ "Input Query for the DB Connection by WMI Job" on page 137
- ➤ "Adapter Parameters for the DB Connections by Shell job" on page 138
- ➤ "Adapter Parameters for the DB Connections by WMI job" on page 139
- ► "Discovered CITs" on page 140
- ► "Sample Output" on page 140

#### **1 Supported Versions**

This discovery solution supports the following database servers:

- ➤ Oracle 9i, 10g, 11g
- ► Microsoft SQL Server 2000, 2005, 2008
- ► IBM DB2 8.x and 9.x

#### 2 Set up Protocols

For credentials information, see:

- ► "WMI Protocol"
- ► "NTCMD Protocol"
- ► "SSH Protocol"
- ► "Telnet Protocol"

in HP Universal CMDB Data Flow Management Guide.

#### **3 Discovery Workflow**

- Run the Range IPs by ICMP job (Discovery Modules > Network Discovery > Basic).
- b Run the Host Connection by Shell job (Discovery Modules > Network Discovery > Basic).
- c Run the Host Connection by WMI job (Discovery Modules > Network Discovery > Basic).
- **d** Run the **DB Connections by Shell** job (**Discovery Modules > Database Connections Using Host Credentials**). For details, see "DB Connections by Shell Job" on page 133.
- Run the DB Connections by WMI job (Discovery Modules > Database Connections Using Host Credentials). For details, see "DB Connections by WMI Job" on page 133.

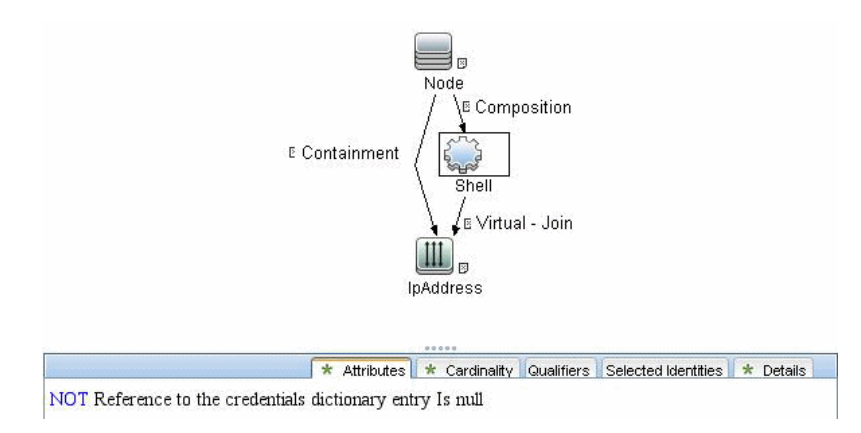

#### 4 Trigger Query for the DB Connection by Shell Job

#### **Shell Attributes**:

| Element name: Shell                   |                                                       | Visible | 🗹 Include subtype |
|---------------------------------------|-------------------------------------------------------|---------|-------------------|
| Attribute Cardinality Qualifier Ident | ity                                                   |         |                   |
| + 🗙 🔶 🐥 🔍                             | Advanced layout settings                              |         |                   |
| NOT (                                 | Criteria                                              |         | ) And/Or          |
|                                       | Reference to the credentials dictionary entry Is null |         |                   |

#### **IpAddress Attributes**:

| 🝰 Query Node Properties             |                                                                            |                              |
|-------------------------------------|----------------------------------------------------------------------------|------------------------------|
| Query Node Pr<br>Enables you to add | operties<br>attributes, cardinality, qualifiers and CI specific conditions |                              |
| Element name: IpAddress             |                                                                            | └ Visible ✓ Include subtypes |
| Attribute Cardinality               | Qualifier Identity                                                         |                              |
| + × + - Q                           | Advanced layout settings                                                   |                              |
| NOT (                               | Criteria                                                                   | ) And/Or                     |
|                                     | IP Probe Name Is null                                                      |                              |

#### 5 Input Query for the DB Connection by Shell Job

There is no Input Query.

#### 6 Trigger Query for the DB Connection by WMI Job

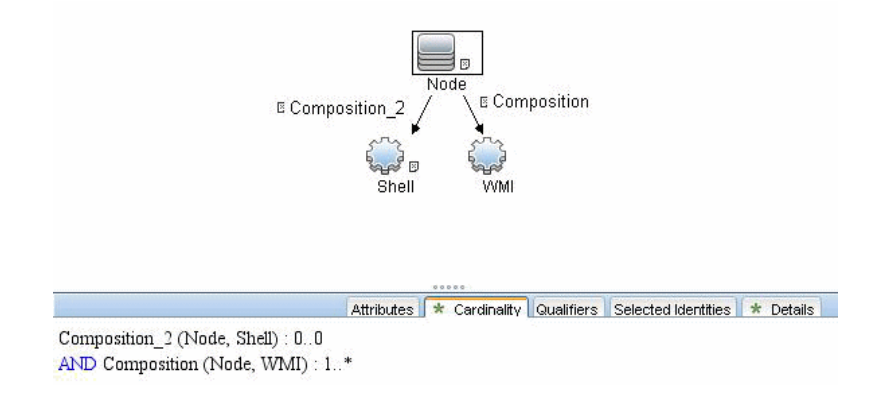

#### 7 Input Query for the DB Connection by WMI Job

There is no Input Query.

#### 8 Adapter Parameters for the DB Connections by Shell job

| Adapter Parameters          |       |  |
|-----------------------------|-------|--|
|                             |       |  |
| + × /                       |       |  |
| Name                        | Value |  |
| discover_db2                | true  |  |
| discover_mssql              | true  |  |
| discover_oracle             | true  |  |
| filterByDiscoveredProcesses | false |  |
| use_lsof                    | false |  |
| use_sudo                    | false |  |
|                             |       |  |

- ► discover\_db2. true: DFM discovers IBM DB2 database servers.
- ► discover\_mssql. true: DFM discovers Microsoft SQL database servers.
- ► discover\_oracle. true: DFM discovers Oracle database servers.
- ➤ filterByDiscoveredProcesses. This parameter should always be set to false because this script uses out-of-the-box process discovery on some platforms, and database processes are not included in the filters. However, since this job does not create Process CIs, setting this parameter to false has no adverse effects.
- ➤ use\_lsof. Since process to port mapping on Solaris and AIX platforms requires root privileges, set this flag to true if the LSOF program is available on these platforms. Using LSOF does not require root privileges.
- use\_sudo. Since process to port mapping on some UNIX platforms requires elevated privileges, set this flag to true if sudo is configured for netstat, ps, pfiles, kdb, or lsof.

| Name           |      | Value |
|----------------|------|-------|
| iscover_mssql  | true |       |
| iscover_oracle | true |       |
|                |      |       |
|                |      |       |
|                |      |       |
|                |      |       |
|                |      |       |
|                |      |       |
|                |      |       |
|                |      |       |
|                |      |       |
|                |      |       |
|                |      |       |
|                |      |       |
|                |      |       |
|                |      |       |

#### 9 Adapter Parameters for the DB Connections by WMI job

- ► discover\_mssql. true: DFM discovers Microsoft SQL database servers.
- ► discover\_oracle. true: DFM discovers Oracle database servers.

#### **10 Discovered CITs**

To view discovered CITs, select a specific adapter in the Resources pane.

For details, see "Discovered CITs Pane" in *HP Universal CMDB Data Flow Management Guide*.

► DB Connections by Shell and DB Connections by WMI

| Discovered CITs   |  |
|-------------------|--|
| + × ß             |  |
| Composition       |  |
| Containment       |  |
| lpAddress         |  |
| IpServiceEndpoint |  |
| Node              |  |
| Oracle            |  |
| SQL Server        |  |
| Sybase            |  |
| Unix              |  |
| Windows           |  |

#### 11 Sample Output

➤ Oracle

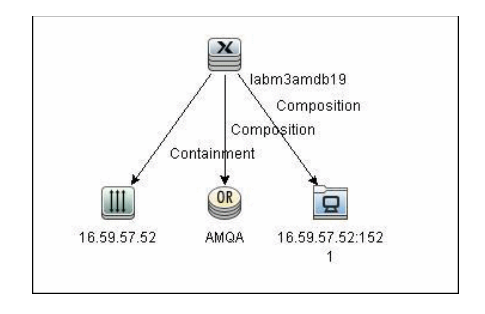

#### ► Microsoft SQL

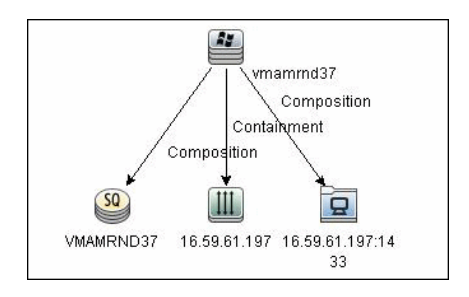

Chapter 9 • Database Connections by Host Credentials

# 10

# DB2

This chapter includes:

Tasks

► Discover IBM DB2 Databases on page 144

## Tasks

## 膧 Discover IBM DB2 Databases

This module discovers IBM DB2 Server databases and their components on the network.

This task includes the following steps:

- ▶ "Prerequisites" on page 144
- ▶ "Network and Protocols" on page 144
- ► "Discovery Workflow" on page 144
- ► "Discovered CITs" on page 145
- ► "Topology Map" on page 145
- ➤ "Troubleshooting and Limitations" on page 146

#### **1 Prerequisites**

Verify the user name, password, and port used by IBM DB2 Server.

#### **2 Network and Protocols**

IBM DB2 Server uses the **SQL protocol**. For credentials information, see "SQL Protocol" in *HP Universal CMDB Data Flow Management Guide*. In the Database Type box, choose **db2**.

#### **3 Discovery Workflow**

In the Discovery Control Panel window, activate the jobs in the **Discovery Modules > Database > DB2** module in the following order:

- ► DB2 Universal Database Connection by SQL
- ► DB2 Topology by SQL
- ► Databases TCP Ports
# 4 Discovered CITs

To view discovered CITs, select a specific adapter in the Resources pane.

For details, see "Discovered CITs Pane" in *HP Universal CMDB Data Flow Management Guide*.

For details on the CIs that are discovered, see the Statistics table in the Details tab. For details, see "Statistics Results Pane" in *HP Universal CMDB Data Flow Management Guide*.

# 5 Topology Map

The following image depicts the topology of the IBM DB2 Server view:

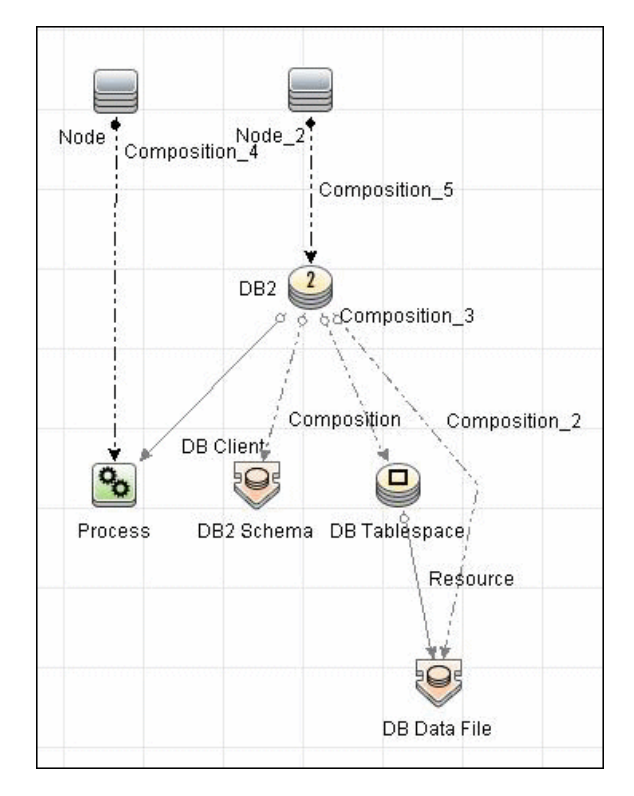

This view shows a host on which an IBM DB2 Server and DB2 Schema are installed, the processes that communicate with the server (connected by DB Client links), and the DB tablespaces.

# **6 Troubleshooting and Limitations**

- **a** To perform an IBM DB2 discovery, copy the following files from the installation folder on the IBM DB2 machine to the Data Flow Probe machine:
  - ► db2java.zip
  - ► db2jcc.jar
  - ► db2jcc\_license\_cisuz.jar
  - ► db2jcc\_license.jar
- **b** Place the files in the following folder:

#### C:\hp\UCMDB\DataFlowProbe\runtime\probeManager\ discoveryResources\db\db2.

**c** Restart the Data Flow Probe.

# 11

# **MS-SQL**

This chapter includes:

# Concepts

► Discovery by OS Credentials on page 148

# Tasks

- ► Discover Microsoft SQL Server Database Application on page 149
- ► Discover SQL Server by OS Credentials on page 152

# Concepts

# Discovery by OS Credentials

There are two approaches to identifying MS SQL Server instance names by OS credentials. The changes appear in the **Host\_Resources\_Basic** package:

➤ By Process Command Line. The SQL Server process usually includes the MS SQL Server instance name in its command line. DFM extracts this instance name to a CI.

**Note:** A process command line cannot be retrieved by the SNMP protocol. Therefore, SNMP cannot be used to discover the MS SQL Server instance name, and DFM reports the generic running software CI instead.

➤ Using Windows Services. DFM checks existing services for those that include sqlservr.exe in the command line and extracts the instance name from the service name (since the service name reflects the instance name).

# Tasks

# Discover Microsoft SQL Server Database Application

This task describes how to discover the Microsoft SQL Server database application.

This task includes the following steps:

- ► "Supported Versions" on page 149
- ▶ "Prerequisites" on page 149
- ► "Network and Protocols" on page 149
- ➤ "Adapter Parameters for the MSSQL Topology by SQL Job" on page 150
- ► "Discovery Workflow" on page 150
- ► "Discovered CITs" on page 150
- ► "Topology Map" on page 151
- ➤ "Troubleshooting and Limitations" on page 151

# **1 Supported Versions**

Microsoft SQL Server 2000, 2005, 2008.

# **2** Prerequisites

Verify the user name, password, and port used by Microsoft SQL Server.

#### **3 Network and Protocols**

Microsoft SQL Server uses the **SQL protocol**. For credentials information, see "SQL Protocol" in *HP Universal CMDB Data Flow Management Guide*.

# 4 Adapter Parameters for the MSSQL Topology by SQL Job

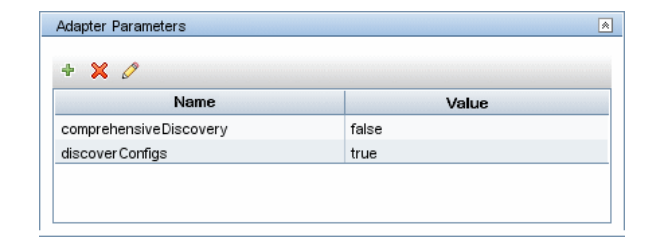

**comprehensiveDiscovery**: **False** (the default): the SQL File, SQL Job, and DB User entities for MS SQL Server are not retrieved.

## **5 Discovery Workflow**

In the Discovery Control Panel window, activate the jobs in the **Discovery Modules > Database > MS-SQL** module in the following order:

- ► Databases TCP Ports
- ► MSSQL Server Connection by SQL
- ► MSSQL Topology by SQL

# **6 Discovered CITs**

To view discovered CITs, select a specific adapter in the Resources pane.

For details, see "Discovered CITs Pane" in *HP Universal CMDB Data Flow Management Guide*.

For details on the CIs that are discovered, see the Statistics table in the Details tab. For details, see "Statistics Results Pane" in *HP Universal CMDB Data Flow Management Guide*.

# 7 Topology Map

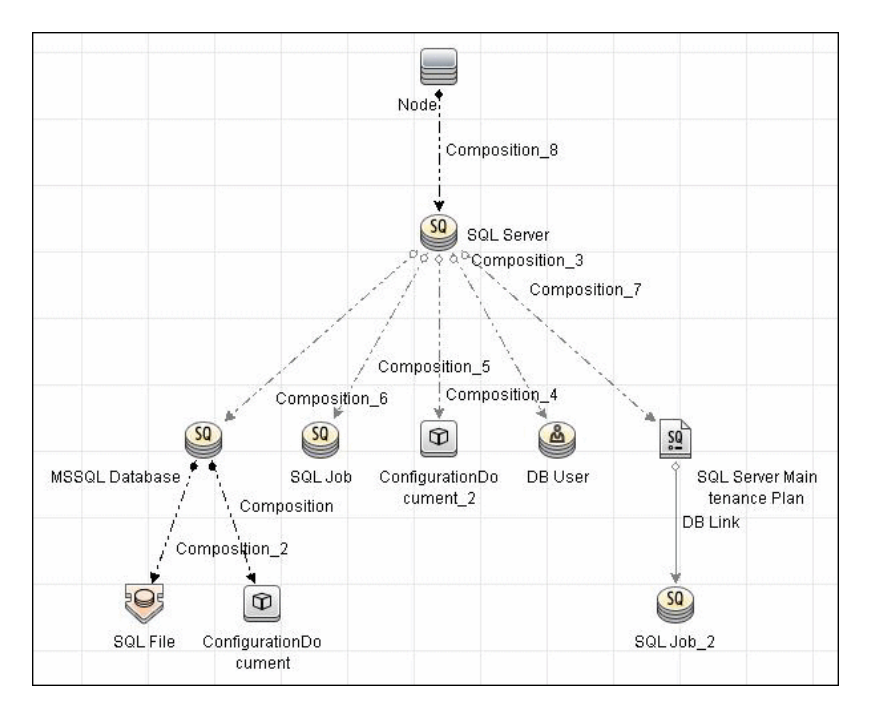

This view shows the hosts on which Microsoft SQL Server is installed. Microsoft SQL Server contains the databases, users, SQL jobs, and configuration files of this database, and maintenance plans.

# 8 Troubleshooting and Limitations

**MSSQL Server Connection by SQL**. To support the connection to named instances of Microsoft SQL Server, locate and replace the following properties in the **DiscoveryProbe.properties** file.

► Replace:

appilog.database.sqlServer.preurl

with:

appilog.database.sqlServer.preurl=jdbc:jtds:sqlserver://%%ipaddress%%:%%pr otocol\_port%%;instanceName=%%sqlprotocol\_dbname%%;loginTimeout=%%p rotocol\_timeout%%;logging=false;ssl=request

► Replace:

appilog.database.sqlServerNTLM.preurl

with:

appilog.database.sqlServerNTLM.preurl=jdbc:jtds:sqlserver://%%ipaddress%%: %%protocol\_port%%;instanceName=%%sqlprotocol\_dbname%%;domain=%% sqlprotocol\_windomain%%;loginTimeout=%%protocol\_timeout%%;logging=fals e

This file is located in the C:\hp\UCMDB\DataFlowProbe\conf directory.

# P Discover SQL Server by OS Credentials

Note: This functionality is available as part of Content Pack 3.00 or later.

This task includes the following steps:

- ► "Overview" on page 153
- ► "Discovery Jobs" on page 153
- "Discovery When Host Information Is Available" on page 153
- ➤ "Discovery When Host Information Is Not Available" on page 153

# 1 Overview

This section describes how DFM discovers MS SQL Server CIs, using operating system (OS) credentials. DFM creates an identifiable SQL Server CI, rather than a generic RunningSoftware CI.

Previously, SQL Server discovery assumed the existence of a process with the name of **sqlservr.exe**. Once DFM found this process, generic running software with a **MSSQL DB** value in the **name** attribute was reported to UCMDB.

Data Flow Probe can report multiple SQL Server instances, each of them linked by a dependency link to its own **sqlservr.exe** process.

DFM supports SQL Server named instances.

# 2 Discovery Jobs

The following jobs discover MS SQL Server components by OS credentials:

- ► Host Resources and Applications by Shell
- ► Host Resources and Applications by WMI

# **3 Discovery When Host Information Is Available**

DFM runs the following SQL command:

select SERVERPROPERTY ('InstanceName')

# **4 Discovery When Host Information Is Not Available**

DFM runs the following SQL command:

select @@servername

Chapter 11 • MS-SQL

# **MySQL Replication Between Databases**

Note: This functionality is available as part of Content Pack 4.00 or later.

This chapter includes:

Concepts

➤ Overview on page 156

Tasks

➤ Discover MySQL Configuration and Replication Jobs on page 157

# Concepts

# 🚴 Overview

This chapter explains how to discover MySQL database servers that replicate data in a master-slave relationship.

Replication enables data from one MySQL database server (the master) to be replicated to one or more MySQL database servers (the slaves). For details on replication, see the MySQL manual on the MySQL Web site: http://dev.mysql.com/doc/refman/5.0/en/replication-howto.html.

Currently all information about databases is retrieved through Shell protocols from the MySQL configuration file.

The job responsible for MySQL discovery is **MySQL by Shell** (Database – MySQL module).

# Tasks

# P Discover MySQL Configuration and Replication Jobs

This task describes how to discover the MySQL configuration and replication jobs.

This task includes the following steps:

- ► "Supported Versions" on page 157
- Prerequisites User Permissions" on page 158
- ► "Required Protocols" on page 158
- ► "Discovery Workflow" on page 158
- ► "The MySQL by Shell Job" on page 159
- ► "Trigger Query" on page 160
- ► "Configuration Item Types" on page 160
- ► "CIT Attributes" on page 160
- ► "Links" on page 161
- ► "Discovered CITs" on page 162
- ► "The MySQL Package" on page 162
- ► "Input Query" on page 163
- ► "Triggered CI Data" on page 163
- ➤ "Views MySQL Replication Topology" on page 164
- ► "Limitation" on page 164

#### **1 Supported Versions**

- ► MySQL versions 4.x and 5.x are supported.
- ➤ The following operating systems are supported: Windows, Solaris, and Linux.

# 2 Prerequisites – User Permissions

To retrieve all relevant information, DFM must have read permissions for the \$MYSQL\_HOME directory and for executing **mysqld** (**mysqld.exe** or **mysqld-nt.exe** for Windows) with the following parameters:

mysqld --verbose --help

mysqld --version

If the **my.cnf** (**my.ini**) file is located outside the **\$MYSQL\_HOME** directory, you must add permissions for reading to it.

# **3 Required Protocols**

For credentials information, see:

- ► "SSH Protocol"
- ► "Telnet Protocol"
- ► "NTCMD Protocol"

in HP Universal CMDB Data Flow Management Guide.

# **4 Discovery Workflow**

- **a** Run the **Range IPs by ICMP** job to discover which of the machines in the IP range are up and running.
- **b** Run the **Host Connection by Shell** job to create Shell CITs.
- **c** Run any of host resources jobs to gather information about processes running on the host.
- **d** Run the **MySQL by Shell** job to retrieve information about MySQL configuration and replication jobs. For details, see the following step.

## 5 The MySQL by Shell Job

This section explains how DFM discovers the MySQL server:

- The MySQL by Shell job connects to the remote host using Shell credentials.
- The job checks for the existence of the path of the MySQL configuration file by executing the following command:

```
mysqld --verbose --help
```

- ➤ If the job cannot find the configuration file with this command, it assumes the file is located in the default configuration file path:
  - ► UNIX or Linux: /etc/my.cnf
  - ► Windows: ../my.ini
- ➤ The job tries to retrieve the attribute values from the configuration file. The job either reads the attribute values from the command line, or reads the configuration file to find the values of the attributes that were not found in the command line.

#### Example of command line with attribute values:

mysqld-nt.exe --defaults-file=C:\hp\UCMDB\DataFlowProbe\MySQL\my.ini DDM\_Probe\_DB

➤ If the job does not find any attribute values, it takes the default values from the MySQL documentation.

For details of the MySQL attributes, see "CIT Attributes" on page 160.

- ➤ The job creates the MySQL CIs with appropriate attribute values and links.
- ➤ The job now checks if this MySQL instance is a replica. If it is a replica, the job attempts to discover a master host and master user. The version of the MySQL engine is taken from the mysqld --version command output.
- ➤ The job creates the MySQL replication CI with appropriate attribute values and links.

# 6 Trigger Query

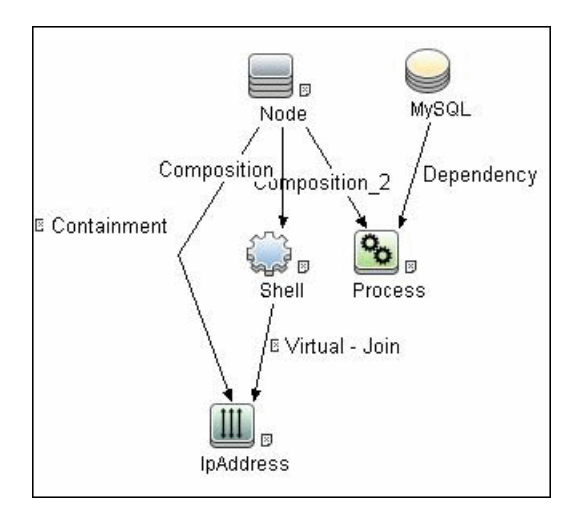

# 7 Configuration Item Types

| Name                 | Parent CIT          | Uses Existing<br>Attributes | Uses New<br>Attributes                                          | Description                                    |
|----------------------|---------------------|-----------------------------|-----------------------------------------------------------------|------------------------------------------------|
| MySQL                | Database            | database_dbsid              | server_id,<br>database_datadir,<br>database_max_<br>connections | CIT represents the<br>MySQL database           |
| MySQL<br>Replication | DB Scheduler<br>Job |                             | master_user,<br>master_connect_<br>retry                        | CIT represents the<br>MySQL Replication<br>job |

# 8 CIT Attributes

MySQL

- server\_id. The server ID is used in the replication job and must be unique for each server.
- database\_datadir. Path to the database root (datadir in the configuration file).

- ➤ database\_max\_connections. The maximum number of concurrent sessions allowed by the MySQL server (max\_connections in the my.ini file).
- ➤ database\_dbsid. The unique identifier for running the MySQL instance-process port. The format is MySQL on port ####.

#### **MySQL Replication**

- **>** master\_user. A user name used when connecting to the master server.
- master\_connect\_retry. The number of seconds that the slave thread sleeps before trying to reconnect to the master, if the master goes down or the connection is lost.

## 9 Links

| Source            | Destination       | Link Type    | Cardin-<br>ality |
|-------------------|-------------------|--------------|------------------|
| mysql             | configfile        | Composition  | 11               |
| mysql             | mysql_replication | Composition  | 11               |
| mysql_replication | IpServiceEndpoint | ClientServer | 11               |

# **10 Discovered CITs**

To view discovered CITs, select a specific adapter in the Resources pane.

For details, see "Discovered CITs Pane" in *HP Universal CMDB Data Flow Management Guide*.

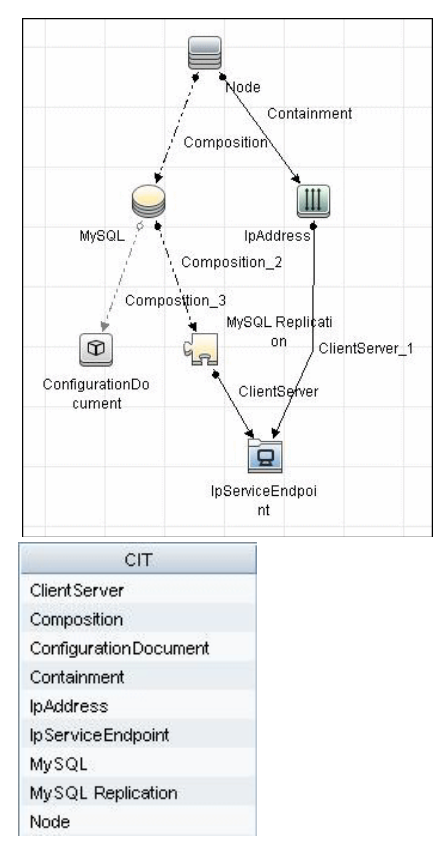

# 11 The MySQL Package

All components responsible for MySQL discovery by Shell in DFM are bundled in the MySQL package (in the Database category in the Package Manager). For details, see "Package Manager" in the *HP Universal CMDB Administration Guide*.

# 12 Input Query

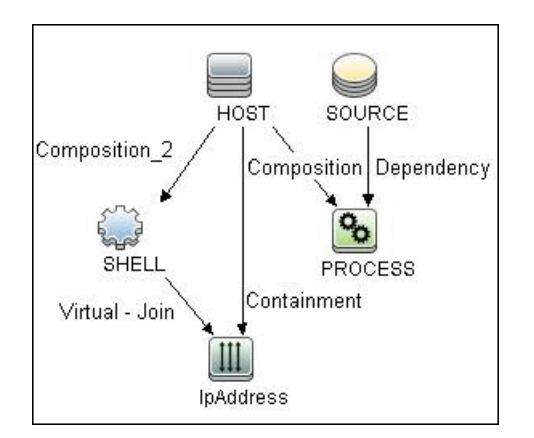

# 13 Triggered CI Data

| + 🗙 🖉         |                                |
|---------------|--------------------------------|
| Name          |                                |
| Protocol      | \${SHELL.root_class}           |
| credentialsId | \${SHELL.credentials_id}       |
| dbport        | \${SOURCE.database_dbport}     |
| dbsid         | \${SOURCE.database_dbsid}      |
| ip_address    | \${SHELL.application_ip}       |
| processParams | \${PROCESS.process_parameters} |
| processPath   | \${PROCESS.process_path}       |

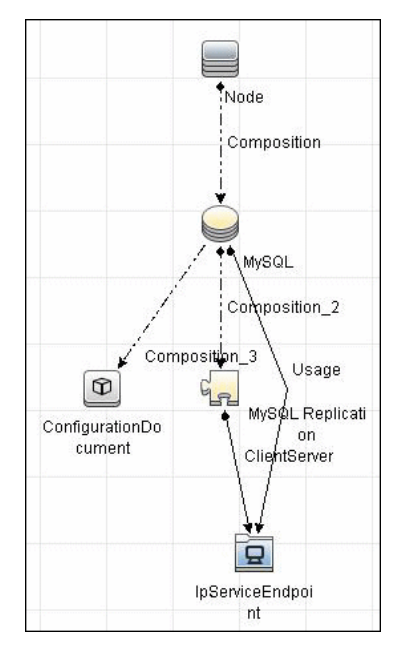

# 14 Views – MySQL Replication Topology

# **15 Limitation**

There are two main approaches to running several active MySQL instances on one host:

- ➤ Two MySQL instances are each run on a different port, for example, one on 134.44.1.1:3306 and the second on 134.44.1.1:3307.
- ➤ A host has several IPs, and each MySQL process is bound to its own IP, for example, 134.44.1.1:3306 and 134.44.1.2:3306.

In the second case, as the key identifier that differentiates one MySQL CI from another is a port number (without an IP), the job cannot differentiate between the two MySQL instances and merges them into one CI.

# 13

# Oracle

This chapter includes:

Tasks

- ► Discover Oracle Databases on page 166
- ► Discover Oracle Real Application Cluster (RAC) on page 168

# Tasks

# 膧 Discover Oracle Databases

This task describes how to discover Oracle databases. This discovery adds a valid credentials ID to the CMDB. You can then use this CI to fully discover the database.

This task includes the following steps:

- ► "Supported Versions" on page 166
- ► "Prerequisites" on page 166
- ► "Network and Protocols" on page 166
- ► "Discovery Workflow" on page 167
- ► "Discovered CITs" on page 167
- ► "Topology Map" on page 168

#### **1 Supported Versions**

Oracle 8, 9, 10.

#### **2** Prerequisites

Run **Databases TCP Ports**. Verify the user name, password, and port used by the Oracle Database Server.

#### **3 Network and Protocols**

To discover Oracle databases, use the following protocol:

**SQL.** For credentials information, see "SQL Protocol" in *HP Universal CMDB Data Flow Management Guide*.

# **4 Discovery Workflow**

In the Discovery Control Panel window, activate the jobs in the **Discovery Modules > Database > Oracle** module in the following order:

- ► Databases TCP Ports
- ► Oracle Database Connection by SQL
- ► Oracle Topology by SQL

# **5 Discovered CITs**

To view discovered CITs, select a specific adapter in the Resources pane.

For details, see "Discovered CITs Pane" in *HP Universal CMDB Data Flow Management Guide*.

owner, dbjob, dbuser, process, dbclient, dblinkobj, dbsnapshot, dbdatafile, dbtablespace, db\_controlfile, db\_redofile, db\_redofilegroup, db\_archivefile, oracle, dbschedulerjob, service, rac

The following attributes are updated:

- ► database\_dbversion
- ➤ database\_dbtype
- ► database\_dbsid
- ➤ database\_dbport

# 6 Topology Map

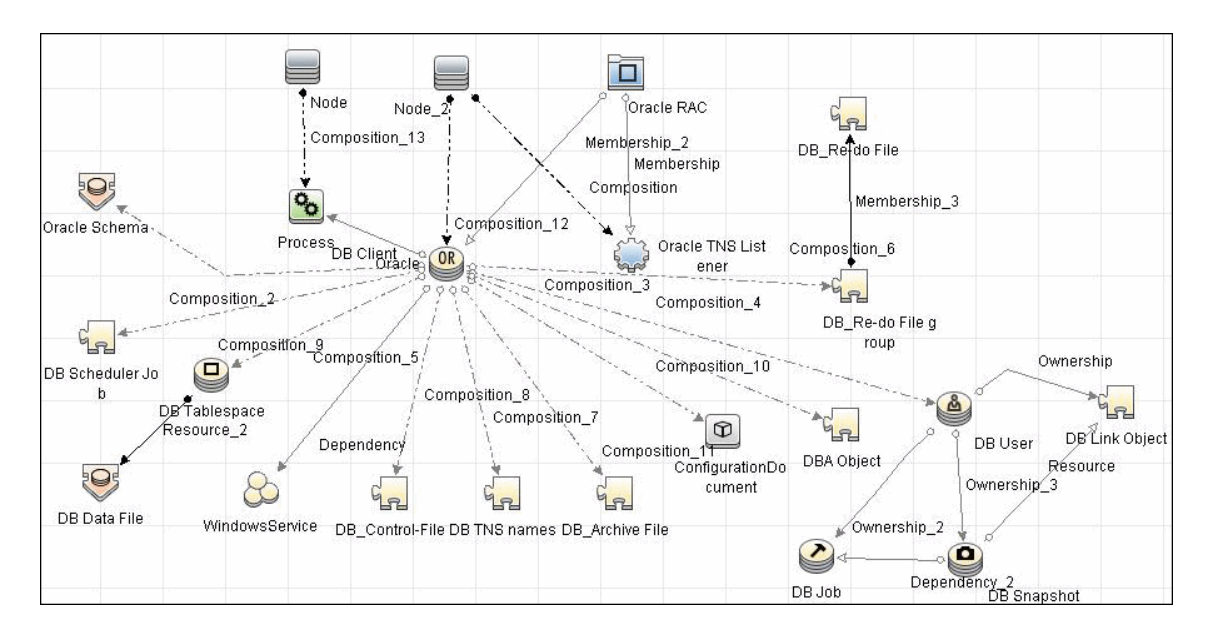

# Discover Oracle Real Application Cluster (RAC)

Note: This functionality is available as part of Content Pack 4.00 or later.

This section explains how to run the **Oracles Listeners by Shell** and the **Oracle RAC Topology by Shell** jobs.

This section includes the following topics:

- ► "Overview" on page 169
- ► "Supported Versions" on page 169
- ► "Prerequisites" on page 169
- ► "Required Protocols" on page 170
- ➤ "Discovery Workflow" on page 170

- ➤ "The Oracle Listeners by Shell Job" on page 170
- ➤ "The Oracle RAC Topology by Shell Job" on page 173
- ► "Topology" on page 176
- ► "Configuration Items" on page 176
- ► "The Oracle Package" on page 177
- ► "Oracle View" on page 178
- ► "Troubleshooting and Limitations" on page 178

#### **1 Overview**

DFM discovers information about Oracle RAC through the Shell protocols from the Oracle configuration files **listener.ora** and **thsnames.ora**, and through the **lsnrct** utility.

The following jobs are responsible for Oracle RAC discovery (in the **Database – Oracle** module):

- ► Oracle Listeners by Shell
- ► Oracle RAC Topology by Shell

#### **2 Supported Versions**

Oracle RAC over Oracle DB 10 and 11 is supported.

#### **3 Prerequisites**

- **a** To retrieve all relevant information, verify that DFM has:
  - Read permissions for the \$ORACLE\_HOME\network\admin directory
  - The correct execute permissions for \$ORACLE\_HOME\bin\lsnrctl and for the corresponding library (lib) and message files.
- **b** The Oracle Listeners by Shell job. Verify that the RAC relative processes are running on the Oracle database. The file names begin with ora\_lms, ora\_lmd, ora\_lck, and oracm.
- **c** The Oracle RAC Topology by Shell job. The Listened IPs of the Listener CIT must be not NULL.

d Run the Host Connection by Shell job, to activate Shell CITs.

### **4 Required Protocols**

For credentials information, see:

- ► "NTCMD Protocol"
- ► "SSH Protocol"
- ► "Telnet Protocol"

in HP Universal CMDB Data Flow Management Guide.

### **5 Discovery Workflow**

**a** Run any of the host resources jobs that gather information about processes running on the host. For example, host resources and applications by Shell.

If DFM discovers TNS Listener processes, the job creates Oracle TNS Listener CIs and an Oracle DB CI together with its connected processes.

- **b** To discover Oracle TNS Listener CIs with full data, run the **Oracle Listeners by Shell** job. This job connects to the host and retrieves the required data for the Oracle TNS Listener CI. For details, see "The Oracle Listeners by Shell Job" on page 170.
- **c** To discover Oracle RAC topology, run the **Oracle RAC Topology by Shell** job. This job connects to the hosts with full listeners and discovers RAC. For details, see "The Oracle RAC Topology by Shell Job" on page 173. For details on undiscovered elements, see "Troubleshooting and Limitations" on page 178.

# 6 The Oracle Listeners by Shell Job

This job triggers on Oracle databases that have RAC related processes. The job:

- ➤ Connects to the remote host by Shell.
- ► Checks for the **ORACLE\_HOME** environment variable.

If the variable is not defined, the job takes the **ORACLE\_HOME** value from the job adapter (if defined).

- Reads the Oracle TNS listener configuration file, stored in \$ORACLE\_HOME/network/admin/listener.ora, and performs further parsing.
- Retrieves a full list of IP addresses to which this particular listener is listening.
- ► Checks for listener status using the **\$ORACLE\_HOME/bin/Isnrctl** status.
- ► Retrieves known services and listener status from the output.

### **Trigger Query**

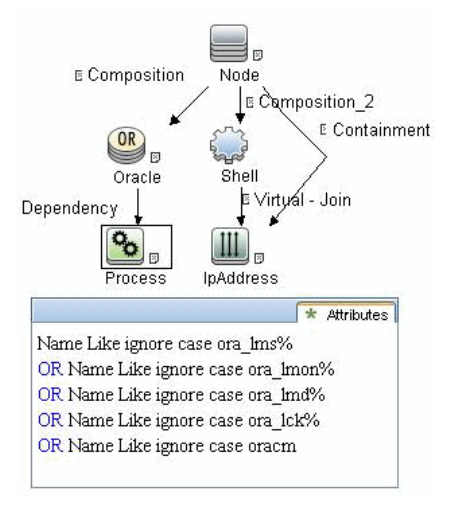

The adapter used by the job is **Oracle\_Listeners\_by\_Shell**. To access: **Adapter Management > Discovery Resources pane > Oracle > Adapter > Oracle\_Listeners\_by\_Shell**.

# Input Query

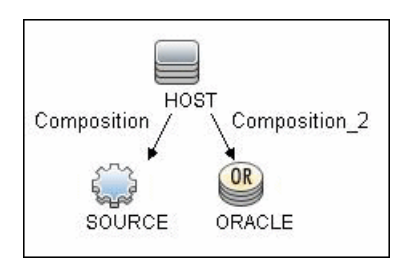

► Used Scripts. oracle\_listeners\_by\_shell.py

# **Triggered CI Data**

| • × 0         |                           |
|---------------|---------------------------|
| Name          |                           |
| Protocol      | \${SOURCE.root_class}     |
| credentialsId | \${SOURCE.credentials_id} |
| ip address    | \${SOURCE.application_ip} |

# **Discovered CITs**

| СІТ                 |  |
|---------------------|--|
| Composition         |  |
| Containment         |  |
| lpAddress           |  |
| Node                |  |
| Oracle TNS Listener |  |
| Unix                |  |

## **Discovery Adapter Parameters**

➤ OracleHomes. Used when no ORACLE\_HOME environment variable is defined. This value must be the same as the parameter in the Oracle RAC Topology by Shell job.

# 7 The Oracle RAC Topology by Shell Job

This job:

- ➤ Connects to the remote host by Shell.
- ► Checks for the **ORACLE\_HOME** environment variable.

If it is not defined, the job uses the **OracleHome** value from the job adapter.

- Retrieves RAC parameters such as Service Name and Nodes from the \$ORACLE\_HOME/network/admin/tnsnames.ora file.
- Checks if this RAC instance is running, by parsing the lsnrctl status output.

**Note:** Nodes are cited in the **tnsnames.ora** file by their internal IP or by their internal domain name. If the domain name appears, DFM resolves it.

- Retrieves the full list of Listened IPs from the input query, for all listeners matching the query.
- ➤ Parses this attribute's values from the list of listened IPs, to retrieve the Host Primary Domain name that corresponds to the MAC address.

This is needed since the RAC CI's **name** key attribute must consist of a list of all the node domain names separated by the colon symbol (:).

➤ Looks up the full node name in the build table sorted by IP address.

The result is the Host Primary Domain name for each node.

At this stage, the following information is available: the RAC Service Name, the fully qualified domain names of all the RAC nodes, and a RAC instances count.

➤ Creates the RAC CI.

The adapter used by the job is **Oracle\_RAC\_Topology\_by\_Shell**.

# **Trigger Query**

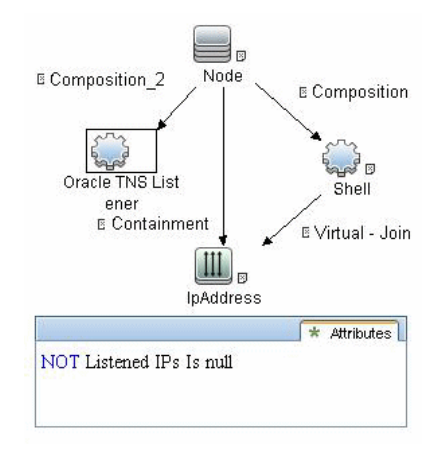

# Input Query

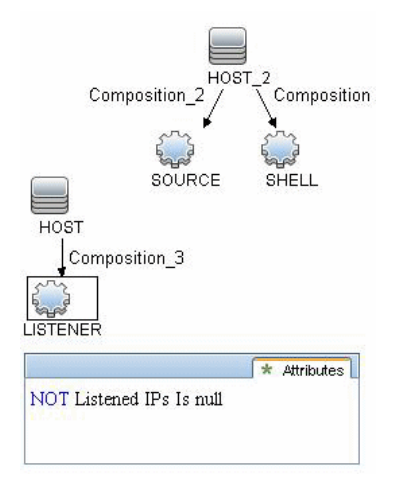

# **Triggered CI Data**

| Triggered CI da<br>+ 🗙 🖉 | ita                       |
|--------------------------|---------------------------|
| Name                     | Value                     |
| Protocol                 | \${SHELL.root_class}      |
| credentialsId            | \${SHELL.credentials_id}  |
| ip_address               | \${SHELL.application_ip}  |
| listened_ips             | \${LISTENER.listened_ips} |

# **Discovered CITs**

To view discovered CITs, select a specific adapter in the Resources pane.

For details, see "Discovered CITs Pane" in *HP Universal CMDB Data Flow Management Guide*.

| CIT              |     |
|------------------|-----|
| Composition      |     |
| Containment      |     |
| lp.Address       |     |
| Membership       |     |
| Node             |     |
| Oracle           |     |
| Oracle RAC       |     |
| Oracle TNS Liste | ner |
| RunningSoftware  |     |

# **Discovery Adapter Parameters**

**OracleHomes**. Used when no **ORACLE\_HOME** environment variable is defined. This value must be the same as the parameter in the Oracle Listeners by Shell Job job.

# 8 Topology

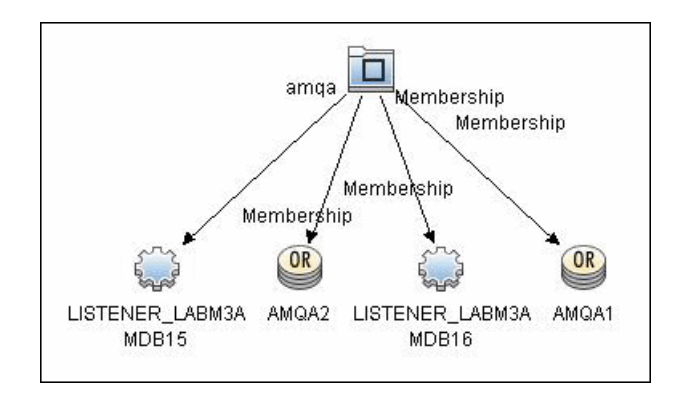

# **9 Configuration Items**

- ► Oracle TNS Listener. This CIT represents the Oracle TNS Listener.
- ► CIT name. oracle\_listener
- ► Parent CIT name. application
- ► Key attributes:
  - > name (displayed as Name). The TNS Listener constant.
  - **root\_container (displayed as Container)**. The Container CI.
  - listener\_name (displayed as Name of the Listener). The real TNS Listener name.

#### Additional Attributes

**listened\_ips (displayed as Listened IPs)**. Listened to IP addresses and machine domain name. Listened IPs are IP addresses that are listened to by the Oracle TNS Listener.

Format:

<host\_name>:<host\_primary\_ip>@<listened\_ip>:<mac>;... <listened\_ip>:<mac> **Note:** MAC addresses are not currently discovered. The marker acts as a placeholder for future enhancements.

#### Links

| СІТ     | Link Type   | Cardinality |
|---------|-------------|-------------|
| Node    | Composition | 1.*         |
| RAC     | Membership  | 1.*         |
| Process | Dependency  | 1.*         |

# 10 The Oracle Package

All components responsible for Oracle RAC discovery are bundled in the **Oracle** package (**Administration** > **Package Manager** > **Oracle**), under the Database category.

# 11 Oracle View

To access: Modeling > View Manager > Views > Root > Database > Oracle > Oracle.

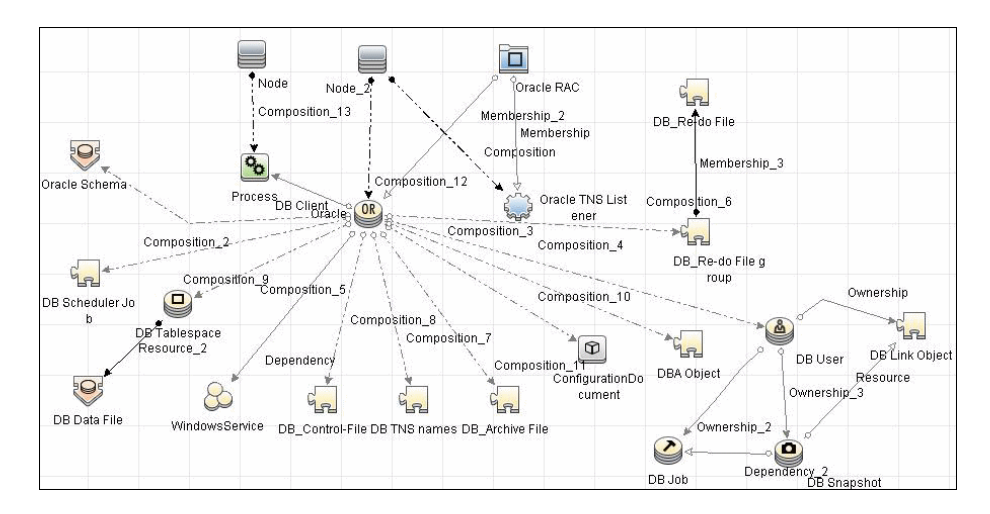

# **12 Troubleshooting and Limitations**

This section describes troubleshooting and limitations for Oracle discovery.

| Error Message                                                | Description                                                                                                    |
|--------------------------------------------------------------|----------------------------------------------------------------------------------------------------|
| Failed to lookup host<br>name. No RAC CI will be<br>created. | For one or more nodes, the job failed to retrieve<br>the FQDN (fully qualified domain name) from<br>the listeners <b>listened_ips</b> attribute information. |
|                                                              | <ul> <li>Check the logs to retrieve the IP and<br/>destination.</li> </ul>                                                                                   |
|                                                              | <ul> <li>Make sure that the FQDN for that IP can be<br/>obtained either from the DNS or from the<br/>host file.</li> </ul>                                   |

| Error Message                                                                      | Description                                                                                                    |
|------------------------------------------------------------------------------------|----------------------------------------------------------------------------------------------------|
| No RAC CI are retrieved.                                                           | Not all nodes were discovered with the correct listener information.                                                                                                    |
| Discovery cannot discover<br>links to the remote<br>machines (database<br>clients) | This can occur in the following situation: The discovered database reports its clients by their host names and not by their IP addresses, and the host name cannot be resolved to an IP address. In this case, the remote client cannot be created. |

Chapter 13 • Oracle
# 14

## **Active Directory**

Note: This functionality is available as part of Content Pack 5.00 or later.

This chapter includes:

Concepts

➤ Overview on page 182

Tasks

► Discover Active Directory Domain Controllers and Topology on page 183

## Concepts

## 🚴 Overview

Active Directory (AD) provides an extensible and scalable directory service that enables efficient managing of network resources.

DFM discovers Active Directory topology through the LDAP Directory Service Interface that communicates with the AD domain controllers. DFM uses JNDI to provide the API that interacts with the LDAP Directory Service Interface.

## Tasks

## Discover Active Directory Domain Controllers and Topology

This task explains how to discover Active Directory and includes the following steps:

- ► "Supported Servers" on page 183
- ► "Prerequisites" on page 183
- ► "Network and Protocols" on page 184
- ➤ "Discover AD Domain Controllers" on page 185
- ► "Discover AD Topology" on page 186
- ► "Active Directory Topology" on page 189

## **1 Supported Servers**

- ► Windows Server 2000
- ► Windows Server 2003
- ► Windows Server 2008

## **2** Prerequisites

- a Discover the host of each AD domain controller: activate one of the following jobs (depending on the protocol you are using) in the Network Basic module:
  - ► Host Connection by Shell
  - ► Host Connection by SNMP
  - ► Host Connection by WMI

**b** Verify that the **portNumberToPortName.xml** configuration file includes all possible AD ports. For example, if AD is running on LDAP port 389, locate the following row in the file:

<portInfo portProtocol="tcp" portNumber="389" portName="Idap" discover="0" />

Change the **discover="0**" attribute value to **discover="1**".

For details, see "Define a New Port" and "The portNumberToPortName.xml File" in *HP Universal CMDB Data Flow Management Guide*.

- **c** Open the LDAP port of the destination IP for each domain controller server, by activating the following job in the **Network Advanced** module:
  - ► TCP Ports

This job includes the **TCP\_NET\_Dis\_Port** adapter.

## **3 Network and Protocols**

- **a** To discover hosts, you must set up the SNMP, Shell (NTCMD, SSH, Telnet), and WMI protocols. For credentials information, see the following protocols in *HP Universal CMDB Data Flow Management Guide*:
  - ► "SNMP Protocol"

Prepare the following information for the SNMP protocol: **community name** (for v2 protocol), **user name** (for v3 protocol), and **password** (for v3 protocol).

- ► "NTCMD Protocol"
- ► "SSH Protocol"
- ► "Telnet Protocol"

Prepare the following information for the Shell protocols: **user name**, **password**, and **domain name** (optional for NTCMD).

► "WMI Protocol"

Prepare the following information for the WMI protocol: **user name**, **password**, and **domain name** (optional).

**b** To run all AD jobs, you must set up the LDAP protocol. There are two versions of the protocol available: **2** and **3**. As version 2 has never been standardized in any formal specification, DFM uses the version 3 protocol.

For details on configuring the LDAP protocol, see "LDAP Protocol" in *HP Universal CMDB Data Flow Management Guide*.

Note: User Name: if a domain is present, use username@domain.

## **4 Discover AD Domain Controllers**

In the Discovery Control Panel window, activate the **Active Directory Connection by LDAP** job (in the **Enterprise Applications** > **Active Directory** module). This job discovers the existence of AD domain controllers through LDAP.

Trigger CI: IpAddress

Trigger query:

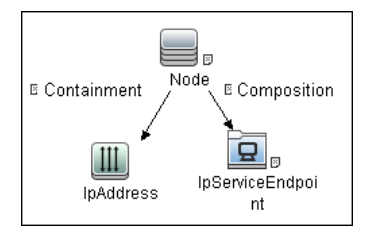

CI Attributes:

| СІ                | Attribute Value               |
|-------------------|-------------------------------|
| Source            | NOT IP Probe Name Is null     |
| IpServiceEndpoint | Name Equal ignore case "Idap" |

## Triggered CI Data:

| Name        | Value                                 | Description                                                 |
|-------------|---------------------------------------|-------------------------------------------------------------|
| hostId      | \${HOST.root_id}                      | The ID of the host on which the domain controller resides.  |
| ip_address  | \${SOURCE.ip_address}                 | The IP address, retrieved from the IpServiceEndpoint.       |
| port_number | \${Service_Address.<br>ipport_number} | The LDAP port number, retrieved from the IpServiceEndpoint. |

Discovered CITs:

To view discovered CITs, select a specific adapter in the Resources pane.

For details, see "Discovered CITs Pane" in *HP Universal CMDB Data Flow Management Guide*.

- ► Containment
- ► Composition
- ► DomainController
- ► Node
- ► IpAddress

## **5 Discover AD Topology**

In the Discovery Control Panel window, activate the **Active Directory Topology by LDAP** job (in the **Enterprise Applications** > **Active Directory** module). This job connects to the AD domain controller servers and discovers their topology.

Trigger CI: DomainController

## Trigger Query:

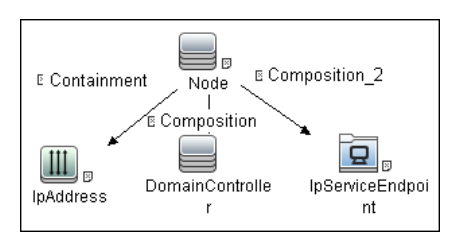

## **CI** Attributes:

| CI                | Attribute Value                                                                                                    |
|-------------------|----------------------------------------------------------------------------------------------------|
| IpAddress         | NOT IP Probe Name is null                                                                                             |
| Source            | <ul> <li>NOT Reference to the credentials dictionary<br/>entry ls null</li> <li>NOT Application IP is null</li> </ul> |
| IpServiceEndpoint | Name Equal ignore case "Idap"                                                                                         |

## Triggered CI Data:

| Name                 | Value                                 | Description                                                                    |
|----------------------|---------------------------------------|--------------------------------------------------------------------------------|
| application_<br>port | \${SOURCE.application<br>_port:NA}    | The port retrieved from the IpServiceEndpoint.                                 |
| credentialsId        | \${SOURCE.credentials<br>_id}         | The credentials ID of the protocol saved in the domain controller's attribute. |
| hostId               | \${HOST.root_id}                      | The ID of the host on which the domain controller resides.                     |
| ip_address           | \${SOURCE.ip_address}                 | The IP address of the server.                                                  |
| port                 | \${SERVICE_ADDRESS.<br>ipport_number} | The LDAP port number.                                                          |

### **Adapter Parameters:**

- ➤ tryToDiscoverGlobalCatalog. If this parameter is set to true, DFM attempts to discover the entire topology by connecting to the domain controller designated as a global catalog server. The connection is made through the port defined in the globalCatalogPort parameter. By default, the global catalog is used for discovery, so the default is true.
- globalCatalogPort. The port number through which DFM accesses the domain controller designated as the global catalog. The default value is 3268. This parameter is needed only when tryToDiscoverGlobalCatalog is set to true.

Discovered CITs

- ► Active Directory Domain. Domains in the AD Forest.
- Active Directory Forest. Information about functionality level and contiguous names.
- ➤ Active Directory Site. Available site objects that are configured in the AD Forest.
- ► Active Directory Site Link.
- ► Active Directory System.
- ► Composition.
- ► Document.
- DomainController
- > DomainControllerRole
- ► Node.
- ► Membership. Relationships between sites and subnets.
- ► Network. Available subnet objects.

To view discovered CITs, select a specific adapter in the Resources pane.

For details, see "Discovered CITs Pane" in *HP Universal CMDB Data Flow Management Guide*.

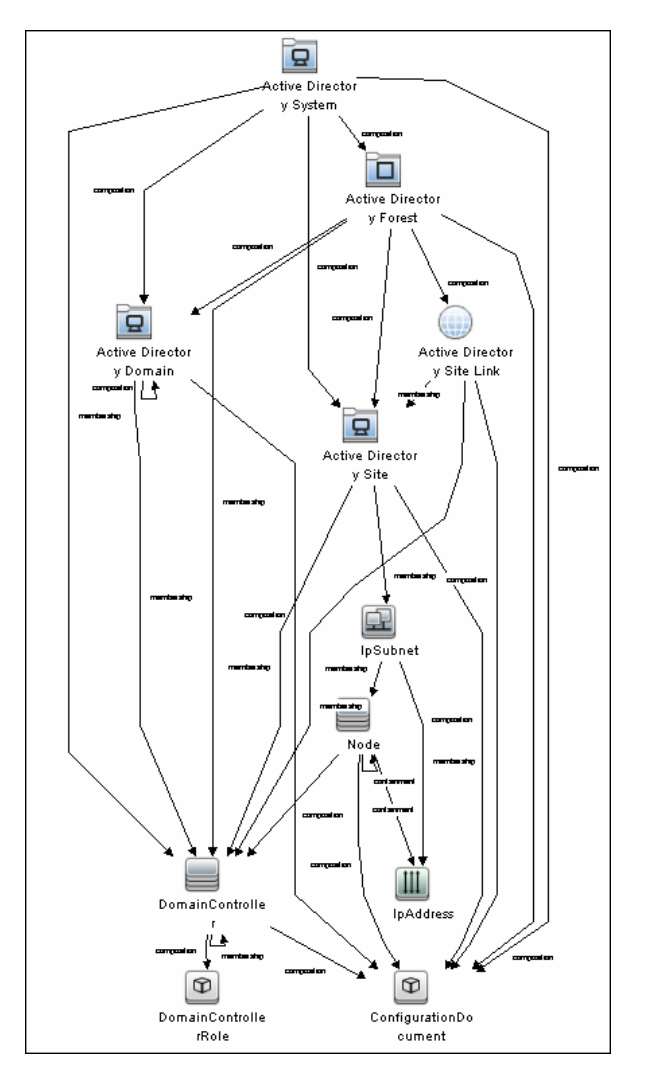

## 6 Active Directory Topology

Chapter 14 • Active Directory

## **Microsoft Exchange**

This chapter includes:

## Concepts

► Overview on page 192

Tasks

- ► Discover Microsoft Exchange Server 2003 on page 193
- ► Discover Microsoft Exchange Server 2007 on page 199
- Discover Microsoft Exchange Server Topology with Active Directory on page 202

## Concepts

## 🚴 Overview

DFM discovers the following components of Microsoft Exchange Server (Exchange) software, versions 2003 and 2007: Microsoft Exchange System, Server, Administrative and Routing groups, and Public folders and Folder trees.

Currently, all information about Exchange is retrieved by the WMI protocol from the **root\MicrosoftExchangeV2** namespace.

There are two jobs responsible for Exchange discovery:

- ➤ Microsoft Exchange connection by WMI
- ► Microsoft Exchange topology by WMI

## Tasks

## 膧 Discover Microsoft Exchange Server 2003

This task explains how to discover Exchange 2003.

This task includes the following steps:

- ► "Supported Versions" on page 193
- ► "Prerequisites" on page 193
- ▶ "Network and Protocols" on page 194
- ► "Discovery Workflow" on page 194
- ► "Configuration Item Types" on page 195
- ► "Discovered CITs" on page 196
- "The Microsoft Exchange Server Package" on page 196
- ► "Queries" on page 197
- ► "Views" on page 197
- ► "Topology Map" on page 197
- ► "Troubleshooting and Limitations" on page 198

### **1 Supported Versions**

Microsoft Exchange Server 2003 is supported.

### 2 Prerequisites

You must enable read-only permissions for the **root\MicrosoftExchangeV2 WMI** namespace. In some cases the **root\cimv2** namespace is also needed (with read-only permissions). For details, see "Troubleshooting and Limitations" on page 198.

## **3 Network and Protocols**

**WMI**. For credentials information, see "WMI Protocol" in *HP Universal CMDB Data Flow Management Guide*. Information about Exchange is taken from the **root\MicrosoftExchangeV2** namespace.

## **4 Discovery Workflow**

In the Discovery Control Panel window, activate the following jobs:

- ► Network Basic (Host Connection by WMI) to discover WMI CITs.
- Run any of the Host Resources and Applications jobs that gather information about processes running on a host. If a process named emsmta.exe is discovered on a host, the Microsoft Exchange Connection by WMI job is triggered.
- Application Microsoft Exchange (Microsoft Exchange Connection by WMI). The job reports the server that is actually running on this host. To discover other Exchange servers, you must run this job on each host where Exchange is running. The job creates Exchange CITs.

This job connects to the remote host by WMI to the **root\MicrosoftExchangeV2** namespace.

The following WMI queries are executed:

SELECT AdministrativeNote, CreationTime, ExchangeVersion, FQDN, GUID, MTADataPath, MessageTrackingEnabled, MessageTrackingLogFileLifetime, MessageTrackingLogFilePath, MonitoringEnabled, Type FROM Exchange\_Server

This query returns all Exchange servers present in the Exchange organization.

Microsoft Exchange Topology by WMI. The Exchange CI created by the Microsoft Exchange Connection by WMI job acts as a trigger for this job. The Trigger CI connects to the host where Exchange is running and retrieves the complete topology. (For details on troubleshooting error messages, see "Troubleshooting and Limitations" on page 198.) This job connects to the remote host by WMI to the **root\MicrosoftExchangeV2** namespace. The following WMI queries are executed (order is preserved):

SELECT AdministrativeGroup, DN, FQDN, Name, RoutingGroup FROM Exchange\_Server SELECT AdministrativeGroup, AdministrativeNote, CreationTime, Description, GUID, Name, RootFolderURL FROM Exchange\_FolderTree SELECT AddressBookName, AdministrativeNote, Comment, ContactCount, FolderTree, FriendlyUrl, IsMailEnabled, Path, Url FROM Exchange\_PublicFolder

## **5 Configuration Item Types**

The following CIs are created for Exchange components:

### a Exchange

This CIT is located in the Application System folder. It is an abstract CIT that is the parent of the following CITs:

- ► Administrative group. This CIT represents the administrative group in the Exchange organization.
- ► Exchange Organization. This CIT represents the top-level of the Exchange organization. For example, if an organization uses the Exchange solution, then all the Exchange components are linked to a single Exchange Organization CI.
- Exchange Routing Group. This CIT represents a Routing Group that exists in the Exchange organization. Routing groups supply varying network connectivity across servers, and restrict access of users in specific areas. Routing groups are deprecated in Exchange 2007. Instead Exchange 2007 relies on the Active Directory Sites configuration to connect between different Exchange Servers.

### **b** Microsoft Exchange Server

This CIT is inherited from the RunningSoftware CIT. The CIT represents Exchange software installed on a host.

### c Microsoft Exchange Resource

This CIT is located in the Application Resource folder. It is an abstract CIT that is the parent of the following CITs:

- Exchange folder. This CIT represents the public folders available in the Exchange organization. A public folder may be organized in an hierarchical structure, that is, one public folder may contain another public folder.
- ► Exchange folder tree. This CIT provides information about public and private folder trees on Exchange servers.

## **6 Discovered CITs**

MS\_Exchange\_Connection\_by\_WMI:

| Dis | covered CITs          |  |
|-----|-----------------------|--|
| ÷   | ×Þ                    |  |
| Co  | mposition             |  |
| Co  | mputer                |  |
| Mi  | crosoftExchangeServer |  |

MS\_Exchange\_Topology\_by\_WMI:

| Discovered CITs        |      |
|------------------------|------|
| + 🗙 🕅                  |      |
| Administrative group   | 50.0 |
| Composition            |      |
| Containment            |      |
| Exchange Folder        |      |
| Exchange Folder tree   |      |
| Exchange Organization  |      |
| Exchange Routing Group |      |
| lpAddress              |      |
| Membership             |      |
| Node                   |      |

## 7 The Microsoft Exchange Server Package

All components responsible for Exchange in DFM are bundled in the Microsoft\_Exchange\_Server package.

## 8 Queries

| Name                                    | Category | Used by                                   |
|-----------------------------------------|----------|-------------------------------------------|
| ms_exchange_process_and<br>_wmi         | Trigger  | Microsoft Exchange connection by WMI job  |
| ms_exchange_server_and_<br>host_and_wmi | Trigger  | Microsoft Exchange topology by<br>WMI job |
| Microsoft Exchange<br>Topology          | View     | Microsoft Exchange topology view          |

## 9 Views

The following view displays Exchange components: **Microsoft Exchange topology**.

## 10 Topology Map

MS Exchange 2003 Topology by WMI:

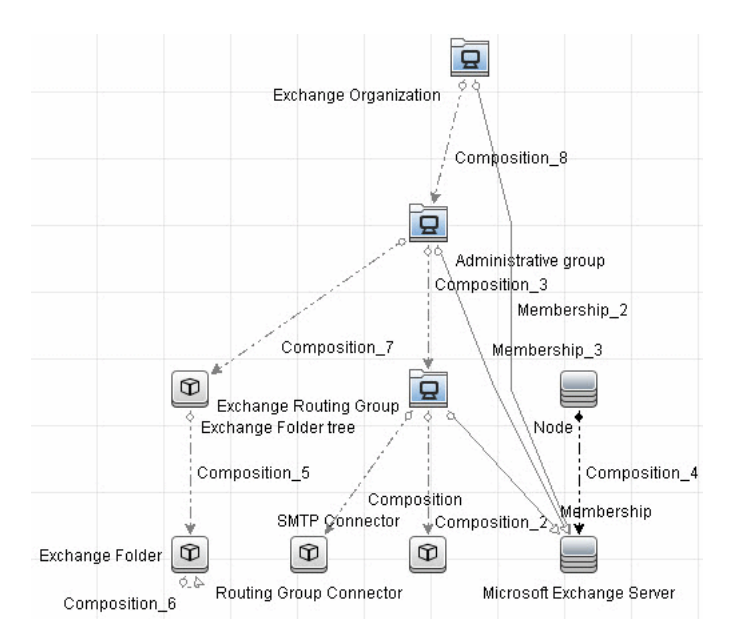

DFM connects to the remote host and retrieves the topology for MS Exchange 2003:

## **11 Troubleshooting and Limitations**

This section describes troubleshooting and limitations for Microsoft Exchange discovery.

 Administrative Group Limitation. If an Administrative group does not contain any Exchange servers or folder trees, the Administrative group is not discovered.

| Error<br>message                                               | Reason                                                                                                    | Solution                                                                                                    |
|----------------------------------------------------------------|----------------------------------------------------------------------------------------------------|----------------------------------------------------------------------------------------------------|
| Failed to<br>obtain host<br>name                               | To model Exchange topology correctly, the<br>Microsoft Exchange Connection by WMI<br>job should know the name of the host to<br>which it is connected.<br>DFM tries to retrieve the host_hostname<br>attribute of the host, matched by the input<br>query. If the attribute is not set, DFM runs<br>the following WMI query to obtain the<br>domain name of the host:<br>SELECT Name FROM<br>Win32_ComputerSystem<br>If this query fails for any reason, the job<br>also fails with this error message. | <ul> <li>Run any job that will retrieve the correct host name.</li> <li>Set the host name manually.</li> <li>Refer to the log files for more information as to why the WMI query for host name failed.</li> </ul> |
| Failed to<br>discover<br>folder trees<br>and public<br>folders |                                                                                                    | Check if the credentials you use for<br>connection match those described<br>in "Prerequisites" on page 193.                                                                                                    |

## ► Error Messages:

## P Discover Microsoft Exchange Server 2007

DFM discovers the following CIs for Microsoft Exchange Server 2007: Exchange System, Microsoft Exchange Server, and Exchange role.

DFM discovers Exchange by executing a PowerShell script on a remote machine with Exchange installed.

This task includes the following steps:

- ► "Prerequisites" on page 200
- ► "Supported Versions" on page 200
- ► "Network and Protocols" on page 200
- ► "Discovery Workflow" on page 200

- ➤ "The Microsoft Exchange Server Package" on page 201
- ► "Discovered CITs" on page 201
- ► "Topology Maps" on page 202

## **1** Prerequisites

- > Set the script execution policy either to **Unrestricted** or **Remote Signed**.
- Verify that the account used for discovery has the permissions of the Exchange View-Only Administrator role.

## **2 Supported Versions**

Microsoft Exchange Server 2007.

## **3 Network and Protocols**

For credentials information, see:

- ► "NTCMD Protocol"
- ► "LDAP Protocol"

in HP Universal CMDB Data Flow Management Guide.

## **4 Discovery Workflow**

- **a** Define NTCmd credentials. The account must have Exchange View-Only Administrator permissions.
- **b** Run the **Host Connection by Shell** job.
- **c** Run the **Host Resources and Applications by Shell** job to discover the Exchange process.
- **d** Run the **Microsoft Exchange Connection by NTCMD** job to discover Exchange Server CIs.
- **e** Run the **Microsoft Exchange Topology by NTCMD** job to discover the rest of the topology.

## 5 The Microsoft Exchange Server Package

All components responsible for Exchange in DFM are bundled in the **Microsoft\_Exchange\_Server** package. For details on the package, click the **Readme** link in the Package Manager.

## **6 Discovered CITs**

The following CITs are used to create CIs for Exchange components:

- ➤ Exchange Organization. This CIT represents the top-level Exchange system. For example, if an organization uses the Exchange solution, all the Exchange components are linked to a single Exchange Organization CI.
- Microsoft Exchange Server. This CIT is inherited from the RunningSoftware CIT. The CIT represents Exchange software installed on a host.
- ► Exchange Folder. This CIT represents Public folders available on the Exchange system. Public folder can be organized in a hierarchical structure, that is, one Public folder can contain another Public folder.
- ► Exchange Message Queue. This CIT provides properties for Microsoft Exchange queues.
- Exchange Role. This CIT is located in the Application Resource > Microsoft Exchange Resource folder. It is an abstract CIT that is the parent of the following CITs:
  - Exchange Client Access Server. Represents the Client Access Server role.
  - **Exchange Mail Server**. Represents the Mail Server role.
  - **Exchange Edge Server**. Represents Edge Server role.
  - **Exchange Hub Server**. Represents Hub Server role.
  - Exchange Unified Messaging server. Represents Unified Messaging server role.

To view discovered CITs, select a specific adapter in the Resources pane.

For details, see "Discovered CITs Pane" in *HP Universal CMDB Data Flow Management Guide*.

## 7 Topology Maps

The following maps illustrate Microsoft Exchange Server 2007 topology.

MS Exchange Connection by NTCMD:

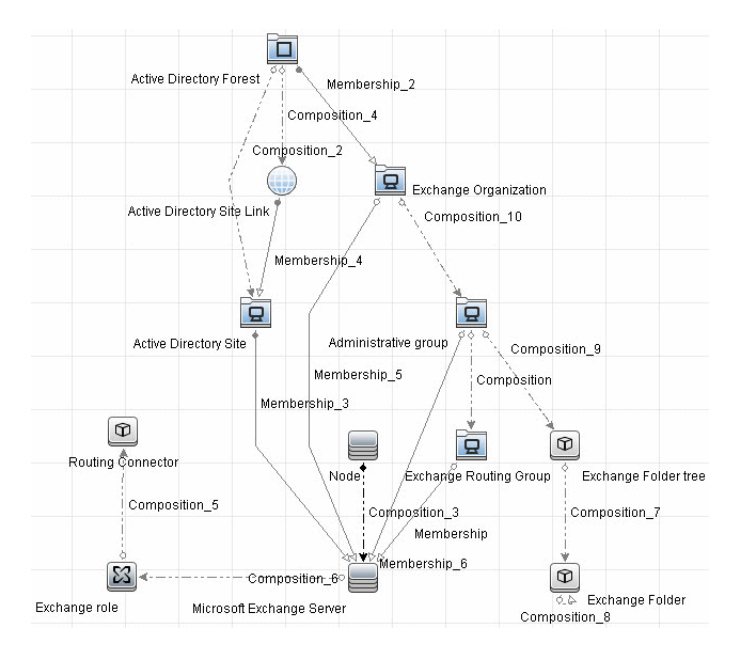

MS Exchange 2007 Topology:

# **P** Discover Microsoft Exchange Server Topology with Active Directory

Note: This functionality is available as part of Content Pack 5.00 or later.

This section explains how DFM discovers Exchange by utilizing the tight integration between Exchange and AD. DFM runs jobs to discover Exchange elements in the topology that are available only through AD.

This task includes the following steps:

- ► "Overview" on page 204
- ➤ "Prerequisites Set Permissions" on page 206
- ➤ "Prerequisites Discover a Domain Controller" on page 206
- ► "Supported Versions" on page 207
- ► "Network and Protocols" on page 207
- ► "Discovery Workflow" on page 207
- ➤ "The Microsoft Exchange Server Package" on page 207
- ► "Additional CITs" on page 207
- ► "Deprecated CITs" on page 208
- ► "Modified CITs" on page 208
- ► "Discovered CITs" on page 208
- ► "Trigger Query" on page 209
- ► "Trigger CI" on page 209
- ► "CI Attributes" on page 209
- ► "Adapters" on page 210
- ► "Topology Maps" on page 210
- ➤ "Troubleshooting and Limitations" on page 210

## 1 Overview

With the addition of LDAP protocol support in Content Pack 5, DFM can discover the Exchange topology using AD. Since Exchange is tightly integrated with AD and stores most of its configuration there, DFM connects to the AD Domain Controller and extracts information from it. The Exchange configuration is stored in a specific node under Services:

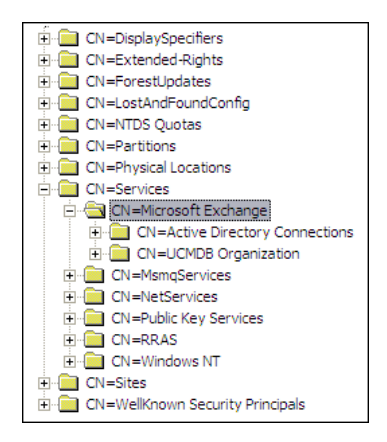

The Base Distinguished Name of this node is:

# "CN=Microsoft Exchange, CN=Services, CN=Configuration,DC=ucmdb-ex, DC=dot"

where **ucmdb-ex.dot** is the name of the domain in this example.

If this node exists, DFM drills down and discovers all remaining information that includes: Exchange organization, Exchange servers, administrative and routing groups, connectors, roles, and so on.

Multiple Domain Controllers can serve the same domain, in which case the information is replicated between them (multi-master replication). The controllers contain the same data, so DFM needs to run only against one of them. **Note:** The job for AD discovery triggers on, and runs against, all discovered domain controllers. However, as only updates are sent to the CMDB by the Data Flow Probe's result processing mechanism, the information is reported only once.

AD machines in the domain are registered in DNS as being configured for AD. DFM retrieves the FQDN (fully qualified domain name) from every Exchange discovery. This is the name of Exchange within AD. To report such an Exchange, DFM tries to resolve the FQDN to an IP address, as follows:

- ➤ DFM uses the default Data Flow Probe's DNS to resolve the Exchange FQDN.
- If this fails, DFM uses the target Domain Controller as the DNS. This is because in many cases the DNS server runs on the same machine as the Domain Controller. DFM runs the command "netstat <FQDN> <targetDC>" in the Data Flow Probe's local Shell.
- ► If this fails, DFM skips this Exchange instance.

**Note:** A message is displayed by the job if the FQDN cannot be resolved either by a local DNS or by using the target Domain Controller as the DNS:

Cannot resolve IP address for host '<host>', Exchange Server won't be reported

## 2 Prerequisites – Set Permissions

Define at least one set of LDAP protocol credential. These credentials should enable connecting to a Domain Controller through the LDAP protocol and performing searches. DFM does not modify information in AD. The queried nodes reside in the Configuration partition under the following nodes:

- ► CN=Services,CN=Microsoft Exchange node
- ► CN=Sites node

The LDAP protocol credentials should include:

- User name and password. Use the user account from the target domain. For all nodes that are to be queried, give List Contents and Read all properties permissions.
- ► Authentication type. Simple.

For credentials information, see "LDAP Protocol" in the *HP Universal CMDB Data Flow Management Guide*.

## 3 Prerequisites – Discover a Domain Controller

To discover the Exchange topology with AD, DFM must first find a Domain Controller with an available LDAP connection.

- a Activate the Range IPs by ICMP job, to ping the target host on which the Domain Controller runs (Discovery Modules > Network Discovery > Basic).
- **b** Activate the **TCP Ports** job against the target host, to discover open LDAP ports (**Discovery Modules > Network Discovery > Advanced**).
- c Activate the Active Directory Connection by LDAP job, to discover the Domain Controller on the target host (Discovery Modules > Enterprise Applications > Active Directory).
- **d** To enable DFM to use the LDAP protocol, edit the following line in the portNumberToPortName.xml file (Adapter Management > Discovery Resources > Network > Configuration Files).

Change:

```
<portInfo portProtocol="tcp" portNumber="389" portName="Idap" discover="0" />
```

to

```
<portInfo portProtocol="tcp" portNumber="389" portName="Idap" discover="1"
/>
```

## **4 Supported Versions**

DFM discovers both Microsoft Exchange Server 2003 and Microsoft Exchange Server 2007 with the LDAP protocol.

### **5 Network and Protocols**

**LDAP.** For an explanation, see "Prerequisites – Set Permissions" on page 206.

### **6 Discovery Workflow**

Activate the Microsoft Exchange Topology by LDAP job (Discovery Modules > Enterprise Applications > Microsoft Exchange). This job discovers both 2003 and 2007 versions of Exchange.

#### 7 The Microsoft Exchange Server Package

All components responsible for Exchange in DFM are bundled in the **Microsoft\_Exchange\_Server** package. For details on the package, click the **Readme** link in the Package Manager.

### 8 Additional CITs

The following CITs have been added to the Microsoft Exchange Server Package:

- ► Routing Group Connector
- SMTP Connector
- ► Exchange Routing Connector

- ► Send Connector
- ► Receive Connector
- ► Exchange Storage Group
- ► Exchange Mailbox Database
- ► Routing group

## 9 Deprecated CITs

The following CITs are deprecated; they remain in the package but are no longer reported:

- ► Directory Service Access DC
- ► Exchange Message queue
- ► Exchange link
- ► Exchange Routing Group

## **10 Modified CITs**

The following CITs are modified:

- > Exchange System is now Exchange Organization
- ► Microsoft Exchange Server includes a new attribute: **is\_master**.

## **11 Discovered CITs**

- ► Active Directory Forest
- ► Active Directory Site
- ► Active Directory System
- ► Administrative Group
- ► Containment
- ► Composition
- ► Exchange Folder
- ► Exchange Folder Tree
- ► Exchange Organization

- ► Exchange Routing Connector
- ► Exchange role
- ► Host
- ► IpAddress
- ► Membership
- ➤ Microsoft Exchange Server
- ► Routing Group Connector
- ► Routing group
- ► SMTP Connector

## **12 Trigger Query**

The Trigger query (**trigger\_domainctl\_ldap**) is part of the Active Directory package.

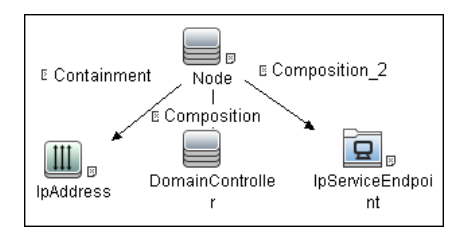

## 13 Trigger Cl

DomainController

## **14 CI Attributes**

| СІ                | Attribute Value                                                                                |
|-------------------|------------------------------------------------------------------------------------------------|
| IpAddress         | NOT IP Probe Name Is null                                                                      |
| DomainController  | NOT Reference to the credentials entry dictionary<br>Is null<br>AND NOT Application IP Is null |
| IpServiceEndpoint | Name Equal ignore case Idap                                                                    |

## **15 Adapters**

► ms\_exchange\_topology\_by\_ldap. This adapter discovers Microsoft Exchange Server, versions 2003 and 2007.

## 16 Topology Maps

- ➤ For the Microsoft Exchange Server 2007 topology view, see "Topology Maps" on page 202.
- ➤ For the Microsoft Exchange Server 2003 topology view, see "Topology Map" on page 197.

## **17 Troubleshooting and Limitations**

This section describes troubleshooting and limitations for Microsoft Exchange discovery.

 Currently Exchange Folders are not reported through the Microsoft Exchange Topology by LDAP job.

# 16

## **Microsoft MQ (Message Queue)**

Note: This functionality is available as part of Content Pack 6.00 or later.

This chapter includes:

Tasks

► Discover Microsoft MQ on page 212

Reference

- ➤ Topology Discovery Methodology on page 216
- ► Added Entities on page 226
- ► Removed Entities on page 227

## Tasks

## 脊 Discover Microsoft MQ

The Microsoft Message Queue (MS MQ) discovery process enables you to discover MS MQ topology running with Active Directory as well as the end configuration of all MS MQ servers.

This task includes the following steps:

- ► "Supported Versions" on page 212
- ► "Discovery Workflow" on page 212
- ► "Scripts" on page 213
- ► "Trigger Queries" on page 214
- ► "Input Queries" on page 214
- ► "Performance" on page 215

## **1 Supported Versions**

MS MQ version 3.0 or later

### **2 Discovery Workflow**

Activate the jobs in the following order:

a Host Connection by Shell

### **b** Host Resources and Applications by Shell

At this stage, the CMDB contains information regarding the MS MQ Manager and machine with the domain controller on condition that the server (the physical machine on which the MS MQ is installed) is a member of the domain.

## c Active Directory Connection by LDAP

This job detects which LDAP credentials are needed for discovery for the **Microsoft Message Queue Topology by LDAP** job.

## **d** Microsoft Message Queue Topology by NTCMD

Discovers the server side topology (queues, triggers, rules).

## e Microsoft Message Queue Topology by LDAP

Discovers the Active Directory topology (forest, site, site-link).

For details on how DFM discovers MQ topology, see "Topology Discovery Methodology" on page 216.

## **3 Scripts**

To view the scripts: Adapter Management > Discovery Packages > Microsoft\_MQ > Scripts.

| Script                 | Description                                                                                                    |
|------------------------|----------------------------------------------------------------------------------------------------|
| ntcmd_msmq.py          | Main script for the <b>Microsoft Message Queue</b><br>Topology by NTCMD job                                                  |
| ldap_msmq.py           | Main script for the <b>Microsoft Message Queue</b><br><b>Topology by LDAP</b> job                                            |
| plugin_microsoft_mq.py | Shallow plug-in for MS MQ Manager discovery<br>(Adapter Management > Discovery Packages ><br>Host_Resources_Basic > Scripts) |
| host_resolve_utils.py  | DNS resolving utilities<br>(Adapter Management > Discovery Packages ><br>Host_Resources_Basic > Scripts)                     |

## **4 Trigger Queries**

Microsoft Message Queue Topology by LDAP:

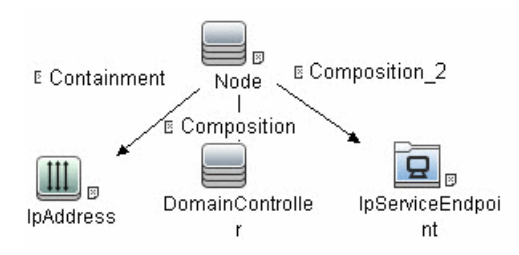

Microsoft Message Queue Topology by NTCMD:

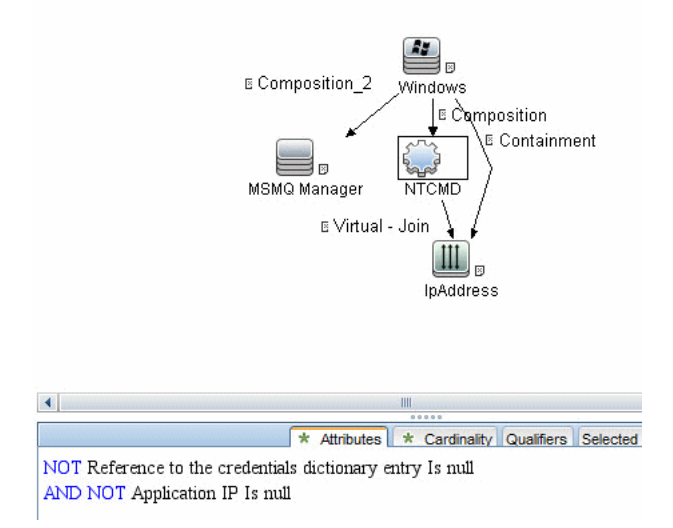

## **5 Input Queries**

Microsoft Message Queue Topology by LDAP:

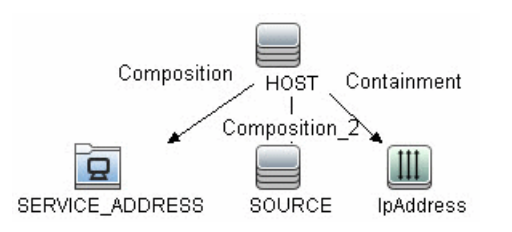

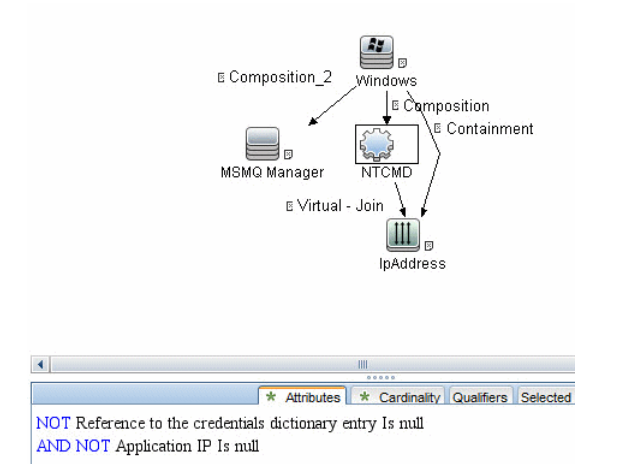

Microsoft Message Queue Topology by NTCMD:

## 6 Performance

As information is retrieved from configuration files in three short registry branches only, and each file is less than 2 KB, system performance should not be affected.

## Reference

## 💐 Topology Discovery Methodology

This section describes how DFM discovers the MS MQ topology.

This section includes the following topics:

- ➤ "Host Resources and Applications by Shell Job" on page 216
- ➤ "Microsoft Message Queue Topology by NTCMD Job" on page 218
- ➤ "Microsoft Message Queue Topology by LDAP Job" on page 225

## **Host Resources and Applications by Shell Job**

This job uses the **plugin\_microsoft\_mq.py** script.

Information is parsed from the following branches:

## **Registry Branch** (1)

HKEY\_LOCAL\_MACHINE\SOFTWARE\Microsoft\MSMQ\Parameters\MachineCac he\

### Command Output

 $\label{eq:he} HKEY\_LOCAL\_MACHINE\SOFTWARE\Microsoft\MSMQ\Parameters\Machine\Cac\he$  he

Enterpriseld REG\_BINARY C209A2FE9203F64CB543441CC92A40DC Siteld REG\_BINARY FB7BA54DFF5F40429ECA64752D0130A0 MQS\_DepClients REG\_DWORD 0x0 MQS\_REG\_DWORD 0x1 MQS\_Routing REG\_DWORD 0x1 QMId REG\_BINARY 1D19B008D7BF654B84050FC7353F993C MachineQuota REG\_DWORD 0x100000 MachineJournalQuota REG\_DWORD 0xfffffff LongLiveTime REG\_DWORD 0x54600
#### Regular Expression Patterns

Message routing enabled:

"\s\*MQS\_Routing\s+REG\_DWORD\s+0x[0]\*(\d)\s\*"

Message storage limit:

"\s\*MachineQuota\s+REG\_DWORD\s+(\w+)\s\*"

Message journal limit:

"\s\*MachineJournalQuota\s+REG\_DWORD\s+(\w+)\s\*"

## **Registry Branch (2)**

HKEY\_LOCAL\_MACHINE\SOFTWARE\Microsoft\MSMQ\Parameters\setup\

#### Command Output

HKEY\_LOCAL\_MACHINE\SOFTWARE\Microsoft\MSMQ\Parameters\setup MachineDomain REG\_SZ UCMDB-EX MachineDomainFQDN REG\_SZ ucmdb-ex.dot OSType REG\_DWORD 0x500 CreateMsmqObj REG\_DWORD 0x0 UserSid REG\_BINARY 105000000000515000000576A62162631895C45612C98F4010000 MachineDN REG\_SZ CN=MSMQ-VM01,CN=Computers,DC=ucmdbex,DC=dot JoinStatus REG\_DWORD 0x2 MSMQAddedToICFExceptionList REG\_DWORD 0x1 MQDSSvcInstalled REG\_DWORD 0x1 InetpubWebDir REG\_DWORD 0x1

#### Regular Expression Patterns

Machine domain name:

```
"\s*MachineDomainFQDN\s+REG_SZ\s+([\w\-\.]+)\s*"
```

## **Registry Branch (3)**

HKEY\_LOCAL\_MACHINE\SOFTWARE\Microsoft\MSMQ\Setup\

## Command Output

```
HKEY_LOCAL_MACHINE\SOFTWARE\Microsoft\MSMQ\Setup
msmq_Core REG_DWORD 0x1
msmq_LocalStorage REG_DWORD 0x1
msmq_ADIntegrated REG_DWORD 0x1
InstalledComponents REG_DWORD 0xf8000000
msmq_MQDSService REG_DWORD 0x1
msmq_TriggersService REG_DWORD 0x1
msmq_HTTPSupport REG_DWORD 0x1
msmq RoutingSupport REG_DWORD 0x1
```

#### Regular Expression Patterns

MsMQ is a domain member:

"\s\*msmq\_ADIntegrated\s+REG\_DWORD\s+0x[0]\*(\d)\s\*"

Triggers enabled:

"\s\*msmq\_TriggersService\s+REG\_DWORD\s+0x[0]\*(\d)\s\*"

## Microsoft Message Queue Topology by NTCMD Job

This job discovers the settings and relationships of triggers, rules, and queues.

## **MS MQ Queue Discovery**

► Registry Branch

HKEY\_LOCAL\_MACHINE\SOFTWARE\Microsoft\MSMQ\Parameters /v StoreReliablePath

#### Command Output

HKEY\_LOCAL\_MACHINE\SOFTWARE\Microsoft\MSMQ\Parameters StoreReliablePath REG\_SZ C:\WINDOWS\system32\msmq\storage

#### ► Regular Expression Patterns

Base parent folder for message storage

"\s\*StoreReliablePath\s+REG\_SZ\s+(.+)"

## ➤ Command

dir /B /A:-D <ms mq queue settings folder>

#### Command Output

dir /B /A:-D C:\WINDOWS\system32\msmq\storage\lqs 00000002.990736e8 00000003.6ab7c4b8 00000004.4c1eb11b 00000006.e2f46f06 00000010.d1c14377 00000012.e6d243aa 9b0b035bf61b429d845bbd61740403b7.0d0d6ec1

## ► Result

The file names of MS MQ queue configurations are retrieved. DFM then iterates against this list of files, reads them, and parses the queue settings.

#### ► Command

type <full\_path\_to\_the\_file>

## Command Output

type C:\WINDOWS\system32\msmq\storage\lqs\0000002.990736e8 [Properties] Label=private\$\admin queue\$ Type=0000000-0000-0000-0000-00000000000 QueueName=\private\$\admin\_queue\$ Journal=00 Quota=4294967295 Security=010007805c0000068000000000000001400000020048000300000000 018003f000e0001020000000005200000020020000000140024000200010100 0000 00051200000010100000000000512000000 JournalQuota=4294967295 CreateTime=1259681363 BasePriority=32767 ModifyTime=1259681363 Authenticate=00 PrivLevel=1 Transaction=00 SystemQueue=01 Signature=DoronJ

## ► Parse Rules

Queue name:

".\*QueueName\s\*=\s\*(.+?)\n.\*"

Is transactional:

".\*Transaction\s\*=\s\*(\d+).\*"

Queue type (public/private):

"^[\\]\*(private).\*\$" against Queue name

Message limit:

".\*\s+Quota\s\*=\s\*(\d+).\*"

Is journal enabled:

".\*Journal\s\*=\s\*(\d+).\*"

Journal limit:

".\*JournalQuota\s\*=\s\*(\d+).\*"

## **MS MQ Triggers Discovery**

► Registry Branch

HKEY\_LOCAL\_MACHINE\SOFTWARE\Microsoft\MSMQ\Triggers\Data\Triggers\

## Command Output

HKEY LOCAL MACHINE\SOFTWARE\Microsoft\MSMQ\Triggers\Data\Triggers\31 b8e2c4-f412-431e-9b2c-517f7e5031d7 Name REG SZ Test Trigger Queue REG SZ msmg-vm2\Test Queue Enabled REG DWORD 0x1 Serialized REG DWORD 0x0 MsgProcessingType REG DWORD 0x1 HKEY LOCAL MACHINE\SOFTWARE\Microsoft\MSMQ\Triggers\Data\Triggers\31 b8e2c4-f412-431e-9b2c-517f7e5031d7\AttachedRules Rule0 REG SZ 9c172d69-c832-453e-826b-4415b7d0dfef HKEY LOCAL MACHINE\SOFTWARE\Microsoft\MSMQ\Triggers\Data\Triggers\72 8b0d45-531d-4887-9762-3191b0069bb1 Name REG SZ remote Trigger Queue REG SZ msmq-vm01\Test Queue Enabled REG DWORD 0x1 Serialized REG DWORD 0x0 MsgProcessingType REG DWORD 0x0 HKEY LOCAL MACHINE\SOFTWARE\Microsoft\MSMQ\Triggers\Data\Triggers\72 8b0d45-531d-4887-9762-3191b0069bb1\AttachedRules Rule0 REG SZ 9c172d69-c832-453e-826b-4415b7d0dfef HKEY LOCAL MACHINE\SOFTWARE\Microsoft\MSMQ\Triggers\Data\Triggers\b9 00d598-e3c2-4958-bf21-c8c99ed264e2 Name REG SZ ggggggg Queue REG SZ msmg-vm2\private\$\Private Test Queue Enabled REG DWORD 0x1 Serialized REG DWORD 0x0 MsgProcessingType REG DWORD 0x1 HKEY LOCAL MACHINE\SOFTWARE\Microsoft\MSMQ\Triggers\Data\Triggers\b9 00d598-e3c2-4958-bf21-c8c99ed264e2\AttachedRules Rule0 REG SZ 9c172d69-c832-453e-826b-4415b7d0dfef HKEY LOCAL MACHINE\SOFTWARE\Microsoft\MSMQ\Triggers\Data\Triggers\dc 4302f0-d28c-40e4-a19a-492dcee231fe Name REG SZ Test2 Queue REG SZ msmq-vm2\private\$\Test Transactional Enabled REG DWORD 0x1 Serialized REG DWORD 0x1 MsgProcessingType REG DWORD 0x2

HKEY\_LOCAL\_MACHINE\SOFTWARE\Microsoft\MSMQ\Triggers\Data\Triggers\dc 4302f0-d28c-40e4-a19a-492dcee231fe\AttachedRules Rule0 REG\_SZ 9c172d69-c832-453e-826b-4415b7d0dfef Rule1 REG\_SZ 2874c4c1-57f1-4672-bbdd-0c16f17788cf

## **MS MQ Rule Discovery**

#### ► Regular Expression Patterns

The output buffer is split by the following regular expression:

"(HKEY\_LOCAL\_MACHINE\SOFTWARE\Microsoft\MSMQ\Triggers\Data\Triggers\[ 0-9a-fA-F]{8}\-[0-9a-fA-F]{4}\-[0-9a-fA-F]{4}\-[0-9a-fA-F]{4}\-[0-9a-fA-F]{12})\s\*\n"

After each string buffer is split, the following patterns are applied:

Trigger name:

```
".*Name\s+REG_SZ\s+(.*?)\n.*"
```

Trigger GUID:

```
" HKEY_LOCAL_MACHINE\SOFTWARE\Microsoft\MSMQ\Triggers\
Data\Triggers\([0-9a-fA-F]{8}\-[0-9a-fA-F]{4}\-[0-9a-fA-F]{4}\-[0-9a-fA-F]{4}\-[0-9a-fA-F]{4}\-[0-9a-fA-F]{12})\s*\n"
```

Assigned queue:

```
".*Queue\s+REG_SZ\s+(.*?)\n.*"
```

Trigger is serialized:

".\*Serialized\s+REG\_DWORD\s+0x(\d+).\*"

Trigger is enabled:

".\*Enabled\s+REG\_DWORD\s+(0x\d+).\*"

Trigger message processing type:

```
".*MsgProcessingType\s+REG_DWORD\s+(0x\d+).*"
```

Trigger assigned rule GUID:

```
".*Rule\d+\s+REG_SZ\s+([0-9a-fA-F]{8}\-[0-9a-fA-F]{4}\-[0-9a-fA-F]{4}\-[0-9a-f
```

#### ► Registry Branch

HKEY\_LOCAL\_MACHINE\SOFTWARE\Microsoft\MSMQ\Triggers\Data\Rules\

#### Command Output

HKEY\_LOCAL\_MACHINE\SOFTWARE\Microsoft\MSMQ\Triggers\Data\Rules\2874 c4c1-57f1-4672-bbdd-0c16f17788cf Name REG SZ Test Rule2 Description REG SZ bla bla ImplementationProgID REG\_SZ MSQMTriggerObjects.MSMQRuleHandler Condition REG SZ \$MSG PRIORITY EQUALS=1 \$MSG\_LABEL\_DOES\_NOT\_CONTAIN=bla Action REG SZ EXE C:\WINDOWS\system32\calc.exe ShowWindow REG DWORD 0x1 HKEY LOCAL MACHINE\SOFTWARE\Microsoft\MSMQ\Triggers\Data\Rules\9c17 2d69-c832-453e-826b-4415b7d0dfef Name REG SZ Test Rule Description REG SZ ImplementationProgID REG SZ MSQMTriggerObjects.MSMQRuleHandler Condition REG SZ \$MSG LABEL CONTAINS=Test Action REG SZ EXE C:\WINDOWS\NOTEPAD.EXE ShowWindow REG\_DWORD 0x1

#### Regular Expression Patterns

The output buffer is split by the following constant:

"HKEY\_LOCAL\_MACHINE\SOFTWARE\Microsoft\MSMQ\Triggers\Data\Rules\"

After each string buffer is split, the following patterns are applied:

Rule name:

".\*Name\s+REG\_SZ\s+(.\*?)\n.\*"

Rule condition:

```
".*Condition\s+REG_SZ\s+(.*?)\n.*"
```

Rule action:

```
".*Action\s+REG_SZ\s+(.*?)\n.*"
```

Rule GUID:

"\s\*([0-9a-fA-F]{8}\-[0-9a-fA-F]{4}\-[0-9a-fA-F]{4}\-[0-9a-fA-F]{4}\-[0-9a-fA-F]{12}).\*"

## **Microsoft Message Queue Topology by LDAP Job**

This job reports the Active Directory-related part of MS MQ deployment: AD Forest, AD Site, MS MQ Manager, and MS MQ Routing Link.

Schema parameters:

CN=Configuration,DC=<domain\_name>,DC=<domain\_suffix>

Site discovery (derived from AD discovery):

CN=Sites,CN=Configuration,<domain\_name>,DC=<domain\_suffix>

## Servers Discovery with MS MQ Manager

➤ Branch

CN=Servers,CN=<site\_name>,CN=Sites,CN=Configuration,DC=<domain\_name>,D C=<domain\_suffix>

## ➤ Values

Server name property:

'name'

Server full DN:

'distinguishedName'

If an underlying branch exists (for objectClass=mSMQSettings), the server is considered to include an MS MQ Manager.

## 💐 Added Entities

The following entities have been added to UCMDB:

| Entity Type               | Changed Entity                       |
|---------------------------|--------------------------------------|
| СІ Туре                   | Messagingsoftware                    |
| СІ Туре                   | Mqresource                           |
| СІ Туре                   | Msmqmanager                          |
| СІ Туре                   | Msmqqueue                            |
| СІ Туре                   | Msmqroutinglink                      |
| СІ Туре                   | Msmqrule                             |
| СІ Туре                   | Msmqtrigger                          |
| Attribute type definition | MessageProcessingTypeEnum            |
| Type<br>definition        | MsMqManagerInstallationType          |
| Type<br>definition        | MsMqQueueTypeEnum                    |
| Link                      | clientserver.msmqmanager.msmqmanager |

| Entity Type | Changed Entity                                    |
|-------------|---------------------------------------------------|
| Link        | containment.msmqroutinglink.mqqueuemanager        |
| Link        | containment.msmqroutinglink.msmqmanager           |
| Link        | composition.activedirectoryforest.msmqroutinglink |
| Link        | composition.msmqqueue.msmqtrigger                 |
| Link        | membership.msmqroutinglink.activedirectorysite    |
| Link        | usage.msmqtrigger.msmqrule                        |
| Job         | Microsoft Message Queue Topology by LDAP          |
| Job         | Microsoft Message Queue Topology by NTCMD         |

## 💐 Removed Entities

In version 9.01, the MQ (Microsoft Message Queue) model has been changed and the following resources are no longer available.

The following CITs are deprecated:

- > mqaliasq, display name: IBM MQ Queue Alias
- ► mqalias, display name: IBM MQ Alias
- > mqchannelof, display name: IBM MQ Channel Of
- ► mqchannel, display name: IBM MQ Channel
- > mqchclntconn, display name: IBM MQ Client Connection Channel
- ➤ mqchclusrcvr, display name: IBM MQ Cluster Receiver Channel
- > mqchclussdr, display name: IBM MQ Cluster Sender Channel
- ➤ mqchrcvr, display name: IBM MQ Receiver Channel
- > mqchrqstr, display name: IBM MQ Requester Channel
- ► mqchsdr, display name: IBM MQ Sender Channel
- ► mqchsvrconn, display name: IBM MQ Server Connection Channel
- > mqchsvr, display name: IBM MQ Sender Channel

- ► mqcluster, display name: IBM MQ Cluster
- > mqmqichannel, display name: IBM MQ MQI Channel
- ► mqmqilink, display name: IBM MQ
- > mqmsgchannel, display name: IBM MQ Message Channel
- ► mqmsglink, display name: IBM MQ Message
- mqmsgreceiverchannel, display name: IBM MQ Message Receiver Channel
- > mqmsgsenderchannel, display name: IBM MQ Messanger Sender Channel
- ► mqqueuelocal, display name: IBM MQ Local Queue
- > mqqueuemanager, display name: IBM MQ Queue Manager
- > mqqueueremote, display name: IBM MQ Remote Queue
- ► mqqueue, display name: IBM MQ Queue
- > mqrepository, display name: IBM MQ Repository
- ► mqresolve, display name: IBM MQ Resolve
- > mqxmitq, display name: IBM MQ Transmission Queue
- ► webspheremq, display name: IBM WebSphere MQ

The following resources have been removed:

- ► Enrichment rule: Create\_Msg\_Channel\_Link\_Host
- > Enrichment rule: Create\_Msg\_Channel\_Link\_IP
- Enrichment rule: Create\_RemoteQueue\_Link
- ► Enrichment rule: Host\_Depend\_By\_MQ
- ► View: MQ\_All\_Objects
- ► View: MQ\_Channels
- ► View: MQ\_Clusters
- ► View: MQ\_Network\_Objects
- ► View: MQ Queue Map
- > TQLs: All TQLs corresponding to the above Enrichment rules and Views

# 17

## SAP

This chapter includes:

## Concepts

► SAP Discovery Overview on page 230

## Tasks

- ► Discover SAP ABAP on page 233
- ► Discover SAP Solution Manager on page 238
- ► Discover SAP Java on page 241
- ► Topology Map on page 244

## Concepts

## 🚴 SAP Discovery Overview

The SAP tasks discover either SAP ABAP or SAP Java. The Application Server ABAP provides the complete technology and infrastructure to run ABAP applications. The Application Server Java provides a Java 2 Enterprise Edition (Java EE) environment for developing and running Java EE programs.

**Note:** To discover more than one SAP system, it is recommended to create a SAP Protocol credential with a different user and password for each SAP system. For details on the SAP protocol and required user permissions, see "SAP Protocol" in *HP Universal CMDB Data Flow Management Guide*.

The Trigger CI for the following jobs is **SAP ABAP Application Server**:

- ► SAP Solution Manager Topology by SAP JCO
- ► SAP Solution Manager by SAP JCO

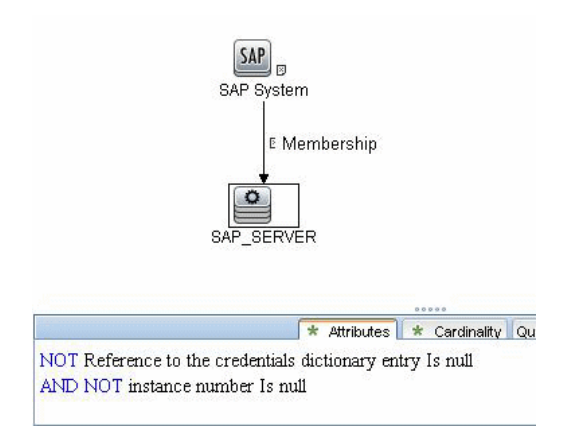

## ► SAP Applications by SAP JCO

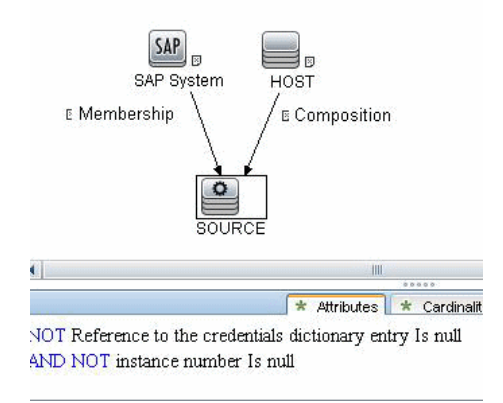

► SAP ABAP Topology by SAP JCO

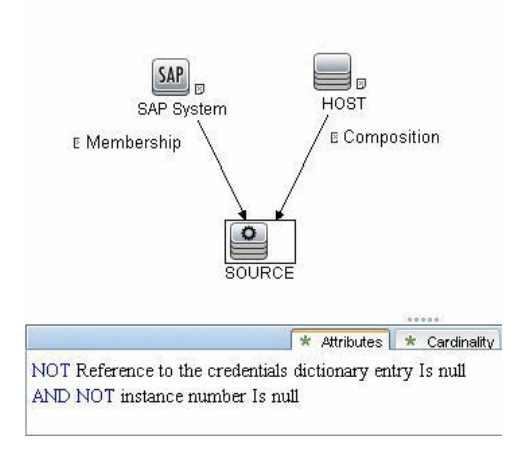

► SAP ABAP Connection by SAP JCO

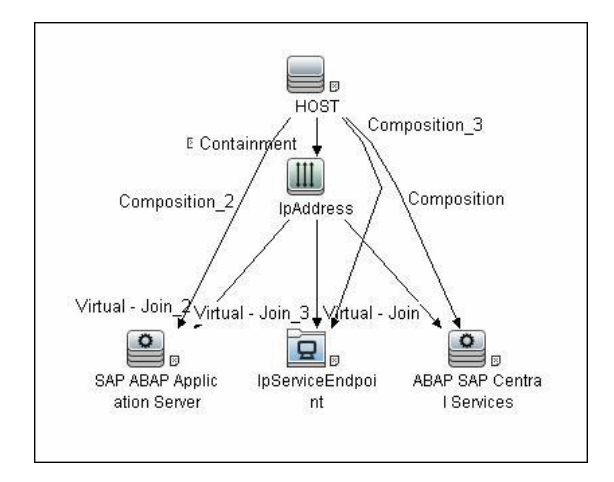

The Trigger CI for the following job is **IpAddress**:

► SAP Java Topology by SAP JMX

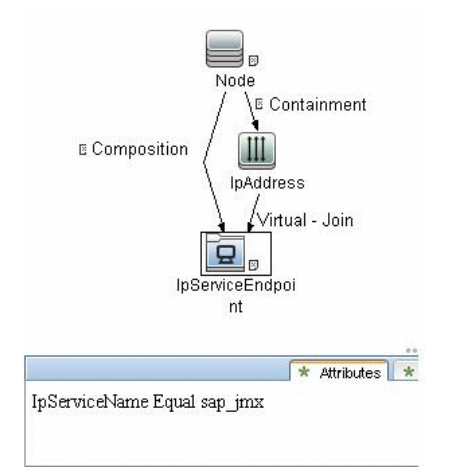

## Tasks

## 膧 Discover SAP ABAP

This task discovers SAP ABAP architecture, SAP application components, SAP transactions, and SAP Solution Manager business process definitions.

This task includes the following steps:

- ► "Supported Versions" on page 233
- ➤ "Prerequisites Install Java Connectors" on page 234
- ► "Network and Protocols" on page 235
- ► "Discovery Workflow" on page 235
- ➤ "Configure Adapter Parameters" on page 237

## **1 Supported Versions**

SAP BASIS and SAP AS (Architecture layer). Versions 3.x to 6.x.

**SAP JCo.** Version 2.x (recommended). Note that DFM can discover SAP as long as the default SAP JCo provided with DFM is the correct version. If you are running an older version of SAP JCo, DFM may not be able to connect to SAP version 6.x.

**SAP J2EE client.** The version should match the relevant SAP system version.

## 2 Prerequisites – Install Java Connectors

**a** Download the SAP JCo package from the Tools & Services window of SAP JCo in SAP Service Marketplace:

## https://websmp101.sap-ag.de/~form/ sapnet?\_SHORTKEY=01100035870000463649

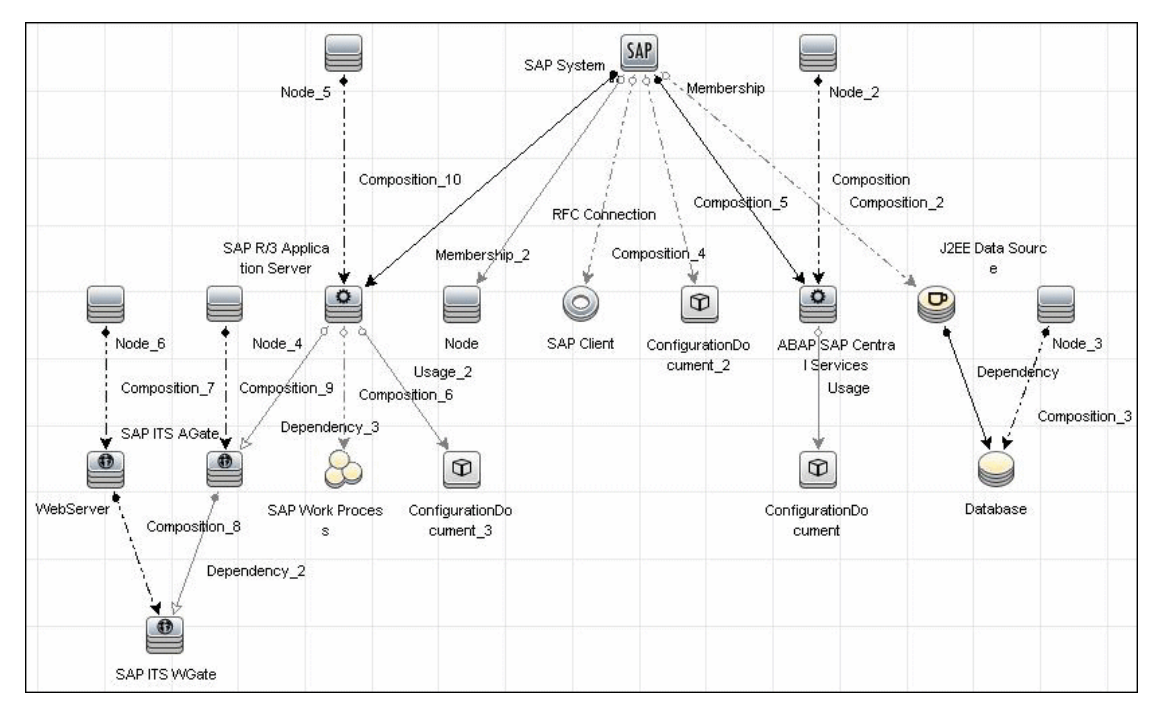

- **b** Extract **sapjco-ntintel-2.0.8.zip** to a temporary directory (for example: C:\temp) on the HP Universal CMDB machine.
- Copy sapjco.jar from the temporary directory to the
   C:\hp\UCMDB\DataFlowProbe\content\lib\ directory on the machine where the Data Flow Probe is installed.
- **d** Copy **sapjcorfc.dll** from the temporary directory to the **%winnt%\system32** directory on the machine where the Data Flow Probe is installed.

Also copy the file to the C:\hp\UCMDB\DataFlowProbe\content\dll folder.

e Copy librfc32.dll from the temporary directory to the %winnt%\system32 directory.

Also copy the file to the C:\hp\UCMDB\DataFlowProbe\content\dll folder.

- f Verify that the MSVCR71.dll and MSVCP71.dll files are located in the %winnt%\system32 directory.
- g If the Data Flow Probe is installed on a 64-bit machine on a Windows platform, place the standard librfc32.dll and sapjcorfc.dll drivers under the Windows installation folder (for example, C:\windows\SysWOW64\).

Place the **msvcp71.dll** and **msvcr71.dll** drivers under the Windows installation folder (for example, **C:\windows\SysWOW64**\).

These drivers usually exist on a 32-bit machine and can be copied to the 64-bit machine.

## **3 Network and Protocols**

The following protocols enable connection to a machine to verify whether a SAP system is installed on it. For credentials information, see:

- ► "NTCMD Protocol"
- ► "SSH Protocol"
- ► "Telnet Protocol"
- ► "SAP Protocol"

in HP Universal CMDB Data Flow Management Guide.

## **4 Discovery Workflow**

- **a** In the Discovery Control Panel window, activate the modules in the following order:
- Network Basic (Range IPs by ICMP or Range IP by nmap, Host Connection By Shell).
- ➤ Host Resources and Applications (Host Resources and Applications by Shell). This job discovers SAP running software and processes.

- Network Advanced (TCP Ports). Also, activate the SAP System by Shell job. This job discovers SAP J2EE Central Services and a SAP system without SAP J2EE credentials.
- Web Servers Basic (WebServer Detection using TCP Ports). If the SAP system has an ITS configuration, to discover the ITS entities of the SAP system, run this job as a prerequisite to the SAP discovery that discovers ITS entities.
- ► Application SAP
  - ➤ SAP System By Shell. This job searches for a SAP system by referring to the file system and process list. The SAP CI that is created is used as a trigger for the SAP ABAP Connection by SAP JCO job. This job needs Shell credentials and not SAP credentials.
  - ➤ SAP ABAP Connection by SAP JCO. This job connects to the SAP system and creates a SAP System CI with a credentials ID. Subsequently, the other ABAP jobs use these credentials to connect to SAP.
  - ➤ SAP ABAP Topology by SAP JCO. Discovers infrastructure entities in the SAP system: hosts, application servers, work processes, databases, SAP clients, configuration files, software components (discovered as configuration files), and support packages (discovered as configuration files).
  - ➤ SAP Applications by SAP JCO. You run this job to discover the application components of this system. The result of this job may be many CIs. To omit unnecessary CIs, you can configure the adapter parameters. For details, see "Configure Adapter Parameters" on page 237.
  - ➤ SAP ITS by NTCMD. Discovers Internet Transaction Server (ITS) entities (Application Gateway and Web Gateway).
  - ➤ SAP Solution Manager by SAP JCO. Discovers SAP Solution Manager components. SAP Solution Manager discovery enables you to discover the business process hierarchy. For details, see "Discover SAP Solution Manager" on page 238.

- **b** For details on the CIs that are discovered, see the Statistics table in the Details tab, or click the **View CIs in Map** button. For details, see "Discovery Job Details Pane" in *HP Universal CMDB Data Flow Management Guide*.
- **c** Verify that DFM discovered the appropriate components. Access the **SAP\_ABAP\_Topology** view in View Manager and verify that the map displays all components.
- **d** To view the CIs discovered by the SAP discovery, access the Statistics Results pane, select a CI, and click the **View Instances** button, to open the **Discovered by** window. For details, see "Statistics Results Pane" and "Discovered CIs Window" in *HP Universal CMDB Data Flow Management Guide*.

## **5 Configure Adapter Parameters**

To omit unnecessary CIs, you can configure the adapter parameters, as follows:

- **a** Access the SAP adapter: **Adapter Management > SAP\_discovery package > Adapters > SAP\_Dis\_Applications**.
- **b** Select the **Adapter Definition** tab and locate the **Adapter Parameters** pane.

| Name                   | Value              |
|------------------------|--------------------|
| etActiveTransactions   | false              |
| etAIITransactions      | false              |
| et App Components      | true               |
| tTransChanges          | false              |
| emoteJVMArgs           | -Xms256m -Xmx1024m |
| nInSeparateProcess     | true               |
| ansChangesDaysInterval | 0                  |
| ansChangesFromDate     | 20041208           |
| ansChangesFromTime     | 000000             |
| ansChangesToDate       | 20041208           |
| ransChangesToTime      | 230000             |

- **c** Set one of the following parameters, and click **OK** to save the changes:
- > To discover all SAP transactions: Set getAllTransactions to true.
- > To discover active SAP transactions: Set getActiveTransactions to true.

- To discover SAP transactions that have been changed by discovered transports:
  - ► Set getTransChanges to true.
  - Set the from date (transChangesFromDate) and the to date (transChangesToDate). The date format is MM/DD/YYYY or YYYYMMDD.
  - Set the from time (transChangesFromTime) and the to time (transChangesToTime). The time format is HH:MM:SS or HHMMSS.

## 膧 Discover SAP Solution Manager

Note: This functionality is available as part of Content Pack 2.00 or later.

Often, an environment includes more than one SAP system, each one using a different set of credentials (for instance, user name, password, system number, or client number).

It is customary to register all SAP systems in the SAP Solution Manager, to centralize the management of the SAP systems. DFM enables discovery of all the SAP systems by discovering this connection to the SAP Solution Manager. In this way, you create a single set of credentials; there is no need to create a set of credentials for each SAP system. DFM discovers all systems (and their topology) with this one set.

DFM discovers the SAP business layer (with the **SAP Solution Manager by SAP JCO** job) and the complete topology of registererd SAP systems (with the **SAP Solution Manager Topology by SAP JCO** job).

This task includes the following steps:

- ▶ "Prerequisites" on page 239
- ► "Supported Versions" on page 239
- ▶ "Network and Protocols" on page 239
- ► "Discovery Workflow" on page 239

- ► "Discovered CITs" on page 240
- ► "Topology Map" on page 241

## **1** Prerequisites

To run SAP Solution Manager, ask the SAP Solution Manager admin to give you permissions on the following objects for the given profile:

- ➤ For the S\_RFC object, obtain privileges: RFC1, SALX, SBDC, SDIF, SDIFRUNTIME, SDTX, SLST, SRFC, STUB, STUD, SUTL, SXMB, SXMI, SYST, SYSU, SEU\_COMPONENT.
- ► For the **S\_XMI\_PROD** object, obtain:

EXTCOMPANY=MERCURY;EXTPRODUCT=DARM;INTERFACE=XAL

► For the **S\_TABU\_DIS** object, obtain:

DICBERCLS=SS; DICBERCLS=SC; DICBERCLS=&NC& ACTVT=03

## **2 Supported Versions**

SAP Solution Manager versions 6.x, 7.x.

## **3 Network and Protocols**

**SAP.** For credentials information, see "SAP Protocol" in the *HP Universal CMDB Data Flow Management Guide*.

## **4 Discovery Workflow**

Method 1:

- ► Run the **SAP TCP Ports** job to discover SAP ports.
- ► Run the SAP ABAP Connection by JCO job.
- ► Run the SAP Solution Manager Topology by SAP JCO job.
- ► Run the SAP Solution Manager by SAP JCO job.

Method 2:

- ➤ Run the **Host Resources by** ... jobs to discover SAP (ABAP or J2EE) Application Server and/or SAP (ABAP or J2EE) Central Services.
- ➤ Run the SAP System by Shell job to create a SAP system CI (but without defining whether it is the SAP Solution Manager).
- ► Run the SAP ABAP Connection by JCO job.
- ► Run the SAP Solution Manager Topology by SAP JCO job.
- ► Run the SAP Solution Manager by SAP JCO job.

During the run of the SAP ABAP Connection by JCO job, the SAP Systems that are defined as the SAP Solution Manager will be triggered on these two jobs: SAP Solution Manager Topology by SAP JCO and SAP Solution Manager by SAP JCO job.

## **5 Discovered CITs**

The folloiwing CITs are discovered by the SAP Solution Manager Topology by SAP JCO job:

| + 🗙 🕅                       |  |
|-----------------------------|--|
| ABAP SAP Central Services   |  |
| Composition                 |  |
| ConfigurationDocument       |  |
| Containment                 |  |
| Database                    |  |
| Dependency                  |  |
| lpAddress                   |  |
| J2EE SAP Central Services   |  |
| JDBC Data Source            |  |
| Membership                  |  |
| Node                        |  |
| SAP ABAP Application Server |  |
| SAP Client                  |  |
| SAP J2EE Application Server |  |
| SAP System                  |  |
| Usage                       |  |

## 6 Topology Map

To view the SAP Solution Manager Topology by SAP JCO map: Discovery Control Panel > select Enterprise Applications > SAP > SAP Solution Manager Topology by SAP JCO > Details pane. Click the View CIs in Map button.

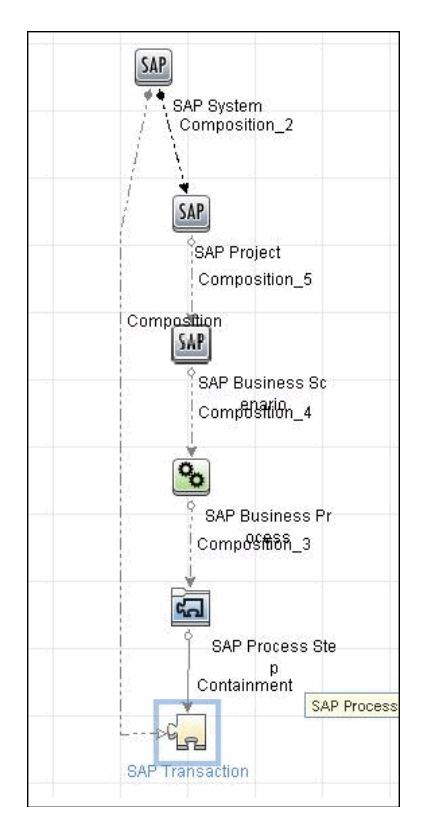

## 聄 Discover SAP Java

The SAP for Java discovery process enables you to discover SAP JAVA architecture and J2EE applications on the SAP JAVA server.

This task includes the following steps:

► "Prerequisites" on page 242

- ► "Network and Protocols" on page 243
- ► "Discovery Workflow" on page 244
- ► "Topology Map" on page 244

## **1 Prerequisites**

- a Add the following \*.jar files to the
   C:\hp\UCMDB\DataFlowProbe\runtime\probeManager\discoveryRe
   sources\j2ee\sap directory on the Data Flow Probe machine:
  - ► sapj2eeclient.jar
  - ► logging.jar
  - ► exception.jar
  - ► sapxmltoolkit.jar

The files reside in the \usr\sap\<SID>\<instance name>\j2ee\j2eeclient directory on the SAP system machine.

b Add the com\_sap\_pj\_jmx.jar file to the C:\hp\UCMDB\DataFlowProbe\runtime\probeManager\discoveryRe sources\j2ee\sap directory on the Data Flow Probe machine:

The file resides in the \usr\sap\<SID>\<instance name>\j2ee\admin\lib directory on the SAP system machine. **Note:** If you create version folders under the \j**2ee**\sap directory on the Data Flow Probe machine, you can connect to several SAP versions, by adding \*.jar files to each folder.

For example, to connect to versions 7.0 and 6.4:

- ► Create two folders under the **sap** folder.
- ► Name the folders **6.x** and **7.x**.
- > Place the relevant \*.jar files in these folders.

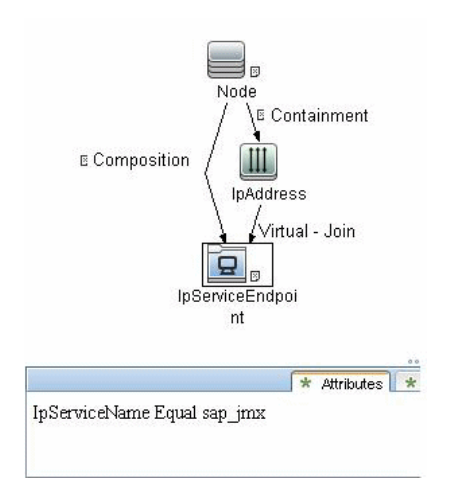

## **2 Network and Protocols**

The following protocol enables connection to a machine and verification whether a SAP system is installed on it:

► **SAP JMX**. For credentials information, see "SAP JMX Protocol" in *HP Universal CMDB Data Flow Management Guide*.

## **3 Discovery Workflow**

In the Discovery Control Panel window, activate the modules in the following order:

- ► Network Basic (Range IPs by ICMP, Host Connection By Shell).
- ➤ Host Resources and Applications (Host Resources and Applications by Shell). This job discovers SAP running software and processes.
- Network Advanced (TCP Ports). Also, activate the SAP System by Shell job. This job discovers SAP J2EE Central Services and a SAP system without SAP J2EE credentials.
- Application SAP (SAP Java Topology by SAP JMX). This job discovers infrastructure entities in the SAP J2EE system: hosts, application servers, databases. Interfaces, Libraries, and Services are discovered as configuration files.

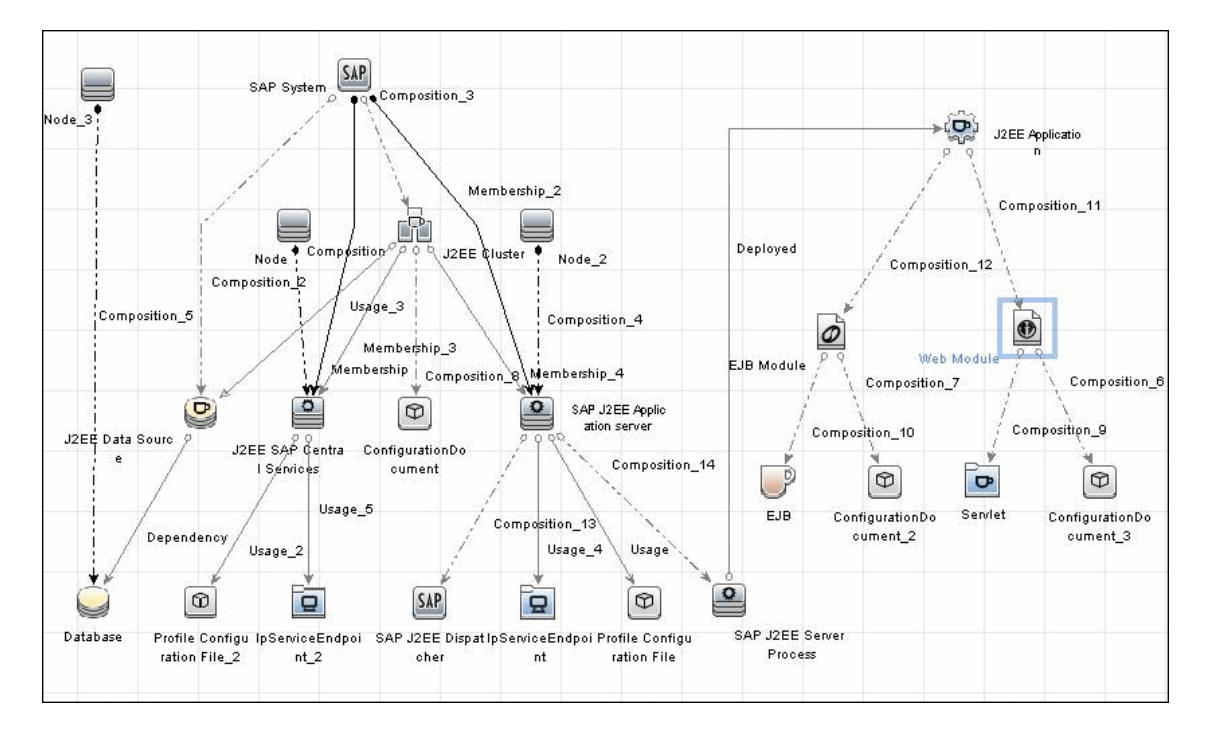

## 4 Topology Map

## Troubleshooting and Limitations

**Problem**. The SAP discovery fails and a Java message is displayed:

This application has failed to start because MSVCR71.dll was not found.

**Solution.** Two .dll files are missing. For the solution, read Note #684106 in https://websmp205.sap-ag.de/~form/sapnet?\_FRAME=CONTAINER&\_OBJECT=012003146900000245872003.

Chapter 17 • SAP

# 18

## Siebel

This chapter includes:

Concepts

► Overview on page 248

Tasks

► Discover Siebel Topology on page 249

Troubleshooting and Limitations on page 260

## Concepts

## 🚴 Overview

Using the Siebel adapters, you can run an automatic Siebel discovery to create the Siebel world, together with its components, inside HP Universal CMDB. During discovery:

- ➤ All Siebel-related IT entities that reside in the organization are discovered and configuration items (CIs) are written to the CMDB.
- ➤ The relationships between the elements are created and saved in the CMDB.
- ➤ The newly generated CIs are displayed when the Siebel Enterprises view is selected in View Explorer under the Siebel Enterprises root CI.

**Note:** Verify that all Siebel server IP addresses are included in the range. If not all servers can be covered with one IP range, you can split the range into several ranges.

## Tasks

## 膧 Discover Siebel Topology

This task describes how to discover Siebel topology.

This task includes the following steps:

- ➤ "Prerequisites Copy the driver Tool to the Data Flow Probe" on page 249
- ► "Network and Protocols" on page 250
- ► "Trigger Queries" on page 251
- ► "Discovery Workflow" on page 254
- ► "Discovered CITs" on page 255
- ➤ "Topology Map Siebel Topology View" on page 258
- ➤ "Topology Map Siebel Web Topology View" on page 259

## 1 Prerequisites – Copy the driver Tool to the Data Flow Probe

The driver tool is used to extract data about the enterprise structure from Siebel.

**Note:** If you are working with different versions of Siebel in your organization, make sure you use a driver tool with a version that is appropriate for the Siebel server.

### To copy the driver tool to the Data Flow Probe:

- **a** Copy the driver Command Line Interface (CLI) tool from the Siebel server to any folder on the Data Flow Probe machine.
- **b** It is recommended to run the Siebel connection test to validate the driver installation. To run the connection test, open the command line on the Data Flow Probe machine and change directory to the location of the **driver.exe** file.
- **c** Run from the command line:

>driver /e [site\_name] /g [gateway\_host] /u [username] /p [password]

If the connection is established successfully, the Command Prompt window displays the driver prompt and a status message about the number of connected servers.

## **2 Network and Protocols**

Set up the following protocols for the Windows platform:

- ► "WMI Protocol"
- ► "NTCMD Protocol"
- ► "Siebel Gateway Protocol"
- ► "SAP Protocol"

in HP Universal CMDB Data Flow Management Guide.

Set up the following protocols for the UNIX platform:

- ► "SSH Protocol"
- ► "Telnet Protocol"
- ► "Siebel Gateway Protocol"

## **3 Trigger Queries**

► The Siebel Application Server Configuration job:

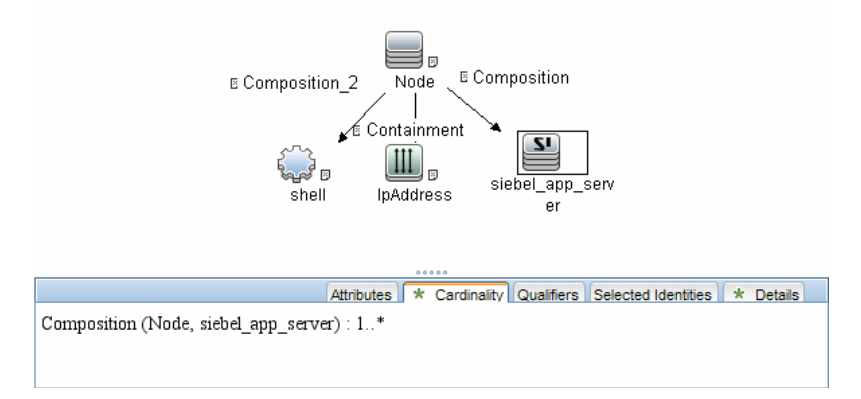

► The Siebel Application Servers job:

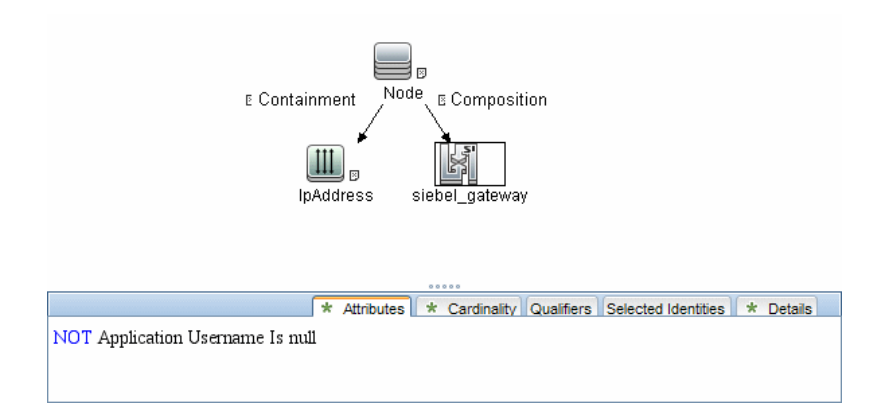

► The Siebel Gateway Connection job:

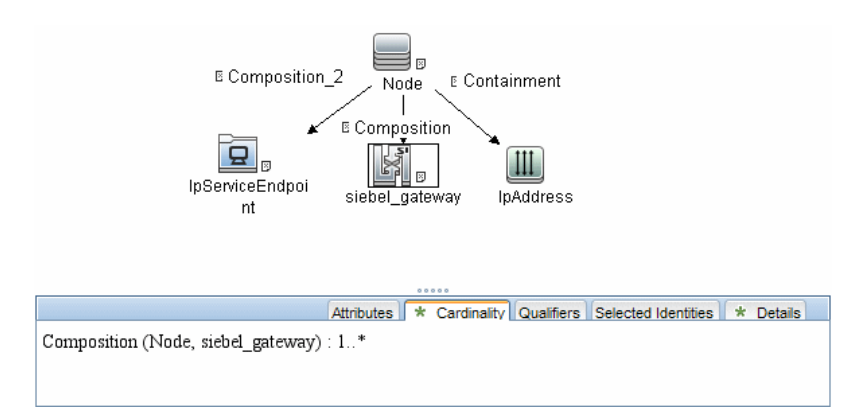

► The Siebel Web Applications by NTCMD job:

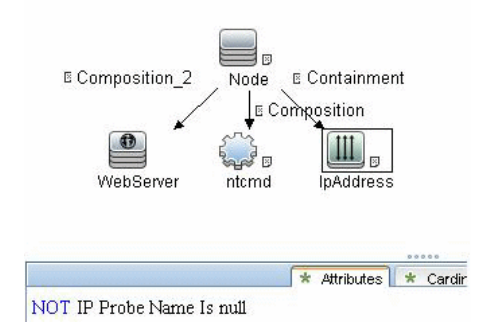

► The Siebel Web Applications by TTY job:

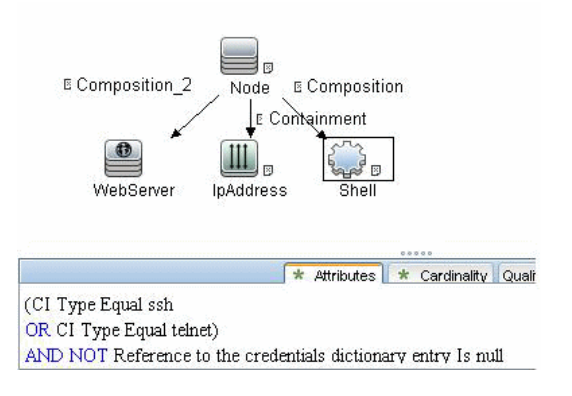
#### ► The Siebel DB by NTCMD job:

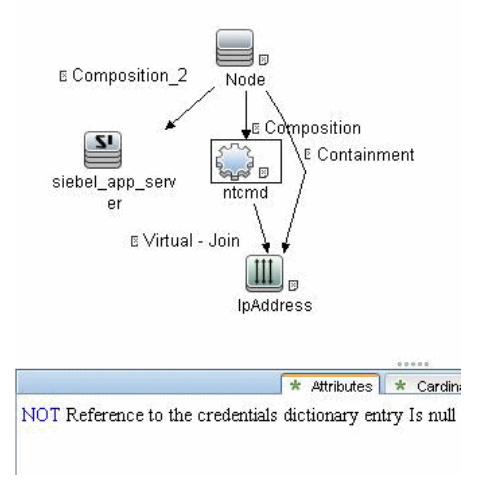

➤ The Siebel DB by TTY job:

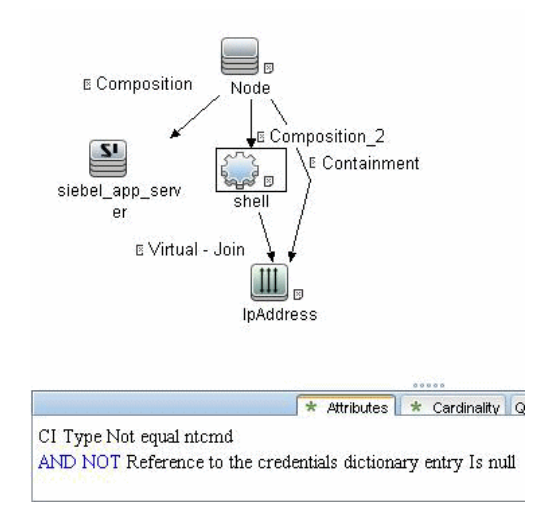

#### **4 Discovery Workflow**

- **a** To trigger the discovery of Siebel networking features, add a Network CI to the CMDB. For details, see "New CI/New Related CI Dialog Box" in the *HP Universal CMDB Modeling Guide*.
- **b** In the Discovery Control Panel window, activate the modules in the following order:
  - > Network Basic (Class C IPs by ICMP, Host Connection by WMI)
  - ► Application Siebel (Siebel DB by TTY)
- **c** To discover the Web tier, activate the following modules:
  - ► Network Advanced (TCP Ports)
  - ➤ Application Siebel (Siebel Web Applications by NTCMD, Siebel Web Applications by TTY, Siebel DB by WMI and NTCMD)
  - ► Web Server Basic (WebServer Detection using TCP Ports)
- **d** To discover Siebel, activate all the jobs in the **Application Siebel** module.

**Note:** The following enrichment adapters automatically run in the background during discovery:

Siebel\_Route\_WebApp\_To\_Component. Builds the route between Siebel Web Application CIs and Siebel Component CIs. Siebel\_Web\_To\_Middle\_Tier. Builds the route between the Web tier and the middle tier when the Siebel enterprise uses a Resonate server for load balancing.

**e** For details on the CIs that are discovered, see the Statistics table in the Details tab.

#### **5 Discovered CITs**

SIEBEL\_DIS\_APP\_SERVERS:

| + X 🕅                                                                                                    |  |
|----------------------------------------------------------------------------------------------------|--|
| СІТ                                                                                                    |  |
| Configuration File                                                                                           |  |
| Contained                                                                                                    |  |
| Container link                                                                                               |  |
| Contains                                                                                                    |  |
| Depend                                                                                                    |  |
| Host                                                                                                    |  |
| IP                                                                                                    |  |
| Member                                                                                                    |  |
| Siebel Application                                                                                           |  |
| Siebel Application Server                                                                                    |  |
| Siebel Component                                                                                             |  |
|                                                                                                    |  |
| Discoupred CITe                                                                                              |  |
| Discovered CITs                                                                                              |  |
| Discovered CITs                                                                                              |  |
| Discovered CITs                                                                                              |  |
| Discovered CITs     T     X     D     Composition                                                            |  |
| Discovered CITs     T     Composition     ConfigurationDocument                                              |  |
| Discovered CITs                                                                                              |  |
| Discovered CITs     Discovered CITs     Composition     ConfigurationDocument     Containment     Dependency |  |
| Discovered CITs     Composition     ConfigurationDocument     Containment     Dependency     IpAddress       |  |
| Discovered CITs                                                                                              |  |
| Discovered CITs                                                                                              |  |
| Discovered CITs                                                                                              |  |
| Discovered CITs                                                                                              |  |
| Discovered CITs                                                                                              |  |

#### SIEBEL\_DIS\_APP\_SERVER\_CONFIG:

| Disc | over | red CITs          |  |
|------|------|-------------------|--|
| ÷    | ×    | 123               |  |
| Con  | npos | sition            |  |
| Con  | figu | rationDocument    |  |
| Siek | el A | pplication Server |  |

#### SIEBEL\_DIS\_GATEWAY\_CONNECTION\_(GTWY)

| Discovered CITs   |  |
|-------------------|--|
| + 🗙 🕅             |  |
| Composition       |  |
| Membership        |  |
| Siebel Enterprise |  |
| Siebel Gateway    |  |

#### SIEBEL\_DIS\_WEBAPPS\_UNIX:

| Discovered CITs             |  |
|-----------------------------|--|
| + × 12                      |  |
| Composition                 |  |
| ConfigurationDocument       |  |
| Containment                 |  |
| Dependency                  |  |
| lpAddress                   |  |
| Node                        |  |
| Route                       |  |
| Siebel Enterprise           |  |
| Siebel Gateway              |  |
| Siebel Web Application      |  |
| Siebel Web Server Extension |  |
| WebServer                   |  |

#### SIEBEL\_DIS\_DB\_UNIX

| Disc | overed CITs |
|------|-------------|
| ÷    | ×Þ          |
| Сог  | nposition   |
| Cor  | tainment    |
| Dat  | abase       |
| Dep  | endency     |
| lp,A | dress       |
| Noc  | le          |

#### SIEBEL\_DIS\_DB\_NT

| Disc | overed CITs |
|------|-------------|
| ÷    | ×Þ          |
| Co   | mposition   |
| Co   | ntainment   |
| Dat  | tabase      |
| De   | pendency    |
| lp,A | ddress      |
| No   | de          |

#### SIEBEL\_DIS\_WEBAPPS\_NT

| Discovered CITs             |  |
|-----------------------------|--|
| + 🗙 🕅                       |  |
| Composition                 |  |
| ConfigurationDocument       |  |
| Containment                 |  |
| Dependency                  |  |
| IpAddress                   |  |
| Node                        |  |
| Route                       |  |
| Siebel Enterprise           |  |
| Siebel Gateway              |  |
| Siebel Web Application      |  |
| Siebel Web Server Extension |  |
| WebServer                   |  |

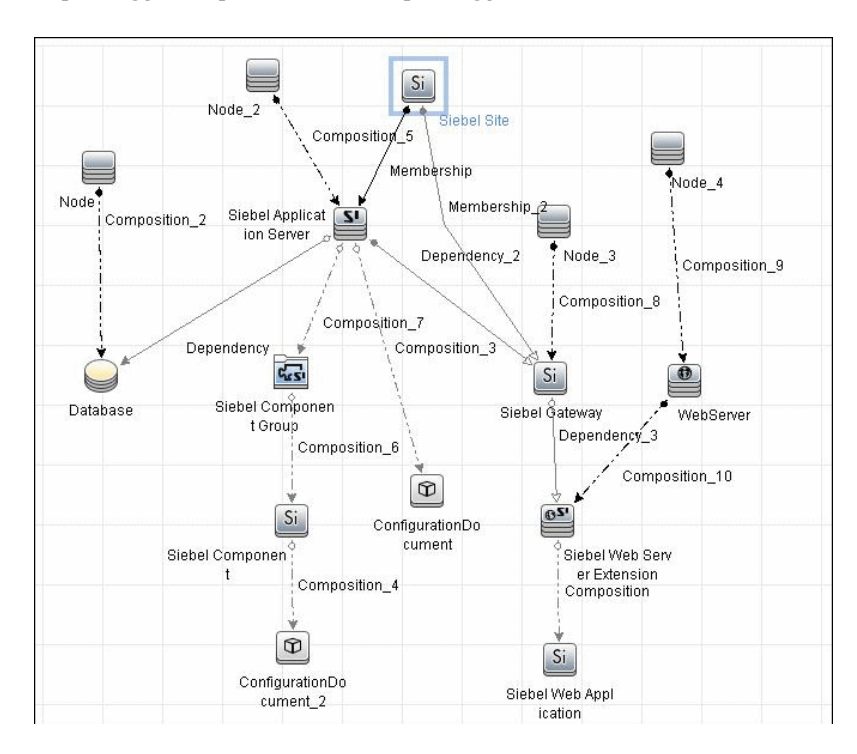

### 6 Topology Map – Siebel Topology View

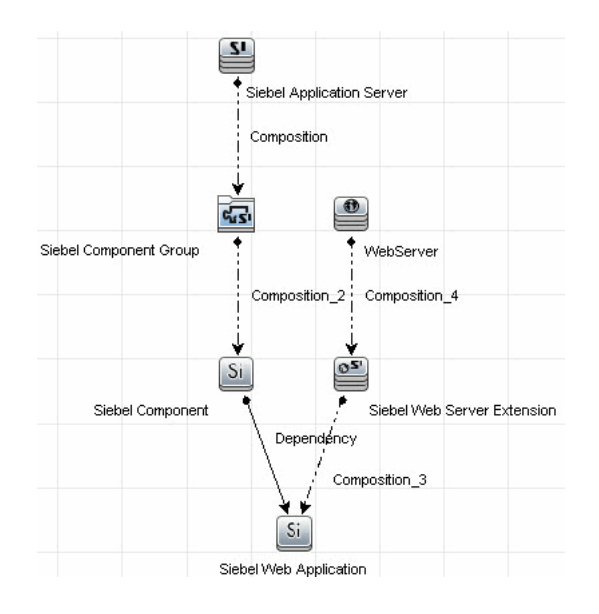

#### 7 Topology Map – Siebel Web Topology View

# Reference

# Troubleshooting and Limitations

This section describes troubleshooting and limitations for Siebel discovery.

➤ The Siebel DB by TTY job cannot discover virtual Siebel application servers (with a different name and configuration to the actual Siebel application server) running on UNIX machines.

# 19

# **UDDI Registry**

This chapter includes:

Concepts

► Overview on page 262

Tasks

► Discover UDDI Processes on page 263

# Concepts

## 🚴 Overview

The UDDI discovery process enables you to discover Web services from a UDDI registry.

DFM queries the UDDI registry for its Web services, including non-SOAP services, or for a specific publisher service (if defined in the UDDI Registry protocol). The Web services found in the UDDI registry are represented by a **WebService Resource** CI in the CMDB and the registry is created as a **UDDI Registry** CI.

## Tasks

### 膧 Discover UDDI Processes

This task includes the following steps:

- ► "Supported Versions" on page 263
- ► "Network and Protocols" on page 263
- ► "Discovery Workflow" on page 263
- ➤ "Discovery Workflow Optional" on page 264
- ► "Topology Map" on page 264

#### **1 Supported Versions**

DFM supports UDDI versions 2 and 3.

#### 2 Network and Protocols

Set up the **UDDI protocol**. For credentials information, see "UDDI Registry Protocol" in *HP Universal CMDB Data Flow Management Guide*.

#### **3 Discovery Workflow**

- a In the Discovery Control Panel window, locate the Application UDDI Registry module. Activate the WebServices by URL job.
- **b** Activate the following jobs:
  - ➤ WebServices by URL
  - ► Webservice Connections by UDDI Registry
  - ► Webservices by UDDI Registry

For details on the CIs that are discovered, see the Statistics table in the Details tab.

#### 4 Discovery Workflow – Optional

To enter the name of the service publisher whose services must be published:

- **a** Access the Resource Configuration window.
- **b** In the Discovery Resources pane, locate the Webservices\_discovery package and select the **UDDI\_Registry** adapter.
- **c** In the **Adapter Definition** tab, in the **Adapter Parameters** pane, select the **organization** parameter and click the **Edit** button.
- **d** In the Parameter Editor:
  - ➤ In the **Value** box, enter the name of the service publisher.
  - ➤ In the Description box, enter the required description of the organization.
- e Save the changes.

#### 5 Topology Map

The following depicts the topology of the **SOA\_UDDI\_View**:

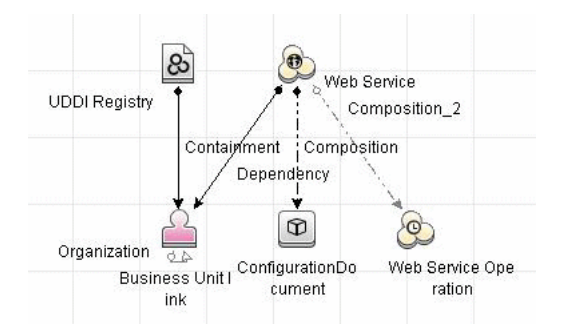

# 20

# WebSphere MQ

Note: This functionality is available as part of Content Pack 6.00 or later.

This chapter includes:

Concepts

► Overview on page 266

Tasks

► Discover WebSphere MQ on page 269

#### Reference

- ► Discovered CITs on page 273
- ► Relationships on page 276
- ► Enrichment Rule on page 279
- ► Views and Reports on page 280

Troubleshooting and Limitations on page 281

# Concepts

## 🚴 Overview

The WebSphere MQ package enables mapping the various components of WebSphere MQ infrastructure in an organization. The end goal is to model its interdependence with other applications or services within the organization and enable end to end impact analysis across the messaging silo.

Message Queuing is a middle-ware technology that enables disparate software services to communicate in a way that does not require any knowledge of the target service. Reliable communication can be achieved regardless of current availability of the target system or complexity of the infrastructure connecting the two systems.

A Message may contain simple character data, numeric data, complex binary data, a request for information, a command, or a mixture of all of these. The messaging infrastructure is responsible for reliable and transparent transportation of a message from the source to the target and is not required to understand or be aware of its content.

#### **Data Flow Workflow Mechanism**

WebSphere MQ can be installed on several UNIX platforms and Microsoft Windows and is managed using a command line interface standardized across platforms. The command line interface is accessible through programs **runmqsc** or **runmqadm** that are included in a WebSphere MQ installation.

The **MQ by Shell** job uses the Shell CI associated with a server as its trigger. Since every server in the CMDB may have an associated Shell CI, the trigger queries results contain the Shell CI only for servers on which WebSphere MQ software is installed. The **MQ by Shell** job uses the WebSphere MQ command line interface to query for MQ objects and their details. Since the **runmqsc** command requires administrator or root privileges and the **runmqadm** command is not always available, the job attempts the **runmqadm** -r command first. If **runmqadm** fails, the job tries the **runmqsc** command.

After logging in to the MQ server using the Shell CI (created by the Host Connections by Shell job), DFM:

- **a** Identifies the version of WebSphere MQ installed on the server. This is done using the **dspmqver** command. (If **dspmqver** fails, the **mqver** command is attempted.)
- **b** Retrieves a list of WebSphere MQ Queue Managers using the **dspmq** command.
- **c** Retrieves details on each Queue Manager using the MQ CLI (command line interface) command:

DISPLAY QMGR DESCR DEADQ DEFXMITQ REPOS CCSID

**d** Retrieves a list of queues on each Queue Manager using the MQ CLI command:

DISPLAY QUEUE(\*) TYPE DESCR CLUSTER CLUSNL USAGE RNAME RQMNAME XMITQ TARGQ DEFTYPE

Relationships between queues and other MQ objects such as other queues, Queue Managers, and so on, are built on the fly.

**e** Retrieves (for each TRANSMIT Queue found) the remote server name and IP and port using the sender channel associated with the transmit queue. This is done using the MQ CLI command:

DISPLAY CHANNEL(\*) WHERE(xmitq EQ <transmitQueueName>) TYPE(SDR) CONNAME

**f** Retrieves a list of channels on each Queue Manager using the MQ CLI command:

DISPLAY CHANNEL(\*) CHLTYPE TRPTYPE DESCR CLUSTER CLUSNL CONNAME XMITQ

Relationships between channels and other MQ objects such as other queues, channels, and so on, are built on the fly.

**g** Retrieves a list of clusters that each Queue Manager is a member of, or knows about, using the MQ CLI command:

DISPLAY CLUSQMGR(\*) CONNAME QMTYPE

Relationships between clusters and other clusters are built on the fly.

**h** Retrieves the namelists that each Queue Manager is a member of, or knows about, using the MQ CLI command:

DISPLAY NAMELIST(\*) NAMES NAMCOUNT DESCR

# Tasks

# 膧 Discover WebSphere MQ

The WebSphere MQ job discovers WebSphere MQ components and includes the following steps:

- ► "Supported Versions" on page 269
- ► "Network and Protocols" on page 269
- ► "Package Deployment" on page 270
- ► "Discovery Workflow" on page 270
- ► "Adapter Parameters" on page 271
- ► "Discovered CITs" on page 272

#### **1 Supported Versions**

IBM WebSphere MQ, versions 5.x, 6.x, and 7.x.

Target Platform. IBM WebSphere MQ

**Target Platform Versions.** 5.x, 6.x, 7.x

Target Platform OS. Microsoft Windows, Solaris, Linux, AIX

#### **2 Network and Protocols**

For credentials information, see:

- ► "NTCMD Protocol"
- ► "SSH Protocol"
- ► "Telnet Protocol"

in HP Universal CMDB Data Flow Management Guide.

The Shell commands are (sudo is optional):

- ► dspmqver or mqver
- ► dsmpq
- ► runmqsc or runmqadm -r

#### 3 Package Deployment

- **a** Deploy the WebSphere MQ package. For details, see "Deploy a Package" in the *HP Universal CMDB Administration Guide*.
- **b** Populate the appropriate SSH, Telnet, or NTCMD protocol. For details, see "Network and Protocols" on page 269.
- **c** Verify that all WebSphere MQ server IP addresses are within the scope of the Data Flow Probe. For details, see "Add/Edit IP Range Dialog Box" in *HP Universal CMDB Data Flow Management Guide*.
- **d** Configure parameters for the **MQ by Shell** job as necessary. For details, see "Details Pane" in *HP Universal CMDB Data Flow Management Guide*.

#### **4 Discovery Workflow**

Run the following jobs to collect information required to trigger WebSphere MQ discovery:

- ➤ Range IPs by ICMP (Network Discovery Basic). Discovers the WebSphere MQ server IP addresses.
- ➤ Host Connection by Shell (Network Discovery Basic). Discovers operating system information on the WebSphere MQ servers.
- Host Resources and Applications by Shell (Network Discovery Host Resources and Applications). Discovers instances of WebSphere MQ on the servers.
- ➤ MQ by Shell (Enterprise Applications WebSphere MQ). Discovers the WebSphere MQ infrastructure.

| Name                    | Value       |
|-------------------------|-------------|
| liscover_dynamic_queues | false       |
| liscover_remote_hosts   | true        |
| nq_cmd_timeout          | 2000        |
| nqver_path              |             |
| sudo_command            | sudo -u mqm |
| use_sudo                | false       |
|                         |             |

#### **5 Adapter Parameters**

**discover\_dynamic\_queues**. Enables discovery of dynamic queues (Queues created and destroyed on the fly by applications).

**discover\_remote\_hosts**. Enables resolution and discovery of remote servers and MQ objects referenced by the MQ server being discovered. If set to **false**, relationships between MQ objects on different servers are not discovered.

mq\_cmd\_timeout. Sets the command time-out for MQ CLI commands.

**mqver\_path**. Path to **mqver** or **dspmqver** executable files. Separate multiple entries by a comma (;).

**sudo\_command**. Must be set if the **use\_sudo** parameter is set to **true**. Any entry here is prefixed to the MQ command line interface program. This parameter is typically used to set the MQ username. For example, if this parameter is set to **sudo -u mqm** the **runmqsc** command is invoked as **sudo -u mqm runmqsc**.

use\_sudo. Set to true to enable sudo usage.

#### 6 Discovered CITs

To view discovered CITs, select a specific adapter in the Resources pane.

For details, see "Discovered CITs Pane" in *HP Universal CMDB Data Flow Management Guide*.

# Reference

# **Q** Discovered CITs

The WebSphere MQ package contains the following CI Types:

| СІ Туре                                                                  | Key Attributes                                                                 | Description                                                                                                    |
|--------------------------------------------------------------------------|--------------------------------------------------------------------------------|----------------------------------------------------------------------------------------------------|
| IBM WebSphere MQ<br>(webspheremq)<br>Parent: Message<br>Queuing Software | <ul> <li>Name: Always IBM<br/>WebSphere MQ</li> <li>Container: Node</li> </ul> | Represents an instance of WebSphere MQ software installed on a server.                                                                                                    |
| IBM MQ Queue<br>Manager (mqqueue)<br>Parent: Message<br>Queue Resource   | <ul> <li>Name</li> <li>Container: IBM<br/>WebSphere MQ CI</li> </ul>           | Represents an MQ Queue Manager. A WebSphere<br>MQ instance may have one or more Queue<br>Managers. The Queue Manager is responsible for<br>functions not directly related to data movement<br>such as storage, timing, triggering, and so on.<br>Queue managers use a proprietary IBM<br>technology known as a <b>bindings</b> connection to<br>communicate with the MQ objects it manages<br>and with remote clients via a network. |
| IBM MQ Namelist<br>(mqnamelist)<br>Parent: Message<br>Queue Resource     | <ul> <li>Name</li> <li>Container: IBM MQ<br/>Queue Manager</li> </ul>          | Represents an MQ Namelist. An MQ namelist<br>contains a list of names and is typically used to<br>contain a list of MQ Queue Manager Clusters.<br>These namelists are then specified in the cluster<br>namelist property and may be used by all Queue<br>Managers in that cluster for look up.                                                                                                    |
| IBM MQ Channel<br>(mqchannel)<br>Parent: Message<br>Queue Resource       | <ul> <li>Name</li> <li>Container: IBM MQ<br/>Queue Manager</li> </ul>          | This abstract CI Type represents MQ Channels.<br>MQ Channels are required by Queue Managers<br>to communicate with other Queue Managers.<br>Channels have uni-directional and bi-directional<br>communication (such as a request-response<br>system) and require a second channel to return<br>data. A channel sends or receives data on a<br>specific port on a TCP/IP network.                                                     |

| СІ Туре                                                         | Key Attributes                                                        | Description                                                                                                    |
|-----------------------------------------------------------------|-----------------------------------------------------------------------|----------------------------------------------------------------------------------------------------|
| IBM MQ Cluster<br>(mqcluster)<br>Parent: Failover<br>Cluster    | Name                                                                  | Represents an MQ Queue Manager Cluster An<br>MQ Cluster provides a flexible approach to join<br>multiple Queue Managers with minimal<br>configuration. This enables multiple instances of<br>the same service to be hosted through multiple<br>Queue Managers, resulting in higher<br>performance, capacity, and resiliency. Queue<br>managers can dynamically join or leave clusters.                     |
| IBM MQ Queue<br>(mqqueue)<br>Parent: MQ Queue                   | <ul> <li>Name</li> <li>Container: IBM MQ<br/>Queue Manager</li> </ul> | A Queue is a container of messages in the MQ<br>infrastructure and controls how messages are<br>routed between Queue Managers in the MQ<br>infrastructure. Queues may be set up in several<br>configurations to control message ordering and<br>delivery (F/LIFO, message priority, sequential<br>delivery, guaranteed delivery, and so on) and are<br>optimized to carry small amounts of<br>information. |
| IBM MQ Alias Queue<br>(mqlocalqueue)<br>Parent: IBM MQ<br>Queue | <ul> <li>Name</li> <li>Container: IBM MQ<br/>Queue Manager</li> </ul> | Represents MQ Alias Queues. An Alias Queue is<br>an alias of another queue. It can be an alias of a<br>local, remote, transmission, or another alias<br>queue. The alias queue and the queue for which<br>it is an alias are within the same Queue Manager.<br>Messages and commands issued on the alias<br>queue are forwarded to the queue for which it is<br>an alias.                                  |
| IBM MQ Local Queue<br>(mqlocalqueue)<br>Parent: IBM MQ<br>Queue | <ul> <li>Name</li> <li>Container: IBM MQ<br/>Queue Manager</li> </ul> | Represents MQ Local Queues. A Local Queue is a<br>basic message queue and container of messages.<br>An application can place a message in it for<br>delivery or request, or retrieve a message from it.                                                                                                    |

| СІ Туре                                                                        | Key Attributes                                                        | Description                                                                                                    |  |
|--------------------------------------------------------------------------------|-----------------------------------------------------------------------|----------------------------------------------------------------------------------------------------|--|
| IBM MQ Remote<br>Queue<br>(mqlocalqueue)<br>Parent: IBM MQ<br>Queue            | <ul> <li>Name</li> <li>Container: IBM MQ<br/>Queue Manager</li> </ul> | Represents MQ Remote Queues. A Remote Queue<br>is a remote or proxy instance of another queue.<br>It can be a remote instance for a local, remote,<br>transmission, or another alias queue. The remote<br>queue and the queue for which it is a remote<br>may be on different Queue Managers. A Remote<br>Queue may also be a remote or proxy of a Queue<br>Manager, and is represented as a remote Queue<br>Manager. |  |
| IBM MQ Transmit<br>Queue<br>(mqlocalqueue)<br>Parent: IBM MQ<br>Queue          | <ul> <li>Name</li> <li>Container: IBM MQ<br/>Queue Manager</li> </ul> | Represents MQ Transmission Queues. A<br>Transmission Queue is a special purpose queue<br>that transmits messages from one Queue<br>Manager to another through MQ Channels.<br>Remote queues use transmission queues to relay<br>messages to the queue for which it is a remote.                                                                                                    |  |
| IBM MQ Receiver<br>Channel<br>(mqreceiverchannel)<br>Parent: IBM MQ<br>Channel | <ul> <li>Name</li> <li>Container: IBM MQ<br/>Queue Manager</li> </ul> | A receiving channel receives messages from<br>remote Queue Managers through a sending<br>channel with the same name.                                                                                                    |  |
| IBM MQ Sender<br>Channel<br>(mqsenderchannel)<br>Parent: IBM MQ<br>Channel     | <ul> <li>Name</li> <li>Container: IBM MQ<br/>Queue Manager</li> </ul> | A sending channel is associated with a specific<br>Transmission queue within the same parent<br>Queue Manager and has a well-defined<br>destination.                                                                                                    |  |

To view discovered CITs, select a specific adapter in the Resources pane.

For details, see "Discovered CITs Pane" in *HP Universal CMDB Data Flow Management Guide*.

# 💐 Relationships

| Link          | End1                      | End2                         | Cardinality | Description                                                                                                    |
|---------------|---------------------------|------------------------------|-------------|----------------------------------------------------------------------------------------------------|
| Client Server | IBM MQ<br>Send<br>Channel | IBM MQ<br>Receive<br>Channel | 1*          | Represents the direction of<br>message flow between MQ<br>Channels                                                                                                    |
| Realization   | IBM MQ<br>Remote<br>Queue | IBM MQ<br>Queue              | 1*          | Indicates a strong dependency<br>between an MQ Remote Queue<br>and another Queue for which it is<br>a remote. This is used in situations<br>when the type of Queue is<br>unknown. |
| Realization   | IBM MQ<br>Remote<br>Queue | IBM MQ Local<br>Queue        | 1*          | Indicates a strong dependency<br>between an MQ Remote Queue<br>and a Local Queue for which it is<br>a remote.                                                                     |
| Realization   | IBM MQ<br>Remote<br>Queue | IBM MQ Alias<br>Queue        | 1*          | Indicates a strong dependency<br>between an MQ Remote Queue<br>and an Alias Queue for which it is<br>a remote.                                                                    |
| Realization   | IBM MQ<br>Remote<br>Queue | IBM MQ<br>Remote Queue       | 1*          | Indicates a strong dependency<br>between an MQ Remote Queue<br>and a Remote Queue for which it<br>is a remote.                                                                    |
| Realization   | IBM MQ<br>Alias Queue     | IBM MQ<br>Queue              | 1*          | Indicates a strong dependency<br>between an MQ Alias Queue and<br>another Queue for which it is an<br>alias. This is used in situations<br>when the type of Queue is<br>unknown.  |
| Realization   | IBM MQ<br>Alias Queue     | IBM MQ Local<br>Queue        | 1*          | Indicates a strong dependency<br>between an MQ Alias Queue and a<br>Local Queue for which it is an<br>alias.                                                                      |

The WebSphere MQ package contains the following relationships:

| Link        | End1                      | End2                       | Cardinality | Description                                                                                                    |
|-------------|---------------------------|----------------------------|-------------|----------------------------------------------------------------------------------------------------|
| Realization | IBM MQ<br>Alias Queue     | IBM MQ<br>Remote Queue     | 1*          | Indicates a strong dependency<br>between an MQ Alias Queue and a<br>Remote Queue for which it is an<br>alias.                                                                                                    |
| Realization | IBM MQ<br>Alias Queue     | IBM MQ Alias<br>Queue      | 1*          | Indicates a strong dependency<br>between an MQ Alias Queue and<br>an Alias Queue for which it is an<br>alias.                                                                                                    |
| Realization | IBM MQ<br>Remote<br>Queue | IBM MQ<br>Queue<br>Manager | 1*          | Relates a queue of type remote<br>queue (Remote Queue Manager)<br>and the Queue Manager it is<br>representing. This is a special<br>purpose Remote Queue that is a<br>remote for Queue Manager<br>(instead of a remote queue). For<br>Queue Managers QM1 and QM2,<br>it is possible to set up a Remote<br>Queue on QM1 named RQM2<br>which is a remote of QM2. Any<br>MQ command issued to RQM2 is<br>passed on to QM2 for execution. |
| Membership  | IBM MQ<br>Cluster         | IBM MQ<br>Queue<br>Manager | 1*          | Indicates that the MQ Queue<br>Manager is a member of the MQ<br>Queue Manager Cluster. If an MQ<br>Queue Manager is a full repository<br>for a cluster, the name of this<br>relationship is set to <b>Repository</b> .                                                                                                    |

| Link       | End1               | End2              | Cardinality | Description                                                                                                    |
|------------|--------------------|-------------------|-------------|----------------------------------------------------------------------------------------------------|
| Membership | IBM MQ<br>Cluster  | IBM MQ<br>Channel | 1*          | Indicates that the MQ Channel is<br>a member of the MQ Queue<br>Manager Cluster. When a queue<br>or channel is defined in any<br>Queue Manager, it is possible (but<br>not necessary) to specify of which<br>MQ cluster this queue is a<br>member. This is useful when very<br>specific configurations are<br>required, for example, when a<br>queue is a member of a cluster but<br>the Queue Manager is not a<br>member of that cluster. This link<br>is used to identify these special<br>configurations. |
| Membership | IBM MQ<br>Cluster  | IBM MQ<br>Queue   | 1*          | Indicates that the MQ Queue is a<br>member of the MQ Queue<br>Manager Cluster. This link is<br>added for the same reason as in<br>the previous row.                                                                                                    |
| Membership | IBM MQ<br>Namelist | IBM MQ<br>Channel | 1*          | Indicates that the MQ Channel<br>contains the name of the MQ<br>Namelist in its CLUSNL<br>parameter.                                                                                                    |
| Membership | IBM MQ<br>Namelist | IBM MQ<br>Queue   | 1*          | Indicates that the MQ Queue<br>contains the name of the MQ<br>Namelist in its CLUSNL<br>parameter.                                                                                                    |

| Link  | End1                        | End2                        | Cardinality | Description                                                                                                    |
|-------|-----------------------------|-----------------------------|-------------|----------------------------------------------------------------------------------------------------|
| Usage | IBM MQ<br>Cluster           | IBM MQ<br>Channel           | 1*          | Indicates the MQ Channel (of<br>types Cluster Sender Channel or<br>Cluster Receiver Channel) used by<br>the MQ Queue Manager Cluster<br>for communication with another<br>cluster. This relationship is<br>specific to MQ Channels of type<br>Cluster Sender Channel and<br>Cluster Receiver Channel. These<br>channels are dedicated to inter-<br>cluster communication and are<br>not used by queues or other MQ<br>objects. |
| Usage | IBM MQ<br>Remote<br>Queue   | IBM MQ<br>Transmit<br>Queue | 1*          | Indicates a remote queue using a transmission queue for communication.                                                                                                    |
| Usage | IBM MQ<br>Transmit<br>Queue | IBM MQ<br>Sender<br>Channel | 1*          | Indicates a sender Transmission<br>Queue using a Sender channel for<br>communication.                                                                                                    |

# 💐 Enrichment Rule

The WebSphere MQ package includes an enrichment rule to link sender and receiver channels. The sender and receiver channels reside on different Queue Managers and have the same name.

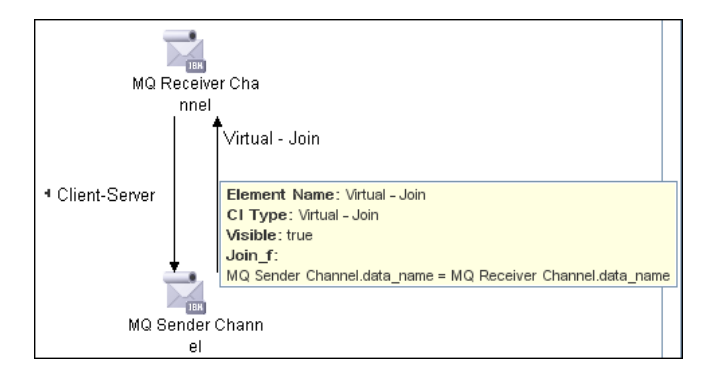

# 💐 Views and Reports

The WebSphere MQ package includes the following views that model details of the MQ infrastructure. Each view has a corresponding report with the same query configuration.

**Note:** The following out-of-the-box views are provided as examples only. You may prefer to define your own views.

**MQ Queue Dependency**. This view displays queues that are dependent on other MQ objects and typically include Remote Queues, Alias Queues, and Remote Queue Managers.

**MQ Q Manager Resources on non-local Cluster**. This view displays MQ objects managed by a Queue Manager and belonging to an MQ Cluster that the Queue Manager is not a member of. Any MQ objects in this view may be misconfigured and the purpose of this view is to identify such misconfigured objects.

MQ Namelist Membership. This view displays namelists and their members.

MQ Cluster Membership. This view displays clusters and their members.

**MQ Channel Communication**. This view displays client-server communication between MQ Channels and queues used by the channels.

**MQ Alias Queue Managers.** This view displays Queues that are serving as remote Queue Managers.

**MQ Topology**. This view displays all MQ objects in the MQ infrastructure including relationships and interdependencies.

# Troubleshooting and Limitations

- ➤ If there are DNS resolution errors in the log files and discovery takes abnormally long to complete, try setting the discovery\_remote\_hosts parameter to false. For details, see "Adapter Parameters" on page 271.
- ➤ If the discovery results appear incomplete, try increasing the value of the mq\_cmd\_timeout parameter. For details, see "Adapter Parameters" on page 271.
- ➤ Two instances of the IBM MQ Local Queue and IBM MQ Remote Queue CITs are displayed in the CI Type Manager:

| CI Types                                                                                                    |
|----------------------------------------------------------------------------------------------------|
| Cl Types 💌 \star 🗶 📁 🛅 🔝 🔛                                                                                                    |
| It Universe (455855) Business (1321) T Process (0) Monitor (0) System (454534) Application Resource (17101) NetAppDomain (0) Apache Module (0) Apache Tomcat Service (0) Database Resource (4666) Document (3215) DomainController Resource (0) TTP Cortext (0) J2EE Managed Object (4027) J2EE Managed Object (4027) J2EE Managed Object (4027) J2EE Managed Object (4027) JBC Data Source (235) Elem MQ Channel (516) Elem MQ Causue Resource (4092) Elem MQ Causue (3410) Elem MQ Causue (3410) Elem MQ Causue (3410) Elem MQ Local Queue (2518) Elem MQ Remote Queue (392) Elem MQ Remote Queue (392) Elem MQ Causue (0) Elem MQ Causue (0) |

This is because the CIT name changed for these CITs between Content Pack 5 and Content Pack 6, from **mqqueuelocal** and **mqqueueremote** to **mqlocalqueue** and **mqremotequeue**. The Content Pack 6 jobs populate the correct CITs (**mqlocalqueue** and **mqremotequeue**). You should create reports, view, and so on using these CITs.

Hold the cursor over the CIT to view the CIT name:.

# 21

# JBoss

This chapter includes:

Concepts

► JBoss Discovery Overview on page 284

Tasks

- ► Discover JBoss by JMX on page 285
- ► Discover JBoss by Shell on page 287

# Concepts

# 🚴 JBoss Discovery Overview

This section describes how to discover JBoss applications. The JBoss discovery process enables you to discover a full JBoss topology including J2EE applications, JDBC, and JMS resources.

DFM first finds JBoss servers based on the JMX protocol, then discovers the JBoss J2EE environment and components.

# Tasks

# 聄 Discover JBoss by JMX

This task includes the following steps:

- ► "Prerequisites" on page 285
- ► "Supported Versions" on page 285
- ► "Network and Protocols" on page 285
- ► "Discovery Workflow" on page 286
- ➤ "Adapter Parameters for JBoss by JMX" on page 286
- ► "Discovered CITs" on page 286

#### **1** Prerequisites

- **a** Run the **Range IPs by ICMP** job.
- **b** Set up the drivers needed to discover JBoss. Default JBoss drivers are included by default with the Probe installation. For details on the required \*.jar files, see "JBoss" in *HP Universal CMDB Data Flow Management Guide*.

The Probe installation includes JBoss drivers for versions 3.x and 4.x, but you can use your own drivers, if you prefer.

The \*.jar files needed in discovery are located in the following folder: C:\hp\UCMDB\DataFlowProbe\runtime\probeManager\ discoveryResources\j2ee\jboss\<version number>.x\

#### **2** Supported Versions

JBoss versions 3.x, 4.x.

#### **3 Network and Protocols**

**JBosss.** For credentials information, see "JBoss Protocol" in the *HP Universal CMDB Data Flow Management Guide*.

#### **4 Discovery Workflow**

Run the following jobs:

- ► J2EE TCP Ports
- ► JBoss Connections by JMX
- ► JBoss by JMX

#### **5 Adapter Parameters for JBoss by JMX**

The following adapters determine whether JMS and Application Resources related components can be omitted from reports to the UCMDB server:

- discoverAppResources. True or missing (as previously): a full application deployment discovery is performed. False: only the application is discovered without all its resources.
- discoverJMSResources. True or missing (as previously): A full JMS discovery is performed.

#### **6 Discovered CITs**

To view discovered CITs, select a specific adapter in the Resources pane.

For details, see "Discovered CITs Pane" in *HP Universal CMDB Data Flow Management Guide*.

The following CITs are discovered by the JBoss by JMX job:

| Discovered CITs     |  |
|---------------------|--|
|                     |  |
| + × 13              |  |
| Composition         |  |
| Dependency          |  |
| Deployed            |  |
| EJB Module          |  |
| Entity Bean         |  |
| J2EE Application    |  |
| J2EE Domain         |  |
| JBoss AS            |  |
| JDBC Data Source    |  |
| JMS Destination     |  |
| JMS Server          |  |
| JVM                 |  |
| Membership          |  |
| Message Driven Bean |  |
| Node                |  |
| Servlet             |  |
| Session Bean        |  |
| Usage               |  |
| Web Module          |  |

# P Discover JBoss by Shell

Note: This functionality is available as part of Content Pack 2.00 or later.

You can perform deep discovery of JBoss without having to enter JMX credentials for each server, and without having to define additional libraries (\*.jar files). Instead, you use the regular Shell credentials.

Deep discovery enables you to discover the topology of J2EE application systems, that is, the components of an application and not just the application itself.

This task includes the following steps:

- ► "Prerequisites" on page 288
- ► "Supported Versions" on page 288
- ► "Network and Protocols" on page 288

- ► "Discovery Workflow" on page 288
- ► "Discovered CITs" on page 291

#### **1 Prerequisites**

- Run Network Discovery > Basic > Host Connection by Shell. This job discovers hosts running NTCmd, Telnet, or SSH agents.
- Run Host Resources and Applications by Shell. This job discovers running software and processes relevant to JBoss.

#### **2 Supported Versions**

JBoss versions 3.x, 4.x, and 5.x.

#### **3 Network and Protocols**

For credentials information, see:

- ► "NTCMD Protocol"
- ➤ "SSH Protocol"
- ► "Telnet Protocol"

in HP Universal CMDB Data Flow Management Guide.

Users do not need root permissions, but do need the appropriate credentials to enable connecting to the remote machines and running the relevant commands, such as **dir\ls** and **type\cat**.

#### **4 Discovery Workflow**

Run the J2EE Application Servers > JBoss > J2EE JBoss by Shell job.

DFM discovers the following JBoss elements:

The Version Number. DFM discovers the version number of the JBoss application server by using the following regular expression in <JBoss base directory>\readme.html:

```
<title>.+?\s+(.+?)\s+.+
```

(That is, search for the string that follows the **<title>** string.)
If the version number is not found here, DFM discovers it by parsing the <JBoss base directory>\<server name>\config\standardjboss.xml file.

- The Server Listening Port and Address. DFM retrieves this information from the <JBoss base directory>\server\<server name>\conf\jbossservice.xml file.
  - ➤ The listening port is retrieved from the **RmiPort** property. The port number is needed for the JBoss Connections by JMX job to choose the relevant JMX credentials.
  - ➤ The listening address is retrieved from the rmibindaddress property; if this property does not exist or is set to jboss.bind.address, DFM uses the IP address of the Shell agent with which it connects to JBoss.

For JBoss version 5.x, DFM retrieves the listening port from the **<JBoss** base directory>\server\<server name>\bootstrap\bindings.xml file or the **<JBoss base directory>\server**\<server name>\conf\bindings.xml file.

- ► The JMS Configuration.
  - DFM creates the jboss.mq JMS server CI according to the JBoss configuration.
  - JMS destinations are parsed out from the <JBoss base directory>\ server\<server name>\deploy\jms\jbossmq-destinations-service.xml file. For JBoss version 5.x, DFM retrieves this information from the <JBoss base directory>\server\<server name>\deploy\messaging\ destinations-service.xml file.
- The Database Configuration. DFM retrieves the database configuration from the <JBoss base directory>\server\<server name>\*-ds.xml files

where

ds = data source.

There can be several of these files. By default, JBoss includes the **hsqldbds.xml** file which configures the OOT Hypersonic database.

#### ► J2EE Applications.

DFM discovers all folders with the .war or .ear suffix under the <JBoss base directory>\server\<server name>\tmp\deploy\ directory.

For each of them, DFM finds the original .war or .ear file under the <**JBoss base directory**>\**server**\<**server name**>\**deploy** folder.

For each .war or .ear folder located under the **<JBoss base directory**>\ server\<server name>\tmp\deploy\ directory, DFM creates a J2EE Application CI with the following attributes:

► name

For an .ear file, DFM retrieves the application name from the <JBoss base directory>\server\<server name>\tmp\deploy\ filename.ear\META-INF\application.xml file.

For a .war file, DFM uses the original .war file name (under the <**JBoss base directory**>\**server**\<**server name**>\**deploy** folder) for the application name, but without the .war suffix.

► j2eeapplication\_isear

Set to **true** for .ear files.

► j2eeapplication\_fullpath

DFM uses the original .war file full path under the **<JBoss base** directory>\server\<server name>\deploy folder.

When discovering a JBoss server, DFM creates a **J2EE Domain** CI with the following name: **<server name>@<ipaddress>**. This action is performed also with JMX discovery.

All J2EE objects use the **J2EE Domain** CIT as a container and are deployed on a J2EE server.

- Configuration Files. DFM creates CIs for the following topology and resources configuration files:
  - ► jboss-service.xml (the principal configuration file)
  - ► the **xxx-ds.xml** files (for data sources)
  - jbossmq-destinations-service.xml or destinations-service.xml for the JMS configuration

All these CIs are attached to the JBoss server CI since the JBoss server is used as a container for the J2EE Domain CI (even though DFM also creates the J2EE domain as a separate CI).

#### **5 Discovered CITs**

➤ The following CITs are discovered by the J2EE JBoss by Shell job:

| Discovered CITs             |  |
|-----------------------------|--|
|                             |  |
| a 🗙 🕅                       |  |
| Composition                 |  |
| ConfigurationDocument       |  |
| Containment                 |  |
| Database                    |  |
| Dependency                  |  |
| Deployed                    |  |
| EJB Module                  |  |
| lpAddress                   |  |
| IpServiceEndpoint           |  |
| J2EE Application            |  |
| J2EE Cluster<br>J2EE Domain |  |
| JDBC Data Source            |  |
| JMS Destination             |  |
| JMS Server                  |  |
| JVM                         |  |
| MSSQL Database              |  |
| Membership                  |  |
| Node                        |  |
| Servlet                     |  |
| UriEndpoint                 |  |
| Usage                       |  |
| Web Module                  |  |
| Websphere AS                |  |

## **Troubleshooting and Limitations**

This section describes troubleshooting and limitations for JBoss discovery.

 DFM can discover a J2EE application only when its .ear file is unzipped to a folder. Chapter 21 • JBoss

# 22

## WebLogic

This chapter includes:

Tasks

- ► Discover J2EE WebLogic by JMX on page 294
- ► Discover J2EE WebLogic by Shell on page 298

Troubleshooting and Limitations on page 302

## Tasks

## 膧 Discover J2EE WebLogic by JMX

This task describes how to discover WebLogic applications. The WebLogic discovery process enables you to discover a complete WebLogic topology including J2EE applications, JDBC, and JMS resources.

DFM first finds WebLogic servers based on the JMX protocol, then discovers the WebLogic J2EE environment and components.

This task includes the following steps:

- ► "Prerequisites" on page 294
- ► "Supported Versions" on page 294
- ► "Network and Protocols" on page 295
- ► "Discovery Workflow" on page 295
- "Adapter Parameters for J2EE Weblogic by JMX" on page 295
- ► "Trigger Queries" on page 296
- ► "Discovered CITs" on page 297

#### **1** Prerequisites

Set up the drivers needed to discover WebLogic. Default WebLogic drivers are included by default with the Probe installation. For details on the required \*.jar files for all WebLogic versions, see "WebLogic" in *HP Universal CMDB Data Flow Management Guide*.

The \*.jar files needed in discovery are located in the following folder: C:\hp\UCMDB\DataFlowProbe\runtime\probeManager\ discoveryResources\j2ee\weblogic\<version number>.x\

#### **2 Supported Versions**

The following versions are supported: WebLogic 6.x, 7.x, 8.x, 9.x, and 10.x.

#### **3 Network and Protocols**

**WebLogic**. For credentials information, see "WebLogic Protocol" in *HP Universal CMDB Data Flow Management Guide*.

#### **4 Discovery Workflow**

- a In the Discovery Control Panel window, run the Discovery Modules > Network Discovery > Basic > Range IPs by ICMP job.
- b Run the Discovery Modules > J2EE Application Servers > WebLogic > J2EE TCP Ports job.
- c Run the J2EE Weblogic Connections by JMX job.

For details on the CIs that are discovered, see "Statistics Results Pane" in *HP Universal CMDB Data Flow Management Guide*.

#### 5 Adapter Parameters for J2EE Weblogic by JMX

The following adapters determine whether JMS and Application Resources related components can be omitted from reports to the UCMDB server:

- ► deploymentDescriptors. True: retrieves deployment descriptors of J2EE applications, EJB modules, and Web modules.
- ➤ discoverAppResources. True or missing (as previously): a full application deployment discovery is performed. False: only the application is discovered without all its resources.
- discoverJMSResources. True or missing (as previously): A full JMS discovery is performed.

#### **6 Trigger Queries**

➤ The J2EE Weblogic Connections by JMX job:

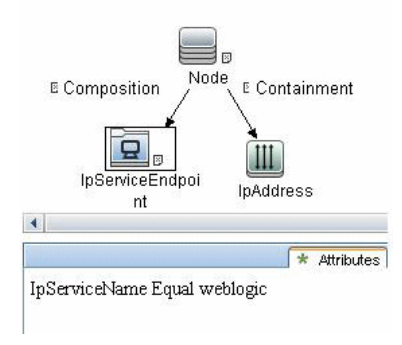

► The J2EE Weblogic by JMX job:

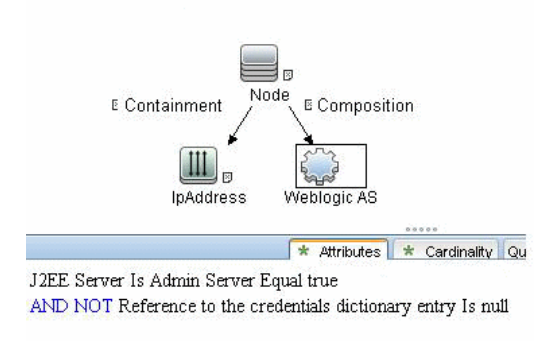

➤ The WebServices by URL job:

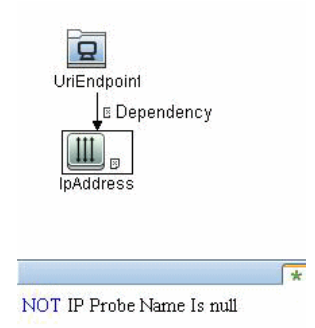

► The J2EE Weblogic by Shell job:

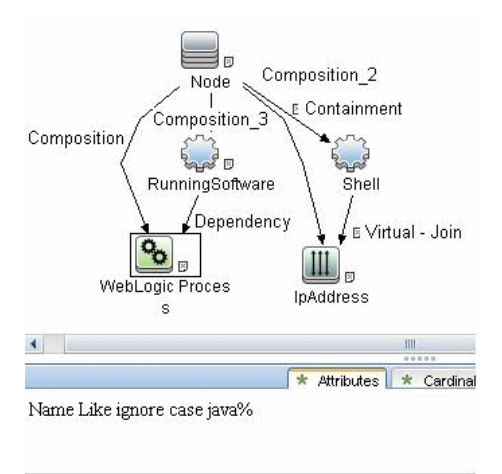

#### 7 Discovered CITs

To view discovered CITs, select a specific adapter in the Resources pane.

For details, see "Discovered CITs Pane" in *HP Universal CMDB Data Flow Management Guide*.

| Liscovered CIIs        | <u>^</u> |
|------------------------|----------|
| Composition            |          |
| Configuration Document |          |
| Containment            |          |
| Database               |          |
| Dependency             |          |
| Deployed               |          |
| EJB                    |          |
| EJB Module             |          |
| Entity Bean            |          |
| lpAddress              |          |
| lp Service Endpoint    |          |
| J2EE Application       |          |
| J2EE Cluster           |          |
| J2EE Deployed Object   |          |
| J2EE Domain            |          |
| J2EE Execute Queue     |          |
| J2EE Managed Object    |          |
| J2EE Module            |          |
| JDBC Data Source       |          |
| JMS Data Store         |          |
| JMS Destination        |          |
| JMS Server             | -        |
| JVM                    |          |
| MSSQL Database         |          |
| Membership             |          |
| Message Driven Bean    |          |
| Node                   | =        |
| Servlet                |          |
| Statefull Session Bean |          |
| Stateless Session Bean |          |
| UriEndpoint            |          |
| Usage                  |          |
| Web Module             |          |
| Weblogic AS            | •        |

The following CITs are discovered by the J2EE Weblogic by JMX job:

## P Discover J2EE WebLogic by Shell

Note: This functionality is available as part of Content Pack 2.00 or later.

This task describes how to discover WebLogic applications by Shell and includes the following steps:

- ► "Prerequisites" on page 299
- ► "Supported Versions" on page 299
- ► "Network and Protocols" on page 299
- ► "Discovery Workflow" on page 300
- ► "Discovered Elements" on page 300
- ► "Discovered CITs" on page 301

#### **1** Prerequisites

If you have created WebLogic configuration files manually, that is, you did not use the WebLogic Configuration Wizard, you must define the paths to these files:

- Access Adapter Management > Discovery Resources > J2EE > Adapters > WebLogic\_By\_Shell.
- > In the Adapter Definition tab, locate the Adapter Parameters pane.
- ► Select the **weblogic\_config\_root** parameter.
- ► Enter a comma-separated list of paths to the configuration files.

#### **2** Supported Versions

WebLogic versions 8.x, 9.x, and 10.x.

#### **3 Network and Protocols**

For credentials information, see:

- ► "NTCMD Protocol"
- ► "SSH Protocol"
- ► "Telnet Protocol"

in HP Universal CMDB Data Flow Management Guide.

#### **4 Discovery Workflow**

- a In the Discovery Control Panel window, run the Discovery Modules > Network Discovery > Basic > Range IPs by ICMP job.
- **b** Run Network Discovery > Basic > Host Connection by Shell. This job discovers hosts running NTCmd, Telnet, or SSH agents.
- **c** Run Discovery Modules > Network Discovery > Host Resources and Applications > Host Resources and Applications by Shell. This job discovers running software and processes relevant to WebLogic.

#### **5 Discovered Elements**

DFM discovers the following elements:

- ➤ The Version Number. DFM discovers the WebLogic application server version number by retrieving it from the domain config.xml file.
- The Server Listening Port and Address. DFM retrieves this information from the domain config.xml file. DFM identifies the admin server in one of the following ways:
  - WebLogic version 9 or later: from the config.xml file, using the <admin-server-name> tag.
  - WebLogic version 8 or earlier: from the <WebLogic base directory>\_cfgwiz\_donotdelete\startscript.xml file, by searching for <setenv name="SERVER\_NAME">.

If DFM does not identify the admin server, DFM stops the discovery for the current domain.

- ➤ JMS Configurations. DFM retrieves the JMS configuration from the domain config.xml file.
- Database Configurations. DFM retrieves the JDBC configuration from the domain config.xml file.

- ➤ J2EE Applications. DFM retrieves application names and targets from the config.xml file:
  - For versions earlier than WebLogic 9, the EJB and Web components are obtained from this file. Web component related information (that is, servlets and their URLs) are obtained from the <WebLogic base directory>\<server\_name>\stage\..\web.xml files.
  - For WebLogic version 9 or later, the application EJB and Web components are retrieved from the <WebLogic base directory>\servers\<server\_name>[stage or tmp\\\_WL\_user] \...\application.xml files.
- Configuration Files. DFM creates CIs for the config.xml (the principal configuration file).

DFM discovers WebLogic domain configurations with one of the following methods:

- DFM uses the command line to search for platform.home that points to the WebLogic root folder. This folder holds the domain configurations created by the WebLogic Configuration Wizard.
- ➤ DFM uses the command line to search for **-Dweblogic.RootDirectory**= which points to non-default domain configurations.
- ➤ DFM retrieves the value of the weblogic\_config\_root adapter parameter, and checks for domain configurations in all the paths specified in this parameter. For details, see "Prerequisites" on page 299.

#### 6 Discovered CITs

To view discovered CITs, select a specific adapter in the Resources pane.

For details, see "Discovered CITs Pane" in *HP Universal CMDB Data Flow Management Guide*.

## Troubleshooting and Limitations

- WebLogic servers cannot be discovered if the WebLogic domain is configured with a domain-wide administration port. To enable discovery, access the WebLogic administrator console. In the Domain pane, clear the Enable Administration Port check box and save the changes.
- DFM discovers domains only when they are created by the WebLogic Configuration Wizard.
- ➤ For versions earlier than WebLogic 9, the J2EE WebLogic by Shell job can run only on admin server hosts. For WebLogic version 9 or later, the job can run also on hosts that contain managed nodes only.
- ➤ DFM can discover a J2EE application only when its .ear file is unzipped to a folder.
- ➤ The WebLogic installation includes an example that is filtered out by default. You can remove the filter in the weblogic\_by\_shell.py Jython script. Look for WL\_EXAMPLE\_DOMAINS = ['medrec'].
- ➤ If DFM finds two domains with the same name on the same host, only one domain configuration (j2eedomain topology) is reported.

## 23

## WebSphere

This chapter includes:

Concepts

► WebSphere Discovery Overview on page 304

Tasks

- ► Discover WebSphere by JMX on page 305
- ► Discover WebSphere by Shell on page 309

Troubleshooting and Limitations on page 312

## Concepts

## WebSphere Discovery Overview

This section describes how to discover WebSphere application center. The WebSphere discovery process enables you to discover the complete WebSphere topology including J2EE applications, JDBC, and JMS resources.

## Tasks

## 膧 Discover WebSphere by JMX

DFM first finds WebSphere servers based on either SOAP or RMI authentication, then discovers the WebSphere J2EE environment and components.

This task describes how to discover WebSphere connections by JMX, and includes the following steps:

- ► "Prerequisites" on page 305
- ► "Supported Versions" on page 306
- ► "Trigger Queries" on page 306
- ▶ "Network and Protocols" on page 307
- ► "Discovery Workflow" on page 307
- ➤ "Adapter Parameters for J2EE WebSphere by Shell or JMX" on page 308
- ► "Discovered CIs" on page 309

#### **1** Prerequisites

Set up the drivers needed to discover WebSphere. Default WebSphere drivers are included by default with the Probe installation. For details on the required \*.jar files, see "WebSphere" in *HP Universal CMDB Data Flow Management Guide*.

The Probe installation includes WebSphere drivers for versions 5 and 6, but you can use your own drivers, if you prefer. However, you can use only drivers that work with a supported version. For details on supported versions, see "Discovered Applications" on page 24.

The \*.jar files needed in discovery are located in the following folder: C:\hp\UCMDB\DataFlowProbe\runtime\probeManager\ discoveryResources\j2ee\websphere\

#### **2 Supported Versions**

WebSphere versions 5 and 6.

#### **3 Trigger Queries**

► The J2EE WebSphere by Shell or JMX job:

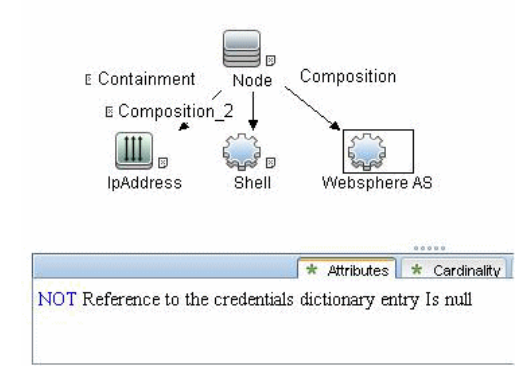

► The J2EE WebSphere by Shell job:

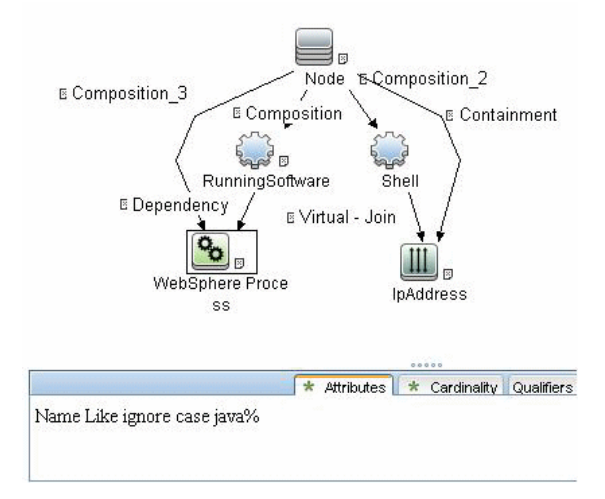

➤ The J2EE WebSphere Connections by JMX job:

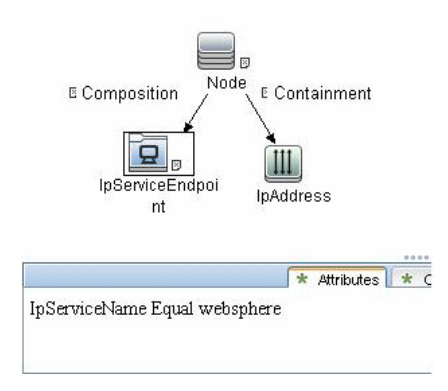

#### **4 Network and Protocols**

**WebSphere**. For credentials information, see "WebSphere Protocol" in the *HP Universal CMDB Data Flow Management Guide*.

#### **5 Discovery Workflow**

- a In the Discovery Control Panel window, run one of the following jobs in the Discovery Modules > Network Discovery > Basic module:
  - ► Range IPs by ICMP
  - ► Range IPs by NMAP
- b Run the Discovery Modules > J2EE Application Servers > WebSphere > J2EE TCP Ports job or the Discovery Modules > Discovery Tools > TCP Ports job.
- c Run the J2EE WebSphere by JMX job.
- **d** Run the following jobs:
  - ► J2EE TCP Ports
  - ► J2EE WebSphere Connections by JMX
  - ► J2EE WebSphere by Shell or JMX

#### 6 Adapter Parameters for J2EE WebSphere by Shell or JMX

The following adapters determine whether JMS and Application Resources related components can be omitted from reports to the UCMDB server:

- ► deploymentDescriptors. True: retrieves deployment descriptors of J2EE applications, EJB modules, and Web modules.
- discoverAppResources. True or missing (as previously): a full application deployment discovery is performed. False: only the application is discovered without all its resources.
- discoverJMSResources. True or missing (as previously): A full JMS discovery is performed.
- ➤ applications. The list of applications that are to be discovered. The list is comma-separated.
- discoverConfigFile. True: Discovers additional configuration files for cell, server, and application.
- ► **discoverEAR**. **True**: Discovers J2EE application Enterprise Archive files.
- ➤ servers. The list of servers that are to be discovered. The list is commaseparated.

#### 7 Discovered Cls

| Discovered CITs        | * |
|------------------------|---|
|                        |   |
| + × 12                 |   |
| Composition            | - |
| ConfigurationDocument  |   |
| Containment            |   |
| Database               |   |
| Dependency             |   |
| Deployed               |   |
| EJB Module             |   |
| Entity Bean            |   |
| lpAddress              |   |
| J2EE Application       |   |
| J2EE Cluster           |   |
| J2EE Domain            |   |
| J2EE Module            |   |
| J2EE Server            |   |
| JDBC Data Source       |   |
| JMS Destination        |   |
| JMS Server             |   |
| JVM                    |   |
| MSSQL Database         |   |
| Membership             |   |
| Message Driven Bean    |   |
| Node                   | - |
| Servlet                |   |
| Statefull Session Bean |   |
| Stateless Session Bean |   |
| Usage                  |   |
| Web Module             |   |
| Web Service            |   |
| Web Service Operation  | - |

## 🅆 Discover WebSphere by Shell

Note: This functionality is available as part of Content Pack 2.00 or later.

This task describes how to discover WebSphere topology by Shell, and includes the following steps:

- ► "Overview" on page 310
- ► "Prerequisites" on page 310

- ► "Supported Versions" on page 311
- ► "Network and Protocols" on page 311
- ► "Discovery Workflow" on page 311
- ► "Discovered Elements" on page 311
- ► "Discovered CITs" on page 312

#### **1 Overview**

This task describes how to discover WebSphere application server topology.

WebSphere discovery discovers Web services that are deployed on an IBM WebSphere server. The discovered Web services are represented by the webservice CIT in the CMDB.

#### 2 Prerequisites

- **a** Verify that an NTCmd, Telnet, or SSH agent is running on the host.
- **b** Verify that the WebSphere server is up and running on the host.
- **c** The following procedure is relevant if you are running a client machine that includes two key stores, each one needed for identification on a specific WebSphere server. If the client attempts to connect to one of the WebSphere servers with the wrong key store, the attempt fails. If the client then uses the second, correct key store to connect to the WebSphere server, that attempt also fails.
  - Solution 1: Set up one key store on the client for all WebSphere servers.
  - Solution 2: Set up one key store per IP address range, for all WebSphere servers that use the same user name and password. For a server that uses a different user name and password, set up a key store on another IP range.

Key stores are defined in the WebSphere credentials. For details, see "WebSphere Protocol" and "Details Pane" in *HP Universal CMDB Data Flow Management Guide*.

#### **3 Supported Versions**

WebSphere versions 5.x, 6.x, and 7.x.

#### **4 Network and Protocols**

For credentials information, see:

- ► "NTCMD Protocol"
- ► "SSH Protocol"
- ► "Telnet Protocol"

in HP Universal CMDB Data Flow Management Guide.

Users do not need root permissions, but do need the appropriate credentials to enable connecting to the remote machines and running the relevant commands.

#### **5 Discovery Workflow**

- **a** Run Network Discovery > Basic > Host Connection by Shell. This job discovers hosts running NTCmd, Telnet, or SSH agents.
- **b** Run Host Resources and Applications by Shell. This job discovers running software and processes relevant to WebSphere.
- c Run the J2EE WebSphere by Shell job.

#### **6 Discovered Elements**

DFM discovers the following elements:

- The Version Number. DFM discovers the version number of the WebSphere application server from the WAS.product or BASE.product file (depending on the WebSphere version) under the <WebSphere base directory>\properties\version folder.
- The Server Listening Port and Address. DFM retrieves information about WebSphere servers by searching for the serverindex.xml file, located under the <WebSphere base directory>\profiles\<PROFILE>\config\ cells\<CELL>\nodes\<NODE> folder, or under the <WebSphere base directory>\config\cells\<CELL>\nodes\<NODE> folder.

- J2EE Applications. DFM searches for the deployment.xml file in each <WebSphere base directory>\profiles\<PROFILE>\config\cells\<CELL> \applications folder (or in the <WebSphere base directory>\config\cells \<CELL>\nodes\<NODE>\applications folder). The deployment.xml file is located in every installed application folder and contains information about application targets.
- Configuration Files. DFM creates CIs for the resources.xml resources configuration file. A CI is created for each cell, node, and server (with the relevant prefix); each CI is attached to the WebSphere server CI.

#### 7 Discovered CITs

The following CITs are discovered by the J2EE WebSphere by Shell job:

| + × ß                 |  |
|-----------------------|--|
| ConfigurationDocument |  |
| Containment           |  |
| Database              |  |
| Dependency            |  |
| Deployed              |  |
| EJB Module            |  |
| lpAddress             |  |
| IpServiceEndpoint     |  |
| J2EE Application      |  |
| J2EE Cluster          |  |
| J2EE Domain           |  |
| JDBC Data Source      |  |
| JMS Destination       |  |
| JMS Server            |  |
| JVM                   |  |
| MSSQL Database        |  |
| Membership            |  |
| Node                  |  |
| Servlet               |  |
| UriEndpoint           |  |
| Usage                 |  |
| Web Module            |  |
| Websphere AS          |  |

For details on the CIs that are discovered, see the Statistics Results table in the Details tab. For details, see "Statistics Results Pane" in *HP Universal CMDB Data Flow Management Guide*.

## Troubleshooting and Limitations

This section describes limitations for WebSphere discovery.

#### Limitations

- ➤ If DFM finds two cells with the same name on the same host, only one cell configuration (j2eedomain topology) is reported.
- ► EJB and Web Service CIs are not discovered.
- ➤ DFM can discover a J2EE application only when its .ear file is unzipped to a folder.
- ► A job (script) works with a certificate in jks\* key format only.

Chapter 23 • WebSphere

## 24

## Active and Passive Discovery Network Connections

This chapter includes:

Concepts

► Overview on page 316

Tasks

- ► Discover Processes on page 317
- ► Discover TCP Traffic on page 324

## Concepts

## 🚴 Overview

All jobs in these modules run queries against the Data Flow Probe's MySQL database to retrieve network connectivity information inserted by the **Host Resources and Applications** and/or **TCP By Shell/SNMP** and/or **Collect Network Data by Netflow** jobs. For details on Host Resource jobs, see "Host Resources and Applications Overview" on page 372.

The Data Flow Probe includes a built-in MySQL database so there is no need to install a separate MySQL instance for NetFlow. Instead, data is saved to a dedicated scheme (called netflow for historical reasons).

## Tasks

### 膧 Discover Processes

This task describes how to discover processes.

This task includes the following steps:

- ► "Prerequisites" on page 317
- ► "Job Order and Scheduling" on page 318
- ► "Supported Versions" on page 318
- ➤ "Override Process Parameters (Optional)" on page 318
- ► "Network and Protocols" on page 318
- ► "Discovery Workflow" on page 319
- ➤ "The IP Traffic by Network Data Job" on page 321
- ➤ "The Potential Servers by Network Data Job" on page 322
- ➤ "The Server Ports by Network Data Job" on page 321
- ➤ "The Servers by Network Data Job" on page 319
- ► "Discovered CITs" on page 323

#### **1 Prerequisites**

- **a** Run the following jobs in the **Network Basic** module:
  - ► Range IPs by ICMP job
  - ➤ Host Connection by Shell/SNMP/WMI (NTCmd, SSH, Telnet, and WMI CIs are discovered)
- **b** Run Host Resources and Applications by Shell/SNMP/WMI in the Host Resources and Applications module. For details, see "Host Resources and Applications" on page 371.

#### 2 Job Order and Scheduling

By default, all queries are scheduled to be run on a relatively frequent basis (every hour). The queries themselves are not re-run unless the data set has changed since the last run, in order not to waste CPU cycles on the Data Flow Probe.

Although you can activate the **Host Resources and Applications** job together with the relevant queries, you would probably not see any results until at least one hour has passed before the next scheduled invocation of the query. This is because by the time the first set of queries is run, no data has yet been gathered. So a best practice is to make sure data gathering is complete and only then launch the query and see the result it populates.

#### **3 Supported Versions**

DFM supports NetFlow versions 5 and 7.

#### 4 Override Process Parameters (Optional)

You can filter the list of processes to run only those processes that retrieve data that is of interest to you. The network connectivity of these processes is omitted. For details on overriding a process parameter value, see "Parameters Pane" in *HP Universal CMDB Data Flow Management Guide*.

#### **5 Network and Protocols**

To discover network connections, define the following protocols:

- ► "SNMP Protocol"
- ► "NTCMD Protocol"
- ► "SSH Protocol"
- ► "Telnet Protocol"
- ► "WMI Protocol"

in HP Universal CMDB Data Flow Management Guide.

**Note:** None of these protocols is mandatory, but WMI alone does not retrieve network data.

#### 6 Discovery Workflow

In the Discovery Control Panel window, activate the jobs in the following order:

- "The Servers by Network Data Job" on page 319 (Network Connections > Passive Discovery)
- "The IP Traffic by Network Data Job" on page 321 (Network Connections > Active Discovery and Network Connections > Passive Discovery)
- "The Server Ports by Network Data Job" on page 321 (Network Connections > Active Discovery)
- "The Potential Servers by Network Data Job" on page 322(Network Connections > Passive Discovery)

#### 7 The Servers by Network Data Job

This job enables the discovery of specific service names (the services parameters). The service name to port numbers are still configurable through the portNumberToPortName.xml file.

The links discovered by this job are clientserver links (between the client IP and the server port to which it connects) and dependency links between the related hosts.

| Adapter Parameters     |                                                                                       |
|------------------------|---------------------------------------------------------------------------------------|
| + 🗙 🧷                  |                                                                                       |
| Name                   | Value                                                                                 |
| ignoreLocalConnections | false                                                                                 |
| ignoreUnackedTcpConn   | true                                                                                  |
| ignoredlps             |                                                                                       |
| includeOutscopeClients | false                                                                                 |
| includeOutscopeServers | false                                                                                 |
| onlyHostDependLinks    | false                                                                                 |
| services               | http.https.telnet.ssh.rmi,websphere.weblogic,weblogicSSL,oracle.sql,netflow,siebel.sa |
| updateUtilizationInfo  | true                                                                                  |

You can override the values of the following adapter parameters:

- ➤ ignoreLocalConnections. DFM should ignore local connections. The default is false.
- ignoreUnackedTcpConn. DFM does not report unacknowledged connections.
- ➤ ignoredlps. IPs that should be filtered. The values are comma separated (for example, 10.\*.\*.\*,15.45.\*.\*). The default is none (that is, the value is empty).
- ➤ includeOutscopeClients/Servers. Prevents discovery of clients or servers on machines that are out of a Data Flow Probe's network scope.
- onlyHostDependLinks. Enables discovery of dependency links only (without the clientserver links).
- services. The following default services are discovered: http, https, telnet, ssh, rmi, websphere, weblogic, weblogicSSL, oracle, sql, netflow, siebel, and sap. This parameter can also include specific numbers and an asterisk to represent all known ports.
- updateUtilizationInfo. Relevant only for NetFlow and can be used to prevent reporting the packets and octets count information on the clientserver links.

#### 8 The IP Traffic by Network Data Job

This job discovers traffic links between all communicating IPs. The traffic links are populated between any two IPs that are seen to communicate. An attribute is defined on these links with the value of the top ports (the most important TCP/UDP ports) that are found between those two IPs/hosts.

The top ports are calculated according to the number of clients and the size of the network traffic between them.

You can configure the maximum number of recognized ports (in which you are interested) through the maxPorts parameter.

#### 9 The Server Ports by Network Data Job

This job discovers open server ports according to a list of specified services. This can be useful if you do not want to discover the TCP connections themselves but do want to know which ports are open, without performing any TCP port scanning (which may be dangerous in some organizations).

This discovery job is not relevant for NetFlow data as there is no LISTEN flag in this case.

You can override the values of the following adapter parameters:

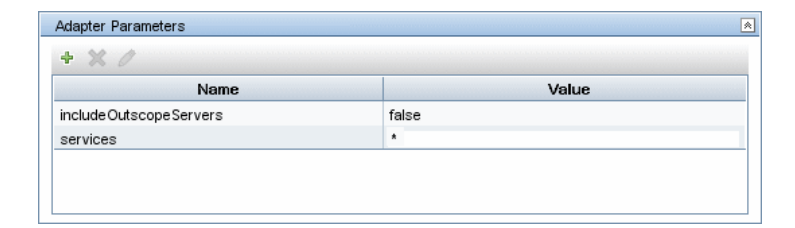

- ➤ includeOutscopeServers. Prevents discovery of servers on machines that are out of a Data Flow Probe's network scope.
- services. The following default services are discovered: http, https, telnet, ssh, rmi, websphere, weblogic, weblogicSSL, oracle, sql, netflow, siebel, and sap. This parameter can also include specific numbers and an asterisk to represent all ports.

#### 10 The Potential Servers by Network Data Job

This job can be used in situations where you need to find clientserver links but without defining the port numbers in advance. The server port is defined according to the criteria passed as job parameters: minClient (the minimum number of clients for the service), minPackets/minOctets (minimum packets and octets – relevant only for NetFlow).

You can override the values of the following adapter parameters:

| + 🗙 🖉                    |       |  |
|--------------------------|-------|--|
| Name                     | Value |  |
| discoverDependLinks      | true  |  |
| disregardListenPorts     | false |  |
| ignoreLocalConnections   | false |  |
| ignoredlps               |       |  |
| include Outscope Clients | false |  |
| includeOutscopeServers   | false |  |
| minClients               | 1     |  |
| minOctets                | 0     |  |
| minPackets               | 0     |  |
| protocols                | TCP   |  |

- disregardListenPorts. False: DFM checks whether the port is marked as a listening port. If it is, DFM does not check the minimal conditions (minOctets, minClients, and minPackets). True: DFM does not check if the port is a listening port and instead uses the minimal conditions (minOctets, minClients, and minPackets). The default is false.
- ➤ ignoreLocalConnections. Local connections should not be discovered. The default is false.
- ➤ ignoredlps. IPs that should be filtered. The values are comma separated (for example, 10.\*.\*.\*,15.45.\*.\*). The default is none (that is, the value is empty).
- ➤ includeOutscopeClients/Servers. Prevents discovery of clients or servers on machines that are out of a Data Flow Probe's network scope.
- minClients. The number of connected clients that must be discovered to make this service a potential server.
- minOctets. The number of octets (bytes) to be sent by a client to a service, so that the client is included in the discovery.

- minPackets. The number of packets to be sent by a client to a service, so that the client is included in the discovery.
- ➤ protocols. Limit the query to these IP protocols. The values are comma separated. The default is TCP.

**Caution:** This job does not come out-of-the-box with a Trigger query because it is not intended to be used on many triggers. Rather, you should activate the job manually against specific IP instances, to find unknown server ports. It is preferable to add the ports afterwards to the portNumberToPortName.xml file and continue discovery through the **Servers by Network Data**.

#### **11 Discovered CITs**

To view discovered CITs, select a specific adapter in the Resources pane.

For details, see "Discovered CITs Pane" in *HP Universal CMDB Data Flow Management Guide*.

- Client-Server. DFM determines which machine is the server and which the client:
  - ➤ If one end is discovered as a listening port, then this end is presumed to be a server.
  - If one end has more than two connections on its ports, it is presumed to be the server.
  - If both ends have just one connection to a port, DFM identifies whether the end is a server by checking the ports and the portNumberToPortName.xml file (Adapter Management > Discovery Resources > Network > Configuration Files).
  - ➤ If the previous is not the case, the port is checked to see whether it equals, or is less than, **1024**. In this case, DFM identifies it as a server.
- ➤ Talk. This link is created between two processes only if DFM does not recognize the Client-Server link between the processes. The Talk link reports bidirectionally.

## Discover TCP Traffic

Note: This functionality is available as part of Content Pack 6.00 or later.

The **TCP data by Shell** and **TCP data by SNMP** jobs enable you to collect information about TCP traffic. These jobs do not send CIs to the CMDB but run queries against existing data in the Data Flow Probe's database.

The jobs are located in the following module: (**Network Connections** > **Active Discovery**).

These jobs are enhanced with the following parameters that enable you to capture TCP data and to configure the time delay between captures:

| Name                      | Value                              |  |
|---------------------------|------------------------------------|--|
| CaptureProcessInformation | true                               |  |
| DelayBetweenTCPSnapshots  | 5                                  |  |
| Number Of TCP Snapshots   | 1                                  |  |
| sofPath                   | /usr/local/bin/lsof,lsof,/bin/lsof |  |
| isel SOF                  | true                               |  |

**CaptureProcessInformation**. **True**: process information is captured and stored in the Data Flow Probe's database. No CIs are reported. Processes are captured with the same method as that used by the Host Resources and Applications job. For details, see "Discover Host Resources and Applications" on page 375.

**DelayBetweenTCPSnapshots**. The number of seconds between TCP snapshot captures. The default is 5 seconds. It can be useful to take several TCP snapshots during a single job invocation, to retrieve more detailed data. For example, when running the **netstat -noa** command on a remote Windows system to gather TCP information, this parameter can capture process information at 5-second intervals during the command run.
NumberOfTCPSnapshots. The number of TCP snapshots to take.

**IsofPath**. For details, see "Adapter Parameters for the Host Resources and Applications by Shell Job" on page 377.

Chapter 24 • Active and Passive Discovery Network Connections

# 25

# **Network Basic**

This chapter includes:

#### Concepts

- ► Network Basic Overview on page 328
- ► Network Workflow Overview on page 328

#### Tasks

- ► Discover Host Connection by Shell on page 329
- ► Discover Host Connection by SNMP on page 332
- ► Discover Host Connection by WMI on page 335
- Discover Windows Running F-Secure with the Host Connection by Shell Job on page 339

#### Reference

- ► Windows Processes on page 340
- ► UNIX-Based Processes on page 342

# Concepts

# 🚴 Network – Basic Overview

You activate the jobs in the network modules to establish a Shell connection to host machines. Discovery tries to connect to the remote machine through the SSH, Telnet, and NTCmd protocols, until the first valid connection is found.

For details on using a wizard to discover the network, see "Infrastructure Discovery Wizard" in *HP Universal CMDB Data Flow Management Guide*.

## 🚴 Network Workflow Overview

This section describes the processes that are triggered when you activate a job in the **Network – Basic** job.

The Network – Basic module uses the following jobs:

- ➤ Host Connection by Shell. Establishes the connection to remote machines through the SSH, Telnet, and NTCMD protocols. This job discovers host type, OS information, and network connectivity information. For details, see "Discover Host Connection by Shell" on page 329.
- ➤ Host Connection by SNMP. Discovers SNMP agents by trying to connect to a machine using the SNMP protocol, and updates the correct host class (Windows, UNIX, router, and so on) according to the relevant OID. For details, see "Discover Host Connection by SNMP" on page 332.
- Host Connection by WMI. Establishes the connection to remote machines through the WMI protocol and discovers host type, OS information, and network connectivity information. For details, see "Discover Host Connection by WMI" on page 335.

# Tasks

# 膧 Discover Host Connection by Shell

This subject includes the following sections:

- ► "Input" on page 329
- ► "Discovery Workflow" on page 330
- ► "Discovered CITs" on page 331

#### 1 Input

- ► **Trigger CI**. The IP address.
- ➤ Trigger TQL. DFM uses this query to retrieve IPs that do not have Shell or have Shell with the same IP to reconnect.

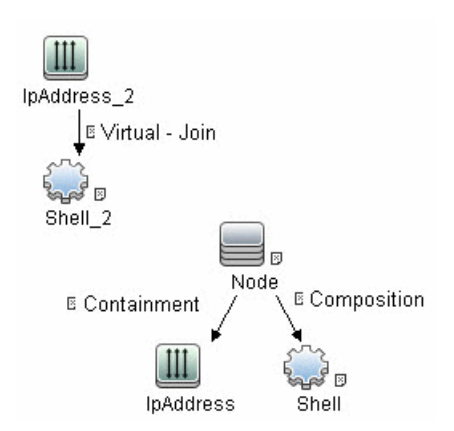

► Node conditions.

IP Node:

Probe Name Is NOT null (IP Is Broadcast Equal false OR IP Is Broadcast Is NOT null)

- ► Triggered CI data.
  - ► **ip\_domain**. The domain of the IP address.
  - ► ip\_address. The IP address itself.
- ► Job parameters.
  - **> codepage**. The discovered machine codepage. Default: **NA**.
  - ► language. The discovered machine language. Default: NA.
  - ➤ useAlXhwld. Used to identify IBM AIX machines through their hardware ID. true: when used together with SNMP discovery, duplicate hosts may be created. false: no AIX LAPR is discovered. Default: false.
- ► Protocols.
  - ► "NTCMD Protocol"
  - ► "SSH Protocol"
  - ► "Telnet Protocol"

in HP Universal CMDB Data Flow Management Guide.

### 2 Discovery Workflow

This part of the discovery depends on whether you are discovering components installed on Windows machines or UNIX-based machines. For details on the DFM processes, see:

- ► "Windows Processes" on page 340.
- ► "UNIX-Based Processes" on page 342

#### Note:

- ➤ DFM tries to connect using the credentials last used for this destination.
- ➤ If the credentials do not exist, or if the connection fails, DFM tries to connect by using another protocol in a predefined list of protocols (SSH, Telnet, NTCMD) together with its credentials.

#### **3 Discovered CITs**

| Discovered CITs       |
|-----------------------|
| + 🗙 🕅                 |
| Composition           |
| Containment           |
| DnsServer             |
| IPMP Group            |
| Interface             |
| lpAddress             |
| lpSubnet              |
| Membership            |
| NTCMD                 |
| Node                  |
| Parent                |
| Remote Access Service |
| Router                |
| RunningSoftware       |
| SNMP                  |
| SSH                   |
| Switch                |
| Telnet                |
| Terminal Server       |
| Unix                  |
| VAX                   |
| Windows               |

# Discover Host Connection by SNMP

This subject includes the following sections:

- ► "Input" on page 332
- ► "Discovery Workflow" on page 333
- ► "Discovered CITs" on page 334

#### 1 Input

- ► Trigger CI. The IP address.
- ➤ Trigger TQL. This query enables the retrieval of IPs that either are not running SNMP or are running an agent with the same IP to reconnect.

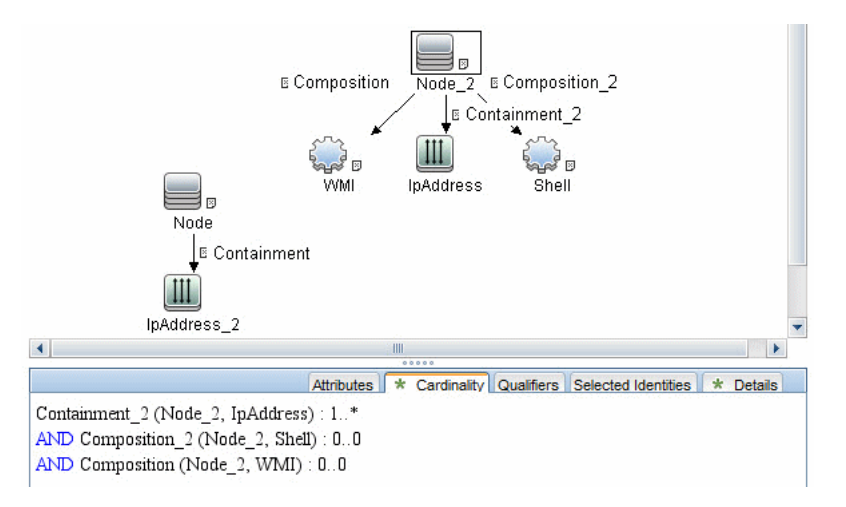

#### Node conditions.

IP Node:

Probe Name Is NOT null (IP Is Broadcast Equal false OR IP Is Broadcast Is NOT null)

- ► Triggered CI data.
  - ► **ip\_domain**. The domain of the IP address.
  - ► ip\_address. The IP address itself.

- ► Job parameters. None.
- ► Protocols.
  - ► **SNMP**. For credentials information, see "SNMP Protocol" in *HP Universal CMDB Data Flow Management Guide*.

#### **2 Discovery Workflow**

- **a** DFM runs through the credentials defined for the SNMP protocol and tries to connect successfully through one of them.
- **b** DFM executes an SNMP query and obtains the class name, vendor name, host OS name, host model, host version, and host release:

```
Using OIDs:
SNMP MIB-2 System 1.3.6.1.2.1.1
SNMP MIB-2 Interfaces 1.3.6.1.2.1.2
The vendor's authoritative identification of the network management subsystem
obtained from the system table.
```

**c** DFM retrieves the host IP and mask:

```
Using OIDs:
ipAdEntNetMask (1.3.6.1.2.1.4.20.1.3) for subnet mask
ipAdEntBcastAddr (1.3.6.1.2.1.4.20.1.4) for the least-significant bit in the IP
broadcast address
ipAdEntIfIndex (1.3.6.1.2.1.4.20.1.2) for the index value which uniquely identifies
the interface
```

**d** DFM retrieves the network interface information:

OID (1.3.6.1.2.1.2.2.1) - an interface entry containing objects at the subnetwork layer and below for a particular interface.

**e** DFM retrieves the default gateway:

```
Used OIDs:

ipRouteDest (1.3.6.1.2.1.4.21.1.1) - for the destination IP address of this route

ipRouteMask (1.3.6.1.2.1.4.21.1.1) - for the mask

ipRouteDest (1.3.6.1.2.1.4.21.1.1) - for the destination IP address of this

route

ipRouteMetric1 (1.3.6.1.2.1.4.21.1.3) - for the primary routing metric for this

route

ipRouteNextHop (1.3.6.1.2.1.4.21.1.7) - for the IP address of the next hop of

this route
```

### **3 Discovered CITs**

| Discovered CITs       |  |
|-----------------------|--|
| + × ß                 |  |
| ATM Switch            |  |
| Composition           |  |
| Containment           |  |
| Firewall              |  |
| Interface             |  |
| lpAddress             |  |
| lpSubnet              |  |
| Load Balancer         |  |
| Mainframe             |  |
| Membership            |  |
| Net Device            |  |
| Net Printer           |  |
| Node                  |  |
| Parent                |  |
| Remote Access Service |  |
| Router                |  |
| SNMP                  |  |
| Switch                |  |
| Terminal Server       |  |
| Unix                  |  |
| VAX                   |  |
| Windows               |  |

# 膧 Discover Host Connection by WMI

This subject includes the following sections:

- ► "Input" on page 335
- ► "Discovery Workflow" on page 336
- ► "Discovered CITs" on page 338

#### 1 Input

- ► Trigger CI. The IP address.
- ➤ Trigger TQL. This query enables the retrieval of IPs that either are not running WMI or are running an agent with the same IP to reconnect.

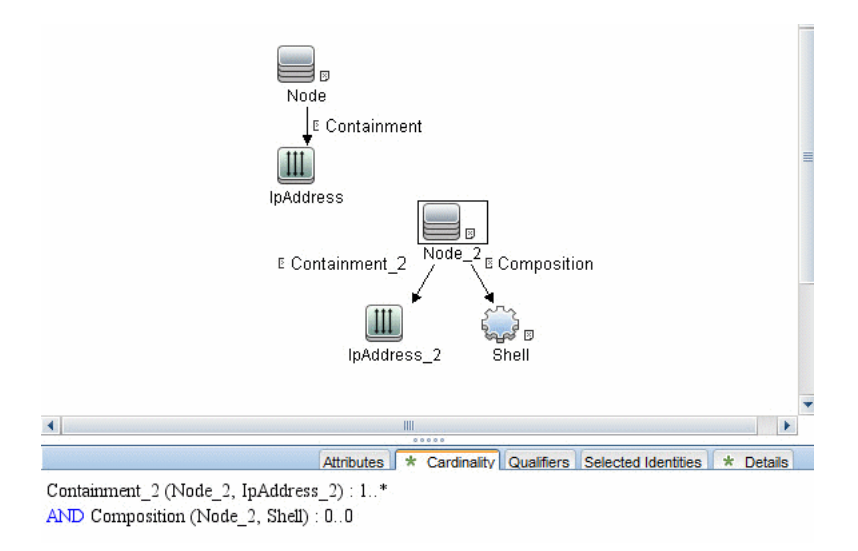

#### ► Node conditions.

IP Node:

Probe Name Is NOT null (IP Is Broadcast Equal false OR IP Is Broadcast Is NOT null)

- ► Triggered CI data.
  - ► ip\_domain. The domain of the IP address.
  - ► ip\_address. The IP address itself.
- ► Job parameters. None.
- ► Protocols.
  - ► WMI. For credentials information, see "WMI Protocol" in *HP Universal CMDB Data Flow Management Guide*.

#### **2 Discovery Workflow**

- **a** DFM runs through the credentials defined for the WMI protocol and tries to connect successfully through one of them.
- **b** DFM performs a WMI query for Win32\_ComputerSystem to retrieve the machine name.

#### WMI query:

select Name from Win32\_ComputerSystem

DFM performs a WMI query for Win32\_NetworkAdapterConfiguration to retrieve the following interface information: IP addresses, MAC address, subnet IPs, description, and DHCP enabled attribute. DFM ignores local IPs in the interfaces.

#### WMI query:

'SELECT

DnsHostName,IPAddress,MACAddress,IPSubnet,Description,DhcpEnabled FROM Win32\_NetworkAdapterConfiguration WHERE MACAddress <> NULL'

**c** DFM checks whether the destination IP address is a local IP address. If it is, DFM reports IPs and hosts only.

If DFM cannot discover hosts by this manner, DFM tries to create a host defined by the lowest MAC address among the discovered network interfaces. If there is no interface to provide a valid MAC address, DFM defines the host by the destination IP address.

MAC addresses are used only in such interfaces that comply with the following rules:

- ► The interface has a valid MAC address.
- ➤ The interface does not belong to one of the following types: loopback, wireless, virtual, WAN miniport, RAS ASYNC, Bluetooth, FireWire, VPN, or IPv6 tunneling.
- The component is not the VMware interface, and the ignoreVmwareInterfaces option is not set to 1 in the globalSettings.xml configuration file.
- **d** DFM queries Win32\_OperatingSystem to retrieve the host vendor, OS name, version, boot time, and installation type.

#### WMI query:

#### select

Caption, Version, ServicePackMajorVersion, ServicePackMinorVersion, BuildNum ber, Organization, RegisteredUser, TotalVisibleMemorySize, LastBootUpTime, Othe rTypeDescription from Win32\_OperatingSystem

**e** DFM queries Win32\_IP4RouteTable to retrieve the default gateway.

#### WMI query:

select NextHop, Metric1 from Win32\_IP4RouteTable Where destination = '0.0.0.0' and mask = '0.0.0.0'

**f** DFM queries Win32\_ComputerSystem to retrieve the host manufacturer, the number of processors, host model, and OS domain.

#### WMI query:

select Manufacturer,NumberOfProcessors,Model,Domain from Win32\_ComputerSystem

- **g** DFM retrieves the serial number by:
  - ➤ Querying Win32\_BaseBoard.

WMI query:

SELECT SerialNumber FROM Win32\_BaseBoard

► Querying Win32\_SystemEnclosure.

WMI query:

SELECT SerialNumber,SMBIOSAssetTag FROM Win32\_SystemEnclosure

**h** DFM queries Win32\_SystemEnclosure to retrieve the system asset tag.

#### WMI query:

SELECT SerialNumber,SMBIOSAssetTag FROM Win32\_SystemEnclosure

- i If the connection is successful, DFM clears all errors and warnings that may have been generated in previous connection attempts, and returns the results.
- **j** If the connection is unsuccessful, DFM continues with the next WMI credential entry until all are tried.

#### **3 Discovered CITs**

| Discovered CITs |
|-----------------|
| + × 12          |
| Composition     |
| Containment     |
| Interface       |
| lpAddress       |
| lpSubnet        |
| Membership      |
| Node            |
| Parent          |
| WMI             |

# **P** Discover Windows Running F-Secure with the Host Connection by Shell Job

When running the **Host Connection by Shell** job to discover Windows machines, on which an SSH server running the F-Secure application is installed, you must make the following modifications to F-Secure:

- ➤ Stop the F-Secure service completely.
- Verify that there are no F-Secure leftover processes still running (fssh\* processes).
- ➤ Alter the following lines in the sshd2\_config file. This is a F-Secure configuration file that resides in the F-Secure installation directory.
  - The DoubleBackspace setting should contain a no value, that is, DoubleBackspace no.
  - ➤ The EmulationType setting should contain a raw value, that is, EmulationType raw.
  - ➤ The EmulationTypeForCommands setting should contain a raw value, that is, EmulationTypeForCommands raw.
- ► Save the altered **sshd2\_config** file.
- ► Restart the F-Secure service.

#### Note:

- The Data Flow Probe enables an SSH-based connection to remote Windows machines only if the remote SSH server providers are Open-SSH or F-Secure.
- For Open-SSH (that provides SSH servers for the Windows, UNIX, and Linux operating systems), DFM supports connections to Open-SSH only if the Open-SSH version is later than, or equal to, 3.7.1 (for any operating system).

# Reference

## 💐 Windows Processes

This section describes the part of the workflow that DFM performs for discovering components residing on Windows machines.

- **1** DFM discovers host attributes (OS name, version, build number, service pack, installation type). DFM starts by using the first instruction in the following list to discover the host attributes. If that fails, DFM continues to the next:
  - a WMIC "OS" object;

#### Full command:

'wmic os get caption, otherTypeDescription, version, buildnumber, csdversion /format:list < %SystemRoot%\win.ini'

**b** Windows registry;

Full query:

HKEY\_LOCAL\_MACHINE\Software\Microsoft\Windows NT\CurrentVersion VER command; %SYSTEMROOT%\system32\prodspec.ini processing

**2** Define BIOS UUID (wmic)

#### Full command:

'wmic path win32\_ComputerSystemProduct get uuid /format:list < %SystemRoot%\win.ini'

**3** Define the default gateway (**netstat**).

#### Full command:

'netstat -r -n'

- **4** Define the DNS server IPs (**ipconfig**).
- **5** Define the boot date.

#### Full command:

```
'wmic OS Get LastBootUpTime /format:list < %SystemRoot%\win.ini'
```

- **6** Define the network interfaces. The **wmic** command is used first because it retrieves more information about the interface. If that fails, the output of the **ipconfig** command is used.
  - **a** Querying NICCONFIG object we get information about MAC address, IP addresses, interface description, subnet IPs, dynamic or static flag.

#### Full command:

```
'wmic nicconfig where "MACAddress <> NULL" get
IPAddress,MACAddress,IPSubnet,Description,DhcpEnabled /format:list <
%SystemRoot%\\win.ini'
```

- **b** IP filtering. Malformed and local IPs are ignored.
- **7** DFM checks whether the destination IP is local. If it is, DFM reports the host and IP only. If it is not local:
  - **a** DFM reports network interfaces apart from:
    - ► Interfaces that do not have a MAC address
    - ➤ Interfaces that belong to one of the following types: loopback, wireless, virtual, WAN miniport, RAS ASYNC, Bluetooth, FireWire, VPN, IPv6 tunneling.
    - The VMware interface, if ignoreVmwareInterfaces is set to true in the globalSettings.xml configuration file.
  - **b** DFM reports networks, IPs, and corresponding links.

# 💐 UNIX-Based Processes

This section describes the part of the workflow that DFM performs for discovering components residing on UNIX-based machines:

DFM defines the OS. For details, see:

- ► "FreeBSD" on page 343
- ► "AIX" on page 344
- ► "LINUX" on page 345
- ► "HPUX" on page 346
- ► "SunOs" on page 346
- ► "VMKernel" on page 347

#### Full command:

'uname -a'

#### Note:

Before reporting the discovery, DFM makes the following verifications:

- ➤ If the destination IP is a virtual address, only the IP and host are reported.
- ➤ In the case of the ZLinux OS, when the host model is s390x, the host is defined by the IP and domain name.
- ➤ If the interface has an invalid MAC address, DFM does not report it.

#### FreeBSD

DFM discovers:

**1** The DHCP enabled interfaces (**ps**).

Full command:

'ps aux | grep dhclient | grep -v grep'

- **2** The boot date (**uptime**).
- **3** The network interfaces (name, MAC, IP, network mask, DHCP enabled flag) and IPs (ifconfig).

Full command:

'ifconfig -a'

The host is defined by the lowest MAC address among the network interfaces.

**4** The OS version and host model (**uname**).

Full command:

'uname -r'

for the version

'uname -m'

for the model

**5** The domain name (**domainname**).

Report only filtered name:

'(none)','localdomain'

**6** The BIOS UUID (**dmidecode**).

#### Full command:

'dmidecode | grep UUID'

**7** The default gateway (**netstat**).

Full command:

'netstat -r -n'

#### AIX

DFM discovers:

**1** The DHCP enabled network interfaces (**ps**).

Full command:

'ps -aef | grep dhcpcd | grep -v grep'

2 The network interfaces (MAC address, name, description) (Isdev, entstat) Full command:

'Isdev -Cc adapter -S | egrep ^ent'

**3** The IPs (ifconfig).

Full command:

'ifconfig -a inet'

- **4** DFM defines the boot date, domain name, and default gateway in the same manner as for FreeBSD.
- **5** The model and vendor (**uname**).

Full command:

'uname -M'

**6** The serial number (**lsattr**).

**7** The OS version (**oslevel**).

#### LINUX

DFM discovers:

**1** The DHCP enabled network interfaces (**ps**).

#### Full command:

```
'ps aux | grep dhclient | grep -v grep'
```

**2** The IPs and network interfaces (MAC address, name, description) (**ifconfig**).

#### Full command:

'ifconfig -a'

- **3** The boot date, serial number (**dmidecode**), OS version, host model, domain name, and default gateway.
- **4** Information about HMC (Hardware Management Console) and its IPs (lshmc).

Full command:

'Ishmc -V'

**5** The BIOS UUID (**dmidecode**).

Full command:

'dmidecode | grep UUID'

**6** The OS flavor (**redhat-release**).

Full command:

'cat /etc/redhat-release'

#### HPUX

- **1** DFM discovers the network interfaces by one of the following methods:
  - ≻ nwmgr
  - ► lanscan (if nwmgr is unsuccessful)
- **2** DFM defines aliases (**netstat**) for the discovered interfaces.

#### Full command:

'netstat -l'

- **3** For each interface, DFM defines IPs (**ifconfig**).
- **4** DFM discovers the host model, boot date, OS version, serial number, and default gateway.
- **5** DFM discovers the OS flavor (**swlist**).

#### Full command:

'swlist | grep -E "HPUX.\*?OE"'

#### SunOs

DFM discovers:

**1** The network interfaces (**netstat**)

Full command:

'netstat -np'

**2** The IP addresses.

Full command:

'ifconfig -a'

- **3** The boot date, domain name, BIOS UUID, and default gateway.
- **4** The OS version and release (**uname**).

#### Full command:

'uname -rv'

- **5** The host model (**prtdiag**)
- **6** The manufacturer (**showrev**)
- **7** The serial number (**dmidecode**)

Full command:

'dmidecode | grep UUID'

#### VMKernel

DFM discovers:

1 The network interfaces (MAC address, name) and IPs (esxcfg-vmknic) Full command:

'esxcfg-vmknic -l'

- **2** The boot date, OS version, and host model.
- **3** The domain name (**esxcfg-info**).

#### Full command:

'esxcfg-info | grep Domain'

**4** The BIOS UUID (esxcfg-info).

Full command:

'esxcfg-info | grep \'BIOS UUID\'

**5** The serial number (**esxcfg-info**).

Full command:

'esxcfg-info -w | grep \'Serial Number\"

- **6** The default gateway (**esxcfg-route**).
- **7** The OS flavor (**vmware**)

Full command:

'vmware -v'

# 26

# **Credential-less**

This chapter includes:

Concepts

► Overview on page 350

Tasks

► Discover Host Fingerprint with Nmap on page 351

# Concepts

# 🚴 Overview

Nmap is a utility for network exploration that uses raw IP packets to determine which hosts are available on the network, which services those hosts are offering, which operating systems they are running on, and so on.

Nmap also calculates to what extent the operating system result is accurate, for example, 80% accuracy. The Host Fingerprint using nmap job, which relies on the Nmap utility, reports the Nmap accuracy value on the host\_osaccuracy attribute on the Host CI.

# Tasks

# 膧 Discover Host Fingerprint with Nmap

This task describes how to use the **Host Fingerprint using nmap** job to discover hosts, operating systems, network interfaces, applications, and running services.

This task includes the following steps:

- ► "Prerequisites" on page 351
- ► "Discovery Workflow" on page 354
- ► "Adapter Parameters" on page 355
- ► "Discovered CITs" on page 355
- "Troubleshooting and Limitations" on page 356

#### **1** Prerequisites

Perform the following procedure on every Data Flow Probe machine that is to run the Host Fingerprint using nmap job:

- a Run nmap-4.76-setup.exe from C:\hp\UCMDB\DataFlowProbe\tools.
- **b** Accept the terms of the license and click **I agree**. The **Choose Components** dialog box opens.

c Select Nmap Core Files, Register Nmap Path, and WinPcap 4.02.

| 🐨 Nmap Setup                                                 |                                                                                                    | X                                                                                                   |
|--------------------------------------------------------------|----------------------------------------------------------------------------------------------------|----------------------------------------------------------------------------------------------------|
| Choose Components<br>Choose which features of Nma            | p you want to install.                                                                                          |                                                                                                    |
| Check the components you wa install. Click Next to continue. | nt to install and uncheck the comp                                                                              | onents you don't want to                                                                            |
| Select components to install:                                | Vimap Core Files     Kegister Nimap Path     WinPcap 4.02     Network Performance Imp     Zenmap (GUI Frontend) | Description<br>Registers Nmap path to<br>System path so you can<br>execute it from any<br>directory |
| Space required: 8.0MB                                        | <                                                                                                    |                                                                                                    |
| Nullsoft Install System v2.34 —                              | < <u>B</u> ack                                                                                                  | Next > Cancel                                                                                       |

Click Next. The Choose Install Location dialog box opens.

| 🐨 Nmap Setup                                                                       |                                                                                           |
|------------------------------------------------------------------------------------|-------------------------------------------------------------------------------------------|
| Choose Install Location<br>Choose the folder in which to insta                     | all Nmap.                                                                                 |
| Setup will install Nmap in the follow<br>select another folder. Click Install      | ing folder. To install in a different folder, click Browse and to start the installation. |
| Destination Folder<br>C:\Program Files\Wmap                                        | Browse                                                                                    |
| Space required: 8.0MB<br>Space available: 39.0GB<br>Nullsoft Install System v2.34. |                                                                                           |

**d** Accept the default location or enter another location. Click **Install**.

Nmap is installed. The WinPcap installation dialog box opens immediately after the Nmap installation is complete.

e Accept the terms of the license and click Next. The Choose Install Location dialog box opens.

| 🐨 WinPcap (Nmap) 4.0.2 Setup                                                                                                    | _ 🗆 🔀     |
|----------------------------------------------------------------------------------------------------|-----------|
| Choose Install Location<br>Choose the folder in which to install WinPcap (Nmap) 4.0.2.                                                                                         |           |
| Setup will install WinPcap (Nmap) 4.0.2 in the following folder. To install in a different<br>click Browse and select another folder. Click Install to start the installation. | : folder, |
| Destination Folder<br>C:\Program Files\WinPcap                                                                                                    |           |
| Space required: 708.0KB<br>Space available: 39.0GB<br>Nullsoft Install System v2:34                                                                                            | Cancel    |

**f** Accept the default location or enter another location. Click **Install**. The Finished dialog box opens.

| 🐨 WinPcap (Nmap) 4.0.2 Setup                 |        |
|----------------------------------------------|--------|
| Finished<br>Thank you for installing WinPcap |        |
| WinPcap has been installed on your computer. |        |
| Click Finish to dose this wizard.            |        |
|                                              |        |
|                                              |        |
|                                              |        |
|                                              |        |
| Nullsoft Install System v2.34                |        |
| < Back Finish                                | Cancel |

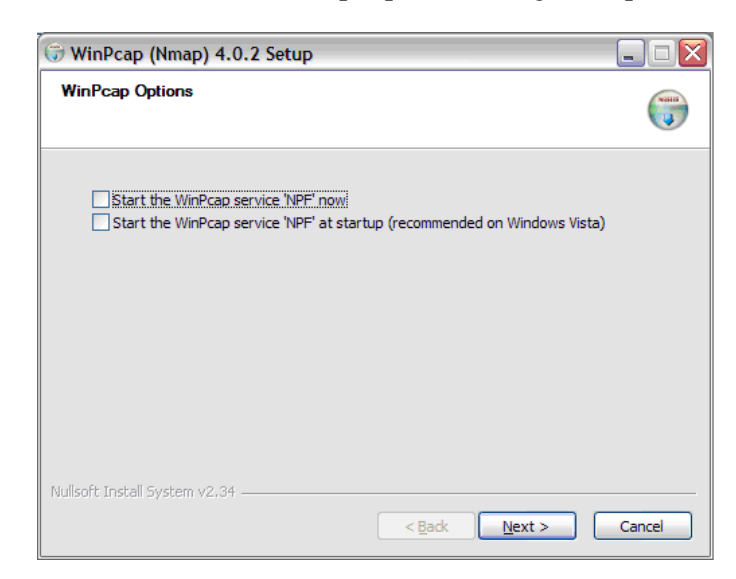

Click **Finish**. The WinPcap Options dialog box opens.

- **g** Clear the check boxes and click **Next**.
- h Click Finish.

The following software is added to the Data Flow Probe machine:

- ► Nmap 4.76
- ► winpcap-nmap 4.02
- ➤ Microsoft Visual C++ Redistributable x86 9.0.21022

To verify, access the Add/Remove Programs window.

#### **2 Discovery Workflow**

This job is triggered on any discovered IP address.

#### **3 Adapter Parameters**

To view the adapter parameters: Discovery Control Panel > Network Discovery > Credentialless Discovery > Host Fingerprint using nmap > Properties tab > Parameters pane. For details on overriding parameters, see "Parameters Pane" in *HP Universal CMDB Data Flow Management Guide*.

| Name                      | Value |
|---------------------------|-------|
| Create_Application_CI     | true  |
| Perform_Port_Fingerprints | true  |
| discover_os_name          | true  |
| nmap_host_timeout         | 600   |
| scan_known_ports_only     | false |
| scan_these_ports_only     |       |

- Create\_Application\_Cl. Creates an application CI based on the port fingerprint information.
- > Perform\_Port\_Fingerprints. Tries to discover opened ports.
- ► discover\_os\_name. Discovers host OS, which may have some inaccuracy.
- nmap\_host\_timeout. The length of time Nmap is allowed to spend scanning a single host (in seconds).
- scan\_known\_ports\_only. Scans for ports listed in the portNumberToPortName.xml file.
- scan\_these\_ports\_only. Limits the range of ports to be scanned, for example, T:1-10,42,U:1-30 (discover TCP ports 1 to 10 and 42 and UDP ports 1-30). If this parameter is left empty, the Nmap default is used.

## 4 Discovered CITs

To view discovered CITs, select a specific adapter in the Resources pane.

For details, see "Discovered CITs Pane" in *HP Universal CMDB Data Flow Management Guide*.

#### **5** Troubleshooting and Limitations

This section describes troubleshooting and limitations for Credential-less discovery.

| Error Message                                                                               | Reason                                                         | Solution                                                                                                    |
|---------------------------------------------------------------------------------------------|----------------------------------------------------------------|----------------------------------------------------------------------------------------------------|
| Can't parse XML<br>document with Nmap<br>results. Skipped.                                  | nmap.exe failed before it<br>could create a valid XML<br>file. | <ul> <li>Try to restart the Nmap job.</li> <li>Try to reduce the number of threads for the Nmap job.</li> </ul>                                                                                                    |
| Error nmap result file is missing                                                           | nmap.exe failed before it could create an XML file.            | <ul> <li>Try to restart the Nmap job.</li> <li>Try to reduce the number of threads for the Nmap job.</li> </ul>                                                                                                    |
| The system cannot<br>execute the specified<br>program (in the<br>communication log<br>file) | The Windows system<br>cannot launch the Nmap<br>application.   | Verify that:                                                                                                    |
|                                                                                             |                                                                | <ul> <li>The correct Nmap version has been<br/>downloaded and installed.</li> </ul>                                                                                                    |
|                                                                                             |                                                                | ➤ WinPcap has been installed.                                                                                                    |
|                                                                                             |                                                                | For details on these installations, see<br>"Prerequisites" on page 351.                                                                                                    |
|                                                                                             |                                                                | If you have installed Nmap and WinPcap,<br>and the error message still appears in the<br>communication log, install vcredist_x86.exe<br>from<br>C:\hp\UCMDB\DataFlowProbe\runtime\pr<br>obeManager\discoveryResources. |
| Nmap is not installed<br>on Probe machine                                                   | Nmap is not installed on the Probe machine.                    | Try to launch Nmap from the command line.<br>Make sure that Nmap is installed. For details<br>on the installation, see "Prerequisites" on<br>page 351.                                                                 |

# **27** Network – DNS

Note: This functionality is available as part of Content Pack 7.00 or later.

This chapter includes:

Concepts

► Overview on page 358

Tasks

- ► Discover DNS Zone by Nslookup on page 360
- ► Discover DNS Zone by DNS on page 363

#### Reference

- ► Discovery Mechanism Windows on page 366
- ► Discovery Mechanism UNIX-like on page 367
- ► Glossary on page 369

# Concepts

# 🚴 Overview

DNS Zone discovery retrieves the DNS Zone topology and records that belong to the zone. To transfer the zone, the machine performing the query should be included in a white list configured in the name server. This method requires a special DNS server configuration to permit Probe zone transfer.

The discovery mechanism triggers on a particular name server that records which zones should be reported, as follows:

- **1** Checks the **zoneList** parameter for the list of zones to transfer alias records.
- **2** Ignores zones with the name **arpa**, **localhost**, or '.' (root).
- **3** For each zone, transfers all records of type **CNAME** and **A** (second step). If the transfer fails, the zone is not reported.
- **4** Creates realization links.

For details, see "Adapter Parameters" on page 361.

DNS Zone discovery is implemented in the following ways:

- The DNS Zone by Nslookup job queries the DNS server for zone records from the Server itself. This method requires Shell access. For details, see "Discover DNS Zone by Nslookup" on page 360.
- ➤ The DNS Zone by DNS job queries the DNS server for zone records from the Data Flow Probe machine. This method requires a special DNS server configuration to permit Probe zone transfer. For details, see "Discover DNS Zone by DNS" on page 363.

In the case where administrators do not want to add Shell access to DNS servers or read access to the configuration file, you can transfer zones specified in the mandatory **zoneList** adapter parameter. For details, see "Adapter Parameters" on page 361.

These implementations retrieve the same topology and have a common discovery mechanism that differs only in the client type (Server or Probe).

**Note:** The volume of retrieved topology data may be influenced by the parameters set for particular jobs.

# Tasks

# 🕆 Discover DNS Zone by Nslookup

This task includes the following steps:

- ► "Supported Versions" on page 360
- ► "Prerequisites" on page 360
- ► "Set up Protocols" on page 361
- ► "Adapter Parameters" on page 361
- ► "Trigger Query" on page 362
- ► "Input Query" on page 362
- ► "Triggered CI Data" on page 362
- ► "Discovery Workflow" on page 362
- ▶ "Created/Changed Entities" on page 363

#### **1 Supported Versions**

- ➤ Microsoft Windows 2000 Advanced Server or later
- ► UNIX-like OS BIND 9 name server

#### 2 Prerequisites

- **a** If some commands are configured to run with **sudo** on the target host, in the **Protocol Parameters** dialog box, fill in the following fields:
  - ➤ Sudo paths. Enter the full path to the sudo executable, together with the name of the executable. You can add more than one entry if executable files are placed in various places on the target operating systems.

Example: sudo,/usr/bin/sudo,/bin/sudo
► **Sudo commands**. Enter a list of the commands that are prefixed with the **sudo**.

Example: lspath,ifconfig

**b** Before activating discovery, confirm that the discovery user has all the required permissions to run the following command:

cat <path to named config file and its include files>

For details, see "Protocol Parameter Dialog Box" in the *HP Universal CMDB Data Flow Management Guide*.

# **3 Set up Protocols**

For credentials information, see:

- ► "SSH Protocol"
- ► "NTCMD Protocol"
- ► "Telnet Protocol"

in HP Universal CMDB Data Flow Management Guide.

# **4 Adapter Parameters**

The adapter includes the following parameters:

- ➤ isOutOfRangelpReported. False: The IP is not reported if the IP address is out of the Probe's range. True: The IP is reported even if the IP address is out of the Probe's range. The default value is false.
- reportBrokenAliases. True: aliases that do not include a canonical resource are reported. This parameter is needed when an alias points to the address record or another alias record and this record cannot be found in the transferred data. The default value is false.
- zoneList. A comma-separated list of zones is an optional attribute for the DNS Zone by Nslookup job and mandatory for the DNS Zone by DNS job. (If it is not set, an error is raised.) The list provides the names of zones that should be transferred. The default value is an empty value.

# **5 Trigger Query**

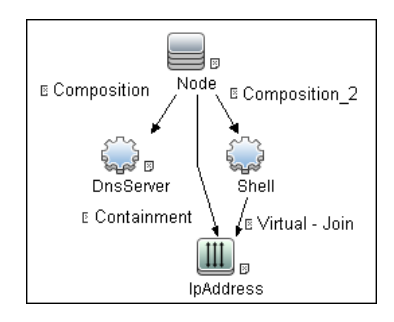

Shell attributes. NOT Reference to the credentials dictionary entry is nullIP attributes. NOT IP Probe Name is null

# 6 Input Query

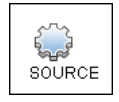

# 7 Triggered CI Data

- ► credentialsId. Shell credentials
- ► ip\_address. Shell IP address

# 8 Discovery Workflow

- a Run the Range IPs by ICMP job.
- **b** Run the **Host Connection by Shell** job.
- c Run the Host Resources and Applications by Shell job.
- **d** Run the **DNS Zone by Nslookup** job.

For details on running jobs, refer to the "Discovery Control Panel" chapter in *HP Universal CMDB Data Flow Management Guide*.

# 9 Created/Changed Entities

- ➤ The DNS\_Zone adapter parameters. For details on the new adapter parameters, see "Overview" on page 358.
- ➤ The DNS Zone by Nslookup job
- ► The DNS Record class (new)

# **P** Discover DNS Zone by DNS

This task includes the following steps:

- ► "Supported Versions" on page 363
- ► "Prerequisites" on page 363
- ► "Trigger Query" on page 364
- ► "Input Query" on page 364
- ► "Discovery Workflow" on page 364
- ► "Created/Changed Entities" on page 364

# **1 Supported Versions**

- ► Microsoft Windows 2000 Advanced Server or later
- ► UNIX-like OS BIND 9 name server

# 2 Prerequisites

Discovery is performed by the DNS protocol. To perform discovery, set up the following:

- ➤ As all requests are performed from the Probe machine, this machine must be included in the list of servers that can transfer specified zone records. The administrator of the name server grants permissions to transfer the zone from the Probe machine.
- Provide a list of zones that need to be transferred. For details, see "Adapter Parameters" on page 361.

# **3 Trigger Query**

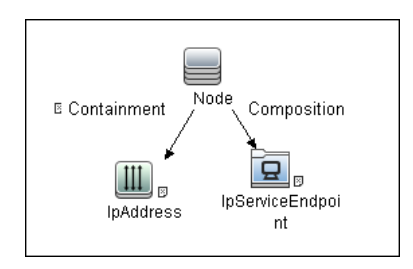

where the IpServiceEndpoint attribute is:

Name Equal dns

AND NOT IP address is null

# 4 Input Query

Triggered CI Data. ip\_address. Shell IP address

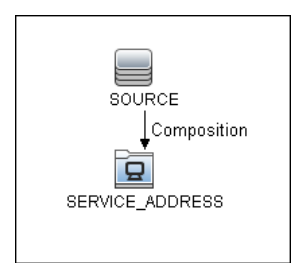

# **5 Discovery Workflow**

- **a** Run the **Range IPs by ICMP** job.
- **b** Run the **TCP ports** job.
- c Run the DNS Zone by DNS job.

# 6 Created/Changed Entities

- ► The DNS\_Zone\_By\_Shell adapter parameters.
- ► The DNS Zone by Shell job
- ► The Network DNS module

- ► The dns\_service Trigger query
- ► The DNS Record class (new)

# Reference

# 💐 Discovery Mechanism – Windows

This section includes the following commands:

- ➤ "Query Windows Registry for Zone Information" on page 366
- ➤ "List Root Domain to Transfer Resource Records" on page 367

# **Query Windows Registry for Zone Information**

#### Command

Reg query "HKEY\_LOCAL\_MACHINE\SOFTWARE\Microsoft\Windows NT\CurrentVersion\DNS Server\Zones"

#### Output

HKEY\_LOCAL\_MACHINE\SOFTWARE\Microsoft\Windows NT\CurrentVersion\DNS Server\Zones\104.24.172.in-addr.arpa HKEY\_LOCAL\_MACHINE\SOFTWARE\Microsoft\Windows NT\CurrentVersion\DNS Server\Zones\foo.bar.net HKEY\_LOCAL\_MACHINE\SOFTWARE\Microsoft\Windows NT\CurrentVersion\DNS Server\Zones\od5.lohika.com HKEY\_LOCAL\_MACHINE\SOFTWARE\Microsoft\Windows NT\CurrentVersion\DNS Server\Zones\ucmdb-ex.dot

#### Mapping

| CMD Output Attribute | CI Name  | CI Attribute |
|----------------------|----------|--------------|
| Key name             | DNS Zone | Name         |

# List Root Domain to Transfer Resource Records

Zone resource records of type **CNAME** and **A** are transferred by listing the root domain of the zone in the **nslookup** command.

#### Command

echo ls -d <domain> | nslookup - <name server>

#### Output

| Ns-2.od5.lohika.com. |   | CNAME     | dc05-2.od5.lohika.com |
|----------------------|---|-----------|-----------------------|
| od5.lohika.com.      | Α | 134.44.98 | 3.22                  |
| ftp.od5.lohika.com.  |   | CNAME     | od5.lohika.com.       |

#### Mapping

| CMD Output Attribute | CI Name   | CI Attribute   |
|----------------------|-----------|----------------|
| First column         | DNS Alias | Name           |
| Third column         | DNS Alias | Canonical name |

# 💐 Discovery Mechanism – UNIX-like

This section includes the following commands:

- "Parse Named Server Configuration File to Retrieve Zone Information" on page 367
- ► "List Root Domain to Transfer Resource Records" on page 368

# Parse Named Server Configuration File to Retrieve Zone Information

**1** Try to find information about the named server configuration file in the command like the corresponding process.

### Command

ps -ef | grep named | awk '{for(i=11; i < NF; i++) {printf("%s ", \$i)}printf("\n")}'

### Output

/usr/sbin/named -t /var/lib/named -u

#### Mapping

The path specified for the **-t** option is the path to the configuration file.

2 If the path is recognized, the job tries to retrieve information about zones and include files to process. The default paths are /etc/named.conf and /etc/namedb/named.conf.

#### Command

cat <configuration file path> | awk '/zone|include/ {print}'

#### Output

```
zone "." in {
zone "localhost" in {
zone "od5.lohika.com" in {
```

#### Mapping

| CMD Output Attribute | CI Name  | CI Attribute Display Name |
|----------------------|----------|---------------------------|
| Key name             | DNS Zone | Name                      |

# List Root Domain to Transfer Resource Records

Zone resource records of type **CNAME** and **A** are transferred using the **dig** command and the **axfr** transfer type.

#### Command

dig @<server> <domain> axfr | awk '/(CNAME|A)/{print \$1, "\t", \$4, "\t", \$5}'

#### Output

| Ns-2.od5.lohika.com. |   | CNAME    | dc05-2.od5.lohika.com |
|----------------------|---|----------|-----------------------|
| od5.lohika.com.      | А | 134.44.9 | 8.22                  |
| ftp.od5.lohika.com.  |   | CNAME    | od5.lohika.com.       |

# Mapping

| CMD Output Attribute | CI Name   | CI Attribute Display Name |
|----------------------|-----------|---------------------------|
| First column         | DNS Alias | Name                      |
| Third column         | DNS Alias | Canonical name            |

# 💐 Glossary

# ► CNAME record or Canonical Name record

A type of resource record in the Domain Name System (DNS) that specifies that the domain name is an alias of another canonical domain name.

### ► Zone transfer

Listings of records contained in the zone.

Chapter 27 • Network – DNS

# **Host Resources and Applications**

This chapter includes:

Concepts

► Host Resources and Applications Overview on page 372

Tasks

► Discover Host Resources and Applications on page 375

► Revert to Previous Method of Discovering Installed Software on page 381

Troubleshooting and Limitations on page 381

# Concepts

# A Host Resources and Applications Overview

The **Network – Host Resources and Applications** module discovers resources that exist on a host (for example, Disk, CPU, Users) as well as applications that run on that host. The module also discovers the relationships between the application and the relevant processes, the appropriate services, and the relevant IP Service Endpoint (port).

#### The Host Resources and Applications by Shell/SNMP/WMI jobs:

- Discover the TCP connections of the discovered machines, using Shell or SNMP.
- ► Store the information in the Data Flow Probe-dedicated netflow database.
- ► Query the Data Flow Probe database for TCP information.

The **Host Resources and Applications by Shell** job also gathers connectivity information (either by running **netstat** commands or the **lsof** command).

The relationships between processes and the relevant IP Service Endpoint (server port) can be discovered on Windows 2003 and Windows XP, SunOS, Hewlett-Packard UniX (HP-UX), AIX, and Linux operating systems.

For the HP-UX and AIX machines, you should install **lsof** software, which can be downloaded from the Internet from, for example, **http://www.netadmintools.com/html/lsof.man.html**. You can install **lsof** software also on SunOs. If you do not, the **pfiles** software that is installed on

SunOS is used.

**Note:** Process to process (**P2P**) discovery is the name given to the discovery of processes running on hosts in the environment.

# Job Threads

Each job is run using multiple threads. You can define a maximum number of threads that can be used concurrently when running a job. If you leave the box empty, the Data Flow Probe's default threading value is used (8).

The default value is defined in **DiscoveryProbe.properties** in the **defaultMaxJobThreads** parameter.

- regularPoolThreads. The maximum number of worker threads allocated to the multi-threaded activity (the default is 50).
- priorityPoolThreads. The maximum number of priority worker threads (the default is 20).

# Note:

- The number of actual threads should never be higher than regularPoolThreads + priorityPoolThreads.
- ➤ The jobs in the Network Host Resources and Applications module require a permanent connection to the Data Flow Probe's internal database. Therefore, these jobs are limited to a maximum number of 20 concurrent threads (which is the maximum number of concurrent connections permitted to the internal database).
- ► For details on the Max. Threads field, see "Execution Options Pane" in *HP Universal CMDB Data Flow Management Guide*.

# **Locale-Based Processes**

Note: This functionality is available as part of Content Pack 6.00 or later.

Discovery detects the locale used on a remote machine by searching for known keywords, adjusting the encoding, and using the correct regular expressions and strings. However, output may include characters in more than one language, in which case the characters may become corrupted. For example, in the following graphic, the command line uses a text file with Russian file name on an English Windows machine:

| 📕 notep                     | ad.exe:490                                             | 04 Properties                                                |             |           |           |              |           |
|-----------------------------|--------------------------------------------------------|--------------------------------------------------------------|-------------|-----------|-----------|--------------|-----------|
| Image                       | Performance                                            | Performance Graph                                            | Threads     | TCP/IP    | Security  | Environment  | Strings   |
| - Imag<br>Ver<br>Tim<br>Pai | ge File<br>(Note)<br>(Not<br>rsion: 5.01.<br>he: 8/4/2 | pad<br>verified) Microsoft Cor<br>.2600.2180<br>2004 1:56 AM | poration    |           |           |              |           |
| C                           | :\WINDOWS\s                                            | ystem32\NOTEPAD.EX                                           | E           |           |           |              |           |
| Co                          | mmand line:                                            |                                                              |             |           |           |              |           |
| · · · · · ·                 | :\WINDOWS\                                             | system32\NOTEPAD.E                                           | XE" D: \Tec | товый тен | кстовый ф | райл.txt     |           |
| Cur                         | rent directory                                         | :                                                            |             |           |           |              |           |
| D                           | :\                                                     |                                                              |             |           |           |              |           |
|                             |                                                        |                                                              |             |           |           |              |           |
| 🍳 mysql                     | d-nt.exe                                               | mysqld-nt.ex                                                 | e           | C:\hp\D[  | M\Discov  | eryProbe\MyS | QL\bin\my |
| 🍄 notepa                    | ad.exe                                                 | notepad.exe                                                  |             | D:\∕¥áâ®  | ¢ë©â¥°áâ  | i®¢ë©ä©∝.txt |           |
| 🍣 thunde                    | erbird.exe                                             | thunderbird.e                                                | xe          |           |           |              |           |

To prevent character corruption, Discovery uses a **wmic** command that saves the file in UTF-16 encoding. This is controlled by the **useIntermediateFileForWmic** parameter in the **globalSettings.xml** file (**Adapter Management > AutoDiscoveryContent > Configuration Files**). **True**: the parameter is enabled. The default value is **false**.

# Tasks

# Discover Host Resources and Applications

This task includes the following steps:

- ► "Prerequisites" on page 376
- ► "Network and Protocols" on page 376
- "Adapter Parameters for the Host Resources and Applications by Shell Job" on page 377
- "Adapter Parameters for the Host Resources and Applications by SNMP Job" on page 378
- "Adapter Parameters for the Host Resources and Applications by WMI Job" on page 379
- "Discovery Workflow for the Host Resources and Applications by Shell/SNMP/WMI Jobs" on page 379
- "Discovery Workflow for the Software Element CF by Shell Job" on page 379
- ► "TCP Discovery" on page 380
- ► "Discovered CITs" on page 380
- ► "Topology Map" on page 380

# **1 Prerequisites**

Verify that the CMDB already contains the Agent and Shell CITs: **Modeling > CI Type Manager**. Search for **RunningSoftware**, and verify that Agent and Shell are present:

| CI Types                                                                                                    |
|----------------------------------------------------------------------------------------------------|
| CI Types 💌 🙁 🌮 🛅 🔝 🚿                                                                                                    |
| Managed Object (239825)  ActivityLog (0)  ActivityLog (0 |

# 2 Network and Protocols

To run this module, define the following protocols:

- ► "NTCMD Protocol"
- ► "SNMP Protocol"
- ► "SSH Protocol"
- ► "Telnet Protocol"
- ► "WMI Protocol"

in HP Universal CMDB Data Flow Management Guide.

Users do not need root permissions, but do need the appropriate credentials to enable connecting to the remote machines and running the relevant commands.

# 3 Adapter Parameters for the Host Resources and Applications by Shell Job

For details, see "Adapter Parameters Pane" in *HP Universal CMDB Data Flow Management Guide*.

| Name                        | Value                                                  |
|-----------------------------|--------------------------------------------------------|
| P2PServerPorts              | *                                                      |
| discoverCPUs                | true                                                   |
| discoverDisks               | true                                                   |
| discover Installed Software | false                                                  |
| discoverMemory              | true                                                   |
| discoverProcesses           | false                                                  |
| discoverServices            | false                                                  |
| discoverShares              | true                                                   |
| discoverUsers               | true                                                   |
| ilterP2PProcessesByName     | system,svchost.exe,lsass.exe,System Idle Process,xCmd. |
| gnoreP2PLocalConnections    | false                                                  |
| sofPath                     | /usr/local/bin/lsof,lsof,/bin/lsof                     |
| wmicPath                    | c:\windows\svstem32\wbem\                              |

- P2PServerPorts. Only processes connected to these ports (as client or server) are discovered, together with this port. This parameter can include a number or a known name. You separate entries with commas. An asterisk (\*) signifies all ports. The default value is \*.
- discoverProcesses. False: Only processes that are related to specified running software are discovered. (The running software is specified in the applicationsSignature.xml file.) True: All processes are discovered. Previously, False signified that no processes are discovered.
- ➤ discoverServices. False: Only those services that are related to specified running software are discovered. True: All services are discovered.
- discoverShares. true: Shared resources are discovered, and FileSystemExport CITs are created.
- filterP2PProcessesByName (formerly filterProcessesByName). The names of the processes that are not reported. The default value is system,svchost.exe,

**Isass.exe,System Idle Process,xCmd.exe.** To prevent P2P running, enter an asterisk (\*) as the value.

- ➤ ignoreP2PLocalConnections. False: P2P discovery does not ignore local connections. That is, when a client and server are installed on the same host and the client-server relationship connects between them, P2P discovery should report this relationship.
- ➤ IsofPath. The path to the Isof command that enables process communication discovery on UNIX machines. The default value is /usr/local/bin/lsof,lsof,/bin/lsof.

# 4 Adapter Parameters for the Host Resources and Applications by SNMP Job

For definitions of the parameters, see "Adapter Parameters for the Host Resources and Applications by Shell Job" on page 377.

| iscoverDisks<br>iscoverInstalledSoftware | true  |
|------------------------------------------|-------|
| iscoverInstalledSoftware                 |       |
|                                          | false |
| iscoverProcesses                         | false |
| scoverServices                           | false |
| iscoverUsers                             | true  |
|                                          |       |

# 5 Adapter Parameters for the Host Resources and Applications by WMI Job

For definitions of the parameters, see "Adapter Parameters for the Host Resources and Applications by Shell Job" on page 377.

| Adapter Parameters                      | ************************************** |
|-----------------------------------------|----------------------------------------|
| + 🗙 🖉                                   |                                        |
| Name                                    | Value                                  |
| discover CPUs                           | true                                   |
| discoverDisks                           | true                                   |
| discoverInstalledSoftware               | false                                  |
| discoverInstalledSoftwareByOldMechanism | false                                  |
| discoverMemory                          | true                                   |
| discoverProcesses                       | false                                  |
| discoverServices                        | false                                  |
| discoverShares                          | true                                   |
| discoverUsers                           | true                                   |

# 6 Discovery Workflow for the Host Resources and Applications by Shell/SNMP/WMI Jobs

In the Discovery Control Panel window, activate the job (**Discovery Modules** > Network Discovery > Host Resources and Applications > Host Resources and Applications by Shell/SNMP/WMI).

These jobs discover resources that exist on a node (for example, Disk, CPU, Users) as well as applications that run on that host. The jobs are scheduled to run every day.

# 7 Discovery Workflow for the Software Element CF by Shell Job

In the Discovery Control Panel window, activate the job (**Discovery Modules** > **Network Discovery > Host Resources and Applications > Software Element CF by Shell**). This job retrieves the running software's configuration file and maps the file to the correct application by referring to the applicationsSignature.xml file. The triggered CIs are running software that have Shell running on their host and that include a configuration file definition that matches the definition in the applicationsSignature.xml file.

For an example on discovering Oracle configuration files, see "Discover Running Software – Scenario" in *HP Universal CMDB Data Flow Management Guide*.

# 8 TCP Discovery

**The Client/server relationship**. When checking connections between two destinations (IP and port pairs), DFM uses the following logic to decide which side is the server and which the client (descending, in order of importance):

- ➤ If one of the ports is a listening port (that is, is marked as listening in the port\_process table), then this port is a server port.
- ➤ If one of the ports is used by a process that is known to be a server process, then this port is the server port.
- ➤ If a local port is not listening and the remote side has not yet been processed (TCP discovery has not yet run on the remote side), it is assumed that the remote port is the server port.
- ➤ If neither port is listening and none of the processes is known to be a server process, DFM does not report P2P connectivity.

# 9 Discovered CITs

To view discovered CITs, select a specific adapter in the Resources pane.

For details, see "Discovered CITs Pane" in *HP Universal CMDB Data Flow Management Guide*.

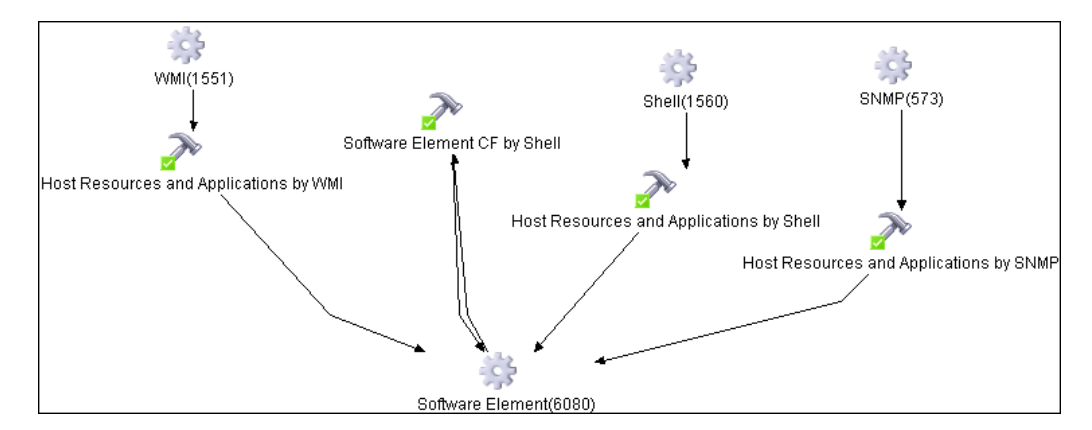

# 10 Topology Map

# Revert to Previous Method of Discovering Installed Software

Note: This functionality is available as part of Content Pack 5.00 or later.

The Host Resources and Applications by WMI job discovers installed software that is installed with the WMI Windows Installer Provider. Discovery is faster than previously.

If the software is not installed with the Windows Installer, you must use the previous mechanism to discover the software.

To revert to the previous discovery mechanism for this job:

- 1 Access the Host Resources and Applications by WMI adapter: Adapter Management > Resource Configuration > Host\_Resources\_By\_WMI > Adapters > WMI\_HR\_AII.
- **2** In the **Adapter Definition** tab, locate the **Adapter Parameters** pane.
- **3** Double-click the **discoverInstalledSoftwareByOldMechanism** parameter to change the default value from **false** to **true**.
- **4** Save the change.

A warning message is added to the communication log.

# Troubleshooting and Limitations

This section describes troubleshooting and limitations for Host Resources and Applications discovery.

- ➤ To discover processes and software running on a Solaris machine, verify that the /usr/ucb/ps utility is installed on the Solaris machine.
- When DFM discovers installed software by WMI, and the software does not include a defined name, DFM does not report the software entity to the CMDB.

Chapter 28 • Host Resources and Applications

# 29

# Layer 2

- This chapter includes:
- Concepts
- ► Overview on page 384

# Tasks

► Discover Layer 2 Objects on page 385

# Concepts

# 🚴 Overview

The Layer 2 package discovers the Layer 2 topology that includes the switches tree topology (the backbone links between the switches) and also the end user connections to the switch-ports (the Layer 2 CIs between a switch and a host).

The Layer 2 package is based on the SNMP protocol.

The following image illustrates a router connecting overlapping VLANs/ELANs:

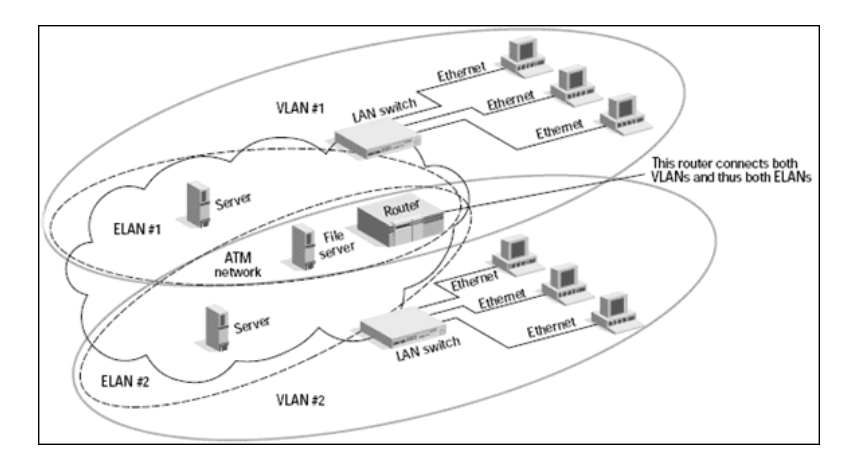

# Tasks

# 膧 Discover Layer 2 Objects

**Note:** Layer 2 discovery runs on Catalyst (Cisco Systems) network switches only.

This task describes how to discover Layer 2 objects.

This task includes the following steps:

- ► "Prerequisites" on page 386
- ► "Discovery Workflow" on page 387
- ➤ "Discovered CITs: VLANS by SNMP" on page 390
- ➤ "Discovered CITs: VLAN ports by SNMP" on page 390
- ➤ "Discovered CITs: Layer2 Topology Bridge Based by SNMP" on page 390
- ➤ "Discovered CITs: Layer2 Topology VLAN Based by SNMP" on page 391
- ► "Layer 2 Relationships" on page 391
- ▶ "Troubleshooting and Limitations" on page 392

# 1 Prerequisites

#### Caution:

- All network connection jobs should finish running before you activate the Layer 2 jobs (consisting of the following jobs: Host Networking by SNMP, Layer2 Topology Bridge based by SNMP, Layer2 Topology VLAN based by SNMP, VLAN Ports by SNMP, VLANs by SNMP).
- Make sure that there is SNMP access to all switches in the environment to be discovered, as that is a key requirement for fully discovering the Layer 2 topology.
- When defining the SNMP protocol credentials, have available the Port and Community authentication parameters.
- ➤ In the Network Layer 2 module, run the Host Networking By SNMP job. As a result of this run, DFM saves SNMP CIs to the CMDB. You should run this job on all SNMP agents on the switches that were discovered in the environment. The to-be discovered Layer 2 link names are dependent on this discovery. (Layer2 CIs names are the same as the relevant interface name and interface description on the destination network interface adapter which we are discovering.

**Note:** Layer 2 discovery is based on the connection jobs for the following reasons:

- ➤ The Layer 2 connectivity between the switch-port to the host is based on the host MAC address. These MAC addresses are discovered by the network connection jobs (Host Interfaces).
- The trigger of the Layer 2 job is dependent on the type of the discovered switch. The switch class and type is discovered by the Host Networking by SNMP job for the Layer 2 module.

## **2 Discovery Workflow**

**Caution:** The Layer 2 package includes six jobs. Each job discovers a part of the Layer 2 architecture. You should activate these jobs in the following order.

**a** Activate the VLANS by SNMP job.

The trigger for this job is the **snmp\_of\_catalyst\_switch** query. The Switch CIT is either:

- an SNMP object that holds a description containing the string atalyst or cisco
- an SNMP agent that is connected to a switch that holds an operating system or model attribute value containing the string atalyst OR Host Model Like %atalyst% OR Host Operating System Like ignore case %cisco% OR Host Model Like ignore case %cisco%

The SNMP\_Net\_Dis\_Catalyst\_Vlans.py script retrieves the VLAN, ELAN name, and VLAN number per ELAN tables.

**b** Activate the **VLAN ports by SNMP** job.

The trigger for this job is the **catalyst\_vlan** query. This is a VLAN object that has a connection to:

- ➤ a switch with an SNMP object that holds a description containing the string atalyst or cisco
- a switch that holds an operating system or model attribute value containing the string atalyst OR Host Model Like %atalyst% OR Host Operating System Like ignore case %cisco% OR Host Model Like ignore case %cisco%

The trigger is placed on the VLAN object instead of on the SNMP itself because the VLAN object must be authenticated with a special community string (and not with the regular community string that was discovered on the SNMP object on the discovered switch). This community string should hold the value <COMMUNITY>@<VLAN NUMBER>. For example, if the community string is **public** and the discovered VLAN number is **16**, the community string is **public@16**. For details on the SNMP protocol parameters, see "SNMP Protocol" in *HP Universal CMDB Data Flow Management Guide*.

The SNMP\_Net\_Dis\_VMS\_catalyst.py script retrieves the Base MAC table and Port number If Index table.

c Activate the Layer2 Topology Bridge based by SNMP job.

The trigger for this job is the **catalyst\_bridge\_no\_vlan** query. This is a Bridge object that has a connection to:

- ➤ a switch with an SNMP object that holds a description containing the string atalyst or cisco
- a switch that holds an operating system or model attribute value containing the string atalyst OR Host Model Like %atalyst% OR Host Operating System Like ignore case %cisco% AND Host Model Like ignore case %cisco%

Both this job (Layer2 Topology Bridge based by SNMP) and the following job (Layer2 Topology VLAN based by SNMP) use the bridgePortDisc.py script. The difference between the jobs in this script is the way they retrieve the community string:

- Layer2 Topology Bridge based by SNMP uses the regular SNMP community authentication. The job is triggered on the Bridge only when the discovered switch has no VLANS.
- Layer2 Topology VLAN based by SNMP is triggered on each one of the VLANs discovered on the switch. This job uses the relevant special community authentication, as explained in step b on page 387, based on the triggered VLAN number.

#### Note:

- ➤ When the VLANs by SNMP job runs, it discovers Layer 2 topology that is relevant to the discovered VLAN only.
- Bridge Layer 2 discovery. If a machine has no VLANs, discovery is triggered on the bridge of the switch. DFM retrieves the Layer 2 topology of all the switches.
- ➤ If you dispatch the Bridge Layer 2 job on the bridge of a switch that holds VLANs only, the default VLAN Layer 2 topology is discovered.
- **d** Activate the Layer2 Topology VLAN based by SNMP job.

The trigger for this job is the **catalyst\_vlan\_with\_bridge** query. This is a VLAN object with a value in its **bridge\_mac** attribute. It should also have a connection to either:

- ➤ a switch with an SNMP object that holds a description containing the string atalyst or cisco
- a switch that holds an operating system or model attribute value containing the string atalyst OR Host Model Like %atalyst% OR Host Operating System Like ignore case %cisco% OR Host Model Like ignore case %cisco%

For details on the bridgePortDisc.py script, see step c on page 388.

The Backbone and Layer 2 links are created by the enrichments of the Layer 2 package, based on the data that was discovered by these jobs. After these jobs have run, job statistics do not show any Layer 2 or Backbone links as parts of the results.

e Activate the Layer2 Enrichment job.

This job removes Layer 2 links between physical ports and an interface that has no matching MAC address. This job is not activated automatically as part of the installation, so you should manually activate it.

**f** Activate the **Host Networking by SNMP** job.

This job discovers host networking topology using SNMP route and system tables.

## **3 Discovered CITs: VLANS by SNMP**

To view discovered CITs, select a specific adapter in the Resources pane.

For details, see "Discovered CITs Pane" in *HP Universal CMDB Data Flow Management Guide*.

# 4 Discovered CITs: VLAN ports by SNMP

| + 🗙 🕅        |  |
|--------------|--|
| Bridge       |  |
| Composition  |  |
| Containment  |  |
| Dependency   |  |
| Membership   |  |
| PhysicalPort |  |
| Vlan         |  |

5 Discovered CITs: Layer2 Topology Bridge Based by SNMP

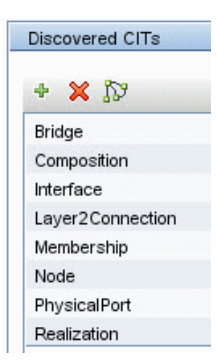

|  | Discovered CITs  |
|--|------------------|
|  | + 🗙 🕅            |
|  | Bridge           |
|  | Composition      |
|  | Interface        |
|  | Layer2Connection |
|  | Membership       |
|  | Node             |
|  | PhysicalPort     |
|  | Realization      |

# 6 Discovered CITs: Layer2 Topology VLAN Based by SNMP

# 7 Layer 2 Relationships

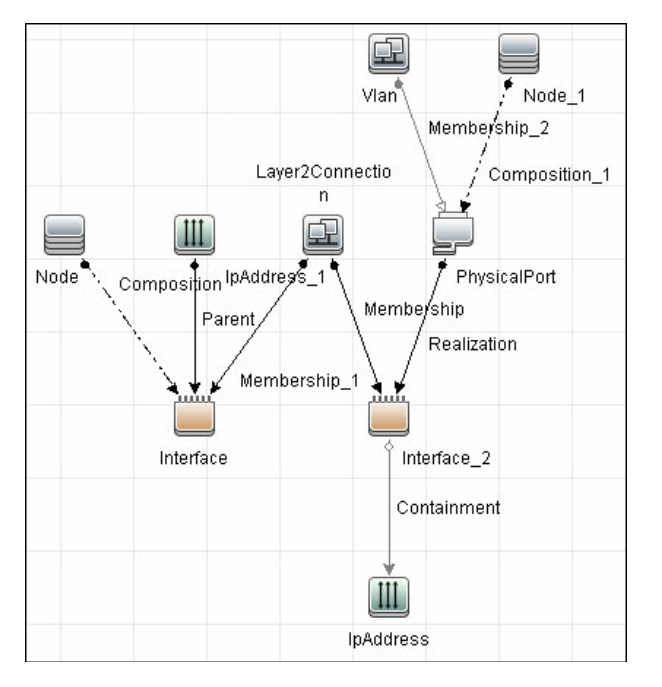

- ► A Layer 2 switch can be connected to its ports directly or through a VLAN.
- ➤ The Bridge CIT represents the basic MAC address (Network Interface Card) on which the ports are located.

➤ Each port on the switch can be connected to a host or interface object (the end user machines) by a Layer 2 CI, or to a port-switch by a Backbone link.

# **8 Troubleshooting and Limitations**

This section describes troubleshooting and limitations for Layer 2 discovery.

- ➤ If the results of the discovery return empty, verify that you have access to the discovered SNMP agent (or to the SNMP agent using the special community authentication) and that all the requested MIB tables are responding to SNMP requests from the Data Flow Probe machine. For details on the MIB tables, refer to the appropriate script.
- In cases where the reported bridge MAC address is 00000000000, "", or null, the adapter does not report results.
- If the retrieved basic bridge MAC (retrieved from the 1.3.6.1.2.1.17.1.1 table) is not the same as the given bridgeld in the destination data, the adapter returns zero results.
   In the case of SNMP\_Dis\_L2\_Bridge, bridgeld is set by bridge\_basemacaddr.
   In the case of SNMP\_Dis\_L2\_VLAN, bridgeld is set by vlan\_bridgemac.

Chapter 29 • Layer 2

Chapter 29 • Layer 2
Chapter 29 • Layer 2

# 30

# **Discovery Tools**

This chapter includes:

Concepts

► Overview on page 400

Troubleshooting and Limitations on page 400

# Concepts

### 🚴 Overview

This module holds the jobs necessary to:

- ► Discover document files and directories.
- Discover hosts using the Nslookup command on the Shell of every DNS server in the scope.
- Serve as an example of dynamically creating and using credentials for connecting to remote machines.
- Import data from external sources, for example, CSV files, properties files, and databases. For details, see Chapter 32, "Importing Data from External Sources."

# Troubleshooting and Limitations

This section describes troubleshooting and limitations for Siebel discovery, when running the **File Monitor by Shell** job.

**Problem**: The **File Monitor by Shell** does not trigger automatically. This is because there is no trigger query for this particular job: an automatic trigger on all destinations may cause an out-of-memory error on the Data Flow Probe.

**Solution**: Add the triggered CI manually.

31

# **Import from Excel Workbook**

Note: This functionality is available as part of Content Pack 7.00 or later.

This chapter includes:

Tasks

- ► Discover Import from Excel Workbook on page 402
- Troubleshooting and Limitations on page 405

# Tasks

# Discover Import from Excel Workbook

This doc describes the usage and functionality of the **XLS\_Import** package. The job imports data from the Probe's file system (or accessible network share), so no credentials are required.

This task includes the following steps:

- ► "Supported Versions" on page 402
- ► "Prerequisites" on page 402
- ➤ "Trigger Query/Input Query" on page 404
- ► "Discovery Workflow" on page 404

#### **1 Supported Versions**

The XLS\_Import package supports Microsoft Excel files, versions 97, 2000, XP, and 2003 (\*.xls) as well as Office Open XML format for Excel 2007 (\*.xlsx).

#### 2 Prerequisites

**a** Set up permissions:

Give the Data Flow Probe read permissions to the location on the file system where the import files are stored.

- **b** Modify the Probe class path:
  - Edit the following file:
     C:\hp\UCMDB\DataFlowProbe\bin\WrapperEnv.conf
  - Locate the Environment global vars section and add following line to the end of the section:

set.probeManager=%runtime%/probeManager

Locate the Environment Discovery Path section and add the following line:

set.POI\_CLASSES=%probemanager%/discoveryResources/geronimo-staxapi\_1.0\_spec-1.0.jar;%probemanager%/discoveryResources/poi-3.7-beta1-20100620.jar;%probemanager%/discoveryResources/poi-ooxml-3.7-beta1-20100620.jar;%probemanager%/discoveryResources/poi-ooxml-schemas-3.7beta1-20100620.jar;%probemanager%/discoveryResources/xmlbeans-2.3.0.jar

► Use either of the following steps, according to your environment:

Add the **%POI\_CLASSES%** reference before the **%NNM\_CLASSES%** reference by appending it to line ~54, for example:

set.COMMON\_CLASSPATH=%POI\_CLASSES%;%conf%;%XML\_CLASSES%; %JYTHON\_CLASSES%;%NNM\_CLASSES%;...

or

Add the following line directly after set.COMMON\_CLASSPATH=.....:

set.COMMON\_CLASSPATH=%POI\_CLASSES%;%COMMON\_CLASSPATH %

- ► Restart the Probe.
- **c** Verify that the CITs exist:

Each tab in the Excel file is mapped to a specific CI type. Verify that the CIT is defined in the CMDB data model prior to running the job. If you are importing out-of-the-box CITs, you do not have to create the CIT since they already exist in the CMDB.

**d** Verify that the CIT attributes are already defined in the CMDB. If they do not exist, the data is rejected.

#### 3 Trigger Query/Input Query

The **Import from Excel Workbook** job has no trigger query. Therefore, you must manually add the Probe that imports the data. For details, see "Probe Selection Pane" in *HP Universal CMDB Data Flow Management Guide*.

Because the job's input CI type is **Discovery Probe Gateway**, there is no need to supply an input query.

#### **4 Discovery Workflow**

The data type of the attribute (string, long, integer, Boolean, and so on) depends on the CMDB data model. You do not need to set attribute types manually. You do have to specify the attribute name in the document header line.

Discovery performs the following validations:

- **a** Verifies that the CI Types on the tabs in the spreadsheet exist in the CMDB.
- **b** Verifies that the attributes (the column names in the spreadsheet) exist in the CMDB.
- **c** Checks the presence of key attributes on the spreadsheet.
- **d** Processes all CI Types that contain a **root\_container** attribute after CI Types that do not have this type of attribute. This helps to ensure that the parent CI is created before a contained CI.
- **e** Processes the **relationships** tab last, to create relationships between CIs that do not use the **Composition** relationship.

For the relationship to be created, the keyed attributes of a CI must be used in the **relationships** tab.

For example, for **node**, you must use **host\_key** when creating a containment relationship between **node** and **lpAddress**. In this case, the tab entries would look like following (the quotes show long strings):

host:

| host_key<br>'192.168.100.100 MyDomain' | name<br>testhost             |                                 |  |
|----------------------------------------|------------------------------|---------------------------------|--|
| IpAddress:                             |                              |                                 |  |
| ip_address ip_<br>192.168.100.100 My   | _domain<br>/Domain           |                                 |  |
| relationships:                         |                              |                                 |  |
| start<br>'192.168.100.100 MyDomain'    | relation_type<br>containment | end<br>192.168.100.100          |  |
|                                        |                              |                                 |  |
| Note: The space in the <b>bost</b> ke  | <b>v</b> value (betw         | ween <b>192 168 100 100</b> and |  |

Note: The space in the host\_key value (between 192.168.100.100 and MyDomain) is needed for incomplete hosts.

# Troubleshooting and Limitations

**Problem**: Job compile time errors and problems working with the Excel files.

**Solution**: Verify that you have completed the prerequisites section. For details, see "Prerequisites" on page 402.

Chapter 31 • Import from Excel Workbook

# **Importing Data from External Sources**

This chapter includes:

#### Concepts

- ► Importing Data from External Sources Overview on page 408
- ➤ The External\_source\_import Package on page 410
- ➤ The Import from CSV File Job on page 411
- ➤ The Import from Database Job on page 415
- ➤ The Import from Properties File Job on page 419
- ► The External Source Mapping Files on page 421
- ► Convert Strings to Numbers on page 422

#### Tasks

► Import CSV Data from an External Source – Scenario on page 424

Troubleshooting and Limitations on page 428

# Concepts

### 🚴 Importing Data from External Sources Overview

Your data is probably stored in several formats, for example, in spreadsheets, databases, XML documents, properties files, and so on. You can import this information into HP Universal CMDB and use the functionality to model the data and work with it. External data are mapped to CIs in the CMDB.

The following external data sources are currently supported:

- ► "Comma Separated Value (CSV) Files" on page 408
- ► "Databases" on page 409
- "Properties Files" on page 410

#### **Comma Separated Value (CSV) Files**

A \*.csv file has a format that stores tabular data. Each row in a CSV file represents a set of values delimited with a particular delimiter. All rows are homogeneous, that is, each row has the same number of values. Values from all rows with the same index create a column. Values in a single column represent the same type of data. Therefore a CSV file represents a table of data (with rows and columns).

The default delimiter for CSV files is the comma, but any symbol can be used as a CSV delimiter, for example, a horizontal tab.

**Note:** Microsoft Office Excel includes native support for the CSV format: Excel spreadsheets can be saved to a CSV file and their data can then be imported into UCMDB. CSV files can be opened in an Excel spreadsheet.

#### Example of a CSV file:

| 👅 Perso                | ns.csv - Notepad                       |                         |         |
|------------------------|----------------------------------------|-------------------------|---------|
| File Edit              | Format View Help                       |                         |         |
| Bob,<br>Alice,<br>Joe, | 5/21/1985,<br>4/13/1969,<br>12/5/1979, | Paris<br>Rome<br>Berlin |         |
| <                      |                                        |                         | ×<br>** |

#### **CSV Files with Column Titles in First Row**

CSV files often include column headings in the first row. When data is imported from these files, the titles are considered data and a CI is created for this row. To prevent a CI being created, you can define which row DFM should start at when importing data from a CSV file:

- 1 Select Adapter Management > Discovery Resources pane > Discovery Packages > External\_source\_import package > Adapters > Import\_CSV.
- 2 In the Adapter Definition tab, locate the Adapter Parameters pane.
- **3** Locate the **rowToStartIndex** parameter.

By default, the value is 1, that is, DFM retrieves data from the first row.

4 Replace 1 with the number of the row at which to start retrieving data. For example, to skip the first row and start with the second row, replace 1 with 2.

#### Databases

A database is a widely used enterprise approach to storing data. Relational databases consist of tables and relations between these tables. Data is retrieved from a database by running queries against it.

The following databases are supported: Oracle, Microsoft SQL Server, MySQL, and DB2.

#### **Properties Files**

A properties file is a file that stores data in the **key = value** format. Each row in a properties file contains one key-to-value association. In code terms, a properties file represents an associative array and each element of this array (key) is associated with a value.

A properties file is commonly used by an application to hold its configuration. If your application uses a configuration file, you can model the application in UCMDB.

Example of a properties file:

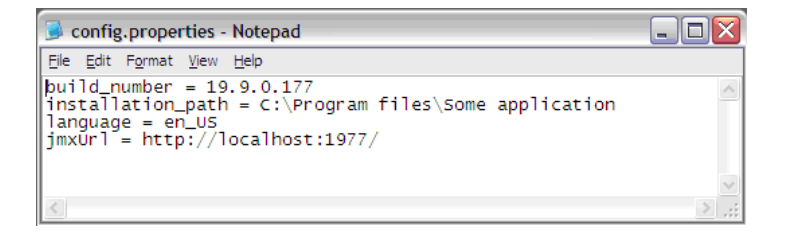

# \lambda The External\_source\_import Package

The External\_source\_import package consists of three jobs and three adapters. There is one job and one adapter for each external source (CSV file, properties file, database):

| External Source | Job                         | Adapter                |
|-----------------|-----------------------------|------------------------|
| CSV file        | Import from CSV file        | Import_CSV             |
| Properties file | Import from Properties file | Import_Properties_file |
| Database        | Import from Database        | Import_DB              |

The jobs are located under the **Discovery Tools** module:

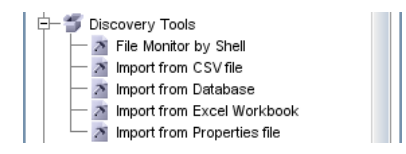

The adapters are located in the **External\_source\_import** package:

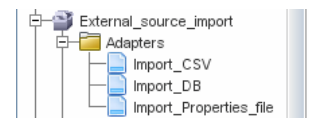

# 🗞 The Import from CSV File Job

This section includes the following topics:

- ► "Job Details" on page 411
- ► "Adapter Parameters" on page 412
- ▶ "Delimiters, Quotes, and Escaping Characters" on page 413

#### **Job Details**

The job details are as follows:

| Discovery Job Details |                                                           |                    |  |
|-----------------------|-----------------------------------------------------------|--------------------|--|
| Job Name:             | Import from CSV file [Package:External_source_import.zip] |                    |  |
| Adapter:              | Import from CSV 🧣                                         | 🥖 Edit Adapter     |  |
| Input CI Type:        | Shell                                                     |                    |  |
| Discovered Cls:       | ConfigurationItem                                         | 🕅 View Cls in Map  |  |
| Required Protocols:   | SSH Protocol, NTCMD Protocol, Telnet Protocol             | 📴 View Permissions |  |

This job has no Trigger queries associated with it. That is, this job is not triggered automatically (nor are the Import from Properties file and the Import from Database jobs). After you activate the job, you must manually add input CIs to the job so that it runs against a particular destination. For details, see "Add the Discovered Shell CI to the Job" on page 428.

The Import from CSV File job is located under the Discovery Tools module.

#### **Adapter Parameters**

The following parameters are included by default:

- ➤ csvFile. The full path to the CSV file on the remote machine. The job uses the Shell CI Type as input to reach this path on the remote machine.
- ➤ delimiter. The delimiter used in the CSV file. The comma (,) delimiter is the default but other delimiters are supported. For details, see "Delimiters" on page 413.
- ➤ mappingFile. For details of the mapping file, see "The External Source Mapping Files" on page 421.
- ➤ rowToStartIndex. For details on setting the row at which DFM starts collecting data, see "CSV Files with Column Titles in First Row" on page 409.
- ➤ ciType. The CIT name. This job creates and reports CIs of this type to UCMDB, based on data in the CSV file. For example, if the CSV file contains records for UNIX hosts, you must set the ciType parameter to unix.
- ➤ mappingString. The string containing mapping information used to map the columns in the CSV file to the CI's attributes. You define this mapping in the following format:
  - ➤ mapping elements should be separated by commas
  - each mapping element should be specified in a
     <column number>:<attribute name> format, for example:

The string **0:host\_key,1:name** defines the mapping of two attributes of a host CI, where the host's **host\_key** attribute is taken from the value in the first column (**0**) and the **name** attribute is taken from the value in the second column (**1**).

For details on overriding an adapter parameter, see "Override Adapter Parameters" in *HP Universal CMDB Developer Reference Guide*.

#### Mapping Information for the Import from CSV File Job

You can specify mapping information for the **Import from CSV File** job with one of the following methods:

- ➤ In an external XML file. You must specify the **mappingFile** parameter. For details, see "The External Source Mapping Files" on page 421.
- Directly in a job's ciType and mappingString parameters, without using an external file.

**Note:** When using this mapping method, you cannot specify attribute types or converters.

If the **mappingFile** parameter is specified, the job tries to retrieve mapping information from the XML file. If it is not specified, the job uses the mapping information specified in the **ciType** and **mappingString** parameters.

#### **Delimiters, Quotes, and Escaping Characters**

#### Delimiters

The delimiter divides values in the same row of a CSV file. Supported delimiters are:

- ➤ Single symbol. Any symbol can be used as a delimiter, for example, the pipe sign (|), the letter O. Delimiters are case sensitive.
- ➤ ASCII code. If an integer number is used as the value for a delimiter parameter, this value is treated as ASCII code, and the related symbol is used as the delimiter. For example, 9 is a valid delimiter because 9 is the ASCII code for the horizontal tab.
- ➤ Known character sequence. A sequence of characters can be used to represent special characters. For example, \t represents the horizontal tab.

#### **Quotation Marks**

You can use double or single quotes in values, that is, all values residing between the two quotes are treated as a single value.

➤ If a delimiter symbol is used in a value, the value must be surrounded with quotation marks. For example, the following row includes a comma inside a value, so the value must be quoted:

Morganfield, "25 Hope Road, Kingston", Jamaica

➤ If a quote character is used in a value, the character must be escaped by inserting a backslash before it:

McKinley \"Muddy Waters\" Morganfield, "April 4, 1915"

This row contains two values:

1) McKinley "Muddy Waters" Morganfield

2) April 4, 1915.

#### **Escaping Symbols**

The following symbols must always be quoted or escaped:

- ► Backslash
- ► Single quote
- ► Double quote
- > Delimiter, that is, the delimiter used in the same CSV file.

# \lambda The Import from Database Job

This job uses a database table or database query as the source of the information, maps the information to CIs, and imports the CIs into UCMDB.

This section includes the following topics:

- ► "Job Details" on page 415
- ► "Discovery Adapter Parameters" on page 415
- ➤ "Tables and Queries" on page 416
- ▶ "Database, Schema, and Table Names" on page 417
- ➤ "Importing Data with a SQL Query" on page 417
- ► "Column Types" on page 418

#### **Job Details**

The job details are as follows:

| Discovery Job Details |                                                           |                     |
|-----------------------|-----------------------------------------------------------|---------------------|
| Job Name:             | Import from Database [Package:External_source_import.zip] |                     |
| Adapter:              | Import from DB 🤶                                          | 🧷 Edit Adapter      |
| Input CI Type:        | Database                                                  |                     |
| Discovered Cls:       | ConfigurationItem                                         | 🕅 🕅 View Cls in Map |
| Required Protocols:   | SQL Protocol                                              | View Permissions    |

This job has no Trigger queries associated with it.

#### **Discovery Adapter Parameters**

The following parameters are included by default:

- ► ciType. For details, see "Adapter Parameters" on page 412.
- mappingFile. For details of the mapping file, see "Adapter Parameters" on page 412.
- ➤ mappingString. For details, see "Adapter Parameters" on page 412.
- **>** schemaName. The name of the database schema.

- ➤ sqlQuery. If a SQL query is specified, mapping is performed against its result. This parameter is ignored if tableName is defined.
- ➤ tableName. If a table name is specified, mapping is performed against the table's columns.

For details on overriding an adapter parameter, see "Override Adapter Parameters" in *HP Universal CMDB Developer Reference Guide*.

#### **Tables and Queries**

The following use cases are supported by the Import from Database job (a single SQL query is performed):

► Import data using the schema name and table name parameters:

| + 🗙 🖉         |         |       |
|---------------|---------|-------|
| Nam           |         |       |
| ciType        |         |       |
| mappingFile   |         |       |
| mappingString |         |       |
| schemaName    | ddmi_se | rvers |
| sqlQuery      |         |       |
| table Name    | servers |       |

The SQL query is generated from these parameters.

> Import data specifying an arbitrary SQL query as the source of the data:

| Adapter Parameters |                                                 |
|--------------------|-------------------------------------------------|
| + X /              |                                                 |
| Name               |                                                 |
| сіТуре             |                                                 |
| mappingFile        |                                                 |
| mappingString      |                                                 |
| schemaName         |                                                 |
| sqlQuery           | SELECT servers.* FROM servers LEFT JOIN disks ( |
| tableName          |                                                 |

The SQL query is generated from the defined query. For more details, see "Importing Data with a SQL Query" on page 417.

#### Database, Schema, and Table Names

SQL naming conventions suggest a usage of a <database.schema.table> syntax for the fully qualified name of a table. Note, however, that each vendor treats the specification in a different way. DFM uses the following notation:

- > The schemaName parameter specifies the name of a database.
- ➤ The **tableName** parameter specifies the name of a table.
- A schema name cannot be specified in a parameter but can be included in a SQL query.

For Oracle, the SQL query is:

SELECT \* FROM <schemaName.tableName>

For Microsoft SQL Server, the SQL query is:

SELECT \* FROM dbo.tableName

Note: The default dbo schema is used for Microsoft SQL Server.

#### **Importing Data with a SQL Query**

You can use arbitrarily-complex SQL query expressions, for example, joins, sub-selects and other options, as long as the query is valid and complies with the database usage. Currently, you must use a fully-qualified table name in the query according to the specific database.

#### **Column Types**

Types enable you to specify, in the mapping file, the type of column that exists in the external source. For example, a database includes information about column types, and the value of this type needs to be included in the CI's attributes. This is done by adding a **type** element to the **map** element (in mapping\_[your mapping file name].xml):

<column type="int"></column>

Supported type attributes are:

- ► string
- ► Boolean
- ► date
- ≻ int
- ► long
- ► double
- ≻ float
- ► timestamp

#### Note:

- > You use the **type** attribute for database mapping only.
- If the column element does not include a type attribute, the element is mapped as a string.

#### Example of adding a type attribute

A database column has an integer type and can be either 0 or 1. This integer must be mapped to a Boolean attribute of a CIT in UCMDB. Use the binaryIntToBoolean converter, as follows:

<map> <attribute>cluster\_is\_active</attribute> <column type="int">cluster\_is\_active</column> <converter module="import\_converters">binaryIntToBoolean</converter> </map>

**type="int"**. This attribute specifies that the value of cluster\_is\_active should be retrieved as an integer, and that the value passed to the converter method should be an integer.

If the cluster\_is\_active attribute of the CIT is of type integer, the converter is not needed here, and the mapping file should say:

```
<map>
<attribute>cluster_is_active</attribute>
<column type="int">cluster_is_active</column>
</map>
```

### 🚴 The Import from Properties File Job

This job imports information from a properties file, maps the information to one CI, and imports that CI into UCMDB.

This section includes the following topics:

- ► "Job Details" on page 420
- ► "Discovery Adapter Parameters" on page 420
- ► "Keys and Values" on page 420
- ➤ "Comments in Properties Files" on page 420

#### Job Details

The job details are as follows:

| Discovery Job Details |                                                                  |                     |
|-----------------------|------------------------------------------------------------------|---------------------|
| Job Name:             | Import from Properties file [Package:External_source_import.zip] |                     |
| Adapter:              | Import from properties file 孝                                    | 🏉 🧷 Edit Adapter    |
| Input CI Type:        | Shell                                                            |                     |
| Discovered Cls:       | ConfigurationItem                                                | 🛛 🏠 View Cls in Map |
| Required Protocols:   | SSH Protocol, NTCMD Protocol, Telnet Protocol                    | View Permissions    |

This job has no Trigger queries associated with it.

#### **Discovery Adapter Parameters**

The following parameters are included by default:

- ► ciType. For details, see "Adapter Parameters" on page 412.
- ➤ mappingFile. For details of the mapping file, see "Adapter Parameters" on page 412.
- **>** mappingString. For details, see "Adapter Parameters" on page 412.
- ➤ propertyFile. The full path to the properties file located on a remote machine. The Input CI runs the Shell discovery that is used to access this file on the remote machine.

For details on overriding an adapter parameter, see "Override Adapter Parameters" in *HP Universal CMDB Developer Reference Guide*.

#### **Keys and Values**

Keys cannot contain the equals symbol (=).

Each value must be set out in a single line. Use **backslash+n** (\n) to specify a new line. Values can contain anything, including \n for a new line, quotes, tabs, and so on.

#### **Comments in Properties Files**

To create a commented line in a properties file, add the pound sign (#) as the first character in a line. The job ignores commented lines.

# \lambda The External Source Mapping Files

The data in the external source is mapped to a CI's attributes in UCMDB by means of a mapping file. The mapping files are located in the **Discovery Resources pane > External\_source\_import package > Configuration Files** folder:

- mapping\_template.xml. A template that serves as a source for creating the mapping file.
- ➤ mapping\_schema.xsd. The XML schema used to validate the XML mapping file. The XML mapping file must be compliant with this schema.
- mapping\_doc.xml. A file that contains Help on creating a mapping file, including all valid elements.

The mapping file describes the mapping only and does not include information about how data should be obtained. In this way, you can use one mapping file across different jobs.

All the adapter files in the External\_source\_import package include a mappingFile parameter, for example:

<parameter name="mappingFile" type="string" description="Mapping file located in "Configuration Files" folder of this package" />

**name="mappingFile**". The value of this parameter is the mapping XML file. The mapping file is always located on the server and is downloaded to the Data Flow Probe machine upon job execution.

# 🚴 Convert Strings to Numbers

Converters enable you to specify the way data should be converted between the external source and a CI's attributes.

A CSV file contains records of type string. However, some of the record values need to be handled as numbers. This is done by adding a **converter** element to the **map** element (in [your mapping file name].xml):

```
<converter module="import_converters"></converter>
```

The **import\_converters.py** file contains a set of the most commonly needed converters and types:

- ► toString
- ► stringToInt
- ► stringToLong
- ➤ stringToFloat
- ► stringToBoolean
- ➤ stringToDate
- ► stringToDouble
- ➤ skipSpaces
- ► binaryIntToBoolean
- ➤ stringToBytesArray
- ► stringToZippedBytesArray

# To access the file: **Discovery Resources pane > External\_source\_import package > Scripts**.

Example of a Converter

A CSV file contains the following row:

Usain, 21, Male

This row must be mapped to the **Person** CIT that includes name (Usain), age (21), and gender (Male) attributes. The **age** attribute should be of type **integer**. Therefore, the string in the CSV file must be converted to an integer in the CIT to make it compliant with the CIT attribute type, before the Person CIs can retrieve the **age** values.

This is done by adding a **converter** element to the **map** element:

```
<map>
<attribute>age</attribute>
<column>2</column>
<converter module="import_converters">stringToInt</converter>
</map>
```

**module="import\_converters"**. This attribute specifies from which module the converter is to be retrieved. A module is a Jython script file that contains a set of converter methods, in this case, import\_converters.py.

**stringToInt.** The name of the converter. In the import\_converters.py file, the method is written as follows:

```
def stringToInt(value):
if value is not None:
return int(value.strip())
else:
return 0
```

#### **Custom Converters**

You can write your own custom converters: Add a new method to the import\_converters.py file or create your own script and add a set of converter methods to it. Call the method with the name of the script, for example:

```
<converter module="your_converter_script">[your_converter_method]
</converter>
```

# Tasks

# 🅆 Import CSV Data from an External Source – Scenario

The UCMDB administrator must model a vehicle catalog that is stored in a CSV file.

This task includes the following steps:

- ► "Prerequisites" on page 424
- ► "Create a CIT" on page 425
- ► "Create a Mapping File" on page 426
- ➤ "Activate the Import from CSV File Job" on page 427
- ➤ "Add the Discovered Shell CI to the Job" on page 428
- ► "Result" on page 428

#### **1 Prerequisites**

The admin opens the CSV file and analyzes the data:

| 🖉 vehicles.csv - Notepad                                                                                       | _ 🗆 🗵 |
|----------------------------------------------------------------------------------------------------|-------|
| <u>File E</u> dit F <u>o</u> rmat <u>H</u> elp                                                                 |       |
| Ferrari, GTSi, 1981, 5 May 2007<br>Volvo, P1800, 1962, 12 April 2008<br>Ford, Grand Torino, 1975, 16 June 2005 | *     |
|                                                                                                    | -     |

The file includes the name, model, year of manufacture, and the date when the car was purchased, that is, there are four columns of data:

| 1 | Name                | string  |
|---|---------------------|---------|
| 2 | Model               | string  |
| 3 | Year of manufacture | integer |
| 4 | Date of purchase    | date    |

There are three rows to the file, which means that the admin expects three CIs to be created in UCMDB.

#### 2 Create a CIT

The admin creates a CIT.

**a** The admin creates a CIT named **Car** to hold the attributes that are to be mapped to the data in the CSV file (name, model, and so on):

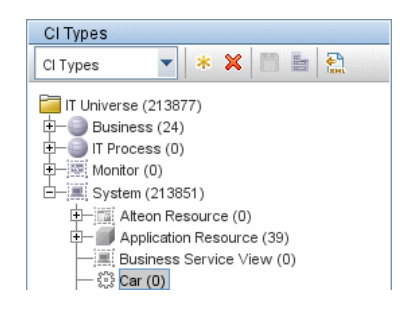

For details, see "Create a CI Type" in the *HP Universal CMDB Modeling Guide*.

**b** During the creation of the CIT, the admin adds these attributes as follows:

| Screate Configuration Item Type-Car |                      |                      |         |  |
|-------------------------------------|----------------------|----------------------|---------|--|
| + 🖉 💥 🖸 🕅                           |                      |                      |         |  |
| Key                                 | . A Name             | Display Name         | Туре    |  |
| 8                                   | BODY_ICON            | BODY_ICON            | string  |  |
|                                     | root_candidatefordel | Candidate For Deleti | date    |  |
|                                     | date_of_purchase     | Car Date of Purchase | date    |  |
|                                     | model                | Car Model            | string  |  |
|                                     | name                 | Car Name             | string  |  |
|                                     | year_of_manufacture  | Car Year of Manufa   | integer |  |

For details, see "Attributes Page" in the *HP Universal CMDB Modeling Guide*.

#### 3 Create a Mapping File

The admin uses the template (mapping\_template.xml) to create a mapping file that makes the information available to the Import\_CSV adapter. The mapping file is located in the following folder: Adapter Management > Discovery Resources > External\_source\_import > Configuration Files.

**a** For each attribute, the admin adds a **<map>** marker:

```
<?xml version="1.0" encoding="UTF-8"?>
<mappings xmlns:xsi="http://www.w3.org/2001/XMLSchema-instance"
xsi:noNamespaceSchemaLocation=".\mapping schema.xsd"
parserClassName="com.hp.ucmdb.discovery.library.communication.downloader"
.cfgfiles.CiMappingConfigFile">
   <ci type="car">
      <map>
         <attribute>name</attribute>
         <column>1</column>
      </map>
      <map>
         <attribute>model</attribute>
         <column>2</column>
      </map>
      <map>
         <attribute>year of manufacture</attribute>
         <column>3</column>
      </map>
      <map>
         <attribute>date of purchase</attribute>
          <column>4</column>
      </map>
   </ci>
</mappings>
```

**b** The admin then adds information about the attribute type:

```
<?xml version="1.0" encoding="UTF-8"?>
<mappings xmlns:xsi="http://www.w3.org/2001/XMLSchema-instance"
xsi:noNamespaceSchemaLocation=".\mapping schema.xsd"
parserClassName="com.hp.ucmdb.discovery.library.communication.downloader"
.cfgfiles.CiMappingConfigFile">
   <ci type="">
   <map>
      <attribute>name</attribute>
      <column>1</column>
   </map>
   <map>
      <attribute>model</attribute>
      <column>2</column>
   </map>
   <map>
      <attribute>year of manufacture</attribute>
      <column>3</column>
      <converter
module="import_converters">stringToInteger</converter>
   </map>
   <map>
      <attribute>date of purchase</attribute>
      <column>4</column>
      <converter module="import_converters">stringToDate</converter>
   </map>
</mappings>
```

All conversions between the values in the CSV file and the CI attributes are done by a converter. Several converter types are included in the package by default. For details, see "Convert Strings to Numbers" on page 422.

#### 4 Activate the Import from CSV File Job

This job uses the Shell Trigger CIT to discover the CSV file on a remote machine. The Input CI Type is Shell and the Discovered CIs are the IT Universe.

The admin activates the following job: Advanced Mode > Discovery Modules > Others > Discovery Tools > Import from CSV file. For details on activating jobs, see "Discovery Modules Pane" in *HP Universal CMDB Data Flow Management Guide*.

#### 5 Add the Discovered Shell CI to the Job

After activation, the admin locates the Shell CI (of the machine where the cars.csv file is located) and adds it to the job. For details, see "Choose CIs to Add Dialog Box" in *HP Universal CMDB Data Flow Management Guide*.

#### 6 Result

The admin accesses the CIT Manager and searches for instances of the **Car** CIT. UCMDB finds the three instances of the CIT:

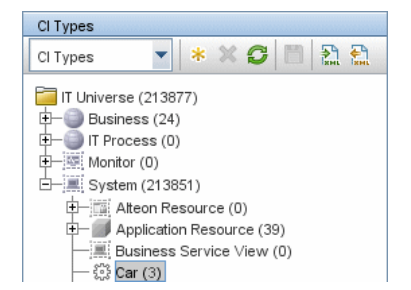

# Troubleshooting and Limitations

This section includes the following topics:

- ➤ "DFM Adds Extra CI When Importing from CSV File" on page 428
- "Timeout Issues When Importing from CSV and Properties Files" on page 429

#### **DFM Adds Extra CI When Importing from CSV File**

**Problem**. When CIs imported from a CSV file are displayed in the Statistics Results pane, one more CI than expected is included in the results. This is because the first row of the CSV file contains column headings that are considered as CIs.

**Solution**. For details on defining from which row DFM should read the CSV file, see "CSV Files with Column Titles in First Row" on page 409.

#### **Timeout Issues When Importing from CSV and Properties Files**

**Problem**. When importing large CSV or properties files on the network, there may be time-out issues.

**Solution**. Make sure the files are not large.

Chapter 32 • Importing Data from External Sources

# **HP Partitioning Solution**

Note: This functionality is available as part of Content Pack 7.00 or later.

This chapter includes:

Concepts

► Overview on page 432

Tasks

► Discover HP vPars and nPars on page 433

#### Reference

- ► Views on page 437
- ► Discovery Mechanism on page 440

Troubleshooting and Limitations on page 469

# Concepts

# 🚴 Overview

#### **HP nPartitions**

Cell-based HP servers enable you to configure a single server complex as one large system or as multiple smaller systems by configuring **nPartitions**. Each nPartition defines a subset of server hardware resources to be used as an independent system environment. An nPartition includes one or more cells assigned to it (with processors and memory) and all I/O chassis connected to those cells. All processors, memory, and I/O in an nPartition are used exclusively by software running in the nPartition. Thus, each nPartition has its own system boot interface, and each nPartition boots and reboots independently. Each nPartition provides both hardware and software isolation, so that hardware or software faults in one nPartition do not affect other nPartitions within the same server complex. You can reconfigure nPartition definitions for a server without physically modifying the server hardware configuration by using the HP software-based nPartition management tools.

#### **HP vPartitions**

vPars is a Virtual Partitions product that enables you to run multiple instances of HP-UX simultaneously on one hard partition by dividing that hard partition further into virtual partitions. Each virtual partition is assigned its own subset of hardware, runs a separate instance of HP-UX, and hosts its own set of applications. Because each instance of HP-UX is isolated from all other instances, vPars provides application and Operating System (OS) fault isolation. Each instance of HP-UX can have different patches and a different kernel.
# Tasks

## 🍞 Discover HP vPars and nPars

This task includes the following steps:

- ► "Supported Version" on page 433
- ► "Prerequisites" on page 433
- ▶ "Deploy the Package" on page 434
- ➤ "Trigger Query for the HP nPartitions by Shell Job" on page 434
- "The Input Query for the hp\_npar\_by\_shell Adapter" on page 434
- ► "Discovery Workflow" on page 435
- ► "Sample Output" on page 435
- ► "Created/Changed Entities" on page 435

#### **1 Supported Version**

This discovery is relevant for the vPars A.03.xx, A.04.xx, and A.05.xx versions.

This package has been verified on cellular systems with vPars running a HP-UX operating system. Non-cellular systems and vPars running other operating systems are not supported in this version.

#### 2 Prerequisites

 Confirm that Shell credentials are set up on the Probe. For details, see "Domain Credential References" in *HP Universal CMDB Data Flow Management Guide*.

#### **3 Deploy the Package**

The name of the package is **HP\_nPartitions**.

For details on deploying packages, see the "Package Manager" chapter in the *HP Universal CMDB Administration Guide*.

## 4 Trigger Query for the HP nPartitions by Shell Job

Note: The host\_shell name is also used by the Host Resources and Applications by Shell job.

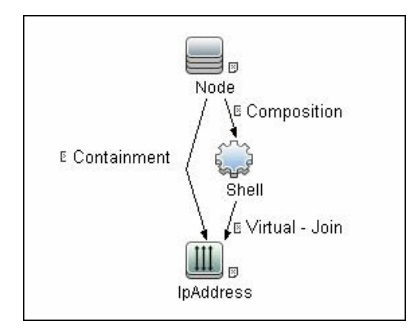

#### 5 The Input Query for the hp\_npar\_by\_shell Adapter

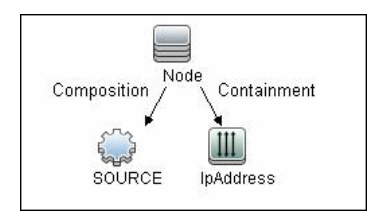

#### 6 Discovery Workflow

For details on jobs, see "Discovery Control Panel – Advanced Mode Workflow" in *HP Universal CMDB Data Flow Management Guide*.

- **a** Run the **Range IPs by ICMP** job.
- **b** Run the **Host Connection by Shell** job.
- c Run the HP nPartitions by Shell job.

### 7 Sample Output

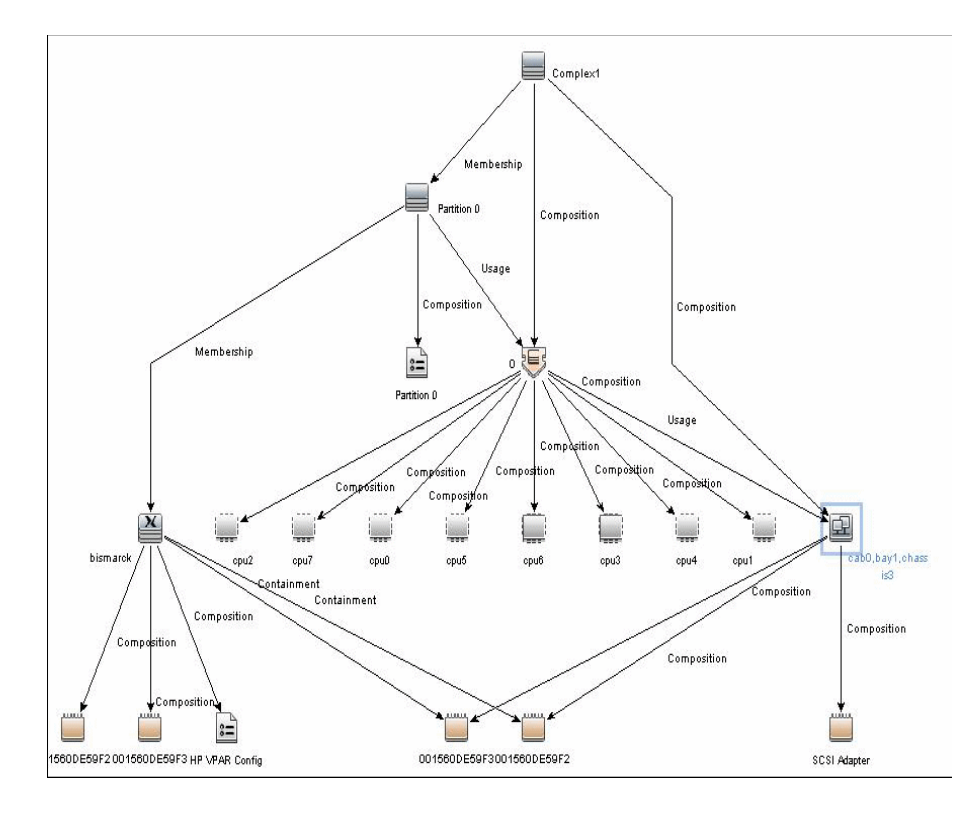

### 8 Created/Changed Entities

#### **New Classes**

- ► hp\_complex
- ► cell\_board

- ► io\_chassis
- ▶ hp\_npar\_config
- ▶ hp\_vpar\_config

#### New Links

| End1       | Link Type   | End2         |  |
|------------|-------------|--------------|--|
| node       | containment | fchba        |  |
| node       | containment | interface    |  |
| node       | containment | scsi_adapter |  |
| cell_board | composition | сри          |  |
| cell_board | composition | memory       |  |
| hp_complex | composition | io_chassis   |  |
| io_chassis | composition | fchba        |  |
| io_chassis | composition | interface    |  |
| io_chassis | composition | scsi_adapter |  |
| cell_board | usage       | io_chassis   |  |
| node       | usage       | cell_board   |  |
| node       | usage       | fchba        |  |
| node       | usage       | interface    |  |

# Reference

# 💐 Views

HP nPartitions topology is represented by the following views under the Virtualization module:

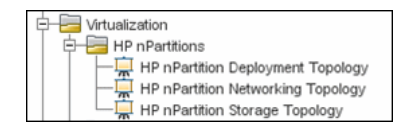

This section includes the following topics:

- ▶ "HP nPartition Deployment Topology View" on page 438
- ► "HP nPartition Networking Topology View" on page 439
- ► "HP nPartition Storage Topology View" on page 440

## HP nPartition Deployment Topology View

This view represents the basic virtualization deployment, containing nPars, vPars, cells, and I/O chassis only.

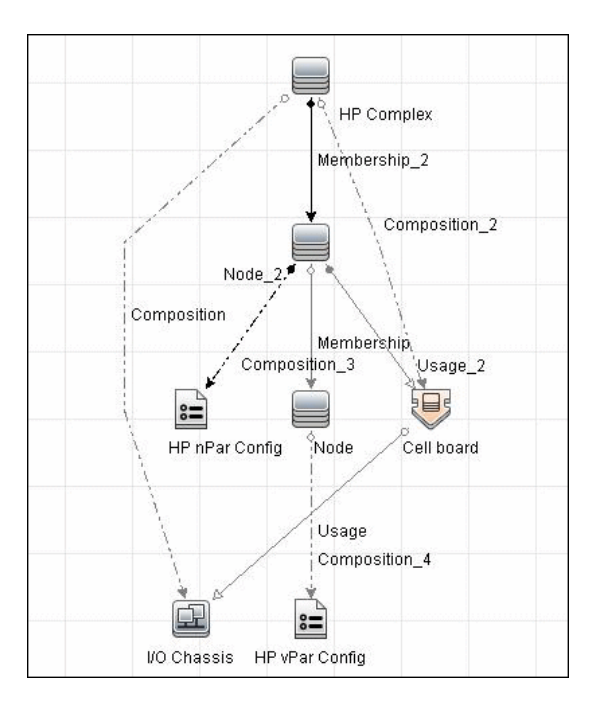

## **HP nPartition Networking Topology View**

This view represents the Networking aspect of the nPartition deployment including the relations between I/O devices of vPars and their physical locations on the I/O chassis.

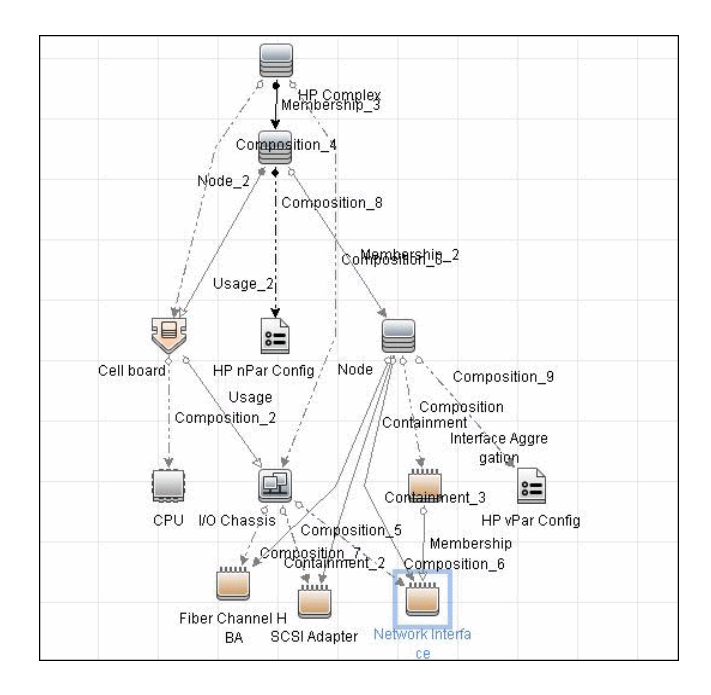

## **HP nPartition Storage Topology View**

This view reflects the storage aspect of the HP nPartitions system including the relations between file systems and logical volumes.

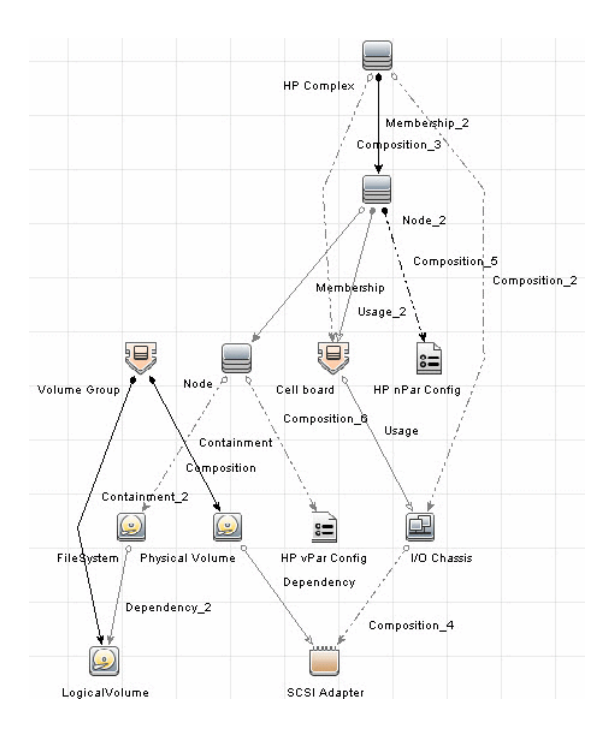

# 💐 Discovery Mechanism

This section includes the following commands:

- ► "Verify Discovery on the vPartition" on page 441
- ➤ "Verify Discovery on the nPartition" on page 442
- ► "Get Information about Complex" on page 442
- ► "List General Information About All Cells" on page 444
- ➤ "List Detailed Information About Each Cell" on page 444
- ► "Get Information About I/O Chassis" on page 450
- ▶ "Get the List of Names of the nPartitions on the System" on page 451

- ➤ "Get Detailed Information About nPartition" on page 451
- ► "Get the Name of the Current vPartition" on page 455
- ► "Get Detailed Information About vPartition" on page 455
- ► "Get Fiber Channel Adapters" on page 459
- ► "Get Disk Devices" on page 460
- ► "Get Network Interfaces" on page 461
- ► "Get File Systems" on page 462
- "Get Logical Volumes, Volume Groups, and Physical Volumes" on page 462
- ► "Get Network Interfaces" on page 465
- ► "Get Information About Link Aggregation Interfaces" on page 466
- ► "Get MAC Addresses of the Aggregated Interfaces" on page 466
- ➤ "Get Hardware Paths of the Aggregated Interfaces" on page 467
- ➤ "Get IP Addresses of the Aggregated Interfaces" on page 468

### Verify Discovery on the vPartition

| Goal         | <ol> <li>To verify if discovery has connected to the vPartition.</li> <li>To verify that further commands produce supported output.</li> </ol> |  |
|--------------|----------------------------------------------------------------------------------------------------|--|
| Command      | vparstatus -V                                                                                                    |  |
| Output       | Version 2.0                                                                                                    |  |
| Values taken | <ol> <li>2.0. The version of the vparstatus executable</li> <li>Return code</li> </ol>                                                         |  |
| Comment      | Supported versions of output are 2.0 and 1.3                                                                                                   |  |

# Verify Discovery on the nPartition

| Goal         | To understand if discovery has connected to the partitionable server.            |  |
|--------------|----------------------------------------------------------------------------------|--|
| Command      | parstatus -s                                                                     |  |
| Output       | None                                                                             |  |
| Values taken | Return code                                                                      |  |
| Comment      | If return code is <b>0</b> , discovery has connected to the partitionable system |  |

# Get Information about Complex

| Goal          | To retrieve properties of the <b>HP Complex</b> CIT. |  |
|---------------|------------------------------------------------------|--|
| Command       | parstatus -X                                         |  |
| Output rp8420 | [Complex]                                            |  |
|               | Complex Name : Complex 01                            |  |
|               | Complex Capacity                                     |  |
|               | Compute Cabinet (4 cell capable) : 1                 |  |
|               | Active GSP Location : cabinet 0                      |  |
|               | Model : 9000/800/rp8420                              |  |
|               | Serial Number : DEH45419K0                           |  |
|               | Current Product Number : A6912A                      |  |
|               | Original Product Number : A6912A                     |  |
|               | Complex Profile Revision : 1.0                       |  |
|               | The total number of Partitions Present : 2           |  |

| Output rx8640 | [Complex]                                                                               |  |
|---------------|-----------------------------------------------------------------------------------------|--|
|               | Complex Name : Complex 01                                                               |  |
|               | Complex Capacity                                                                        |  |
|               | Compute Cabinet (4 cell capable) : 1                                                    |  |
|               | Active MP Location : cabinet 0                                                          |  |
|               | Original Product Name : server rx8640                                                   |  |
|               | Original Serial Number : DEH4831H1Y                                                     |  |
|               | Current Product Order Number : AB297A                                                   |  |
|               | OEM Manufacturer :                                                                      |  |
|               | Complex Profile Revision : 1.0                                                          |  |
|               | The total number of partitions present : 1                                              |  |
| Values taken  | ► Complex Name > name                                                                   |  |
|               | <ul> <li>Serial number/Original Serial Number &gt;<br/>serialnumber, hostkey</li> </ul> |  |
| Comment       | HP Complex CIT derives from the Host CIT                                                |  |

| Goal          | To retrieve the list of names of all Cells of all Cabinets in the Complex.       |  |  |
|---------------|----------------------------------------------------------------------------------|--|--|
| Command       | parstatus -C -M                                                                  |  |  |
| Output rp8420 | cell:cab0,cell0:active core :8/0/8 :48.0/<br>0.0:cab0,bay0,chassis0 :yes :yes :0 |  |  |
|               | cell:cab0,cell1:active core :4/0/8 :32.0/<br>0.0:cab0,bay0,chassis1 :yes :yes :1 |  |  |
|               | cell:cab0,cell2:active base :8/0/8 :40.0/ 0.0:-<br>:no :yes :0                   |  |  |
|               | cell:cab0,cell3:active base :4/0/8 :32.0/ 0.0:-<br>:no :yes :1                   |  |  |
| Output rx8640 | cell:cab0,cell0:Active Core :8/0/8 :80.0/0.0<br>:cab0,bay0,chassis0 :yes :yes :0 |  |  |
|               | cell:cab0,cell1:Active Base :8/0/8 :80.0/0.0<br>:cab0,bay0,chassis1 :yes :yes :0 |  |  |
|               | cell:cab0,cell2:Active Base :4/0/8 :64.0/0.0 :-<br>:no :yes :0                   |  |  |
|               | cell:cab0,cell3:Absent :- :- :- :- :-                                            |  |  |
| Values taken  | The names of the cells                                                           |  |  |
| Comment       | The cell names are then used to retrieve detailed information about each cell.   |  |  |

# List General Information About All Cells

# List Detailed Information About Each Cell

| Goal    | To retrieve the properties of the Cell CIs and corresponding CPU and Memory CIs. |
|---------|----------------------------------------------------------------------------------|
| Command | parstatus -v -c <cell_number></cell_number>                                      |

| Output | [Cell]                               |
|--------|--------------------------------------|
| rp8420 | Hardware Location : cab0,cell0       |
|        | Global Cell Number : 0               |
|        | Actual Usage : active core           |
|        | Normal Usage : base                  |
|        | Connected To : cab0,bay0,chassis0    |
|        | Core Cell Capable : yes              |
|        | Firmware Revision : 24.1             |
|        | Failure Usage : activate             |
|        | Use On Next Boot : yes               |
|        | Partition Number : 0                 |
|        | Partition Name : db01_ap02_db03_db04 |
|        |                                      |
|        | [CPU Details]                        |
|        | Туре : 88Е0                          |
|        | Speed : 1100 MHz                     |
|        | CPU Status                           |
|        |                                      |
|        | 0 ok                                 |
|        | 1 ok                                 |
|        | 2 ok                                 |
|        | 3 ok                                 |
|        | 4 ok                                 |
|        | 5 ok                                 |
|        | 6 ok                                 |
|        | 7 ok                                 |
|        | CPUs                                 |
|        |                                      |
|        | OK : 8                               |
|        | Deconf : 0                           |
|        | Max : 8                              |

| Output   | [Memory Details]        |  |  |
|----------|-------------------------|--|--|
| rp8420   | DIMM Size (MB) Status   |  |  |
| (cont'd) |                         |  |  |
|          | 0A 4096 ok              |  |  |
|          | 4A 4096 ok              |  |  |
|          | 0B 4096 ok              |  |  |
|          | 4B 4096 ok              |  |  |
|          | 1A 4096 ok              |  |  |
|          | 5A 4096 ok              |  |  |
|          | 1B 4096 ok              |  |  |
|          | 5B 4096 ok              |  |  |
|          | 2A 4096 ok              |  |  |
|          | 2B 4096 ok              |  |  |
|          | 3A 4096 ok              |  |  |
|          | 3B 4096 ok              |  |  |
|          | Memory                  |  |  |
|          |                         |  |  |
|          | DIMM OK : 12            |  |  |
|          | DIMM Deconf : 0         |  |  |
|          | Max DIMMs : 16          |  |  |
|          | Memory OK : 48.00 GB    |  |  |
|          | Memory Deconf : 0.00 GB |  |  |

| Output rx8640 | [Cell]                                    |  |  |
|---------------|-------------------------------------------|--|--|
|               | Hardware Location : cab0,cell0            |  |  |
|               | Global Cell Number : 0                    |  |  |
|               | Actual Usage : Active Core                |  |  |
|               | Normal Usage : Base                       |  |  |
|               | Connected To : cab0,bay0,chassis0         |  |  |
|               | Core Cell Capable : yes                   |  |  |
|               | Firmware Revision : 9.48                  |  |  |
|               | Failure Usage : Normal                    |  |  |
|               | Use On Next Boot : yes                    |  |  |
|               | Partition Number : 0                      |  |  |
|               | Partition Name :                          |  |  |
|               | db10_ap13_ap14_db15_db16_ap17_ap18_ap20   |  |  |
|               | Requested CLM value : 0.0 GB              |  |  |
|               | Allocated CLIM Value : U.U GB             |  |  |
|               | Cell Architecture Type : Itanium(R)-based |  |  |
|               | CPU Compatibility : CDH-640               |  |  |
|               | Hypertnreading Capable : yes              |  |  |
|               |                                           |  |  |
|               |                                           |  |  |
|               |                                           |  |  |
|               |                                           |  |  |
|               |                                           |  |  |
|               |                                           |  |  |
|               |                                           |  |  |
|               | 2 OK                                      |  |  |
|               | 3 OK                                      |  |  |
|               | 4 OK                                      |  |  |
|               | 5 OK                                      |  |  |
|               | 6 OK                                      |  |  |
|               |                                           |  |  |
|               |                                           |  |  |

| Output rx8640 | CPUs                    |  |  |
|---------------|-------------------------|--|--|
| (cont'd)      | =========               |  |  |
|               | OK : 8                  |  |  |
|               | Deconf: 0               |  |  |
|               | Max : 8                 |  |  |
|               |                         |  |  |
|               | [Memory Details]        |  |  |
|               |                         |  |  |
|               | DIMM Size (MB) Status   |  |  |
|               | ==== ================== |  |  |
|               | 3A 8192 OK              |  |  |
|               | 3B 8192 OK              |  |  |
|               | 1A 8192 OK              |  |  |
|               | 1B 8192 OK              |  |  |
|               | 4A 8192 OK              |  |  |
|               | 4B 8192 OK              |  |  |
|               | 0A 8192 OK              |  |  |
|               | 0B 8192 OK              |  |  |
|               | 2A 8192 OK              |  |  |
|               | 2B 8192 OK              |  |  |
|               |                         |  |  |
|               | Memory                  |  |  |
|               |                         |  |  |
|               | DIMM OK : 10            |  |  |
|               | DIMM Deconf : 0         |  |  |
|               | Max DIMMs : 16          |  |  |
|               | Memory OK : 80.00 GB    |  |  |
|               | Memory Deconf : 0.00 GB |  |  |

| Values taken                                                                         | Global Cell Numbe                                     | er > name                |                                                                                                    |
|--------------------------------------------------------------------------------------|-------------------------------------------------------|--------------------------|----------------------------------------------------------------------------------------------------|
|                                                                                      | Hardware Location<br>hardware_path                    | >                        |                                                                                                    |
|                                                                                      | Actual Usage > is_core                                |                          | If value of <b>Actual Usage</b> contains the word <b>Core</b>                                                  |
|                                                                                      | Core Cell Capable ><br>core_capable                   |                          | Convert <b>yes/no</b> to Boolean                                                                               |
|                                                                                      | Requested CLM value > requested_clm_value             |                          | <ul> <li>This parameter does not exist for rp8420 servers</li> <li>Need to convert GB to MB</li> </ul>         |
|                                                                                      | Allocated CLM value ><br>allocated_clm_memory         |                          | <ul> <li>This parameter does not<br/>exist for rp8420 servers</li> <li>Need to convert GB to<br/>MB</li> </ul> |
|                                                                                      | Use On Next Boot ><br>use_on_next_boot                |                          | Convert <b>yes/no</b> to Boolean                                                                               |
|                                                                                      | Failure Usage > failure_usage                         |                          |                                                                                                    |
|                                                                                      | Firmware Revision > firmware_revision                 |                          |                                                                                                    |
|                                                                                      | Cell Architecture Type > architecture_type            |                          | This value does not exist for rp8420 servers                                                                   |
|                                                                                      | CPU Compatibility ><br>cpu_compatibility              | 7 >                      | This value does not exist for rp8420 servers                                                                   |
| Hyperthreading Capable >is_hyperthreading_capableCPUs========OK : 8Deconf : 0Max : 8 | Hyperthreading Capable ><br>is_hyperthreading_capable |                          | Convert <b>yes/no</b> to Boolean                                                                               |
|                                                                                      | CPUs<br>======                                        | deconf_cpu_<br>number: 0 |                                                                                                    |
|                                                                                      | OK : 8                                                | max_cpu_n<br>umber: 8    |                                                                                                    |
|                                                                                      | Deconf : 0                                            |                          |                                                                                                    |
|                                                                                      |                                                       |                          |                                                                                                    |

| Values taken<br>(cont'd) | Memory<br>====================================                                                                                                    | memory_am<br>ount: 80.00<br>GB<br>deconf_me<br>mory: 0.00<br>GB<br>max_dimms<br>:16<br>deconfigure<br>d_dimms: 0 | Need to convert GB to MB |
|--------------------------|----------------------------------------------------------------------------------------------------|----------------------------------------------------------------------------------------------------|--------------------------|
| Comment                  | The Memory CI is not created for UCMDB 9.x since there is no such CIT. The partition number is used to connect the cell to the nPartition (represented as a host). |                                                                                                    |                          |

# **Get Information About I/O Chassis**

| Goal          | To retrieve the data of all I/O chassis in the Complex (including I/O extension cabinets). |               |                    |
|---------------|--------------------------------------------------------------------------------------------|---------------|--------------------|
| Command       | parstatus -I -M                                                                            |               |                    |
| Output rp8420 | chassis:cab0,bay0,chas                                                                     | ssis0 :active | :yes :cab0,cell0:0 |
|               | chassis:cab0,bay0,chas                                                                     | ssis1 :active | :yes :cab0,cell1:1 |
| Output rx8640 | chassis:cab0,bay0,chas                                                                     | ssis0 :Active | :yes :cab0,cell0:0 |
|               | chassis:cab0,bay0,chas                                                                     | ssis1 :Active | :yes :cab0,cell1:0 |
| Values taken  | name: cab0,bay0,chassis0                                                                   |               |                    |
|               | usage: Active                                                                              |               |                    |
|               | is_core: yes                                                                               | To convert t  | o Boolean values.  |
| Comment       | The Cell hardware path is used to connect the chassis to the Cell.                         |               |                    |

## Get the List of Names of the nPartitions on the System

| Goal          | To retrieve the list of the nPartition numbers configured on the system.                                              |
|---------------|----------------------------------------------------------------------------------------------------|
| Command       | parstatus -P -M                                                                                                    |
| Output rp8420 | partition: 0 :active : 2 : 1<br>:cab0,cell0:db01_ap02_db03_db04<br>partition: 1 :active : 2 : 1 :cab0,cell1:wdb1_wdb4 |
| Output rx8640 | partition:0 :Active :3 :2<br>:cab0,cell0:db10_ap13_ap14_db15_db16_ap17_                                               |
| Values taken  | The list of nPartition numbers                                                                                        |
| Comment       | These numbers are used to retrieve detailed information about each nPartition.                                        |

# **Get Detailed Information About nPartition**

| Goal    | To retrieve detailed information for each nPartition and create a Host, connected to the Cells and to the <b>HP nPar Config</b> CI. |
|---------|----------------------------------------------------------------------------------------------------|
| Command | parstatus -v -p <npartition_number></npartition_number>                                                                             |

| Output<br>rp8420 | [Partition]                                                         |
|------------------|---------------------------------------------------------------------|
|                  | Partition Number : 0                                                |
|                  | Partition Name : db01_ap02_db03_db04                                |
|                  | Status : active                                                     |
|                  | IP address : 0.0.0.0                                                |
|                  | Primary Boot Path : 0/0/0/2/0.6.0                                   |
|                  | Alternate Boot Path : 0/0/0/2/1.2.0                                 |
|                  | HA Alternate Boot Path : 0/0/0/3/0.6.0                              |
|                  | PDC Revision : 24.1                                                 |
|                  | IODCH Version : 88E0                                                |
|                  | CPU Speed : 1100 MHz                                                |
|                  | Core Cell : cab0,cell0                                              |
|                  |                                                                     |
|                  | [Cell]                                                              |
|                  | CPU Memory Use                                                      |
|                  | OK/ (GB) Core On                                                    |
|                  | Hardware Actual Deconf/ OK/ Cell Next Par                           |
|                  | Location Usage Max Deconf Connected To Capable<br>Boot Num          |
|                  |                                                                     |
|                  | cab0,cell0 active core 8/0/8 48.0/ 0.0 cab0,bay0,chassis0 yes yes 0 |
|                  | cab0,cell2 active base 8/0/8 40.0/ 0.0 - no yes 0                   |
|                  | [Chassis]                                                           |
|                  | Core Connected Par                                                  |
|                  | Hardware Location Usage IO To Num                                   |
|                  |                                                                     |
|                  | cab0,bay0,chassis0 active yes cab0,cell0 0                          |

| Output | [Partition]                                                        |
|--------|--------------------------------------------------------------------|
| rx8640 | Partition Number : 0                                               |
|        | Partition Name :                                                   |
|        | db10_ap13_ap14_db15_db16_ap17_ap18_ap20                            |
|        | Status : Active                                                    |
|        | IP Address :                                                       |
|        | Primary Boot Path : 0/0/8/1/0/4/0.8.0.255.0.12.0                   |
|        | Alternate Boot Path : 0/0/8/1/0/4/1.8.0.255.0.13.0                 |
|        | HA Alternate Boot Path :                                           |
|        | PDC Revision : 9.48                                                |
|        | IODCH Version : ffff                                               |
|        | Cell Architecture : Itanium(R)-based                               |
|        | CPU Compatibility : CDH-640                                        |
|        | CPU Speed : 1598 MHz                                               |
|        | Core Cell : cab0,cell0                                             |
|        | Core Cell Choice [0] : cab0,cell0                                  |
|        | Total Good Memory Size : 224.0 GB                                  |
|        | Total Interleave Memory: 224.0 GB                                  |
|        | Total Requested CLM : 0.0 GB                                       |
|        | Total Allocated CLM : 0.0 GB                                       |
|        | Hyperthreading Enabled : no                                        |
|        | [Cell]                                                             |
|        | CPU Memory Use                                                     |
|        | OK/ (GB) Core On                                                   |
|        | Hardware Actual Deconf/ OK/ Cell Next Par                          |
|        | Location Usage Max Deconf Connected To Capable                     |
|        | Boot Num                                                           |
|        |                                                                    |
|        | cabu,cellu Active Core 8/0/8 80.0/0.0 cab0,bay0,chassis0 yes yes 0 |
|        | cab0,cell1 Active Base 8/0/8 80.0/0.0 cab0,bay0,chassis1 yes yes 0 |

| Output<br>rx8640 | cab0,cell2 Active Base 4/0/8            | 64.0/0.0 - no yes 0                                                     |
|------------------|-----------------------------------------|-------------------------------------------------------------------------|
| (cont′d)         | Notes: * = Cell has no interleav        | red memory.                                                             |
|                  |                                         |                                                                         |
|                  | [Chassis]                               |                                                                         |
|                  | Core Con                                | nected Par                                                              |
|                  | Hardware Location Usage                 | IO To Num                                                               |
|                  | cab0,bay0,chassis0 Active               | yes cab0,cell0 0                                                        |
|                  | [Chassis]<br>Core Con                   | nected Par                                                              |
|                  | Hardware Location Usage                 | IO To Num                                                               |
|                  | ======================================= |                                                                         |
|                  | cab0,bay0,chassis1 Active               | yes cab0,cell1 0                                                        |
| Values taken     | Host (nPartition)                       |                                                                         |
|                  | hostkey                                 | Host key is composed of<br>nPartition name and Complex<br>Serial number |
|                  | Partition Name > tname                  |                                                                         |
|                  | HP nPar Config                          |                                                                         |
|                  | Constant "nPar Config" ><br>name        |                                                                         |
|                  | Partition Name ><br>npar_name           |                                                                         |
|                  | Status > npar_status                    |                                                                         |
|                  | PDC Revision ><br>pdc_revision          |                                                                         |

| Values<br>(cont'd) | Hyperthreading Enabled > hyperthreading_mode | This value does not exist on the rp8420 servers |
|--------------------|----------------------------------------------|-------------------------------------------------|
|                    | Partition Number > partition_number          |                                                 |
|                    | Primary Boot Path ><br>primary_boot_path     |                                                 |
|                    | Alternate Boot Path ><br>alternate_boot_path |                                                 |

## Get the Name of the Current vPartition

| Goal         | To retrieve the name of the current vPartition.                                                                                                    |
|--------------|----------------------------------------------------------------------------------------------------|
| Command      | vparstatus -w -M                                                                                                    |
| Output       | doidb01                                                                                                    |
| Values taken | The name of the vPartition that discovery has connected to.                                                                                                    |
| Comment      | The list includes detailed information for the current vPartition only. It is possible to retrieve detailed information about all vPartitions on the nPartition, but it is not possible to retrieve their IP addresses and/or lower MAC address to create a host in UCMDB. |

## **Get Detailed Information About vPartition**

| Goal    | To retrieve detailed information about vPartition and create <b>Host</b> and <b>HP vPar Config</b> CIs. |
|---------|----------------------------------------------------------------------------------------------------|
| Command | vparstatus -v -p <vpartition_name></vpartition_name>                                                    |

| Output rp8420 | [Virtual Partition Details]             |
|---------------|-----------------------------------------|
|               | Name: doidb01                           |
|               | State: Up                               |
|               | Attributes: Dynamic,Autoboot,Nosearch   |
|               | Kernel Path: /stand/vmunix              |
|               | Boot Opts: -lq                          |
|               |                                         |
|               | [CPU Details]                           |
|               | Min/Max: 3/16                           |
|               | Bound by User [Path]: 0.15              |
|               | 0.16                                    |
|               | 0.17                                    |
|               | Bound by Monitor [Path]:                |
|               | Unbound [Path]: 2.14                    |
|               | 2.15                                    |
|               |                                         |
|               | [IO Details]                            |
|               | 0.0.12                                  |
|               | 0.0.14                                  |
|               | 0.0.12.1.0.4.0.8.0.255.0.0.0            |
|               | 0.0.14.1.0.4.0.8.0.255.0.1.0            |
|               | 0.0.12.1.0.4.0.111.128.19.4.0.0         |
|               | 0.0.12.1.0.4.0.111.88.19.5.0.0 BOOT     |
|               | 0.0.14.1.0.4.0.112.88.19.5.0.0, ALTBOOT |
|               |                                         |
|               | [Memory Details]                        |
|               | Specified [Base /Range]:                |
|               | (bytes) (MB)                            |
|               | Total Memory (MB): 24448                |

| Output rx8640 | [Virtual Partition Details]                            |  |
|---------------|--------------------------------------------------------|--|
|               | Name: doiap17                                          |  |
|               | State: Up                                              |  |
|               | Attributes: Dynamic,Autoboot,Nosearch                  |  |
|               | Kernel Path: /stand/vmunix                             |  |
|               | Boot Opts: -lq                                         |  |
|               |                                                        |  |
|               | [CPU Details]                                          |  |
|               | Min/Max: 1/12                                          |  |
|               | User assigned [Path]:                                  |  |
|               | Boot processor [Path]: 1.122                           |  |
|               | Monitor assigned [Path]:                               |  |
|               |                                                        |  |
|               | Non-cell-specific:                                     |  |
|               | User assigned [Count]: 1                               |  |
|               | Monitor assigned [Count]: 0                            |  |
|               | Cell-specific [Count]: Cell ID/Count                   |  |
|               | <none></none>                                          |  |
|               |                                                        |  |
|               | [IO Details]                                           |  |
|               | 0.0.8                                                  |  |
|               | 0.0.8.1.0.4.0.8.0.255.0.13.0                           |  |
|               | 0.0.8.1.0.4.0.8.0.255.0.12.0 BOOT                      |  |
|               | 0.0.8.1.0.4.1.8.0.255.0.13.0,ALTBOOT                   |  |
|               |                                                        |  |
|               | [Memory Details]                                       |  |
|               | ILM, user-assigned [Base /Range]:                      |  |
|               | (bytes) (MB)                                           |  |
|               | ILM, monitor-assigned [Base /Range]: 0x11c0000000/8192 |  |
|               | (bytes) (MB)                                           |  |
|               | ILM Total (MB): 8192                                   |  |

| Output rx8640 | ILM Granularity (MB): 512                                                                                         |                                                       |
|---------------|----------------------------------------------------------------------------------------------------|-------------------------------------------------------|
| (cont′d)      |                                                                                                    |                                                       |
|               | CLM, user-assigned [CellID Base /Range]:                                                                          |                                                       |
|               | (bytes) (MB)                                                                                                    |                                                       |
|               | CLM, monitor-assigned [CellID                                                                                     | Base /Range]:                                         |
|               | (bytes) (MB)                                                                                                    | )                                                     |
|               | CLM (CellID MB):                                                                                                  |                                                       |
|               |                                                                                                    |                                                       |
|               | CLM Granularity (MB): 128                                                                                         |                                                       |
| Values taken  | Const "HP vPar Config" ><br>name                                                                                  |                                                       |
|               | Name > vpar_name                                                                                                  |                                                       |
|               | Boot Opts > boot_options                                                                                          |                                                       |
|               | Boot processor [Path] ><br>boot_processor_path                                                                    | This value does not exist for rp8420 servers          |
|               | State > vpar_status                                                                                               |                                                       |
|               | Attributes: Dynamic,                                                                                              | ► autoboot_mode: Autoboot                             |
|               | Autoboot, Nosearch                                                                                                | ► autosearch_mode: Nosearch                           |
|               |                                                                                                    | ► modification_mode: Dynamic                          |
|               | Bound by User [Path]/User<br>assigned [Path] ><br>cpus_bound_by_user                                              | Actual parameter is different between server versions |
|               | Unbound [Path] ><br>unbound_cpus                                                                                  |                                                       |
| Comment       | For the attribute format of attributes such as <b>cpus_bound_by_user</b> , refer to the Data Model specification. |                                                       |

# Get Fiber Channel Adapters

| Goal    | To model Fibre Channel adapters                                                                                                    |                                                                                                    |
|---------|----------------------------------------------------------------------------------------------------|----------------------------------------------------------------------------------------------------|
| Command | ioscan -FnkCfc                                                                                                    |                                                                                                    |
| Output  | pci:wsio:F:T:F:-1:50:4294967295:fc:fcd:0/0/12/1/0/4/0:16 119 35 18 0 0 0 0 :0:root.cell.sba.lba.PCltoPCI.fcd:fcd:CLAIMED:INTERFACE:HP AB465-60001 PCI/PCI-X Fibre Channel 2-port 2Gb FC/2-port 1000B-T Combo Adapter (FC Port 1):0 |                                                                                                    |
|         | /dev/fcd0                                                                                                    |                                                                                                    |
|         | pci:wsio:F:T:F:-1:50:4294967295:fc:fcd<br>0 0 :1:root.cell.sba.lba.PCltoPCI.fcd:fcc<br>AB465-60001 PCI/PCI-X Fibre Channe<br>Combo Adapter (FC Port 2):1                                                                           | :0/0/12/1/0/4/1:16 119 35 18 0 0<br>d:CLAIMED:INTERFACE:HP<br>l 2-port 2Gb FC/2-port 1000B-T           |
|         | /dev/fcd1                                                                                                    |                                                                                                    |
|         | pci:wsio:F:T:F:-1:50:4294967295:fc:fcd<br>0 0 :2:root.cell.sba.lba.PCItoPCI.fcd:fcc<br>AB465-60001 PCI/PCI-X Fibre Channe<br>Combo Adapter (FC Port 1):2                                                                           | :0/0/14/1/0/4/0:16 119 35 18 0 0<br>d:CLAIMED:INTERFACE:HP<br>l 2-port 2Gb FC/2-port 1000B-T           |
|         | /dev/fcd2                                                                                                    |                                                                                                    |
|         | pci:wsio:F:T:F:-1:50:4294967295:fc:fcd:0/0/14/1/0/4/1:16 119 35 18 0 0 0 0 :3:root.cell.sba.lba.PCItoPCI.fcd:fcd:CLAIMED:INTERFACE:HP AB465-60001 PCI/PCI-X Fibre Channel 2-port 2Gb FC/2-port 1000B-T Combo Adapter (FC Port 2):3 |                                                                                                    |
|         | /dev/fcd3                                                                                                    |                                                                                                    |
| Values  | name                                                                                                    | /dev/fcd0                                                                                              |
| taken   | data_description                                                                                                    | HP AB465-60001 PCI/PCI-X<br>Fibre Channel 2-port 2Gb<br>FC/2-port 1000B-T Combo<br>Adapter (FC Port 2) |
| Comment | The hardware path serves to locate the container for FC HBA. Example value integer value is the Global ID of the C of the I/O chassis.                                                                                             | ne Cell and use it as a<br>e: 0/0/14/1/0/4/0. The first<br>Cell; the second value is the ID            |

# **Get Disk Devices**

| Goal         | To retrieve information about the dependency between I/O chassis, physical disk, and SCSI adapter.                                                                                                    |                                |  |  |
|--------------|----------------------------------------------------------------------------------------------------|--------------------------------|--|--|
| Command      | ioscan -FnkCdisk                                                                                                    | ioscan -FnkCdisk               |  |  |
| Output       | scsi:wsio:T:T:F:31:188:2031616:disk:sdisk:0/0/12/1/0/4/0.111.88.19.5<br>.0.0:0 0 4 50 0 0 0 0 51 248 164 14 99 72 178 210<br>:3:root.cell.sba.lba.PCItoPCI.fcd.fcd_fcp.fcd_vbus.tgt.sdisk:sdisk:CL<br>AIMED:DEVICE:EMC SYMMETRIX:31 |                                |  |  |
|              | /dev                                                                                                    | /dsk/c31t0d0 /dev/rdsk/c31t0d0 |  |  |
|              | scsi:wsio:T:T:F:31:188:2031872:disk:sdisk:0/0/12/1/0/4/0.111.88.19.5<br>.0.1:0 0 4 50 0 0 0 51 248 164 14 76 238 217 30<br>:59:root.cell.sba.lba.PCItoPCI.fcd_fcd_fcp.fcd_vbus.tgt.sdisk:sdisk:CL<br>AIMED:DEVICE:EMC SYMMETRIX:31  |                                |  |  |
|              | /dev/dsk/c31t0d1 /dev/rdsk/c31t0d1                                                                                                    |                                |  |  |
|              | scsi:wsio:T:T:F:31:188:2032128:disk:sdisk:0/0/12/1/0/4/0.111.88<br>.0.2:0 0 4 50 0 0 0 51 248 164 14 101 17 172 238<br>:61:root.cell.sba.lba.PCItoPCI.fcd_fcp.fcd_vbus.tgt.sdisk:sd<br>AIMED:DEVICE:EMC SYMMETRIX:31                |                                |  |  |
|              | /dev/dsk/c31t0d2 /dev/rdsk/c31t0d2                                                                                                    |                                |  |  |
| Values taken | slot_number                                                                                                    | 0/0/12/1/0/4/0.111.88.19.5.0.0 |  |  |
|              | name                                                                                                    | /dev/dsk/c31t0d2               |  |  |
|              | Cell ID                                                                                                    | 0/0/12/1/0/4/0.111.88.19.5.0.0 |  |  |
|              | IO chassis ID                                                                                                    | 0/0/12/1/0/4/0.111.88.19.5.0.0 |  |  |

| <b>Get Network Interf</b> | faces |
|---------------------------|-------|
|---------------------------|-------|

| Goal         | To retrieve information about the dependency between network interfaces and the I/O chassis.                                                                                                    |
|--------------|----------------------------------------------------------------------------------------------------|
| Command      | ioscan -FnkClan                                                                                                    |
| Output       | pci:wsio:F:F:F:-1:-<br>1:4294967295:lan:igelan:0/0/12/1/0/6/0:20 228 22 72 0<br>0 0 0<br>:0:root.cell.sba.lba.PCItoPCI.igelan:igelan:CLAIMED:I<br>NTERFACE:HP AB465-60001 PCI/PCI-X 1000Base-T<br>2-port 2Gb FC/2-port 1000B-T Combo Adapter:0 |
|              | pci:wsio:F:F:F:-1:-<br>1:4294967295:lan:igelan:0/0/12/1/0/6/1:20 228 22 72 0<br>0 0 0<br>:1:root.cell.sba.lba.PCItoPCI.igelan:igelan:CLAIMED:I<br>NTERFACE:HP AB465-60001 PCI/PCI-X 1000Base-T<br>2-port 2Gb FC/2-port 1000B-T Combo Adapter:1 |
|              | pci:wsio:F:F:F:-1:-<br>1:4294967295:lan:igelan:0/0/14/1/0/6/0:20 228 22 72 0<br>0 0 0<br>:2:root.cell.sba.lba.PCItoPCI.igelan:igelan:CLAIMED:I<br>NTERFACE:HP AB465-60001 PCI/PCI-X 1000Base-T<br>2-port 2Gb FC/2-port 1000B-T Combo Adapter:2 |
|              | pci:wsio:F:F:F:-1:-<br>1:4294967295:lan:igelan:0/0/14/1/0/6/1:20 228 22 72 0<br>0 0 0<br>:3:root.cell.sba.lba.PCItoPCI.igelan:igelan:CLAIMED:I<br>NTERFACE:HP AB465-60001 PCI/PCI-X 1000Base-T<br>2-port 2Gb FC/2-port 1000B-T Combo Adapter:3 |
| Values taken | The hardware path which reflects the Cell and I/O chassis that this interface belongs to.                                                                                                    |

## **Get File Systems**

| Goal         | To retrieve information about the file systems and corresponding logical volumes. |
|--------------|-----------------------------------------------------------------------------------|
| Command      | df -P                                                                             |
| Output       | Filesystem 512-blocks Used Available Capacity Mounted on                          |
|              | /dev/vg01/lv106 9837710 115094 9722616 2%<br>/usr/vw/rvs                          |
|              | /dev/vg01/lv124 7915344 814616 7100728 11%<br>/home/kdov12                        |
|              | /dev/vg01/lv125 10222640 6275190 3947450<br>62% /home/ebrev                       |
|              | /dev/vg01/lv123 20829536 2796208 18033328<br>14% /home/temp                       |
|              | /dev/vg01/lv110 2080832 4608 2076224 1%<br>/oracle2/arch/inst_aebp                |
| Values taken | name for FileSystem CIT: /usr/vw/rvs                                              |
|              | Name of the logical volume: /dev/vg01/lv106                                       |

# Get Logical Volumes, Volume Groups, and Physical Volumes

| Goal    | To retrieve data for modeling Logical volumes, Volume groups, and Physical volumes. |
|---------|-------------------------------------------------------------------------------------|
| Command | vgdisplay -v                                                                        |

| Output | Volume groups        |                 |
|--------|----------------------|-----------------|
|        | VG Name              | /dev/vg00       |
|        | VG Write Access      | read/write      |
|        | VG Status            | available       |
|        | Max LV               | 255             |
|        | Cur LV               | 10              |
|        | Open LV              | 10              |
|        | Max PV               | 16              |
|        | Cur PV               | 1               |
|        | Act PV               | 1               |
|        | Max PE per PV        | 4384            |
|        | VGDA                 | 2               |
|        | PE Size (Mbytes)     | 16              |
|        | Total PE             | 4315            |
|        | Alloc PE             | 4156            |
|        | Free PE              | 159             |
|        | Total PVG            | 0               |
|        | Total Spare PVs      | 0               |
|        | Total Spare PVs in ι | use O           |
|        |                      |                 |
|        | Logical volume       | ·S              |
|        | LV Name              | /dev/vg00/lvol1 |
|        | LV Status            | available/syncd |
|        | LV Size (Mbytes)     | 256             |
|        | Current LE           | 16              |
|        | Allocated PE         | 16              |
|        | Used PV              | 1               |

| Output       | Physical volumes               |                                                                                                    |
|--------------|--------------------------------|----------------------------------------------------------------------------------------------------|
| (cont'd)     | PV Name /d                     | ev/dsk/c31t0d0                                                                                         |
|              | PV Name /d                     | ev/dsk/c32t0d0 Alternate Link                                                                          |
|              | PV Status av                   | ailable                                                                                                |
|              | Total PE 43 <sup>2</sup>       | 5                                                                                                    |
|              | Free PE 15                     | )                                                                                                    |
|              | Autoswitch O                   | 1                                                                                                    |
|              | Proactive Polling              | Dn                                                                                                    |
| Values taken | Volume group                   |                                                                                                    |
|              | VG Name > name                 |                                                                                                    |
|              | VG Write Access > write_access |                                                                                                    |
|              | VG Status > vg_status          | This value is used to calculate                                                                        |
|              | PE Size (Mbytes)               | the size of the physical volume                                                                        |
|              | Logical Volume                 |                                                                                                    |
|              | LV Name > name                 |                                                                                                    |
|              | LV Status > lv_status          |                                                                                                    |
|              | Physical Volume                |                                                                                                    |
|              | PV Name > name                 | Alternate link may also be used.<br>It depends on the output of the<br><b>ioscan FnkCdisk</b> command. |
|              | PV Status > pv_status          |                                                                                                    |
|              | Total PE > pv_size             | This attribute is calculated on the PE Size (Mbytes) value.                                            |

| Goal         | To retrieve information about the network interfaces.                                                                                |  |
|--------------|----------------------------------------------------------------------------------------------------|--|
| Command      | lanscan                                                                                                    |  |
| Output       | Hardware Station Crd Hdw Net-Interface NM MAC<br>HP-DLPI DLPI                                                                        |  |
|              | Path Address In# State NamePPA ID Type<br>Support Mjr#                                                                               |  |
|              | 0/0/4/1/0/6/1 0x0014C254D9BD 1 UP lan1 snap1   2<br>ETHER   Yes 119                                                                  |  |
|              | 0/0/6/1/0/6/1 0x0014C254C961 3 UP lan3 snap3 4<br>ETHER Yes 119                                                                      |  |
|              | LinkAgg0 0x0014C254D9BC 900 UP lan900 snap900 6<br>ETHER Yes 119                                                                     |  |
|              | LinkAgg1 0x000000000000 901 DOWN lan901 snap901 7<br>ETHER Yes 119                                                                   |  |
|              | LinkAgg2 0x000000000000 902 DOWN lan902 snap902 8<br>ETHER Yes 119                                                                   |  |
|              | LinkAgg3 0x000000000000 903 DOWN lan903 snap903 9<br>ETHER Yes 119                                                                   |  |
|              | LinkAgg4 0x000000000000 904 DOWN lan904 snap904 10<br>ETHER Yes 119                                                                  |  |
| Values taken | ► The hardware path to create the link between the                                                                                   |  |
|              | The MAC address to greate the network interface                                                                                      |  |
|              | <ul> <li>The MAC address to create the network interface.</li> <li>The MAC address of the Link aggregation interface, the</li> </ul> |  |
|              | indicator that the interface is up, and the device name.                                                                             |  |

# **Get Network Interfaces**

| Goal         | To model the links between interfaces and link aggregation. |
|--------------|-------------------------------------------------------------|
| Command      | lanscan -q                                                  |
| Output       | 1                                                           |
|              | 3                                                           |
|              | 900 0 2                                                     |
|              | 901                                                         |
|              | 902                                                         |
|              | 903                                                         |
|              | 904                                                         |
| Values taken | The interface number and IDs of the aggregated interfaces.  |

# Get Information About Link Aggregation Interfaces

## Get MAC Addresses of the Aggregated Interfaces

| Goal         | To retrieve the MAC addresses of the aggregated interfaces. |
|--------------|-------------------------------------------------------------|
| Command      | lanadmin -a <interface_id></interface_id>                   |
| Example      | lanscan -a 0                                                |
| Output       | Station Address = 0x0014c254d9bc                            |
| Values taken | The MAC address of the aggregated interface                 |

| Goal         | To retrieve the hardware path of the aggregated interfaces                           |  |  |  |  |  |
|--------------|--------------------------------------------------------------------------------------|--|--|--|--|--|
| Command      | lanscan -v   grep -E <list_of_aggregated_interfaces></list_of_aggregated_interfaces> |  |  |  |  |  |
| Example      | lanscan -v   grep -E "lan0 lan2"                                                     |  |  |  |  |  |
| Output       | 0/0/4/1/0/6/0 0 UP lan0 snap0 1 ETHER Yes 119<br>igelan                              |  |  |  |  |  |
|              | 0/0/6/1/0/6/0 2 UP lan2 snap2  3 ETHER  Yes  119<br>igelan                           |  |  |  |  |  |
| Values taken | The hardware path that allocates the I/O chassis that holds this interface.          |  |  |  |  |  |

# Get Hardware Paths of the Aggregated Interfaces

| Goal         | To get IP addresses of the interfaces                                                         |                           |       |           |      |  |  |
|--------------|-----------------------------------------------------------------------------------------------|---------------------------|-------|-----------|------|--|--|
| Command      | netstat -rn                                                                                   |                           |       |           |      |  |  |
| Output       | Routing tables                                                                                |                           |       |           |      |  |  |
|              | Destination Gateway Flags Refs Interface Pmtu                                                 |                           |       |           |      |  |  |
|              | 127.0.0.1                                                                                     | 127.0.0.1                 | UH    | 0 lo0 41  | 36   |  |  |
|              | 10.186.112.115                                                                                | 10.186.112.1 <sup>°</sup> | 15 Uł | H 0 lan0  | 4136 |  |  |
|              | 10.186.116.13                                                                                 | 10.186.116.13             | 3 UH  | 0 lan1    | 4136 |  |  |
|              | 192.168.121.1                                                                                 | 192.168.121.              | 1 UH  | l 0 lan2  | 4136 |  |  |
|              | 10.186.115.18                                                                                 | 10.186.115.18             | 3 UH  | 0 lan3    | 4136 |  |  |
|              | 10.186.116.19                                                                                 | 10.186.116.19             | 9 UH  | 0 lan1:1  | 4136 |  |  |
|              | 10.186.116.0                                                                                  | 10.186.116.13             | U     | 3 lan1    | 1500 |  |  |
|              | 10.186.116.0                                                                                  | 10.186.116.19             | U     | 3 lan1:1  | 1500 |  |  |
|              | 10.186.115.0                                                                                  | 10.186.115.18             | U     | 2 lan3    | 1500 |  |  |
|              | 10.186.112.0                                                                                  | 10.186.112.11             | 5 U   | 2 lan0    | 1500 |  |  |
|              | 192.168.121.0                                                                                 | 192.168.121.1             | 1 U   | 2 lan2    | 1500 |  |  |
|              | 10.186.86.0                                                                                   | 10.186.115.1              | UG    | 0 lan3    | 1500 |  |  |
|              | 127.0.0.0                                                                                     | 127.0.0.1                 | U (   | ) lo0 413 | 6    |  |  |
|              | default                                                                                       | 10.186.116.1              | UG    | 0 lan1 1  | 500  |  |  |
| Values taken | The IP addresses of the interfaces.                                                           |                           |       |           |      |  |  |
|              | The <b>netstat</b> command does not require root privileges, in contrast to <b>ifconfig</b> . |                           |       |           |      |  |  |

# Get IP Addresses of the Aggregated Interfaces
# Troubleshooting and Limitations

> The destination host is not a part of the HP nPartition system.

DFM considers the target host as not being a part of the HP partitionable system. The criteria are based on executing the **parstatus -s** command.

► Failed to discover vPartition details.

The **vparstatus** command was not executed successfully. This command should be accessible and DFM should have enough permissions to execute it. If this command requires **sudo** to be executed, configure the SSH credentials. For credentials information, see "SSH Protocol" in *HP Universal CMDB Data Flow Management Guide*.

► Failed to discover storage topology.

The vgdisplay command was not executed successfully.

► Failed to link file systems and disks.

The **df** command was not executed successfully.

► Failed to discover SCSI adapters.

Failed to discover Fibre Channel adapters.

Failed to discover Network cards.

The ioscan command was not executed successfully.

Chapter 33 • HP Partitioning Solution

# 34

# ІВМ НМС

Note: This functionality is available as part of Content Pack 7.00 or later.

This chapter includes:

#### Concepts

► Overview on page 472

Tasks

► Discover IBM HMC on page 473

#### Reference

- ► The IBM HMC by Shell Job on page 480
- ➤ The IBM LPar and VIO by Shell Job on page 480
- ➤ The IBM\_HMC\_SHELL\_PATTERN Adapter on page 481
- ➤ The IBM\_LPAR\_VIO\_BY\_SHELL Adapter on page 482
- ► Discovery Mechanism on page 483
- ► VIO Server Side Commands on page 498
- ► LPAR Side Commands on page 510

Troubleshooting and Limitations on page 511

# Concepts

# 🚴 Overview

This document describes the usage and functionality of the IBM HMC discovery package.

Hardware Management Console is a technology invented by IBM for the purpose of providing a standard interface for configuring and operating partitioned (also known as an LPAR or virtualized system) and SMP systems such as IBM System I or IBM System p series.

# Tasks

# 훩 Discover IBM HMC

This task includes the following steps:

- ► "Supported Versions" on page 473
- ► "Prerequisites" on page 473
- ► "Set up Protocols" on page 475
- ► "Deploy the Package" on page 475
- ► "Discovery Workflow" on page 475
- ► "Created/Changed Entities" on page 476
- ► "Sample Output" on page 478
- ► "Discovered CITs" on page 479

## **1 Supported Versions**

This discovery solution supports the IBM Power 4 and Power 5 Series on AIX and Linux.

### 2 Prerequisites

This discovery solution is based on the SSH and Telnet Shell protocols.

Before activating discovery, confirm that the discovery user has all the required permissions to run the following commands:

| Command                      | For Details, See: |
|------------------------------|-------------------|
| lscfg                        | page 510          |
| lsdev -dev <device></device> |                   |
| lshmc -b                     | page 485          |
| lshmc -n                     | page 486          |

| Command                                                                | For Details, See: |
|------------------------------------------------------------------------|-------------------|
| lshmc -v                                                               | page 485          |
| lshmc -V                                                               | page 484          |
| lshwres -r iorsubtype slot -m <pseriesname></pseriesname>              | page 497          |
| lshwres -r memlevel lpar -m <lparname></lparname>                      |                   |
| lshwres -r memlevel sys -m <pseriesname></pseriesname>                 | page 489          |
| lshwres -r proclevel lpar -m <lparname></lparname>                     | page 496          |
| lshwres -r proclevel pool -m <pseriesname></pseriesname>               | page 490          |
| lshwres -r proclevel sys -m <pseriesname></pseriesname>                | page 488          |
| lshwres -r virtualiorsubtype ethlevel lpar -m<br><lparname></lparname> | page 494          |
| lshwres -r virtualiorsubtype scsi -m <lpar name=""></lpar>             | page 495          |
| lslv                                                                   |                   |
| lslv -v <logical name="" volume=""></logical>                          | page 507          |
| lsmap -all                                                             | page 508          |
| lsmap -all -net                                                        | page 502          |
| lspartition                                                            |                   |
| lspath                                                                 |                   |
| lspv                                                                   |                   |
| lssyscfg -r lpar -m <lpar name=""></lpar>                              |                   |
| lssyscfg -r prof -m <lpar name=""></lpar>                              |                   |
| lssyscfg -r sys                                                        | page 487          |
| lsvg                                                                   | page 503          |
| lsvg -l <volume group="" name=""></volume>                             | page 505          |
| lsvio -e                                                               |                   |
| lsvio -s                                                               |                   |
| lvdisplay                                                              |                   |

| Command   | For Details, See: |
|-----------|-------------------|
| pvdisplay |                   |
| vgdisplay |                   |

#### **3 Set up Protocols**

For credentials information, see:

- ► "SSH Protocol"
- ► "Telnet Protocol"

in HP Universal CMDB Data Flow Management Guide.

If some of the commands are configured to run with **sudo** on the target host, in the **Protocol Parameters** dialog box, fill in the following fields:

Sudo paths. Enter the full path to the sudo executable, together with the name of the executable. You can add more than one entry if executable files are placed in various places on the target operating systems.

Example: sudo,/usr/bin/sudo,/bin/sudo

**>** Sudo commands. Enter a list of commands that are prefixed with sudo.

Example: lspath,ifconfig

For details, see "Protocol Parameter Dialog Box" in the *HP Universal CMDB Data Flow Management Guide*.

#### 4 Deploy the Package

For details on deploying packages, see "Package Manager" in the *HP Universal CMDB Administration Guide*.

#### **5 Discovery Workflow**

- **a** Run the **Range IPs by ICMP** job.
- **b** Run the **Host Connection by Shell** job.
- c Run the IBM HMC by Shell job.
- **d** Run the **IBM LPar and VIO by Shell** job.

For details on running jobs, refer to the "Discovery Control Panel" chapter in *HP Universal CMDB Data Flow Management Guide*.

| Entity Name                                            | Entity Type         | Entity Description                          |
|--------------------------------------------------------|---------------------|---------------------------------------------|
| IBM HMC                                                | СІ Туре             | HMC software                                |
| IBM LPar Profile                                       | СІ Туре             | LPar configuration                          |
| IBM Processor Pool                                     | СІ Туре             | Shared Processor Pool                       |
| IBM PSeries Frame                                      | СІ Туре             | PSeries Frame/Managed System                |
| Interface Aggregation                                  | СІ Туре             | Link Aggregation                            |
| I/O Slot                                               | СІ Туре             | I/O Slot on the Frame                       |
| SEA Adapter                                            | СІ Туре             | Virtual Eth interface on a VIO<br>Server    |
| IBM Processor Pool > containment > CPU                 | Valid Link          |                                             |
| I/O Slot > containment > Fiber Channel HBA             | Valid Link          |                                             |
| I/O Slot> containment > Network Interface              | Valid Link          |                                             |
| I/O Slot > containment > SCSI Adapter                  | Valid Link          |                                             |
| IBM HMC > manage > IBM PSeries Frame                   | Valid Link          |                                             |
| Interface Aggregation > membership > Network Interface | Valid Link          |                                             |
| Network Interface > realization > Network<br>Interface | Valid Link          |                                             |
| Network Interface > usage > SEA Adapter                | Valid Link          |                                             |
| SEA Adapter > usage > Network Interface                | Valid Link          |                                             |
| IBM HMC by Shell                                       | Job                 | Performs HMC based discovery                |
| IBM LPAR and VIO Server Topology by Shell              | Job                 | Performs LPAR and VIO Server side discovery |
| Virtualization - IBM HMC                               | Discovery<br>Module |                                             |

# 6 Created/Changed Entities

| Entity Name                     | Entity Type | Entity Description                                                        |
|---------------------------------|-------------|---------------------------------------------------------------------------|
| IBM_HMC_BY_SHELL_PATTERN        | Adapter     | Adapter for the IBM HMC by Shell job                                      |
| IBM_LPAR_VIO_BY_SHELL           | Adapter     | Adapter for the IBM LPAR and VIO Server Topology by Shell job             |
| ibm_hmc_by_shell                | Script      | General HMC side discovery script                                         |
| ibm_hmc_lib                     | Script      | Common Data Objects and<br>Procedures for both new Jobs                   |
| ibm_lpar_or_vio_by_shell        | Script      | General VIO Server and LPAR discovery script                              |
| ibm_hmc_by_shell.xml            | query       | Trigger query for the IBM HMC by Shell job                                |
| ibm_lpar_or_vio_trigger_tql.xml | query       | Trigger query for the IBM LPAR<br>and VIO Server Topology by Shell<br>job |
| IBM HMC Topology.xml            | query       | Query (TQL) for the IBM HMC<br>Topology view                              |
| IBM Storage Topology.xml        | query       | Query (TQL) for the IBM Storage<br>Topology view                          |
| IBM HMC Topology.xml            | View        |                                                                           |
| IBM Storage Topology.xml        | View        |                                                                           |
| lpar_boot_mode                  | Туре        | Supported boot modes                                                      |
| lpar_cpu_mode                   | Туре        | CPU Sharing modes                                                         |
| lpar_sharing_mode               | Туре        | LPAR cap/uncap sharing modes                                              |
| lpar_state                      | Туре        | Possible LPAR states                                                      |
| lpar_type                       | Туре        | Possible LPAR types                                                       |

# 7 Sample Output

IBM HMC by Shell Topology:

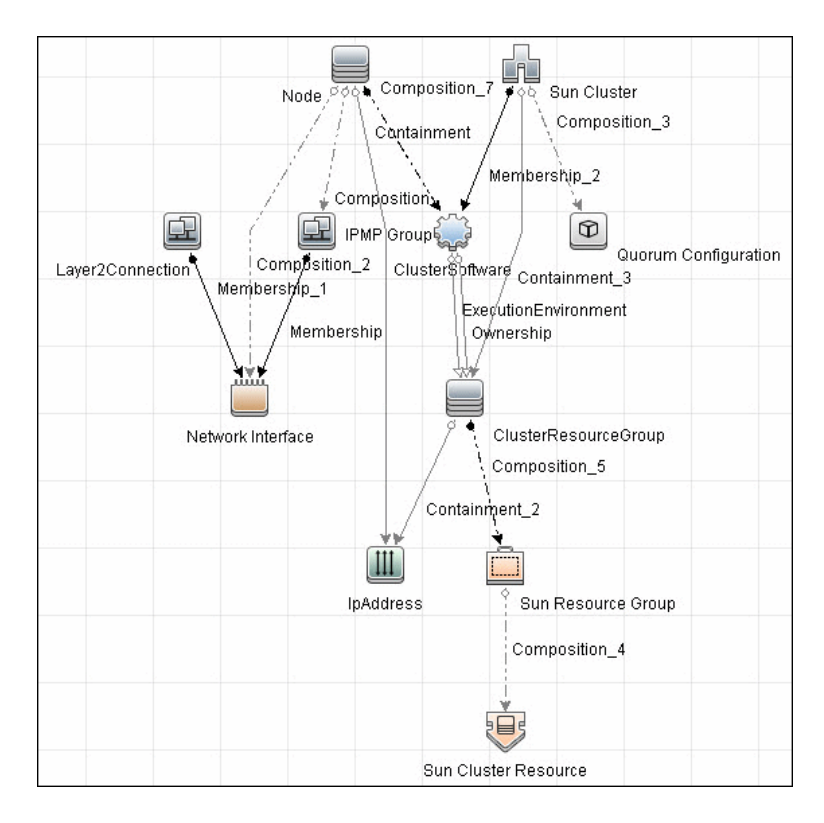

IBM Storage Topology:

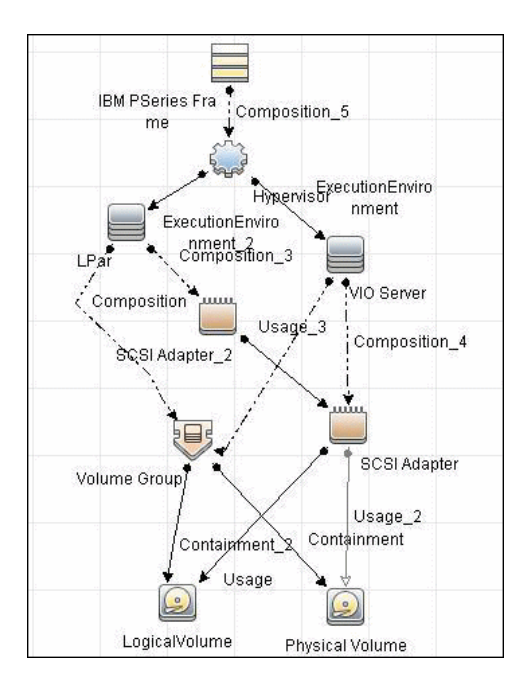

# 8 Discovered CITs

For details, see the following sections:

| Adapter                           | For Details on Discovered CITs,<br>See: |
|-----------------------------------|-----------------------------------------|
| The IBM_HMC_SHELL_PATTERN Adapter | page 481                                |
| The IBM_LPAR_VIO_BY_SHELL Adapter | page 483                                |

# Reference

# 💐 The IBM HMC by Shell Job

# **Trigger Query**

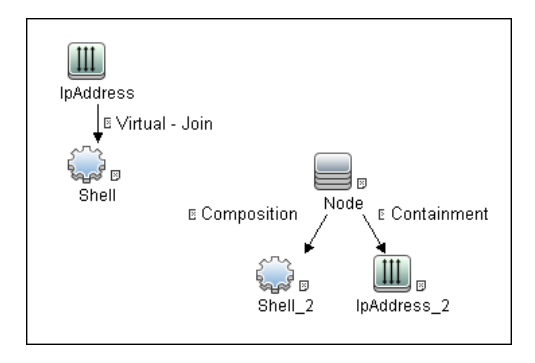

# ${ftacksymbol lpha}$ The IBM LPar and VIO by Shell Job

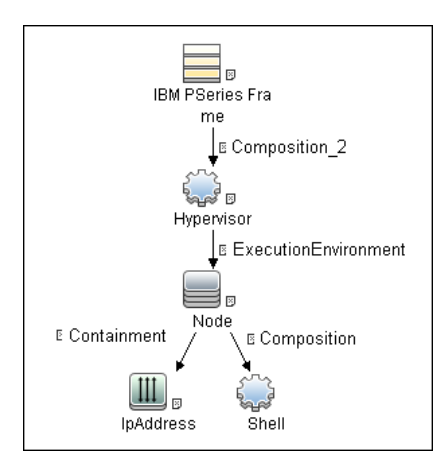

# **Trigger Query**

# **\*** The IBM\_HMC\_SHELL\_PATTERN Adapter

# **Input Query**

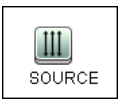

# **Triggered CI Data**

| Triggered CI Da | ita                   |
|-----------------|-----------------------|
| + X 🖉           |                       |
| Name            |                       |
| ip_address      | \${SOURCE.ip_address} |
| in domain       | \${SOURCE.ip domain}  |

# **Discovered CITs**

| Composition                   |  |
|-------------------------------|--|
| Containment                   |  |
| Сри                           |  |
| ExecutionEnvironment          |  |
| I/O Slot                      |  |
| IBM Frame                     |  |
| IBM HMC                       |  |
| IBM LPar Profile              |  |
| IBM Processor Pool            |  |
| Interface                     |  |
| lpAddress                     |  |
| Manage                        |  |
| Membership                    |  |
| Node                          |  |
| PhysicalPort                  |  |
| Realization                   |  |
| SCSI Adapter                  |  |
| Shell                         |  |
| Usage                         |  |
| Virtualization Layer Software |  |
| Vlan                          |  |

# **Used Scripts**

- ► ibm\_hmc\_by\_shell.py
- ➤ storage\_topology.py
- ► ibm\_hmc\_lib.py

# The IBM\_LPAR\_VIO\_BY\_SHELL Adapter

# **Input Query**

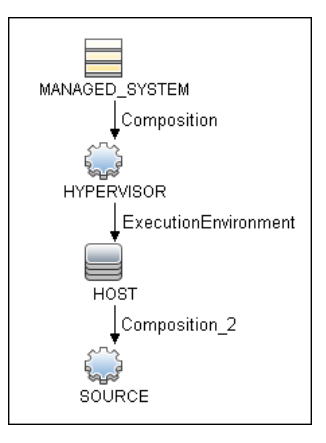

# **Triggered CI Data**

| Name            |                            |
|-----------------|----------------------------|
| Protocol        | \${SOURCE.root_class}      |
| credentialsId   | \${SOURCE.credentials_id}  |
| hostid          | \${SOURCE.root_container}  |
| ip_address      | \${SOURCE.application_ip}  |
| managedSystemId | \${MANAGED_SYSTEM.root_id} |
| osType          | \${HOST.host_os}           |

# **Discovered CITs**

| Composition           |  |
|-----------------------|--|
| Containment           |  |
| Dependency            |  |
| Fibre Channel HBA     |  |
| FileSystem            |  |
| I/O Slot              |  |
| Interface             |  |
| Interface Aggregation |  |
| Interface Index       |  |
| lpAddress             |  |
| LogicalVolume         |  |
| Membership            |  |
| Node                  |  |
| Parent                |  |
| Physical Volume       |  |
| Realization           |  |
| SCSIAdapter           |  |
| SEA Adapter           |  |
| Usage                 |  |
| Volume Group          |  |

# **Used Scripts**

- ► ibm\_lpar\_or\_vio\_by\_shell.py
- ➤ storage\_topology.py
- ► ibm\_hmc\_lib.py

# 💐 Discovery Mechanism

This section includes the following commands:

- ► "lshmc -V" on page 484
- ► "lshmc -v" on page 485
- ► "lshmc -b" on page 485
- ► "lshmc -n" on page 486
- ► "Ispartition -c <TYPE>\_<VERSION> -i" on page 486

- ► "lssyscfg -r sys" on page 487
- ➤ "lshwres -r proc --level sys -m '<Managed System Name>'" on page 488
- ➤ "lshwres -r proc --level pool -m '<Managed System Name>'" on page 490
- ➤ "lssyscfg -r lpar -m '<Managed System Name>'" on page 491
- ➤ "lssyscfg -r prof -m '<Managed System Name>'" on page 492
- "lshwres -r virtualio --rsubtype eth --level lpar -m '<Managed System Name>'" on page 494
- "Ishwres -r virtualio --rsubtype scsi -m '<Managed System Name>'" on page 495
- ► "lshwres -r proc --level lpar -m '<Managed System Name>'" on page 496
- ➤ "lshwres -r io --rsubtype slot -m '<Managed System Name>'" on page 497

## lshmc -V

#### Output

version= Version: 7 Release: 3.5.0 Service Pack: 0 HMC Build level 20091201.1 MH01195: Required fix for HMC V7R3.5.0 (10-16-2009) MH01197: Fix for HMC V7R3.5.0 (11-12-2009) MH01204: Fix for HMC V7R3.5.0 (12-11-2009) ","base\_version=V7R3.5.0 "

### Mapping

The output of this command is used to fill in the attributes of the **IBM HMC** CI:

| CMD Output Attribute | CI Name | CI Attribute                    |
|----------------------|---------|---------------------------------|
| Version              | IBM HMC | Version_number                  |
| Base_version         | IBM HMC | Application_version_description |

# lshmc -v

#### Output

vpd=\*FC ??????? \*VC 20.0 \*N2 Tue Apr 27 13:05:33 CEST 2010 \*FC ??????? \*DS Hardware Management Console \*TM eserver xSeries 335 -[XXXXCR2]- \*SE XXXXXX \*MN IBM \*PN Unknown \*SZ 1059495936 \*OS Embedded Operating Systems \*NA 192.168.1.10 \*FC ??????? \*DS Platform Firmware \*RM V7R3.5.0.0

# Mapping

The output of this command is used to fill in the attributes of the **IBM HMC** CI:

| CMD Output Attribute | CI Name | CI Attribute      |
|----------------------|---------|-------------------|
| SE                   | IBM HMC | HMC Serial Number |
| ТМ                   | IBM HMC | НМС ТҮРЕ          |

# lshmc -b

#### Output

bios=T2E139AUS-1.15

# Mapping

The output of this command is used to fill in the attributes of the **IBM HMC** CI:

| CMD Output Attribute | CI Name | CI Attribute |
|----------------------|---------|--------------|
| Bios                 | IBM HMC | HMC BIOS     |

# lshmc -n

#### Output

 $\label{eq:hostname=hmc01,domain=somedomain.com,"ipaddr=192.168.1.10,0.0.0,192.168.12\\ 8.1","networkmask=255.255.254.0,255.255.0,255.255.128.0",gateway=192.168.1.\\ 1,nameserver=,domainsuffix=,slipipaddr=192.168.1.1,slipnetmask=255.255.0.0,"ipaddr lpar=192.168.80.1,192.168.128.1","networkmasklpar=255.255.254.0,255.255.128.0",cli ents=,ipv6addrlpar=,ipv4addr_eth0=192.168.1.10,ipv4netmask_eth0=255.255.254.0,ip v4dhcp_eth0=off,ipv6addr_eth0=,ipv6auto_eth0=off,ipv6privacy_eth0=off,ipv6dhcp_eth 0=off,lparcomm_eth0=off,jumboframe_eth0=off,speed_eth0=100,duplex_eth0=full,tso_eth0=off,ipv4addr_eth1=0.0.0,ipv4netmask_eth1=255.255.255.0,ipv4dhcp_eth1=off,i pv6addr_eth1=,ipv6auto_eth1=off,ipv6privacy_eth1=off,ipv6dhcp_eth1=off,ipv6addr_eth1=off,ipv4netmask_eth2=255.255.128.0,ipv4dhcp_eth1=off,ipv6addr_eth2=192.168.128.1,ipv4netmask_eth2=255.255.128.0,ipv4dhcp_eth2=off,ipv6addr_eth2=0ff,ipv6privacy_eth2=off,ipv6dhcp_eth2=off,ipv6addr_eth2=ipv6auto_eth2=off,ipv6privacy_eth2=off,ipv6dhcp_eth2=off,ipv6addr_eth2=ipv6auto_eth2=off,ipv6privacy_eth2=off,ipv6dhcp_eth2=off,ipv6addr_eth2=ipv6auto_eth2=auto,duplex_eth2=auto,tso_eth2=off,ipv6addr_eth2=ipv6auto_eth2=auto,duplex_eth2=auto,tso_eth2=off$ 

# Mapping

The output of this command is used to fill in the network information for a particular HMC machine. A host with HMC running on it is always reported as an incomplete host, since there is no information regarding the interface MAC addresses and the default UNIX command does not work in this environment.

| CMD Output Attribute | CI Name   | CI Attribute          |
|----------------------|-----------|-----------------------|
| constant AIX         | Unix      | Host Operating System |
| Hostname             | Unix      | Host Name             |
| Hostname             | Unix      | Name                  |
| Domain               | Unix      | OS Domain Name        |
| Ipv4addr_eth<0N>     | IpAddress | Ip Address            |

# lspartition -c <TYPE>\_<VERSION> -i

#### Output

2,192.168.80.52,3;1,192.168.80.62,3;3,192.168.80.53,3

Each block in the output is separated by the semicolon character (;). The first value is the LPAR ID and the second value is the LPAR IP address. By matching the ID of the LPAR with output from other commands an incomplete host is created and reported with an assigned LPAR Profile CI.

# lssyscfg -r sys

# Output

name=XXXXXXX-XXXX-XXX-XXXXXXXXXXXXX,type model=XXXX-XXX, serial num=XXXXXX,ipaddr=192.168.1,10,state=Operating,sys time=04/27/2010 12:55:23, power off policy=1, active lpar mobility capable=0, inactive lpar mobility ca pable=0,active lpar share idle procs capable=0,active mem sharing capable=0,bsr capable=0,cod mem capable=0,cod proc capable=1,electronic err reporting capa ble=0,firmware power saver capable=0.hardware power saver capable=0.hardware \_discovery\_capable=0,addr\_broadcast\_perf\_policy\_capable=0,hca\_capable=1,huge\_p age\_mem\_capable=1,lhea\_capable=0,lpar\_avail\_priority\_capable=0,lpar\_proc\_compat mode capable=0,micro lpar capable=1,os400 capable=0,5250 application capable =0,redundant err path reporting capable=1,shared eth failover capable=1,sni msg passing capable=0,sp failover capable=1,vet activation capable=1,virtual fc capa ble=0,virtual io server capable=1,virtual switch capable=0,assign 5250 cpw perce nt=0,max lpars=40,max power ctrl lpars=1,hca bandwidth capabilities=null,service lpar id=none,curr sys keylock=norm,pend sys keylock=norm,curr power on side=t emp.pend power on side=temp.curr power on speed=fast.pend power on speed= fast, curr power on speed override=none, pend power on speed override=none, po wer on type=power

on,power\_on\_option=standby,power\_on\_lpar\_start\_policy=userinit,pend\_power\_on\_op tion=standby,pend\_power\_on\_lpar\_start\_policy=userinit,power\_on\_method=02,power\_ on\_attr=0000,sp\_boot\_attr=0000,sp\_boot\_major\_type=08,sp\_boot\_minor\_type=01,sp\_ version=00030030,mfg\_default\_config=0,curr\_mfg\_default\_ipl\_source=a,pend\_mfg\_de fault\_ipl\_source=a,curr\_mfg\_default\_boot\_mode=norm,pend\_mfg\_default\_boot\_mode =norm

# Mapping

For each detected IBM Pseries Frame, a Hypervisor CI is created with the set name attribute IBM Hypervisor.

The output of this command is used to fill in the attributes of the **IBM PSeries Frame** CI:

| CMD Output Attribute  | CI Name           | CI Attribute                         |
|-----------------------|-------------------|--------------------------------------|
| Name                  | IBM PSeries Frame | Name                                 |
| serial_number         | IBM PSeries Frame | Host Key                             |
| cod_proc_capable      | IBM PSeries Frame | CPU Capacity on Demand<br>Capable    |
| cod_mem_capable       | IBM PSeries Frame | Memory Capacity on Demand<br>Capable |
| huge_page_mem_capable | IBM PSeries Frame | Huge Memory Page Capable             |
| max_lpars             | IBM PSeries Frame | Max LPARs                            |
| Status                | IBM PSeries Frame | Frame State                          |
| micro_lpar_capable    | IBM PSeries Frame | Micro LPAR Capable                   |
| service_lpar_id       | IBM PSeries Frame | Service LPAR ID                      |
| service_lpar_name     | IBM PSeries Frame | Service LPAR Name                    |

# Ishwres -r proc --level sys -m '<Managed System Name>'

### Output

configurable\_sys\_proc\_units=4.0,curr\_avail\_sys\_proc\_units=1.4, pend\_avail\_sys\_proc\_units=1.4,installed\_sys\_proc\_units=4.0, max\_capacity\_sys\_proc\_units=deprecated,deconfig\_sys\_proc\_units=0, min\_proc\_units\_per\_virtual\_proc=0.1,max\_virtual\_procs\_per\_lpar=64,max\_procs\_per\_ lpar=4,max\_curr\_virtual\_procs\_per\_aixlinux\_lpar=64,max\_curr\_virtual\_procs\_per\_vios \_lpar=64, max\_curr\_virtual\_procs\_per\_os400\_lpar=64,max\_curr\_procs\_per\_aixlinux\_lpar=4, max\_curr\_procs\_per\_vios\_lpar=4,max\_curr\_procs\_per\_os400\_lpar=4, max\_shared\_proc\_pools=1

The output of this command is used to fill in the attributes of the **IBM PSeries Frame** CI:

| CMD Output Attribute                | CI Name              | CI Attribute                  |
|-------------------------------------|----------------------|-------------------------------|
| min_proc_units_per_virtual_<br>proc | IBM PSeries<br>Frame | Min CPU Units per Virtual CPU |
| curr_avail_sys_proc_units           | IBM PSeries<br>Frame | Current Available CPU Units   |
| max_shared_proc_pools               | IBM PSeries<br>Frame | Max Shared CPU Pools          |
| configurable_sys_proc_units         | IBM PSeries<br>Frame | Configurable CPU Units        |
| installed_sys_proc_units            | IBM PSeries<br>Frame | Installed CPU Units           |
| pend_avail_sys_proc_units           | IBM PSeries<br>Frame | Pending Available CPU Units   |
| max_procs_per_lpar                  | IBM PSeries<br>Frame | Max CPUs per LPAR             |
| max_virtual_procs_per_lpar          | IBM PSeries<br>Frame | Max Virtual CPUs per LPAR     |

# Ishwres -r mem --level sys -m '<Managed System Name>'

### Output

configurable\_sys\_mem=32768,curr\_avail\_sys\_mem=1344,pend\_avail\_sys\_mem=1344,

installed\_sys\_mem=32768,max\_capacity\_sys\_mem=deprecated,deconfig\_sys\_mem= 0,

sys\_firmware\_mem=704,mem\_region\_size=64,configurable\_num\_sys\_huge\_pages=0, curr\_avail\_num\_sys\_huge\_pages=0,pend\_avail\_num\_sys\_huge\_pages=0,

max\_num\_sys\_huge\_pages=1,requested\_num\_sys\_huge\_pages=0,huge\_page\_size= 16384, max\_mem\_pools=0

The output of this command is used to fill in the attributes of the **IBM PSeries Frame** CI:

| CMD Output Attribute             | CI Name           | CI Attribute                      |
|----------------------------------|-------------------|-----------------------------------|
| configurable_sys_mem             | IBM PSeries Frame | Configurable System Memory        |
| max_num_sys_huge_pages           | IBM PSeries Frame | Max Number of Huge Pages          |
| huge_page_size                   | IBM PSeries Frame | Huge Page Size                    |
| sys_firmware_mem                 | IBM PSeries Frame | Firmware Memory                   |
| mem_region_size                  | IBM PSeries Frame | Memory Region Size                |
| curr_avail_sys_mem               | IBM PSeries Frame | Current Available Memory          |
| installed_sys_mem                | IBM PSeries Frame | Installed Memory                  |
| requested_num_sys_huge_<br>pages | IBM PSeries Frame | Requested Number of Huge<br>Pages |
| pend_avail_sys_mem               | IBM PSeries Frame | Pending Available Memory          |

# Ishwres -r proc --level pool -m '<Managed System Name>'

# Output

configurable\_pool\_proc\_units=4.0,curr\_avail\_pool\_proc\_units=1.4,pend\_avail\_pool\_pr oc\_units=1.4

# Mapping

If there are no user-defined pools, the **pool\_id** parameter does not appear in the output (**pool\_id** is considered by the system to be zero by default).

The output of this command is used to fill in the attributes of the **IBM Processor Pool** CI:

| CMD Output Attribute         | CI Name            | CI Attribute                                |
|------------------------------|--------------------|---------------------------------------------|
| curr_avail_pool_proc_units   | IBM Processor Pool | CPU Pool Available<br>Physical CPUs         |
| configurable_pool_proc_units | IBM Processor Pool | CPU Pool Configurable<br>Physical CPUs      |
| pend_avail_pool_proc_units   | IBM Processor Pool | CPU Pool Pending<br>Available Physical CPUs |
| pool_id                      | IBM Processor Pool | Name                                        |

# lssyscfg -r lpar -m '<Managed System Name>'

# Output

name=somelparname1,lpar\_id=5,lpar\_env=aixlinux,state=Running,resource\_config=1, os\_version=Unknown,logical\_serial\_num=65B922G5,default\_profile=somedefaultprofil ename1,curr\_profile=somelparprofilename1,work\_group\_id=none,shared\_proc\_pool\_u til\_auth=1,allow\_perf\_collection=1,power\_ctrl\_lpar\_ids=none,boot\_mode=sms,lpar\_key lock=norm,auto\_start=0,redundant\_err\_path\_reporting=0

# Mapping

The output of this command is used to fill in the attributes of the **IBM LPAR Profile** CI:

| CMD Output Attribute | CI Name          | CI Attribute              |
|----------------------|------------------|---------------------------|
| logical_serial_num   | IBM LPAR Profile | LPAR Serial Number        |
| boot_mode            | IBM LPAR Profile | LPAR Profile Boot Mode    |
| auto_start           | IBM LPAR Profile | LPAR Profile Auto Start   |
| work_group_id        | IBM LPAR Profile | LPAR Profile Workgroup ID |
| default_profile      | IBM LPAR Profile | LPAR default profile name |
| curr_profile         | IBM LPAR Profile | LPAR profile name         |

| CMD Output Attribute | CI Name          | CI Attribute           |
|----------------------|------------------|------------------------|
| power_ctrl_lpar_ids  | IBM LPAR Profile | LPAR power control ids |
| State                | IBM LPAR Profile | Lpar state             |
| lpar_env             | IBM LPAR Profile | Lpar type              |
| lpar_id              | IBM LPAR Profile | LPAR ID                |
| Name                 | IBM LPAR Profile | LPAR Name              |

# lssyscfg -r prof -m '<Managed System Name>'

#### Output

name=name1,lpar\_name=name2,lpar\_id=5,lpar\_env=aixlinux,all\_resources=0,min\_me m=4096,desired\_mem=8192,max\_mem=8192,min\_num\_huge\_pages=0,desired\_num huge\_pages=0,max\_num\_huge\_pages=0,proc\_mode=shared,min\_proc\_units=0.3,de sired\_proc\_units=0.5,max\_proc\_units=1.0,min\_procs=1,desired\_procs=2,max\_procs= 2,sharing\_mode=uncap,uncap\_weight=128,io\_slots=none,lpar\_io\_pool\_ids=none,max \_virtual\_slots=10,"virtual\_serial\_adapters=0/server/1/any//any/1,1/server/1/any//any/1", "virtual\_scsi\_adapters=5/client/1/l11s12vio1/13/1,6/client/1/l11s12vio1/14/1,7/client/1/l1 1s12vio1/15/1",virtual\_eth\_adapters=2/0/1//0/1,hca\_adapters=none,boot\_mode=norm, conn\_monitoring=1,auto\_start=0,power\_ctrl\_lpar\_ids=none,work\_group\_id=none,redu ndant\_err\_path\_reporting=0

name=name3,lpar\_name=name4,lpar\_id=4,lpar\_env=aixlinux,all\_resources=0,min\_me m=4096,desired\_mem=10240,max\_mem=10240,min\_num\_huge\_pages=0,desired\_nu m\_huge\_pages=0,max\_num\_huge\_pages=0,proc\_mode=shared,min\_proc\_units=0.3, desired\_proc\_units=0.7,max\_proc\_units=1.0,min\_procs=1,desired\_procs=2,max\_proc s=2,sharing\_mode=uncap,uncap\_weight=128,io\_slots=none,lpar\_io\_pool\_ids=none,m ax\_virtual\_slots=10,"virtual\_serial\_adapters=0/server/1/any//any/1,1/server/1/any//any/ 1","virtual\_scsi\_adapters=5/client/1/l11s12vio1/10/1,6/client/1/l11s12vio1/11/1,7/client/1 /l11s12vio1/12/1",virtual\_eth\_adapters=2/0/2//0/1,hca\_adapters=none,boot\_mode=nor m,conn\_monitoring=1,auto\_start=0,power\_ctrl\_lpar\_ids=none,work\_group\_id=none,re dundant\_err\_path\_reporting=0

The output of this command is used to fill in the attributes of the **IBM LPAR Profile** CI:

| CMD Output Attribute             | CI Name          | CI Attribute                                           |
|----------------------------------|------------------|--------------------------------------------------------|
| sharing_mode                     | IBM LPAR Profile | LPAR Profile Sharing Mode                              |
| proc_mode                        | IBM LPAR Profile | LPAR Profile CPU Mode                                  |
| uncap_weight                     | IBM LPAR Profile | LPAR Profile Uncapped Weight                           |
| desired_num_huge_pages           | IBM LPAR Profile | LPAR Profile Desired Number<br>of Huge Memory Pages    |
| min_num_huge_pages               | IBM LPAR Profile | LPAR Profile Minimum<br>Number of Huge Memory<br>Pages |
| max_procs                        | IBM LPAR Profile | LPAR Profile Maximum<br>Number of CPUs                 |
| desired_procs                    | IBM LPAR Profile | LPAR Profile Desired Number of CPUs                    |
| min_proc_units                   | IBM LPAR Profile | LPAR Profile Minimum<br>Physical CPUs                  |
| max_mem                          | IBM LPAR Profile | LPAR Profile Maximum<br>memory                         |
| conn_monitoring                  | IBM LPAR Profile | LPAR Profile Connection<br>Monitoring Enabled          |
| min_mem                          | IBM LPAR Profile | LPAR Profile Minimum<br>Memory on this LPAR            |
| max_virtual_slots                | IBM LPAR Profile | LPAR Profile Maximum<br>Number of Virtual Slots        |
| redundant_err_path_repor<br>ting | IBM LPAR Profile | LPAR Profile Redundant Error<br>Path Reporting         |
| max_num_huge_pages               | IBM LPAR Profile | LPAR Profile Maximum<br>Number of Huge Memory<br>Pages |

| CMD Output Attribute    | CI Name          | CI Attribute                                  |
|-------------------------|------------------|-----------------------------------------------|
| min_procs               | IBM LPAR Profile | LPAR Profile Minimum<br>Number of CPUs        |
| max_proc_units          | IBM LPAR Profile | LPAR Profile Maximum<br>Physical CPUs         |
| io_slots                | IBM LPAR Profile | LPAR Profile IO Slots                         |
| lpar_io_pool_ids        | IBM LPAR Profile | LPAR Profile IO Pool IDs                      |
| desired_proc_units      | IBM LPAR Profile | LPAR Profile Desired Physical<br>CPUs         |
| desired_mem             | IBM LPAR Profile | LPAR Profile Memory<br>Requested by this LPAR |
| virtual_serial_adapters | IBM LPAR Profile | LPAR Profile Virtual Serial<br>Adapters       |

### lshwres -r virtualio --rsubtype eth --level lpar -m '<Managed System Name>'

#### Output

lpar\_name=name1,lpar\_id=1,slot\_num=2,state=1,is\_required=1,is\_trunk=1,trunk\_priori ty=1, ieee\_virtual\_eth=0,port\_vlan\_id=1,addl\_vlan\_ids=,mac\_addr=765920001002 lpar\_name=l11s12vio1,lpar\_id=1,slot\_num=3,state=1,is\_required=1,is\_trunk=1,trunk\_p riority=1, ieee\_virtual\_eth=0,port\_vlan\_id=2,addl\_vlan\_ids=,mac\_addr=765920001003 lpar\_name=name2,lpar\_id=2,slot\_num=2,state=1,is\_required=1,is\_trunk=0,ieee\_virtual \_eth=0, port\_vlan\_id=1,addl\_vlan\_ids=,mac\_addr=765920002002

lpar\_name=name3,lpar\_id=3,slot\_num=2,state=1,is\_required=1,is\_trunk=0,ieee\_virtual \_eth=0, port\_vlan\_id=1,addl\_vlan\_ids=,mac\_addr=765920003002

lpar\_name=name4,lpar\_id=4,slot\_num=2,state=1,is\_required=1,is\_trunk=0,ieee\_virtual \_eth=0, port\_vlan\_id=2,addl\_vlan\_ids=,mac\_addr=765920004002

lpar\_name=name5,lpar\_id=5,slot\_num=2,state=1,is\_required=1,is\_trunk=0,ieee\_virtual \_eth=0, port\_vlan\_id=1,addl\_vlan\_ids=,mac\_addr=765920005002

The mac\_addr attribute is represented in the Dec form without leading zeros. This value is transformed to the Hex value and left padded with missing zeros, to assure a proper representation of the MAC address in the CMDB.

Based on the MAC address, the virtual NICs are created and attached to the corresponding LPAR or VIO server, and are described by Lpar\_name or Lpar\_id. The Vlan CI is created based on vlan\_id or addl\_vlan\_ids and is linked to the ports of the interfaces. The root container for the VLAN is a specific IBM PSeries Frame (Managed System).

| CMD Output Attribute                                 | CI Name   | CI Attribute   |
|------------------------------------------------------|-----------|----------------|
| port_vlan_id/addl_vlan_ids                           | VLAN      | Vlan Number    |
| IBM PSeries Frame CMDB ID                            | VLAN      | Root Container |
| mac_addr (converted to Hex if needed and normalized) | Interface | MAC Address    |

# lshwres -r virtualio --rsubtype scsi -m '<Managed System Name>'

### Output

lpar\_name=vioname1,lpar\_id=1,slot\_num=15,state=1,is\_required=0,adapter\_type=ser ver,remote\_lpar\_id=5,remote\_lpar\_name=lparname1,remote\_slot\_num=7 lpar\_name=vioname1,lpar\_id=1,slot\_num=14,state=1,is\_required=0,adapter\_type=ser ver,remote\_lpar\_id=5,remote\_lpar\_name=lparname2,remote\_slot\_num=6 lpar\_name=vioname1,lpar\_id=1,slot\_num=13,state=1,is\_required=0,adapter\_type=ser ver,remote\_lpar\_id=5,remote\_lpar\_name=lparname2,remote\_slot\_num=5

The lpar\_name and lpar\_id attributes are always the name and ID of the VIO server that creates and grants the Virtual SCSI to the LPARs. The SCSI Adapter on the LPAR is identified by its slot number and the LPAR name it belongs to.

| CMD Output Attribute                                                               | CI Name | CI Attribute   |
|------------------------------------------------------------------------------------|---------|----------------|
| Slot_num/remote_slot_num                                                           | SCSI    | Slot Number    |
| Host ID with name <lpar_name> or<br/><remote lpar="" name=""></remote></lpar_name> | SCSI    | Root Container |

# Ishwres -r proc --level lpar -m '<Managed System Name>'

# Output

lpar\_name=name1,lpar\_id=5,curr\_shared\_proc\_pool\_id=0,curr\_proc\_mode=shared,cu rr\_min\_proc\_units=0.3,curr\_proc\_units=0.5,curr\_max\_proc\_units=1.0,curr\_min\_procs= 1,curr\_procs=2,curr\_max\_procs=2,curr\_sharing\_mode=uncap,curr\_uncap\_weight=128 ,pend\_shared\_proc\_pool\_id=0,pend\_proc\_mode=shared,pend\_min\_proc\_units=0.3,pe nd\_proc\_units=0.5,pend\_max\_proc\_units=1.0,pend\_min\_procs=1,pend\_procs=2,pend \_max\_procs=2,pend\_sharing\_mode=uncap,pend\_uncap\_weight=128,run\_proc\_units= 0.5,run\_procs=2,run\_uncap\_weight=128

# Mapping

Using the "lpar\_name"/"lpar\_id" along with the "curr\_shared\_proc\_pool\_id" from the output we can create corresponding links to the particular Shared Processor Pool ("IBM Processor Pool") the LPar uses. In case of the dedicated ("ded") CPU we will create links to the spare processors.

# Ishwres -r io --rsubtype slot -m '<Managed System Name>'

# Output

# Mapping

The output of this command is used to create the **I/O Slot** CI. Using the name and ID of the LPAR, discovery creates the relationship to the particular LPAR that is using the slot.

| CMD Output Attribute  | CI Name  | CI Attribute                  |
|-----------------------|----------|-------------------------------|
| Description           | I/O Slot | Name of the Slot              |
| bus_id                | I/O Slot | Slot Bus ID                   |
| phys_loc              | I/O Slot | Slot Physical Location on Bus |
| pci_revision_id       | I/O Slot | Slot PCI Revision ID          |
| bus_grouping          | I/O Slot | Slot Bus Grouping             |
| pci_device_id         | I/O Slot | Slot PCI Device ID            |
| unit_phys_loc         | I/O Slot | Slot Physical Location        |
| parent_slot_drc_index | I/O Slot | Slot Parent Slot DRC Index    |
| drc_index             | I/O Slot | Slot DRC Index                |
| pci_subs_vendor_id    | I/O Slot | Slot PCI Subslot Vendor ID    |
| pci_class             | I/O Slot | Slot PCI Class                |
| slot_io_pool_id       | I/O Slot | Slot IO Pool ID               |
| pci_vendor_id         | I/O Slot | Slot PCI Vendor ID            |
| drc_name              | I/O Slot | Slot DRC Name                 |

| CMD Output Attribute | CI Name  | CI Attribute               |
|----------------------|----------|----------------------------|
| feature_codes        | I/O Slot | Slot Feature Codes         |
| pci_subs_device_id   | I/O Slot | Slot PCI Subslot Device ID |

# 💐 VIO Server Side Commands

This section includes the following commands:

- ► "/usr/ios/cli/ioscli lsdev -dev 'ent\*' -field name physloc -fmt" on page 499
- "ioscli entstat -all '<Interface Name>' | grep -E "ETHERNET STATISTICS|Device Type|Hardware Address" on page 500
- "ioscli entstat -all 'ent16'| grep -E "ETHERNET STATISTICS|Device Type|Hardware Address" on page 500
- ► "ioscli lsdev -dev '<Interface Name>' -attr" on page 501
- ▶ "ioscli lsdev -dev 'ent16' -attr" on page 501
- ► "ioscli lsmap -all -net" on page 502
- ► "ioscli lsdev -dev fcs\* -field name physloc description -fmt" on page 502
- ► "lspv" on page 503
- ► "lsvg" on page 503
- ▶ "lsvg <Volume Group Name>" on page 504
- ▶ "lsvg -lv <Volume Group Name>" on page 505
- ▶ "lsvg -pv <Logical Volume Group>" on page 506
- ► "lslv <Logical Volume Name>" on page 507
- ► "ioscli lsmap -all" on page 508

# /usr/ios/cli/ioscli lsdev -dev 'ent\*' -field name physloc -fmt

### Output

```
ent0: U100C.001.DQDE777-P1-C4-T1
ent1:U100C.001.DQDE777-P1-C4-T2
ent2:U100C.001.DQDE777-P1-C4-T3
ent16:
ent17:
ent18:
ent19:
ent20:
```

# Mapping

The interface names and physical location of the particular interface are the output of this command. The output is split at the colon character (:) line by line; the first part is the interface name and the last is the physical location. A physical location is not always present, for example, it is not set for the SEA and Link Aggregation Interface. The physical location value is used to create a link from the physical NIC to the I/O slot.

# ioscli entstat -all '<Interface Name>' | grep -E "ETHERNET STATISTICS|Device Type|Hardware Address

# ioscli entstat -all 'ent16'| grep -E "ETHERNET STATISTICS|Device Type|Hardware Address

## Output

ETHERNET STATISTICS (ent16) : Device Type: Shared Ethernet Adapter Hardware Address: 00:1B:64:91:74:55 ETHERNET STATISTICS (ent14) : Device Type: EtherChannel Hardware Address: 00:1B:64:91:74:55 ETHERNET STATISTICS (ent0) : Device Type: 2-Port 10/100/1000 Base-TX PCI-X Adapter (14108902) Hardware Address: 00:1a:64:91:74:44 ETHERNET STATISTICS (ent2) : Device Type: 2-Port 10/100/1000 Base-TX PCI-X Adapter (14108902) Hardware Address: 00:1B:64:91:74:55 ETHERNET STATISTICS (ent4) : Device Type: Virtual I/O Ethernet Adapter (I-Ian) Hardware Address: 46:61:fa:d4:bf:0b

# Mapping

UCMDB Version 8.0x: There cannot be two interfaces with the same MAC on a single machine. In this case the MAC Address attribute for the first interface only takes the value of the MAC address, while the other interfaces contain an underscore (\_) and interface index. For example, for the above output interface ent0 is reported with MAC Address set to 00:1B:64:91:74:55 while interface ent2 is reported with MAC Address set to 00:1B:64:91:74:55\_2.

UCMDB Version 9.0x: This limitation is not relevant so the topology is reported as is.

| CMD Output Attribute     | CI Name   | CI Attribute |
|--------------------------|-----------|--------------|
| ETHERNET STATISTICS line | Interface | Name         |
| Hardware Address         | Interface | Mac Address  |

| CMD Output Attribute                                                             | CI Name               | CI Attribute |
|----------------------------------------------------------------------------------|-----------------------|--------------|
| Device Type                                                                      | Interface             | Description  |
| ETHERNET STATISTICS line when<br>Device Type value is EtherChannel               | Interface Aggregation | Name         |
| ETHERNET STATISTICS line when<br>Device Type value is Shared<br>Ethernet Adapter | IBM SEA               | Name         |

# ioscli lsdev -dev '<Interface Name>' -attr

# ioscli Isdev -dev 'ent16' -attr

#### Output

attribute value description user\_settable adapter\_names ent0,ent4 EtherChannel Adapters True alt\_addr 0x00000000000 Alternate EtherChannel Address True auto\_recovery yes Enable automatic recovery after failover True backup\_adapter NONE Adapter used when whole channel fails True hash\_mode default Determines how outgoing adapter is chosen True mode standard EtherChannel mode of operation True netaddr 0 Address to ping True noloss\_failover yes Enable lossless failover after ping failure True num\_retries 3 Times to retry ping before failing True retry\_time 1 Wait time (in seconds) between pings True use\_alt\_addr no Enable Alternate EtherChannel Address True use\_jumbo\_frame no Enable Gigabit Ethernet Jumbo Frames True

# Mapping

The adapter\_names attribute value is used to create links to the back-up devices.

The value of Media Speed represents both Duplex and the connection Speed.

| CMD Output Attribute | CI Name         | CI Attribute |
|----------------------|-----------------|--------------|
| media_speed          | Interface Index | Speed        |

#### ioscli Ismap -all -net

#### Output

SVEA Physloc

ent4 U1000.E4A.06FB0D1-V1-C11-T1 SEA ent16 Backing device ent14 Status Available Physloc

SVEA Physloc

ent9 U1000.E4A.06FB0D1-V1-C16-T1

SEA ent21 Backing device ent12 Status Available Physloc U1000.001.DQD3693-P1-C7-T3

### Mapping

This command is used to determine the relation between the interfaces and to identify their types.

| CMD Output Attribute | CI Name                      | CI Attribute |
|----------------------|------------------------------|--------------|
| SEA                  | SEA Adapter                  | Name         |
| Backing Device       | Link Aggregation / Interface | Name         |
| SVEA                 | Interface (virtual)          | Name         |

# ioscli lsdev -dev fcs\* -field name physloc description -fmt

#### Output

fcs0:U1000.001.DQDE996-P1-C1-T1:4Gb FC PCI Express Adapter (df1000fe) fcs1:U1000.001.DQDE996-P1-C1-T2:4Gb FC PCI Express Adapter (df1000fe) fcs2:U1000.001.DQDE996-P1-C2-T1:4Gb FC PCI Express Adapter (df1000fe) fcs3:U1000.001.DQDE996-P1-C2-T2:4Gb FC PCI Express Adapter (df1000fe)

The output of this command represents the Fiber Channel Host Adapters on the VIO server. This output retrieves the FC Name and FC Physical Path which are used to create a link to the I/O slot on the PFrame, and an FC Interface Description.

| CMD Output Attribute | CI Name           | CI Attribute |
|----------------------|-------------------|--------------|
| First token          | Fiber Channel HBA | Name         |
| Third token          | Fiber Channel HBA | Description  |

# lspv

### Output

NAME PVID VG STATUS hdisk0 001fb2d15d794e0d rootvg active hdisk1 001fb2d18f1f7f0c clientvg active

# Mapping

This command retrieves the relation between the Physical Volume and the Volume Group, then a link is created from the Volume Group to the Physical Volume.

| CMD Output Attribute | CI Name           | CI Attribute |
|----------------------|-------------------|--------------|
| VG                   | Physical Volume   | Name         |
| VG                   | Fiber Channel HBA | Name         |

# lsvg

### Output

rootvg clientvg

This command retrieves the list of all volume groups that are present on the VIO server.

# lsvg <Volume Group Name>

# Output

VOLUME GROUP: rootvg VG IDENTIFIER: 001fb2d10005d9000000011a5d795185 VG STATE: active PP SIZE: 256 megabyte(s) VG PERMISSION: read/write TOTAL PPs: 520 (133120 megabytes) MAX LVs: 256 FREE PPs: 372 (95232 megabytes) LVs: 13 USED PPs: 148 (37888 megabytes) OPEN LVs: 11 QUORUM: 2 (Enabled) TOTAL PVs: 1 VG DESCRIPTORS: 2 STALE PVs: 0 STALE PPs: 0 ACTIVE PVs: 1 AUTO ON: yes MAX PPs per VG: 32512 MAX PPs per PV: 1016 MAX PVs: 32 LTG size (Dynamic): 256 kilobyte(s) AUTO SYNC: no HOT SPARE: no **BB POLICY: relocatable** 

# Mapping

This command retrieves the values for the Volume Group CI attributes.

| CMD Output Attribute | CI Name      | CI Attribute |
|----------------------|--------------|--------------|
| VOLUME GROUP         | Volume Group | Name         |
| CMD Output Attribute | CI Name      | CI Attribute       |
|----------------------|--------------|--------------------|
| STATE                | Volume Group | Volume Group State |
| VG IDENTIFIER        | Volume Group | Volume Group ID    |

#### lsvg -lv <Volume Group Name>

#### Output

rootvg: LV NAME TYPE LPs PPs PVs LV STATE MOUNT POINT hd5 boot 1 1 1 closed/syncd N/A hd6 paging 2 2 1 open/syncd N/A hd6 paging 0 paging 4 4 1 open/syncd N/A hd8 jfs2log 1 1 1 open/syncd N/A hd4 jfs2 1 1 1 open/syncd / hd2 jfs2 10 10 1 open/syncd /usr hd9var jfs2 3 3 1 open/syncd /var hd3 jfs2 10 10 1 open/syncd /var hd3 jfs2 10 10 1 open/syncd /tmp hd1 jfs2 40 40 1 open/syncd /home hd10opt jfs2 4 4 1 open/syncd /opt lg\_dumplv sysdump 4 4 1 open/syncd N/A VMLib\_LV jfs2 56 56 1 open/syncd /var/vio/VMLib llv jfs2 12 12 1 closed/syncd /export/lbm

#### Mapping

This command retrieves the list of all Logical Volumes that are part of the particular Volume Group, as well as the mount points if any exist. This information enables the creation of a link from the Volume Group to the Logical Volume.

| CMD Output Attribute | CI Name        | CI Attribute |
|----------------------|----------------|--------------|
| LV Name              | Logical Volume | Name         |
| Mount Point          | Disk (FS)      | Name         |
| Туре                 | Disk           | Туре         |

#### lsvg -pv <Logical Volume Group>

#### Output

```
rootvg:
```

```
PV_NAME PV STATE TOTAL PPs FREE PPs FREE DISTRIBUTION hdisk0 active 520 372 103..30..31..104..104
```

#### Mapping

This command retrieves the list of the Physical Volumes in the Volume Group. This information enables the creation of a link between the Physical Volume and the Volume Group.

#### Islv <Logical Volume Name>

#### Output

LOGICAL VOLUME: Iv1 VOLUME GROUP: clientvg LV IDENTIFIER: 000fb1d10230d9000000011b8f1f8187.1 PERMISSION: read/write VG STATE: active/complete LV STATE: opened/syncd TYPE: jfs WRITE VERIFY: off MAX LPs: 32512 PP SIZE: 512 megabyte(s) COPIES: 1 SCHED POLICY: parallel LPs: 70 PPs: 70 STALE PPs: 0 BB POLICY: non-relocatable **INTER-POLICY:** minimum **RELOCATABLE: yes** INTRA-POLICY: middle UPPER BOUND: 1024 MOUNT POINT: N/A LABEL: None MIRROR WRITE CONSISTENCY: on/ACTIVE EACH LP COPY ON A SEPARATE PV ?: yes Serialize IO ?: NO DEVICESUBTYPE : DS LVZ

#### Mapping

This command retrieves information about the Logical Volume parameters, which are mapped to the attributes of the Logical Volume CI.

| CMD Output Attribute | CI Name        | CI Attribute      |
|----------------------|----------------|-------------------|
| LOGICAL VOLUME       | Logical Volume | Name              |
| LV IDENTIFIER        | Logical Volume | Logical Volume ID |

| CMD Output Attribute | CI Name        | CI Attribute                       |
|----------------------|----------------|------------------------------------|
| LV STATE             | Logical Volume | Logical Volume Status              |
| Туре                 | Logical Volume | Logical Volume File System<br>Type |

#### ioscli Ismap -all

#### Output

SVSA Physloc Client Partition ID

vhost0 U1000.E4A.06FB0D1-V1-C21 0x0000002

VTD vtopt0 Status Available LUN 0x81000000000000 Backing device /var/vio/VMLib/bootcd\_rh5 Physloc

SVSA Physloc Client Partition ID

vhost3 U1000.E4A.06FB0D1-V1-C31 0x0000002

VTD vtscsi0 Status Available LUN 0x81000000000000 Backing device os\_lv1 Physloc

VTD vtscsi1 Status Available LUN 0x820000000000000 Backing device p01\_lv1 Physloc

VTD vtscsi8 Status Available LUN 0x83000000000000 Backing device p01\_lv2 Physloc

#### Mapping

This command retrieves the relation from the vSCSI to the exact backing device, which is usually a Volume or a Volume Group.

| CMD Output Attribute | CI Name  | CI Attribute |
|----------------------|----------|--------------|
| SVSA                 | SCSI     | Name         |
| C <number></number>  | SCSI     | Slot Number  |
| Backing Device       | LV/PV/FS | Name         |

# 💐 LPAR Side Commands

This section includes the following commands:

► "lscfg" on page 510

#### lscfg

#### Output

INSTALLED RESOURCE LISTThe following resources are installed on the machine.+/-= Added or deleted from Resource List.\* = Diagnostic support not available. Model Architecture: chrp Model Implementation: Multiple Processor, PCI bus + sys0 System Object+ sysplanar0 System Planar\* vio0 Virtual I/O Bus\* vsa0 U1000.505.062136A-V1-C0 LPAR Virtual Serial Adapter\* vtv0 U1000.505.062136A-V1-C0-L0 Asynchronous Terminal\* pci2 U1000.001.AAA0757-P1 PCI Bus\* pci1 U1000.001.AAA0757-P1 PCI Bus\* pci0 U1000.001.AAA0757-P1 PCI Bus\* pci3 U1000.001.AAA0757-P1 PCI Bus+ ent0 U1000.001.AAA0757-P1-T1 2-Port 10/100/1000 Base-TX PCI-X Adapter (14108902)+ ent1 U1000.001.AAA0757-P1-T2 2-Port 10/100/1000 Base-TX PCI-X Adapter (14108902)\* pci4 U1000.001.AAA0757-P1 PCI Bus+ usbhc0 U1000.001.AAA0757-P1 USB Host Controller (33103500)+ usbhc1 U1000.001.AAA0757-P1 USB Host Controller (33103500)\* pci5 PCI Bus\* ide0 U1000.001.AAA0757-P1-T10 U1000.001.AAA0757-P1 ATA/IDE Controller Device+ cd0 U1000.001.AAA0757-P1-D3 IDE DVD-U1000.001.AAA0757-P1 ROM Drive\* pci6 PCI Bus+ sisscsia0 U1000.001.AAA0757-P1 PCI-X Dual Channel Ultra320 SCSI Adapter+ scsi0 U1000.001.AAA0757-P1-T5 PCI-X Dual Channel Ultra320 SCSI Adapter bus+ U1000.001.AAA0757-P1-T9 PCI-X Dual Channel Ultra320 SCSI scsi1 Adapter bus+ hdisk0 U1000.001.AAA0757-P1-T9-L5-L0 16 Bit LVD SCSI Disk Drive (146800 MB)+ hdisk1 U1000.001.AAA0757-P1-T9-L8-L0 16 Bit LVD SCSI Disk Drive (146800 MB)+ ses0 U1000.001.AAA0757-P1-T9-L15-L0 SCSI Enclosure Services Device+ L2cache0 L2 Cache+ mem0 Memory+ proc0 Processor

# Troubleshooting and Limitations

- ➤ It is possible to configure the Partition Migration of an LPAR to the PFrame. This is supported only in P6, and is presently not supported by this solution.
- ► VIO Server on Linux OS is not supported.

Chapter 34 • IBM HMC

# 35

# Hyper-V

Note: This functionality is available as part of Content Pack 7.00 or later.

This chapter includes:

Concepts

► Overview on page 514

Tasks

➤ Discover Hyper-V on page 515

Reference

- ► Discovery Mechanism on page 521
- Troubleshooting and Limitations on page 528

# Concepts

# 🚴 Overview

The **Hyper-V** package discovers the Hyper-V Aware Windows server through WMI and NTCMD. It discovers resource pools, virtual switches, virtual NICs, and virtual machines.

# Tasks

# 聄 Discover Hyper-V

This task includes the following steps:

- ► "Supported Versions" on page 515
- ► "Prerequisites" on page 515
- ► "Deploy the Package" on page 516
- ➤ "The Hyper-V Topology by Shell job" on page 516
- ➤ "The Hyper-V Topology by WMI job" on page 517
- ► "Discovery Workflow" on page 519
- ► "New/Changed Entities" on page 519
- ► "Sample Output" on page 520

#### **1 Supported Versions**

The Hyper-V package supports Windows 2008 and Windows 2008 R2.

#### 2 Prerequisites

- **a** Set up the following credentials:
  - ► "NTCMD Protocol"
  - ► "WMI Protocol"

in HP Universal CMDB Data Flow Management Guide.

**b** Verify that you can perform WMI queries in the \\**root**\**virtualization** namespace on the target machine, either through WMI or through the **wmic** command when connecting through a Shell protocol.

#### **3 Deploy the Package**

The name of the package is Hyper-V.

For details on deploying packages, see the "Package Manager" chapter in the *HP Universal CMDB Administration Guide*.

#### 4 The Hyper-V Topology by Shell job

Trigger query:

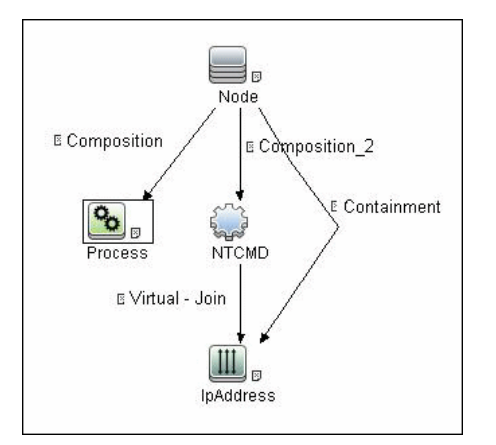

#### The Process Element:

| Element name:                      | Process Visible                 | e 🗹 Include subtypes |  |
|------------------------------------|---------------------------------|----------------------|--|
|                                    | Attribute Cardinality Qualifier | Identity             |  |
| + 🗶 🛧 🗏 🔯 Advanced layout settings |                                 |                      |  |
| NOT                                | ( Criteria ) And/Or             |                      |  |
| Name Equal ignore case "vmms.exe"  |                                 |                      |  |

#### The NTCMD Element:

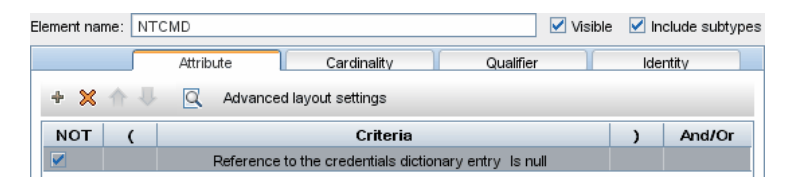

#### The IpAddress Element:

| Element name: IpAd    | dress     |                   | Vis       | ible 🗹 Include subtypes |
|-----------------------|-----------|-------------------|-----------|-------------------------|
|                       | Attribute | Cardinality       | Qualifier | Identity                |
| + X 🕆 🕂               | C Advance | d layout settings |           |                         |
| NOT (                 |           | Criteria          |           | ) And/Or                |
| IP Probe Name Is null |           |                   |           |                         |

#### The Input Query:

| HOST                                         |
|----------------------------------------------|
| Composition                                  |
|                                              |
| SOURCE                                       |
| Element Name: SOURCE                         |
| CI Type: NTCMD                               |
| Visible: true                                |
| Cardinality: Composition (HOST, SOURCE) : 1* |

### 5 The Hyper-V Topology by WMI job

#### Trigger query:

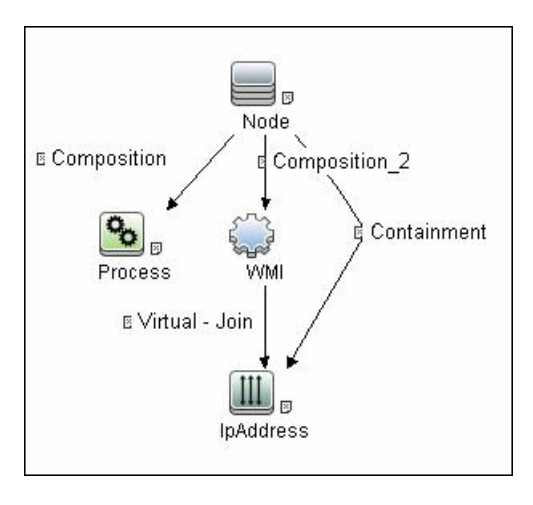

#### The Process Element:

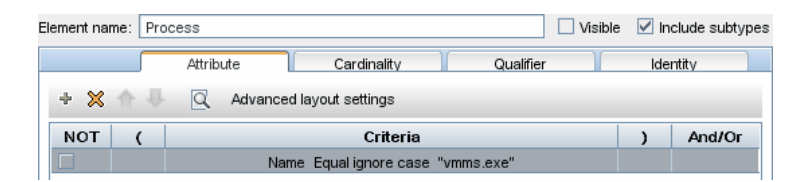

#### The WMI Element:

| Element name:                                         | WMI                     |             |                | Vis       | sible | 🗹 Ind | clude subty | pes |
|-------------------------------------------------------|-------------------------|-------------|----------------|-----------|-------|-------|-------------|-----|
|                                                       | Att                     | ribute      | Cardinality    | Qualifier |       | lder  | ntity       |     |
| + 🗙 🏠                                                 | 4                       | Advanced la | ayout settings |           |       |       |             |     |
| NOT                                                   | NOT ( Criteria ) And/Or |             |                |           |       |       |             |     |
| Reference to the credentials dictionary entry Is null |                         |             |                |           |       |       |             |     |

#### The IpAddress Element:

| Element name: IpAd    | dress               |                   | Visi      | ole 🔽 | Include subtypes |
|-----------------------|---------------------|-------------------|-----------|-------|------------------|
|                       | Attribute           | Cardinality       | Qualifier |       | Identity         |
| + X 🕆 🕂               | 🔍 Advance           | d layout settings |           |       |                  |
| NOT (                 | ( Criteria ) And/Or |                   |           |       |                  |
| IP Probe Name Is null |                     |                   |           |       |                  |

#### The Input Query:

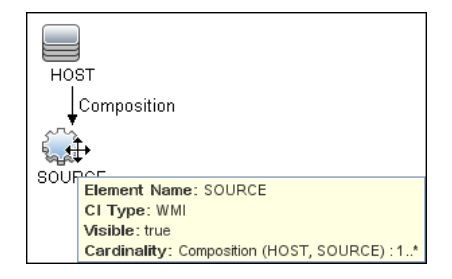

#### 6 Discovery Workflow

To discover Hyper-V topology through Shell:

- **a** Run the **Range IPs by ICMP** job to discover which of the machines in the IP range are up.
- **b** Run the **Host Connection by Shell** job to discover Shell connectivity and basic information about the hosts.
- **c** Run the **Host Resources and Applications by Shell** job to discover processes on target machines.
- **d** Run the **Hyper-V Topology by Shell** job to discover the Hyper-V topology.
- To discover Hyper-V topology through WMI:
- **a** Run the **Range IPs by ICMP** job to discover which of the machines in the IP range are up.
- **b** Run the **Host Connection by WMI** job to discover WMI connectivity and basic information about the hosts.
- c Run the Host Resources and Applications by WMI job to discover processes on target machines.
- **d** Run the Hyper-V Topology by WMI job to discover Hyper-V topology.

#### 7 New/Changed Entities

| Entity      | New/Changed | Entity Name                                                                                           |
|-------------|-------------|----------------------------------------------------------------------------------------------------|
| CITs        | New         | Hyper-V Partition Config<br>(hyperv_partition_config)                                                 |
| Valid links | New         | None                                                                                                  |
| Views       | New         | Hyper-V Topology                                                                                      |
| Scripts     | New         | <ul> <li>hyperv_topology_by_shell.py</li> <li>hyperv_topology_by_wmi.py</li> <li>hyperv.py</li> </ul> |
| Adapters    | New         | <ul> <li>hyperv_topology_by_shell</li> <li>hyperv_topology_by_wmi</li> </ul>                          |

| Entity          | New/Changed | Entity Name                                                                 |
|-----------------|-------------|-----------------------------------------------------------------------------|
| Jobs            | New         | <ul><li>Hyper-V Topology by Shell</li><li>Hyper-V Topology by WMI</li></ul> |
| Trigger Queries |             | <ul><li>ntcmd_on_hyperv_host</li><li>wmi_on_hyperv_host</li></ul>           |
| Module          |             | Virtualization – Hyper-V (HyperV.xml)                                       |

### 8 Sample Output

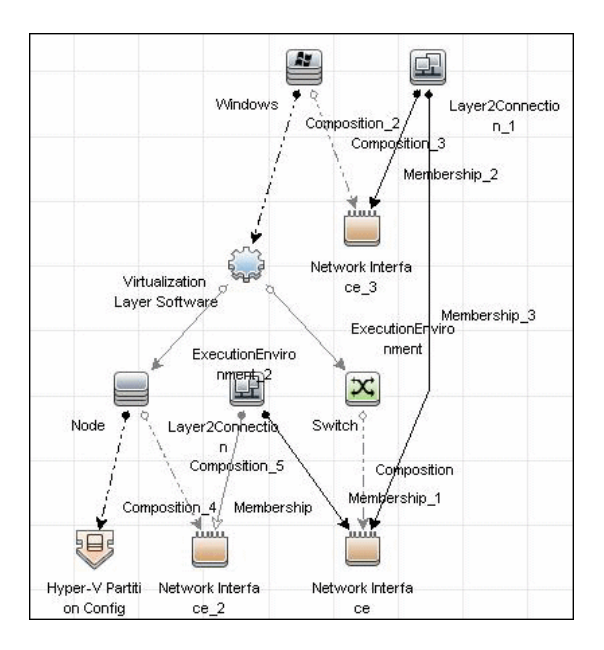

# Reference

# 💐 Discovery Mechanism

This section includes the following commands:

- ► "Retrieve the Hyper-V Host Name" on page 522
- ► "Retrieve the Virtual Machine" on page 522
- ➤ "Retrieve the Global Settings for Virtual Machines" on page 522
- ► "Retrieve the Settings for Virtual Machines" on page 523
- ➤ "Retrieve the References from Virtual Machines to Settings (VSSD)" on page 523
- ➤ "Retrieve the References from Virtual Machine Settings (VSSD) to Components" on page 524
- ► "Retrieve the Memory Settings for Virtual Machines" on page 524
- ➤ "Retrieve the Processor Settings for Virtual Machines" on page 525
- ► "Retrieve Virtual Switches" on page 525
- ► "Retrieve the Ports of Virtual Switches" on page 525
- ➤ "Retrieve the References from Virtual Switches to Ports" on page 526
- ▶ "Retrieve the Interfaces of Virtual Machines" on page 526
- ▶ "Retrieve the Interfaces of Management Partitions" on page 527
- ➤ "Retrieve the References from Virtual Machines to Interfaces" on page 527
- "Retrieve the References from Ports on Virtual Switches to Interfaces" on page 527

| Object queried     | Msvm_ComputerSystem                                                                                                    |
|--------------------|----------------------------------------------------------------------------------------------------|
| Conditions         | Description = 'Microsoft Hosting Computer System'                                                                               |
| Properties queried | ElementName                                                                                                    |
| Comments           | Verifies that the Hyper-V namespace<br>\\ <b>root\virtualization</b> is accessible and obtains the name<br>of the Hyper-V host. |

#### **Retrieve the Hyper-V Host Name**

### **Retrieve the Virtual Machine**

| Object queried     | Msvm_ComputerSystem                                                                                                    |
|--------------------|----------------------------------------------------------------------------------------------------|
| Conditions         | Description = 'Microsoft Virtual Machine'                                                                                               |
| Properties queried | ► Name                                                                                                    |
|                    | ► ElementName                                                                                                    |
|                    | ► EnabledState                                                                                                    |
|                    | ► HealthState                                                                                                    |
| Comments           | Obtains virtual machines present in the Hyper-V<br>host, and obtains GUID, name health, and enabled<br>states for each virtual machine. |

#### **Retrieve the Global Settings for Virtual Machines**

| Object queried     | $Msvm\_VirtualSystemGlobalSettingData$            |
|--------------------|---------------------------------------------------|
| Conditions         | None                                              |
| Properties queried | ► SystemName                                      |
|                    | ➤ SnapshotDataRoot                                |
|                    | ► ExternalDataRoot                                |
|                    | <ul> <li>AutomaticRecoveryAction</li> </ul>       |
|                    | <ul> <li>AutomaticShutdownAction</li> </ul>       |
|                    | ► AutomaticStartupAction                          |
| Comments           | Obtains global settings for all virtual machines. |

| Object queried     | Msvm_VirtualSystemSettingData                                                                                                    |
|--------------------|----------------------------------------------------------------------------------------------------|
| Conditions         | None                                                                                                    |
| Properties queried | <ul> <li>InstanceID</li> <li>BaseBoardSerialNumber</li> <li>BIOSGUID</li> <li>BIOSSerialNumber</li> <li>ChassisAssetTag</li> <li>ChassisSerialNumber</li> </ul>                                                                                                    |
| Comments           | Obtains the <b>VirtualSystemSettingData</b> (VSSD)<br>objects of the virtual machines that hold additional<br>settings for virtual machines.<br>The <b>BIOSGUID</b> property holds the BIOS UUID of the<br>virtual machine. This property is stripped of leading<br>and trailing curly brackets ({}). |

#### **Retrieve the Settings for Virtual Machines**

# Retrieve the References from Virtual Machines to Settings (VSSD)

| Object queried     | Msvm_SettingsDefineState                                                   |
|--------------------|----------------------------------------------------------------------------|
| Conditions         | None                                                                       |
| Properties queried | <ul><li>ManagedElement</li><li>SettingData</li></ul>                       |
| Comments           | Associates virtual machines and their settings (VirtualSystemSettingData). |

# Retrieve the References from Virtual Machine Settings (VSSD) to Components

| Object queried     | Msvm_VirtualSystemSettingDataComponent                                                |
|--------------------|---------------------------------------------------------------------------------------|
| Conditions         | None                                                                                  |
| Properties queried | <ul><li>GroupComponent</li><li>PartComponent</li></ul>                                |
| Comments           | Obtains references from the <b>VirtualSystemSettingData</b> object to its components. |

#### **Retrieve the Memory Settings for Virtual Machines**

| Object queried     | Msvm_MemorySettingData                                                                                                    |
|--------------------|----------------------------------------------------------------------------------------------------|
| Conditions         | None                                                                                                    |
| Properties queried | <ul> <li>InstanceID</li> <li>Limit</li> <li>Reservation</li> </ul>                                                                                                    |
| Comments           | Obtains memory settings for virtual machines<br>(reservation and limit). The references retrieved<br>during the previous step ("Retrieve the References<br>from Virtual Machine Settings (VSSD) to<br>Components" on page 524) enable the correct<br>association of these settings to the relevant virtual<br>machine. |

| Object queried     | Msvm_ProcessorSettingData                                                                                                    |
|--------------------|----------------------------------------------------------------------------------------------------|
| Conditions         | None                                                                                                    |
| Properties queried | <ul> <li>InstanceID</li> <li>Limit</li> <li>Reservation</li> <li>Weight</li> </ul>                                                                                                    |
| Comments           | Obtains processor settings for virtual machines<br>(reservation, limit, weight). The references retrieved<br>during a previous step ("Retrieve the References<br>from Virtual Machine Settings (VSSD) to<br>Components" on page 524) enable the correct<br>association of these settings to the relevant virtual<br>machine. |

#### **Retrieve the Processor Settings for Virtual Machines**

### **Retrieve Virtual Switches**

| Object queried     | Msvm_VirtualSwitch                                     |
|--------------------|--------------------------------------------------------|
| Conditions         | None                                                   |
| Properties queried | <ul><li>▶ ElementName</li><li>▶ Name</li></ul>         |
| Comments           | Obtains virtual switches configured on a Hyper-V host. |

#### **Retrieve the Ports of Virtual Switches**

| Object queried     | Msvm_SwitchPort                                |
|--------------------|------------------------------------------------|
| Conditions         | None                                           |
| Properties queried | <ul><li>➤ ElementName</li><li>➤ Name</li></ul> |
| Comments           | Obtains the ports on virtual switches.         |

| Object queried     | Msvm_HostedAccessPoint                                                       |
|--------------------|------------------------------------------------------------------------------|
| Conditions         | None                                                                         |
| Properties queried | <ul><li>Antecedent</li><li>Dependent</li></ul>                               |
| Comments           | Obtains references that enable associating virtual switches and their ports. |

#### **Retrieve the References from Virtual Switches to Ports**

# **Retrieve the Interfaces of Virtual Machines**

| Object queried     | Msvm_VmLANEndpoint                                                                                                    |
|--------------------|----------------------------------------------------------------------------------------------------|
| Conditions         | None                                                                                                    |
| Properties queried | <ul> <li>Name</li> <li>ElementName</li> <li>MACAddress</li> </ul>                                                                                                    |
| Comments           | Obtains endpoints that are connected to interfaces<br>of virtual machines. Although these endpoints are<br>not interfaces themselves, they hold enough<br>information to report interfaces. |

| Object queried     | Msvm_SwitchLANEndpoint                                                                                                    |
|--------------------|----------------------------------------------------------------------------------------------------|
| Conditions         | None                                                                                                    |
| Properties queried | <ul> <li>Name</li> <li>ElementName</li> <li>MACAddress</li> </ul>                                                                                                    |
| Comments           | Obtains endpoints that are connected to interfaces<br>of a Management Partition (on a Hyper-V host).<br>Although these endpoints are not interfaces<br>themselves, they hold enough information to<br>report interfaces. They include both physical<br>interfaces and virtual interfaces of the partition<br>used for internal connections to virtual machines. |

#### **Retrieve the Interfaces of Management Partitions**

# **Retrieve the References from Virtual Machines to Interfaces**

| Object queried     | Msvm_DeviceSAPImplementation                                                               |
|--------------------|--------------------------------------------------------------------------------------------|
| Conditions         | None                                                                                       |
| Properties queried | <ul><li>Antecedent</li><li>Dependent</li></ul>                                             |
| Comments           | Obtains references from virtual endpoints to virtual machines, thus enabling associations. |

# **Retrieve the References from Ports on Virtual Switches to Interfaces**

| Object queried     | Msvm_ActiveConnection                                                                     |
|--------------------|-------------------------------------------------------------------------------------------|
| Conditions         | None                                                                                      |
| Properties queried | <ul><li>Antecedent</li><li>Dependent</li></ul>                                            |
| Comments           | Obtains references from a port on a virtual switch to endpoints that enable associations. |

# Troubleshooting and Limitations

Virtual machines that are offline cannot be discovered, since the information about their MAC address is not available.

# 36

# **Solaris Zones**

Note: This functionality is available as part of Content Pack 7.00 or later.

This chapter includes:

Concepts

► Overview on page 530

Tasks

► Discover Solaris Zones on page 531

#### Reference

- ➤ The Solaris Zones\_by\_TTY Job on page 535
- ► Discovery Mechanism on page 536

Troubleshooting and Limitations on page 550

# Concepts

# 🚴 Overview

The Solaris Zones partitioning technology is used to virtualize operating system services and provide an isolated and secure environment for running applications. A zone is a virtualized operating system environment created within a single instance of the Solaris Operating System. When you create a zone, you produce an application execution environment in which processes are isolated from the rest of the system. This isolation prevents processes that are running in one zone from monitoring or affecting processes that are running in other zones. Even a process running with superuser credentials cannot view or affect activity in other zones.

A zone also provides an abstract layer that separates applications from the physical attributes of the machine on which they are deployed. Examples of these attributes include physical device paths.

# Tasks

### 膧 Discover Solaris Zones

This task includes the following steps:

- ► "Supported Versions" on page 531
- ► "Prerequisites" on page 531
- ► "Set up Protocols" on page 531
- ► "Deploy the Package" on page 532
- ► "Discovery Workflow" on page 532
- ➤ "Created/Changed Entities" on page 532
- ► "Discovered CITs" on page 533
- ► "Sample Output" on page 534

#### **1 Supported Versions**

Solaris Zones discovery supports Solaris 10 or later.

#### **2** Prerequisites

Zones are discovered from the Global Zone of the machine, so you should have appropriate permissions to:

- ► access the Global Zone and perform discovery
- ► log into the Non-global Zones through the **zlogin** command

#### **3 Set up Protocols**

For credentials information, see:

- ► "SSH Protocol"
- ► "Telnet Protocol"

in HP Universal CMDB Data Flow Management Guide.

#### 4 Deploy the Package

For details on deploying packages, see "Package Manager" in the *HP Universal CMDB Administration Guide*.

#### **5 Discovery Workflow**

- **a** Run the **Range IPs by ICMP** job to discover which of the machines in the IP range are up.
- **b** Run the **Host Connection by Shell** job to discover Shell connectivity and basic information about the hosts.
- c Run the SolarisZones\_by\_TTY job to discover zone configuration.

For details on running jobs, refer to "Discovery Control Panel" in the *HP Universal CMDB Data Flow Management Guide*.

#### 6 Created/Changed Entities

- ► Additional CI Types:
  - ► Solaris Zones Config
  - ► Solaris Resource Pool
- Additional valid links:
  - ► Solaris Resource Pool > Containment > CPU
  - ► Unix > Usage > Solaris Resource Pool
  - ► Unix > Composition > Solaris Resource Pool
- ► Modified views:
  - ► Solaris Zones view
- ► Modified scripts:
  - ► SolarisZone\_Disc\_By\_TTY.py
- ► Additional enrichments:
  - ► Solaris Zones Networking

#### 7 Discovered CITs

To view discovered CITs, select a specific adapter in the Resources pane.

For details, see "Discovered CITs Pane" in *HP Universal CMDB Data Flow Management Guide*.

| Composition           |  |
|-----------------------|--|
| Containment           |  |
| Сри                   |  |
| Fibre Channel HBA     |  |
| FileSystem            |  |
| FileSystemExport      |  |
| Interface             |  |
| lpAddress             |  |
| Membership            |  |
| Node                  |  |
| Parent                |  |
| Realization           |  |
| Solaris Resource Pool |  |
| Solaris Zone Config   |  |
| Unix                  |  |
| Usage                 |  |

#### 8 Sample Output

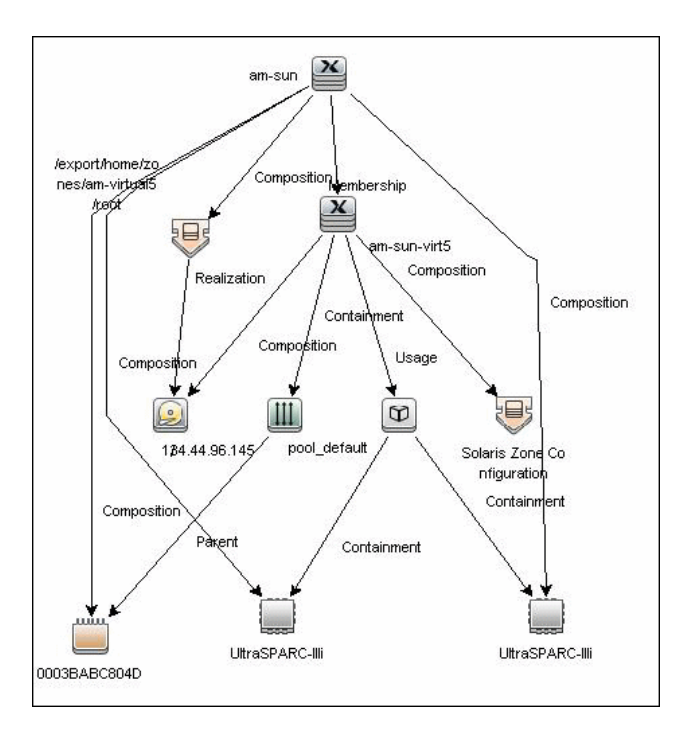

# Reference

# **\*** The Solaris Zones\_by\_TTY Job

### **Trigger Query**

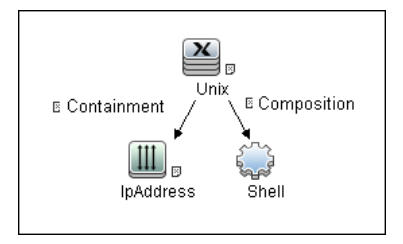

#### **IP Process:**

| Element name: | P           |                                                       | Vis       | iible 🗹 Include subtype |
|---------------|-------------|-------------------------------------------------------|-----------|-------------------------|
|               | Attribute   | Cardinality                                           | Qualifier | Identity                |
| + 🗙 🏠         | 🖟 🔍 Advance | ed layout settings                                    |           |                         |
| NOT (         |             | Criteria                                              |           | ) And/Or                |
|               |             | IP Probe Name Is nu                                   | II        |                         |
| + 🗙 h         | 🗸 Advance   | ed layout settings<br>Criteria<br>IP Probe Name Is nu | dl        | ) And/                  |

#### **UNIX Process:**

| Element name: U | Inix        |                          | Visi           | ible 🗹 Ir | iclude subtype |
|-----------------|-------------|--------------------------|----------------|-----------|----------------|
|                 | Attribute   | Cardinality              | Qualifier      | lde       | entity         |
| + 🗙 🏠 🗸         | 🕨 🔍 Advance | ed layout settings       |                |           |                |
| NOT (           |             | Criteria                 |                | )         | And/Or         |
|                 | Host Opera  | ating System Like ignore | case "%sunos%" |           |                |

The Input query contains one Shell CI only:

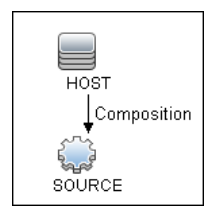

# 💐 Discovery Mechanism

This section includes the following commands:

- ➤ "Verify the Connected OS is Zone-compliant" on page 536
- "Obtain List of Zones, Verify the Connected Host is Global Zone" on page 537
- ➤ "Obtain Configuration for Each of the Non-global Zones" on page 538
- ➤ "Obtain MAC Addresses for Interfaces of Global Zone" on page 541
- ▶ "Obtain IP Information for Global Zone" on page 542
- ▶ "Obtain IP Information of Exclusive Zones" on page 543
- "Obtain MAC Addresses for Dedicated Interfaces of Exclusive Zones" on page 544
- ➤ "Obtain CPU Information in Global Zone" on page 545
- ► "Obtain Resource Pools" on page 546
- ➤ "Obtain Fibre Channel Adapters" on page 549

#### Verify the Connected OS is Zone-compliant

| Command           | uname -r                                                                                                    |
|-------------------|----------------------------------------------------------------------------------------------------|
| Example of output | 5.10                                                                                                    |
| Values taken      | 5.10                                                                                                    |
| Comments          | This command retrieves the Solaris OS version. If it<br>is 5.10 it is assumed that the version supports zones<br>and discovery continues. If it is not equal to 5.10<br>(for example, 5.9) it is assumed the host is not zone-<br>compliant and discovery ends with the message<br>Server does not support zones. |

# **Obtain List of Zones, Verify the Connected Host is Global Zone**

| Command                 | /usr/sbin/zoneadm list -cp                                                                                                 |
|-------------------------|----------------------------------------------------------------------------------------------------|
| Example of output 1     | 0:global:running:/::native:shared                                                                                          |
|                         | 27:zone1:running:/var/opt/zones/zone1:11559a59-<br>3c6f-6a6e-a723-cc8159351247:native:excl                                 |
|                         | -                                                                                                    |
|                         | :zone2:configured:/var/opt/zones/zone2::native:shared                                                                      |
| Example of output 2 (no | 0:global:running:/                                                                                                    |
| root permissions)       | 1:am-virtual6:running:/export/home/zones/am-virtual6                                                                       |
|                         | 5:am-virtual5:running:/export/home/zones/am-virtual5                                                                       |
|                         | 7:am-virtual3:running:/virtual/3                                                                                           |
|                         | 9:am-virtual1:running:/am-virtual/1                                                                                        |
| Values taken            | Name of the zone: zone1                                                                                                    |
|                         | Status of the zone: running                                                                                                |
|                         | Zone path: /var/opt/zones/zone1                                                                                            |
| Comments                | This command gives the list of zones and their configuration including names, status, and path. The following is verified: |
|                         | That global is present in the output. If it is<br>missing, the zone that discovery connected to is<br>not global.          |
|                         | <ul> <li>There is at least one more non-global zone apart<br/>from the global zone.</li> </ul>                             |
|                         | If this is not true, discovery ends with the message<br>Server does not have zones defined.                                |

| Command             | /usr/sbin/zonecfg -z <zonename> info</zonename> |
|---------------------|-------------------------------------------------|
| Example of output 1 | zonename: zone1                                 |
|                     | zonepath: /var/opt/zones/zone1                  |
|                     | brand: native                                   |
|                     | autoboot: true                                  |
|                     | bootargs: -m verbose                            |
|                     | pool:                                           |
|                     | limitpriv: default,sys_time                     |
|                     | scheduling-class:                               |
|                     | ip-type: exclusive                              |
|                     | fs:                                             |
|                     | dir: /mnt/globalzone                            |
|                     | special: /var/opt/zone1-data                    |
|                     | raw not specified                               |
|                     | type: lofs                                      |
|                     | options: []                                     |
|                     | net:                                            |
|                     | address not specified                           |
|                     | physical: bge2                                  |
|                     | defrouter not specified                         |
|                     | device                                          |
|                     | match: /dev/bge2                                |
|                     | dedicated-cpu:                                  |
|                     | ncpus: 1                                        |
|                     | importance: 1                                   |
|                     | capped-cpu:                                     |
|                     | [ncpus: 1.00]                                   |

# Obtain Configuration for Each of the Non-global Zones

| Example of output 1 | capped-memory:                               |
|---------------------|----------------------------------------------|
| (cont'd)            | physical: 16G                                |
|                     | [swap: 8G]                                   |
|                     | [locked: 12G]                                |
| Example of output 2 | zonename: zone2                              |
|                     | zonepath: /var/opt/zones/zone2               |
|                     | brand: native                                |
|                     | autoboot: true                               |
|                     | bootargs: -m verbose                         |
|                     | pool:                                        |
|                     | limitpriv: default                           |
|                     | scheduling-class: FSS                        |
|                     | ip-type: shared                              |
|                     | fs:                                          |
|                     | dir: /mnt                                    |
|                     | special: /var/opt/zone2-data                 |
|                     | raw not specified                            |
|                     | type: lofs                                   |
|                     | options: []                                  |
|                     | net:                                         |
|                     | address: 134.44.0.100                        |
|                     | physical: bge0                               |
|                     | defrouter not specified                      |
|                     | device                                       |
|                     | match: /dev/pts*                             |
|                     | rctl:                                        |
|                     | name: zone.cpu-shares                        |
|                     | value: (priv=privileged,limit=5,action=none) |

| brand (if it is not specified it is assumes to be                                                                                                    |
|----------------------------------------------------------------------------------------------------|
| native)                                                                                                    |
| autoboot                                                                                                    |
| resource pool name                                                                                                    |
| limit privileges                                                                                                    |
| scheduling class                                                                                                    |
| ip type                                                                                                    |
| all mounted file systems                                                                                                    |
| networking information (IP and/or network interface)                                                                                                    |
| dedicated CPUs and their importance                                                                                                    |
| memory caps                                                                                                    |
| cpu caps                                                                                                    |
| cpu shares                                                                                                    |
| his command is run for each non-global zone<br>bund. Most of these properties are stored in the<br><b>blaris Zone Config</b> CI. File systems are reported as<br>File System Export from global zone to non-<br>obal. The resource pool name is used to create a<br>pak to a corresponding resource pool CI |
|                                                                                                    |
| Command           | /usr/bin/netstat -np                                                                                               |
|-------------------|----------------------------------------------------------------------------------------------------|
| Example of output | Net to Media Table: IPv4                                                                                           |
|                   | Device IP Address Mask Flags Phys<br>Addr                                                                          |
|                   | bge0 134.44.0.101 255.255.255.255 o<br>00:15:f2:05:9e:ff                                                           |
|                   | bge0 134.44.1.150 255.255.255.255 o<br>00:15:f2:9b:2d:96                                                           |
|                   | bge0 134.44.0.100 255.255.255.255 SPLA<br>00:14:4f:82:74:a4                                                        |
|                   | bge0 134.44.98.135 255.255.255.255 o<br>00:1c:c0:2b:57:35                                                          |
|                   | bge0 224.0.0.0 240.0.0.0 SM<br>01:00:5e:00:00:00                                                                   |
| Values taken      | MAC addresses of corresponding interfaces.                                                                         |
| Comments          | This command retrieves the list of all interfaces except for the dedicated interface used in exclusive zones.      |
|                   | Interfaces in the global zone are shared with shared zones, so this command runs only once.                        |
|                   | MAC addresses and information in the zonecfg<br>output enables the creation of shared non-global<br>zone Host CIs. |

# **Obtain MAC Addresses for Interfaces of Global Zone**

| Command           | /usr/sbin/ifconfig -a                                                                                                    |
|-------------------|----------------------------------------------------------------------------------------------------|
| Example of output | lo0:<br>flags=2001000849 <up,loopback,running,multi<br>CAST,IPv4,VIRTUAL&gt; mtu 8232 index 1<br/>inet 127.0.0.1 netmask ff000000</up,loopback,running,multi<br> |
|                   | IO0:1:<br>flags=2001000849 <up,loopback,running,multi<br>CAST,IPv4,VIRTUAL&gt; mtu 8232 index 1</up,loopback,running,multi<br>                                   |
|                   | zone zone2                                                                                                    |
|                   | inet 127.0.0.1 netmask ff000000                                                                                                    |
|                   | e1000g1:<br>flags=1000843 <up,broadcast,running,multic<br>AST,IPv4&gt; mtu 1500 index 2</up,broadcast,running,multic<br>                                         |
|                   | inet 134.44.0.50 netmask ffffff00 broadcast 134.44.0.255                                                                                                    |
|                   | e1000g1:1:<br>flags=1000843 <up,broadcast,running,multic<br>AST,IPv4&gt; mtu 1500 index 2</up,broadcast,running,multic<br>                                       |
|                   | zone zone2                                                                                                    |
|                   | inet 134.44.0.100 netmask ffffff00 broadcast 134.44.0.255                                                                                                    |
| Values taken      | The MAC addresses of corresponding interfaces.                                                                                                    |
| Comments          | This command retrieves the IP configuration for the global zone that is shared with corresponding shared non-global zones.                                       |
|                   | This information is used to report IP addresses and link them to corresponding network interfaces.                                                               |

# **Obtain IP Information for Global Zone**

| Command           | /usr/sbin/zlogin -l <username> <zonename><br/>/usr/sbin/ifconfig -a</zonename></username>                                                                                                    |
|-------------------|----------------------------------------------------------------------------------------------------|
| Example of output | lo0:<br>flags=2001000849 <up,loopback,running,multi<br>CAST,IPv4,VIRTUAL&gt; mtu 8232 index 1<br/>inet 127.0.0.1 netmask ff000000<br/>bge2:<br/>flags=201004843<up,broadcast,running,multi<br>CAST,DHCP,IPv4,CoS&gt; mtu 1500 index 2<br/>inet 134.44.0.200 netmask fffffc00 broadcast<br/>134.44.0.255<br/>ether 0:14:4f:82:74:a6</up,broadcast,running,multi<br></up,loopback,running,multi<br> |
| Values taken      | All IPs that are present except loopback.                                                                                                    |
| Comments          | This command retrieves the IP information for<br>exclusive non-global zones. The -l <user> switch is<br/>added to simplify setting up the sudo pattern for<br/>zlogin, but it can be removed from the job<br/>parameters.<br/><b>Note</b>: Discovery runs zlogin for zones in a running<br/>state only.</user>                                                                                    |

# **Obtain IP Information of Exclusive Zones**

| Command           | /usr/sbin/zlogin -l <username> <zonename><br/>/usr/bin/netstat -np</zonename></username> |  |
|-------------------|------------------------------------------------------------------------------------------|--|
| Example of output | Net to Media Table: IPv4                                                                 |  |
|                   | Device IP Address Mask Flags Phys<br>Addr                                                |  |
|                   | bge2 134.44.0.200 255.255.255.255 SPLA<br>00:14:4f:82:74:a6                              |  |
|                   | bge2 224.0.0.0 240.0.0.0 SM<br>01:00:5e:00:00:00                                         |  |
| Values taken      | MAC addresses.                                                                           |  |
| Comments          | MAC addresses of the interfaces are obtained together with interface names.              |  |
|                   | Note: Discovery runs zlogin for zones in a running state only.                           |  |

# **Obtain MAC Addresses for Dedicated Interfaces of Exclusive Zones**

| Command           | /usr/sbin/psrinfo -v                                                                                                    |
|-------------------|----------------------------------------------------------------------------------------------------|
| Example of output | Status of virtual processor 0 as of: 05/03/2010<br>16:00:15                                                                                                    |
|                   | on-line since 04/26/2010 19:45:40.                                                                                                    |
|                   | The sparcv9 processor operates at 1200 MHz,                                                                                                    |
|                   | and has a sparcv9 floating point processor.                                                                                                    |
|                   | Status of virtual processor 1 as of: 05/03/2010<br>16:00:15                                                                                                    |
|                   | on-line since 04/26/2010 19:45:42.                                                                                                    |
|                   | The sparcv9 processor operates at 1200 MHz,                                                                                                    |
|                   | and has a sparcv9 floating point processor.                                                                                                    |
| Values taken      | Number of virtual CPUs with IDs                                                                                                    |
|                   | Virtual processor names (sparcv9)                                                                                                    |
|                   | Processors speeds (1200)                                                                                                    |
| Comments          | For each instance of the virtual processor, discovery<br>creates a CPU with a name (sparcv9) and speed<br>(1200). They are linked to the global zone. They are<br>also linked to the corresponding resource pool. |

# **Obtain CPU Information in Global Zone**

| Command    | /usr/sbin/pooladm                      |
|------------|----------------------------------------|
| Example of | system default                         |
| output     | string system.comment                  |
|            | int system.version 1                   |
|            | boolean system.bind-default true       |
|            | string system.poold.objectives wt-load |
|            | pool SUNWtmp_zone1                     |
|            | int pool.sys_id 1                      |
|            | boolean pool.active true               |
|            | boolean pool.default false             |
|            | int pool.importance 1                  |
|            | string pool.comment                    |
|            | boolean pool.temporary true            |
|            | pset SUNWtmp_zone1                     |
|            |                                        |
|            | pool pool_default                      |
|            | int pool.sys_id 0                      |
|            | boolean pool.active true               |
|            | boolean pool.default true              |
|            | int pool.importance 1                  |
|            | string pool.scheduler FSS              |
|            | string pool.comment                    |
|            | pset pset_default                      |

# **Obtain Resource Pools**

| Example of   | pset SUNWtmp_zone1                                                                     |
|--------------|----------------------------------------------------------------------------------------|
| output       | int pset.sys_id 1                                                                      |
| (cont'd)     | boolean pset.default false                                                             |
|              | uint pset.min 1                                                                        |
|              | uint pset.max 1                                                                        |
|              | string pset.units population                                                           |
|              | uint pset.load 0                                                                       |
|              | uint pset.size 1                                                                       |
|              | string pset.comment                                                                    |
|              | boolean pset.temporary true                                                            |
|              | cpu                                                                                    |
|              | int cpu.sys_id 0                                                                       |
|              | string cpu.comment                                                                     |
|              | string cpu.status on-line                                                              |
| Values taken | ► Pools:                                                                               |
|              | ► Name                                                                                 |
|              | ► Is default                                                                           |
|              | ► Is active                                                                            |
|              | ► Importance                                                                           |
|              | ► Scheduler                                                                            |
|              | ► Pset:                                                                                |
|              | ► Name                                                                                 |
|              | ► Min CPUs                                                                             |
|              | ► Max CPUs                                                                             |
|              | > Objectives                                                                           |
|              | Relations from <b>Pool</b> to <b>Pset</b> and from <b>Pset</b> to assigned CPUs by IDs |

| Comments | This information enables reporting pools and links them to<br>corresponding CPUs of the global zone by IDs. Currently<br>discovery reports pool and its pset as one entity.                                     |
|----------|----------------------------------------------------------------------------------------------------|
|          | If the resource pools facility is not used or not active discovery<br>cannot read the configuration, but still reports the default<br>(dummy) pool without attributes; all CPUs are linked there.               |
|          | If the non-global zone includes the name of the pool in the configuration discovery links the zone to this pool.                                                                                                |
|          | If the non-global zone has a dedicated-cpu property set,<br>discovery calculates the name of the temporary dynamic pool<br>for linkage. The name takes the following format:<br>SUNWtmp_ <zonename>.</zonename> |

| Command           | /usr/sbin/fcinfo hba-port                            |
|-------------------|------------------------------------------------------|
| Example of output | HBA Port WWN: 2100001c3491b18a                       |
|                   | OS Device Name: /dev/cfg/c1                          |
|                   | Manufacturer: QLogic Corp.                           |
|                   | Model: 555-1156-02                                   |
|                   | Firmware Version: 05.01.00                           |
|                   | FCode/BIOS Version: BIOS: 2.2; fcode: 2.1; EFI: 2.0; |
|                   | Serial Number: 0708R00-4259732555                    |
|                   | Driver Name: qlc                                     |
|                   | Driver Version: 20090610-3.21                        |
|                   | Type: N-port                                         |
|                   | State: online                                        |
|                   | Supported Speeds: 1Gb 2Gb 4Gb                        |
|                   | Current Speed: 2Gb                                   |
|                   | Node WWN: 2000001c3491b18a                           |
|                   | HBA Port WWN: 2101001c34b1b18a                       |
|                   | OS Device Name: /dev/cfg/c2                          |
|                   | Manufacturer: QLogic Corp.                           |
|                   | Model: 555-1156-02                                   |
|                   | Firmware Version: 05.01.00                           |
|                   | FCode/BIOS Version: BIOS: 2.2; fcode: 2.1; EFI: 2.0; |
|                   | Serial Number: 0708R00-4259732555                    |
|                   | Driver Name: qlc                                     |
|                   | Driver Version: 20090610-3.21                        |
|                   | Type: N-port                                         |
|                   | State: online                                        |
|                   | Supported Speeds: 1Gb 2Gb 4Gb                        |
|                   | Current Speed: 2Gb                                   |
|                   | Node WWN: 2001001c34b1b18a                           |

| Values taken | <ul> <li>Port WWN</li> <li>Os Device Name</li> <li>Manufacturer</li> <li>Model</li> <li>Type</li> <li>Serial</li> <li>Driver version</li> </ul>                                             |
|--------------|----------------------------------------------------------------------------------------------------|
| Comments     | This information enables discovery to report the Fibre<br>Channel HBA. The OS Device Name is held by the <b>name</b><br>attribute. The Port WWN is held by the <b>HBA WWN</b><br>attribute. |

# Troubleshooting and Limitations

➤ The following warning message appears during discovery: Not enough permissions to execute command, zone is skipped.

This may indicate that the script could not retrieve network information for exclusive zones using **zlogin** due to a lack of permissions for the user performing discovery.

To solve this problem:

- ► Give required permissions to the user.
- ► Add the **zlogin** command to the list of **sudo**-enabled commands.

# 37

# VMware

This chapter includes:

Tasks

- ► Discover VMware Infrastructure Topology on page 552
- ► Discover VMware VMotion on page 571

Reference

► Troubleshooting and Limitations on page 575

# Tasks

# 膧 Discover VMware Infrastructure Topology

This task describes how to discover the VMware Infrastructure Topology suite of applications. You can discover virtual machines (VM), processors, memory, storage, and network resources that are running on VMware.

This task includes the following steps:

- ➤ "Supported Protocol Versions" on page 553
- ➤ "Supported VMware Servers" on page 553
- ► "SSL Support Details" on page 553
- "Prerequisites Add \*.jar Files" on page 554
- ➤ "Prerequisites Run Host Discovery" on page 554
- "Prerequisites Run WMI Discovery" on page 555
- "Prerequisites Run Processes Discovery" on page 555
- Prerequisites VMware Infrastructure Permissions" on page 555
- "Network and Protocols" on page 555
- ➤ "Discovery Workflow Overview" on page 556
- "Discovery Workflow VMware VirtualCenter Connection by WMI and VIM" on page 557
- "Discovery Workflow VMware VirtualCenter Topology by VIM" on page 560
- ➤ "Discovery Workflow VMware ESX Connection by VIM" on page 564
- "Discovery Workflow VMware ESX Topology by VIM" on page 566
- ► "Virtual Topology View for Clusters" on page 569
- "Virtual Topology View for Non-Clusters" on page 570
- "Licensing Topology Map" on page 571

#### **1 Supported Protocol Versions**

There are two protocol versions available: 2.0 and 2.5. The new versions of the ESX servers support the VMware Infrastructure SDK API, version 2.5 but transparently support connections using the old version of the protocol, providing backward compatibility. Older versions of the servers support the VMware Infrastructure SDK API, version 2.0 only. For details, see the next section.

For details on the protocol, see "VMware Infrastructure Management (VIM) Protocol" in *HP Universal CMDB Data Flow Management Guide*.

#### 2 Supported VMware Servers

- ► vCenter Server 4.
- ► ESX Server 4.0. Note that DFM does not report licensing information for ESX 4.0 servers.
- ➤ ESX Server 3.5, VirtualCenter Server 2.5, and ESX Server 3i support VMware Infrastructure SDK API 2.5. The servers can be connected using protocol version 2.5 or 2.0.
- ➤ ESX Server 3.0.x, VirtualCenter Server 2.0.x support VMware Infrastructure SDK API 2.0. The servers can be connected using protocol version 2.0 only.

#### **3 SSL Support Details**

Web services use http transport which can also be transferred over SSL. The VMware Infrastructure Management (VIM) protocol uses SSL by default, but it is possible to configure it without SSL usage.

Each server supporting the VIM protocol (VirtualCenter server or ESX server) has its own SSL certificated.

Currently, DFM supports only one strategy (**accept all certificates always**). The following code is an example of how DFM sets the global property for the Axis engine:

System.setProperty('org.apache.axis.components.net.SecureSocketFactory', 'org.apache.axis.components.net.SunFakeTrustSocketFactory')

#### 4 Prerequisites – Add \*.jar Files

To use the VMware Infrastructure Management protocol, add the following \*.jar files from the SDK to the Data Flow Probe:

- ➤ vim.jar. Contains Java classes generated by Axis from WSDL for API version 2.0
- vim25.jar. Contains Java classes generated by Axis from WSDL for API version 2.5

These \*.jar files are used without any modification together with the Axis engine. All protocol interactions are performed by working with objects from these \*.jar files (instantiating objects, calling methods, getting result objects, and so on).

**Note:** These \*.jar files are not included by default with DFM due to licensing issues.

- a Download the VMware Infrastructure SDK from http://www.vmware.com/support/developer/vc-sdk/, version 2.5.0.
- **b** Locate the **vim.jar** and **vim25.jar** files in the **SDK**\**samples**\**Axis**\**java** directory.
- **c** Copy the \*.jar files to the **C**:\**hp**\**UCMDB**\**DataFlowProbe**\**content**\**lib** directory.
- **d** To load the \*.jar files, restart the Data Flow Probe.

#### 5 Prerequisites – Run Host Discovery

To connect to each potential VMware server (vCenter, VirtualCenter, or ESX), discover its Host CI by running one of the **Host Connection by Shell/WMI/SNMP** jobs (in the Network – Basic module).

#### 6 Prerequisites – Run WMI Discovery

To connect to each potential vCenter or VirtualCenter server (this is not required for ESX), make the WMI connection available for the host by running the **Host Connection by WMI** job.

#### 7 Prerequisites – Run Processes Discovery

To connect to each potential VMware server (vCenter, VirtualCenter, or ESX), you must discover Process CIs that match certain criteria, by running one of the **Host Resources and Applications by Shell/WMI/SNMP** jobs (in the Network – Basic module).

#### 8 Prerequisites – VMware Infrastructure Permissions

The VMware Infrastructure Management (VIM) protocol requires the following permissions:

- System.Read permissions for users performing discovery. Users should have permissions for all entities being discovered, and must have been assigned at least a Read-Only role.
- ➤ Global.Licenses permissions to obtain the total and available number of licenses for each License Feature. If the user does not have these permissions, these attributes remain empty.

The WMI protocol used in the vCenter or VirtualCenter connection adapter requires the following permissions:

 Users should be able to perform remote queries for the root\default namespace (Remote Enable, Enable Account, and Execute Methods); administrators usually have these permissions.

#### **9 Network and Protocols**

The WMI, Shell (Telnet, SSH, NTCmd), and SNMP protocols are required to discover hosts and host processes.

- The WMI protocol is required to discover the vCenter or VirtualCenter connectivity adapter.
- The VMware Infrastructure Management (VIM) protocol is required for all VMware jobs.

For credentials information, see:

- ► "WMI Protocol"
- ► "NTCMD Protocol"
- ► "SSH Protocol"
- ► "Telnet Protocol"

These protocols require the user name, password, and domain name (the domain name is optional for NTCmd).

- ► "SNMP Protocol"
- ► "VMware Infrastructure Management (VIM) Protocol"

This protocol requires a user name and password.

Port Number is optional.

**Use SSL. true**: select if the VMware servers are configured to use SSL by default. **false**: select if the VMware servers are configured to use non-secured http.

in HP Universal CMDB Data Flow Management Guide.

#### **10 Discovery Workflow – Overview**

The Network – VMware module includes two jobs for vCenter or VirtualCenter Server discovery and two for ESX Server discovery:

- If the VMware Infrastructure environment is managed by vCenter or VirtualCenter Servers, run the VMware VirtualCenter Connection by WMI and VIM job, followed by the VMware VirtualCenter Topology by VIM job.
- If the VMware Infrastructure environment includes unmanaged ESX servers (standalone) or the entire environment is unmanaged, run the VMware ESX Connection by VIM job, followed by the VMware ESX Topology by VIM job.

#### Note:

- ➤ The Manual VMware VIM Connection job is intended for use in those instances when the above four jobs cannot discover the VMware environment. You must, however, manually run this job, that is, you specify a URL (you need to know its format), you activate the job, and you choose the Data Flow Probe.
- DFM models the Console Operating System (COS) as a Unix CI Type, and models the hardware running the ESX as a VMWare ESX Server CI Type. Once modeled, these two CITs have the same or similar display names, but represent different entities, each one identified by its own set of unique properties.

#### 11 Discovery Workflow – VMware VirtualCenter Connection by WMI and VIM

This job discovers vCenter or VirtualCenter Servers.

Trigger CI. WMI.

Trigger query:

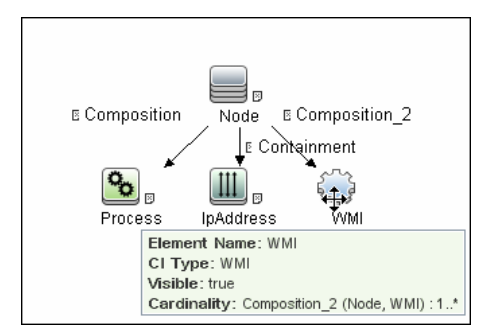

Triggered CI Data:

- **> credentialsId**. The credentials ID of the WMI agent CI.
- ► ip\_address. The IP address, taken from the WMI agent CI.

Adapter Parameters. None.

DFM runs the following processes:

- Runs through all defined credentials for the VMware Infrastructure Management (VIM) protocol.
- ➤ If the Use SSL parameter is set to true, the default prefix is HTTPS, otherwise the prefix is set to HTTP.
- If the user has entered a port number in the VIM protocol, this value is used for the port. If not, a WMI query is performed to extract the port number from the registry. DFM queries HKLM\SOFTWARE\VMware, Inc.\VMware VirtualCenter and searches for the HttpsProxyPort or HttpProxyPort attribute.
  - ➤ If the HttpsProxyPort attribute is found, DFM uses its value for the port and sets the prefix to HTTPS.
  - ➤ If the HttpProxyPort attribute is found, DFM uses its value for the port and sets the prefix to HTTP.

**Note:** DFM performs a search for the WMI port once only. The retrieved value is cached so that the same query does not need to be run for each VMware Infrastructure Management (VIM) protocol entry.

- Once the port is found, DFM generates the connection URL as follows: <prefix>://<ip\_address>:<port>/sdk.
- ➤ DFM creates a VMware Infrastructure Client, passes the user name and password from the current VMware Infrastructure Management (VIM) protocol, passes the generated URL, and performs a connection.

The connection is made using the version 2.5 protocol. If this connection fails, DFM tries to connect using the version 2.0 protocol.

➤ If the connection is successful, DFM retrieves the product information and extracts the required values (these values are stored in the VMware VirtualCenter CI attributes). The values include build number, version, description, and so on.

- ► DFM uses the IP address to create a Host CI.
- ➤ DFM stores the generated URL used for this successful connection in the VirtualCenter CI's connection\_url attribute.
- ➤ DFM stores the credentialsId of the current VIM protocol in the VirtualCenter CI's credentialsId attribute.
- ➤ If the connection is successful, DFM clears all errors and warnings that were generated in previous connection attempts and returns results.
- ➤ If the connection is unsuccessful, DFM continues with the next VIM protocol credentials entry, until all are tried.

#### Discovered CITs:

| Disc | covered CITs       |
|------|--------------------|
| ÷    | ×ß                 |
| Co   | mposition          |
| Co   | ntainment          |
| Ip,A | ddress             |
| No   | de                 |
| VM   | ware VirtualCenter |

#### Troubleshooting:

► **Problem.** The following error message is displayed when an operation cannot be performed due to lack of permissions:

User does not have required '<permission>' permission

Check that the user has permissions for all entities being discovered: In the **VMware Infrastructure Client**, access the **Permissions** tab of each entity (host, cluster, virtual machine, and so on). Verify that the user has been assigned at least a Read-Only role.

**Note:** You can view necessary permissions in the **Discovery Job Details** pane (**Discovery Control Panel > Details** tab). For details, see "Discovery Permissions Window" in *HP Universal CMDB Data Flow Management Guide*.

Problem. The following error message is displayed when credentials are not correct:

Invalid user name or password

# 12 Discovery Workflow – VMware VirtualCenter Topology by VIM

This job connects to vCenter or VirtualCenter Servers and discovers the full VMware Infrastructure topology.

Trigger Cl. WMI.

Trigger query:

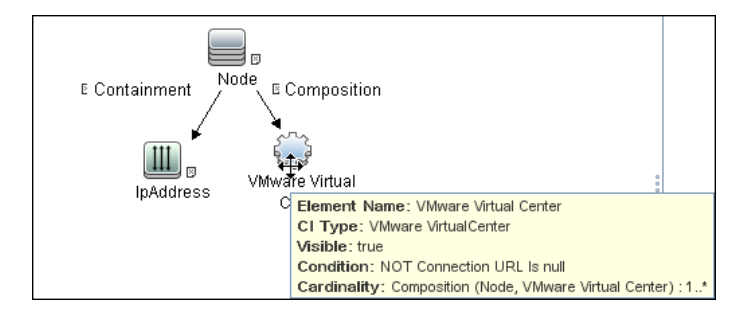

Node Conditions. None.

#### Triggered CI Data:

- credentialsId. The credentials ID of the VMware Infrastructure Management (VIM) protocol saved in the vCenter or VirtualCenter Server's attribute.
- server\_url. The URL for connecting to VMware Infrastructure, taken from the vCenter or VirtualCenter Server's connection\_url attribute.

Adapter Parameters. reportPoweredOffVMs. Checks whether virtual machines that are powered off should be reported.

#### Data Flow Management performs the following processes:

**a** DFM extracts the connection URL and the VIM protocol credentials ID by using the VirtualCenter Trigger CI. DFM uses the credentials ID to retrieve the user name and password for the VIM protocol. DFM creates a VMware Infrastructure Client and connects to the server using these parameters.

The connection is made using the version 2.5 protocol. If this connection fails, DFM tries to connect using the version 2.0 protocol.

- **b** DFM performs a query to retrieve information about Datacenters; the retrieved information is used to create Datacenter CIs.
- C DFM performs a query for the licensing information, including license availability and usage information, and information about license sources. The user used to retrieve availability information must have Global.Licenses permissions. If these permissions do not exist, DFM cannot add the licenses\_total and licenses \_available attributes for each License Feature CI, and a warning is reported.
- **d** For each Datacenter, DFM performs a query to retrieve **ComputeResources** data. ComputeResource can represent either a single ESX server or a cluster (in which case it is called ClusterComputeResource). DFM does not map the ComputeResource resource itself to any CI (it is considered an abstract element of the hierarchy) but does use its properties.
- e For each ComputeResource resource that is a ClusterComputeResource resource, DFM treats the resource as a cluster and creates a Cluster CI. DFM performs an additional query to retrieve its attributes.
- **f** For each ComputeResource resource, DFM performs queries to retrieve:
  - Information about its resource pools (the hierarchy of all the resource pools are retrieved in one query).
  - Information about its ESX servers (all ESX servers are returned in one query; for a ComputeResource resource that is not a cluster, a single ESX is returned).
  - ► Information about its VMs (all in one query).

- **g** For each ESX server, DFM discovers its licensing information. For details, see step c on page 561.
- **h** When discovering VMs:
  - DFM retrieves the host key for the Network Node CI, representing the guest OS, which can be either the lowest MAC address or the IP address. To make this information available, the VM must have a VMware Tools component installed and running. If this component is not installed, DFM reports a warning and skips that VM.
  - ➤ If the Tools component is installed, DFM tries to retrieve the host key. DFM searches for the lowest MAC address, or, if that is not available, for the IP. If that is also not available, DFM skips this VM and reports a warning.
  - ➤ DFM determines the power status of the VM: If it is powered-off, the **reportPoweredOffVms** parameter determines whether DFM skips the machine or includes it in the results. (You may not want to report a powered-off VM because the information it contains—for example, the IP address—may be outdated and may conflict with another VM that is powered-on.

If **reportPoweredOffVms** is set to **false**, the powered-off VM is not reported.

If **reportPoweredOffVms** is set to **true**, DFM tries to include the VM in the results (see the next step).

➤ All discovered VMs undergo a filtering mechanism. Currently filtering is performed by host keys. If there are two machines with the same host key, DFM reports only one, as follows:

If both machines are powered-on, DFM reports the first that is found.

If both machines are powered-off, DFM reports the first that is found.

If the machines have different power states, DFM reports the powered-on machine.

i All retrieved information is processed: DFM organizes the resource pools into a hierarchy and aligns each VM to its corresponding pool, then creates corresponding CIs and links, and returns the results.

#### **Discovered CITs**:

| Discovered CITs |                          |  |
|-----------------|--------------------------|--|
| ÷               | × 12                     |  |
| Com             | position                 |  |
| Cont            | tainment                 |  |
| Data            | icenter                  |  |
| Exe             | cutionEnvironment        |  |
| lpAd            | dress                    |  |
| Lice            | nse Feature              |  |
| Lice            | nse Reservation          |  |
| Lice            | nse Server               |  |
| Man             | age                      |  |
| Mem             | bership                  |  |
| Nod             | e                        |  |
| Usa             | ge                       |  |
| VMv             | vare Cluster             |  |
| VMv             | vare ESX Server          |  |
| VMv             | vare Host Resource       |  |
| VMv             | vare Resource Pool       |  |
| VMv             | vare VirtualCenter       |  |
| Virtu           | alization Layer Software |  |

#### Troubleshooting:

► **Problem.** The following error message is displayed when an operation cannot be performed due to lack of permissions:

User does not have required '<permission>' permission

Solution. Check that permissions are set as System.Read.

➤ Problem. The following error message is displayed when credentials are not correct:

Invalid user name or password

► **Problem.** The following warning message is displayed and the CI is not reported:

Cannot determine the IP or MAC address of virtual machine '<vm\_name>

Problem. The following warning message is displayed, the status is <status> and the CI is not reported:

Virtual machine '<vm\_name>' does not have a VMware Tools running

 Problem. The following warning message is displayed when DFM cannot retrieve license availability (permissions, in most cases, is Global.Licenses):

User does not have required '<permission>' permission, features availability information won't be reported

► **Problem.** The following warning message is displayed when DFM cannot retrieve the properties of clusters from VirtualCenter:

Failed to retrieve cluster properties, verify the connected user has sufficient permissions to query clusters information.

**Solution**. Users should have permissions for all clusters being discovered, and must have been assigned at least a Read-Only role.

#### 13 Discovery Workflow – VMware ESX Connection by VIM

This job discovers the connections to VMware ESX servers.

Trigger CI. Unix.

Trigger query:

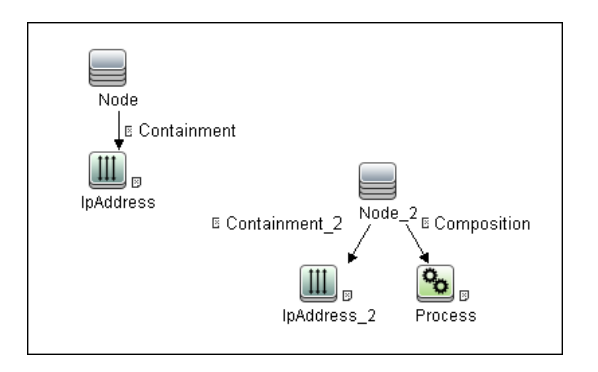

Adapter parameters. None.

#### Data Flow Management performs the following procedure:

- > DFM checks the credentials for the VIM protocol.
- ➤ If the current credential includes a defined port, DFM uses this port.

Otherwise, the port is not specified in the generated connection URL.

The prefix is determined from the current credential's **use SSL** attribute.

- > DFM generates a connection URL: <prefix>://<ip\_address>:<port>/sdk.
- DFM creates a VMware Infrastructure Client and connects using the generated URL and the user name and password from the credentials.

The connection is made using the version 2.5 protocol. If this connection fails, DFM tries to connect using the version 2.0 protocol.

➤ If the connection is successful, DFM obtains the product details for the ESX server (version, build, and description), which will be used to populate the attributes of the **Virtualization Layer Software** CI.

In addition, DFM retrieves the UUID and name of the ESX server. ESX UUID is stored in the host\_key attribute of the VMware ESX Server CI, which is a key attribute.

> DFM clears all errors or warnings and returns all discovered results.

Otherwise, if the connection is unsuccessful, DFM tries the next VIM protocol credential, until all are tried.

#### Discovered CITs:

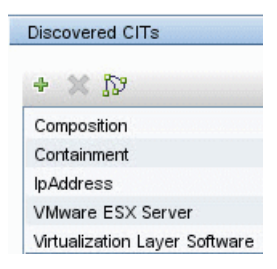

#### **Troubleshooting and Limitations:**

Problem. The following error message is displayed when an operation cannot be performed due to lack of permissions:

User does not have required '<permission>' permission

Solution. Check that permissions are set as System.Read.

Problem. The following error message is displayed when credentials are not correct:

Invalid user name or password

> **Problem.** The job completes with a time-out warning message:

```
<<Progress message, Severity: Error>>
VMware VIM: Timeout trying to connect to remote agent, try increasing credential
timeout value
```

**Limitation**. You cannot set the connection timeout value for the job, due to VMware API limitations. The default 60 seconds timeout is always used.

#### 14 Discovery Workflow – VMware ESX Topology by VIM

This job connects to ESX servers and discovers their topology.

**Trigger CI**. Virtualization Layer Software.

**Trigger Query and Node Conditions:** 

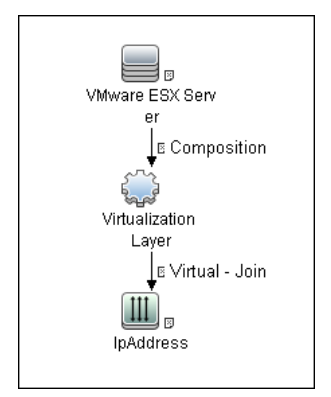

#### Triggered CI Data.

- credentialsId. The credentials ID of the VMware Infrastructure (VIM) protocol, saved in the ESX server attribute.
- server\_url. The URL for connection, taken from the ESX server connection\_url attribute.

Adapter Parameters. reportPoweredOffVMs. Checks whether VMs that are powered off should be reported.

#### Data Flow Management performs the following procedure:

DFM uses the connection URL (extracted from the ESX server attribute) and the user name and password (obtained by the credentialsId Trigger CI from the ESX server attribute) to connect to the server.

The connection is made using the version 2.5 protocol. If this connection fails, DFM tries to connect using the version 2.0 protocol.

 DFM performs discovery of the ESX servers. DFM uses the same objects as the VMware VirtualCenter Topology by VIM job, so the flow is identical. (For details, see "Discovery Workflow – VMware VirtualCenter Topology by VIM" on page 560.)

DFM discovers:

- ► All resource pools of the server
- ► All virtual machines of the server
- DFM performs discovery of the licensing information (as in the VMware VirtualCenter Topology by VIM job).
- ► DFM processes and returns results.

#### Discovered CITs:

|   | Discovered CITs               |  |  |
|---|-------------------------------|--|--|
|   | + 🗙 💦                         |  |  |
| [ | Composition                   |  |  |
|   | Containment                   |  |  |
|   | lpAddress                     |  |  |
|   | VMware ESX Server             |  |  |
| T | Virtualization Laver Software |  |  |

#### Troubleshooting for VMware ESX Topology by VIM:

Problem. The following error message is displayed when an operation cannot be performed due to lack of permissions:

User does not have required '<permission>' permission

Check that permissions are set as **System.Read**.

Problem. The following error message is displayed when credentials are not correct:

Invalid user name or password

Problem. The following warning message is displayed and the CI is not reported:

Cannot determine the IP or MAC address of virtual machine '<vm\_name>

Problem. The following warning message is displayed, the status is <status> and the CI is not reported:

Virtual machine '<vm\_name>' does not have a VMware Tools running

 Problem. The following warning message is displayed when DFM cannot retrieve license availability (permissions, in most cases, is Global.Licenses):

User does not have required '<permission>' permission, features availability information won't be reported

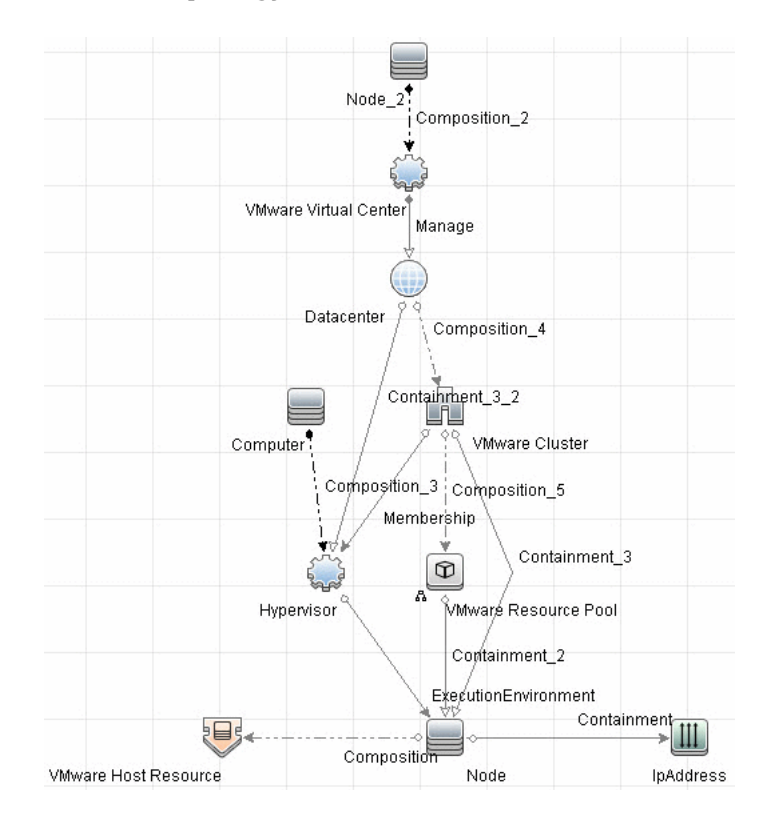

#### **15 Virtual Topology View for Clusters**

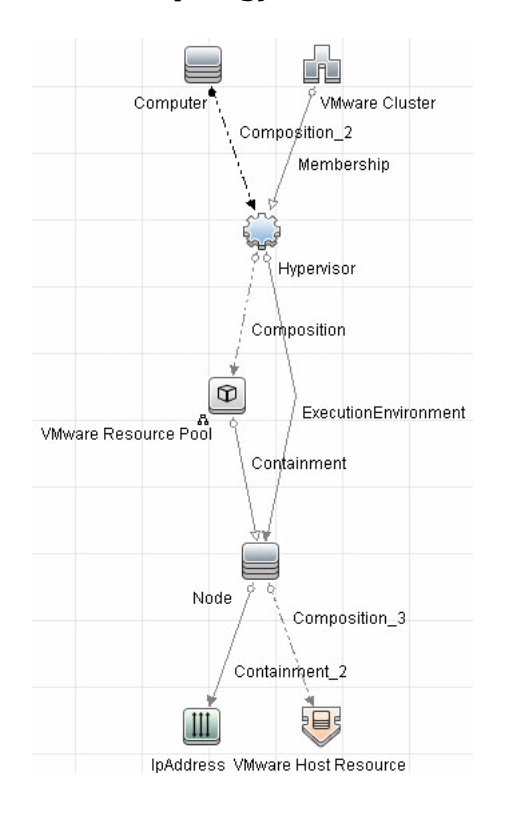

#### 16 Virtual Topology View for Non-Clusters

#### 17 Licensing Topology Map

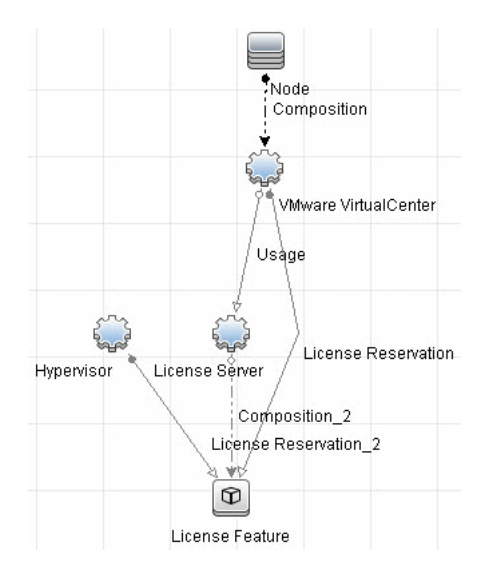

# 聄 Discover VMware VMotion

Note: This functionality is available as part of Content Pack 5.00 or later.

VMware VMotion technology moves an entire running virtual machine instantaneously from one server to another. The VMware VirtualCenter server exposes a management interface that can be used by DFM to:

- Connect to VirtualCenter using the VIM protocol, to discover its topology (Datacenters, Clusters, ESX Servers, Resource Pools, Virtual Machines, and so on).
- Connect to ESX Server and discover its full topology. This discovery is limited to the server itself.
- ► Listen for events that occur in the inventory structure.

VMware provides an SDK describing this interface, which includes documentation, API reference, libraries, and examples. VMware Infrastructure SDK can be downloaded from http://www.vmware.com/support/developer/vc-sdk/.

This task includes the following steps:

- ► "Supported VMware servers" on page 572
- ► "Prerequisites" on page 572
- ► "Discovery Workflow" on page 573
- ► "DFM Package" on page 573
- ► "Trigger CI" on page 573
- ► "Trigger Query" on page 573
- ► "Triggered CI Data" on page 574
- ► "Discovered CITs" on page 574
- ► "Adapter Parameters" on page 574

#### 1 Supported VMware servers

- ➤ VI API 2.5 is supported by ESX Server 3.5, VirtualCenter Server 2.5, and ESX Server 3i (they can also be connected using protocol 2.0).
- ➤ VI API 2.0 is supported by ESX Server 3.0.x, VirtualCenter Server 2.0.x, ESX Server 3.5, VirtualCenter Server 2.5, and ESX Server 3i (protocol 2.5 is not supported).

#### **2** Prerequisites

- **a** To connect to any server using the VIM protocol, prepare the following:
  - ► A connection URL, for example, https://vcserver/sdk.
  - Credentials (user name and password). A user account must be created for you on the VMware server.

For details on the protocol, see "VMware Infrastructure Management (VIM) Protocol" in *HP Universal CMDB Data Flow Management Guide*.

- **b Permissions**. VMotion event-driven discovery requires special permissions for the protocol used:
  - ➤ System.Read permissions for the user performing the login, for all DFM actions. The user must be a member of the Read-Only user group.
- **c** Discover the VMware inventory structure. For details, see "Discover VMware Infrastructure Topology" on page 552.

#### **3 Discovery Workflow**

Activate the VMware VMotion Monitor by VIM job. The job includes the VMware\_VMotion\_discovery\_by\_VIM adapter that listens for virtual machine migration events collected by the VirtualCenter server.

#### 4 DFM Package

To access the **VMWare** package: **Settings** > **Package Manager**. For details, see "Package Manager" in the *HP Universal CMDB Administration Guide*. For details on the contents of the package, click the link to the Readme file.

## 5 Trigger Cl

VMware VirtualCenter

## **6 Trigger Query**

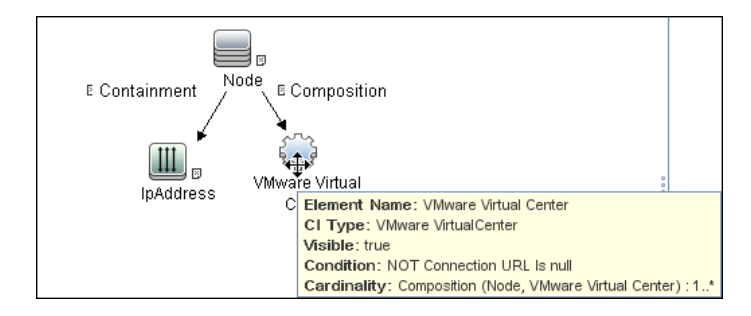

#### 7 Triggered CI Data

| Name          | Value                     | Description                                                                           |
|---------------|---------------------------|---------------------------------------------------------------------------------------|
| credentialsId | \${SOURCE.credentials_id} | The credentials ID of the VIM<br>protocol saved in the<br>VirtualCenter attribute.    |
| ip_address    | \${SOURCE.application_ip} | The IP address, taken from the VirtualCenter <b>application_ip</b> .                  |
| server_url    | \${SOURCE.connection_url} | The URL for connection, taken from the VirtualCenter <b>connection_url</b> attribute. |

#### 8 Discovered CITs

| Discovered CITs               |  |
|-------------------------------|--|
| + 🗙 🕅                         |  |
| Composition                   |  |
| Containment                   |  |
| ExecutionEnvironment          |  |
| lpAddress                     |  |
| Node                          |  |
| VMware Host Resource          |  |
| Virtualization Layer Software |  |
|                               |  |

#### **9 Adapter Parameters**

- connectionRetryNumber. The maximum number of times that DFM attempts to restore the connection. The default is 0 (zero), that is, the number of attempts is unlimited.
- ➤ eventBasedDiscoveryEnabled. If this parameter is set to true (the default), every time the job is activated, it stays connected to the destination machine listening for VMotion events, until the job is stopped.
- ➤ historyHours. The period within which DFM checks for untracked VMotion events. DFM calculates the period from when the job is activated going backwards in time. The default value is 24 hours.

# Reference

# Troubleshooting and Limitations

This section describes troubleshooting and limitations for VMware discovery.

► **Problem.** The following error message is displayed:

Required class %s not found. Verify VMware SDK jar files (vim.jar, vim25.jar) are present in '<PROBE>\content\lib\vmware' folder.

**Cause**. The SDK \*.jar files are not copied to the Data Flow Probe.

**Solution**. Copy the \*.jar files to the Probe, as described in "Prerequisites – Add \*.jar Files" on page 554.

> **Problem.** The following error message is displayed:

User does not have required 'System.Read' permission

**Cause**. There is a lack of permissions from the user account when DFM connects to the ESX server's VirtualCenter.

#### Solution.

- ➤ Verify that credentials are defined for the VMware Infrastructure Management (VIM) protocol in the proper priority, so that credentials with full permissions have a lower index number than credentials with less permissions. For details, see "Index" in *HP Universal CMDB Data Flow Management Guide*.
- If DFM previously discovered connections using credentials with less than full permissions, you must rerun the connection job (either VMware VirtualCenter Connection by WMI and VIM or VMware ESX Connection by VIM) to update the credentials ID attribute of VirtualCenter or ESX server, and then run the topology job (VMware VirtualCenter Topology by VIM or VMware ESX Topology by VIM).

- Currently if VMware Tools are not running on a virtual machine, it is not possible to get its IP or MAC address; such virtual machines are ignored and are not reported to HP Universal CMDB.
- DFM can discover the total number of licenses and available licenses for each feature, but only when the user has Global.Licenses permission. If the user does not have such permissions, these attributes of the License Feature CI are not populated.
- Different versions of ESX Servers (versions 3.0 and 3.5) report the feature\_is\_edition flag differently for the esxFull feature: for the older version it is reported as false and for the newer version it is reported as true. Because of this discrepancy, DFM does not report this attribute.
- Different versions of ESX Servers (versions 3.0 and 3.5) report the total or available license counts differently for ESX-specific features (nas, iscsi, vsmp, san) that are included in the esxFull edition license. For these features, DFM does not report these attributes.
- ➤ There is a difference between VMware protocols 2.5 and earlier: certain attributes appear only in version 2.5 and do not appear in previous versions. As a result, when using an old protocol certain attributes are not discovered, especially for clusters and licenses.
# 38

### XEN

Note: This functionality is available as part of Content Pack 7.00 or later.

This chapter includes:

Concepts

► Overview on page 578

Tasks

► Discover Xen on page 579

#### Reference

► Discovery Mechanism on page 587

#### Concepts

#### 🚴 Overview

The Xen hypervisor, the open source industry standard for virtualization, virtualizes x86, x86\_64, IA64, ARM, and other CPU architectures. It supports guest operating systems including Windows, Linux, Solaris, and various versions of the BSD operating systems.

#### Tasks

#### 聄 Discover Xen

This task includes the following steps:

- ► "Supported Versions" on page 579
- ► "Prerequisites" on page 579
- ➤ "The Xen\_by\_TTY Adapter Parameters" on page 580
- ► "Trigger Queries" on page 581
- ► "Input Queries" on page 582
- ► "Discovery Workflow" on page 583
- ► "Discovered CITs" on page 583
- ► "Sample Output" on page 584
- ➤ "Created/Changed Entities" on page 585

#### **1 Supported Versions**

This discovery solution supports Xen 3.x or later.

#### 2 Prerequisites

- **a** Add SSH credentials for the Xen server. For details, see "SSH Protocol" in *HP Universal CMDB Data Flow Management Guide*.
- b If the xm command is not located in a standard path (for example, /bin, /sbin, /usr/bin, or /usr/sbin), you must either add the path to xm in the PATH OS environment variable, or specify the path to it in the job property.

- **c** If some commands are configured to run with **sudo** on the target host, in the **Protocol Parameters** dialog box, fill in the following fields:
  - ➤ Sudo paths. Enter the full path to the sudo executable, together with the name of the executable. You can add more than one entry if executable files are placed in various places on the target operating systems.

Example: sudo,/usr/bin/sudo,/bin/sudo

► **Sudo commands**. Enter a list of the commands that are prefixed with the **sudo**.

Example: lspath,ifconfig

- **d** Make sure that the discovery user has permissions to connect to the Xen server and to run the following commands:
  - ≻ xm info
  - ≻ xm list
  - ► xm list -l <domain\_name>
  - ► brctl show
  - ► ifconfig -a

For details, see "Protocol Parameter Dialog Box" in the *HP Universal CMDB Data Flow Management Guide*.

#### 3 The Xen\_by\_TTY Adapter Parameters

| Adapter Parameters |            |  |
|--------------------|------------|--|
| Name               | Value      |  |
| xm_path            | /usr/sbin/ |  |
|                    | 1          |  |
|                    |            |  |
|                    |            |  |
|                    |            |  |
|                    |            |  |

#### **4 Trigger Queries**

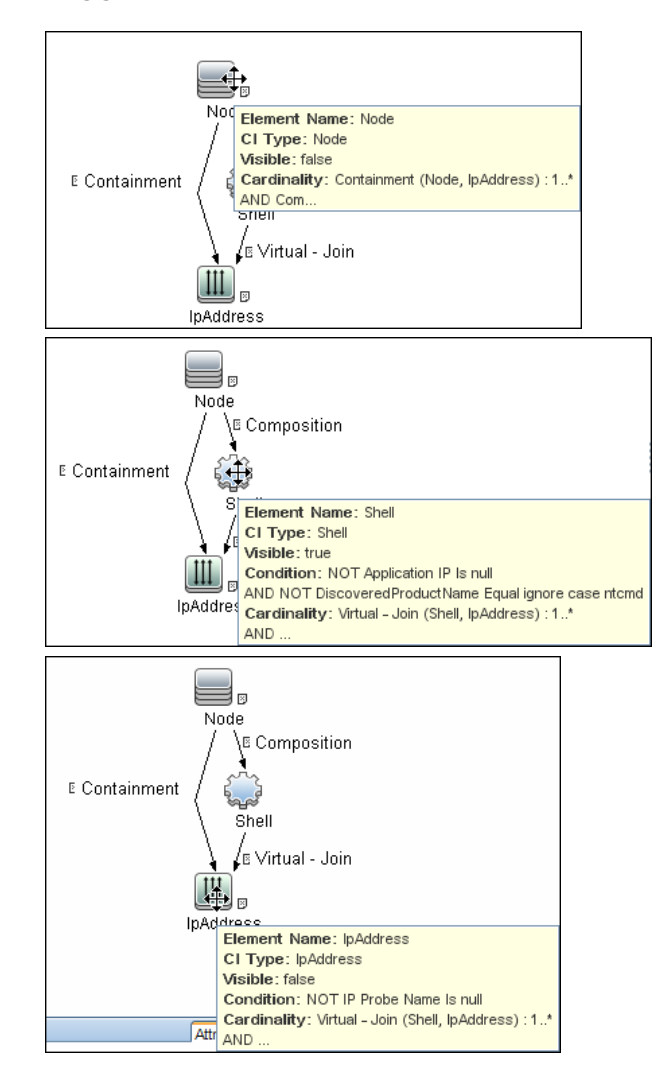

#### **5 Input Queries**

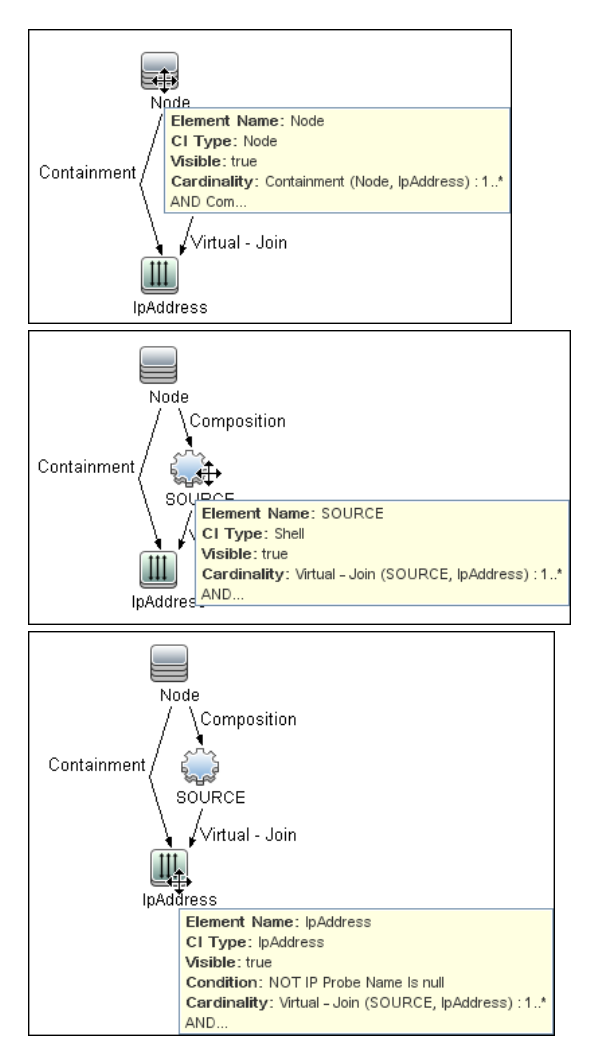

#### Triggered CI Data:

| Triggered CI Data |                           |
|-------------------|---------------------------|
| + 🗙 🧷             |                           |
| Name              |                           |
| Protocol          | \${SOURCE.root_class}     |
| credentialsId     | \${SOURCE.credentials_id} |
| hostid            | \${SOURCE.root_container} |
| ip_address        | \${SOURCE.application_ip} |

**Used script**: xen\_by\_tty.py

#### 6 Discovery Workflow

- **a** Run the **Range IPs by ICMP** job.
- **b** Run the **Host Connection by Shell** job.
- c Run the Xen Topology by TTY job.

For details on running jobs, refer to the "Discovery Control Panel" chapter in *HP Universal CMDB Data Flow Management Guide*.

#### 7 Discovered CITs

| Disc         | overed CITs              |  |
|--------------|--------------------------|--|
| ÷            | × 12                     |  |
| Brid         | ge                       |  |
| Com          | position                 |  |
| Con          | tainment                 |  |
| Cpu          |                          |  |
| Exe          | cutionEnvironment        |  |
| File         | System                   |  |
| File         | SystemExport             |  |
| Inter        | face                     |  |
| Lay          | er2Connection            |  |
| Nod          | e                        |  |
| PhysicalPort |                          |  |
| Rea          | lization                 |  |
| Virtu        | alization Layer Software |  |
|              |                          |  |

#### 8 Sample Output

#### Xen Topology:

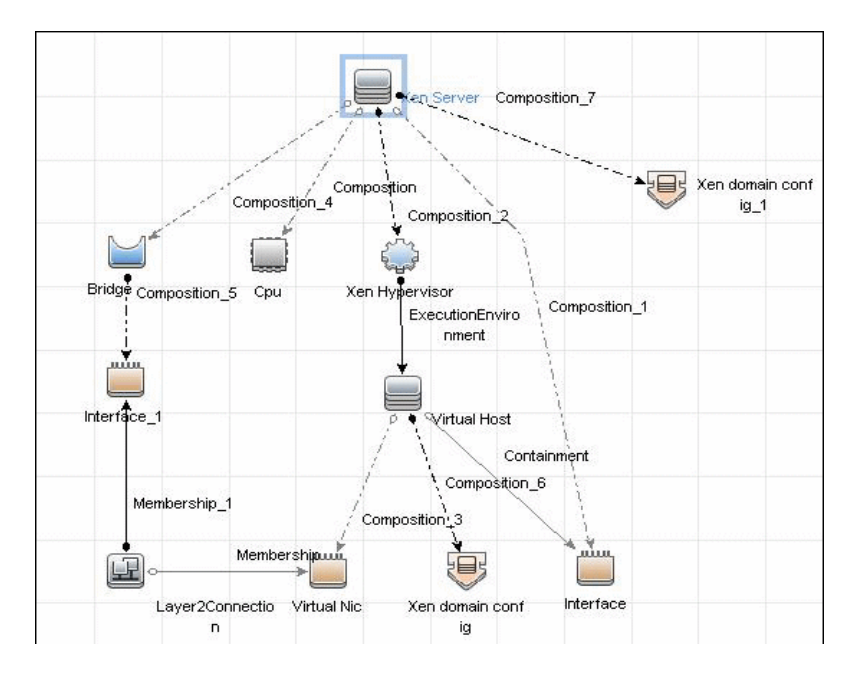

#### Xen Storage Topology:

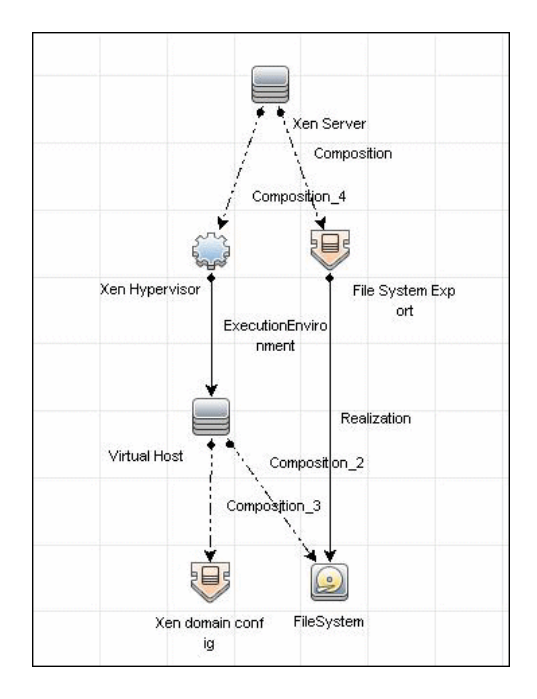

#### 9 Created/Changed Entities

| Entity Name              | Entity Type | Entity Description                  |
|--------------------------|-------------|-------------------------------------|
| xen_domain_config.xml    | CIT         | Domain configuration and parameters |
| Xen Topology by TTY.xml  | Job         | Main job                            |
| Virtualization - Xen.xml | Module      | Discovery module                    |
| Xen_by_TTY.xml           | Adapter     | Discovery adapter                   |
| xen_by_tty.py            | script      | Discovery Jython script             |
| xen_unix_with_shell.xml  | query       | Trigger query                       |
| Xen Topology.xml         | View        | View of the discovered topology     |

#### Chapter 38 • XEN

| Entity Name                      | Entity Type | Entity Description              |
|----------------------------------|-------------|---------------------------------|
| Xen Storage Topology.xml         | View        | View of the storage<br>topology |
| containment.host.interface.xml   | Valid link  |                                 |
| composition.bridge.interface.xml | Valid link  |                                 |

#### Reference

#### 💐 Discovery Mechanism

This section includes the following commands:

- "Map Output to CI Attributes for Xen Hypervisor and Hardware Resources" on page 588
- ► "Use Output to Create List of Domains" on page 589
- "Map Output to CI Attributes for Domain Configuration Information" on page 589
- "Use Output to Retrieve Relationship Between Bridge and Bridged" on page 592

| Command | xm info                                                                    |
|---------|----------------------------------------------------------------------------|
| Output  | host : VMAMQA348.devlab.ad                                                 |
|         | release : 2.6.18-194.3.1.el5xen                                            |
|         | version : #1 SMP Sun May 2 04:26:43 EDT 2010                               |
|         | machine : x86_64                                                           |
|         | nr_cpus : 2                                                                |
|         | nr_nodes : 1                                                               |
|         | sockets_per_node : 2                                                       |
|         | cores_per_socket : 1                                                       |
|         | threads_per_core : 1                                                       |
|         | cpu_mhz : 2932                                                             |
|         | hw_caps :0febfbff:28100800:0000000:00000140:80982201:00000000:0<br>0000001 |
|         | total_memory : 8191                                                        |
|         | free_memory : 5442                                                         |
|         | node_to_cpu : node0:0-1                                                    |
|         | xen_major : 3                                                              |
|         | xen_minor : 1                                                              |
|         | xen_extra : .2-194.3.1.el5                                                 |
|         | xen_caps : xen-3.0-x86_64 xen-3.0-x86_32p                                  |
|         | xen_pagesize : 4096                                                        |
|         | platform_params : virt_start=0xffff80000000000                             |
|         | xen_changeset : unavailable                                                |
|         | cc_compiler : gcc version 4.1.2 20080704 (Red Hat 4.1.2-48)                |
|         | cc_compile_by : mockbuild                                                  |
|         | cc_compile_domain : redhat.com                                             |
|         | cc_compile_date : Sun May 2 04:16:18 EDT 2010                              |
|         | xend_config_format : 2                                                     |

## Map Output to CI Attributes – for Xen Hypervisor and Hardware Resources

| Mapping           |                                            |                         |                                                         |
|-------------------|--------------------------------------------|-------------------------|---------------------------------------------------------|
| Output of this of | command is used to                         | populate the attributes | s of the CIs:                                           |
|                   | CMD Output<br>Attribute                    | CI Name                 | CI Attribute Display Name                               |
|                   | xen_major +"."<br>xen_minor                | Hypervisor              | Application version<br>(application_version_<br>number) |
|                   | xen_major +"."<br>+xen_minor+<br>xen_extra | Hypervisor              | Application Version Description                         |
|                   | nr_cpus                                    | Xen domain config       | Xen Number of Processors                                |
|                   | sockets_per_nod<br>e                       | Xen domain config       | Xen Sockets number                                      |
|                   | threads_per_core                           | Xen domain config       | Xen Threads per Core                                    |
|                   | total_memory                               | Xen domain config       | Xen Total Memory                                        |
|                   | free_memory                                | Xen domain config       | Xen Free Memory                                         |

#### Use Output to Create List of Domains

| Command | xm list                         |              |                        |                   |                                         |  |
|---------|---------------------------------|--------------|------------------------|-------------------|-----------------------------------------|--|
| Output  | Name<br>Domain-0<br>fedora12_64 | ID<br>0<br>9 | Mem(MiB<br>2048<br>512 | ) VCPUs<br>2<br>1 | State Time(s)<br>r 15771.6<br>-b 1272.4 |  |
| Mapping | The output creates a list of    | of Domain    | s running              | on the p          | articular Xen server.                   |  |

## Map Output to CI Attributes – for Domain Configuration Information

| Command | xm list -l fedora12_64                 |
|---------|----------------------------------------|
|         | xm list -l <domain_name></domain_name> |

| Output | (domain                                                       |
|--------|---------------------------------------------------------------|
|        | (uutitu 9)<br>(uutid d2ea72a3-7d27-933e-021e-2d7ec1f05081)    |
|        | (vcpus 1)                                                     |
|        | (cpu cap 0)                                                   |
|        | (cpu weight 256.0)                                            |
|        | (memory 512)                                                  |
|        | (shadow_memory 0)                                             |
|        | (maxmem 512)                                                  |
|        | (bootloader /usr/bin/pygrub)                                  |
|        | (features)                                                    |
|        | (name fedora12_64)                                            |
|        | (on_poweroil desiroy)<br>(on_report restart)                  |
|        | (on_crash restart)                                            |
|        | (image                                                        |
|        | (linux                                                        |
|        | 、<br>(ramdisk /var/lib/xen/boot_ramdisk.pkJA8q)               |
|        | (kernel /var/lib/xen/boot_kernel.B7TO_v)                      |
|        | (args                                                         |
|        | 'ro root=/dev/mapper/VolGroup-lv_root LANG=en_US.UTF-8        |
|        | SYSFONI=latarcyrheb-sun16 KEYIABLE=us console=hvc0 rhgb quiet |
|        |                                                               |
|        |                                                               |
|        | (cpus ())                                                     |
|        | (device                                                       |
|        | (vif                                                          |
|        | (backend 0)                                                   |
|        | (script vif-bridge)                                           |
|        | (bridge virbr0)                                               |
|        | (mac 00:16:36:61:12:c6)                                       |
|        |                                                               |
|        |                                                               |
|        | (device<br>(tan                                               |
|        | (backend 0)                                                   |
|        | (dev xvda:disk)                                               |
|        | (uname tap:aio:/mnt/vmimages/fedora12_64.img)                 |
|        | (mode w)                                                      |
|        | )                                                             |
|        | )                                                             |

| Output<br>(cont'd) | (state -b)<br>(shutdown_reason poweroff)<br>(cpu_time 1272.36904274)<br>(online_vcpus 1)<br>(up_time 961277.138582)<br>(start_time 1277970939.8)<br>(store_mfn 2287142)<br>(console_mfn 2287141)<br>) |                         |                                |
|--------------------|----------------------------------------------------------------------------------------------------|-------------------------|--------------------------------|
| Mapping            |                                                                                                    |                         |                                |
| Output of this     | command is used to                                                                                                    | populate the attributes | s of the CIs:                  |
|                    | CMD Output<br>Attribute                                                                                                    | CI Name                 | CI Attribute Display Name      |
|                    | domid                                                                                                    | Xen domain config       | Xen Domain Id                  |
|                    | uuid                                                                                                    | Host                    | host BIOS UUID                 |
|                    | vcpus                                                                                                    | Xen domain config       | Xen virtual CPU Count          |
|                    | memory                                                                                                    | Xen domain config       | Xen Domain Memory              |
|                    | name                                                                                                    | Xen domain config       | Xen Domain Name                |
|                    | on_poweroff                                                                                                    | Xen domain config       | Xen Domain on Power Off Action |
|                    | on_reboot                                                                                                    | Xen domain config       | Xen Domain on Restart Action   |
|                    | on_crash                                                                                                    | Xen domain config       | Xen Domain on Crash Action     |
|                    | state                                                                                                    | Xen domain config       | Xen Domain State               |
|                    | bridge                                                                                                    | Bridge                  | Name                           |
|                    | uname tap:aio:                                                                                                    | Network Share           | Name                           |
|                    | mac                                                                                                    | Network Interface       | Interface MAC Address          |

# Use Output to Retrieve Relationship Between Bridge and Bridged

| Command          | brctl show                             |                                                                     |                                      |
|------------------|----------------------------------------|---------------------------------------------------------------------|--------------------------------------|
| Output           | bridge name<br>br0 8000<br>virbr0 8000 | bridge id STP e<br>0.0050569f684a no<br>peth0<br>0.feffffffffff yes | enabled interfaces<br>eth0<br>vif9.0 |
| Mapping          |                                        |                                                                     |                                      |
| From this output | ut, the relationship b                 | between the bridge and                                              | l bridged interfaces is retrieved.   |
|                  | CMD Output<br>Attribute                | CI Name                                                             | CI Attribute Display Name            |
|                  | bridge name                            | Bridge                                                              | Name                                 |
|                  | bridge id                              | Bridge                                                              | Bridge Base MAC Address              |
|                  | interfaces                             | Network Interface                                                   | Name                                 |

39

### **Apache Tomcat**

Note: This functionality is available as part of Content Pack 4.00 or later.

This chapter includes:

Concepts

► Overview on page 594

Tasks

- ► Discover Apache Tomcat on page 596
- ► Discover Bugzilla, Wordpress, and MediaWiki on page 600

#### Concepts

#### \lambda Overview

To discover Apache Tomcat, DFM parses the following configuration files:

server.xml. This is the main Apache Tomcat configuration file that describes the components of the Tomcat installation, its architecture, and its topology. The file also contains the configuration for global resources.

The following script fragment appears in the server.xml file and is the part used by the **Apache Tomcat by Shell** job to retrieve information for building the CIs:

```
<Server port="8505" shutdown="SHUTDOWN">
 <GlobalNamingResources>
   <Resource name="jdbc/GlobalDS"
        type="javax.sql.DataSource"
        driverClassName="com.inet.ora.OraDriver"
        url="idbc:inetora:labm3mam13:1521:UCMDB" maxActive="20" />
 </GlobalNamingResources>
 <Service name="Catalina">
  <Connector port="8580" protocol="HTTP/1.1"/>
  <Connector port="8509" protocol="AJP/1.3" />
  <Engine name="Catalina">
   <Host name="localhost" appBase="webapps">
    <Cluster">
      <Membership mcastAddr="228.0.0.4" mcastPort="45564"/>
    </Cluster>
   </Host>
   <Host name="grabinovic01" appBase="genadiwebapps">
      <Membership mcastAddr="228.0.0.4" mcastPort="45564"/>
    </Cluster>
   </Host>
  </Engine>
 </Service>
</Server>
```

context.xml. This file defines the application context configuration. Each installed application has a unique URL prefix. This file contains resource configurations for different scopes, depending on the file location. ➤ web.xml. This file defines the application configuration, for example, the application display name and the servlets used to process HTTP requests. Currently, DFM uses this file to retrieve the application display name.

#### Tasks

#### 膧 Discover Apache Tomcat

This task describes how to discover the Apache Tomcat application.

This task includes the following steps:

- ► "Supported Versions" on page 596
- ▶ "Network and Protocols" on page 596
- ► "Discovery Workflow" on page 597
- ► "Apache Tomcat CITs" on page 598
- ► "Apache Tomcat Links" on page 598
- ► "Input Query" on page 599
- ► "Triggered CI Data" on page 599
- ► "Topology View" on page 600

#### **1 Supported Versions**

Apache Tomcat versions 4.x, 5.x, and 6.x.

DFM discovers Tomcat running on the following operating systems: Windows, UNIX, Linux.

#### **2 Network and Protocols**

Set up the following credentials:

- ► "NTCMD Protocol"
- ➤ "SSH Protocol"
- ► "Telnet Protocol"

in HP Universal CMDB Data Flow Management Guide.

#### **3 Discovery Workflow**

- **a** Run the **Range IPs by ICMP** job (in the **Network Basic** module) to discover IPs in the range where Tomcat is running.
- **b** Run the **Host Connection by Shell** job (in the **Network Basic** module) to discover Shell agents.
- c Run the Host Resources and Applications by Shell job (in the Network

   Host Resources and Applications module) to verify that an Apache
   Tomcat is running on the system, and to discover Tomcat-specific
   processes. If these processes are discovered, the job creates Tomcat CIs.

The job searches for the **java.exe** (or **java**) process name, then searches in the command line for either the **-Dcatalina.home=** or **-Dcatalina.base=** substring. This substring includes the path to the Tomcat home directory. If this substring is not found, the job searches for a process name starting with **tomcat** and from there acquires the path to the home directory.

The job then finds the absolute path to the Tomcat configuration file and adds this path as an attribute (**webserver\_configfile**) to the Tomcat CI.

**d** Run the **Apache Tomcat by Shell** job. This job uses the Tomcat Trigger CI attribute to locate the configuration files that are discovered by the **Host Resources and Applications by Shell** job.

#### 4 Apache Tomcat CITs

| Discovered CITs         |  |
|-------------------------|--|
| + 🗙 🕅                   |  |
| Apache Tomcat           |  |
| Apache Tomcat Cluster   |  |
| Apache Tomcat Service   |  |
| Composition             |  |
| ConfigurationDocument   |  |
| Containment             |  |
| Database                |  |
| Dependency              |  |
| lpAddress               |  |
| lpServiceEndpoint       |  |
| JDBC Data Source        |  |
| Membership              |  |
| Node                    |  |
| Usage                   |  |
| Web Application         |  |
| Web Server Virtual Host |  |

#### **5** Apache Tomcat Links

- ► Tomcat Service > Usage > IpServiceEndpoint
- ► Tomcat Service > Composition > Web Server Virtual Host
- ► Web Application > Usage > JDBC Data Source
- ► Tomcat > Composition > Configuration Document
- ► Tomcat > Composition > Tomcat Service
- ➤ Tomcat Cluster > Membership > Web Server Virtual Host
- ► Web Server Virtual Host > Composition > Web Application
- ► Tomcat > Composition > JDBC Data Source
- ► JDBC Data Source > Dependency > Database

#### 6 Input Query

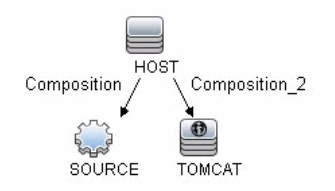

#### 7 Triggered CI Data

| Triggered CI Data |                                 | 2 |
|-------------------|---------------------------------|---|
| + X 🖉             |                                 |   |
| Name              | Value                           |   |
| Protocol          | \${SOURCE.root_class}           |   |
| configfile        | \${TOMCAT.webserver_configfile} |   |
| credentialsId     | \${SOURCE.credentials_id}       |   |
| hostid            | \${HOST.root_id}                |   |
| ip_address        | \${SOURCE.application_ip}       |   |
|                   |                                 |   |
|                   |                                 |   |
|                   |                                 |   |
|                   |                                 |   |
|                   |                                 |   |
| L                 |                                 |   |

#### 8 Topology View

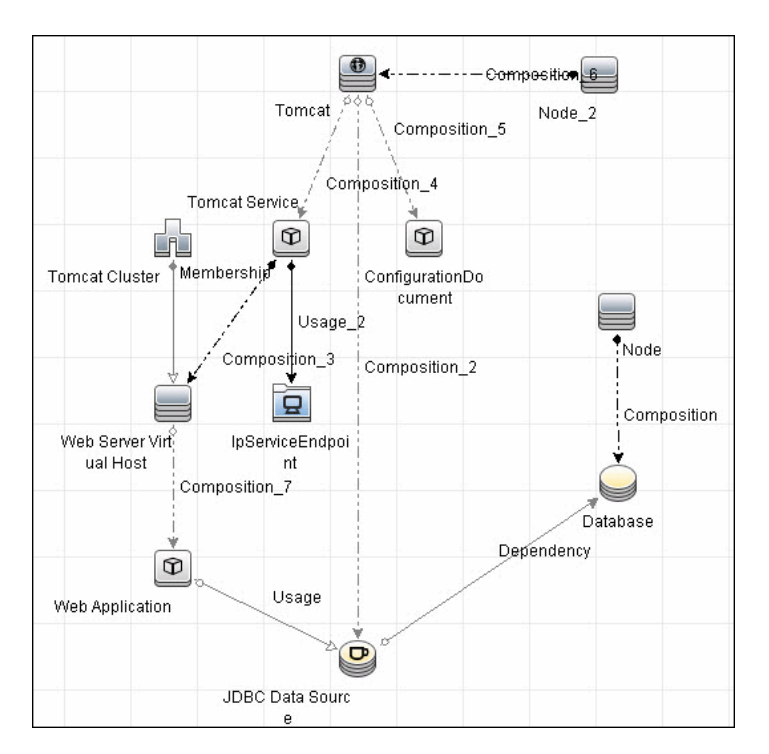

#### 🕆 Discover Bugzilla, Wordpress, and MediaWiki

Note: This functionality is available as part of Content Pack 4.00 or later.

The following Web-based applications are discovered as part of the Apache and IIS discovery jobs. The following versions are supported:

| Application | Supported Version |
|-------------|-------------------|
| Bugzilla    | 3.x               |
| Helpzilla   | 0.x               |

| Application | Supported Version |
|-------------|-------------------|
| MediaWiki   | 1.15.x            |
| Wordpress   | 2.5.x             |

#### To activate discovery:

- **1** Run the **Host Connection by Shell** job to create Shell CITs.
- **2** Run any of the Host Resources and Applications jobs to gather information about processes running on the host.
- **3** Run the **WebServer by Shell** job to retrieve information about Apache and available Web applications deployed on the Apache server.

The Web Application CIT:

- ► ID. webapplication
- ► Parent CIT. application
- ► Usage of the existing attribute. name
- New attribute. type (the type of application, for example, blog engine, wiki)

Chapter 39 • Apache Tomcat

# 40

### **Microsoft Internet Information Services** (IIS)

This chapter includes:

Tasks

- Discover Microsoft Internet Information Services (IIS) Previous Topology on page 604
- Discover Microsoft Internet Information Services (IIS) Current Topology on page 607

#### Tasks

#### Discover Microsoft Internet Information Services (IIS) – Previous Topology

This task describes how to discover Internet Information Services (IIS). IIS is a set of Internet-based services for servers created by Microsoft for use with Microsoft Windows.

This task includes the following steps:

- ► "Supported Versions" on page 604
- ▶ "Network and Protocols" on page 604
- ► "Discovery Workflow" on page 604
- ► "Discovered CITs" on page 605
- ► "Topology Map" on page 606

#### **1 Supported Versions**

IIS versions 5 and 6.

#### **2 Network and Protocols**

**NTCmd.** For credentials information, see "NTCMD Protocol" in *HP Universal CMDB Data Flow Management Guide*. Verify that the target machine running IIS lies in the Data Flow Probe range.

#### **3 Discovery Workflow**

In the Discovery Control Panel window, activate the jobs in the following order:

- ➤ WebServices by URL. For a limitation, see "Troubleshooting and Limitations" on page 725.
- ► IIS Applications by NTCMD

#### 4 Discovered CITs

| ÷    | × 13                  |
|------|-----------------------|
| Clie | ntServer              |
| Cor  | nposition             |
| Cor  | nfigurationDocument   |
| Cor  | ntainment             |
| Dep  | pendency              |
| Dep  | bloyed                |
| IIS  | FTP Server            |
| IIS  | Resource              |
| IIS  | SMTP Server           |
| IIS  | Web Server            |
| IрА  | ddress                |
| lpS  | erviceEndpoint        |
| Noc  | le                    |
| Uril | Endpoint              |
| Usa  | age                   |
| We   | b Server Virtual Host |

For details, see "Subgraph Condition Definition Dialog Box" in the *HP Universal CMDB Modeling Guide*.

#### 5 Topology Map

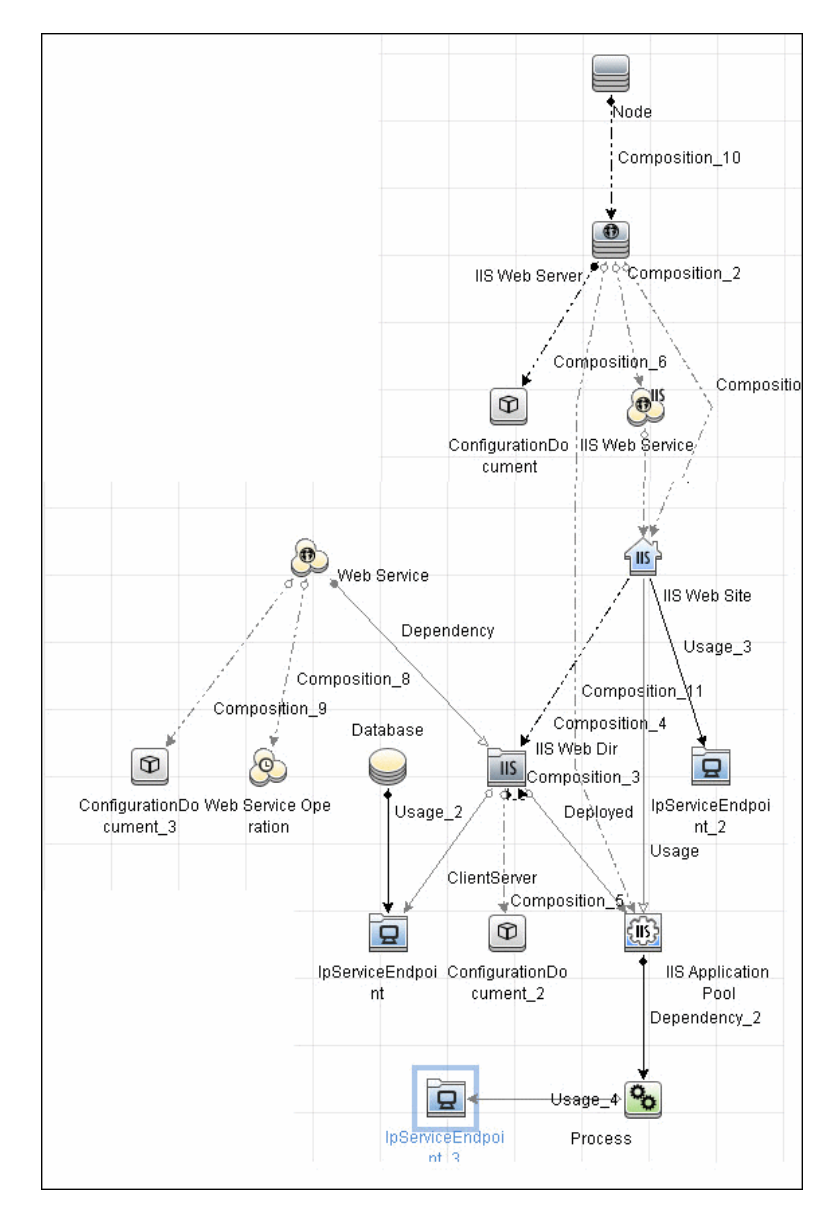

#### Discover Microsoft Internet Information Services (IIS) – Current Topology

Note: This functionality is available as part of Content Pack 4.00 or later.

This task describes how to discover Microsoft Internet Information Services (IIS).

This task includes the following steps:

- ► "Supported Versions" on page 607
- ► "Prerequisites" on page 608
- ► "Network and Protocols" on page 608
- ► "Trigger Query" on page 608
- ► "Triggered CI Data" on page 608
- ► "Adapter Parameters" on page 609
- ► "Discovery Workflow" on page 609
- ► "Discovered CITs" on page 610
- ► "IIS Package" on page 611
- ► "Permissions" on page 611
- ► "Topology Map" on page 612
- ➤ "Bugzilla, Wordpress, and MediaWiki Discovery" on page 612
- ➤ "Troubleshooting and Limitations" on page 613

#### **1 Supported Versions**

IIS version 7.0 or earlier.

#### **2** Prerequisites

- To retrieve all relevant information, DFM should be able to execute Visual Basic scripts and have write permission to the %SystemRoot%/ system32/drivers/etc folder.
- ► Verify that the target machine running IIS lies in the Data Flow Probe range.

#### **3 Network and Protocols**

**NTCmd.** For credentials information, see "NTCMD Protocol" in *HP Universal CMDB Data Flow Management Guide*.

#### **4 Trigger Query**

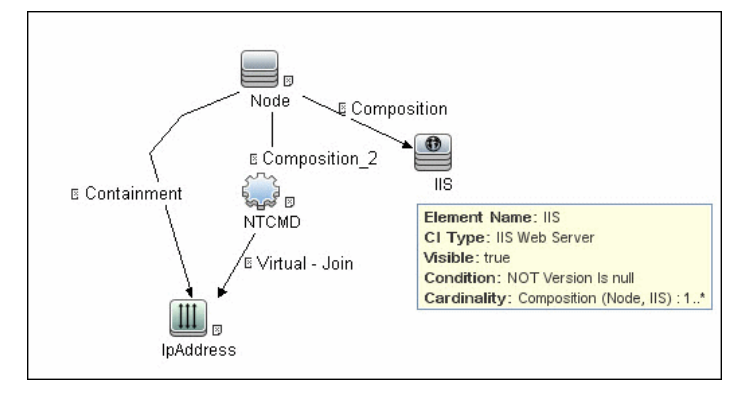

#### 5 Triggered CI Data

| Triggered CI Data | A                                     |
|-------------------|---------------------------------------|
| + X 0             |                                       |
| Name              | Value                                 |
| credentialsId     | \${NTCMD.credentials_id}              |
| iis_name          | \${SOURCE.data_name}                  |
| iis_version       | \${SOURCE.application_version_number} |
| ip_address        | \${NTCMD.application_ip}              |
|                   |                                       |
|                   |                                       |

#### **6 Adapter Parameters**

| idsutil_path     adsutil.vbs       scheckConnectionToUrl     false       lo_web_service     true       eport_legacy_topology     true | Name                   | Value       |
|----------------------------------------------------------------------------------------------------|------------------------|-------------|
| heckConnectionToUrl     false       o_web_service     true       sport_legacy_topology     true                                       | dsutil_path            | adsutil.vbs |
| o_web_service true<br>pport_legacy_topology true                                                                                      | neck Connection To Url | false       |
| port_legacy_topology true                                                                                                    | _web_service           | true        |
|                                                                                                    | port_legacy_topology   | true        |
|                                                                                                    |                        |             |
|                                                                                                    |                        |             |
|                                                                                                    |                        |             |
|                                                                                                    |                        |             |
|                                                                                                    |                        |             |
|                                                                                                    |                        |             |
|                                                                                                    |                        |             |
|                                                                                                    |                        |             |

- ➤ adsutil\_path. Enter the path and name to the adsutil.vbs script. The adsutil.vbs script is a free script provided by Microsoft for IIS management tasks.
- do\_web\_service. true: The IIS Web Service CI is reported. Note that report\_legacy\_topology must also be set to true for DFM to report this CI.
- report\_legacy\_topology. true: For backwards compatibility, DFM continues, by default, to report the legacy IIS topology.

#### 7 Discovery Workflow

In the Discovery Control Panel window, activate the jobs in the following order:

- a Run the Host Connection by Shell job to create Shell CITs.
- B Run the Host Resources and Applications by Shell job to discover IIS Web Server CIs and IIS Application Pool CIs with corresponding Depend links to the managing process.
- **c** Run the **IIS Applications by NTCMD** job to discover the detailed topology of IIS.

After the connection is made, DFM copies the **adsutil.vbs** script on the remote machine. DFM retrieves IIS topology information from the output of this tool.

Microsoft IIS version 7.0 enables you to create an IIS application from a Web directory, as well as from a virtual directory (as in prior versions). Therefore, when DFM discovers such an application, DFM creates an IIS Web Directory CI.

To view required permissions: Discovery Control Panel > Advanced Mode > Web Servers > IIS > IIS Applications by NTCMD job. Details tab > Discovery Job Details pane. Click the View Permissions button. For details, see "Permissions" on page 611.

**Note:** The IIS Web Dir CI is created only if there is an IIS Virtual Dir CI or a web.config file underneath in the topology, otherwise it is not reported.

#### 8 Discovered CITs

| [ | Discovered CITs         |
|---|-------------------------|
|   | + × 13                  |
|   | ClientServer            |
|   | Composition             |
|   | ConfigurationDocument   |
|   | Containment             |
| 1 | Dependency              |
|   | Deployed                |
|   | IIS FTP Server          |
|   | IIS Resource            |
|   | IIS SMTP Server         |
|   | IIS Web Server          |
|   | lpAddress               |
|   | lpServiceEndpoint       |
|   | Node                    |
|   | UriEndpoint             |
|   | Usage                   |
|   | Web Server Virtual Host |

#### 9 IIS Package

All components responsible for IIS discovery by Shell are bundled in the IIS package (in the Web Tier category).

#### **10 Permissions**

| 3 -        |           |                             |                                                                                                    |
|------------|-----------|-----------------------------|----------------------------------------------------------------------------------------------------|
| Permission | Operation | Usage Description           | Objects and Parameters                                                                                                    |
| Shell      | exec      | Basic login                 | uname<br>ver                                                                                                    |
| Shell      | сору      | Copy file to remote machine | adsutil.vbs - Visual Basic script for IIS discovery                                                                                                    |
| Shell      | exec      | Discover IIS Topology       | cscript.exe adsutil.vbs ENUM "MSFTPSVC/{SITENUM}root"<br>cscript.exe adsutil.vbs ENUM "W3SVC/AppPools"<br>cscript.exe adsutil.vbs ENUM "W3SVC/AppPools"<br>cscript.exe adsutil.vbs ENUM "W3SVC/AppPools"(POOLNAME)"<br>cscript.exe adsutil.vbs ENUM "W3SVC/SITENUM)"<br>cscript.exe adsutil.vbs ENUM %W3SVC/SITENUM)"<br>cscript.exe adsutil.vbs ENUM /p MSFTPSVC<br>cscript.exe adsutil.vbs ENUM /p MSFTPSVC/<br>cscript.exe adsutil.vbs ENUM /p W3SVC/AppPools<br>cscript.exe adsutil.vbs ENUM /p W3SVC/SITENUM}/Root<br>cscript.exe adsutil.vbs ENUM /p W3SVC/SITENUM}/Root<br>cscript.exe adsutil.vbs ENUM /p W3SVC/SITENUM}<br>cscript.exe adsutil.vbs ENUM /p W3SVC/SITENUM}<br>cscript.exe adsutil.vbs ENUM MSFTPSVC<br>cscript.exe adsutil.vbs ENUM MSFTPSVC/<br>cscript.exe adsutil.vbs GETMSTPSVC/<br>cscript.exe adsutil.vbs GET KeyType"<br>cscript.exe adsutil.vbs GET MSTTPSVC{SITENUM}/Root/{PATH}/KeyT<br>cscript.exe adsutil.vbs GET MaxBandwidth<br>dir /B<br>hostname |
|            |           |                             | hostname                                                                                                    |
|            |           |                             |                                                                                                    |
|            |           |                             |                                                                                                    |

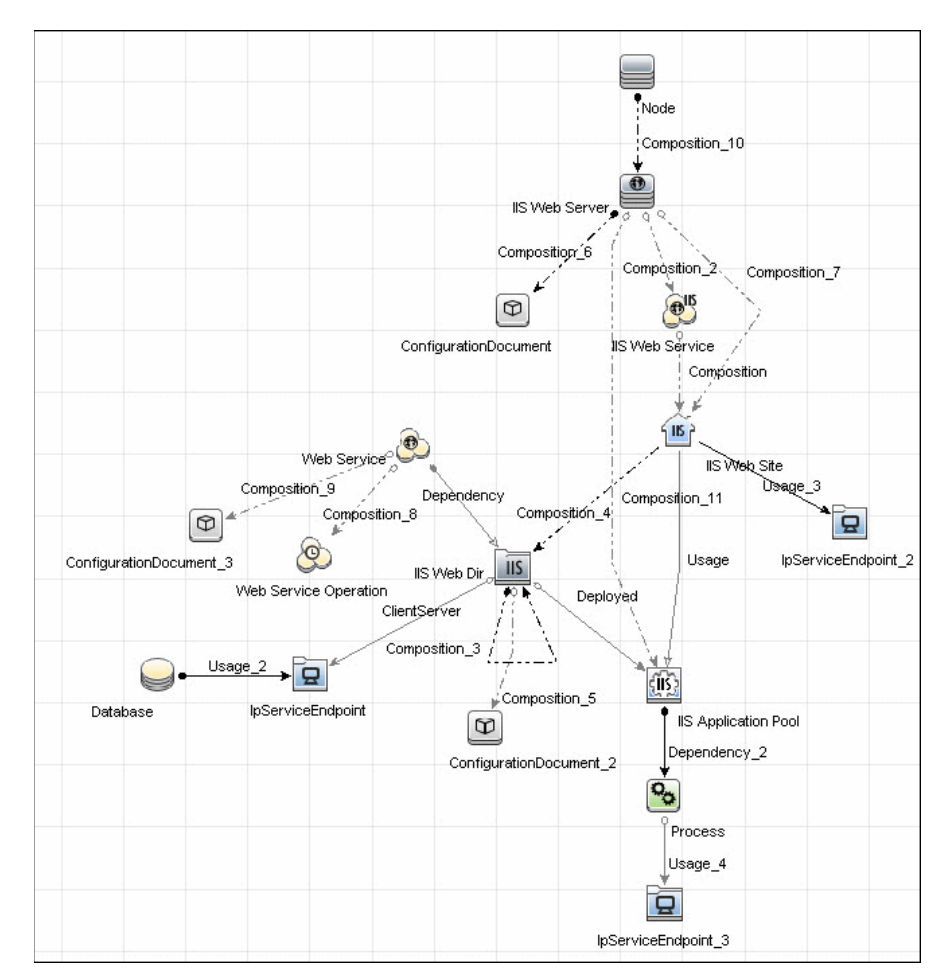

#### 11 Topology Map

#### 12 Bugzilla, Wordpress, and MediaWiki Discovery

Note: This functionality is available as part of Content Pack 4.00 or later.

For details see "Discover Bugzilla, Wordpress, and MediaWiki" on page 600.
#### **13 Troubleshooting and Limitations**

An IIS Web server CI is created even if no Web service is running on the machine but the IIS FTP and IIS SMTP services are present.

Chapter 40 • Microsoft Internet Information Services (IIS)

# Part III

# **Supported Integrations**

# 41

# HP ServiceCenter/Service Manager Integration

This chapter includes:

#### Concepts

- ► Adapter Usage on page 619
- ► Supported Versions on page 620
- ► Data Push Flow on page 620
- ► Federation Use Cases on page 621
- ► Viewing the Actual State on page 622
- ➤ The serviceDeskConfiguration.xml File on page 625

#### Tasks

- > Deploy the Adapter Typical Deployment on page 634
- ➤ Deploy the ServiceDesk Adapter on page 634
- > Add an Attribute to the ServiceCenter/Service Manager CIT on page 640
- ➤ Communicate with Service Manager over SSL on page 647
- ➤ Set Up Service Manager Integration for Data Push on page 648
- > Add a New Attribute to an Existing CI Type on page 651
- ► Add a New CI Type on page 652

#### Reference

► Flow and Configuration on page 654

Troubleshooting and Limitations on page 661

Note: This adapter is a specific configuration of the ServiceDesk Adapter.

## Concepts

## 👶 Adapter Usage

The ServiceCenter/Service Manager Adapter supports the push to and retrieval of data from HP ServiceCenter and HP Service Manager. This adapter connects to, sends data to, and receives data from ServiceCenter/ Service Manager using the Web Service API. Every request to ServiceCenter/ Service Manager to calculate a federated query or to push data is made through this adapter. The adapter is compatible with HP ServiceCenter version 6.2, and HP Service Manager, versions 7.0x, 7.1x, and 7.2x-9.2x (following changes to the WSDL configuration).

#### Data Push

The data push framework uses the adapter to push CIs and relationships to HP ServiceCenter and HP Service Manager. Once a CI has been pushed to HP ServiceCenter/HP Service Manager, an Actual State flow may be triggered in HP ServiceCenter/HP Service Manager, and selecting a tab in HP ServiceCenter/HP Service Manager enables you to view the most updated data available on the CI in UCMDB.

For details about setting up a data push flow, see "Data Push Tab" in the *HP Universal CMDB Data Flow Management Guide*.

#### Federation

The adapter supports three external CI types: Incident, Problem, and Planned Change. The adapter retrieves the CIs of these types from ServiceCenter/Service Manager with the required layout and by a given filter (using reconciliation and/or a CI filter). Each of these CITs can be related to one of the following UCMDB internal CITs: Host, Business Service, Application. Each UCMDB internal CIT includes a reconciliation rule in the ServiceCenter/Service Manager configuration that can be changed dynamically (for details, see "Reconciliation Data Configuration" on page 628). Note that there are no internal relationships between adapter-supported CITs. The modeling of the supported CITs and virtual relationships is supplied with the Adapter. You can add attributes to a CIT (for details, see "Add an Attribute to the ServiceCenter/Service Manager CIT" on page 640).

For details about setting up a federation flow, see "Federation Tab" in the *HP Universal CMDB Data Flow Management Guide*.

# 🚴 Supported Versions

UCMDB is delivered with three different Service Manager adapters, for different versions of HP ServiceCenter/HP Service Manager. When you define an integration, choose the correct adapter according to your Service Manager version.

# 👶 Data Push Flow

You can configure the data push flow options for the Service Manager integration by updating the following UCMDB, Service Manager and adapter XML files:

- ► xslt files maps the UCMDB graph to the Service Manager request.
- smSyncConfFile maps a tql name to an xslt file. This resource should be changed when adding a new TQL query.

#### **Multi-Threading**

By default, the ServiceDesk Adapter uses six concurrent threads to push data to Service Manager. To configure the ServiceDesk Adapter multi-thread settings, edit the **sm.properties** file, located in:

Data Flow Management > Adapter Management > ServiceManagerAdapter corresponding to Service Manager version > Configuration Files

#### **Error Handling**

The ServiceCenter/Service Manager adapter has a mechanism that permits the capture of CIs that failed in a push job due to specific errors, and instead of failing the entire push job, attempts to send them again in future executions. In such a case, the statistics display the **Successful with warnings** status.

By default, only the error of locked Cl (Error 3) triggers this mechanism.

To configure error handling, navigate to Adapter Management > ServiceManagerAdapterX-X > Configuration Files > sm.properties and set the required values.

# 🗞 Federation Use Cases

The following use cases (which include TQL query examples) describe how the adapter can be used:

A user needs to display all unplanned changes to all hosts running a specific application during the last 24 hours:

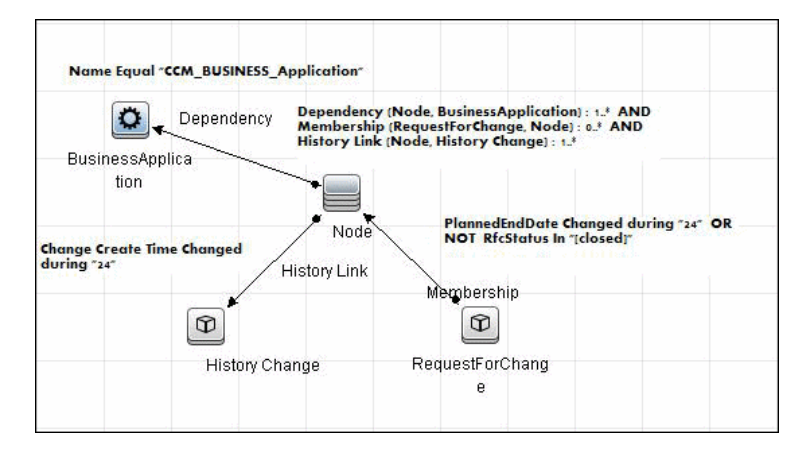

A user needs to see all open critical incidents on an application and its hosts:

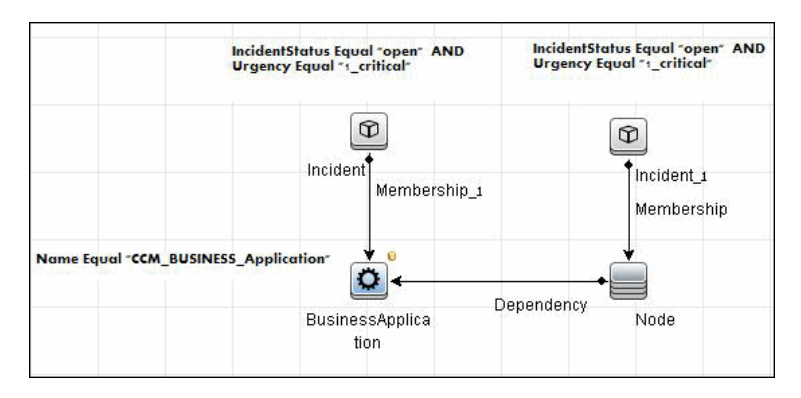

# 🚴 Viewing the Actual State

UCMDB exposes a Web Service for the use of Service Manager. The Web Service receives the CMDB ID and customer ID as an input and returns extended data for the CI, which includes properties and related CIs.

The call to the Web Service is done in the Actual State tab in HP Service Manager, when Service Manager is configured to work with UCMDB.

The Web Service executes the query in the **Integration**\**SM Query** folder that matches the type of CI sent. If more than one matching query exists, an exception is thrown.

The layout that is defined in the TQL query is the layout that is synchronized.

It is common for some parts of the executed query to be federated (for example, from DDMi, Asset Manager, SMS, and so on).

This section also includes:

- ► "Predefined Queries" on page 623
- ► "Configuration" on page 623

#### **Predefined Queries**

Out-of-the-box queries are located in the **Integration**\**SM Query** folder. Queries are selected according to the class type of the CI.

- hostExtendedData used for retrieving real time extended information (Asset, Person, WindowsService, Printer, InstalledSoftware, and CPU) about a certain CI of type Node.
- ➤ applicationExtendedData used for retrieving real time extended information about Business Applications.
- businessServiceExtendedData used for retrieving real time extended information about Business Services.

#### Configuration

# WSDL and XML Schema URLs for the Web Service

WSDL:

http://[machine\_name]:8080/axis2/services/ucmdbSMService

XML Schema:

http://[machine\_name]:8080/axis2/services/ucmdbSMService?xsd=xsd0

#### **Manipulating the Result Using Transformations**

In some cases you may want to apply additional transformations to the resulting XML (for example, to sum up all the disks' sizes and add those as an additional attribute to the CI). To add invoke additional transformation on the TQL results, place a resource named **[tql\_name].xslt** in the adapter configuration as follows: Adapter Management > ServiceDeskAdapter7-1 > Configuration Files > [tql\_name].xslt.

There is a resource named **example\_calculated\_attribute.xslt** that demonstrates how to sum the disk sizes using xslt.

#### **Using Global IDs**

It is possible to use the Global ID instead of the CMDB ID to work with the Actual State flow. This may be needed in multiple CMDB environments, where a none-CMS UCMDB is integrated with Service Manager. To use global IDs instead of CMDB IDs, navigate to Adapter Management > ServiceManagerAdapterX-X > Configuration Files > sm.properties and set use.global.id=true.

For details about multiple CMDB environments, see "Integrating Multiple CMDBs" in the *HP Universal CMDB Data Flow Management Guide* 

If CIs were previously pushed to Service Manager from a different CMDB instance, duplicates may occur, as the CIs will not reconcile.

#### **Compressing Location Topology to an Attribute**

Due to the limitation of the Data Push flow, it is not possible to push topologies that have CIs that are not connected directly to the Root. To be able to to push locations to Service Manager, an enrichment is used to concatenate the location topology to a single attribute (Calculated Location) on the Node.

The enrichments are found in the **Location** folder:

- ► Location\_1Enrhicment
- ► Location\_2Enrichment
- ► Location\_3Enrichment

The xslt transformer then inflates the attribute back to three different XML tags with the following xslt code:

```
<xsl:variable name="calculatedLocation" select="@calculated_location"/>
<Building>
<xsl:value-of select="substring-after($calculatedLocation,' Building:')"/>
</Building>
<Floor>
<xsl:value-of
select="substring-before(substring-after($calculatedLocation,'Floor:'),' Building:')"/>
</Floor>
<Room>
<xsl:value-of
select="substring-before(substring-after($calculatedLocation,'Room:'),' Floor:')"/>
</Room>
```

# A The serviceDeskConfiguration.xml File

The **serviceDeskConfiguration.xml** Adapter configuration file contains three parts:

- 1 The first part, which is defined by the ucmdbClassConfigurations element, contains the external CIT configuration that the Adapter supports. For details, see "External CITs Configuration" on page 626.
- **2** The second part, defined by the reconciliationClassConfigurations element, contains reconciliation data information for appropriate UCMDB CITs. For details, see "Reconciliation Data Configuration" on page 628.
- **3** The third part, defined by the globalConnectorConfig element, includes the global configuration for a specific connector implementation. For details, see "Global Configuration" on page 632.

This section also includes the following topics:

- ► "External CITs Configuration" on page 626
- ➤ "Reconciliation Data Configuration" on page 628
- ► "Global Configuration" on page 632

#### **External CITs Configuration**

Each CIT that is supported by the adapter is defined in the first section of the adapter configuration file.

This section, ucmdbClassConfiguration, represents the only supported CIT configuration. This element contains the CIT name as defined in the UCMDB class model (the ucmdbClassName attribute), mapping for all its attributes (the attributeMappings element), and a private configuration for a specific connector implementation (the classConnectorConfiguration element):

- ► The ucmdbClassName attribute defines the UCMDB class model name.
- ► The attributeMappings element contains attributeMapping elements.

The attributeMapping element defines the mapping between the UCMDB model attribute name (the ucmdbAttributeName attribute) to an appropriate ServiceCenter/Service Manager attribute name (the serviceDeskAttributeName attribute).

For example:

<attributeMapping ucmdbAttributeName="problem\_brief\_description" serviceDeskAttributeName="brief.description"/>

This element can optionally contain the following converter attributes:

- ➤ The converterClassName attribute. This is the converter class name that converts the UCMDB attribute value to the ServiceDesk attribute value.
- The reversedConverterClassName attribute. This is the converter class name that converts the ServiceDesk attribute value to the UCMDB attribute value.

The classConnectorConfiguration element contains the configuration for the specific connector implementation for the current external CIT. Wrap this configuration in CDATA if it contains special XML characters (for example, & replacing &).

The useful fields of the Service Manager classConnectorConfiguration element are as follows:

- The device\_key\_property\_names element contains the fields names in the WSDL information of the current object that can contain the device ID (for example, ConfigurationItem). Each field should be added as a device\_key\_property\_name element.
- The id\_property\_name element contains the field name in the WSDL information that contains the ID of the current object.

The following example shows the ucmdbClassConfiguration section of the serviceDeskConfiguration.xml file. The section includes the ucmdbClassName element for the Incident CIT with a ServiceCenter connector implementation:

```
<ucmdbClassConfiguration ucmdbClassName="it_incident">
       <attributeMappings>
         <attributeMapping ucmdbAttributeName="incident_id"
serviceDeskAttributeName="IncidentID"/>
         <attributeMapping ucmdbAttributeName="incident_brief_description"
serviceDeskAttributeName="BriefDescription"/>
         <attributeMapping ucmdbAttributeName="incident_category"
serviceDeskAttributeName="Category"/>
         <attributeMapping ucmdbAttributeName="incident severity"
serviceDeskAttributeName="severity"/>
         <attributeMapping ucmdbAttributeName="incident open time"
serviceDeskAttributeName="OpenTime"/>
         <attributeMapping ucmdbAttributeName="incident_update_time"
serviceDeskAttributeName="UpdatedTime"/>
         <attributeMapping ucmdbAttributeName="incident_close_time"
serviceDeskAttributeName="ClosedTime"/>
         <attributeMapping ucmdbAttributeName="incident status"
serviceDeskAttributeName="IMTicketStatus"/>
       </attributeMappings>
```

```
<classConnectorConfiguration>
         <![CDATA] <class configuration
connector class name="com.mercury.topaz.fcmdb.adapters.serviceDeskAdapter.servi
ceCenterConnector.impl.SimpleServiceCenterObjectConnector">
     <device key property names>
       <device key property name>ConfigurationItem</device key property name>
     </device key property names>
     <id property name>IncidentID</id property name>
     <keys action info>
      <reguest name>RetrieveUcmdbIncidentKeysListReguest</reguest name>
<response name>RetrieveUcmdbIncidentKeysListResponse</response name>
     </keys action info>
     <properties action info>
      <request name>RetrieveUcmdbIncidentListRequest</request name>
       <response name>RetrieveUcmdbIncidentListResponse</response name>
     </properties action info>
    </class configuration> ]]>
       </classConnectorConfiguration>
    </ucmdbClassConfiguration>
```

#### Adding an Attribute to a CIT

To add an attribute to the UCMDB model for an adapter-supported CIT:

- 1 Navigate to Data Flow Management > Adapter Management > and select the ServiceManagerAdapter that corresponds to your version of Service Manager.
- 2 Select Configuration Files > ServiceDeskConfiguration.xml file and add an attributeMapping element to the appropriate ucmdbClassConfiguration element.
- **3** Verify that ServiceCenter/Service Manager externalizes this attribute in its Web Service API.
- 4 Click Save.

#### **Reconciliation Data Configuration**

Each UCMDB CIT that can be related to the adapter-supported CIT is defined in the second section of the **serviceDeskConfiguration.xml** file.

This section, reconciliationClassConfigurations, represents the reconciliation data configuration for one UCMDB CIT. The element includes two attributes:

- ➤ The ucmdbClassName attribute. This is the CIT name as defined in the UCMDB class model.
- The concreteMappingImplementationClass attribute. This is the class name of the concrete implementation for the ConcreteMappingEngine interface. Use this attribute to map between instances of UCMDB CITs and external Adapter CITs. The default implementation that is used is:

com.mercury.topaz.fcmdb.adapters.serviceDeskAdapter.mapping.impl.OneNode MappingEngine

An additional implementation exists that is used only for the host reconciliation CIT for reconciliation by the IP of the host:

 $com.mercury.topaz.fcmdb.adapters.serviceDeskAdapter.mapping.impl.\\HostlpMappingEngine$ 

The reconciliationClassConfiguration element can contain one of the following elements:

➤ The reconciliationByld element. This element is used when the reconciliation is done by ID. In this case, the text value of this element is the ServiceDesk field name that contains the CMDB ID. For example:

<reconciliationById>UcmdbID</reconciliationById>

In this example, the ServiceDesk field UcmdbID contains the CMDB ID of the appropriate host.

➤ The reconciliationData element. Use this element if the reconciliation is done by comparing attributes. You can run reconciliation with one attribute or several attributes by using the logical operators OR and/or AND.

If you run reconciliation with one attribute, the reconciliationData child element should be a reconciliationAttribute element. The reconciliationAttribute element contains an appropriate UCMDB attribute name (the ucmdbAttributeName attribute) and an appropriate ServiceDesk attribute name (the serviceDeskAttributeName attribute). This element can also contain a ucmdbClassName attribute that defines the appropriate UCMDB CIT name. By default, the current reconciliation UCMDB CIT name is used.

You can also use the converterClassName and reversedConverterClassName attributes; they should contain the converter class name that converts the UCMDB attribute value to the ServiceDesk attribute value, or vice versa.

For example:

```
<reconciliationData>
<reconciliationAttribute ucmdbAttributeName="name"
serviceDeskAttributeName="NetworkName"
converterClassName="com.mercury.topaz.fcmdb.adapters.serviceDeskAdapter.con
verter.PropertyValueConverterToUpperCase"/>
</reconciliationData>
```

For reconciliation to run with two or more attributes, use a logical operator between reconciliation attributes.

The logical operator AND can contain several reconciliationAttribute elements (the minimum is 2). In this case the reconciliation rule contains an AND operator between attribute comparisons.

For example:

In this example, the reconciliation rule follows this format: node.name= NetworkName and ip\_address.name= NetworkAddress.

The logical operator OR can contain several reconciliationAttribute and AND elements. In this case, the reconciliation rule contains an OR operator between attributes and AND expressions. Since XML does not assure the order of elements, you should provide a priority attribute to each sub-element of OR element type. The comparison between OR expressions is calculated by these priorities.

For example:

In this example the reconciliation rule follows this format: (node.primary\_dns\_name= NetworkDNSName OR (node.name= NetworkName and ip\_address.name= NetworkAddress)). Since the AND element takes a priority attribute of value 1, the (node.name= NetworkName and ip\_address.name= NetworkAddress) condition is checked first. If the condition is satisfied, the reconciliation is run. If not, the .host\_dnsname= NetworkDNSName condition is checked.

The additional sub-element of the reconciliationClassConfiguration element is classConnectorConfiguration. The classConnectorConfiguration element contains the configuration for a specific connector implementation for the current reconciliation CIT. This configuration should be wrapped by CDATA if it contains some special XML characters (for example, & replacing &).

#### **Changing the Reconciliation Rule of a CIT**

- **1** In serviceDeskConfiguration.xml, update the appropriate reconciliationData element with the new rule.
- 2 Call to the JMX to reload the adapter: FCmdb Config Services > loadOrReloadCodeBaseForAdapterId, using the appropriate customer ID and ServiceDeskAdapter adapter ID, or go to the Integration Points pane and reload the adapter from there. For details, see "Integration Point Pane" in the *HP Universal CMDB Data Flow Management Guide*.

#### Reconciliation of a Host by ip\_address or by name

To run reconciliation on a host by **ip\_address** or **name**, place the following **ReconciliationData** element in the Adapter configuration file:

```
<reconciliationData>
<OR>
<reconciliationAttribute priority="1" ucmdbClassName="ip_address"
ucmdbAttributeName="ip_address" serviceDeskAttributeName="NetworkAddress"/>
<reconciliationAttribute priority="2" ucmdbClassName="node"
ucmdbAttributeName="name" serviceDeskAttributeName="NetworkName"
converterClassName="com.mercury.topaz.fcmdb.adapters.serviceDeskAdapter.conver
ter.PropertyValueConverterToUpperCase"/>
</OR>
```

#### **Global Configuration**

The third section of the Adapter configuration file contains the global configuration for the specific connector implementation. This configuration, globalConnectorConfig, should be wrapped by CDATA if it contains some special XML characters (for example, & amp; replacing &).

The useful fields of the Service Manager globalConnectorConfig element are as follows:

**1** The **date\_pattern** element contains the date adapter with which the Service Manager works.

The default is MM/dd/yy HH:mm:ss.

If the date adapter is wrong, an FTQL returns wrong date condition results.

**2** The **time\_zone** element defines the time zone of Service Manager. The default is the UCMDB server time zone.

To check the Service Manager date adapter and time zone:

- a Service Manager version 7: Access Menu Navigation > System
   Administration > Base System Configuration > Miscellaneous > System
   Information Record. Click the Date Info tab.
- b ServiceCenter version 6.1: Access Menu Navigation > Utilities > Administration > Information > System Information. Click the Date Info tab.
- **3** The **max\_query\_length** element defines the maximal query length in a Service Manager Web service request. The default value is 1000000.
- **4** The **name\_space\_uri** element defines the name space URI to connect to the Service Manager Web service. The default value is http:// servicecenter.peregrine.com/PWS.
- **5** The **web\_service\_suffix** element defines the Service Manager Web service center URI suffix. The default value is **sc62server/ws**. It is used when the URL is created.

# Tasks

## 膧 Deploy the Adapter – Typical Deployment

This section describes a typical deployment of the adapter.

This task includes the following steps:

- 1 "Deploy the ServiceDesk Adapter" on page 634
  - **a** "Add a ServiceCenter/Service Manager External Data Source" on page 635
  - **b** "Configure HP ServiceCenter 6.2" on page 637 (when connecting to HP ServiceCenter)
  - **c** "Configure HP Service Manager 7.0/7.1" on page 639 (when connecting to HP Service Manager)
- 2 "Add an Attribute to the ServiceCenter/Service Manager CIT" on page 640
  - a "Add an Attribute to the UCMDB Model" on page 651
  - **b** "Export Attributes from HP ServiceCenter by Changing the Configuration" on page 641 (when connecting to HP ServiceCenter)
  - **c** "Export Attributes from HP Service Manager by Changing the Configuration" on page 643 (when connecting to HP Service Manager)
  - **d** "Modify the Adapter Configuration File" on page 646

#### 🏲 Deploy the ServiceDesk Adapter

This section explains where to place the files needed for deployment.

This task includes the following steps:

- ➤ "Add a ServiceCenter/Service Manager External Data Source" on page 635
- ► "Configure HP ServiceCenter 6.2" on page 637
- ➤ "Configure HP Service Manager 7.0/7.1" on page 639

#### 1 Add a ServiceCenter/Service Manager External Data Source

In this step, you add an integration point.

\*

- **a** In UCMDB, select **Data Flow Management > Integration Studio**.
- **b** Click the **Create New Integration Point** button to add an integration point. Select the **ServiceDeskAdapter** that matches your version of Service Manager and fill in the mandatory fields.

For help with this dialog box, see "Create New Integration Point/Edit Integration Point Dialog Box" in the *HP Universal CMDB Data Flow Management Guide*.

- **c** To select the appropriate attributes for the CI Type, click the Federation tab. For details, see "Federation Tab" in the *HP Universal CMDB Data Flow Management Guide*.
- **d** In the Create New Integration Point dialog box, enter the following information:

Enter the following information:

| Name                | Recommended<br>Value           | Description                                                                                                    |
|---------------------|--------------------------------|----------------------------------------------------------------------------------------------------|
| Adapter             | <user defined=""></user>       | Select Service Center 6.2x, Service<br>Manager 7.0x, or Service<br>Manager 7.1x as required.                                                                                                    |
| Credentials         | <user defined=""></user>       | Allows you to set credentials for<br>integration points. For details, see<br>"Domain Credential<br>References" in the <i>HP Universal</i><br><i>CMDB Data Flow Management</i><br><i>Guide</i> . |
| Hostname/IP         | <user defined=""></user>       | The name of the server on which<br>HP Service Manager is running                                                                                                    |
| Integration<br>Name | Service Desk Target<br>Adapter | The name you give to the integration point.                                                                                                    |

| Name                        | Recommended<br>Value     | Description                                                                                                    |
|-----------------------------|--------------------------|----------------------------------------------------------------------------------------------------|
| Is Integration<br>Activated | selected                 | Select this checkbox to create an<br>active integration point. You clear<br>the checkbox if you want to<br>deactivate an integration, for<br>instance, to set up an integration<br>point without actually connecting<br>to a remote machine. |
| Port                        | <user defined=""></user> | The server port at which<br>HP Service Manager is<br>connected.                                                                                                    |

- **e** Click **Test connection**, verify the status of the Connection Test Status, and click **OK**.
- **f** Click **Next** and verify that the following message is displayed: **A connection has been successfully created.**
- **g** Continue with "Configure HP ServiceCenter 6.2" on page 637 or "Configure HP Service Manager 7.0/7.1" on page 639.

#### 2 Configure HP ServiceCenter 6.2

If you are connecting to HP ServiceCenter 6.2, perform the following procedure. If you are connecting to HP Service Manager 7.0/7.1, skip this step.

- **a** Open HP ServiceCenter, then the ServiceCenter client.
- **b** Display WSDL Configuration in the Navigator (Main Menu > Menu navigation > Toolkit):

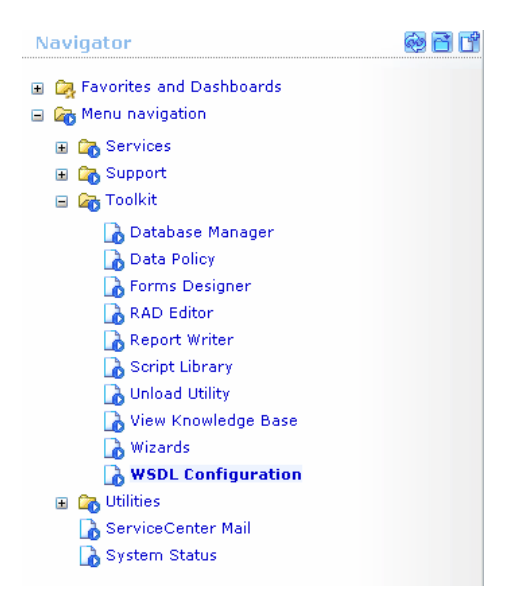

c In the Name field, enter device and press Enter:

| Search External Acces                                   | s Definition Records |              |   |
|---------------------------------------------------------|----------------------|--------------|---|
| 🧲 Back 💠 Add 🔗 Searc                                    | ch 🔍 Find 册 Fill     |              | _ |
| External Access Definition                              | n .                  |              |   |
| Service Name:<br>Name:<br>Allowed Actions Expressions 1 | device e             | Diject Name: |   |
| Allowed Actions                                         | V                    | Action Names |   |

**d** Select the **Data Policy** tab and ensure that the network.name attribute is not empty (its value should be **NetworkName**). Change the value to **false**. Save your changes.

| Servic | e Name:    |             | Configurat  | ionManagement |     |              |        |                                       |   |
|--------|------------|-------------|-------------|---------------|-----|--------------|--------|---------------------------------------|---|
| Name:  |            |             | device      |               | 🗗 🔍 | Object Name: | Device |                                       |   |
| Allow  | ed Actions | Expressions | Data Policy |               |     |              |        |                                       |   |
|        |            |             |             |               |     |              |        |                                       |   |
|        | mac.addr   | ess         |             |               |     | true         |        |                                       |   |
|        | manufacti  | urer        |             |               |     | true         |        | · · · · · · · · · · · · · · · · · · · |   |
|        | model      |             |             | Model         |     | false        |        | <b>▼</b>                              |   |
|        | mtbf       |             |             |               |     | true         |        | <b></b>                               |   |
|        | network.a  | address     |             |               |     | true         |        | <b>_</b>                              |   |
|        | network.r  | name        |             | NetworkName   |     | false        |        | <b>•</b>                              |   |
|        | nm.id      |             |             |               |     | true         |        | <b>•</b>                              |   |
|        | nondevice  | •           |             |               |     | true         |        | <b>_</b>                              |   |
|        | objid      |             |             |               |     | true         |        | ▼                                     |   |
|        | operating  | .system     |             |               |     | true         |        | <b></b>                               |   |
|        | order.line | .item       |             |               |     | true         |        | <b></b>                               | - |
|        |            |             |             |               |     |              |        |                                       | _ |

- **e** After saving, click the **Cancel** button.
- **f** In the Object Name field type **Change** and press **Enter**.
- **g** Select the Data Policy tab and ensure that:
  - ➤ The header,coordinator attribute is not empty (its value should be Coordinator). Change the value to false.

|                    |                    |             | _              |                     |       |         |  |               |          |
|--------------------|--------------------|-------------|----------------|---------------------|-------|---------|--|---------------|----------|
| Service            | Name:              |             | Changel        | Management          |       |         |  |               |          |
| Name: cm3r         |                    | e 🤇         |                | Object Name: Change |       | e       |  |               |          |
| 🔶 Allo             | wed Actions        | Expr        | essions        | 🔷 Data Policy       |       |         |  |               |          |
|                    |                    |             |                |                     |       |         |  |               |          |
|                    |                    |             |                | ,                   |       |         |  |               |          |
|                    | Field Name         |             |                | API Caption         |       | Exclude |  | API Data Type | <u>▲</u> |
| header,company     |                    | Company     |                | false               |       |         |  |               |          |
| header,coord.date  |                    |             |                | true                |       |         |  |               |          |
| header,coord.dept  |                    |             |                | true                |       |         |  |               |          |
|                    | header,coord.phone |             | CoordinatorPho | ne                  | false |         |  |               |          |
| header,coordinator |                    | Coordinator |                | false               |       |         |  |               |          |

- The header,orig.operator attribute is not empty (its value should be OpenedBy). Change the value to false.
- **h** Save the changes.

i Restart ServiceCenter: Select Start > Programs > ServiceCenter 6.2 > Server > Console to open the ServiceCenter Console.

| ServiceCenter Console                         | _ 🗆 X |
|-----------------------------------------------|-------|
| The ServiceCenter service is running          | <br>▼ |
| There are 4 processes running with 23 session | ons.  |
|                                               | Å     |
| Start Stop Oo                                 | 3e    |

- **j** Click **Stop** and then **Start**.
- **k** Continue with "Add an Attribute to the UCMDB Model" on page 651.

#### 3 Configure HP Service Manager 7.0/7.1

If you are connecting to HP Service Manager 7.0/7.1, perform the following procedure. If you are connecting to HP ServiceCenter 6.2, skip this step.

- a Import the unload file relevant to the Service Manager version with which you are working: ucmdbIntegration7\_0x.unl or ucmdbIntegration7\_1x.unl. To do so, in Service Manager, click Menu Navigation > Tailoring > Database Manager.
  - ► Right-click the detail button and select **Import/Load**.
  - ➤ In the HP Service Manager File Load/Import page, click Specify File and browse to the following unload file:

#### C:\hp\UCMDBServer\runtime\fcmdb\CodeBase\ServiceManager Adapter7-1

The file is loaded via the file browser.

► Enter the description in the **Import Description** box.

- ► Select winnt in the File Type list.
- ► Select a display option.
- ► Click Load FG to start loading.
- **b** Continue with "Add an Attribute to the UCMDB Model" on page 651.

# Add an Attribute to the ServiceCenter/Service Manager CIT

This section explains how to retrieve additional data from ServiceCenter or Service Manager by adding an attribute to the CIT.

This task includes the following steps:

- ➤ "Add an Attribute to the UCMDB Model" on page 651
- "Export Attributes from HP ServiceCenter by Changing the Configuration" on page 641
- "Export Attributes from HP Service Manager by Changing the Configuration" on page 643
- ▶ "Modify the Adapter Configuration File" on page 646

#### 1 Add an Attribute to the UCMDB Model

Edit the Incident CIT to add the new attribute to UCMDB as follows:

- **a** Navigate to **Modeling > CI Type Manager**.
- **b** In the CI Types pane, select **IT Process Record > Incident**.
- **c** Select the Attributes tab and add the new attribute.
- **d** Continue with "Export Attributes from HP ServiceCenter by Changing the Configuration" on page 641 or "Export Attributes from HP Service Manager by Changing the Configuration" on page 643.

#### 2 Export Attributes from HP ServiceCenter by Changing the Configuration

If you are connecting to HP ServiceCenter, perform the following procedure.

- **a** In HP ServiceCenter, open the ServiceCenter client.
- **b** Select Window > Open Perspective > Administration:

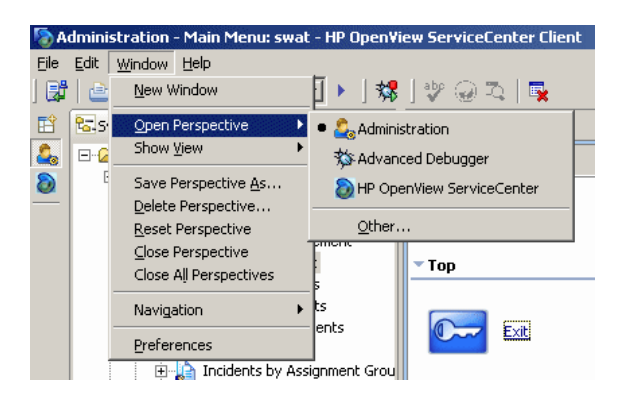

**c** Select **Incident Management > All Open Incidents**, and select one of the incidents you created.

**Note:** Verify that the value in the Class field is the one that you want to report to UCMDB.

**d** Search for the value you entered in the Class field (that is, **myclass**), in the XML file displayed below. This is the CI name in ServiceCenter.

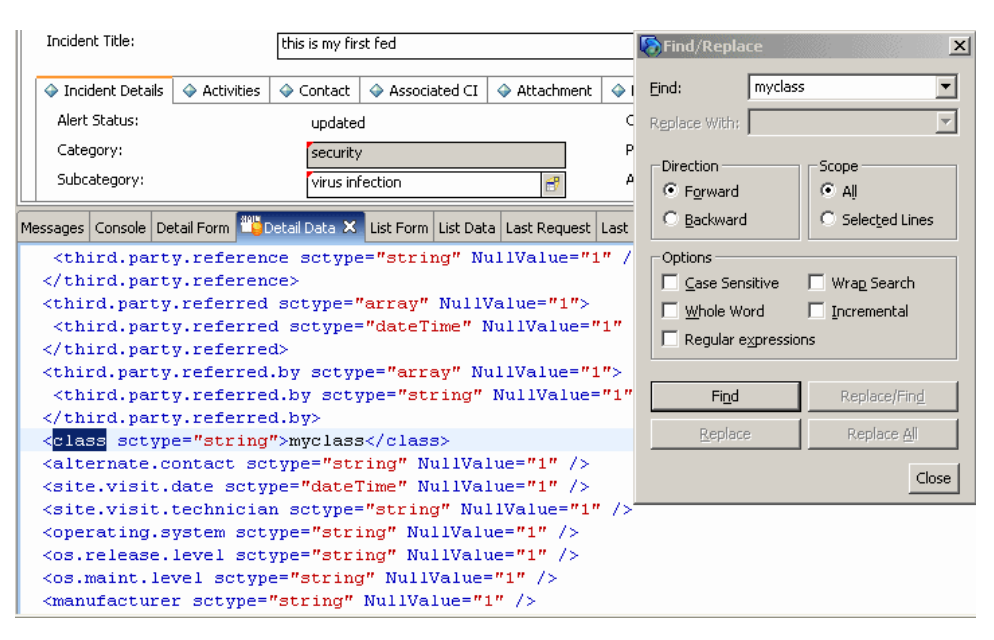

- Display WSDL Configuration in the Navigator (Main Menu > Menu navigation > Toolkit). Locate the Object Name field, enter Incident and press Enter.
- **f** Select the **Data Policy** tab. Enter a name for the CI mentioned in the XML file (that is, **class**). Change the value to **false**. Save your changes.
- **g** Restart ServiceCenter: Select **Start** > **Programs** > **ServiceCenter 6.2** > **Server** > **Console** to open the ServiceCenter Console.
- **h** Click **Stop** and then **Start**.
- i Continue with "Modify the Adapter Configuration File" on page 646.

#### **3 Export Attributes from HP Service Manager by Changing the Configuration**

If you are connecting to HP Service Manager, perform the following procedure.

**a** In the HP Service Manager client, restore the bottom right pane by clicking the **Restore** button. Click the **Detail Data** tab.

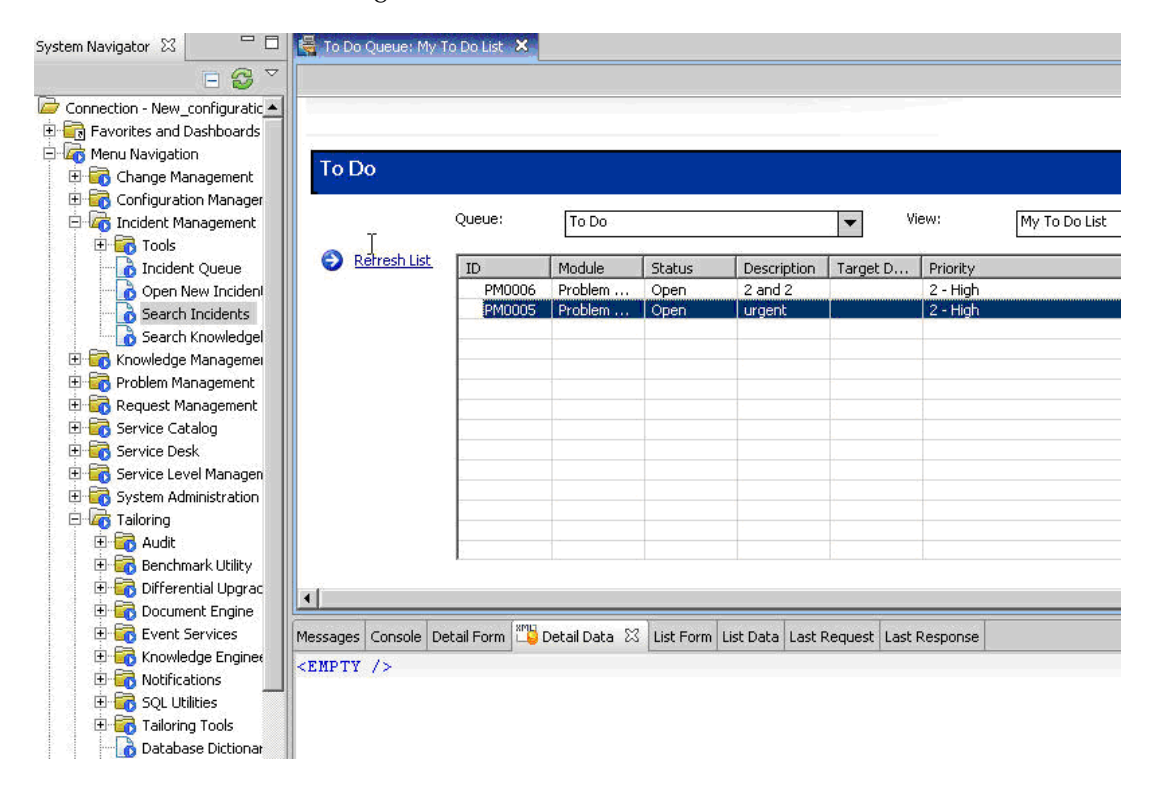

b Open one of the incidents you created: Select Incident Management > Search Incidents. Click the search button (you can filter the fields to limit the search).

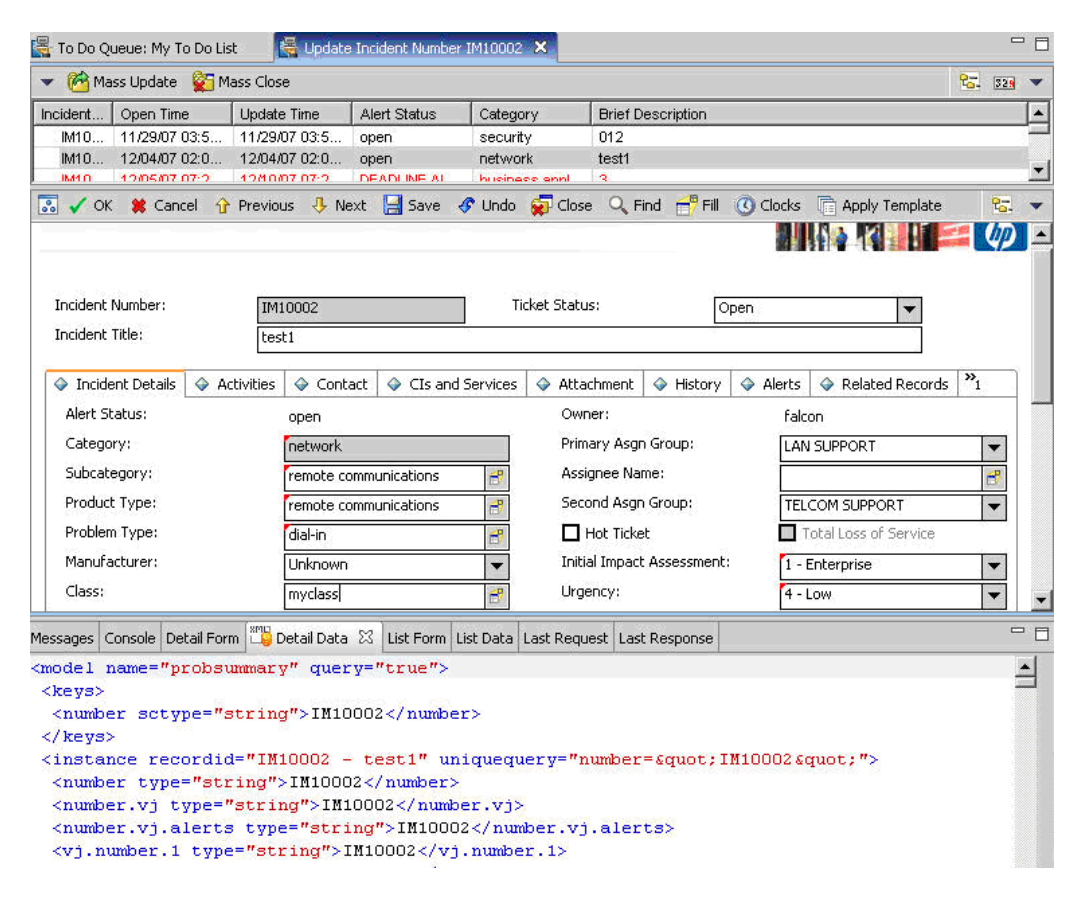

**Note:** Verify that the value in the Class field is the one that you want to report to HP Universal CMDB.

**c** Search for the value you entered in the Class field (that is, **myclass**), in the XML file displayed below. This is the CI name in Service Manager.

| Incident Title:                                                                                                    |                                                                             | this s my firs                                                | t fed                                                             |                                                                                                    |              | 🇞 Find/Repla           | ice                         | 8 8 S              | ×    |
|----------------------------------------------------------------------------------------------------|-----------------------------------------------------------------------------|---------------------------------------------------------------|-------------------------------------------------------------------|----------------------------------------------------------------------------------------------------|--------------|------------------------|-----------------------------|--------------------|------|
| <ul> <li>Incident Details</li> <li>Alert Status:</li> </ul>                                                                                                    | Activities                                                                  | ♦ Contact<br>updated                                          | <ul> <li>Associated C</li> </ul>                                  | I 🔷 Attachment                                                                                                    | t 🔷 I<br>C   | Eind:<br>Replace With: | myclass                     |                    | •    |
| Category:<br>Subcategory:                                                                                                    |                                                                             | security<br>virus infe                                        | ection                                                            | 2                                                                                                    | Р<br>Д       | Direction<br>© Forward |                             | Scope              |      |
| Messages Console De                                                                                                    | stal Form 🙄                                                                 | Detail Data 🗙                                                 | List Form List [                                                  | ata Last Request                                                                                                    | Last         | C Backward             | i                           | C Selected Lin     | es   |
| <third.part<br></third.part<br> <third.party<br><third.party<br><third.part<br><th>y.referen<br/>y.referren<br/>.referred<br/>y.referre<br/>y.referre<br/>.referred</th><th>ce sctype<br/>ce&gt;<br/>sctype="<br/>d sctype=<br/>d&gt;<br/>.by sctyp</th><td>="string"<br/>array" Nul<br/>"dateTime"<br/>e="array"</td><td>NullValue="<br/>IValue="1"&gt;<br/>' NullValue=<br/>NullValue="</td><td>'1" /<br/>"1"</td><td>Options</td><th>icitive<br/>ord<br/>xpression</th><td>Urag Search</td><td></td></third.part<br></third.party<br></third.party<br>                                                                                                    | y.referen<br>y.referren<br>.referred<br>y.referre<br>y.referre<br>.referred | ce sctype<br>ce><br>sctype="<br>d sctype=<br>d><br>.by sctyp  | ="string"<br>array" Nul<br>"dateTime"<br>e="array"                | NullValue="<br>IValue="1"><br>' NullValue=<br>NullValue="                                                                                                    | '1" /<br>"1" | Options                | icitive<br>ord<br>xpression | Urag Search        |      |
| <third.part< td=""><th>y.referre</th><th>d.by sety</th><td>pe="string</td><td>f" NullValue</td><td>="1"</td><td>Figd</td><th></th><td>Replace/Fing</td><td>1</td></third.part<>                                                                                                    | y.referre                                                                   | d.by sety                                                     | pe="string                                                        | f" NullValue                                                                                                    | ="1"         | Figd                   |                             | Replace/Fing       | 1    |
| <th>y.referre<br/>e="string</th> <th>d.by&gt;<br/>"&gt;muclass</th> <td></td> <td></td> <td></td> <td>Replac</td> <th>e [</th> <td>Replace <u>All</u></td> <td></td>                                                                                                    | y.referre<br>e="string                                                      | d.by><br>">muclass                                            |                                                                   |                                                                                                    |              | Replac                 | e [                         | Replace <u>All</u> |      |
| <pre><alternate.c <site.visit.<="" pre=""></alternate.c></pre>                                                                                                    | ontact sc<br>date scty                                                      | type="str<br>pe="dateT                                        | ing" NullV<br>"ime" NullV                                         | 'alue="1" /><br>'alue="1" />                                                                                                    |              |                        |                             |                    | lose |
| <site.visit.<br><operating.s<br><os.release.<br><os.maint.le<br><manufacture< td=""><th>technicia<br/>ystem sct<br/>level sct<br/>vel sctyp<br/>r sctype=</th><th>n sctype=<br/>ype="stri<br/>ype="stri<br/>e="string"<br/>"string"</th><td>"string" N<br/>ng" NullVs<br/>ng" NullVs<br/>" NullValu<br/>NullValu=</td><td><pre>fullValue="1 clue="1" /&gt; clue="1" /&gt; clue="1" /&gt; cmain="1" /&gt; cmain="1" // cmain="1" // cmain="1" // cmain="1" // cmain="1" /&gt; cmain="1" /&gt; cma</pre></td><td>." /&gt;</td><td></td><th></th><td></td><td></td></manufacture<></os.maint.le<br></os.release.<br></operating.s<br></site.visit.<br> | technicia<br>ystem sct<br>level sct<br>vel sctyp<br>r sctype=               | n sctype=<br>ype="stri<br>ype="stri<br>e="string"<br>"string" | "string" N<br>ng" NullVs<br>ng" NullVs<br>" NullValu<br>NullValu= | <pre>fullValue="1 clue="1" /&gt; clue="1" /&gt; clue="1" /&gt; cmain="1" /&gt; cmain="1" // cmain="1" // cmain="1" // cmain="1" // cmain="1" /&gt; cmain="1" /&gt; cma</pre> | ." />        |                        |                             |                    |      |

- d Display WSDL Configuration in the Navigator (Main Menu > Menu Navigation > Tailoring). Locate the Object Name field, enter Ucmdblncident and press Enter.
- e Select the **Data Policy** tab.
- **f** Select the **Fields** tab and ensure that the CI name mentioned in the XML file (that is, **class**) appears in the Field list with **ClassName** as its caption. If this attribute does not appear in the Field list, add it and save your changes.
- **g** Continue with "Modify the Adapter Configuration File" on page 646.

#### 4 Modify the Adapter Configuration File

Perform this procedure for all configurations.

- a Navigate to Data Flow Management > Adapter Management and select the ServiceManagerAdapter that corresponds to your version of Service Manager. Continue and select Configuration Files > ServiceDeskConfiguration.xml.
- b Edit the ServiceDeskConfiguration.xml file by navigating to Data Flow Management > Adapter Management > ServiceManagerAdapter (the one that corresponds to your version of Service Manager) > Configuration Files > ServiceDeskConfiguration.xml
- **c** Add the new attribute line under the Incident area: Locate the following marker:

<ucmdbClassConfiguration ucmdbClassName="it\_incident"> <attributeMappings>

**d** Add the following line:

```
<attributeMapping ucmdbAttributeName="incident_class" ServiceDeskAttributeName="ClassName"/>
```

where:

- ucmdbAttributeName="incident\_class" is the value defined in the CI Type Manager
- ServiceDeskAttributeName="ClassName" is the valued defined in ServiceCenter/Service Manager
- e Click Save.

### 膧 Communicate with Service Manager over SSL

The following procedure explains how to open communication with Service Manager over SSL.

This task includes the following steps:

- "Add an SM Self-signed Certificate to the UCMDB Trusted Stores" on page 647
- "Add the SM External Data Source Using Communication Over SSL" on page 648
- 1 Add an SM Self-signed Certificate to the UCMDB Trusted Stores
  - **a** Copy the SM self-signed certificate to a directory. (To export SM self-signed certificates, refer to the Service Manager documentation).
  - b Locate the JRE security folder, by default located in: C:\hp\UCMDB\UCMDBServer\bin\jre\lib\
  - **c** Back up the **cacerts** file by renaming it.
  - **d** Open a command line window and execute the following commands (to import the previously created or copied certificate):

For HP Universal CMDB 8.0x:

cd C:\hp\UCMDB\UCMDBServer \jre\bin" keytool.exe -import -keystore C:\hp\UCMDB\UCMDBServer\j2f\JRE\lib\security\cacerts" -trustcacerts -file <full path to SM self-signed certificate>

For HP Universal CMDB 9.00 or later:

cd C:\hp\UCMDB\UCMDBServer\bin\jre\bin keytool.exe -import -keystore C:\hp\UCMDB\UCMDBServer\bin\jre\lib\security\cacerts -trustcacerts -file <full path to SM self-signed certificate>

e Restart the UCMDB service.

# 2 Add the SM External Data Source Using Communication Over SSL

- **a** In UCMDB, navigate to **Data Flow Management > Integration Studio**.
- b Define an integration point using the following parameters: In the Create New Integration Point dialog box, choose the ServiceDeskAdapter for your version of ServiceCenter or Service Manager, and enter the user name, password, and URL. The URL field should contain: https://<SM server name>:13443/sc62server/ws.

For details, see "Create New Integration Point/Edit Integration Point Dialog Box" in the *HP Universal CMDB Data Flow Management Guide*.

# 🅆 Set Up Service Manager Integration for Data Push

This task describes how to define an integration using the ServiceCenter/ Service Manager adapter to push data to an external data repository.

This task includes the following steps:

- ► "Define an Integration Point" on page 648
- ➤ "Define a Data Push Changes Job" on page 649
- ▶ "Define a Data Push RMI job" on page 650
- ► "Run the Jobs" on page 650

#### **1 Define an Integration Point**

For details, see "Add a ServiceCenter/Service Manager External Data Source" on page 635.
#### 2 Define a Data Push Changes Job

Use any of the following out-of-the-box queries (located in the **Integration\SM Sync** folder) to create a job of type Changes (for pushing CI queries):

- ➤ hostData use to push nodes. Pushed data includes nodes whose NodeRole attribute is either empty, or contains desktop, server or virtualized\_system. Nodes are identified either by their interface or IP address. Information also includes the location of the nodes (building, floor, and room). Due to limitations of the Changes flow, the location information is saved using an enrichment in the Calculated Location attribute.
- networkData use to push nodes that are not pushed with the hostData query. This query is similar to hostData, except that it pushes nodes whose NodeRole attribute is not empty and does not contain the following strings: desktop, server, virtualized\_system, or printer.
- printerData use to push printers (network printers). This query is similar to networkData, except that it does push nodes where the NodeRole attribute contains the string printer.
- ► applicationData use to push Business Applications.
- ► businessServiceData used to push Business Services.

For details, see "Integration Jobs Pane" in the *HP Universal CMDB Data Flow Management Guide*.

All CI attributes that are pushed should have Change Monitored set (STATIC qualifier) in order to be written to the History so that changes are caught. Each relation must have the qualifier TRACK\_LINK\_CHANGES in order to be written to the history. Link and attribute changes that are not written to history are not detected as changed.

#### Note:

- Select the Allow Delete check box if you want your Data Push job to send deletes of CIs & Links to Service Manager.
- The Changes flow is required for integration with Service Manager because it creates a single CI out of a topology, which matches the Service Manager specification.

#### 3 Define a Data Push RMI job

Use any of the following out-of-the-box queries (located in the **Integration\SM Sync** folder) to create a job of type RMI (for pushing Relation queries):

- hostRelationsData use to push Layer2 (Physical) connections between pairs of nodes through their interfaces.
- ➤ applicationRelationsData use to push logical relations between Business Applications to other Business Applications and nodes.
- businessServiceRelationsData use to push logical relations between Business Services to other Business Services, applications and nodes.

For details, see "Integration Jobs Pane" in the *HP Universal CMDB Data Flow Management Guide*.

#### 4 Run the Jobs

- **a** Run the Changes Job, and then run the RMI job.
- b Click the Statistics button (Data Flow Management > Integration Studio) to review the jobs' statistics. Compare the statistics to the TQLs by using the Calculate Query Result Count button in the Modeling Studio.
- c In Service Manager, verify that the CIs have been pushed correctly.

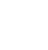

# 膧 Add a New Attribute to an Existing CI Type

Perform the following steps to add a new attribute to an existing CI type.

This task includes the following steps:

- ► "Add an Attribute to the UCMDB Model" on page 651
- ► "Add the Attribute to the Layout of the TQL Query" on page 651
- ► "Map the Attribute in the SM Adapter Configuration" on page 651
- ➤ "Map the Field in the Service Manager Web Service" on page 652

## 1 Add an Attribute to the UCMDB Model

- **a** Navigate to **Modeling** > **CI Type Manager**.
- **b** Select the CI type to which you want to add the attribute.
- **c** Select the Attributes tab and add the new attribute.

## 2 Add the Attribute to the Layout of the TQL Query

- **a** Navigate to **Modeling > Modeling Studio**.
- **b** Select the query that contains the CI type you want to change (located in the **Integration\SM Sync** folder).
- c Right-click the node of the CI type you are changing and select **Query** Node Properties.

## 3 Map the Attribute in the SM Adapter Configuration

- **a** Navigate to **Data Flow Management > Adapter Management** and select the ServiceManagerAdapter that corresponds to your version of Service Manager.
- **b** Select Configuration Files, and choose the xslt file that contains the CI type you changed.
- **c** Add the attribute at the file.device XML tag or at the concrete file XML tag of the type (depends on the Service ManagerWeb Service).

#### 4 Map the Field in the Service Manager Web Service

For details, refer to the Service Manager documentation.

# 聄 Add a New CI Type

Perform the following steps to add a new CI type to the UCMDB class model.

This task includes the following steps:

- ► "Add the CI Type to the UCMDB Class Model" on page 652
- ► "Define a TQL Query for Synchronizing the CI Type" on page 652
- ➤ "Map the Attribute in the SM Adapter Configuration" on page 653
- ► "Map the CI Type in the SM Adapter Configuration" on page 653
- "Create and Map the Field in the Service Manager Web Service" on page 653
- ► "Update the Data Push Job" on page 653

## 1 Add the CI Type to the UCMDB Class Model

- **a** Navigate to **Modeling** > **CI Type Manager**.
- **b** Add the new CI type and its valid relations.

#### 2 Define a TQL Query for Synchronizing the CI Type

- **a** Navigate to **Modeling > Modeling Studio**.
- **b** In the **Integration**\**SM Sync** folder, create a new query.

The new TQL query should include the new CI type (which should be labeled as Root) and all the related CIs that are connected to the root node for the additional data. For example: in the hostData TQL query, IpAddress and Interface are the additional data of the node.

The TQL query should also contain the layout that you want to synchronize.

#### 3 Map the Attribute in the SM Adapter Configuration

- **a** Navigate to **Data Flow Management > Adapter Management** and select the ServiceManagerAdapter that corresponds to your version of Service Manager.
- **b** Select Configuration Files, and choose the xslt file that contains the CI type you changed.
- Add the attribute at the file.device XML tag or at the concrete file XML tag of the type (depends on the Service Manager Web Service).

## 4 Map the CI Type in the SM Adapter Configuration

- **a** Navigate to **Data Flow Management** > **Adapter Management** and select the ServiceManagerAdapter that corresponds to your version of Service Manager.
- **b** Select Configuration Files.
- **c** Create a new xslt file for the new CI type and map all the attributes and related CIs to it.
- **d** Open **smSyncConfFile.xml** and add a mapping between the new TQL query and the new xslt file.

#### 5 Create and Map the Field in the Service Manager Web Service

For details, refer to the Service Manager documentation.

#### 6 Update the Data Push Job

- **a** Navigate to **Data Flow Management > Integration Studio**.
- **b** Configure the Data Push job you created to include the new TQL query.

# Reference

# 💐 Flow and Configuration

The ServiceCenter/Service Manager adapter receives data and a TQL definition from the Data Push engine, transforms it into a SOAP call for each instance of the TQL query's results, and sends the SOAP requests to Service Manager.

The transformation between the UCMDB class model to the Service Manager class model is done by an XSLT engine.

This section also includes:

- ▶ "Parse the TQL Definition" on page 654
- ► "XSLT transformation" on page 658

## Parse the TQL Definition

The TQL definition must have one Root node (in which case it will be considered a CI synchronization TQL) or several Root links (in which case it will be considered a Relations synchronization TQL).

Example of an out-of-the-box TQL query for synchronizing a node CI type:

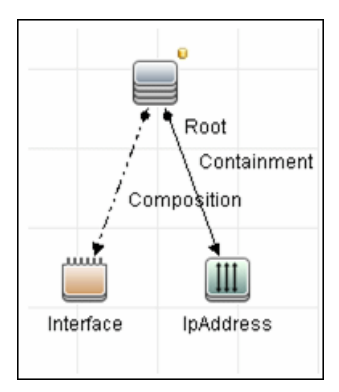

## To XML

The result of the TQL query is divided into instances according to the Root node/links, and each instance is given an XML representation.

#### XML Schema

Each TQL query is automatically assigned a schema according to the structure of the TQL adapter and the layout attributes chosen.

#### Example of an XML schema for a TQL query:

This example displays the XML schema for a TQL query using a UCMDB JMX located at http://[cmdb\_machine]:8080/jmx-console/HtmlAdaptor, service=FCmdb Config Services, createXMLSchemaFromTql(

#### java.lang.String createXMLSchemaFromTql()

Produce XML Schema for a tql. XML with this schema will be used in some target adapters for transformation purposes.

| Param      | ParamType        | ParamValue      | ParamDescription      |
|------------|------------------|-----------------|-----------------------|
| customerId | int              | 1               | Customer id           |
| tqlName    | java.lang.String | applicationData | Name of the TQL Query |

Invoke

# XML schema for a networkData TQL query example:

| <xs:schema xmlns:xs="http://www.w3.org/2001/XMLSchema"><br/><xs:element name="node"></xs:element></xs:schema>                                                                                                    |
|----------------------------------------------------------------------------------------------------|
| <xs:complextype></xs:complextype>                                                                                                    |
| <xs:sequence></xs:sequence>                                                                                                    |
| <xs:element maxoccurs="1" minoccurs="0" name="ip_addresss"></xs:element>                                                                                                    |
| <xs:complextype></xs:complextype>                                                                                                    |
| <xs:sequence></xs:sequence>                                                                                                    |
| <xs:element <="" minoccurs="0" name="ip_address" td=""></xs:element>                                                                                                    |
| maxOccurs="unbounded">                                                                                                    |
| <xs:complextype><br/><xs:attribute name="friendlyType" type="xs:string"></xs:attribute><br/><xs:attribute name="id" type="xs:string"></xs:attribute><br/><xs:attribute name="ip_netmask" type="xs:string"></xs:attribute><br/><xs:attribute name="name" type="xs:string"></xs:attribute><br/></xs:complextype><br><br><br><br> |

```
<xs:element name="interfaces" minOccurs="0" maxOccurs="1">
                 <xs:complexType>
                     <xs:sequence>
                         <xs:element name="interface" minOccurs="0"
maxOccurs="unbounded">
                             <xs:complexType>
                                 <xs:attribute name="friendlyType" type="xs:string"/>
                                 <xs:attribute name="id" type="xs:string"/>
                                 <xs:attribute name="mac_address" type="xs:string"/
>
                             </xs:complexType>
                         </xs:element>
                     </xs:sequence>
                 </xs:complexType>
             </xs:element>
         </xs:sequence>
         <xs:attribute name="calculated location" type="xs:string"/>
         <xs:attribute name="default_gateway_ip_address" type="xs:string"/>
         <xs:attribute name="discovered_os_name" type="xs:string"/>
         <xs:attribute name="discovered os version" type="xs:string"/>
         <xs:attribute name="friendlyType" type="xs:string"/>
         <xs:attribute name="global id" type="xs:string"/>
         <xs:attribute name="id" type="xs:string"/>
         <xs:attribute name="node role" type="xs:string"/>
         <xs:attribute name="primary dns name" type="xs:string"/>
    </xs:complexType>
</xs:element>
</xs:schema>
```

#### Example of XML for a networkData TQL query:

```
<node customer_id="1" discovered_os_name="windows 2010"
discovered_os_version="build45-2a" friendlyType="Net Device"
global_id="bdef388c1b1b3db863ce442a96b54e53"
id="bdef388c1b1b3db863ce442a96b54e53"
default_gateway_ip_address="1.2.3.4"
calculated_location="Room:234 Floor:2 Building:M54"
node_role="<Values&gt;&lt;Value&gt;firewall&lt;/Values&gt;&lt;/Values&gt;"
primary_dns_name="myDNS.com">
<ip_addresss direction="coutgoing" linkType="Containment">
<ip_addresss direction="outgoing" linkType="Containment">
<ip_addresss direction="outgoing" linkType="Containment">
<ip_address customer_id="1" friendlyType="lpAddress"
id="91757d9d45f166437c1864e931f59e16" ip_address="16.59.64.1"/>
<ip_address customer_id="1" friendlyType="lpAddress"
id="f91bf4c40b06e460b51af2178181843d" ip_address="16.59.66.1"/>
</ip_addresss>
</node>
```

## **XSLT transformation**

#### Mapping a TQL name to XSLT

To map between the TQL names and the XSL files, navigate to **Data Flow Management > Adapter Management > ServiceManagerAdapter** (the one that corresponds to your version of Service Manager) > **Configuration Files > smSyncConfFile.xml**.

#### Example of XML for configuring a hostData TQL query:

The file inludes the names of the Service Manager requests for each operation (create, update, and delete).

<tql name="hostData" xslFile="host\_data.xslt"> <!-- this is host->ip,interface,sm\_host tql --> <request type="Create" name="CreateucmdbComputerRequest"/> <request type="Update" name="UpdateucmdbComputerRequest"/> <request type="Delete" name="DeleteucmdbComputerRequest"/> </tql>

The **smSyncConfFile.xml** file must be updated when you add a new TQL query that will be synchronized with Service Manager.

#### **Result after transformation**

This sample shows the results after **host\_data1.xslt** is executed on the original XML file.

| <updateucmdbnetworkrequest></updateucmdbnetworkrequest> |
|---------------------------------------------------------|
| <model></model>                                         |
| <keys></keys>                                           |
| <instance></instance>                                   |
| <file.device></file.device>                             |
| <ucmdbid>bdef388c1b1b3db863ce442a96b54e53</ucmdbid>     |
| <customerid>1</customerid>                              |
| <subtype>firewall</subtype>                             |
| <building>M54</building>                                |
| <floor>2</floor>                                        |
| <room>234</room>                                        |
| <defaultgateway>1.2.3.4</defaultgateway>                |
| <os>windows 2010</os>                                   |
| <dnsname>myDNS.com</dnsname>                            |
|                                                         |
| <file.networkcomponents></file.networkcomponents>       |
| <osversion>build45-2a</osversion>                       |
| <addllpaddr></addllpaddr>                               |
| <addllpaddr></addllpaddr>                               |
| <addiipaddress>16.59.64.1</addiipaddress>               |
| <addlsubnet></addlsubnet>                               |
|                                                         |
| <addllpaddr></addllpaddr>                               |
| <addiipaddress>16.59.66.1</addiipaddress>               |
| <addlsubnet></addlsubnet>                               |
|                                                         |
|                                                         |
|                                                         |
|                                                         |
|                                                         |
|                                                         |

## **XSLT references**

XSLT is a standard language for transforming XML documents into other XML documents. The adapter uses the built-in Java 1.5 Xalan XSLT 1.0 transformer. For details about XSLT see:

http://www.w3.org/TR/1999/REC-xslt-19991116

http://www.w3schools.com/xsl/

http://www.zvon.org/xxl/XSLTutorial/Output/index.html

#### **Reuse of XSLT parts**

In addition to the standard XSLT specifications, the adapter? supports the use of an XSLT preprocessor that scans XSL files for comments such as <!--import:[file\_name]--> in the XSLT, and replaces them with the contents of [file\_name].

#### Service Manager WSDL

Tools such as SoapUI or SoapSonar can be used to view the WSDL files.

Service Manager Web Services are dynamic and can be modified. For details on how to edit or add new Service Manager Web Services, refer to the Service Manager documentation.

#### Service Manager Result SOAP request

For details on how to enable printing of SOAP requests, see "Logs" on page 662.

## **Using Mapping Tools**

An automatic tool (such as Mapforce) can be used to create XSLT mappings between the CMDB XML schema and the Service Manager XML schema.

## Troubleshooting and Limitations

This section describes troubleshooting and limitations for the ServiceCenter/Service Manager adapter.

## **Changes Flow Limitations**

A query should contain one CI that is labeled as Root or one or more relations that are labeled as Root\_<postfix>.

The root node is the main CI that is synchronized, and the other nodes are the contained CIs of the main CI. For example, when synchronizing Nodes, the query node of (Node) will be labeled as Root and the host resources will not be root.

- ► The TQL graph must not contain cycles.
- The TQL query must only contain the Root CI, and optionally CIs that are directly connected to it.
- ➤ A query that is used to synchronize relations should have cardinality 1...\* and OR condition between them.
- > Any conditions must reside on the Root CI only.
- ➤ If you want to synchronize only specific Roots from a TQL query, you must configure the required condition on these Roots, and then, configure the same condition in the TQL that synchronize the relationships that are linked to the Roots.
- ► Compound relations are not supported.
- ► Subgraphs are not supported.
- ➤ if one of the TQL queries that are used for synchronization (including layout changes) is edited, the changes will not be synchronized until a full data push job has been manually run. Results from a previous synchronization will not be deleted from the Service Manager server.
- Changes to NodeRole only will not be detected and will not update CI for the next Data Push job.

## Logs

Use the **fcmdb.adapters.log** file to troubleshoot the Service Desk adapter (located in the **UCMDBServer**\**runtime**\**log** folder).

To view the complete SOAP request and response in addition to other information, use the **fcmdb.properties** file to change the adapter's log level to debug: **log4j.category.fcmdb.adapters=debug,fcmdb.adapters**.

Do not forget to change the log level back to **error** when you are finished debugging.

For example, if the **fcmdb.adapters.log** of an Service Manager integration names SM01, for each single CI sent the log will show:

```
DEBUG – SM01 >> Source CI tree is: (The XML as outputted by the ucmdb goes here)
INFO - SM01 >> ======= start run soap message
INFO - SM01 >> ======== create urs required time = 0
DEBUG - SM01 >> Run message: (The XML Send after Xslt Transformation goes here)
DEBUG - SM01 >> Response message: (The XML response goes here)
INFO - SM01 >> ======= stop run soap message. The required time = 390
```

In multi-threaded push flows the thread name indicates the chunk number and thread number:

[SM01\_pushObjectWorkerThread-<ChunkID>::<ThreadID>]

## **Actual State**

To troubleshoot the Actual State flow, use a SOAP testing tool such as SoapUI or SoapSonar to run a SOAP request similar to this:

```
<?xml version="1.0" encoding="utf-8"?>
<soap:Envelope xmlns:soap="http://schemas.xmlsoap.org/soap/envelope/"
xmlns:xsi="http://www.w3.org/2001/XMLSchema-instance" xmlns:xs="http://
www.w3.org/2001/XMLSchema" xmlns:types="http://schemas.hp.com/ucmdb/1/types">
<soap:Body>
<types:getAllCIProperties>
<types:getAllCIProperties>
</types:getAllCIProperties>
</types:getAllCIProperties>
</types:getAllCIProperties>
</soap:Body>
</soap:Envelope>
```

You will obtain a response similar to this:

```
<?xml version="1.0" encoding="utf-8"?>
<soapenv:Envelope xmlns:soapenv="http://schemas.xmlsoap.org/soap/envelope/">
 <soapenv:Header />
 <soapenv:Body>
  <types:getAllCIPropertiesResponse xmlns:types="http://schemas.hp.com/ucmdb/1/
types">
   <types:Cl id="17868889fd660853e16a474e10df5de3" type="Windows">
    <types:prop type="string">
     <types:name>Host Name</types:name>
     <types:value>LABM2AM209</types:value>
    </types:prop>
    <types:prop type="string">
     <types:name>Host Operating System</types:name>
     <types:value>Windows 2003 Server Enterprise Edition </types:value>
    </types:prop>
    <types:prop type="string">
     <types:name>Host Vendor</types:name>
     <types:value>Microsoft Windows</types:value>
    </types:prop>
    <types:prop type="string">
     <types:name>Host DNS Name</types:name>
     <types:value>labm2am209.devlab.ad</types:value>
    </types:prop>
    <types:prop type="string">
     <types:name>Asset Tag</types:name>
     <types:value>GB8718DS72 </types:value>
    </types:prop>
    <types:complexProp className="IP" size="1">
     <types:item>
       <types:prop type="string">
        <types:name>IP Address</types:name>
        <types:value>16.59.56.161</types:value>
       </types:prop>
       <types:prop type="string">
        <types:name>IP Network Mask</types:name>
        <types:value />
       </types:prop>
     </types:item>
    </types:complexProp>
```

...

</types:CI> </types:getAllCIPropertiesResponse> </soapenv:Body> </soapenv:Envelope>

If errors occur, review the following files for exceptions:

- C:\hp\UCMDB\UCMDBServer\runtime\log\error.log
- C:\hp\UCMDB\UCMDBServer\runtime\log\cmdb.operation.log

# 42

# Network Node Manager *i* (NNMi) Integration

This chapter includes:

#### Concepts

- ► NNMi Integration Overview on page 666
- ► NNMi UCMDB Integration Architecture on page 668

#### Tasks

- ► Set Up HP NNMi–HP UCMDB Integration on page 669
- ► Run HP NNMi–UCMDB Integration on page 670
- ➤ Use the HP NNMi–HP UCMDB Integration on page 678
- Change the HP NNMi–HP UCMDB Integration Configuration on page 681
- ➤ Disable HP NNMi-HP UCMDB Integration Configuration on page 681
- ► Perform Impact Analysis on page 683

#### Reference

► HP NNMi-HP UCMDB Integration Configuration Form Reference on page 684

Troubleshooting and Limitations on page 688

# Concepts

## 🚴 NNMi Integration Overview

You integrate NNMi with UCMDB using the Data Flow Management (DFM) application.

When you activate the **Discovery-Based Product Integrations > NNM Layer 2** module, DFM retrieves Layer 2 network topology data from NNMi and saves the data to the UCMDB database. Users can then perform change management and impact analysis.

**Note:** DFM version 9.00 or later includes a module for discovering NNMi. No additional deployment is necessary.

This section includes the following topics:

- ▶ "Use Cases" on page 666
- ► "Supported Versions" on page 667

#### **Use Cases**

This document is based on the following use cases:

- ➤ Use Case 1: A UCMDB user wants to view the Layer 2 network topology supporting servers and applications. The requirement is to use NNMi as the authoritative source for that information with access through the Universal CMDB application.
- ➤ Use Case 2: An NNMi operator wants to view the impact of a network access switch infrastructure failure where the impact data is available in UCMDB. The NNMi operator selects an incident or a node in NNMi and then enters a request for impacted CIs.

## **Supported Versions**

Out of the box, the following software versions are supported:

- ► Data Flow Probe version 9.00 or later
- ► HP NNMi version 8.11 or later

The following versions are supported after certain updates have been made (as per technical article KM629927 on the HP Support Web site at <a href="http://support.openview.hp.com">http://support.openview.hp.com</a>):

 Discovery and Dependency Mapping (DDM) Probe, versions 8.00 through 8.x.

To use these versions, you must first update the **nnm\_sdk.jar** file as directed by HP Software Support.

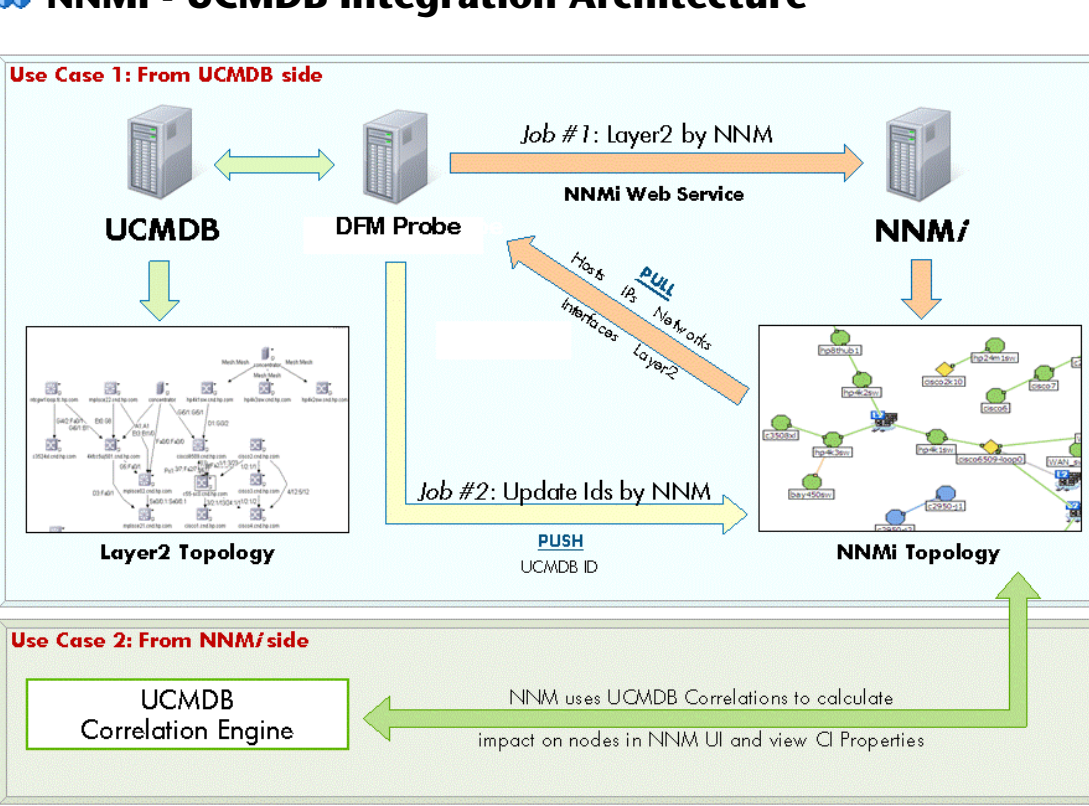

# NNMi - UCMDB Integration Architecture

## Tasks

## 🅆 Set Up HP NNMi–HP UCMDB Integration

The following steps describe how to configure NNMi to communicate with UCMDB:

- ➤ "Configure the Connection between NNMi and UCMDB" on page 669
- ► "Customize the Integration" on page 670

#### Configure the Connection between NNMi and UCMDB

On the NNMi management server, do the following:

- In the NNMi console, open the HP NNMi–HP UCMDB Integration Configuration form (Integration Module Configuration > HP UCMDB).
- **2** Select the **Enable Integration** check box to activate the remaining fields on the form.
- **3** Enter the information for connecting to the NNMi management server. For information about these fields, see "NNMi Management Server Connection" on page 685.
- **4** Enter the information for connecting to the UCMDB server. For information about these fields, see "UCMDB Server Connection" on page 686.
- **5** Click **Submit** at the bottom of the form.

A new window displays a status message. If the message indicates a problem with connecting to the UCMDB server, re-open the **HP NNMi–HP UCMDB Integration Configuration** form (or press **ALT+LEFT ARROW** in the message window), and then adjust the values for connecting to the UCMDB server as suggested by the text of the error message.

## Customize the Integration

On the NNMi management server, do the following:

- In the NNMi console, open the HP NNMi–HP UCMDB Integration Configuration form (Integration Module Configuration > HP UCMDB).
- **2** Enter values for the following fields:
  - ► HP UCMDB Correlation Rule Prefix
  - ► HP UCMDB Impact Severity Level (1–9)

For details on these fields, see "Integration Behavior" on page 687.

**3** Click **Submit** at the bottom of the form.

# Run HP NNMi–UCMDB Integration

This task includes the steps to run the NNMi/Universal CMDB integration jobs.

**Important:** To avoid conflict, do not run the UCMDB Layer 2 discovery jobs when running the NNMi Layer 2 integration discovery.

This task includes the following steps:

- ▶ "Prerequisites" on page 671
- ► "Set Up the NNMi Protocol" on page 673
- ► "Activate the Discovery Jobs" on page 674
- ➤ "Check Messages for Successful Job Execution" on page 676
- ► "Discovered CITs" on page 676
- ► "Topology Map" on page 677
- ► "Validation of Results" on page 677

## **1 Prerequisites**

- ► Ensure that the Data Flow Probe is installed, as detailed in the *HP Universal CMDB Deployment Guide* PDF.
- NNMi integration jobs are triggered against the IpAddress CI of the NNMi server. This IpAddress CI must be present in UCMDB. This IpAddress CI may be discovered in one of the following ways:
  - ► "Discover the IpAddress CI of the NNMi Server" on page 671
  - ► "Manually Add the IpAddress CI of the NNMi Server" on page 672

After the **lpAddress** CI has been discovered, perform the step "Verify CI Discovery" on page 673.

**Note:** When you installed HP Universal CMDB or Operations Manager *i*, you may have installed a bundled UCMDB that uses a Foundation license. If your UCMDB installation has a Foundation license deployed, it is not possible to discover the **IpAddress** CI automatically. Therefore, you should create this CI manually in the CMDB, as described in "Manually Add the IpAddress CI of the NNMi Server."

## Discover the IpAddress CI of the NNMi Server

To add the IP of the NNMi server to the Data Flow Probe range:

- **1** Navigate to **Data Flow Management > Data Flow Probe Setup**.
- **2** Select the Probe that is to be used for the NNMi integration, and add the IP address of the NNMi server to its range. For details, see "Add/Edit IP Range Dialog Box" in *HP Universal CMDB Data Flow Management Guide*.

To discover the IP CI of the NNMi server:

- **1** Navigate to **Data Flow Management > Discovery Control Panel**.
- **2** In the **Network Discovery Basic** module, select the **Range IPs by ICMP** job and click the **Properties** tab. Locate the **Parameters** pane.
- **3** In the **Range** parameter line, select the **Override** check box and add the IP address of the NNMi server. Click **OK** to save the job.

**4** Activate the job to discover the **IpAddress** CI of the NNMi server.

#### Manually Add the IpAddress CI of the NNMi Server

**Note:** When you installed HP Universal CMDB or Operations Manager *i*, you may have installed a bundled UCMDB that uses a Foundation license. If your UCMDB installation has a Foundation license deployed, use the steps in this section to manually add an **IpAddress** CI. If any other license (Basic or Advanced) is deployed on the UCMDB server, use the "Discover the IpAddress CI of the NNMi Server" procedure.

#### To manually add the IpAddress CI of the NNMi server

- **1** Verify that the Data Flow Probe is correctly installed and connected to the UCMDB Server.
- **2** Add the IP of the NNMi server to the Data Flow Probe range:
  - **a** Navigate to **Data Flow Management > Data Flow Probe Setup**.
  - **b** Select the Probe that is to be used for the NNMi integration, and add the IP address of the NNMi server to its range. For details, see "Add/Edit IP Range Dialog Box" in *HP Universal CMDB Data Flow Management Guide*.
- **3** Insert the **Address** CI of the NNMi server in the CMDB:
  - **a** Navigate to **Modeling** > **IT Universe Manager**.
  - **b** In the CI Selector pane, click the **Browse Views** tab and select **Network Topology** from the **View** drop-down menu.
  - **c** Click the **New CI** button.

\*

**d** In the **New CI** dialog box, select the **Address** CIT from the tree and enter the following values:

| Field          | Description                                             |
|----------------|---------------------------------------------------------|
| IP Address     | The IP address of the NNMi server.                      |
| IP Domain Name | The UCMDB domain name (for example, DefaultDomain).     |
| IP Probe Name  | The name of the Data Probe (for example, DefaultProbe). |

e Click Save to save the Address CI.

## **Verify CI Discovery**

**Note:** Verification of CI discovery is relevant only when the **Address** CI of the NNMi server is discovered (as described in "Discover the IpAddress CI of the NNMi Server" on page 671), not when it is added manually.

In HP Universal CMDB, verify that the **Address** CI of the NNMi server (through the ICMP jobs) has been discovered before running the NNMi discovery.

#### 🌣 Activate

To activate a job, select it and click the **Activate** button. For an explanation of a discovery job, see "Jobs" in the *HP Universal CMDB Data Flow Management Guide*.

#### 2 Set Up the NNMi Protocol

In this step, you configure an NNMi protocol entry. This enables the UCMDB Server to access information on the NNMi server.

- **a** Access **Data Flow Management > Data Flow Probe Setup**.
- **b** In the Domains and Probes tree, navigate to the Domain for which you want to set up the NNMi protocol, and click **Credentials**.
- c Select NNM Protocol and click 🖆.

**d** Set the protocol attributes and click **OK**. For details, see "NNM Protocol" in the *HP Universal CMDB Data Flow Management Guide*.

#### **3 Activate the Discovery Jobs**

The NNMi jobs are included in the **Discovery-Based Product Integrations** > **NNM Layer 2** module.

#### Layer2 by NNM

This job connects to the NNMi Web service and retrieves NNMi discovered nodes, IPs, networks, interfaces, physical ports, VLANs, hardware boards, and Layer 2 connection information to create a Layer 2 topology in UCMDB.

#### ► Update Ids in NNM

This job updates the nodes in the NNMi topology with the UCMDB IDs of the corresponding nodes in UCMDB. This job retrieves the UCMDB IDs of the NNMi hosts from the UCMDB Server using the UCMDB Web Services API. The job then updates the **UCMDB\_ID** custom attribute on the corresponding node object on the NNMi server using the NNMi Web service.

**Note:** Because the NNMi Web service enables updating of only one node at a time, it may take a while for the Probe to send the data back to the Server. If there are more than 20,000 CIs, the Probe returns data in chunks of 20,000 objects at a time. Check **probeMgr-adaptersDebug.log** for the update status.

To activate the Layer2 by NNM job:

- **a** Navigate to **Data Flow Management > Discovery Control Panel**.
- **b** In the **Discovery-Based Product Integrations** > **NNM Layer2** module, select the **Layer2 by NNM** job and click the **Properties** tab.
- c Right-click the job name and select Activate.
- **d** In the Discovery Status pane, click the **Add CI** button.

÷

- **e** In the **Choose Cls to Add** dialog box, search for the **Address** CI of the NNMi server and click **Add**.
- **f** Click **Close**. The job is activated against the selected **Address** CI of the NNMi server.

To activate the Update Ids in NNM job:

- **a** Navigate to **Data Flow Management > Discovery Control Panel**.
- **b** In the **Discovery-Based Product Integrations** > **NNM Layer 2** module, select the **Update Ids in NNM** job.
- c Right-click the job name and select Activate.
- **d** In the Discovery Status pane, click the **Add CI** button.
- **e** In the **Choose Cls to Add** dialog box, search for the **Address** CI of the NNMi server and click **Add**.
- **f** Click **Close**. The job is activated against the selected **Address** CI of the NNMi server.

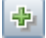

#### 4 Check Messages for Successful Job Execution

You can monitor the **WrapperProbeGw.log** file for job invocation, execution (and possible error) messages. For further debugging information, check the **probeMgr-adaptersDebug.log** file, located in **C:\hp\UCMDB\DataFlowProbe\root\logs\**.

The following example shows typical successful job execution messages for the **Layer 2 by NNM** job:

- The Job 'NNM Layer 2' started invocation (on 1 destinations)

- Starting NNM\_Integration\_Utils:mainFunction

- Server: it2tst10.cnd.hp.com, Port: 80, Username: system, MaxPerCall: 2500, MaxObjects: 50000

- Service URL:

http://it2tst10.cnd.hp.com:80/IPv4AddressBeanService/IPv4AddressBean

- Service URL: http://it2tst10.cnd.hp.com:80/NodeBeanService/NodeBean

- Service URL: http://it2tst10.cnd.hp.com:80/IPv4SubnetBeanService/IPv4SubnetBean
- Service URL: http://it2tst10.cnd.hp.com:80/InterfaceBeanService/InterfaceBean

- Service URL:

http://it2tst10.cnd.hp.com:80/L2ConnectionBeanService/L2ConnectionBean

- OSHVector contains 45426 objects.

- The probe is now going to send back 45426 objects.

- This transfer may take more time than normal due to the large amount of data being sent to the server.

The following example shows typical successful job execution messages for the **Update Ids in NNM** job:

- The Job 'NNM Update IDs' started invocation (on 1 destinations)

- UCMDB Server: ucmdb75.fkam.cup.hp.com, UCMDB Port: 8080, UCMDB Username: admin, UCMDB Protocol: http, UCMDB Context: /axis2/services/UcmdbService

- NNM Server: it2tst10.cnd.hp.com, NNM Port: 80, NNM Username: system

- Getting ready to update Custom Attribute UCMDB\_ID on 8161 NNM nodes in NNM

- This process may take a while since the UCMDB\_ID custom attribute in NNM can only be updated one node at a time. Check probeMgr-adaptersDebug.log for status update.

#### **5 Discovered CITs**

To view discovered CITs, select a specific adapter in the Resources pane.

For details, see "Discovered CITs Pane" in *HP Universal CMDB Data Flow Management Guide*.

The Layer2 by NNM job:

| Discovered CITs |                |
|-----------------|----------------|
| ÷               | × 13           |
| Со              | mposition      |
| Co              | ntainment      |
| Ha              | rdwareBoard    |
| lp/             | ddress         |
| lp S            | Subnet         |
| La              | ver2Connection |
| Me              | mbership       |
| No              | de             |
| Ph              | ysicalPort     |
| Re              | alization      |

## 6 Topology Map

The Layer2 by NNM job:

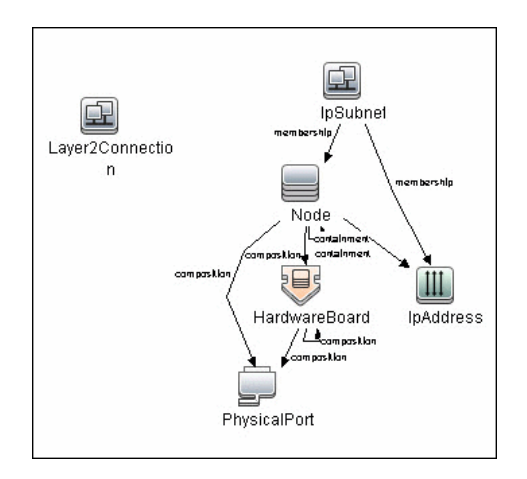

## 7 Validation of Results

Verify that data was discovered using the NNMi integration jobs.

- **a** For the Layer 2 by NNM job:
  - ► In UCMDB, navigate to Admin > Modeling > IT Universe Manager.
  - ► In the **CI Selector** pane, select **View Browser**.

➤ In the View drop-down menu, select Layer 2. Select a view. The view displays the CIs and relationships discovered by the integration job:

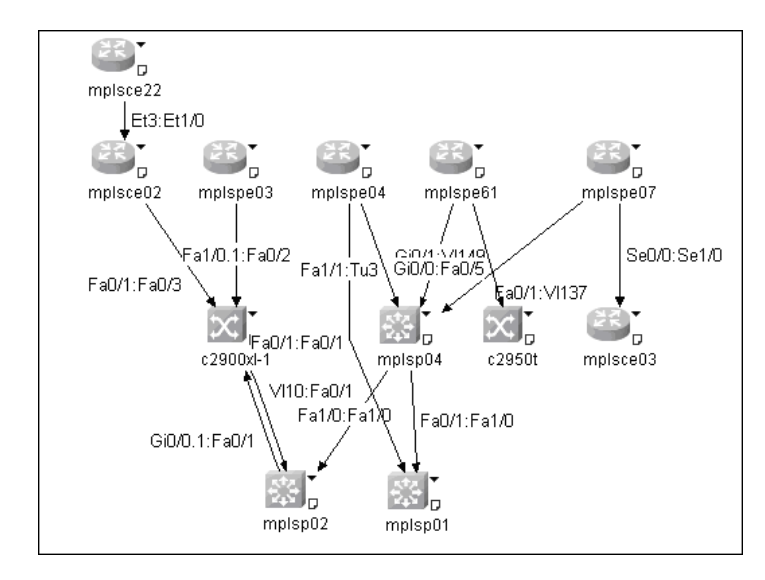

- **b** For the **Update Ids in an NNM** job:
  - ► In NNMi, open an NNMi node that was discovered in UCMDB.
  - On the Custom Attributes tab, look for the UCMDB\_ID custom attribute: this attribute should contain the UCMDB ID of the corresponding host in UCMDB.

# 🅆 Use the HP NNMi–HP UCMDB Integration

When you have set up the HP NNMi–HP UCMDB integration, the following URL actions are added to the NNMi console:

- ➤ The Find UCMDB Impacted Cls action, which is described in "View Impacted Cls" on page 679.
- ➤ The Open Cl in UCMDB action, which is described in "View the UCMDB CI" on page 680.

For information about using the integration from the UCMDB user interface, see "Run HP NNMi–UCMDB Integration" on page 670.

## View Impacted Cls

Testing for impacted configuration items in UCMDB involves firing a test event of the designated severity and then evaluating the specified impact analysis rules to determine if the event impacts any other configuration items.

For example:

- > Impact analysis rule 1 might specify the following impacts:
  - ➤ If Router A experiences a management event of severity 8, Router B and Router C are impacted.
  - ➤ If Router A experiences a management event of severity 9, Router B, Router C, and Router D are impacted.
- ➤ Impact analysis rule 2 might specify the following impact:
  - ► If Router A experiences a management event of any severity, Service E is impacted.

The results of impact analysis on Router A are as follows:

- ► For a management event of severity 1–7, Service E would be impacted.
- ➤ For a management event of severity 8, Router B, Router C, and Service E would be impacted.
- ➤ For a management event of severity 8, Router B, Router C, Router D, and Service E would be impacted.

For more information about impact analysis rules, see "Impact Analysis Manager" in the *HP Universal CMDB Modeling Guide*.

For the HP NNMi–HP UCMDB integration, the parameters described in "Integration Behavior" on page 687 specify the severity of the test event and the group of UCMDB impact analysis rules to evaluate.

The **Find UCMDB Impacted CIs** action displays a list of the UCMDB configuration items that would be impacted for the selected node or interface according to the values of the HP UCMDB Correlation Rule Prefix and HP UCMDB Impact Severity Level (1–9) parameters.

The **Find UCMDB Impacted CIs** action is available from the following NNMi console locations:

- ► Any node inventory view
- ► Any interface inventory view
- > Any map view (with a node or interface selected)
- ► Any incident browser

**Note:** The **Find UCMDB Impacted CIs** action is available for all nodes and interfaces in the NNMi topology, regardless of whether these objects are modeled in the UCMDB database.

#### View the UCMDB CI

To launch the UCMDB information for a specific CI, select that CI in the HP UCMDB Impacted CIs window (the results of the **Find UCMDB Impacted CIs** action), and then click **Actions > Open CI in UCMDB**.

| Seneral Properties         |                                                       |  |
|----------------------------|-------------------------------------------------------|--|
| CMDB ID:                   | 47152a32a903776fc986e76ec379398f                      |  |
| CI type:                   | Application                                           |  |
| Updated By:                | UCMDB: User:admin                                     |  |
| City:                      |                                                       |  |
| Name: *                    | Loan Application_Application                          |  |
| Deletion Candidate Period: | 20 10 20 10 10 10 10 10                               |  |
| Origin:                    |                                                       |  |
| 🗌 Is Update By Owner       |                                                       |  |
| Display Label:             | Loan_Application                                      |  |
| Allow CI Update            |                                                       |  |
| User Label:                | Loan_Application                                      |  |
| Actual Deletion Period:    | 40                                                    |  |
| Country:                   |                                                       |  |
| Created By:                | enrichment.Loan Application                           |  |
| Note:                      | Test notes blah blah blah.                            |  |
| Description:               | Test loan application dependent on NNM managed switch |  |
| State:                     |                                                       |  |
| Update Time:               | 7/3/08 11:57 AM                                       |  |
| Create Time:               | 6/13/08 8:14 PM                                       |  |
| Other Properties           |                                                       |  |
| Application ID: *          | 642687                                                |  |

**Note:** Since UCMDB is not supported on FireFox, this cross launch works only if NNMi is running in Internet Explorer.

# **P** Change the HP NNMi–HP UCMDB Integration Configuration

To update the HP NNMi–HP UCMDB Integration Configuration, perform the following steps:

- In the NNMi console, open the HP NNMi–HP UCMDB Integration Configuration form (Integration Module Configuration > HP UCMDB).
- **2** Modify the values as appropriate. For information about the fields on this form, see "HP NNMi–HP UCMDB Integration Configuration Form Reference" on page 684.
- **3** Verify that the **Enable Integration** check box at the top of the form is selected, and then click **Submit** at the bottom of the form.

**Note:** The changes take effect immediately. You do not need to restart **ovjboss**.

# Disable HP NNMi–HP UCMDB Integration Configuration

To disable the HP NNMi–HP UCMDB Integration Configuration, perform the following steps:

- In the NNMi console, open the HP NNMi–HP UCMDB Integration Configuration form (Integration Module Configuration > HP UCMDB).
- **2** Clear the **Enable Integration** check box at the top of the form, and then click **Submit** at the bottom of the form. The integration URL actions are no longer available.

**Note:** The changes take effect immediately. You do not need to restart **ovjboss**.

# 膧 Perform Impact Analysis

You run impact analysis on a node in NNMi. Use the Universal CMDB Web Services API to call the NNMi impact analys rules in the NNM\_Integration.zip package:

- ► NNM\_Application\_impacts\_Application
- ► NNM\_Host\_impacts\_Application
- NNM\_Switch\_Router\_impacts\_Host

For details on running impact analysis, refer to the NNMi documentation. For details on the Universal CMDB Web Services API, see "The HP Universal CMDB Web Service API" in the *HP Universal CMDB Developer Reference Guide*. For details on impact analysis, see "Impact Analysis Manager" in the *HP Universal CMDB Modeling Guide*.

# Reference

# **Q** HP NNMi–HP UCMDB Integration Configuration Form Reference

The HP NNMi–HP UCMDB Integration Configuration form contains the parameters for configuring communications between NNMi and UCMDB. This form is available from the Integration Module Configuration workspace.

**Note:** Only NNMi users with the Administrator role can access the HP NNMi–HP UCMDB Integration Configuration form.

The HP NNMi–HP UCMDB Integration Configuration form collects information for the following general areas:

- ➤ "NNMi Management Server Connection" on page 685
- ► "UCMDB Server Connection" on page 686
- ► "Integration Behavior" on page 687

To apply changes to the integration configuration, update the values on the **HP NNMi–HP UCMDB Integration Configuration** form, and then click **Submit**.

This section also includes the following topics:

- ➤ "NNMi Management Server Connection" on page 685
- ► "UCMDB Server Connection" on page 686
- ► "Integration Behavior" on page 687
#### **NNMi Management Server Connection**

The following table lists the parameters for connecting to the NNMi management server. This is the same information that you use to open the NNMi console. You can determine many of these values by examining the URL that invokes an NNMi console session. Coordinate with the NNMi administrator to determine the appropriate values for this section of the configuration form.

The default NNMi configuration uses http for connecting to the NNMi console. For information about configuring this connection to use https, see the chapter about enabling https for NNMi in the *HP Network Node Manager i-series Software Deployment Guide*.

| Field                  | Description                                                                                                    |
|------------------------|----------------------------------------------------------------------------------------------------|
| HP NNMi SSL<br>Enabled | <ul> <li>The connection protocol specification.</li> <li>If the NNMi console is configured to use https, select the NNMi SSL Enabled check box.</li> <li>If the NNMi console is configured to use http, clear the NNMi SSL Enabled check box. This is the default</li> </ul>                                        |
| HP NNMi Host           | configuration.<br>The fully-qualified domain name of the NNMi management<br>server. This field is pre-filled with host name that was used<br>to access the NNMi console. Verify that this value is the<br>name that is returned by the <b>nnmofficialfqdn.ovpl -t</b><br>command run on the NNMi management server. |

| Field               | Description                                                                                                    |
|---------------------|----------------------------------------------------------------------------------------------------|
| HP NNMi Port        | The port for connecting to the NNMi console. This field is<br>pre-filled with the port that the jboss application server uses<br>for communicating with the NNMi console, as specified in<br>the following file:                                                                                                    |
|                     | <ul> <li>Windows:<br/>%NnmDataDir%\shared\nnm\conf\nnm.ports.properties</li> <li>UNIX:<br/>\$NnmDataDir/shared/nnm/conf/nnm.ports.properties</li> <li>For non-SSL connections, use the value of jboss.http.port,<br/>which is 80 or 8004 by default (depending on the presence<br/>of another Web server when NNMi was installed).</li> <li>For SSL connections, use the value of jboss.https.port,<br/>which is 443 by default.</li> </ul> |
| HP NNMi User        | The user name for connecting to the NNMi console. This user must have the NNMi Administrator or Web Service Client role.                                                                                                    |
| HP NNMi<br>Password | The password for the specified NNMi user.                                                                                                    |

# **UCMDB Server Connection**

The following table lists the parameters for connecting to the Web services on the UCMDB server. Coordinate with the UCMDB administrator to determine the appropriate values for this section of the configuration.

| Field                   | Description                                                                                                    |
|-------------------------|----------------------------------------------------------------------------------------------------|
| HP UCMDB SSL<br>Enabled | The connection protocol specification for connecting to the UCMDB Web services.                                                                                                    |
|                         | <ul> <li>If the UCMDB Web services are configured to use https, select the HP UCMDB SSL Enabled check box.</li> <li>If the UCMDB Web services are configured to use http</li> </ul> |
|                         | clear the <b>HP UCMDB SSL Enabled</b> check box. This is the default configuration.                                                                                                 |
| HP UCMDB Host           | The fully-qualified domain name of the UCMDB server.                                                                                                    |

| Field                | Description                                                                                                    |
|----------------------|----------------------------------------------------------------------------------------------------|
| HP UCMDB Port        | The port for connecting to the UCMDB Web services.<br>If you are using the default UCMDB configuration, use port<br>8080 (for non-SSL connections to UCMDB). |
| HP UCMDB User        | A valid UCMDB user account name with the UCMDB Administrator role.                                                                                           |
| HP UCMDB<br>Password | The password for the specified UCMDB user.                                                                                                    |

# **Integration Behavior**

The following table lists the parameters that describe the integration behavior. Coordinate with the UCMDB administrator to determine the appropriate values for this section of the configuration.

| Field                                      | Description                                                                                                    |
|--------------------------------------------|----------------------------------------------------------------------------------------------------|
| HP UCMDB<br>Correlation Rule<br>Prefix     | The prefix of the UCMDB impact analysis rules that the <b>Find</b><br><b>UCMDB Impacted CIs</b> action runs to calculate impact. The<br>default prefix of NNM_ corresponds to the default UCMDB<br>impact analysis rules in the integration package provided by<br>UCMDB (the <b>NNM_Integration.zip</b> file). |
| HP UCMDB<br>Impact Severity<br>Level (1–9) | The severity level at which to apply the UCMDB impact<br>analysis rules. HP recommends using the highest severity, 9,<br>to include all rules that start with the specified HP UCMDB<br>Correlation Rule Prefix in the calculation of possible impact.                                                          |

# Troubleshooting and Limitations

 Problem. The NNMi Web service responds with a cannot interrogate model message.

**Solution**. This message usually indicates that the Web services request made to the NNMi server is incorrect or too complex to process. Check the NNMi jbossServer.log file for details.

➤ Problem. If an excessive number of nodes are to be updated with the same UCMDB ID, it may take a while for the update adapter to complete.

**Solution.** The volume of data retrieved from the NNMi server might be large. The recommended memory requirements for the Data Probe process is 1024 MB. Since the NNMi Web service enables updating the individual nodes one at a time, the time to update the nodes may take a while.

Problem. You have verified the values in the HP NNMi–HP UCMDB Integration Configuration form, but the status message still indicates a problem with connecting to the UCMDB server.

#### Solution.

- **a** Clear the Web browser cache.
- **b** Clear all saved form or password data from the Web browser.
- c Close the Web browser window completely, and then re-open it.
- **d** Re-enter the values in the **HP NNMi–HP UCMDB Integration Configuration** form.
- ➤ Problem. The Layer 2 by NNM job finishes with the following warning: Failed to get any Layer 2 links from NNM.

**Solution.** Refer to technical article KM629927 on the HP support Web site at <u>http://support.openview.hp.com</u>.

Problem. Either of the NNMi integration jobs fails with the following error in the DFM log files: com.hp.ov.nms.sdk.node.NmsNodeFault: Cannot interrogate model.

**Solution**. This error typically means that the NNMi server failed to process the Web services call. Check the following two logs on the NNMi server for exceptions when the integration was activated:

- ► jbossServer.log
- ► sdk.0.0.log
- Problem. Either of the NNMi integration jobs fail with the following error: Could not find Discovery Probe 'DefaultProbe'. Task for TriggerCI will not be created.

#### Solution.

- **a** Right-click the job and select **Go To Adapter**.
- **b** Click the **Adapter Management** tab.
- **c** Select the **Override default Probe selection** check box, and enter the name of the Probe used for the NNMi integration in the **Probe** field.
- **d** Click **Save** to save the adapter, then reactivate the job against the **IpAddress** CI of the NNMi server.

Chapter 42 • Network Node Manager i (NNMi) Integration

# **43**

# Storage Essentials (SE) Integration with HP Universal CMDB

This chapter includes:

Concepts

► SE Integration – Overview on page 692

Tasks

► Discover the SE Oracle Database on page 693

#### Reference

- ► Storage Essentials Integration Packages on page 695
- ► Discovered CITs on page 695
- ► Views on page 700
- ► Impact Analysis Rules on page 704
- ► Reports on page 706

# Concepts

# 🚴 SE Integration – Overview

Integration involves synchronizing devices, topology, and the hierarchy of a customer storage infrastructure in the Universal CMDB database (CMDB). This enables Change Management and Impact Analysis across all business services mapped in UCMDB from a storage point of view.

You integrate SE with UCMDB using Data Flow Management.

When you activate the **Integration – Storage Essentials** module, DFM retrieves data from the SE Oracle database and saves CIs to the Universal CMDB database. Users can then view SE storage infrastructure in UCMDB.

The data includes information on storage arrays, fiber channel switches, hosts (servers), storage fabrics, logical volumes, host bus adapters, storage controllers, and fiber channel ports. Integration also synchronizes physical relationships between the hardware, and logical relationships between logical volumes, storage zones, storage fabrics, and hardware devices.

**Note:** DFM version 9.00 or later includes a module for discovering SE. No additional deployment is necessary.

#### **Supported Versions**

The integration procedure supports DFM version 9.00 or later and SE version 6.x.

#### **SE Installation Requirements**

The minimum VM installation requirements for SE integration are:

- ► 4 GB memory
- ► 50 GB hard drive space

# Tasks

# 膧 Discover the SE Oracle Database

This task includes the steps to run the SE/UCMDB integration jobs.

This task includes the following steps:

- ► "Prerequisites" on page 693
- ► "Network and Protocols" on page 694
- ► "Activate the Discovery Job" on page 694

#### Prerequisites

In DFM, in the Discovery Control Panel window, verify that the following CIs have been discovered before running the SE discovery:

- Network Discovery > Basic > Class C IPs by ICMP or Range IPs by ICMP: discovers the IP address of the Oracle database server
- Database > Oracle > Database TCP Ports: discovers TCP ports on the IP address discovered previously
- Database > Oracle > Oracle Database Connection by SQL: discovers Oracle server instances
- Discovery Based Product Integrations > Storage Essentials > SE Integration by SQL: discovers storage infrastructure

For details on activating a job, see "Discovery Modules Pane" in *HP Universal CMDB Data Flow Management Guide*. For an explanation of a discovery job, see "Discovery Jobs" in *HP Universal CMDB Data Flow Management Guide*.

Note:

- ➤ For the Oracle Connection by SQL job, it is recommended to use the REPORT\_USER Oracle user name, since this user has privileges necessary to run SQL queries on the APPIQ\_SYSTEM tables.
- This DFM job queries Oracle Materialized Views, and the views may be in the process of being refreshed when the DFM job is executed. This could result in an error message identifying the problem and a request to run the job later.

#### **Network and Protocols**

SE uses the **SQL protocol**. For details, see "SQL Protocol" in *HP Universal CMDB Data Flow Management Guide*.

#### **Activate the Discovery Job**

The SE Integration by SQL job is included in the Integration – Storage Essentials module.

The **SE Integration by SQL** job runs queries against Oracle materialized views, installed and maintained by Storage Essentials in the Oracle database. The job uses a database CI as the trigger.

For details on activating a job, see "Discovery Modules Pane" in *HP Universal CMDB Data Flow Management Guide*.

# Reference

# 💐 Storage Essentials Integration Packages

The integration includes two UCMDB packages:

- ➤ SE\_Discovery.zip. Contains the trigger TQL for SE discovery, discovery script, adapter, and job. The discovery adapter has no parameters and requires no configuration.
- Storage\_Basic.zip. Contains the new CI Type definitions, views, reports, and impact analysis rules. This package is common to all Storage Management integration solutions.

**Tip:** You can include the SE job in the DFM schedule. For details, see "Discovery Scheduler Dialog Box" in *HP Universal CMDB Data Flow Management Guide*.

# 💐 Discovered CITs

The following CITs represent SE storage entities in UCMDB:

- Fiber Channel Connect. This CIT represents a fiber channel connection between fiber channel ports.
- Fiber Channel HBA. This CIT has change monitoring enabled on parameters such as state, status, version, firmware version, driver version, WWN, and serial number. A Fiber Channel HBA inherits from the Host Resource CIT.
- ➤ Fiber Channel Port. This CIT has change monitoring enabled on parameters such as state, status, WWN, and trunked state. Since a Fiber Channel Port is a physical port on a switch, it inherits from the Physical Port CIT under the Network Resource CIT.

➤ Fiber Channel Switch. A switch falls under the Host CIT since SE maintains an IP address for each switch. Parameters such as status, state, total/free/available ports, and version are change monitored.

This package retrieves Fiber Channel Switch details from the **mvc\_switchsummaryvw** and **mvc\_switchconfigvw** views. The discovery retrieves detailed information about Fiber Channel Ports on each switch from the **mvc\_portsummaryvw** view.

A switch inherits from a Host CIT in UCMDB. Since DFM uses the IP address of a host as part of its primary key, this DFM job attempts to use an IP address from SE for this purpose. If an IP address is not available, the job attempts to resolve the switch's IP address using a DNS name (also maintained by SE). If neither an IP address nor a DNS name is available, the switch is discarded.

- ➤ Logical Volume. This CIT represents volumes on Storage Arrays and hosts with change monitoring on availability, total/free/available space, and storage capabilities.
- Storage Array. This CIT represents a Storage Array with change monitoring on details such as serial number, version, and status. Since a storage array may not have a discoverable IP address, it inherits from the Network Resource CIT.

This CIT retrieves Storage Array details from the **mvc\_storagesystemsummaryvw** view. DFM retrieves detailed information on Storage Processors and HBAs from the **mvc\_storageprocessorsummaryvw** and **mvc\_cardsummaryvw** tables respectively.

The SE database may possibly not be able to obtain IP address information on Storage Arrays for a variety of technical and policy related reasons. Since a Storage Array is a host as far as DFM is concerned, DFM assumes that the serial number of a Storage Array is unique and uses this as the primary key. The CI is then manually set as a complete host. If the serial number of a Storage Array is not available, the array is discarded. Since Fiber Channel Ports may be present on a Storage Array, Storage Processor, or HBA, DFM uses three separate queries to retrieve Fiber Channel Ports for each Storage Array. Detailed information about Fiber Channel Ports on each array are retrieved from the **mvc\_portsummaryvw** view. Since this view uses a container ID as the key, DFM queries the view by container ID for each Storage Array, each Storage Processor on a Storage Array, and each HBA on a Storage Array.

DFM retrieves detailed information about Logical Volumes on each Storage Array from the **mvc\_storagevolumesummaryvw** view.

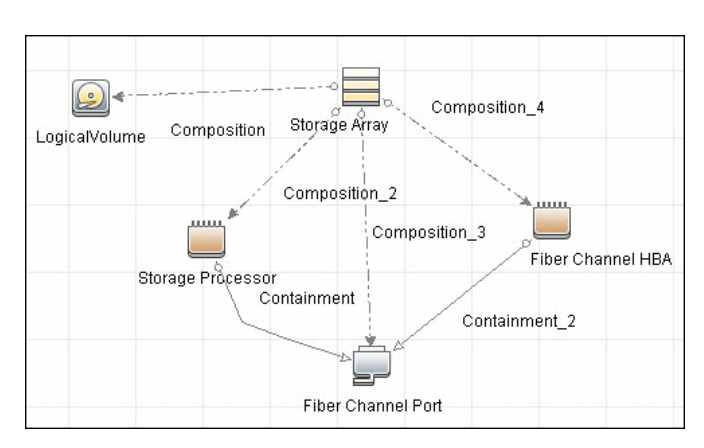

Results from these queries populate a map as shown below:

- ► **Storage Fabric**. This CIT inherits from the Network Resource CIT and represents a storage fabric. This CIT has no change monitoring enabled.
- Storage Processor. This CIT represents other storage devices such as SCSI controllers, and inherits from the Host Resource CIT. A Storage Processor CIT monitors change on parameters such as state, status, version, WWN, roles, power management, and serial number.
- ► Storage Pool.

Storage Pool information is also collected from each Storage Array using the query below.

Results from this query populate a map as shown below:

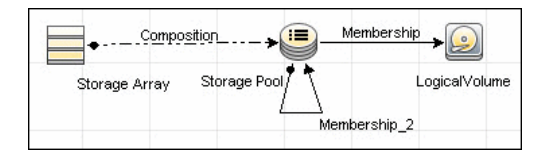

To view discovered CITs, select a specific adapter in the Resources pane.

For details, see "Discovered CITs Pane" in *HP Universal CMDB Data Flow Management Guide*.

#### **Host Details**

DFM retrieves Host details from the **mvc\_hostsummaryvw** view and detailed information on HBAs from the **mvc\_cardsummaryvw** view.

SE maintains information on Operating Systems, Memory, IP address, and DNS name on each host. DFM uses this information to create Host CIs of type UNIX or Windows, and adds Memory CIs for each host as available.

Since UCMDB uses the IP address of a host as part of its primary key, DFM attempts to use the IP address from SE for this purpose. If an IP address is not available, DFM then attempts to resolve the hosts IP address using a DNS name. If neither an IP address nor a DNS name is available, DFM ignores the host.

Similar to Storage Arrays, a host may have Fiber Channel Ports directly associated with itself or on HBAs on the host. The DFM job uses three separate queries to retrieve Fiber Channel Ports for each host. The job retrieves detailed information about Fiber Channel Ports on each host from the **mvc\_portsummaryvw** view. Since this view uses a ContainerID attribute as the key, the job queries the view by containerID for each host, and each HBA on a host.

Finally, DFM retrieves detailed information about Logical Volumes on each host from the mvc\_hostvolumesummaryvw and mvc\_hostcapacityvw views. The mvc\_hostcapacityvw view maintains capacity information for each volume over multiple instances in time, and the job uses only the latest available information.

Results from these queries populate a map as shown below:

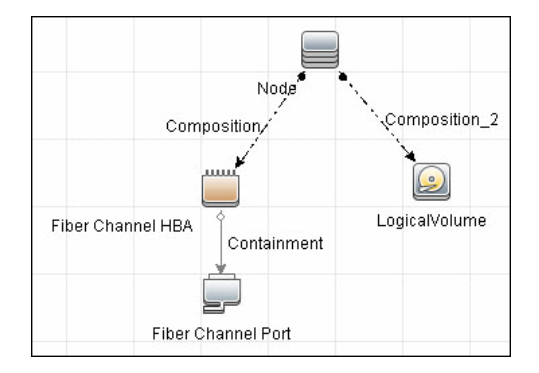

# **SAN Topology**

SAN Topology consists of the Fiber Channel network topology and includes (fiber channel) connections between Fiber Channel Switches, Hosts, and Storage Arrays. SE maintains a list of WWNs that each Fiber Channel Port connects to, and this package uses this list of WWNs to establish Fiber Channel Connection links.

Results from these queries populate a map as shown below:

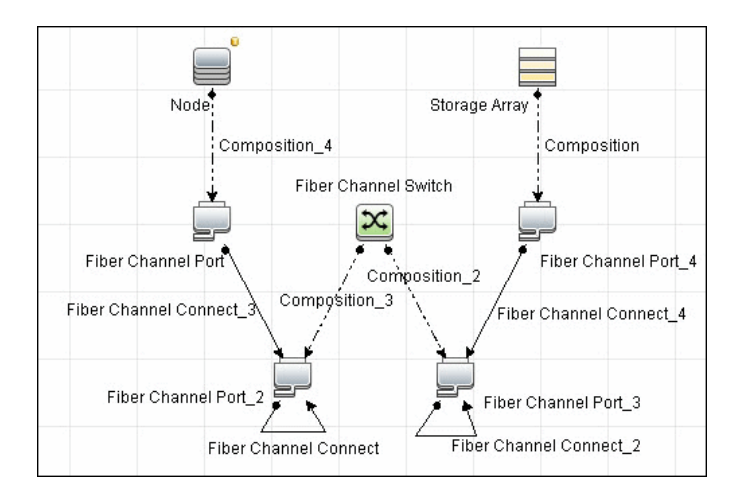

# **Storage Topology**

Storage topology consists of relationships between Logical Volumes on a host and Logical Volumes on a Storage Array. DFM uses multiple tables to identify this relationship as shown in the query below. This view is a summary of all of the above information.

Results from these queries populate a map as shown below:

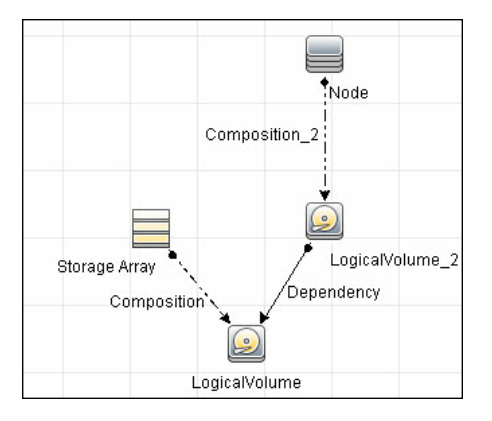

# 💐 Views

The SE package contains views that display common storage topologies. These are basic views that can be customized to suit the integrated SE applications.

#### **Storage Array Details**

This view shows a Storage Array and its components including Logical Volumes, HBAs, Storage Processors, and Fiber Channel Ports. The view shows each component under its container Storage Array and groups Logical Volumes by CI Type.

Storage Array does not require all components in this view to be functional. Composition links stemming from the Storage Array have a cardinality of zero-to-many. The view may show Storage Arrays even when there are no Logical Volumes or Storage Processors.

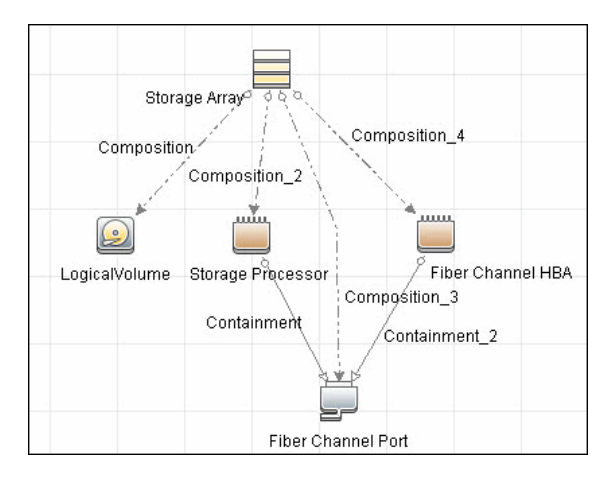

# FC Switch Details

This view shows a Fiber Channel Switch and all connected Fiber Channel Ports.

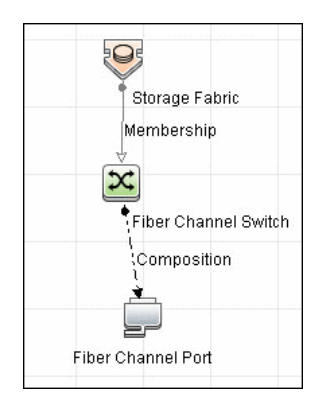

#### **Storage Pool Details**

This view shows Storage Pools with associated Storage Arrays and Logical Volumes.

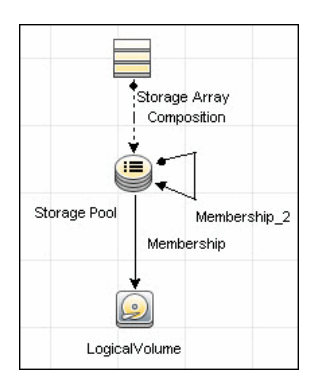

#### **Host Storage Details**

This view shows only Hosts that contain a Fiber Channel HBA or a Logical Volume. This keeps the view storage-specific and prevents hosts discovered by other DFM jobs from being included in the view.

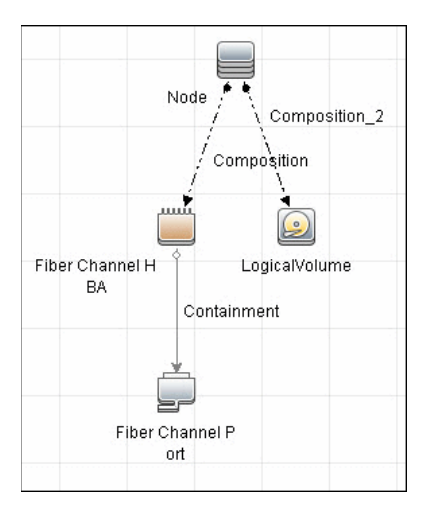

# **SAN Topology**

This view maps physical connections between Storage Arrays, Fiber Channel Switches, and Hosts. The view shows Fiber Channel Ports below their containers. The view groups the Fiber Channel Connect relationship CIT to prevent multiple relationships between the same nodes from appearing in the top layer.

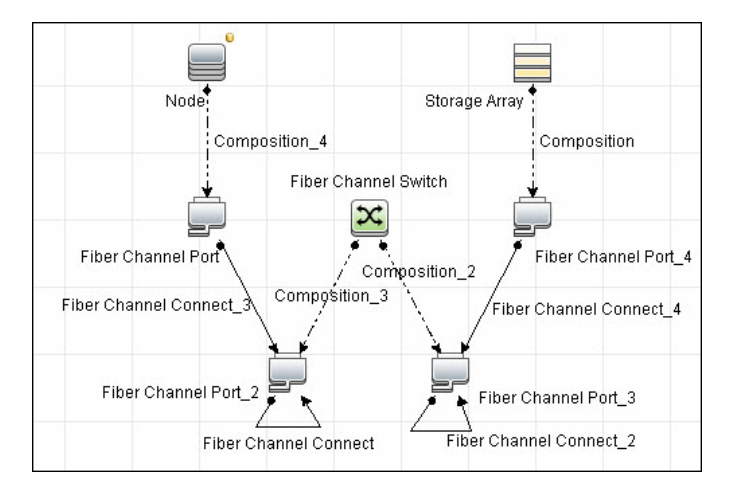

# Storage Topology

This view maps logical dependencies between Logical Volumes on Hosts and Logical Volumes on Storage Arrays. There is no folding in this view.

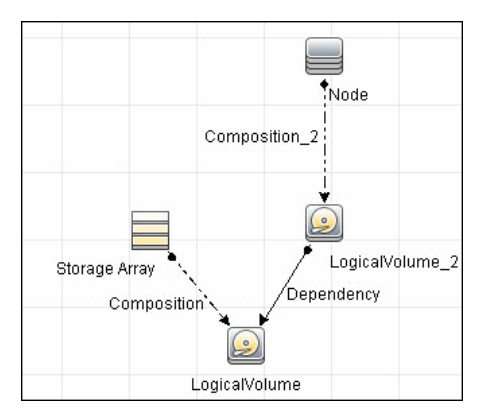

# 💐 Impact Analysis Rules

This package contains basic impact analysis rules to enable impact analysis and root cause analysis in UCMDB. These impact analysis rules are templates for more complex rules that you can define based on business needs.

All impact analysis rules fully propagate both Change and Operation events. For details on impact analysis, see "Impact Analysis Manager Page" and "Impact Analysis Manager Overview" in the *HP Universal CMDB Modeling Guide*.

**Note:** Impact analysis events are not propagated to Fiber Channel Ports for performance reasons.

#### **Storage Array Devices to Storage Array**

This impact analysis rule propagates events between Logical Volumes, Storage Processors, Fiber Channel HBAs, and Storage Arrays.

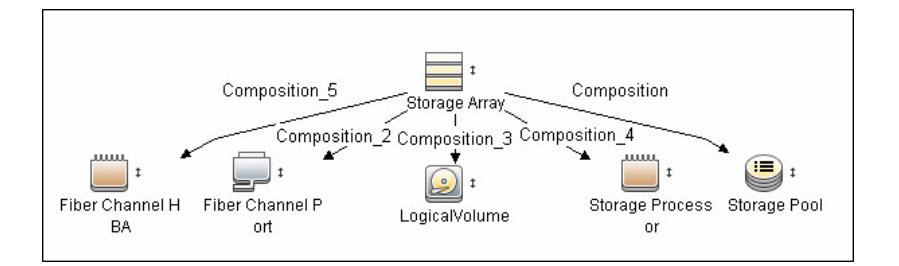

### Host Devices to Host

This impact analysis rule propagates events between Fiber Channel HBAs and Hosts, and Logical Volumes on the Host.

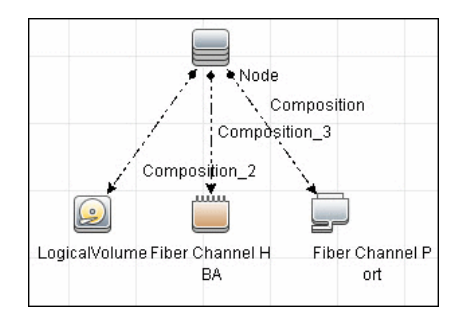

# **Logical Volume to Logical Volume**

This impact analysis rule propagates events on a Logical Volume contained in a Storage Array to the dependent Logical Volume on the Host.

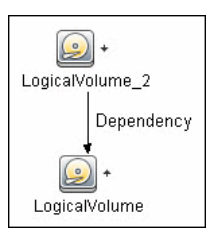

# FC Switch Devices to FC Switch

This impact analysis rule propagates events from a Fiber Channel Port to and from a Switch. The event is also propagated to the associated Storage Fabric.

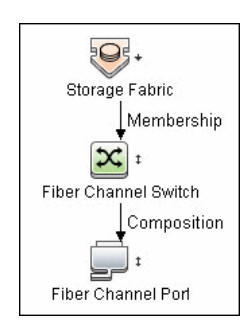

# FC Port to FC Port

This rule propagates events on a Fiber Channel Port to another connected Channel Port.

| <b>_</b> +         | Fiber Channel Connect | ► <b>-</b>           |
|--------------------|-----------------------|----------------------|
| Fiber Channel Porl |                       | Fiber Channel Port_2 |

#### Example of HBA crashing on a Storage Array:

- ➤ The event propagates from the HBA to the Storage Array and the Logical Volumes on the Array because of the Storage Devices to Storage Array rule.
- ➤ The impact analysis event on the Logical Volume then propagates to other dependent Logical Volumes through the Logical Volume to Logical Volume rule.
- Hosts using those dependent Logical volumes see the event next because of the Host Devices to Host rule.
- ➤ Depending on business needs, you define impact analysis rules to propagate events from these hosts to applications, business services, lines of business, and so on. This enables end-to-end mapping and impact analysis using UCMDB.

# 💐 Reports

The SE package contains basic reports that can be customized to suit the integrated SE applications.

In addition to the system reports, Change Monitoring and Asset Data parameters are set on each CIT in this package, to enable Change and Asset Reports in Universal CMDB. For details see "Storage Array Configuration" on page 707, "Host Configuration" on page 707, "Storage Array Dependency" on page 708, and "Host Storage Dependency" on page 708.

#### **Storage Array Configuration**

This report shows detailed information on Storage Arrays and its subcomponents including Fiber Channel Ports, Fiber Channel Arrays, and Storage Processors. The report lists Storage Arrays with sub-components as children of the Array.

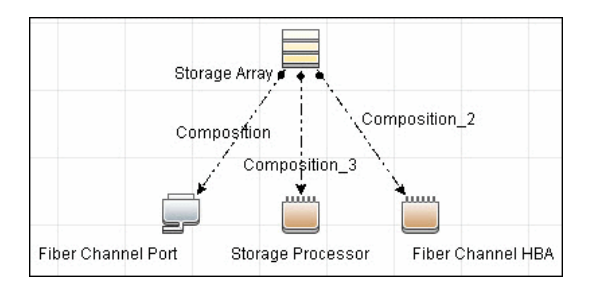

# **Host Configuration**

This report shows detailed information on hosts that contain one or more Fiber Channel HBAs, Fiber Channel Ports, or Logical volumes. The report lists hosts with sub-components as children of the host.

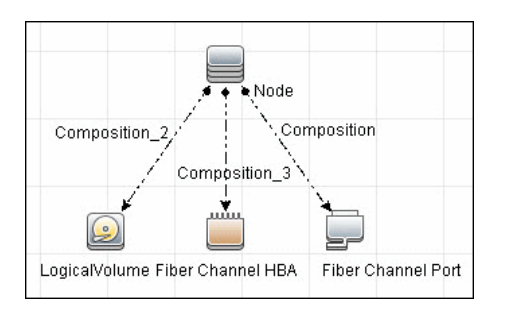

#### **Storage Array Dependency**

This report maps dependencies on a Storage Array. The report also displays information on switches connected to it.

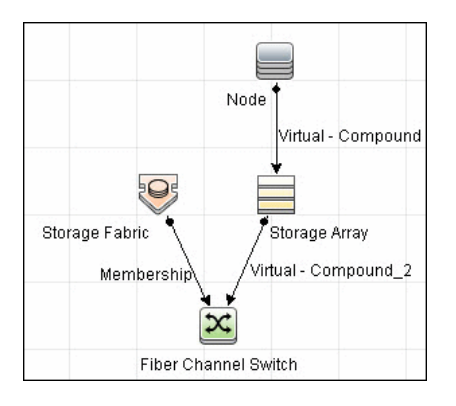

#### **Host Storage Dependency**

This report shows detailed information on storage infrastructure dependencies of a Host. The report lists hosts and dependent components.

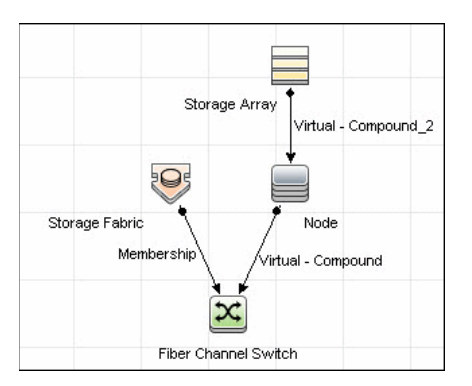

# **Storage Pool Configuration**

This report shows detailed information on Storage Pool configuration.

| Composition   | Membership   |               |
|---------------|--------------|---------------|
| Storage Array | Storage Pool | LogicalVolume |

# 44

# HP Systems Insight Manager (HP SIM) Integration

Note: This functionality is available as part of Content Pack 7.00 or later.

This chapter includes:

#### Concepts

- ➤ Overview on page 710
- ► Discovery Mechanism on page 710

Tasks

➤ Discover HP SIM Data Center Infrastructure on page 714

#### Reference

► Instance Views on page 723

Troubleshooting and Limitations on page 725

# Concepts

# 🚴 Overview

HP Universal CMDB (UCMDB) can discover data center infrastructure information stored in an HP Systems Insight Manager (HP SIM) system. Integration involves synchronizing devices, topology, and the hierarchy of a data center infrastructure in the UCMDB database (CMDB). This enables change management and impact analysis across all business services mapped in UCMDB, from an infrastructure point of view.

UCMDB initiates discovery on the HP SIM server through Web service calls. Synchronized configuration items (CIs) include nodes such as Windows, and UNIX servers, network devices, printers, clusters, cellular/partitioned systems, blade enclosures, and racks. Some server components, for example, CPU and memory, are also synchronized. The integration also synchronizes relationships between blade servers and blade enclosures, virtual machines, physical servers, and so on. The synchronization uses an XML-based mapping that dynamically changes synchronized CIs and attributes without requiring a code change.

For details on nodes and attributes in HP SIM, refer to the Database tables section of the *HP SIM Technical Reference* guide.

# 🗞 Discovery Mechanism

Data Flow Management (DFM) uses the HP SIM Web service API to retrieve node information from the HP SIM database. DFM also enables you to specify extended attributes that should be retrieved for each node.

To enable inclusion in a UCMDB spiral discovery schedule, discovery is split into two jobs. The **SIM WebService Ports** job triggers on all IpAddress CIs in the CMDB and looks for port 50001—the port at which HP SIM listens for Web service queries. The **SIM Integration by WebService** job triggers on results from the **SIM WebService Ports** job and retrieves data. HP SIM represents hosts (blade enclosures, racks, servers, and so on) as Nodes; UCMDB has separate CITs for each such host. To represent hosts correctly in UCMDB, a two-level mapping is used, to enable integration customization without code changes. This makes the integration completely customizable and dynamic.

For details on jobs, see "Discovery Control Panel – Advanced Mode Workflow" in *HP Universal CMDB Data Flow Management Guide*.

This section describes the two levels of mapping:

- ► "Node to Host CI Type Mapping" on page 711
- ➤ "Node Attribute to CI Type and CI Attribute Mapping" on page 713

# Node to Host CI Type Mapping

All IP-enabled systems are represented as **Nodes** in HP SIM and each node has attributes (for example, operating device type and operating system name) that can be used to classify nodes/hosts as specific CITs in UCMDB. The first level of mapping involves setting parameters on the **SIM Integration by WebServices** job. This job includes **HostCitIdentifierAttributes** and **HostCitIdentifierMap** parameters that are used for the mapping:

- ➤ HostCitIdentifierAttributes. This attribute specifies the names of HP SIM Node attributes that are used for the mapping. This parameter uses the DeviceType and OSName out-of-the-box Node attributes. The parameter accepts comma-separated node attribute names, is case sensitive, and expects each node attribute name to be enclosed in single quotes.
- ➤ HostCitIdentifierMap. This attribute specifies the mapping between values of the above HP SIM Node attributes and corresponding UCMDB CITs. This parameter accepts a comma-separated list of value pairs, where each value pair takes the following format:

'node attribute value':'UCMDB CI Type'

Both attributes are case-sensitive and must be enclosed in single quotes. Each Node-attribute value is one possible value of one or more Node attribute names specified in the **HostCitldentifierAttributes** parameter. Each UCMDB CIT is the name (not the display name) of the UCMDB CIT to which this value maps.

| HP SIM Node Attribute | UCMDB CIT              |
|-----------------------|------------------------|
| 'AIX'                 | 'unix'                 |
| 'Complex'             | 'complex'              |
| 'Embedded'            | 'management_processor' |
| 'Enclosure'           | 'enclosure'            |
| 'HPUX'                | 'unix'                 |
| 'Hypervisor'          | 'unix'                 |
| 'LINUX'               | 'unix'                 |
| 'MgmtProc'            | 'management_processor' |
| 'Printer'             | 'netprinter'           |
| 'Rack'                | 'rack'                 |
| 'Server'              | 'node'                 |
| 'Solaris'             | 'unix'                 |
| 'Switch'              | 'switch'               |
| 'WINNT'               | 'nt'                   |
| 'Workstation'         | 'node'                 |

This parameter has out-of-the-box mappings as follows:

#### Example mapping based on the above settings:

- ➤ If the DeviceType attribute of a node has the value Switch, in UCMDB the node is represented as a Switch CIT.
- ➤ If the OSName attribute of a node has the value WINNT, in UCMDB the node is represented as an NT CIT (Display name: Windows).

The DFM script parses these mapping parameters from left to right and does not stop on success, so the rightmost match is considered final. This means that if a node has **DeviceName = Server** and **OSName = HPUX**, the rightmost match is **OSName** with value **HPUX**. The resulting CIT for this node in UCMDB is **unix** because **HPUX** maps to **unix**.

# Node Attribute to CI Type and CI Attribute Mapping

Once the nodes are mapped to CITs using DFM job parameters as described in "Node to Host CI Type Mapping" on page 711, individual node attributes (including extended node attributes) are mapped to corresponding attributes (or CITs, as appropriate) using a generic UCMDB integration framework. The framework uses an XML file in which source and target CIT and attribute names are specified.

A sample XML mapping file (SIM\_To\_UCMDB\_Sample\_MappingFile.xml) that includes all host CITs mapped in the Node to Host CI Type Mapping section is included in the SIM\_Integration package. The sample file includes host resources (for example, Memory, CPU, Disk) and relationship mapping information, to build relationships between various nodes (for example, Blade Enclosure to server, virtual machine host to guest, and so on).

Using this framework, you can map additional CITs without any code changes. For example, to map HBAs, add a new section to the XML file. Define the node attributes that identify an HBA and its attributes. Relationships between HBAs and HOSTs are also required.

# Tasks

# P Discover HP SIM Data Center Infrastructure

This task describes how to discover data center infrastructure information stored in an HP Systems Insight Manager (HP SIM) system.

This task includes the following steps:

- ➤ "Supported Versions" on page 714
- ► "Prerequisites" on page 714
- ► "Deploy the HP SIM Package" on page 716
- ► "Perform Setup on the Probe Machine" on page 717
- ► "Set up Protocols" on page 717
- ► "Enable Chunking (Optional)" on page 718
- ➤ "Trigger Query for the SIM WebService Ports Job" on page 719
- ➤ "Input Query for the SIM WebService Ports Job" on page 719
- ➤ "Trigger Query for the SIM Integration by WebServices Job" on page 720
- ► "Discovery Workflow" on page 720
- ► "Discovered CITs The SIM Integration by WebServices Job" on page 721
- ➤ "Discovered CITs The SIM WebService Ports Job" on page 722

#### **1 Supported Versions**

This discovery solution supports HP SIM versions 5.1, 5.2, 5.3, 6.0, and 6.1.

#### 2 Prerequisites

This discovery solution includes a protocol for HP SIM.

To use the HP SIM protocols, configure the appropriate credentials, port, and trust store information to the HP SIM Web Service API. For details, see "Set up Protocols" on page 717.

**Important**: If you set up an HTTPS connection to connect to the SIM WebService API (that is, not an HTTP connection), the **SIM Integration by WebService** job performs no validation of any certificates presented by the HP SIM server. The job trusts any certificate issued by the HP SIM server and uses it for SSL enabled communication.

The following additional requirements must be satisfied for the mapping file to be valid for HP SIM (for details on the mapping files, see "Discovery Mechanism" on page 710):

- ► Verify that source and target are **HP SIM** and **HP UCMDB** respectively.
- Verify that attribute names specified in the HostCitldentifierAttributes parameter are included as attributes of each host CIT in the XML file.

That is, the **OSName** and **DeviceType** attributes must be included for each **host\_node** (Computer), **chassis** (Chassis), **netprinter** (Net Printer), **switch** (Switch), **nt** (Windows), **unix** (Unix), **hp\_complex** (Complex), and **management\_processor** (Management Processor) CIT.

 Verify that default attributes (that is, non-extended attributes) of a node have a Node. prefix in the mapping file.

That is, you should specify attributes such as **OSName**, **DeviceType**, and **IPAddress** as **Node.OSName**, **Node.DeviceType**, and **Node.IPAddress**.

 Verify that each Node CIT has the following attribute mapping to enable the generation of the host\_key attribute:

**Note:** The **host\_key** attribute is the primary key attribute on **Host** and derived CITs. Since HP SIM uses a different type of key attribute, the XML definition for the **host\_key** attribute is included in the mapping file, to enable generation of the **host\_key** primary key attribute.

 Verify that the IP Address mapping section has the following attribute to enable automatic population of the IP domain attribute:

```
<target_attribute name="ip_domain" datatype="StrProp">
<map type="direct" source_attribute="ip_domain" />
</target attribute>
```

**Note:** For details on the list of HP SIM nodes and attributes, refer to the HP SIM documentation.

#### 3 Deploy the HP SIM Package

The **SIM\_Integration.zip** package contains CIT definitions, views, and trigger queries for DFM, discovery scripts, discovery adapters, and discovery jobs.

For details on deploying the package, see "Package Manager" in the *HP Universal CMDB Administration Guide*.

**Note:** The **SIM Integration by WebServices** job requires a JAR library to connect to the HP SIM CMS Web Service API. The versions of JAX used in this JAR conflict with those used by the UCMDB Systinet-based Web service DFM jobs. Therefore, if Web service DFM jobs are being used, you should deploy this package on a separate Probe machine.

#### 4 Perform Setup on the Probe Machine

**a** Copy **mxpartnerlib.jar** from this directory:

C:\hp\UCMDB\DataFlowProbe\runtime\probeManager\ discoveryResources\hpsim

to this directory:

to C:\hp\UCMDB\DataFlowProbe\content\lib

- **b** Open C:\hp\UCMDB\DataFlowProbe\bin\WrapperEnv.conf for editing.
- **c** Comment out line ~50 with a hash sign (#) at the beginning, for example:

#set.SYSTINET\_CLASSES=...

- **d** Save and close the file.
- e Restart the Probe.

#### 5 Set up Protocols

Set up the HP SIM Protocol credentials (**Data Flow Management > Data** Flow Probe Setup > Domains and Probes > <domain name> Credentials > HP SIM Protocol).

► **HP SIM**. For credentials information, see "HP SIM Protocol" in the *HP Universal CMDB Data Flow Management Guide*.

Note: By default, the following fields are required: Port Number, SIM WebService Protocol, User Name, and User Password. The SIM Database ... fields are required if the dbIP parameter on the discovery job is populated. For details, see "Enable Chunking (Optional)" on page 718.

#### 6 Enable Chunking (Optional)

If the HP SIM server being discovered contains or manages a large number of nodes (more than 1,000), you should consider enabling chunking (Data Flow Management > Adapter Management > select an adapter > Adapter Management tab > Adapter Parameters pane):

| Adapter Parameters             | *                                                            |
|--------------------------------|--------------------------------------------------------------|
| A 💙 A                          |                                                              |
|                                |                                                              |
| Name                           | Value                                                        |
| ChunkSize                      | 500                                                          |
| DebugMode                      | false                                                        |
| Host Cit Identifier Attributes | 'DeviceType', 'OSName'                                       |
| Host Cit Identifier Map        | 'Server':'host_node', 'Workstation':'host_node', 'Rack':'rac |
| dbIP                           |                                                              |
|                                |                                                              |
|                                |                                                              |
|                                |                                                              |
|                                |                                                              |
|                                |                                                              |
|                                |                                                              |
|                                |                                                              |
|                                |                                                              |
|                                |                                                              |
|                                |                                                              |
|                                |                                                              |
|                                |                                                              |
|                                |                                                              |
|                                |                                                              |
|                                |                                                              |
|                                |                                                              |
|                                |                                                              |

- a To reduce load on the SIM server, if necessary, you can set the ChunkSize parameter in the SIM Integration by WebServices job to a lower value than the default 500.
- **b** Populate the **dbIP** parameter in the **SIM Integration by WebServices** job with the IP address of the HP SIM CMS database.
- **c** Populate the **SIM Database** ... fields in the HP SIM protocol with connection details for the HP SIM CMS database.

**Note:** HP SIM CMS database details (except for the password) are located in the **Systems Insight Manager\config\database.props** file on the HP SIM server.

#### 7 Trigger Query for the SIM WebService Ports Job

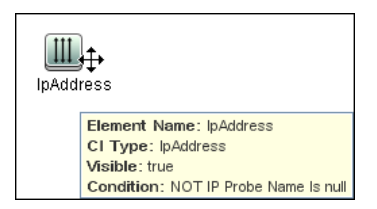

#### 8 Input Query for the SIM WebService Ports Job

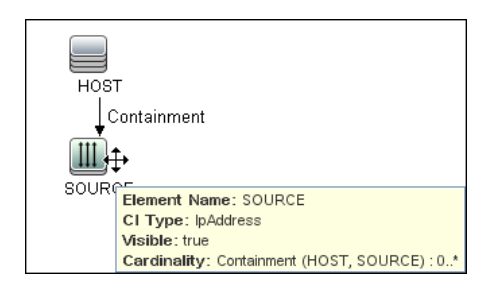

ett o Node E Containment Element Name: Node CI Type: Node Visible: false Cardinality: Containment (Node, IpAddress) : 1 ..\* AND Com. IpAddress nt B Node Containment E Composition 8 斟 IpAddroce InServiceEndnoi Element Name: IpAddress CI Type: lpAddress Visible: true Condition: NOT IP Probe Name Is null Cardinality: Containment (Node, IpAddress): 1..\* × Node E Containment E Composition ÷ III IpService Ende **IpAddress** Element Name: IpServiceEndpoint CI Type: IpServiceEndpoint Visible: false Condition: NetworkPortNumber Equal 50001 Cardinality: Composition (Node, IpServiceEndpoint) : 1...

#### 9 Trigger Query for the SIM Integration by WebServices Job

#### **10 Discovery Workflow**

- a To discover the IP address of the HP SIM server, run the Range IPs by ICMP job (Discovery Modules > Network Basic).
- b To discover the Web service ports on the HP SIM server, run the SIM WebService Ports job (Discovery Control Panel > Discovery Modules > Discovery-Based Product Integrations > Systems Insight Manager). This job triggers on all IpAddress CIs in the CMDB and looks for port 50001 (the port at which HP SIM listens for Web service queries).
c To discover HP SIM infrastructure, run the SIM Integration by WebServices job (Discovery Control Panel > Discovery Modules > Discovery-Based Product Integrations > Systems Insight Manager). This job triggers on results from the SIM WebService Ports job and retrieves data.

#### 11 Discovered CITs – The SIM Integration by WebServices Job

To view discovered CITs, select a specific adapter in the Resources pane.

For details, see "Discovered CITs Pane" in *HP Universal CMDB Data Flow Management Guide*.

| [  | Discovered CITs      |
|----|----------------------|
|    | + 🗙 🕅                |
|    | Chassis              |
|    | Composition          |
|    | Computer             |
|    | Containment          |
|    | Сри                  |
|    | Dependency           |
|    | Enclosure            |
|    | HP Complex           |
|    | Interface            |
|    | lpAddress            |
| l. | LogicalVolume        |
|    | Management Processor |
|    | Membership           |
|    | Memory               |
| L  | Net Printer          |
|    | Node                 |
|    | Process              |
|    | Rack                 |
|    | Switch               |

### 12 Discovered CITs – The SIM WebService Ports Job

| ÷    | ×      | 23      |    |
|------|--------|---------|----|
| Cor  | nposi  | tion    |    |
| Cor  | ntainn | nent    |    |
| lpА  | ddres  | 88      |    |
| lpSi | ervic  | eEndpoi | nt |
| Noc  | le     |         |    |
| Usa  | age    |         |    |

# Reference

## 💐 Instance Views

The package includes two adapter views that show all nodes and resources retrieved from HP SIM, as well as relationships between these nodes.

This section includes the following topics:

- ► "Host Infrastructure View" on page 723
- ▶ "Hosts and Resources from HP SIM" on page 724

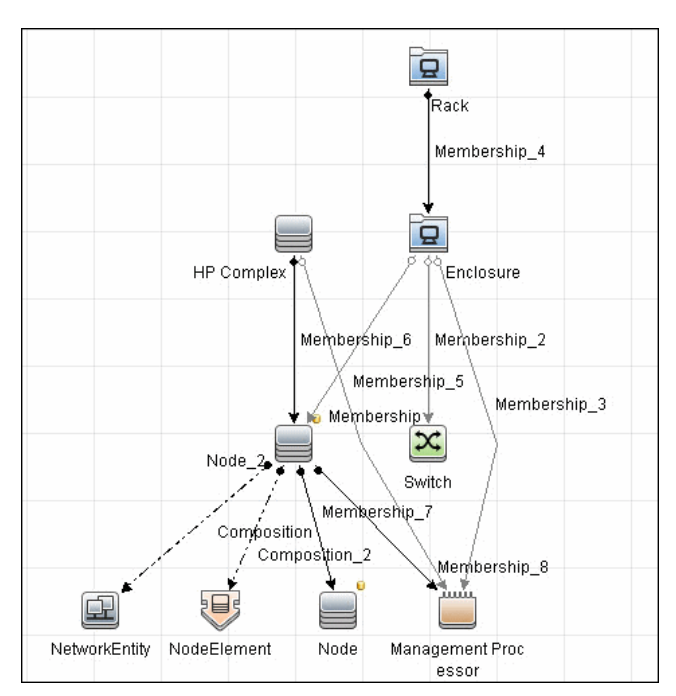

#### **Host Infrastructure View**

This view shows relationships between Chassis, Blade Enclosures, Servers, Workstations, Virtual Machine hosts to guests, and so on. This view also shows the interdependence between various nodes in an environment, to enable change management and correlation.

You can use this view, for example, to identify all the servers housed within a specific blade enclosure and all virtual machines running on servers within this blade enclosure. This enables analysis of the impact of shutting down a blade enclosure (say, for a firmware upgrade) on virtual machines. If UCMDB knows of services provided by these virtual machines and which business service these services are part of, it becomes possible to analyze the impact of a blade enclosure outage all the way to a business service.

## Hosts and Resources from HP SIM

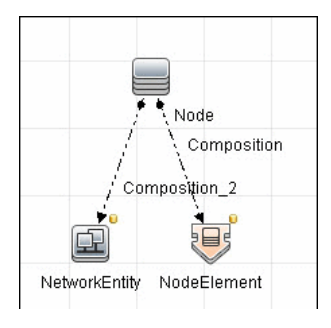

This view shows Node CIs retrieved from HP SIM with associated HostResource and NetworkResource CIs also retrieved from HP SIM.

# Troubleshooting and Limitations

- ➤ If a 500: Internal Server Error or Out of Memory error message appears in the Probe log files, enable chunking. For details, see "Enable Chunking (Optional)" on page 718.
- ➤ If there are multiple HP SIM servers in the environment and this discovery is used to integrate with all of them, you should create a new discovery job for each HP SIM server and schedule them to run separately. This is because the discovery uses XML files to process results from HP SIM, and running the discovery against multiple HP SIM servers simultaneously causes the XML files to be overwritten (because the file name is static).
- The WebServices by URL and SIM Integration by WebServices jobs use different versions of the mxpartnerlib.jar. Therefore, if you activate the SIM Integration by WebServices job, the WebServices by URL job cannot run (it fails with an exception), and vice versa (if you activate the WebServices by URL job, the SIM Integration by WebServices job cannot run).

To run both jobs, activate a job and obtain results. Then roll back the setup changes described in "Perform Setup on the Probe Machine" on page 717. Then run the second job.

Chapter 44 • HP Systems Insight Manager (HP SIM) Integration

# **45**

# EMC Control Center (ECC) Integration with HP Universal CMDB

Note: This functionality is available as part of Content Pack 5.00 or later.

This chapter includes:

#### Concepts

► ECC Integration – Overview on page 728

Tasks

► Discover the ECC Storage Topology on page 729

#### Reference

- ► ECC Job SQL Queries on page 737
- ► Views on page 739
- ► Impact Analysis Rules on page 744
- ► Reports on page 747

# Concepts

## 🚴 ECC Integration – Overview

Integration between ECC and DFM involves synchronizing devices, topology, and hierarchy of storage infrastructure in the UCMDB database (CMDB). This enables Change Management and Impact Analysis across all business services mapped in UCMDB from a storage point of view.

DFM initiates discovery on the ECC database. Synchronized Configuration Items (CIs) include Storage Arrays, Fiber Channel Switches, Hosts (Servers), Storage Fabrics, Storage Zones, Logical Volumes, Host Bus Adapters, Storage Controllers, and Fiber Channel Ports. The integration also synchronizes physical relationships between hardware, and logical relationships between Logical Volumes and hardware devices, to enable end-to-end mapping of the storage infrastructure.

You integrate ECC with UCMDB using Data Flow Management.

**Note:** DFM Content Pack version 6.00 or later includes a module for discovering ECC. No additional deployment is necessary.

# Tasks

## 膧 Discover the ECC Storage Topology

This task includes the steps to run the ECC/UCMDB integration job.

This task includes the following steps:

- ► "Supported Versions" on page 729
- ► "Prerequisites" on page 730
- ► "Network and Protocols" on page 732
- ► "Discovery Workflow" on page 733
- ► "Discovery Adapter Parameters" on page 733
- ➤ "Discovered CIs" on page 734
- ► "ECC Integration Package" on page 735
- ► "Topology Map" on page 735

#### **1 Supported Versions**

| Target Platform       | OS Platform | DFM Protocol                   | ECC Version | DFM Version                       |
|-----------------------|-------------|--------------------------------|-------------|-----------------------------------|
| EMC Control<br>Center | All         | SQL over JDBC,<br>SSL optional | 6.x         | DFM Content Pack 6.00<br>or later |

#### 2 Prerequisites

#### ► Deploy the ECC Integration package

- **a** If you are connecting to the ECC Oracle database with SSL communication, in DFM populate the SQL protocol or adapter parameters. For details, see "SQL Protocol" in the *HP Universal CMDB Data Flow Management Guide*.
- **b** Verify that the IP address of the ECC server is within scope of a Data Flow Probe. For details, see "Add/Edit IP Range Dialog Box" in the *HP Universal CMDB Data Flow Management Guide*.
- > Set up SSL communication with the ECC Oracle database

**Caution:** Perform this procedure if SSL communication is enabled for the ECC database.

- a Retrieve the following files from the Oracle server and copy them to C:\dbSafe (or another convenient location) on the Data Flow Probe file system:
  - ► cert.txt or user.crt
  - ► cwallet.sso
  - ► ewallet.p12
- **b** Populate the **walletLocation** DFM adapter parameter with the absolute location of **cwallet.sso**, for example, **C:\dbSafe\cwallet.sso**. For details on job parameters, see "Discovery Adapter Parameters" on page 733.
- C Open the WrapperEnv.conf file with a text editor. The file is located in C:\hp\UCMDB\DataFlowProbe\bin\.

**d** Add a new line after line ~82 that looks like:

set.ORACLE\_SSL\_CLASSES= %lib%/collectors/probeManager/discoveryResources/db/oracleSSL/oraclepki.jar :

%lib%/collectors/probeManager/discoveryResources/db/oracleSSL/ojpse.jar; %lib%/collectors/probeManager/discoveryResources/db/oracleSSL/ojdbc14.jar

**e** Append the following code to the end of the line beginning with set.COMMON\_CLASSPATH (line ~87):

;%ORACLE\_SSL\_CLASSES%

- **f** Save and close the file.
- **g** Restart the Data Flow Probe.
- ► Run the DFM jobs

In DFM, in theDiscovery Control Panel window, run one of the following sets of jobs to trigger ECC discovery:

- **a** Set 1:
  - Network Discovery > Basic > Range IPs by ICMP. Discovers the IP address of the ECC server.
  - Network Discovery > Basic > Host Connection by Shell/WMI/SNMP. Discovers operating system information on the ECC server.
  - Network Discovery > Host Resources and Applications > Host Resources and Applications by Shell/SNMP/WMI. Discovers the Oracle database instance used by ECC.
  - Database > Oracle > Oracle Database Connections by SQL. Discovers Oracle databases using the SQL protocol.

**Caution:** If you are working with an SSL-enabled database, do not run this job.

- **b** Set 2:
  - Network Discovery > Basic > Range IPs by ICMP. Discovers the IP address of the ECC server.
  - ► Database > Oracle > Database TCP ports.
  - Database > Oracle > Oracle Database Connections by SQL. Discovers Oracle databases using the SQL protocol.

For details on activating a job, see "Discovery Modules Pane" in the *HP Universal CMDB Data Flow Management Guide*. For an explanation of a discovery job, see "Discovery Jobs" in the *HP Universal CMDB Data Flow Management Guide*.

#### **3 Network and Protocols**

➤ In DFM, set up the **SQL protocol**. Populate the parameters with the credentials to the ECC database.

For details, see "SQL Protocol" in the *HP Universal CMDB Data Flow Management Guide*.

- These credentials should have SELECT permissions on the following tables/views:
  - ► Fiber channel switches: STSSYS.STS\_SWITCH\_LIST
  - ► Fiber channel ports on switches: **STSSYS.STS\_SWITCH\_PORT**
  - ► Storage arrays: **STSSYS.STS\_ARRAY\_LIST**
  - ► Fiber channel ports on arrays: **STSSYS.STS\_ARAY\_PORT**
  - ► Logical volumes on arrays: **STSSYS.STS\_ARRAY\_DEVICE**
  - ► Hosts/servers: STSSYS.STS\_HOST\_LIST
  - ► Fiber channel ports and HBAs on hosts: **STSSYS.STS\_HOST\_HBA**
  - ► Logical volumes on hosts: STSSYS.STS\_HOST\_DEVICE
  - ► Logical volume dependencies: **STSSYS.STS\_HOST\_SHAREDDEVICE**
  - ► Port connections: STSSYS.STS\_ARRAY\_PORT\_CONNECTION

**Note:** The ECC database instance has an out-of-the-box user account named **STSVIEW** that includes the necessary privileges. The default password for this account is **sts**.

#### 4 Discovery Workflow

Activate the **Integration – EMC Control Center > ECC Integration by SQL** job. This job discovers the storage infrastructure of ECC.

The **ECC Integration by SQL** job runs SQL queries on the ECC Oracle database using JDBC. This Oracle database instance is used as a trigger for the DFM job. For details of the SQL queries, see "ECC Job SQL Queries" on page 737.

**Tip:** You can include the ECC job in the DFM schedule. For details, see "Discovery Scheduler Dialog Box" in the *HP Universal CMDB Data Flow Management Guide*.

#### **5 Discovery Adapter Parameters**

| Name           | Value                 | Description                                                                                                    |
|----------------|-----------------------|----------------------------------------------------------------------------------------------------|
| useSSL         | false                 | If SSL is required to connect to the ECC database, change to <b>true</b> .                                                                |
| walletLocation | C:\dbSafe\cwallet.sso | The location of the Oracle wallet.<br>This parameter is required for SSL<br>connections and defaults to<br><b>C:\dbSafe\cwallet.sso</b> . |
| walletType     | SSO                   | The Oracle wallet type. This<br>parameter is required for SSL<br>connections. The default for the ECC<br>database is <b>SSO</b> .         |

#### 6 Discovered Cls

- ► CPU
- ► Containment
- ► Composition (link)
- ► Dependency (link)
- ► Fiber Channel Connect (link)
- ► Fiber Channel HBA
- ► Fiber Channel Port
- ► Fiber Channel Switch
- ► Node
- ► IpAddress
- ► Logical Volume
- ► Membership (link)
- ► Storage Array
- ► Storage Fabric
- ► Storage Processor
- ► Unix
- ► Windows

#### 7 ECC Integration Package

The integration includes the **ECC\_Integration.zip** package, which contains the trigger TQL, DFM script, adapter, and job for ECC discovery. The DFM job uses the ECC Oracle database CI as the trigger.

#### 8 Topology Map

The following diagram illustrates the storage topology and shows the relationships between logical volumes on a storage array and those on servers:

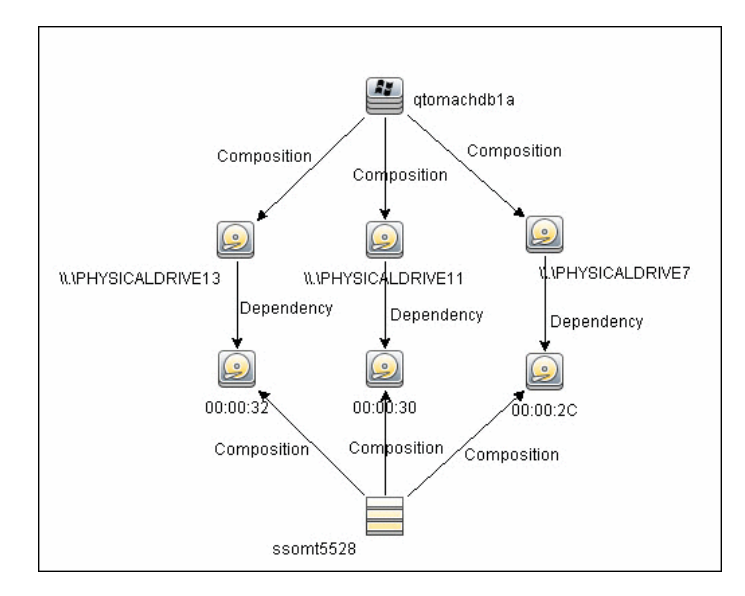

. 1 19 BLUE-CRAB ROCK-CRAB SPIDER-CRAB FIDDLER-CRAB MUD-CRAB (Fiber Channel Connect ) Connect ) (Fiber Channel Cognect) (Fiber Channel Connect/) (Fiber Channel Connect) (Fiber Øhannel Connect) (Fiber Channel Connect) (Fiber Channel Connect) (Fiber Channel Connect) (Fiber Channel Connect) cisco4 cisco6 (Fiber Channel Connect) Fiber Channel Connect ) (Fiber Channel Connect) (Fiber Channel Connect) cisco5 (Fiber Channel Connect) (Fiber Channel Connect) QAEVA4K

The following diagram illustrates the SAN (Storage Area Networks) topology showing fiber channel paths between storage arrays, switches, and servers:

## Reference

## 💐 ECC Job SQL Queries

The following workflow explains how the **ECC Integration by SQL** job discovers the storage topology of ECC. The job:

- **1** Connects to the ECC Oracle database instance using credentials from the SQL protocol. For details, see "Network and Protocols" on page 732.
- **2** Queries for fiber channel switches and ports on each switch and creates **Fiber Channel Switch** CIs:

SELECT switch.st\_id, switch.st\_sn, switch.st\_alias, switch.st\_model, switch.st\_version, switch.st\_vendor, switch.sw\_managementurl, switch.sw\_domain, switch.sw\_portcount, switch.sw\_portcount\_free FROM stssys.sts\_switch\_list switch WHERE LOWER(switch.sw\_principal) = 'true'

**3** Queries for fiber channel adapters and ports on each Fiber Channel Switch and creates **Fiber Channel HBA** and **Fiber Channel Port** CIs:

SELECT port.port\_id, port.port\_number, port.port\_type, port.adport\_alias, port.port\_wwn, port.port\_status, port.conn\_port\_wwn FROM stssys.sts\_switch\_port port WHERE port.st\_id = switch.st\_id from above query

**4** Queries for storage arrays and creates **Storage Array** CIs:

SELECT array.st\_id, array.st\_sn, array.st\_alias, array.st\_type, array.st\_model, array.st\_vendor, array.st\_microcode, array.sy\_microcode\_patch, array.sy\_microcode\_patchdate FROM stssys.sts\_array\_list array

**5** Queries for Fiber Channel ports, Fiber Channel host bus adapters (HBA), and logical volumes on each storage array, and creates **Fiber Channel Port**, **Fiber Channel Port HBA**, and **Logical Volume** CIs:

SELECT port.port\_id, port.port\_number, port.port\_type, port.adport\_alias, port.port\_wwn, port.port\_status FROM stssys.sts\_array\_port port WHERE port.st\_id = array.st\_id from above query

SELECT hba.port\_id, hba.ad\_id, hba.ad\_name FROM stssys.sts\_array\_port hba WHERE hba.st\_id = array.st\_id from above query

SELECT logicalVolume.sd\_id, logicalVolume.sd\_name, logicalVolume.sd\_alias, logicalVolume.sd\_size, logicalVolume.sd\_type FROM stssys.sts\_array\_device logicalVolume WHERE logicalVolume.st\_id = array.st\_id from above query

**6** Queries for hosts/servers and creates appropriate **Computer**, **Windows**, or **Unix** CIs. Results of this query are used to create host resource CIs such as **Memory** and **CPU** if this information is available:

SELECT host.host\_id, host.host\_name, host.host\_alias, host.host\_domain, host.host\_model, host.host\_ip, host.host\_vendorname, host.host\_cpucount, host.host\_installedmemory, host.host\_os, host.host\_osversion, host.host\_oslevel, host.host\_osclass FROM stssys.sts\_host\_list host

7 Queries for Fiber Channel ports, Fiber Channel host bus adapters (HBA), and logical volumes on each host/server and creates Fiber Channel Port, Fiber Channel Port HBA, and Logical Volume CIs:

SELECT port.port\_id, port.port\_number, port.adport\_alias, port.port\_wwn FROM stssys.sts\_host\_hba port WHERE port.host\_id = host.host\_id from above query

SELECT hba.ad\_id, hba.ad\_name, hba.fibread\_nodewwn, hba.ad\_vendor, hba.ad\_revision, hba.ad\_model, hba.port\_id, hba.ad\_driver\_rev FROM stssys.sts\_host\_hba hba WHERE hba.host\_id = host.host\_id from above query

SELECT logicalVolume.hd\_id, logicalVolume.hd\_name, logicalVolume.hd\_type, logicalVolume.hd\_total FROM stssys.sts\_host\_device logicalVolume WHERE logicalVolume.hd\_id IS NOT NULL AND logicalvolume.arrayjbod\_type = 'Array' AND logicalVolume.host\_id = host.host\_id from above query  8 Queries for logical volume mapping between logical volumes on hosts/servers and logical volumes on storage arrays, and adds
Dependency relationships between hosts/servers and storage arrays:

SELECT sd\_id FROM stssys.sts\_host\_shareddevice WHERE hd\_id = logicalvolume.hd\_id from above query

**9** Queries for paths between hosts/servers and storage arrays and adds **Fiber Channel Connect** relationships between respective hosts/servers, switches, and storage arrays:

SELECT port.port\_wwn, port.conn\_port\_wwn FROM stssys.sts\_array\_port\_connection port WHERE port.port\_wwn IS NOT NULL AND port.conn\_port\_wwn IS NOT NULL

SELECT port.port\_wwn, port.conn\_port\_wwn FROM stssys.sts\_switch\_port port WHERE port.port\_wwn IS NOT NULL AND port.conn\_port\_wwn IS NOT NULL

# 💐 Views

The **Storage\_Basic** package contains views that display common storage topologies. These are basic views that can be customized to suit the integrated ECC applications.

To access the Storage\_Basic package: **Administration** > **Package Manager**. For details, see "Package Manager" in the *HP Universal CMDB Administration Guide*.

This section includes:

- ► "Storage Array Details" on page 740
- ► "FC Switch Details" on page 741
- ► "Storage Pool Details" on page 741
- ► "Host Storage Details" on page 742
- ► "SAN Topology" on page 743
- ► "Storage Topology" on page 743

### **Storage Array Details**

This view shows a Storage Array and its components including Logical Volumes, HBAs, Storage Processors, and Fiber Channel Ports. The view shows each component under its container Storage Array and groups Logical Volumes by CI Type.

Storage Array does not require all components in this view to be functional. Composition links stemming from the Storage Array have a cardinality of zero-to-many. The view may show Storage Arrays even when there are no Logical Volumes or Storage Processors.

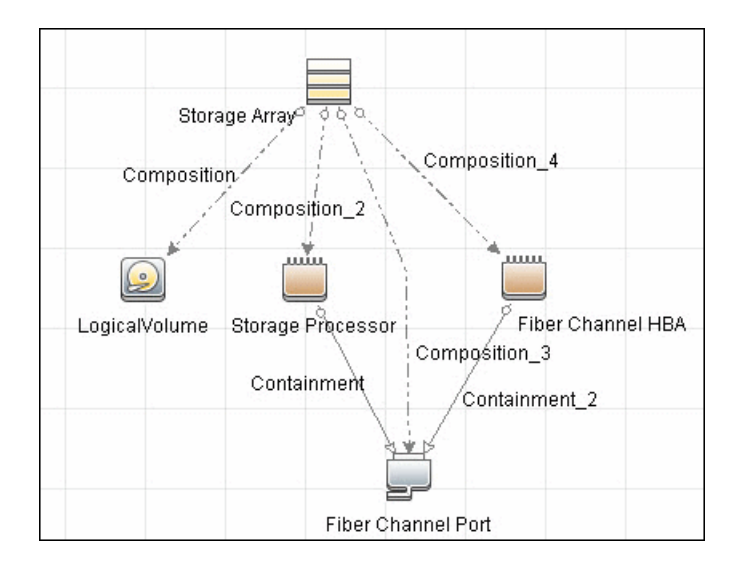

## FC Switch Details

This view shows a Fiber Channel Switch and all connected Fiber Channel Ports.

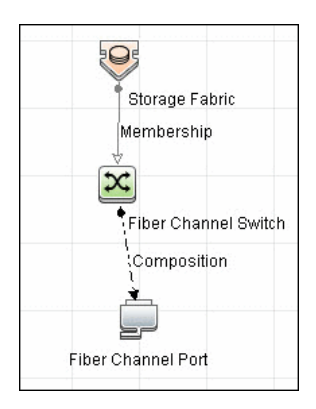

## **Storage Pool Details**

This view shows Storage Pools with associated Storage Arrays and Logical Volumes.

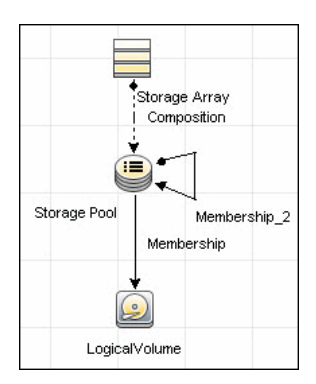

### **Host Storage Details**

This view shows only Hosts that contain a Fiber Channel HBA or a Logical Volume. This keeps the view storage-specific and prevents hosts discovered by other DFM jobs from being included in the view.

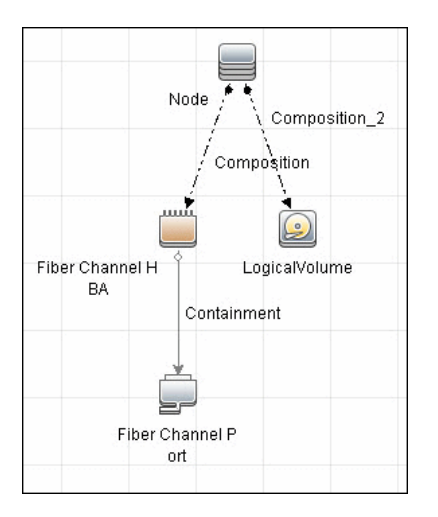

## SAN Topology

This view maps physical connections between Storage Arrays, Fiber Channel Switches, and Hosts. The view shows Fiber Channel Ports below their containers. The view groups the Fiber Channel Connect relationship CIT to prevent multiple relationships between the same nodes from appearing in the top layer.

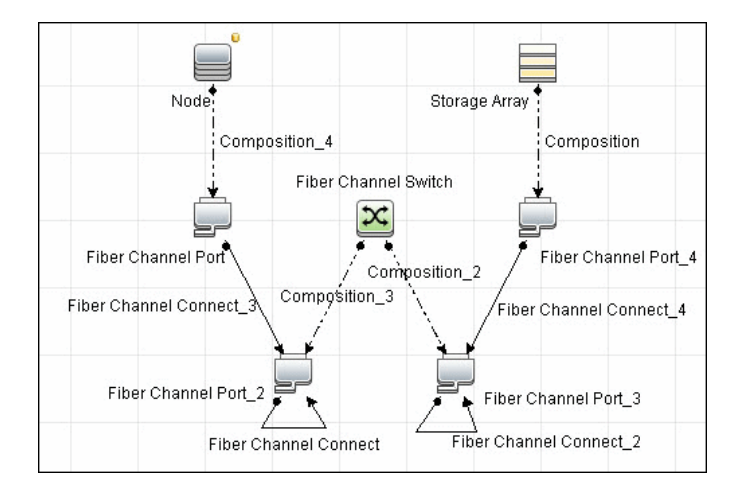

# Storage Topology

This view maps logical dependencies between Logical Volumes on Hosts and Logical Volumes on Storage Arrays. There is no folding in this view.

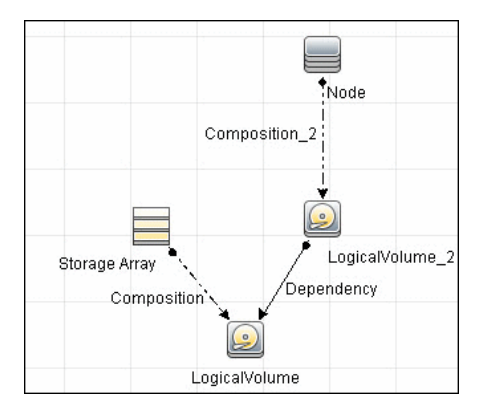

# 💐 Impact Analysis Rules

The **Storage\_Basic** package contains basic impact analysis rules to enable impact analysis and root cause analysis in UCMDB. These impact analysis rules are templates for more complex rules that you can define based on business needs.

All impact analysis rules fully propagate both Change and Operation events. For details on impact analysis, see "Impact Analysis Manager Page" and "Impact Analysis Manager Overview" in the *HP Universal CMDB Modeling Guide*.

To access the Storage\_Basic package: **Administration** > **Package Manager**. For details, see "Package Manager" in the *HP Universal CMDB Administration Guide*.

**Note:** Impact analysis events are not propagated to Fiber Channel Ports for performance reasons.

This section includes:

- ► "Storage Array Devices to Storage Array" on page 745
- ► "Host Devices to Host" on page 745
- ➤ "Logical Volume to Logical Volume" on page 745
- ➤ "FC Switch Devices to FC Switch" on page 746
- ► "FC Port to FC Port" on page 746

## Storage Array Devices to Storage Array

This impact analysis rule propagates events between Logical Volumes, Storage Processors, Fiber Channel HBAs, and Storage Arrays.

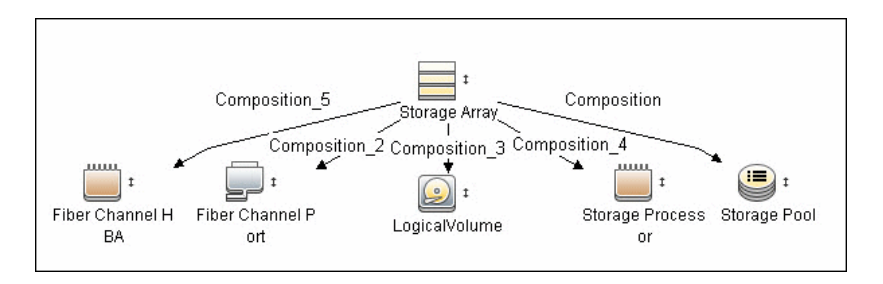

# Host Devices to Host

This impact analysis rule propagates events between Fiber Channel HBAs and Hosts, and Logical Volumes on the Host.

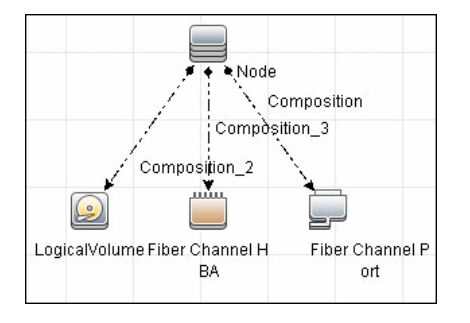

## **Logical Volume to Logical Volume**

This impact analysis rule propagates events on a Logical Volume contained in a Storage Array to the dependent Logical Volume on the Host.

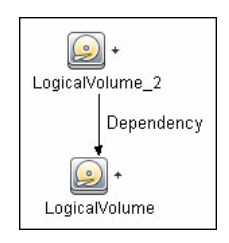

## FC Switch Devices to FC Switch

This impact analysis rule propagates events from a Fiber Channel Port to and from a Switch. The event is also propagated to the associated Storage Fabric.

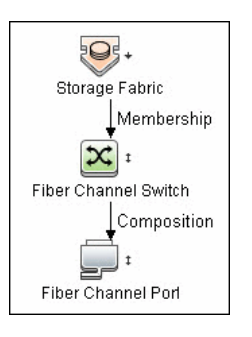

## FC Port to FC Port

This rule propagates events on a Fiber Channel Port to another connected Channel Port.

| Fiber Channel Port | Fiber Channel Connect | Fiber Channel Port 2 |
|--------------------|-----------------------|----------------------|
| The Channer on     |                       | Fiber Channel Fort_2 |

Example Scenario of HBA Crashing on a Storage Array

- ➤ The event propagates from the HBA to the Storage Array and the Logical Volumes on the Array because of the Storage Devices to Storage Array rule.
- ➤ The impact analysis event on the Logical Volume then propagates to other dependent Logical Volumes through the Logical Volume to Logical Volume rule.
- Hosts using those dependent Logical volumes see the event next because of the Host Devices to Host rule.
- Depending on business needs, you define impact analysis rules to propagate events from these hosts to applications, business services, lines of business, and so on. This enables end-to-end mapping and impact analysis using UCMDB.

# 💐 Reports

The **Storage\_Basic** package contains basic reports that can be customized to suit the integrated ECC applications.

In addition to the system reports, Change Monitoring and Asset Data parameters are set on each CIT in this package, to enable Change and Asset Reports in UCMDB.

To access the Storage\_Basic package: Administration > Package Manager. For details, see "Package Manager" in the *HP Universal CMDB Administration Guide*.

This section includes:

- ► "Storage Array Configuration" on page 747
- ▶ "Host Configuration" on page 748
- ► "Storage Array Dependency" on page 748
- ➤ "Host Storage Dependency" on page 749
- ► "Storage Pool Configuration" on page 749

#### **Storage Array Configuration**

This report shows detailed information on Storage Arrays and its subcomponents including Fiber Channel Ports, Fiber Channel Arrays, and Storage Processors. The report lists Storage Arrays with sub-components as children of the Array.

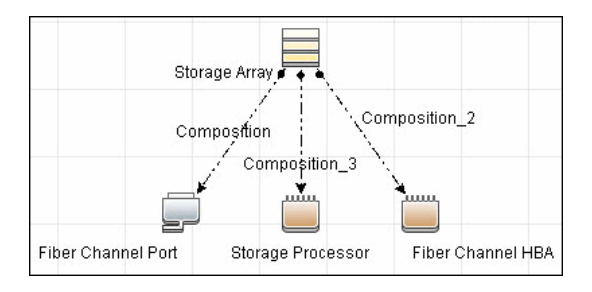

### **Host Configuration**

This report shows detailed information on hosts that contain one or more Fiber Channel HBAs, Fiber Channel Ports, or Logical volumes. The report lists hosts with sub-components as children of the host.

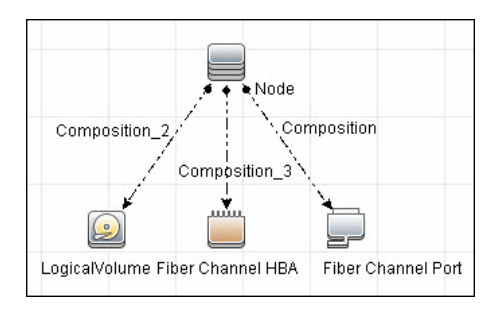

## **Storage Array Dependency**

This report maps dependencies on a Storage Array. The report also displays information on switches connected to it.

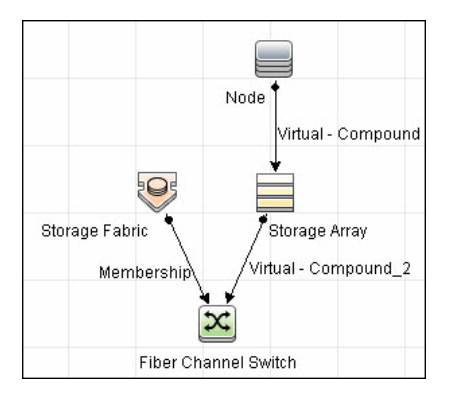

## Host Storage Dependency

This report shows detailed information on storage infrastructure dependencies of a Host. The report lists hosts and dependent components.

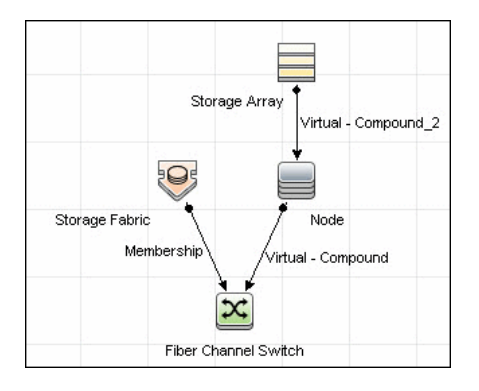

## **Storage Pool Configuration**

This report shows detailed information on Storage Pool configuration.

|               | Membership   | Ň             |
|---------------|--------------|---------------|
| Storage Array | Storage Pool | LogicalVolume |

# **46**

# Data Dependency and Mapping Inventory Integration with HP Universal CMDB

This chapter includes:

Concepts

- ► Overview on page 752
- ► DDMi Adapter on page 753

#### Tasks

- ► Populate the CMDB with Data from DDMi on page 755
- ► Federate Data with DDMi on page 758
- ► Customize the Integration Data Model in UCMDB on page 758

#### Reference

► DDMi Adapter Configuration Files on page 761

Troubleshooting and Limitations on page 762

# Concepts

# 🚴 Overview

This document describes how to integrate DDMi with UCMDB. Integration occurs by populating the UCMDB database with devices, topology, and hierarchy from DDMi and by federation with DDMi's supported classes and attributes. This enables change management and impact analysis across all business services mapped in UCMDB.

According to UCMDB reconciliation rules, if a CI is mapped to another CI in the CMDB, it is updated during reconciliation; otherwise, it is added to the CMDB.

This section also includes:

► "Supported Versions" on page 752

#### **Supported Versions**

DDMi integration has been developed and tested on HP Universal CMDB version 7.5.2 or later with ED version 2.20 or DDMi version 7.5.

# 👶 DDMi Adapter

Integration with DDMi is performed using a DDMi adapter, which is based on the Generic DB Adapter. This adapter supports full and differential population for defined CI types as well as federation for other CI types or attributes.

The DDMi adapter supports the following features:

- ➤ Full population of all instances of the selected CI Types.
- ➤ Identifying changes that have occurred in DDMi, to update them in UCMDB.
- ➤ Implementing **Remove** in DDMi. When a CI is removed in DDMi, it is not physically deleted from the database, but its status is changed to indicate that the CI is no longer valid. The DDMi adapter interprets this status as an instruction to remove the CI when needed.
- ► Federation of defined CI Types and attributes.

Out-of-the-box integration with DDMi includes population of the following classes:

- > Node (some of the attributes are populated and some are federated)
- ► Layer2 connection
- ► Location that is connected to the node
- ► IP address
- ► Interface

In addition, the following classes can be defined as federated from DDMi:

- ► Asset
- ► CPU
- ► File system
- Installed software
- ► Printer
- ► Cost center

The following classes and attributes should be marked as federated by the DDMi adapter for the proper functionality of the Actual State feature of Service Manager:

- ► Classes
  - ► Person
  - ► Asset
  - ► CPU
  - ► Installed software
  - ► Printer
  - ► Windows service
- ► Node attributes
  - ► DiscoveredOsVendor
  - ► DiscoveredModel
  - ► Description
  - ► DomainName
  - ► DiscoveredLocation
  - ► NetBiosName

**Note:** Avoid marking the **CreateTime** and **LastModifiedTime** attributes as federated, as it may lead to unexpected results.

## Tasks

## 膧 Populate the CMDB with Data from DDMi

This task describes how to install and use the DDMi adapter, and includes the following steps:

- ▶ "Define the DDMi integration" on page 755
- ► "Define a population job" on page 757
- ► "Run the population job" on page 757

#### 1 Define the DDMi integration

- **a** In UCMDB, navigate to **Data Flow Management > Integration Studio**.
- **b** Click the **Create New Integration Point** button to open the New Integration Point Dialog Box. For details, see "Create New Integration Point/Edit Integration Point Dialog Box" in the *HP Universal CMDB Data Flow Management Guide*.

Enter the following information:

| Name        | Recommended<br>Value     | Description                                                                                                    |
|-------------|--------------------------|----------------------------------------------------------------------------------------------------|
| Adapter     | DDMi                     | The type of the adapter that will<br>be used to retrieve the external<br>data from the DDMi database.                                                                                           |
| Credentials | <user defined=""></user> | Allows you to set credentials for<br>integration points. For details, see<br>"Domain Credential<br>References" in the <i>HP Universal</i><br><i>CMDB Data Flow Management</i><br><i>Guide</i> . |
| DBName/SID  | aggregate                | The database name.                                                                                                    |
| DB Туре     | MySQL                    | The type of database used by DDMi.                                                                                                    |

\*

| Name                        | Recommended<br>Value     | Description                                                                                                    |
|-----------------------------|--------------------------|----------------------------------------------------------------------------------------------------|
| Hostname/IP                 | <user defined=""></user> | The name of the DDMi server.                                                                                                    |
| Integration<br>Description  | <user defined=""></user> | Free text that describes the integration point.                                                                                                    |
| Integration<br>Name         | <user defined=""></user> | The name you give to the integration point.                                                                                                    |
| Is Integration<br>Activated | selected                 | Select this checkbox to create an<br>active integration point. You clear<br>the checkbox if you want to<br>deactivate an integration, for<br>instance, to set up an integration<br>point without actually connecting<br>to a remote machine. |
| Port                        | 8108                     | The port through which you access the DDMi database.                                                                                                    |
| Probe Name                  | <user defined=""></user> | The name of the Data Flow Probe to be used.                                                                                                    |

**c** Click **Test Connection** to verify the connectivity.
### 2 Define a population job

Select the Population tab to define a population job that uses the integration point you defined in step 1. For details, see "New Integration Job/Edit Integration Job Dialog Box" in the *HP Universal CMDB Data Flow Management Guide*.

Four out-of-the-box integration queries are provided:

- hostDataImport use to import nodes. Imported data includes nodes whose NodeRole attribute is either null, or contains desktop, server, or virtualized\_system. Nodes are identified either by their interface or IP address. Information also includes the location of the nodes (building, floor and room).
- networkDataImport use to import nodes that are not imported with hostDataImport. Similar to hostDataImport, except that it imports nodes whose NodeRole is not null and does not contain the following strings: desktop, server, virtualized\_system, or printer.
- printerDataImport use to import printers. Similar to networkDataImport, except that it does import nodes whose NodeRole contains the string printer.
- Layer2DataImport use to import Layer2 connections between pairs of nodes through their interfaces. Information also includes the nodes and their IP addresses.

## 3 Run the population job

 $\bigcirc$ 

 $\mathfrak{G}$ 

Activate the population job in one of the following ways:

- ➤ To immediately run a full population job, click the Run Full Job button. In a full population job, all appropriate data is transferred, without taking the last run of the population job into consideration.
- ➤ To immediately run a differential population job, click the Run Diff Job button. In a differential population job, the previous population time stamp is sent to DDMi, and DDMi returns changes from that time stamp to the present. These changes are then entered into the UCMDB database.

 To schedule a differential population job to run at a later time or periodically, define a scheduled task. For details, see "Define Tasks that Are Activated on a Periodic Basis" in the HP Universal CMDB Administration Guide.

# 聄 Federate Data with DDMi

The following steps describe how to define the CI Types that will be federated with DDMi.

- **1** In UCMDB, navigate to **Data Flow Management > Integration Studio**.
- **2** Select the integration point that you defined in step 1 on page 755.
- **3** Click the Federation tab. The panel shows the CI Types that are supported by the DDMi adapter.
- **4** Select the CI Types and attributes that you want to federate.
- 5 Click Save.

# **P** Customize the Integration Data Model in UCMDB

Out-of-the-box CIs for DDMi integration can be extended in one of the following ways:

#### To add an attribute to an existing CI type:

If the attribute you want to add does not already exist in the CMDB, you need to add it. For details, see "Add/Edit Attribute Dialog Box" in the *HP Universal CMDB Modeling Guide*.

- 1 Navigate to the orm.xml file as follows: Data Flow Management > Adapter Management > DDMiAdapter > Configuration Files > orm.xml.
- **2** Locate the **generic\_db\_adapter.[Cl type]** to be changed, and add the new attribute.

h

- **3** Ensure that the TQL queries that include this CI Type have the new attribute in their layouts, as follows:
  - **a** In the Modeling Studio, right-click the node where you want to include the attribute.
  - **b** Select **Query Node Properties**.
  - c Click Advanced layout settings and select the new attribute.

For details about selecting attributes, see "Layout Settings Dialog Box" in the *HP Universal CMDB Modeling Guide*. For limitations on creating this TQL query, see "Troubleshooting and Limitations" on page 762.

## To add a new CI Type to the DDMi Adapter:

- **1** In UCMDB, create the CI Type that you want to add to the adapter, if it does not already exist. For details, see "Create a CI Type" in the *HP Universal CMDB Modeling Guide*.
- 2 Navigate to the orm.xml file as follows: Data Flow Management > Adapter Management > DDMiAdapter > Configuration Files > orm.xml.
- **3** Map the new CI type by adding a new entity called **generic\_db\_adapter.[CI type]**.
- **4** In the **orm.xml** file, ensure that the new CI Type has the following mappings:
  - the data\_note attribute is mapped to the NMID\_StatusInAppliance column (this attribute is used for checking the CI's status).
  - the last\_modified\_time and create\_time attributes are mapped to the Device\_UpdatedDt and Device\_FirstFoundDt columns.

For details, see "The orm.xml File" in the *HP Universal CMDB Developer Reference Guide*.

- **5** Create queries to support the new CI Types that you added. Make sure that all mapped attributes have been selected in the Advanced Layout settings:
  - **a** In the Modeling Studio, right-click the node where you want to include the attribute.
  - **b** Select **Query Node Properties**.

c Click Advanced layout settings and select the new attribute.

For details about selecting attributes, see "Layout Settings Dialog Box" in the *HP Universal CMDB Modeling Guide*. For limitations on creating this TQL query, see "Troubleshooting and Limitations" on page 762.

- **6** In UCMDB, navigate to **Data Flow Management > Integration Studio**.
- **7** Edit the DDMi integration point to support the new CI Type by selecting it either for population or for federation.
- **8** If the new CI Type is for population, edit the population job that you created in step 2 on page 757 to include the new TQL query.

## Reference

# 💐 DDMi Adapter Configuration Files

The adapter includes the following configuration files:

- orm.xml. The Object Relational mapping file in which you map between UCMDB classes and database tables.
- discriminator.properties. Maps each supported CI type (also used as a discriminator value in orm.xml) to a list of possible corresponding values of the discriminator column, DeviceCategory\_ID.
- ➤ replication\_config.txt. Contains a comma-separated list of non-root CI and relations types that have a Remove status condition in the DDMi database. This status condition indicates that the device has been marked for deletion.
- fixed\_values.txt. Includes a fixed value for the attribute ip\_domain in the class IP (DefaultDomain).

For details on adapter configuration, see "Developing Generic Database Adapters" in the *HP Universal CMDB Developer Reference Guide*.

# Troubleshooting and Limitations

**Note:** Only queries that meet these requirements are visible to the user when selecting a query for a population job.

Queries that are used in population jobs should contain one CI Type that is labeled with a **Root** prefix, or one or more relations that are labeled with a **Root** prefix.

The root node is the main CI that is synchronized; the other nodes are the contained CIs of the main CI. For example, when synchronizing the **Node** CI Type, that graph node is labeled as **Root** and the resources are not labeled **Root**.

- ➤ The TQL graph must not have cycles.
- ➤ A query that is used to synchronize relations should have the cardinality 1...\* and an OR condition between the relations.
- > The adapter does not support compound relations.
- The TQL graph should contain only CI types and relations that are supported by the DDMi adapter.
- > ID conditions on the integration TQL query are not supported.

# 47

# Microsoft SCCM/SMS Integration with HP Universal CMDB

This chapter includes:

#### Concepts

- ► SCCM/SMS Integration Overview on page 764
- ► SMS Adapter on page 765

#### Tasks

- ➤ Populate the CMDB with Data from SCCM/SMS on page 767
- ► Federate Data with SCCM/SMS on page 771
- ► Customize the Integration Data Model in UCMDB on page 772

#### Reference

- ► SCCM/SMS Integration Package on page 774
- ► SMS Adapter Configuration Files on page 777

Troubleshooting and Limitations on page 778

# Concepts

## 🚴 SCCM/SMS Integration – Overview

This document includes the main concepts, tasks, and reference information for integration of Microsoft System Center Configuration Manager (SCCM)/Systems Management Server (SMS) with HP Universal CMDB.

Integration occurs by populating the UCMDB database with devices, topology, and hierarchy from SCCM/SMS and by federation with SCCM/ SMS supported classes and attributes.

According to UCMDB reconciliation rules, if a CI (in SCCM/SMS) is already mapped to a CI in the CMDB, it is updated; otherwise, it is added to the CMDB.

Microsoft System Center Configuration Manager/Systems Management Server are used by IT administrators to manage client computers and servers.

SCCM/SMS enable you to:

- > manage computers that roam from one location to another
- ➤ track deployment and use of software assets, and use this information to plan software procurement and licensing
- provide IT administrators and management with access to data accumulated by SCCM/SMS
- > provide scalable hardware and software management
- manage security on computers running Windows operating systems, with a minimal level of administrative overhead

This section also includes:

► "Supported Versions" on page 765

## **Supported Versions**

Integration has been developed and tested on HP Universal CMDB version 8.03 or later, with SCCM version 2007 or SMS version 2003.

# \delta SMS Adapter

Integration with SCCM/SMS is performed using an SMS adapter, which is based on the Generic DB Adapter. This adapter supports full and differential population for defined CI types as well as federation for other CI types or attributes.

The SMS Adapter supports the following features:

- ► Full replicating of all instances of the selected CI types.
- ➤ Identifying changes that have occurred in SCCM/SMS, to update them in the UCMDB.
- ► Simulating the touch mechanism capabilities:

When a CI is removed from SCCM/SMS, it is physically deleted from the database and there is no way to report about it. The SMS Adapter supports a full synchronization interval. This means that the adapter transfers data for which the aging mechanism has been enabled, and provides the time interval to run a full synchronization that simulates the touch mechanism.

► Federation of selected CI types and attributes.

Out-of-the-box integration with SCCM/SMS includes population of the following classes:

- > Node (some of the attributes are populated and some are federated)
- ► Layer2 connection
- ► Location that is connected to the node
- ► IP address

► Interface

In addition, the following classes can be defined as federated from SCCM/ SMS:

- ► CPU
- ► File system
- ► Installed software
- ► Windows service

The following classes and attributes should be marked as federated by the SCCM/SMS adapter for the proper functionality of the Actual State feature of Service Manager:

- ► Classes
  - ► CPU
  - ► Installed software
  - ► Windows service
- ► Node attributes
  - ► DiscoveredOsVendor
  - ► DiscoveredModel
  - ► Description
  - ► DomainName
  - ► NetBiosName

**Note:** Avoid marking the **LastModifiedTime** attribute as federated, as it may lead to unexpected results.

## Tasks

## Populate the CMDB with Data from SCCM/SMS

This task describes how to install and use the SMS adapter.

This task includes the following steps:

- ► "Define the SMS Integration" on page 767
- ► "Define a Population Job" on page 768
- ► "Run the population job" on page 770

#### **1 Define the SMS Integration**

- **a** Navigate to **Data Flow Management > Integration Studio**.
- **b** Click the **Create New Integration Point** button to open the New Integration Point Dialog Box. For details, see "Create New Integration Point/Edit Integration Point Dialog Box" in the *HP Universal CMDB Data Flow Management Guide*.

Enter the following information:

| Name           | Recommended Value        | Description                                                                                                    |
|----------------|--------------------------|----------------------------------------------------------------------------------------------------|
| Adapter        | Microsoft SMS            | The type of the adapter that will be<br>used to retrieve the external data<br>from the SCCM/SMS database.                                                                                       |
| Credentials    | <user defined=""></user> | Allows you to set credentials for<br>integration points. For details, see<br>"Domain Credential<br>References" in the <i>HP Universal</i><br><i>CMDB Data Flow Management</i><br><i>Guide</i> . |
| <b>DB</b> Туре | SQL Server               | The type of database used by SCCM/SMS                                                                                                    |
| DBName/SID     | smsbpn                   | The database name.                                                                                                    |

| Name                        | Recommended Value        | Description                                                                                                    |
|-----------------------------|--------------------------|----------------------------------------------------------------------------------------------------|
| Hostname/IP                 | <user defined=""></user> | The host name of the machine<br>where the database of SCCM/SMS<br>is running.                                                                                                    |
| Integration<br>Description  | <user defined=""></user> | A description of the integration point.                                                                                                    |
| Integration<br>Name         | <user defined=""></user> | The name you assign to the integration point.                                                                                                    |
| Is Integration<br>Activated | selected                 | Select this checkbox to create an<br>active integration point. You clear<br>the checkbox if you want to<br>deactivate an integration, for<br>instance, to set up an integration<br>point without actually connecting<br>to a remote machine. |
| Port                        | 1433                     | The port through which you access the MSSQL database.                                                                                                    |
| Probe Name                  | <user defined=""></user> | The name of the Data Flow Probe to be used.                                                                                                    |

c Click Test Connection to verify the connectivity.

### 2 Define a Population Job

Select the Population tab to define one or more population jobs that use the integration point you defined above. For details, see "New Integration Job/Edit Integration Job Dialog Box" in the *HP Universal CMDB Data Flow Management Guide*.

The following integration queries are provided out of the box:

➤ hostDataImport. Imports nodes. Imported data includes nodes whose NodeRole attribute is either null, or contains the string desktop, server, or virtualized\_system. Nodes are identified either by their interface or IP address. Information also includes the location of the nodes (building, floor and room).

- networkDataImport. Imports snodes that are not imported with hostDataImport. Similar to hostDataImport, except that it imports nodes whose NodeRole is not null and does not contain the strings desktop, server, virtualized\_system, or printer.
- printerDataImport. Imports printers. Similar to networkDataImport , except that it does import nodes whose NodeRole contains the string printer.
- ➤ Layer2DataImport. Imports Layer2 connections between pairs of nodes through their interfaces. Information also includes the nodes and their IP addresses.

#### Data removal issue

The SMS Adapter cannot supply information about removed CIs, since the Microsoft SMS database does not contain this information. The integration uses the population mechanism to simulate the touch mechanism. This behavior is achieved by performing a one-time full synchronization from SCCM/SMS to UCMDB followed by similar scheduled synchronizations. CI items that did not update during a synchronization are candidates for deletion by the aging mechanism and will be deleted once the aging period has elapsed.

The SMS Adapter provides a mechanism that enables you to set a time frame during which to run the synchronization (the default time frame is one week). This mechanism works with a scheduled population job to run full population only (not differential population) according to the time frame value you set.

To change the time frame, navigate to Data Flow Management > Adapter Manager > SMS Adapter > Adapters > SMSAdapter. Right-click SMS Adapter and select Edit Adapter Source. Modify the value of the full-population-days-interval field and click Save.

#### Notes:

- > This integration assumes that the aging mechanism in CMDB is active.
- ➤ If no scheduled popuation with SCCM/SMS is defined, the data that has been populated from SCCM/SMS will eventually be removed from the CMDB, since the touch mechanism will recognize that no changes have been made.
- Since the deletion of CIs is performed by the aging mechanism, the Allow Deletion check box in the Population Job definition is irrelevant. CIs are always deleted if not touched by the aging mechanism.

#### 3 Run the population job

Activate the population job in one of the following ways:

- To immediately run a full population job, click the Run Full Job button. In a full population job, all appropriate data is transferred, without taking the last run of the population job into consideration.
- ➤ To immediately run a differential population job, click the Run Diff Job button. In a differential population job, the previous population time stamp is sent to SCCM/SMS, and SCCM/SMS returns changes from that time stamp to the present. These changes are then entered into the UCMDB database.
- To schedule a differential population job to run at a later time or periodically, define a scheduled task. For details, see "Define Tasks that Are Activated on a Periodic Basis" in the *HP Universal CMDB Administration Guide*.

Note that the replicated CIs are controlled by the integration TQL that is used. You can create additional TQL queries that contain different topologies for use in other jobs.

 $\mathfrak{G}$ 

# igap h Federate Data with SCCM/SMS

The following steps describe how to define the CI types that will be federated with SCCM/SMS.

- **1** In UCMDB, navigate to **Data Flow Management > Integration Studio**.
- **2** Select the integration point that you defined in step 1 on page 767.
- **3** Click the Federation tab. The panel shows the CI types that are supported by the SMS adapter.
- **4** Select the CI types and attributes that you want to federate.
- 5 Click Save.

#### Note:

- ➤ CI types that populate UCMDB should not be selected for federation. Specifically, avoid federating node, IP address, interface, location, and Layer2, which populate UCMDB out-of-the-box.
- Other CI types can be used in federation only after the node data has been replicated to CMDB by the hostDataImport TQL query. This is because the default reconciliation rule is based on node identification.

# Customize the Integration Data Model in UCMDB

Out-of-the-box CIs for SCCM/SMS integration can be extended in one of the following ways:

#### To add an attribute to an existing CI type:

If the attribute you want to add does not already exist in the CMDB, you need to add it. For details, see "Add/Edit Attribute Dialog Box" in the *HP Universal CMDB Modeling Guide*.

- 1 Navigate to the orm.xml file as follows: Data Flow Management > Adapter Management > SMS Adapter > Configuration Files > orm.xml.
- **2** Locate the **generic\_db\_adapter.[Cl type]** to be changed, and add the new attribute.
- **3** Ensure that the TQL queries that include this CI type have the new attribute in their layouts as follows:
  - **a** In the Modeling Studio, right-click the node where you want to include the attribute.
  - **b** Select **Query Node Properties**.
  - c Click Advanced Layout Settings and select the new attribute.

For details about selecting attributes, see "Layout Settings Dialog Box" in the *HP Universal CMDB Modeling Guide*. For limitations on creating this TQL query, see "Troubleshooting and Limitations" on page 778.

#### To add a new CI Type to the Generic DB Adapter:

- **1** In UCMDB, create the CI Type that you want to add to the adapter, if it does not already exist. For details, see "Create a CI Type" in the *HP Universal CMDB Modeling Guide*.
- 2 Navigate to the orm.xml file as follows: Data Flow Management > Adapter Management > SMS Adapter > Configuration Files > orm.xml.
- **3** Map the new CI type by adding a new entity called **generic\_db\_adapter.[CI type]**.

For more details, see "The orm.xml File" in the *HP Universal CMDB Developer Reference Guide*.

- **4** Create queries to support the new CI types that you have added. Make sure that all mapped attributes are selected in the Advanced Layout settings:
  - **a** In the Modeling Studio, right-click the node where you want to include the attribute.
  - **b** Select **Query Node Properties**.
  - c Click Advanced layout settings and select the new attribute.

For details about selecting attributes, see "Layout Settings Dialog Box" in *HP Universal CMDB Modeling Guide*. For limitations on creating this TQL query, see "Troubleshooting and Limitations" on page 778.

- **5** In UCMDB, navigate to **Data Flow Management > Integration Studio**.
- **6** Edit the SMS integration point to support the new CI type by selecting it either for population or for federation.
- **7** If the new CI type is for population, edit the population job that you created above.

# Reference

# 💐 SCCM/SMS Integration Package

This section includes:

- ► "Transformations" on page 774
- ► "SCCM/SMS Plug-in" on page 776
- ► "Reconciliation" on page 777

## Transformations

Following is the list of transformations that are applied to values when they are transferred to or from the SCCM/SMS database:

| CMDB<br>Class | Attribute      | Transformation                                                                                              |
|---------------|----------------|----------------------------------------------------------------------------------------------------|
| windows       | nt_servicepack | Represents number of the Windows service pack.                                                              |
|               |                | SCCM/SMS DB: Service Pack 2                                                                                 |
|               |                | UCMDB: 2.0                                                                                                  |
|               |                | Transformer: standard<br>GenericEnumTransformer, mapped in the<br>nt.nt_servicepack.transformer.xml file.   |
| node ł        | host_isdesktop | A Boolean value that determines whether a machine is a desktop or a server.                                 |
|               |                | SCCM/SMS DB: Workstation or Server                                                                          |
|               |                | UCMDB: true or false                                                                                        |
|               |                | Transformer: standard<br>GenericEnumTransformer, mapped in the<br>node.host_isdesktop.transformer.xml file. |

| CMDB<br>Class | Attribute          | Transformation                                                                                                    |
|---------------|--------------------|----------------------------------------------------------------------------------------------------|
| node          | host_os            | Represents the node's operation system.                                                                                           |
|               |                    | SCCM/SMS DB. Microsoft Windows XP<br>Professional                                                                                 |
|               |                    | UCMDB. Windows XP                                                                                                    |
|               |                    | Transformer. Standard<br>GenericEnumTransformer, mapped in the<br>node.discovered_os_name.transformer.xml<br>file.                |
|               |                    | If the SCCM/SMS operation system value is not listed in the <b>transformer.xml</b> file, the original value is sent to UCMDB.     |
|               |                    | By default, only Windows operating systems are mapped.                                                                            |
| node          | host_osinstalltype | Represents the Windows OS edition.                                                                                                |
|               |                    | <b>SCCM/SMS DB</b> . Microsoft Windows XP<br>Professional                                                                         |
|               |                    | UCMDB. Professional                                                                                                    |
|               |                    | Transformer. Standard<br>GenericEnumTransformer, mapped in the<br>host.host_osinstalltype.transformer.xml file.                   |
|               |                    | <b>Note</b> : The same column in the SCCM/SMS database is mapped to two different UCMDB attributes, using different transformers. |

| CMDB<br>Class | Attribute         | Transformation                                                                                                    |
|---------------|-------------------|----------------------------------------------------------------------------------------------------|
| disk          | name              | Represents the partition name.                                                                                                    |
| device        |                   | SCCM/SMS DB. C:                                                                                                    |
|               |                   | UCMDB. C                                                                                                    |
|               |                   | Transformer. standard<br>AdapterToCmdbRemoveSuffixTransformer<br>that removes the colon.                                                                                               |
| interface     | interface_macaddr | Represents the MAC address of NIC.                                                                                                    |
|               |                   | SCCM/SMS DB. AB:CD:EF:01:23:45                                                                                                    |
|               |                   | UCMDB. ABCDEF012345                                                                                                    |
|               |                   | <b>Transformer</b> . custom<br><b>SmsMacAddressTransformer</b> that removes the<br>colons from the SCCM/SMS MAC address<br>while making it compatible with the UCMDB<br>MAC addresses. |

## SCCM/SMS Plug-in

The **SmsReplicationPlugin** provides enhanced functions to those found in the Generic Database Adapter. It is called when:

- ➤ full topology is requested (getFullTopology) this returns all the CIs that were found in the external SCCM/SMS database.
- ► topology layout is requested (getLayout)
- ➤ topology of changes is requested (getChangesTopology) this returns only the CIs that are modified or added after a specific time. The topology of the changes is calculated as follows:
  - ➤ There is a specific date (fromDate) after which all changes are requested.

- ➤ Most of the entities in the SCCM/SMS database contain a Timestamp column that contains the date and time of the last modification. This Timestamp column is mapped to the root\_updatetime attribute of a CI. Currently, some entities do not contain any creation time information. The entities that have a timestamp column must be listed in the replication\_config.txt file.
- ► In the integration TQL query, the node CI is named **Root**.
- Using the plug-in, the integration TQL query is dynamically modified so that each Root entity and all entities that are listed in the replication\_config.txt file have an additional condition causing the value of the root\_updatetime attribute to be greater than or equal to the fromDate value.
- > This modified TQL query is then used to obtain the data.

### Reconciliation

The adapter uses the default reconciliation rule-based mapping engine.

# 💐 SMS Adapter Configuration Files

The adapter includes the following configuration files:

- ➤ orm.xml. The Object Relational mapping file, which maps between SCCM/SMS database tables and columns, and UCMDB classes and attributes. Both CIs and links are mapped.
- ➤ fixed\_values.txt. Used by the Generic DB Adapter to set the ip\_domain of IP Address CIs to DefaultDomain.
- plugins.txt. Contains configuration information for the Generic DB Adapter. Also defines three plug-ins that are used during replication: getFullTopology, getChangesTopology, and getLayout.
- transformations.txt. Contains the configuration for transformation of attribute values. For a list of the transformations, see "Transformations" on page 774.
- node.discovered\_os\_name.transformer.xml. Mapping used by the transformer for the host\_isdesktop attribute.

- node.host\_osinstalltype.transformer.xml. Mapping used by the transformer for the host\_os attribute.
- host.host\_osinstalltype.transformer.xml. Mapping used by the transformer for the host\_osinstalltype attribute.
- nt.nt\_servicepack.transformer.xml. Mapping used by the transformer for the nt\_servicepack attribute.
- replication\_config.txt. Contains a comma-separated list of non-root CIs and relations types that have a timestamp condition in the SCCM/SMS database. This status condition indicates the last time the entity was updated.
- reconciliation\_types.txt. Defines the CI types that are used for reconciliation.

For details on adapter configuration, see "Developing Generic Database Adapters" in the *HP Universal CMDB Developer Reference Guide*.

# Troubleshooting and Limitations

 Queries that are used in population jobs should contain one CI type that is labeled with a Root prefix, or one or more relations that are labeled with a Root prefix.

The root node is the main CI that is synchronized; the other nodes are the contained CIs of the main CI. For example, when synchronizing the Node CI Type, that graph node is labeled as Root and the resources are not labeled Root.

- ➤ The TQL graph must not have cycles.
- ► A query that is used to synchronize relations should have the cardinality 1...\* and an OR condition between the relations.
- > The adapter does not support compound relations.
- ➤ Entities that are added in SCCM/SMS are sent as updates to UCMDB by the SMS Adapter during differential population.
- > ID conditions on the integration TQL query are not supported.

➤ The TQL graph should contain only CI types and relations that are supported by the SCCM/SMS adapter.

Chapter 47 • Microsoft SCCM/SMS Integration with HP Universal CMDB

# **48**

# **Atrium Push Adapter**

Note: This functionality is available as part of Content Pack 7.00 or later.

This chapter includes:

Concepts

► Overview on page 782

Tasks

► Integrate UCMDB with Remedy or Atrium on page 783

#### Reference

- ► Integration Mechanism on page 789
- ► Mapping Files on page 789
- ► Troubleshooting and Limitations on page 794

# Concepts

# 🚴 Overview

HP Universal CMDB integrates with two BMC products:

- ► BMC Remedy Service Desk (Remedy)
- ► BMC Atrium CMDB (Atrium)

The integration adapter exports CIs and relationships from UCMDB to Remedy and Atrium.

The out-of-the-box integration does not transfer a specific list of CIs and relationships, but does enable you to replicate any CI or relationship from UCMDB to Remedy or Atrium.

For examples of enabling the integration with commonly used CIs and relationships, see "Discovery Workflow" on page 787.

# Tasks

## 膧 Integrate UCMDB with Remedy or Atrium

This task includes the following steps:

- ► "Supported Versions" on page 783
- ➤ "Prerequisites: Set Up Remedy Protocol" on page 783
- ➤ "Configure the Properties File" on page 783
- ➤ "Data Flow Probe Configuration" on page 785
- ► "Discovery Workflow" on page 787

#### **1 Supported Versions**

- ► BMC Remedy ARS: 7.0, 7.1, 7.5, 7.6
- ► BMC Atrium CMDB: 2.0, 2.1, 7.5, 7.6

#### 2 Prerequisites: Set Up Remedy Protocol

For credentials information, see "Remedy Protocol" in the *HP Universal CMDB Data Flow Management Guide*.

#### **3 Configure the Properties File**

Configure the push.properties file: Data Flow Management > Adapter Management > Resources > Packages > AtriumPushAdapter > Configuration Files > push.properties.

- ➤ jythonScript.name. The name of the Jython script that is invoked by this push adapter.
- mappingFile.default. The default XML mapping file used by mapping if a specific XML mapping file is not defined for an integration query. At least one default mapping file must be present in every adapter.

- DebugMode. If this value is set to true, the CI and relationships being pushed to Remedy/Atrium are also saved to XML files on the Data Flow Probe, under the following folder: /discoveryResource/AtriumPushAdapter/work.
- ➤ smartUpdatelgnoreFields. A comma separated list of attributes (transferred from UCMDB to Atrium) that should not be used to check whether a CI has changed in Atrium. For example, as updateTime always changes, you would not want to update a CI in Atrium just because this attribute has changed.
- ➤ sortCSVFields. This parameter includes the TQL results of CSV aggregated fields that must always be sorted. When child attribute values are mapped and aggregated as CSV, the results are not sorted. This can trigger an update, even though nothing has changed in Atrium. To prevent an update, add here the CSV aggregated fields that must always be sorted.
- testConnNameSpace. Set this parameter to the BMC NameSpace being used for test connection purposes (for example, BMC.CORE).
- testConnClass. Set this parameter to the name of a BMC class, to query for connection test purposes (for example, BMC\_ComputerSystem).

### 4 Data Flow Probe Configuration

a Copy the following JAR and DLL files from the BMC server to the following directory on the Data Flow Probe Server: C:\hp\UCMDB\
 DataFlowProbe\runtime\probeManager\discoveryResources\
 AtriumPushAdapter.

This directory is automatically created once the **AtriumPushAdapter** package is deployed on the UCMDB Server. If it is not present, ensure that the **AtriumPushAdapter** package has been correctly deployed on the UCMDB Server.

| JAR Files               | DLL Files                |
|-------------------------|--------------------------|
| arapi75.jar             | arapi75.dll              |
| arutil75.jar            | arencrypt75.dll          |
| cmdbapi75.jar           | arjni75.dll              |
| commons-beanutils.jar   | arrpc75.dll              |
| commons-codec-1.3.jar   | arutiljni75.dll          |
| commons-collections-    | arutl75.dll              |
| 3.2.jar                 | arxmlutil75.dll          |
| commons-configuration-  | cmdbapi75.dll            |
| 1.3. jai                | cmdbjni75.dll            |
| commons long 2.2 ior    | icudt32.dll              |
| commons logging 1 1 ior | icuinbmc32.dll           |
| Commons-logging-1.1.jai | icuucbmc32.dll           |
| 10g4j-1.2.14.jar        | Xalan-Cbmc_1_9.dll       |
| oncrpc.jar              | XalanMessagesbmc_1_9.DLL |
| spring.jar              | xerces-cbmc_2_6.dll      |
|                         | xerces-depdombmc_2_6.dll |

**Note:** The AR System Java API is forward and backward compatible with other versions of the AR System. For a complete compatibility matrix, refer to the "API Compatibility" section in the *BMC Remedy/Atrium Developer Reference Guide*.

**b** Edit the **WrapperGateway.conf** file (or **WrapperManager.conf** if the Probe Manager and Gateway are running in separate mode) in the following directory: **C:\hp\UCMDB\DataFlowProbe\bin**.

Add the following line after the wrapper.java.library.path.2=%content\_dll% line:

- c Add the complete path to the Atrium DLL files (for example,
   C:\hp\UCMDB\DataFlowProbe\runtime\probeManager\
   discoveryResources\AtriumPushAdapter) to the Windows System Path on the Data Flow Probe machine.
- **d** Restart the Data Flow Probe service.

wrapper.java.library.path.3=%runtime%/probeManager/discoveryResources/Atri umPushAdapter

#### **5 Discovery Workflow**

**a Configure Sync queries**. The CIs and relationships to be pushed to Remedy/Atrium have to be queried from UCMDB. Create queries (of type **Integration**) to query the CIs and relationships that have to be pushed to Remedy/Atrium.

An example of such a query (**atrium\_push\_sample\_query**) is included with the Atrium package. To access the query: **Modeling > Modeling Studio > Root > Integration > Atrium**.

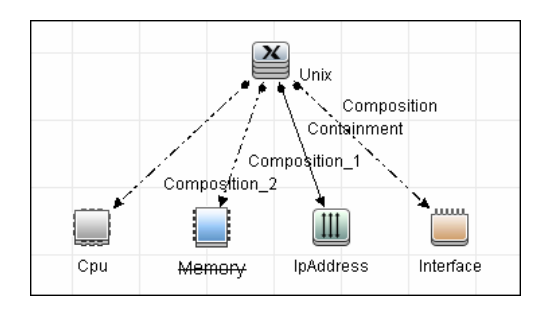

**b Create XML mapping files**. For every query created in the step above, create an XML mapping file with the same name as the integration query (the name must have the same case) in the following directory:

#### C:\hp\UCMDB\UCMDBServer\runtime\fcmdb\CodeBase\ AtriumPushAdapter\mappings

A sample mapping file (**atrium\_push\_sample\_query.xml**) is provided out-of-the-box with the Atrium package.

For more details, see "Mapping Files" on page 789.

- **c** Create an Integration Point. In the Adapter field, choose AtriumPushAdapter. Fill out the fields as follows:
  - ► Hostname/IP. The host name or IP address of the BMC Remedy server.
  - ► **Port**. The port number of the BMC Remedy server.
  - Credentials. Open the Choose Credentials dialog box and select Remedy Protocol. Select the credentials to be used with this integration point. Click OK.
  - **> Probe Name**. Select the Probe that should run this integration.

► Save the Integration Point.

For details, see "Integration Point Pane" in *HP Universal CMDB Data Flow Management Guide*.

- **d** Create a Job Definition. For details, see "New Integration Job/Edit Integration Job Dialog Box" in *HP Universal CMDB Data Flow Management Guide*. Select the queries that will synchronize data between UCMDB and Remedy/Atrium.. Save the job definition and the integration point.
- e Invoke a full run of the job. Click the Run Full Job button in the Job Definition tool bar. For details, see "Integration Jobs Pane" in *HP Universal CMDB Data Flow Management Guide*.

## Reference

## 💐 Integration Mechanism

Integration includes the following steps:

- **1** Queries UCMDB for Cls and relationships. When an ad-hoc integration job is run in the Integration Studio, the integration process:
  - **a** Receives the names of the integration queries that are defined in the job definition for that integration point.
  - **b** Queries UCMDB for the results (new, updated, or deleted CIs and relationships) of these defined queries.
  - Applies the mapping transformation according to the pre-defined XML mapping files for every query.
  - **d** Pushes the data to the Data Flow Probe.
- **2** Sends the data to BMC Remedy/Atrium. On the Data Flow Probe, the integration process:
  - **a** Receives the CI and relationship data sent from the UCMDB Server.
  - **b** Connects to the BMC Remedy/Atrium server using the Java API.
  - **c** Transfers the CIs and relationships.

# 💐 Mapping Files

A mapping file is an XML file that defines which CIT or relationship in UCMDB is mapped to which CIT or relationship in the target data store.

Mapping files:

- ➤ Control which CITs and relationships are to be pushed.
- Control the attributes for the CITs and relationships that are to be mapped.
- > Map attribute values from multiple CIs to one target CI.

- Map attributes of children CIs (those having a containment or composition relationship) to the parent CI in the target data store. For example:
  - > Set a Number of CPUs value for a target node CI.
  - > Set a **Total Memory** value for a target **node** CI.
- Map attributes of parent CIs (those having a containment or composition relationship) in the target data store CI. For example, in the Atrium target data store, set the value of a Container Server attribute on the Installed Software CIT by retrieving the value of the UCMDB Installed Software CI container node.

### **Mapping File Structure**

Every mapping file has the following skeletal structure:

```
<?xml version="1.0" encoding="UTF-8"?>
<integration>
  <info>
    <source ...../>
    <target ... ... />
  </info>
  <source ci type name="...">
    <target ci type name="...">
       <targetprimarykey>
          <pkey>...</pkey>
       </targetprimarykey>
       <target_attribute name="..." datatype="..." >
          <map type="..." />
       </target attribute>
    </target_ci_type>
  </source ci type>
</integration>
```

Note: An elipsis (...) signifies a configurable section.

### **Mapping File Elements**

This section includes the following topics:

- ► "Main Parent Elements" on page 791
- ► "CI Type Mapping Elements" on page 791
- ► "Relationship Type Mapping Elements" on page 794

#### **Main Parent Elements**

- ➤ <integration>. The root element of the XML file. This element has no attributes.
- ► <info>. The source and target data stores being used, for example:

```
<info>
<source name="UCMDB" versions="9.x" vendor="HP" />
<target name="CACMDB" versions="12" vendor="CA" />
</info>
```

- ► <targetcis>. The element that encapsulates the mapping for all CI types.
- <targetrelations>. The element that encapsulates the mapping for all relationship types.

#### **CI Type Mapping Elements**

<source\_ci\_type>. The element that defines a CI type of the source data store, for example:

<source\_ci\_type name="unix" mode="update\_else\_insert">

- > Attribute: name. Defines the name of the source CI type.
- Attribute: mode. Defines the mode of the update in the target data store.
- > <target\_ci\_type>. The element that defines the target CIT, for example:

```
<target_ci_type name="Hardware.Server.Unix">
```

> Attribute: name. Defines the name of the target CIT.

<targetprimarykey>. The element that defines a list of all primary keys of the target CIT, for example:

```
<targetprimarykey>
<pkey>host_key</pkey>
</targetprimarykey>
```

- <target\_attribute>. Thes element that defines an attribute mapping from the source CI type to the target CI type attribute. Attribute mapping can be of the following types:
  - Constant. This type enables setting a constant value on the target attribute:

```
<target_attribute name="DatasetId" datatype="char" length="127">
<map type="constant" value="TOPO.DDM" />
</target_attribute>
```

 Direct. This type enables setting a direct value of a source data store attribute on the target data store:

```
<target_attribute name="Name" datatype="char" length="140">
<map type="direct" source_attribute="host_hostname" />
</target_attribute>
```

Child Attribute. This type enables retrieving attribute values of the source data store CI type children CIs and setting them on the target attribute. In the following example, the values of all the IpAddress CIs of a node CI are combined into a comma separated string and set on the target attribute IPAddressList:

```
<target_attribute name="IPAddressList" datatype="char">
<map type="childattr">
<aggregation type="csv"/>
<source_child_ci_type name="ip_address" source_attribute="ip_address"/>
</map>
</target_attribute>
```
Parent Attribute. This type enables retrieving attribute values of the source data store CI type parent and setting it on the target attribute. In the following example, the id attribute value of the unix parent CIT is set to the target attribute ParentChild:

```
<target_attribute name="ParentCild" datatype="char">
<map type="parentattr">
<source_child_ci_type name="unix" source_attribute="id"/>
</map>
</target_attribute>
```

 Compound String. This type enables the use of the above mapping types together to form more complex values for the target attribute, for example:

```
<target_attribute name="Bunch_O_Data" datatype="char" length="510"
option="uppercase">
<map type="compoundstring">
<source_attribute name="name"/>
<constant value="_UNIX_Server, IP="/>
<childattr name="ip_address" source_attribute="ip_address"
aggregation="csv"/>
<constant value=", CPU="/>
<childattr name="cpu" source_attribute="display_label" aggregation="csv"/>
</map>
</target_attribute>
```

## **Relationship Type Mapping Elements**

k>. The element that defines a relationship mapping from the source data store to a target data store, for example:

```
k source_link_type="composition"
target_link_type="BMC_HostedSystemComponents"
source_ci_type_end1="unix"
source_ci_type_end2="cpu"
role1="Source"
role2="Destination"
mode="update_else_insert">
<target_ci_type_end2="BMC_ComputerSystem"
superclass="BMC_System" />
<target_ci_type_end1 name="BMC_ComputerSystem"
superclass="BMC_System" />
<target_ci_type_end2 name="BMC_Processor"
superclass="BMC_SystemComponent" />
... Relationship attribute mapping elements similar to the CI type attribute mapping
elements ...
</link>
```

- > Attribute: source\_link\_type. Defines the name of the source link.
- > Attribute: target\_link\_type. Define the name of the target link.
- > Attribute: source\_ci\_type\_end1. The End1 CI type of the source link.
- > Attribute: source\_ci\_type\_end2. The End2 CI type of the source link.
- <target\_ci\_type\_end1>. Used to specific the value of the target links end1 CI type
- <target\_ci\_type\_end2>. Used to specific the value of the target links end2 CI type

# Troubleshooting and Limitations

The integration mapping file enables the mapping only of concrete CI types and relationships to the CI types and relationships in BMC Remedy/Atrium. That is, a parent CIT cannot be used to map children CIs. For example, if **UCMDB Node** is mapped to **BMC\_ComputerSystem**, any Node CIT of type **Unix** is not transferred. A mapping must be separately created for **Unix** to **BMC\_ComputerSystem**.

# Index

## A

Active Directory discover 181 discover domain controllers, topology 183 Active Directory Connection by LDAP job 185 Active Directory Topology by LDAP job 186 Actual State 622 Actual State flow configuration 623 queries 623 adapter usage federation 619 adapters configuration file for Service Manager 620 configuration file in ServiceCenter/Service Manager 625 deployment for ServiceCenter/Service Manager 634 deployment of ServiceDesk adapter 634 usage in ServiceCenter/Service Manager 619 adsutil.vbs 43 Alteon application switch by SNMP job 54 Apache Tomcat by Shell job 45, 594, 597 Application - SAP Solution Manager module 238 architecture 668 attribute adding to a CI type 651

## В

Books Online 16 Bugzilla, Wordpress, MediaWiki 600

## C

CI type adding 652 Cisco CSS by SNMP job 55 Class C IPs by ICMP job 254 configuration file for Service Manager adapter 620 for ServiceCenter/Service Manager adapter 625 configuration files SMS DB Adapter 777 credential-less discovery 349 CSV data importing from external source 424

## D

data import from external sources 422 Data Flow Probe copying files to a remote Windows machine 42 data push set up Service Manager 648 data push flow 620 Database Connections by Host Credentials job 131 Databases TCP Ports job 144, 150 jobs Databases TCP Ports 167 DB2 Topology by SQL job 144 DB2 Universal Database Connection by SQL job 144 DDMi integration 751 overview 752 discovery applications 24 credential-less 349 IBM DB2 Server 143 IIS 603 JBoss 283 JBoss by Shell 287 Layer 2 383 localized versions 34 Microsoft Cluster Server 77 Microsoft Exchange Server 2007 199 Microsoft Load Balancing 81 Microsoft SQL Server 147 network - basic 327 operating systems 34 Oracle 165 SAP 229 SAP Solution Manager 238 Siebel 247 Solaris Zones 315 supported integration 35 Veritas Cluster Server 127 VMware 551 WebLogic 293 WebLogic by JMX 294 WebSphere 303 WebSphere by Shell 309 WebSphere Connections by JMX 305 **Discovery Tools 399** diskinfo.exe 44 documentation updates 20 documentation, online 16

# E

ECC 727 discovering storage topology 729 overview 728 SQL queries for job 737 ECC Integration by SQL job 733 EMC Control Center overview 728 EMC Control Center integration 727 discovering storage topology 729 SQL queries for job 737 error handling Service Manager adapter 621 Exchange\_Server\_2007\_Discovery.ps1 45 external sources convert strings to numbers 422 importing data 422 importing data from 407 importing data, troubleshooting 428

## F

F5 BIG-IP LTM by SNMP job 54 federation use cases 621 File Monitor by Shell limitation 400 File Monitor by Shell job 45 F-Secure running on Windows for Host Connection by Shell job 339

#### G

general information 23, 37 GetFileModificationDate.vbs 45 getfilever.vbs 43

#### Н

Host Connection by Shell job 42, 158, 200, 235, 317, 597, 609 Windows running F-Secure 339 Host Connection by Shell/WMI/SNMP job in ECC 731 Host Connection by SNMP job 54, 317 Host Connection by WMI job 194, 254, 317 Host Fingerprint using nmap job 351 Host Networking By SNMP job 386 host resources and application dependency, overview 372 and applications discovery 371 troubleshooting and limitations 381 workflow 375 Host Resources and Applications by Shell job 42, 43, 153, 200, 235, 244, 317, 372, 379, 597, 609 Host Resources and Applications by Shell/WMI/SNMP job in ECC 731 Host Resources and Applications by SNMP job 317, 379 Host Resources and Applications by WMI job 153, 317, 379, 381 Host Resources and Applications module 371 **HP** Service Manager supported versions 620 HP ServiceCenter supported versions 620 HP Software Support Web site 19 HP Software Web site 20 HP SIM discover infrastructure 714 instance views 723 integration 709 troubleshooting and limitations 511, 550, 725 Hyper-V 513

# I

IBM DB2 Server discovery 143 IHS Websphere Plugin by Shell job 45 IIS discovery 603 IIS Applications by NTCMD job 43, 45, 604, 609 import data from external sources 411 Import from CSV File job 410, 411 Import from Database job 410 Import from Excel Workbook job 401, 402 troubleshooting 405 Import from Properties job 410 importing data from external sources 407 troubleshooting 428 installed software reverting to previous discovery method 381

integration supported applications 35 integration package SMS 774 integrations with ECC 729 IP Traffic by Network Data job 321

#### J

J2EE JBoss by Shell job 286, 288 J2EE TCP Ports job 307 J2EE Weblogic by Shell job 45 J2EE WebSphere by Shell job 45, 311 J2EE WebSphere by Shell or JMX job 45, 307 J2EE WebSphere Connections by JMX job 307 **JBoss** discovery 283 discovery by Shell 287 JBoss by JMX job 286 JBoss Connections by JMX job 286 jobs Alteon application switch by SNMP 54 Apache Tomcat by Shell 594, 597 Cisco CSS by SNMP 55 Class C IPs by ICMP 254 Database Connections by Host Credentials 131 Databases TCP Ports 144, 150 DB2 Topology by SQL 144 DB2 Universal Database Connection by SOL 144 F5 BIG-IP LTM by SNMP 54 Host Connection by Shell 158, 200, 235, 317, 597, 609 Host Connection by SNMP 54, 317 Host Connection by WMI 194, 254, 317 Host Fingerprint using nmap 351 Host Networking By SNMP 386 Host Resources and Applications by Shell 153, 200, 235, 244, 317, 372, 379, 597, 609

Host Resources and Applications by SNMP 317, 379 Host Resources and Applications by WMI 153, 317, 379 IIS Applications by NTCMD 604, 609 Import from CSV File 410, 411 Import from Database 410 Import from Excel Workbook 401, 402 Import from Properties 410 IP Traffic by Network Data 321 J2EE JBoss by Shell 286, 288 J2EE TCP Ports 307 J2EE WebSphere by Shell 311 J2EE WebSphere by Shell or JMX 307 J2EE WebSphere Connections by JMX 307 JBoss by JMX 286 JBoss Connections by JMX 286 Layer2 Topology Bridge based by **SNMP 388** Layer2 Topology VLAN based by SNMP 389 Microsoft Exchange Connection by NTCMD 200 Microsoft Exchange Connection by WMI 192, 194, 197 Microsoft Exchange Topology by NTCMD 200 Microsoft Exchange Topology by WMI 192, 194, 197 MS Cluster by NTCMD 78 MSSQL Server Connection by SQL 150 MSSQL Topology by SQL 150 MySQL by Shell 156, 158 Oracle Database Connection by SQL 167 Oracle Listeners by Shell 170 Oracle RAC Topology by Shell 170 Oracle Topology by SQL 167 Potential Servers by Network Data 322 Range IPs by ICMP 235, 317, 597 SAP ABAP Connection by SAP JCO 236 SAP ABAP Topology by SAP JCO 236 SAP Applications by SAP JCO 236

SAP ITS by NTCMD 236 SAP Java Topology by SAP JMX 244 SAP Solution Manager by SAP JCO 236SAP System by Shell 236, 240, 244 SAP TCP Ports 239 SE Integration by SQL 694 Server Ports by Network Data 321 Servers by Network Data 319 Siebel DB by TTY 254, 260 Siebel DB by WMI and NTCMD 254 Siebel Web Applications by NTCMD 254 Siebel Web Applications by TTY 254 Software Element CF by Shell 379 TCP Ports 254 Veritas Cluster by Shell 129 VLAN ports by SNMP 387 VLANS by SNMP 387 VMware ESX Connection by VIM 556 VMware ESX Topology by VIM 556 VMware VirtualCenter Connection by WMI and VIM 556 VMware VirtualCenter Topology by VIM 556 WebLogic by Shell 298 WebServer Detection using TCP Ports 236, 254 WebServices by URL 604 junction.exe 46

# K

Knowledge Base 19

## L

Layer 2 discovery 383 Layer2 Topology Bridge based by SNMP job 388 Layer2 Topology VLAN based by SNMP job 389

#### Μ

meminfo.exe 44 Microsoft Cluster Server discovery 77 Microsoft Exchange Connection by NTCMD job 45, 200 Microsoft Exchange Connection by WMI job 192, 194, 197 Microsoft Exchange Server discover 193 discover topology with Active Directory 202 overview 182, 192 Microsoft Exchange Server 2007 discovery 199 package 201, 207 Microsoft Exchange Topology by LDAP job 207 Microsoft Exchange Topology by NTCMD job 45, 200 Microsoft Exchange Topology by WMI job 192, 194, 197 Microsoft Internet Information Services (IIS) 603 Microsoft Message Queue discovery 211 methodology 216 new entities 226 removed entities 227 task 212 Microsoft Network Load Balancing discovery 81 Microsoft SCCM/SMS 763 Microsoft SCCM/SMS integration 763 Microsoft SQL Server discovery 147 MS Cluster by NTCMD job 78 MSSQL Server Connection by SQL job 150 supporting named instances 151 MSSQL Topology by SQL job 150 multi-threading 620 MySQL by Shell job 156, 158

#### Ν

network - basic 327 NLB 81 NNMi integration 665 change management and impact analysis 681, 683 connection protocol parameters 684 overview 666 run 670 troubleshooting and limitations 688 NNMi-UCMDB Integration 678

## 0

online documentation 16 Online Help 17 online resources 19 Oracle discovery 165 Oracle Database Connection by SQL job 167 Oracle Listeners by Shell job 170 Oracle RAC Topology by Shell job 170 Oracle TNSName by Shell job 45 Oracle Topology by SQL job 167 OS credentials discovery for MS SQL Server 148 Overview DDMi integration 752

## Р

Potential Servers by Network Data job 322 processlist.exe 44 push flow 620

# Q

queries predefined 623

## R

Range IP by nmap job jobs Range IP by nmap 235 Range IPs by ICMP job 235, 317, 597 in ECC 731 Readme 16 reg\_mam.exe 43 remote Windows machine deleting files from 41 Running Software CF by Shell job 46

# S

SAP discover ABAP 233 discover Java 241 discovery 229 troubleshooting 245 SAP ABAP Connection by SAP JCO job 236 SAP ABAP discovery overview 230 SAP ABAP Topology by SAP JCO job 236 SAP Applications by SAP JCO job 236 SAP ITS by NTCMD job 236 SAP Java Topology by SAP JMX job 244 SAP Profiles by Shell job 45 SAP Solution Manager discovery 238 SAP Solution Manager by SAP JCO job 236 SAP System By Shell job 45 SAP System by Shell job 236, 240, 244 SAP TCP Ports job 239 SE 691 SE Integration by SQL job 694 Server Ports by Network Data job 321 Servers by Network Data job 319 Service Guard Cluster Topology by TTY job 45 Service Manager adapter flow and configuration 654 ServiceCenter/Service Manager adapter deployment 634 add attribute to CIT 640 ServiceDesk adapter deployment 634 Siebel discovery 247 Siebel Application Server Configuration job 45 Siebel DB by TTY job 254, 260

Siebel DB by WMI and NTCMD job 254 Siebel Web Applications by NTCMD job 254 Siebel Web Applications by TTY job 254 SMS integration package 774 SMS DB Adapter configuration files 777 SMS integration overview 764 SMS supported versions 765 SmsDbAdapter 765 software reverting to previous discovery method 381 Software Element CF by Shell job 379 Solaris Zones discovery 315 SQL Server shallow discovery 152 shallow discovery overview 62, 98, 132, 153, 156, 358, 432, 472, 514, 530, 594, 710, 782 SSL communication 647 Storage Essentials (SE) integration with Universal CMDB 692 Storage Essentials integration 691 supported versions SMS 765

#### Т

TCP Ports job 254 TempWmicBatchFile.bat empty file created 42 TQL queries predefined 623 Troubleshooting and Knowledge Base 19

#### U

UCMDB DDMi integration 751 UDDI discover processes 263 updates, documentation 20

#### V

Veritas Cluster by Shell job 46, 129 Veritas Cluster Server discovery 127 VLAN ports by SNMP job 387 VLANS by SNMP job 387 VMware discovery 551 VMware ESX Connection by VIM job 556 VMware ESX Topology by VIM job 556 VMware VirtualCenter Connection by WMI and VIM job 556 VMware VirtualCenter Topology by VIM job 556 VMware VMotion discover 571 VMware VMotion Monitor by VIM job 573

## W

WebLogic discovery 293 discovery by JMX 294 WebLogic by Shell job 298 Webserver by Shell job 46 WebServer Detection using TCP Ports job 236, 254 WebServices by URL job 604 WebSphere discovery 303 discovery by Shell 309 troubleshooting and limitations 312 WebSphere Connections discovery by JMX 305 What's New 16

## X

xCmdSvc.exe connecting to remote Windows machine 42 Xen 577 discovery mechanism 587 discovery overview 578 Index